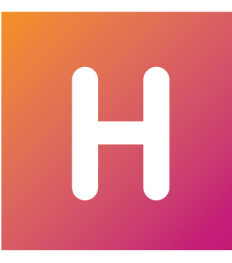

# HYPERPLANNING

# 2020

Guida pratica dalla A alla Z

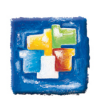

### **INDICE**

| ndice A-Z 10                        |
|-------------------------------------|
| Novità 2020 13                      |
| ۹ 16                                |
| ADFS                                |
| Aggiornamento                       |
| Allegati 18                         |
| Anno scolastico                     |
| Annotazione                         |
| Annullare una lezione               |
| Applicazione mobile 24              |
| Aprire una base dati                |
| Archivio                            |
| Area Addetti Aule 29                |
| Area Aziende                        |
| Area Docenti                        |
| Area Genitori                       |
| Area Ospiti                         |
| Area Segreteria                     |
| Area Studenti                       |
| Assenza di un docente               |
| Assenza di uno studente 40          |
| Assistenza                          |
| Attestato di presenza 46            |
| Attività47                          |
| Attività madre - Attività figlie 51 |
| Attrezzatura di un'aula             |
| Aula                                |
| Aula preferenziale                  |
| Aziende                             |
| 3 60                                |
| Barre dei periodi                   |
| Base di valutazione                 |
| Base dati                           |
| Blocco dell'applicazione            |
| Blocco delle attività               |
| Blocco delle settimane trascorse    |
| Bonus / Malus                       |

|   | Buco                                              | 70  |
|---|---------------------------------------------------|-----|
| С |                                                   | 71  |
|   | Calendario (planning)                             | 71  |
|   | Cambiare i parametri della griglia oraria         | 74  |
|   | Cancellare                                        | 75  |
|   | Capienza dell'aula                                | 76  |
|   | Carattere                                         | 78  |
|   | CAS                                               | 79  |
|   | Categoria di un modello di lettera o di SMS       | 80  |
|   | CFU                                               | 81  |
|   | Client HYPERPLANNING                              | 84  |
|   | Codice                                            | 86  |
|   | Coefficiente                                      | 87  |
|   | Coefficienti delle attività                       | 90  |
|   | Colore delle attività                             | 91  |
|   | Colore delle visualizzazioni                      | 94  |
|   | Comandi rapidi                                    | 95  |
|   | Commesso                                          | 96  |
|   | Compiti assegnati                                 | 98  |
|   | Consultare un'altra base dati oltre quella in uso | 100 |
|   | Convenzione di stage                              | 101 |
|   | Coordinatore didattico                            | 103 |
|   | Copia della base dati                             | 104 |
|   | Correggere la media                               | 105 |
|   | Correttore ortografico                            | 106 |
|   | Corso                                             | 107 |
|   | Costo                                             | 110 |
| D |                                                   | 112 |
|   | Data                                              | 112 |
|   | Dati personali                                    | 114 |
|   | Descrizione di un'aula                            | 115 |
|   | Destinatari delle lettere                         | 116 |
|   | Diagnostica di un'attività                        | 117 |
|   | Dimensione                                        | 119 |
|   | Diritti di accesso alle attività                  | 120 |
|   | Disconnessione degli utenti                       | 122 |
|   | Diritti di accesso alle aule                      | 123 |
|   | Disegnare un'attività                             | 125 |
|   | Docente                                           | 128 |
|   |                                                   |     |

|    | Documenti da scaricare                         | 131 |
|----|------------------------------------------------|-----|
|    | Dossier dello studente                         | 133 |
|    | Duplicare un'attività                          | 134 |
|    | Durata di un'attività                          | 136 |
| Е  |                                                | 137 |
|    | E-mail                                         | 137 |
|    | Elenco                                         | 144 |
|    | Equipe didattica                               | 148 |
|    | Esami                                          | 149 |
|    | Esito (sulla pagella)                          | 150 |
|    | Esonero (attività)                             | 151 |
|    | Esonero (valutazione)                          | 153 |
|    | Esportare                                      | 154 |
|    | Estrarre dei dati                              | 155 |
|    | Excel o altro foglio di calcolo (esportazione) | 157 |
|    | Excel o altro foglio di calcolo (importazione) | 159 |
|    | Extra docenza                                  | 163 |
| F  |                                                | 165 |
|    | Facoltativo                                    | 165 |
|    | Finanziamenti degli studenti                   | 167 |
|    | Firma di una e-mail                            | 168 |
|    | Firma scannerizzata                            | 169 |
|    | Foglio d'appello                               | 170 |
|    | Foglio firma dell'orale                        | 174 |
|    | Formati di importazione e esportazione         | 175 |
|    | Foto                                           | 176 |
|    | Fotogallery                                    | 180 |
|    | Frequenza                                      | 182 |
| G  |                                                | 183 |
|    | GDPR                                           | 183 |
|    | Genitori                                       | 184 |
|    | Giorni festivi                                 | 185 |
|    | Giudizi                                        | 187 |
|    | Giustificazione di assenza                     | 189 |
|    | Griglia oraria                                 | 191 |
|    | Gruppi                                         | 195 |
|    | Gruppo di aule                                 | 200 |
| Н  |                                                | 204 |
|    | HTML                                           | 204 |
| Ι. |                                                | 205 |

| iCal                                                       | 205 |
|------------------------------------------------------------|-----|
| ID o identificativo unico                                  |     |
| Identificativo CAS                                         | 208 |
| Identificativo di connessione                              | 209 |
| Importare                                                  | 210 |
| Incompatibilità di materia                                 | 211 |
| Indipendente (studente)                                    | 213 |
| Indirizzo e-mail                                           | 214 |
| Indirizzo postale                                          | 216 |
| Indisponibilità                                            |     |
| Informazione interna                                       | 219 |
| Insegnamenti personalizzati                                |     |
| Integrazione degli orari                                   | 221 |
| Intervalli                                                 | 222 |
| Intestazioni e piè di pagina                               | 223 |
| Invii                                                      | 226 |
| iQuiz                                                      |     |
| lstituto                                                   | 234 |
| L                                                          | 235 |
| LDAP                                                       | 235 |
| Lettera                                                    |     |
| Lezione                                                    | 238 |
| Libretto dei voti                                          | 239 |
| Licenza                                                    |     |
| Lingua dell'applicazione / delle Aree                      | 242 |
| Linux                                                      | 243 |
| Lode                                                       | 244 |
| Logo dell'istituto                                         | 245 |
| Μ                                                          |     |
| Мас                                                        | 246 |
| Materia                                                    |     |
| Matricola                                                  | 251 |
| Media                                                      | 252 |
| Memo di attività                                           | 256 |
| Mezze giornate                                             | 258 |
| MGA (Massimo di Giorni di presenza per Anno)               |     |
| MGS (Massimo di Giorni di presenza per Settimana)          |     |
| MMGS (Massimo di Mezze Giornate di presenza per Settimana) | 261 |
| Modalità di valutazione                                    | 262 |
|                                                            |     |

|   | Modalità Utilizzo esclusivo             | 265 |
|---|-----------------------------------------|-----|
|   | Modello di attività                     | 266 |
|   | Modello di lettera                      | 267 |
|   | Modulo (piano di studi)                 | 270 |
|   | Modulo di valutazione                   | 271 |
|   | Monteore annuale del docente            | 272 |
|   | Motivo di annullamento                  | 274 |
|   | Motivo di assenza e di ritardo          | 276 |
|   | Multiselezione                          | 277 |
|   | MXG (Massimo ore Giornaliero)           | 279 |
|   | MXS (Massimo ore Settimanali)           | 280 |
| Ν |                                         | 281 |
|   | Nome dei dati principali                | 281 |
|   | Nome internazionale                     | 282 |
|   | Non piazzata                            | 283 |
|   | Notifica                                | 285 |
|   | Numerazione                             | 286 |
|   | Numero di studenti del corso/del gruppo | 287 |
|   | Numero di studenti dell'attività        | 288 |
| 0 | )                                       | 289 |
|   | Opzione                                 | 289 |
|   | Orali                                   | 290 |
|   | Orario (visualizzazione)                | 297 |
| Ρ |                                         | 301 |
|   | Pagella                                 | 301 |
|   | Password                                | 307 |
|   | Pausa (intervallo)                      | 310 |
|   | Pausa pranzo                            | 312 |
|   | Periodo di valutazione                  | 313 |
|   | Personale                               | 315 |
|   | Piano di studi                          | 316 |
|   | Piazzamento automatico                  | 322 |
|   | Piazzamento manuale                     | 324 |
|   | Picco di occupazione                    | 325 |
|   | Planning generale                       | 326 |
|   | Planning plurisettimanale               | 327 |
|   | Posizione dello studente                | 328 |
|   | Preferenze                              | 329 |
|   | Preferenze di contatto                  | 330 |
|   | Prefisso telefonico                     | 331 |

|   | Prenotazione di un'aula                             | 33 | 32             |
|---|-----------------------------------------------------|----|----------------|
|   | Preparare l'anno successivo                         | 33 | 35             |
|   | Presenza obbligatoria alle attività                 | 33 | 36             |
|   | Profili di utilizzo                                 | 33 | 37             |
|   | Profilo di un docente                               | 33 | 39             |
|   | Profilo di un utente                                | 3∠ | 40             |
|   | Programmi                                           | 3∠ | 42             |
|   | Promemoria dello studente                           | 3∠ | 44             |
|   | Proprietà di piazzamento                            | 3∠ | 45             |
|   | Proprietario                                        | 34 | 46             |
|   | Pubblicazione.net                                   | 3∠ | 47             |
| Q |                                                     | 35 | 50             |
|   | Questionari studenti                                | 35 | 50             |
| R |                                                     | 35 | 53             |
|   | Raggruppamento                                      | 35 | 53             |
|   | Recuperare i dati da un'altra base dati             | 35 | 55             |
|   | Recuperare un voto                                  | 35 | 58             |
|   | Recuperare una lezione                              | 35 | 59             |
|   | Registro delle operazioni effettuate sulle attività | 36 | 51             |
|   | Regole di unicità                                   | 36 | 52             |
|   | Resoconto pluriennale                               | 36 | 53             |
|   | Ricerca di un'aula                                  | 36 | 54             |
|   | Riepilogo                                           | 36 | 57             |
|   | Riepilogo delle attività                            | 36 | 59             |
|   | Ripartire gli studenti                              | 37 | 71             |
|   | Ripetente                                           | 37 | 72             |
|   | Riquadro verde                                      | 37 | 73             |
|   | Risultati degli studenti                            | 37 | 74             |
|   | Ritardi                                             | 37 | 75             |
|   | Riunione                                            | 37 | 79             |
| S |                                                     | 38 | 30             |
|   | Salvataggio                                         | 38 | 30             |
|   | Scala dei livelli di valutazione (A, B, C, D, E, F) | 38 | 32             |
|   | Scambiare due attività                              | 38 | 33             |
|   | Scheda (docenti, studenti, personale)               | 38 | 34             |
|   | Scheda attività                                     | 38 | 35             |
|   | Scolarità                                           | 39 | <del>9</del> 2 |
|   | Sedi                                                | 39 | <del>9</del> 3 |
|   | Sequenza di attività                                | 39 | <del>9</del> 5 |
|   |                                                     |    |                |

| Servizio d'insegnamento                          | 7 |
|--------------------------------------------------|---|
| Servizio di valutazione                          | 0 |
| Settimana 404                                    | 4 |
| SMS                                              | 5 |
| Sospendere un'attività 408                       | 8 |
| Sostituzione                                     | 9 |
| Sotto-servizio di valutazione                    | 0 |
| Spostare una o più lezioni                       | 2 |
| SPR 410                                          | 6 |
| SQL 412                                          | 7 |
| SSO 419                                          | 9 |
| Stage                                            | 0 |
| Stampabile                                       | 5 |
| Stampare                                         | 6 |
| Stato delle attività                             | 7 |
| Studenti                                         | 8 |
| Suddivisione                                     | 2 |
| Т                                                | 3 |
| Tabella di controllo                             | 3 |
| Tabelloni elettronici                            | 5 |
| Tasso di occupazione                             | 7 |
| Tipo di attività                                 | 8 |
| Tipologie                                        | 0 |
| Titolo                                           | 4 |
| Tutor di stage                                   | 6 |
| U                                                | 7 |
| Unità minima di tempo                            | 7 |
| Utenti 44                                        | 8 |
| V                                                | 1 |
| Vacanze                                          | 1 |
| Valutazione                                      | 2 |
| Variabile                                        | 5 |
| Vecchie versioni di HYPERPLANNING                | 7 |
| Versione dimostrativa                            | 8 |
| Vincoli                                          | 9 |
| Visualizzare solamente i dati selezionati occhio | 1 |
| Voti                                             | 3 |
| Voto soglia                                      | 6 |
| Condizioni generali di vendita                   | 7 |
| Contratto di licenza d'uso                       | 3 |

| Allegati | 76 |
|----------|----|
|----------|----|

### **GUIDA PRATICA - INDICE**

### INSTALLAZIONE

Client HYPERPLANNING

Licenza

Assistenza

### Creazione della base dati

Base dati Recuperare i dati da un'altra base dati Excel o altro foglio di calcolo (importazione)

#### Parametri

Griglia oraria Giorni festivi Mezze giornate Pausa (intervallo) Pausa pranzo

### Ergonomia / Utilizzo del software

Elenco Multiselezione Barre dei periodi Estrarre dei dati

#### **Buone pratiche**

Archivio Salvataggio GDPR

### **RISORSE**

#### I diversi utenti

Commesso

Personale

Docente

Studenti

Tutor di stage

Genitori

### Gestione dei permessi / diritti

Profilo di un docente Profilo di un utente Utenti

### Altre risorse

Corso Materia Aula

### DIDATTICA

Orali Programmi iQuiz

### **VOTI E PAGELLE**

Periodo di valutazione Servizio di valutazione Valutazione Voti Libretto dei voti Pagella

### **FREQUENZA**

Assenza di un docente Assenza di uno studente Foglio d'appello

### **STAGE**

Aziende Tutor di stage Stage

### COMUNICAZIONE

### Recapiti

Indirizzo e-mail Indirizzo postale Dati personali Preferenze di contatto Dossier dello studente Istituto

#### Mezzi esterni

E-mail Lettera SMS Applicazione mobile

### Aree web HYPERPLANNING.net

Pubblicazione.net Area Docenti Area Segreteria Area Addetti Aule Area Studenti Area Genitori Area Aziende Area Ospiti

### Protezione dei dati personali

Il programma permette, per sua concezione, di salvare, trattare e comunicare dati personali in tutta sicurezza. Spetta al titolare del trattamento di verificare la liceità e la legittimità della raccolta e del trattamento dei dati personali secondo la legislazione applicabile.

Trovate tutte le informazioni sulle nostre FAQ alla sezione GDPR e protezione dei dati.

Un aiuto nella redazione del registro è messo a vostra disposizione.

### **NOVITÀ 2020**

### VALUTAZIONE

Stampa di una pagella pluriennale

Pubblicazione della pagella sulla app mobile

Data di validazione dei moduli inseribile su pagelle e riepiloghi

Indicazione dei voti al di sotto della soglia

Configurazione della visualizzazione degli ultimi voti degli studenti sulle Aree

Personalizzazione delle visualizzazioni d'inserimento dei voti e dei risultati sulle Aree Docenti e Segreteria <u>Guida online Area Docenti</u>

### PLANNING E AULE

Conferma più rapida delle richieste di prenotazione delle aule

Date di prima e ultima attività pianificate per docenti e corsi

Scelta dei modelli di attività dall'Area Segreteria <u>Guida online Area</u> Segreteria

Barra del periodo dinamica e funzionale

Nuovo look della scheda attività, più ricca ed efficace

Griglie degli orari con unità minime di 5 minuti

VITA SCOLASTICA

Confronto con il piano di studi a partire dal riepilogo delle attività degli studenti

Storico della frequenza nella tabella di controllo

Ore di esonero per periodo nel riepilogo degli eventi legati alla frequenza

Indicazione degli studenti assenti ed esonerati in un esame orale

Indicazione degli studenti in stage sul foglio d'appello

Visualizzazione della matricola dall'Area Studenti

Calcolo automatico delle ore di stage di ciascuno studente

### COMUNICAZIONE

Elenco delle e-mail inviate

Notifica delle modifiche di orario sulla app mobile

Modelli di intestazione e piè di pagina

Numero di ore di stage nelle convenzioni

Ricerca negli elenchi delle Aree web

Download di documenti a partire dalle Aree

Nuove variabili nei modelli di lettera destinati ai docenti per la redazione dei contratti

Invio simultaneo delle e-mail agli studenti e ai loro genitori

### ACCESSIBILITÀ

Accesso degli utenti ai soli dati che li riguardano

Web Service a disposizione degli utenti in consultazioneGuidadell'amministratore

Più account che possono eseguire le azioni riservate ad SPR

Possibilità di vedere il planning di tutte le risorse in un solo clic nell'Area Segreteria <u>Guida online Area Segreteria</u>

### **GESTIONE DELLE RISORSE**

Maggiore sicurezza dei dati personali

Ordinamento per specifica nelle finestre di selezione dei dati

Gestione delle tipologie per i raggruppamenti

Possibilità di inserire più ore di extra-docenze identiche per uno stesso docente

Aggiunta delle colonne «costo annuale» e «costo per periodo» nell'elenco delle attività

Esportazione degli elenchi di studenti dall'Area Docenti Guida online Area Docenti

Aggiunta di un identificativo unico per le aziende

Recupero da un'altra base dati di foto, esercizi digitali, offerte di stage, firme e modelli di mail

### ADFS

Effettuare manualmente la corrispondenza di un utente della base dati con il suo identificativo ADFS

- 1 Andate su Comunicazioni > Gestione delle identità > ≡ Corrispondenza delle identità.
- 2 Selezionate *ADFS* nel primo menu a tendina.
- 3 Selezionate il tipo di utente nel secondo menu a tendina.
- 4 Selezionate la presenza degli utenti nel terzo menu a tendina.
- **5** Riducete l'elenco spuntando **Solamente quelli non in corrispondenza**.
- 6 Doppio clic nella colonna *Identificativo partner*.
- 7 Nella finestra che appare, inserite l'identificativo e confermate.

### AGGIORNAMENTO

Di default gli aggiornamenti vengono effettuati automaticamente. È sconsigliato disattivarli.

### Cercare se un aggiornamento del Client è disponibile

- 1 Accedete al menu Configurazione > Aggiornamento.
- 2 Nella finestra che si apre, cliccate sul tasto *Cerca gli aggiornamenti adesso*.

Vedere il dettaglio degli aggiornamenti

Andate sul sito Internet di Index Education, alla pagina <u>HYPERPLANNING > Miglioramenti e</u> <u>correzioni HYPERPLANNING</u>.

### ALLEGATI

Allegare un documento a un'attività (esempio: piano dettagliato dell'attività)

Programmi

#### Allegare un documento ad un'assenza

Giustificazione di assenza

Allegare un documento ad un'aula (esempio: norme di sicurezza)

2 Fate doppio clic nella colonna *Allegati*.

### Allegare un documento alla scheda docente

È possibile inserire degli allegati nella scheda del docente. Questi documenti possono anche essere caricati dal docente tramite la propria Area Docenti.

- 1 Andate su Orari > Docenti > 🖽 Scheda docente.
- 2 Selezionate il docente dall'elenco a sinistra.
- 3 Nella parte destra dello schermo, cliccate sul simbolo 🎚 .
- 4 Nella finestra che appare, cliccate sulla linea d'inserimento per aggiungere il file desiderato tramite l'esplora risorse.

Nota: è possibile aggiungere un allegato ai docenti dell'elenco docenti, facendo doppio clic in corrispondenza della colonna Allegati.

### Allegare un documento ai promemoria dello studente

Resoconto dello studente

Allegare un documento ad uno stage (esempio: convenzione di stage)

Convenzione di stage

Definire la dimensione massima dei documenti allegati dai docenti

- 1 Andate su Orari > Docenti > 🏝 Profili di autorizzazione.
- 2 Nella categoria *Didattica*, modificate la *Dimensione massima autorizzata di ogni allegato* (massimo 10 MB).

Definire la dimensione massima degli allegati dagli utenti

- Accedete al menu *Parametri > parametri generali > Sicurezza*.
- Inserite la Dimensione massima degli allegati (ad esclusione dell'Area Docenti). La dimensione massima è limitata a 10 MB.

### ANNO SCOLASTICO

Una base dati HYPERPLANNING vale per un anno scolastico (al massimo 62 settimane). Il primo giorno dell'anno e il numero di settimane dell'anno scolastico sono definite al momento della creazione della base dati. L'anno scolastico deve coprire tutto il periodo sul quale programmate degli eventi.

### Modificare il primo giorno dell'anno

1 Accedete al menu *Parametri > parametri generali > Anno scolastico*.

- 2 Scegliete un nuovo giorno:
  - se fate cominciare l'anno prima, la o le ultime settimane della base dati saranno cancellate ma tutte le altre attività conserveranno le proprie date.
  - se fate cominciare l'anno più tardi, indicate se rimanete nell'anno in corso (le prime settimane saranno cancellate e le attività conserveranno le proprie date) o se siete nell'ottica di cominciare un nuovo anno; potete allora spuntare ciò che desiderate conservare.

Nota: se volete cambiare il primo giorno dell'anno per cominciare un nuovo anno scolastico è meglio creare un file di preparazione dalla vecchia base dati, creare una nuova base dati ed inizializzarla con il file di preparazione (Base dati - Inizializzare una base dati a partire da quella dell'anno precedente).

### Modificare il numero di settimane

1 Accedete al menu *Parametri > parametri generali > Anno scolastico*.

- 2 Scegliete un nuovo numero di settimane:
  - se togliete settimane, saranno cancellate alla fine dell'anno.
  - se aggiungete delle settimane, saranno aggiunte alla fine dell'anno.

### Inserire i giorni festivi

Giorni festivi

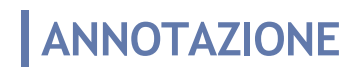

Voti

### ANNULLARE UNA LEZIONE

Contrariamente a *Cancella una lezione*, questo comando permette di mantenere in memoria la lezione d'origine.

VIDEO Annullare una lezione

### Annullare una lezione dalla griglia dell'orario

- Accedete alla visualizzazione I Orario di vostra scelta dall'ambiente Orari.
- 2 Attivate la settimana interessata sulla barra del periodo attivo.
- 3 Selezionate la risorsa interessata nell'elenco a sinistra per visualizzare il suo orario.
- 4 Cliccate una volta sulla lezione per selezionarla.
- 5 Fate un clic destro e scegliete Annulla le lezioni selezionate.

6 Dalla finestra di conferma che si apre potete selezionare un motivo di annullamento ( Motivo di annullamento) ed inserire un commento. È sempre possibile modificare tali dati in un secondo momento dal riepilogo delle attività annullate ( Assenza di un docente - Consultare l'elenco delle lezioni annullate di un docente).

| oLun. 14 magg                       | io                                                     | Mar. 15 maggio                                                   | Mer. 16 maggio                      | Giov. 17 maggio              | Ven. 18 maggio |
|-------------------------------------|--------------------------------------------------------|------------------------------------------------------------------|-------------------------------------|------------------------------|----------------|
| Diritto Civile<br>Prof. ANTINORI El | e<br>doardo                                            |                                                                  |                                     |                              |                |
| Succursa                            | le                                                     | Avverti via mail                                                 |                                     |                              | <u> </u>       |
| o                                   |                                                        | Modifica<br>Duplica                                              | •                                   |                              |                |
| 0                                   |                                                        | Cancella                                                         |                                     |                              |                |
| 0                                   |                                                        | Blocca senza spostare<br>Sblocca                                 |                                     |                              |                |
| o                                   |                                                        | Blocca non sospendibili                                          |                                     |                              |                |
| 0                                   |                                                        | Sospendi le attività selezionate                                 |                                     |                              |                |
| •                                   | _                                                      | Aggiungi una lezione                                             |                                     |                              |                |
| •                                   | _                                                      | Annulla le lezioni selezionate<br>Raggruppa sotto un'unica madre |                                     |                              |                |
| 0                                   |                                                        | Dissocia le attività                                             | Conferma                            |                              |                |
| 0                                   | •                                                      | Orale                                                            | Confermate l'annulla                | amento di questa attività?   |                |
| o                                   | Stampa il foglio d'appello<br>Contenuto delle attività |                                                                  | Motivo di annullame<br>Annullamento | nto 👻                        |                |
|                                     |                                                        | Estrai                                                           | Commento                            |                              |                |
| 8 19 20 21 22 23 24                 | 25 28 27 1                                             | Quale attività è scambiabile con o                               | questa?                             | vità annullate sulle griglie |                |

Visualizzare / Nascondere le lezioni annullate sull'orario

Dalla visualizzazione 🎹 Orario, cliccate sul tasto 🌆 in alto a destra nelle griglie.

Inserire il motivo dell'annullamento

Motivo di annullamento

#### Ripristinare una lezione annullata

- 🚺 Accedete alla visualizzazione ᠮ Orario di vostra scelta dall'ambiente Orari.
- 2 Cliccate una volta sulla lezione annullata per selezionarla.
- 3 Fate un clic destro e scegliete *Ripristina le lezioni*.

Inviare una e-mail alle persone coinvolte nella lezione annullata

- Accedete alla visualizzazione III Orario di vostra scelta dall'ambiente Orari.
- 2 Cliccate una volta sulla lezione per selezionarla.
- 3 Fate un clic destro e scegliete Avverti via e-mail.
- 4 Nella finestra che si apre, spuntate le risorse che desiderate avvertire. Il docente, gli studenti, ecc, sono preselezionati.
- 5 Per visualizzare tutte le informazioni (docenti, orario, ecc.) relative alla lezione annullata, cliccate su *Inserisci una variabile dell'attività* e scegliete *Riepilogo dell'attività*.
- 6 Nello stesso modo in cui inviate un e-mail utilizzando il tasto sulla barra degli strumenti, potete utilizzare un modello, inserire una firma, allegare un documento ecc. ( E-mail).

Cliccate su *Invia l'e-mail*.

|                          | centi (  | 1/1) … 🗌                                                 | Corsi (0/1) Studenti (25/25)                                    |
|--------------------------|----------|----------------------------------------------------------|-----------------------------------------------------------------|
| copia 🗌 Ute              | nti (0/5 | i) 🗌 Alt                                                 | i docenti (0/82) 🔐 🗌 Altri commessi (0/1) 🔐 🗌 Altri (0 dest.) 📟 |
| Scegliete un modello     |          | Inserisci un                                             | a variabile dell'attività                                       |
| Madalla di a mail        |          | Oggetto :                                                |                                                                 |
| Nuovo                    | - ^      | Allega :                                                 |                                                                 |
| tività spostata          |          |                                                          | Aqqiunqi qli allegati al memo dell'attività                     |
| ula e docente modificati |          | DTI                                                      |                                                                 |
| ula modificata           |          | DIS                                                      |                                                                 |
| ocente modificato        |          | La seguer                                                | te attività è stata annullata:                                  |
| rari modificati          |          |                                                          |                                                                 |
|                          |          | < <riepilo< td=""><td>joAttivita&gt;&gt;</td></riepilo<> | joAttivita>>                                                    |
|                          |          | Una lezior                                               | e di recupero sarà programmata per la prossima settimana.       |
|                          | ~        |                                                          |                                                                 |
| <                        | >        | Firma :                                                  | Nessuna 👻 🚥                                                     |

#### Cancellare definitivamente una lezione annullata

- Accedete alla visualizzazione Ta Riepilogo delle attività annullate di vostra scelta dall'ambiente Orari.
- Selezionate la risorsa associata all'attività nell'elenco a sinistra.
- 3 Selezionate la lezione annullata nell'elenco, fate un clic destro e scegliete *Cancella la selezione*.

Visualizza le lezioni annullate nel riepilogo delle attività dei docenti

🕨 Andate su Orari > Docenti > 🌇 Riepilogo delle attività.

- 2 Selezionate il docente nell'elenco a sinistra.
- 3 Cliccate sul tasto State in alto a destra.
- 4 Nella finestra che si apre, spuntate Visualizza le attività annullate e contabilizza quelle che sono remunerate nel costo.
- 5 Quando l'elenco è dettagliato, le lezioni annullate si visualizzano con l'icona a nella colonna *Stato*.

Contabilizzare le attività annullate nel riepilogo delle attività del docente

La contabilizzazione delle attività annullate dipende dal motivo di annullamento ( Motivo di annullamento).

### APPLICAZIONE MOBILE

Un'applicazione mobile gratuita (Android, iPhone, Windows) creata da Index Éducation può essere scaricata da docenti, studenti e genitori.

Ciascuno utilizza lo stesso identificativo e password che utilizza per connettersi alla propria Area su Internet.

Nell'applicazione sono disponibili una serie di funzionalità riadattate: orario del giorno, ultimi voti e assenze, informazioni dell'istituto, foglio d'appello delle attività, ecc.

Novità Dalle Aree Studenti e Genitori, è possibile consultare le pagelle e scaricarle in formato PDF.

| ACCOSSATO Stefano                        | ACCOSSATO Stefano Accossato Stefano | ⊒ ≎   |
|------------------------------------------|-------------------------------------|-------|
| Home page                                | 🛗 Semestre 2 Diritto 1º anno        | < >   |
| Attività annullate                       | Diritto dell'Unione Europea         | 12,00 |
| 🛗 Orario                                 | Diritto Amministrativo              |       |
| 🗘 Compiti assegnati                      | Diritto Amministrativo              |       |
| Aule libere adesso                       | Diritto Amministrativo              |       |
| Questionari di valutazione               |                                     |       |
| 😭 Ultimi voti                            | Storia della protezione civile      |       |
| Libretto dei voti                        | Storia della protezione civile      |       |
| Verifiche                                | Storia del Diritto                  | 30,00 |
| 🗎 Pagella                                | Media generale                      | 23,38 |
| hn Resoconto delle assenze e dei ritardi | Assenze ingiustificate: Nessuna     |       |
| 宗 Riepilogo delle attività               | Assenze giustificate: 2h00          |       |
| 🎎 Elenco dei docenti                     | Esito :                             |       |
| Account                                  |                                     |       |
| Disconnettersi                           |                                     |       |

### Permettere l'utilizzo dell'applicazione mobile

Per poter utilizzare l'applicazione è necessario che la versione mobile dell'Area sia pubblicata.

1 Andate su Internet > Pubblicazione.net.

2 Selezionate Area Docenti / Area Studenti / Area Genitori nell'arborescenza a sinistra, poi spuntate Pubblica l'Area e la sua versione mobile.

### Scaricare l'applicazione mobile

L'Applicazione HYPERPLANNING è disponibile in Google Play o App Store.

### Possibilità n°1: trovare l'istituto tramite geolocalizzazione

Questa possibilità è riservata ai clienti in cloud.

### Possibilità n°2: scansionare il QR Code

Connettersi una prima volta alla propria Area tramite pc permette di recuperare il QRcode da scansionare con il proprio smartphone.

- 1 Dalla propria Area cliccate il tasto 🚟 sulla barra in alto.
- 2 Inserite un codice di 4 cifre.
- Il QRcode appare in una finestra: scannerizzatelo tramite l'app HYPERPLANNING.

### Possibilità n°3: inserire l'indirizzo del sito

L'indirizzo corrisponde alla pagina comune delle Aree seguita dal suffisso /mobile:

- Modalità cloud: l'indirizzo è NOMEPUBBLICAZIONE.hyperplanning.fr/hp/mobile;
- Modalità non cloud: l'indirizzo è visibile nell'Amministrazione HYPERPLANNING.net en nella scheda Parametri di pubblicazione > Connessione degli internauti.

### APRIRE UNA BASE DATI

Aprire una base dati [versione Monoposto]

1 Andate su *File > Apri una base dati*.

2 Nella finestra che si apre, selezionate il file .*hyp* e cliccate *Apri*.

Aprire una base dati salvata con una vecchia versione di HYPERPLANNING

Vecchie versioni di HYPERPLANNING

### ARCHIVIO

Novità Tutti gli archivi creati automaticamente sono criptati (file \*.archs): con il fine di proteggere i dati sensibili, questi dati saranno visibili unicamente utilizzando HYPERPLANNING. È anche possibile creare manualmente un archivio criptato.

### **ARCHIVIAZIONE MANUALE**

### Aprire un archivio [versione Monoposto]

- Andate su File > Recupera un archivio > compresso (\*.zip) / criptato (\*.archs / \*.sauvs) in funzione della scelta fatta in fase di archiviazione.
- 2 Nella finestra che si apre, scegliete l'archivio, poi cliccate su *Apri*.
- 3 Nella finestra che si apre, scegliete la cartella in cui decomprimere l'archivio, poi cliccate su *Apri*.

Nota: se desiderate esplorare un archivio criptato prima di metterlo in uso, potete decriptarlo utilizzando il comando *File > Recupera un archivio > decriptandolo solamente*: questo comando trasformerà l'archivio criptato in questione **\*.archs**, in un normale archivio compresso **\*.zip**.

### Creare un archivio manualmente

① Dal Client 🗓 andate su *File > Costruisci un archivio* e scegliete:

- un archivio *compresso*: la cartella può essere scompattata ed esplorata manualmente.
- un archivio *criptato*: nessun elemento dell'archivio può essere letto a meno che sia aperto con HYPERPLANNING.
- 2 Nella finestra che si apre scegliete la cartella dove salvare il file \*.zip (archivio compresso) o \*.archs (archivio criptato), poi spuntate gli elementi annessi da aggiungere (foto, modelli di lettera, iQuiz, ecc.) e confermate.

Nota: un utente in modifica può fare un archivio della base dati se l'autorizzazione Importazione / Esportazione > Autorizzare copia della base dati e preparazione anno succ. è spuntata nel suo profilo di utilizzo.

# Consultare / Mettere in uso un archivio creato tramite l'archiviazione automatica

Prerequisiti Bisogna essere connessi come amministratore.

- 1 Dal Client 🖽 andate su Server > Visualizza i salvataggi e gli archivi del Server.
- 2 La finestra che si apre propone gli archivi creati tramite l'archiviazione automatica; selezionate l'archivio da mettere in uso.
- 3 Con un clic destro, scegliete:
  - Consulta per verificare preventivamente i dati della base dati. Una volta terminata la consultazione lanciate il comando *File > Chiudi la consultazione dell'archivio*.
  - Metti in uso per sostituire immediatamente la base dati corrente con quella salvata. HYPERPLANNING vi propone di rinominare la base dati (se non lo fate essa sostituirà la base in uso). Tutti gli utenti saranno disconnessi e riconnessi automaticamente a questa nuova base dati

### AREA ADDETTI AULE

L'Area Addetti Aule è un'Area alla quale i commessi possono connettersi per consultare l'elenco delle aule a loro assegnate e sapere quando devono aprirle o chiuderle.

| Le mie a | ule Aule Informazioni personali        |                                                           |
|----------|----------------------------------------|-----------------------------------------------------------|
| Aule a   | Aule da aprire o chiude                | re Planning delle aule                                    |
| Aule da  | aprire o chiudere 🛛 🔌 18/12/2019       | 🛅 🕨 Tra 08h00 🔻 e 20h00 👻 🗹 da aprire 🔶 💕 da chiudere 🔶 🔒 |
| presenta | azione Ora 👻                           |                                                           |
| Ora      | Aula                                   | Docenti                                                   |
| ⊿ 08h00  | ->∎î 2 aule                            |                                                           |
| 08h00    | Aula 204                               | Prof. ARETINO Pietro                                      |
| 08h00    | Aula 207                               | Prof. DI MARIA Maria                                      |
| 4 10h00  | 🔶 🔐 1 Aula                             |                                                           |
| 10h00    | Aula 209                               | Prof. SEGRE' Andrea                                       |
| ⊿ 10h00  | -→ 🔒 1 Aula                            |                                                           |
| 10h00    | Aula 207                               | Prof. DI MARIA Maria                                      |
| ⊿ 11h00  | <mark>-⇒</mark> ∎î <sup>∩</sup> 2 aule |                                                           |
| 11h00    | Aula 202                               | Prof. ASIMOV Isaac                                        |
| 11h00    | Aula 305                               | Prof. BRUNO Giordano                                      |

### Pubblicare / Non pubblicare l'Area Addetti aule

Prerequisiti È necessario essere connessi come amministratore.

- 1 Accedete al menu Internet > Pubblicazione.net.
- 2 Selezionate Area Addetti aule nell'arborescenza a sinistra, poi spuntate o togliete la spunta a Pubblica l'Area.

#### Non pubblicare una pagina

Prerequisiti È necessario essere connessi come amministratore.

- 1 Accedete al menu Internet > Pubblicazione.net.
- 2 Selezionate Area Addetti aule nell'arborescenza a sinistra.
- 3 Nella scheda *Contenuto*, deselezionate le pagine che non volete pubblicare.

### Modificare il colore dell'Area Addetti Aule

Colore delle visualizzazioni

### Accedere alla guida online dell'Area

Gli utenti connessi all'Area possono accedervi direttamente cliccando sul tasto 🖓 in alto a destra.

### Accedere al forum dall'Area

Gli utenti connessi all'Area possono accedervi direttamente cliccando sul tasto 🂭 in alto a destra.

Vedi anche Commesso

### AREA AZIENDE

L'Area Aziende è un'area on-line alla quale ogni tutor aziendale si connette con un identificativo e una password. Il tutor può:

- compilare i propri dati personali e quelli della propria azienda;
- compilare la scheda di stage;
- consultare l'orario, le assenze e i risultati dei propri stagisti.

### Pubblicare / Non pubblicare l'Area Aziende

Prerequisiti È necessario essere connessi come amministratore.

- 1 Accedete al menu Internet > Pubblicazione.net.
- 2 Selezionate *Area Aziende* nell'arborescenza a sinistra, poi spuntate o togliete la spunta a *Pubblica l'Area*.

### Non pubblicare una pagina

Prerequisiti È necessario essere connessi come amministratore.

- 1 Accedete al menu Internet > Pubblicazione.net.
- 2 Selezionate *Area Aziende* nell'arborescenza a sinistra.
- 3 Nella scheda *Contenuto*, deselezionate le pagine che non desiderate pubblicare.

Autorizzare l'inserimento / modifica dei dati dall'Area Aziende

Prerequisiti È necessario essere connessi come amministratore.

- 1 Accedete al menu Internet > Pubblicazione.net.
- 2 Selezionate *Area Aziende* nell'arborescenza a sinistra.
- 3 Nella scheda *Autorizzazioni*, spuntate *Modificare le proprie coordinate*.

#### Modificare il colore dell'Area Aziende

Colore delle visualizzazioni

### Accedere alla guida online dell'Area

Gli utenti connessi all'Area possono accedervi direttamente cliccando sul tasto 🖓 in alto a destra.

Vedi anche Pubblicazione.net

### AREA DOCENTI

### VIDEO Parametrare l'Area Docenti

L'Area Docenti è un'area on-line alla quale ogni docente si connette con un identificativo ed una password. I docenti accedono anche a un insieme di funzioni definite dall'amministratore. Se autorizzati, possono:

- modificare i propri dati;
- consultare il proprio orario;
- effettuare una richiesta di prenotazione delle aule;
- fare l'appello;
- consultare la fotogallery degli studenti;
- diffondere i programmi delle proprie attività;
- proporre iQuiz agli studenti;
- inserire i voti e i giudizi sulle pagelle;
- inviare e-mail agli studenti, ecc.

La versione mobile dell'Area permette di accedere alle funzioni abituali nell'interfaccia adatta alla navigazione su smartphone.

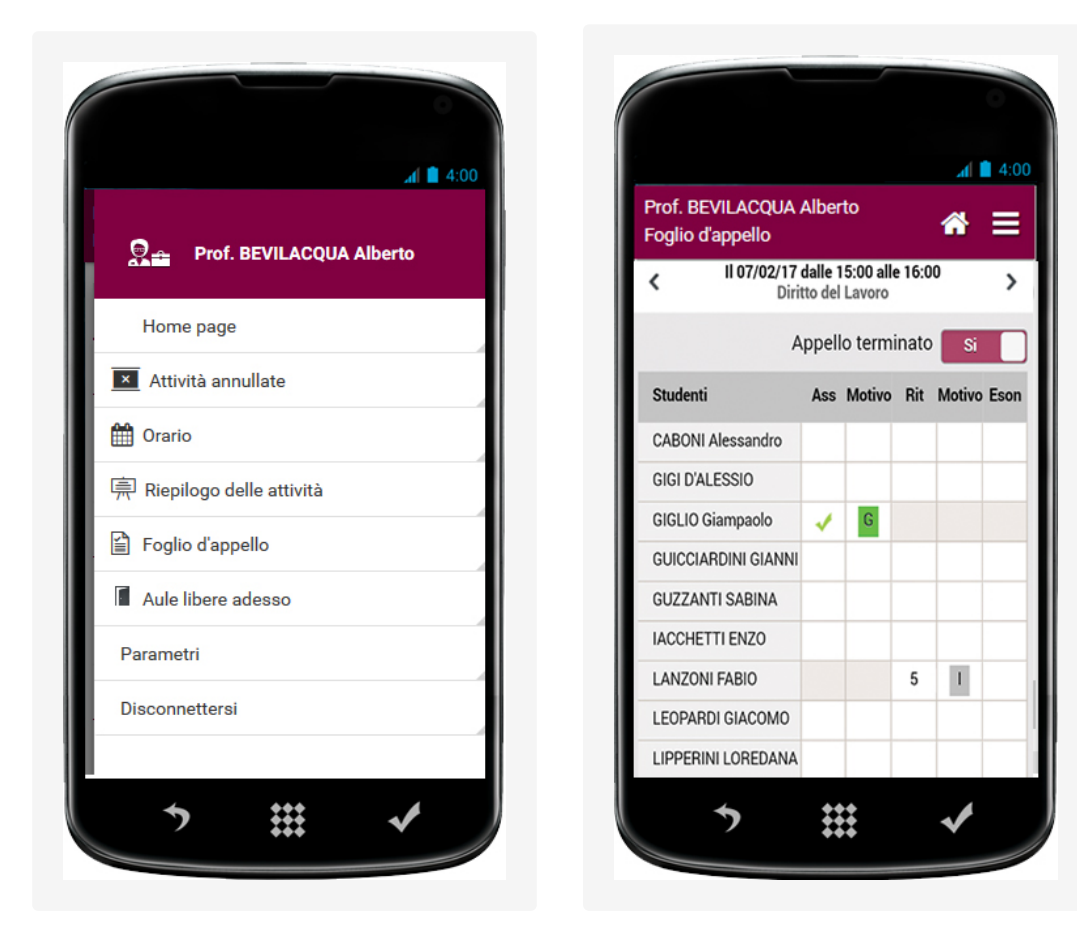

### Pubblicare / Non pubblicare l'Area Docenti e la versione mobile

Prerequisiti È necessario essere connessi come amministratore.

- 1 Accedete al menu *Internet > Pubblicazione.net*.
- 2 Selezionate Area Docenti nell'arborescenza a sinistra, poi spuntate o togliete la spunta a Pubblica l'Area e la sua versione mobile.

Prerequisiti È necessario essere connessi come amministratore.

Le pagine pubblicate dipendono dalle autorizzazioni accordate ai docenti ( Profilo di un docente).

### Modificare il colore dell'Area Docenti

Colore delle visualizzazioni

### Accedere alla guida online dell'Area

Gli utenti connessi all'Area possono accedervi direttamente cliccando sul tasto  $oldsymbol{\widehat{C}}$  in alto a destra.

### Accedere al forum dall'Area

Gli utenti connessi all'Area possono accedervi direttamente cliccando sul tasto 🏳 in alto a destra.

### AREA GENITORI

L'Area Genitori è un'area online alla quale i genitori si connettono con un proprio identificativo e una password. I dati che consultano sono simili a quelli dell'Area Studenti.

L'Area Genitori è disponibile in versione mobile, con un'interfaccia adatta alla navigazione su smartphone.

Novità è possibile consultare le pagelle e scaricarle in formato PDF.

Nota: se i genitori hanno più figli nell'istituto, possono consultare i loro dati nella stessa Area.

### Pubblicare / Non pubblicare l'Area Genitori

Prerequisiti È necessario essere connessi come amministratore.

1 Accedete al menu Internet > Pubblicazione.net.

2 Selezionate *Area Genitori* nell'arborescenza a sinistra, poi spuntate o togliete la spunta a *Pubblica l'Area e la sua versione mobile*.

### Non pubblicare una pagina

Prerequisiti È necessario essere connessi come amministratore.

- 1 Accedete al menu Internet > Pubblicazione.net.
- 2 Selezionate *Area Genitori* nell'arborescenza a sinistra.
- 3 Nella scheda *Contenuto*, deselezionate le pagine che non desiderate pubblicare.

### Autorizzare l'inserimento / modifica dei dati dall'Area Genitori

Prerequisiti È necessario essere connessi come amministratore.

- Accedete al menu Internet > Pubblicazione.net.
- 2 Selezionate Area Genitori nell'arborescenza a sinistra.
- 3 Andate nella scheda *Autorizzazioni* e spuntate i recapiti che il genitore può modificare.

### Modificare il colore dell'Area Genitori

Colore delle visualizzazioni

### Accedere alla guida online dell'Area

# Gli utenti connessi all'Area possono accedervi direttamente cliccando sul tasto $\square$ in alto a destra.

Vedi anche Pubblicazione.net

### AREA OSPITI

A differenza delle altre Aree, l'Area Ospiti è ad accesso libero; non c'è bisogno di inserire la password per connettersi.

Potete pubblicarvi gli orari che desiderate (docenti, corsi, studenti, aule e materie) e molti dati ad essi relativi (attività annullate, riepiloghi delle attività ed elenco dei docenti).

### Pubblicare / Non pubblicare l'Area Ospiti

Prerequisiti È necessario essere connessi come amministratore.

- 1 Accedete al menu Internet > Pubblicazione.net.
- 2 Selezionate *Area Ospiti* nell'arborescenza a sinistra, poi spuntate o togliete la spunta a *Pubblica l'Area*.

#### Non pubblicare una pagina

Prerequisiti È necessario essere connessi come amministratore.

- 1 Accedete al menu Internet > Pubblicazione.net.
- 2 Selezionate Area Ospiti nell'arborescenza a sinistra.
- 3 Nella scheda *Contenuto* togliete la spunta alle pagine che non desiderate pubblicare.

### Modificare il colore dell'Area Ospiti

Colore delle visualizzazioni

### Accedere alla guida online dell'Area

Gli utenti connessi all'Area possono accedervi direttamente cliccando sul tasto 😨 in alto a destra.

Vedi anche Pubblicazione.net

### AREA SEGRETERIA

L'Area Segreteria è un'area online alla quale ogni risorsa del personale si può connettere con l'identificativo e la password che già utilizza per il Client. In quest'area il personale ha a disposizione una selezione di funzionalità:

- l'inserimento dei voti e dei giudizi,
- l'appello,
- la modifica degli orari (creare, annullare o spostare una lezione avvalendosi della diagnostica), il riepilogo delle attività e l'elenco delle attività annullate,
- la consultazione degli elenchi degli studenti, dei docenti e delle fotogallery,
- la gestione delle aule.

#### Autorizzare un utente a connettersi all'Area Segreteria

Prerequisiti È necessario essere connessi come amministratore.

2 Selezionate gli utenti, fate clic destro e scegliete Modifica la selezione > Area .Net > Autorizza l'accesso: nella colonna Area.Net ora apparirà una spunta.

#### Pubblicare / Non pubblicare l'Area Segreteria

Prerequisiti È necessario essere connessi come amministratore.

- 1 Accedete al menu *Internet > Pubblicazione.net*.
- 2 Selezionate *Area Segreteria* nell'arborescenza a sinistra, poi spuntate o togliete la spunta a *Pubblica l'Area*.

#### Non pubblicare una pagina

Prerequisiti È necessario essere connessi come amministratore.

Le pagine pubblicate dipendono dalle autorizzazioni accordate agli utenti del personale (Guida Amministrazione | Gestione degli utenti).

### Parametrare gli orari

Solo per l'Area Segreteria i parametri degli orari (numerazione delle settimane, orari visualizzati, visualizzazione delle attività, opzioni di visualizzazione) sono quelli definiti sul Client.

Per tutte le altre Aree i parametri si definiscono dal Client tramite il menu in alto *Internet > Pubblicazione.net*.

#### Modificare il colore dell'Area Segreteria

Colore delle visualizzazioni

### Accedere alla guida online dell'Area

Gli utenti connessi all'Area possono accedervi direttamente cliccando sul tasto 🝸 in alto a destra.

### Accedere al forum dall'Area
Gli utenti connessi all'Area possono accedervi direttamente cliccando sul tasto 🂭 in alto a destra.

# AREA STUDENTI

L'Area Studenti è un'area online alla quale ogni studente si connette con un proprio identificativo e una password. Essi possono:

- compilare i propri dati e cambiare la propria foto;
- consultare il proprio orario aggiornato in tempo reale;
- consultare i propri risultati (libretto dei voti e pagelle);
- consultare il riepilogo delle assenze;
- vedere i compiti assegnati e scaricare i documenti messi a disposizione dai docenti.

La versione mobile dell'Area offre un'interfaccia adatta alla navigazione su smartphone. Novità è possibile consultare le pagelle e scaricarle in formato PDF.

Pubblicare / Non pubblicare l'Area Studenti e la versione mobile

Prerequisiti È necessario essere connessi come amministratore.

- 1 Accedete al menu *Internet > Pubblicazione.net*.
- 2 Selezionate *Area Studenti* nell'arborescenza a sinistra, poi spuntate o togliete la spunta a *Pubblica l'Area e la sua versione mobile*.

#### Non pubblicare una pagina

Prerequisiti È necessario essere connessi come amministratore.

- 1 Accedete al menu *Internet > Pubblicazione.net*.
- 2 Selezionate Area Studenti nell'arborescenza a sinistra.
- 3 Nella scheda *Contenuto*, togliete la spunta alle pagine che non desiderate pubblicare.

#### Autorizzare l'inserimento / modifica dei dati dall'Area Studenti

Prerequisiti È necessario essere connessi come amministratore.

- 1 Accedete al menu Internet > Pubblicazione.net.
- 2 Selezionate Area Studenti nell'arborescenza a sinistra.
- 3 Nella scheda *Autorizzazioni* spuntate i recapiti che lo studente può modificare.

#### Modificare il colore dell'Area Studenti

Colore delle visualizzazioni

#### Accedere alla guida online dell'Area

Gli utenti connessi all'Area possono accedervi direttamente cliccando sul tasto 🔅 in alto a destra.

Vedi anche Pubblicazione.net

## ASSENZA DI UN DOCENTE

Se un docente è assente e desiderate conservare l'elenco delle attività non svolte a seguito di tale assenza, non bisogna cancellare le attività ma annullarle.

#### Annullare le attività di un docente

Annullare una lezione

#### Recuperare una lezione

Recuperare una lezione

#### Trovare un sostituto per il docente assente

**Sostituzione** 

#### Consultare l'elenco delle lezioni annullate di un docente

- 1 Andate su Orari > Docenti > T⊠ Riepilogo delle attività annullate.
- 2 Selezionate il docente dall'elenco a sinistra.
- 3 Attivate le settimane interessate sulla barra del periodo attivo e se necessario riducete il periodo selezionando le date dal menu a tendina in alto a destra.
- 4 Potete:
  - ordinare cronologicamente l'elenco cliccando sul titolo della colonna Collocazione,
  - inserire un testo nella colonna Commento,
  - consultare il totale attività e ore perse nel contatore in basso a sinistra nell'elenco.

| Collocazione      | Lezione recupero | Dur 🛱 | Materia 🏶                  | Corso 🛱          | Motivo       | Commento                 |  |
|-------------------|------------------|-------|----------------------------|------------------|--------------|--------------------------|--|
| Ven. 01/02 08h00  | Ven. 01/02 08h00 | 1h00  | Diritto Commerciale        | Economia 3º anno | Annullamento | Spostamento Docente      |  |
| Lun. 18/03 09h30  |                  | 2h30  | Diritto dell'Unione Euro   | Diritto 1º anno  | Annullamento |                          |  |
| Giov. 18/07 14h00 |                  | 3h00  | Storia della protezione c. | Economia 2º anno | Annullamento | Riorganizzazione interna |  |
| Mer. 21/08 13h00  |                  | 3h00  | Diritto Comparato          | Economia 2º anno | Annullamento |                          |  |

## Vedi anche

Motivo di annullamento

## ASSENZA DI UNO STUDENTE

Le assenze degli studenti sono gestite nell'ambiente Frequenza.

### **INSERIRE LE ASSENZE**

L'assenza di uno studente può essere inserita direttamente sulla sua griglia oraria (assenza inserita da un utente del personale) oppure tramite il foglio d'appello dell'attività (assenza inserita da un utente del personale o da un docente tramite l'Area Docenti).

#### Fusione delle assenze discontinue già inserite

Di default, le assenze nelle attività successive (attività non contigue, distanziate di almeno 7 giorni) sono automaticamente fuse e contano come una sola assenza. Potete modificare questo parametro tramite il menu *Parametri > frequenza > Opzioni*.

Inserire un'assenza sulla giornata, sulla settimana, ecc.

- 1 Andate su Frequenza > Inserimento > 🏖 Assenze e ritardi.
- 2 Selezionate lo studente nell'elenco a sinistra.
- 3 Cliccate sulla scheda del mese di riferimento.
- 4 Selezionate Assenza.
- 5 Selezionate un motivo dal menu a tendina o lasciate *Motivo non ancora conosciuto*.
- 6 Cliccate e trascinate sui giorni in cui lo studente è assente: l'assenza prenderà il colore del motivo.

| 0        | 8h00 0       | 9h00 1                                              | 0h00 1                    | 1h00 1                            | 2h00                         | 13h00 | 1         | 4h00 1                 | 5h00 1                           | 6h00 1                    | 7h00 1                             | 18h00                   |
|----------|--------------|-----------------------------------------------------|---------------------------|-----------------------------------|------------------------------|-------|-----------|------------------------|----------------------------------|---------------------------|------------------------------------|-------------------------|
| Lun. 7   | 1            |                                                     | Prof.                     | Storia del Diritt<br>BEVILACQUA / | o<br>Alberto                 |       |           |                        | Finanze<br>Prof. ANTIN           | pubbliche<br>IORI Edoardo | Analisi<br>Prof. ARIOS             | del Diritto<br>STO Ludo |
| Mar. 8   | Prof         | Statistica applica<br>CAMILLERI A<br>Prof. CARTESIC | ata<br>ndrea<br>)         | Diritto C<br>Prof. BEVILA         | Comparato                    |       |           | Storia<br>Prof.        | a della protezion<br>BEVILACQUA  | e civile<br>Alberto       |                                    | Respon<br>Prof. AF      |
| Mer. 9   | Prote<br>Pro | ezione sociale en<br>of. ARETINO Pi                 | uropea<br>etro            |                                   |                              |       |           |                        |                                  |                           |                                    | 2.1                     |
| Giov. 10 | 2.4          | Diritto Ammini<br>Prof. SANT'AG                     | strativo<br>OSTINO        | Gestione (<br>Prof. DI M          | del progetto<br>IARIA Maria  |       |           | Prof.                  | Storia del Diriti<br>BEVILACQUA  | o<br>Alberto              |                                    | 2.1                     |
| Ven. 11  | (0,1,0)      | Diritto C<br>Prof. BEVILA                           | comparato<br>CQUA Alberto | Diritto Am<br>Prof. BECC.         | ministrativo<br>ARIA Cesare  | 1     | $(\cdot)$ | Storia de<br>Prof. DEL | lla protezione ci<br>VECCHIO Gus | vile Ott<br>tavo Pr       | imizzazione dina<br>of. SEGRE' And | amica<br>drea           |
| Sab. 12  | 0.10         | 1.1.1                                               | 1   1                     | 1   1                             | Diritto della<br>Prof. DE AM |       | 1.1       |                        | 2                                | 1   1                     | 1   1                              | 1                       |
| Lun. 14  | 1.1.1        | 1   1                                               | Prof.                     | Storia del Diritt<br>BEVILACQUA   | o<br>Alberto                 | 1     | 1 -       | 1.1                    | Finanze<br>Prof. ANTIN           | pubbliche<br>IORI Edoardo | Analisi<br>Prof. ARIOS             | del Diritto<br>STO Ludo |

7

Per ridurre o cancellare l'assenza, cliccate e trascinate nuovamente sulla zona.

| 0        | 8h00  | 09h                    | 00 10                                         | h00 1                    | 1h00 1                          | 2h00 1                           | I3h00 |       | 14h00            | 15h0                    | 0 16                          | 5h00                     | 17h00                      | 18                 | 3h00                   |
|----------|-------|------------------------|-----------------------------------------------|--------------------------|---------------------------------|----------------------------------|-------|-------|------------------|-------------------------|-------------------------------|--------------------------|----------------------------|--------------------|------------------------|
| Lun. 7   | o g o |                        |                                               | Prof.                    | Storia del Diritt<br>BEVILACOUA | o<br>Alberto                     | 1     |       | (0,1)            | F                       | Finanze<br>Prof. ANTIN        | pubbliche<br>DRI Edoardo | Prof.                      | Analisi o<br>ARIOS | lel Diritto<br>TO Ludo |
| Mar. 8   | F     | Stat<br>Prof. C<br>Pro | tistica applica<br>AMILLERI An<br>f. CARTESIO | ta<br>drea               | Prof. BLVILA                    | Comparato<br>CQUA Alberto        | ÷.    | 1 - 1 | S<br>F           | Storia del<br>Prof. BE\ | la protezione<br>/ILACQUA A   | e civile<br>Alberto      | 1                          | I                  | Respon<br>Prof. AF     |
| Mer. 9   | P     | rotezio<br>Prof.       | one sociale eu<br>ARETINO Pie                 | ropea<br>tro             | 1   1                           |                                  |       | 1.1   | (0,1)            | 1                       | 1   I                         | 1   1                    | 1                          | T                  |                        |
| Giov. 10 |       | D<br>Pro               | )iritto Amminis<br>of. SANT'AGC               | strativo<br>ISTINO       | Gestione (<br>Prof. DI M        | del progetto<br>IARIA Maria      |       |       | F                | Sto<br>Prof. BE\        | ria del Diritto<br>/ILACQUA A | )<br>Viberto             | 1                          | I                  |                        |
| Ven. 11  |       |                        | Diritto Co<br>Prof. BEVILAC                   | omparato<br>CQUA Alberto | Diritto Am<br>Prof. BECC        | ministrativo<br>ARIA Cesare      | 1     | 1     | Stori<br>Prof. [ | a della p<br>DEL VEC    | rotezione civ<br>CHIO Gust    | rile C<br>avo I          | )ttimizzazio<br>Prof. SEGI | ne dina<br>RE' And | mica<br>rea            |
| Sab. 12  |       |                        | -                                             | 1.1.1                    |                                 | Diritto della p<br>Prof. DE AMIO | 5     | 1 -   | 1.1              |                         |                               |                          | -                          | -1                 |                        |
| Lun. 14  |       |                        | - 1                                           | Prof.                    | Storia del Diritt<br>BEVILACQUA | o<br>Alberto                     | 1     | 1     | 1                | F                       | Finanze<br>Prof. ANTIN        | pubbliche<br>DRI Edoardo | Prof.                      | Analisi d<br>ARIOS | lel Diritto<br>TO Ludo |

### Inserire un'assenza studente dal foglio d'appello

Foglio d'appello

## RIEPILOGO DELLE ASSENZE

Il riepilogo delle assenze è disponibile da *Frequenza > Riepilogo > \equiv Elenco degli eventi*. Di default, il carattere giustificato / ingiustificato dipende dal motivo dell'assenza ( Motivo di assenza e di ritardo) e non vengono distinte le attività obbligatorie / non obbligatorie ( Presenza obbligatoria alle attività).

#### Riepilogo delle assenze ora per ora

Tabella di controllo

## Riepilogo delle assenze su un periodo

① Andate su Frequenza > Riepilogo > \Imes Elenco degli eventi.

2 Se necessario, filtrate l'elenco scegliendo nella barra del titolo:

- il tipo di dati (Assenze, Ritardi, Esoneri),
- il periodo,
- i corsi,
- i motivi.

3 Ordinate l'elenco cliccando sul titolo della colonna, ad esempio quello della colonna *Giustificate*.

| ··· A   | ssenze (tutte) Dal I            | unedì 7 gennaic | 2019 T Al sabato 4 gennaio      | 2020 🔻 | ···· Corsi (Tutte) ···· Motivi di | assenza (Tutto) |   |
|---------|---------------------------------|-----------------|---------------------------------|--------|-----------------------------------|-----------------|---|
| Criteri | di selezione per le assenze     | e i ritardi     |                                 |        |                                   |                 |   |
| Pren    | dere in considerazione:         |                 |                                 |        |                                   |                 |   |
| ۰Tu     | utte le attività                |                 |                                 |        |                                   |                 |   |
| OU      | nicamente le attività obbligate | prie            |                                 |        |                                   |                 |   |
|         | Studente 🗃                      | Corso 🏘         | Data                            | Giust. | Motivo                            | Allegati        | ( |
| h¶.     | ABBATE Giulio                   | Diritto 1º anno | ll 22/01 dalle 11h00 alle 13h00 | No     | Motivo non ancora conosciuto      |                 |   |
| -11     | ACCOSSATO Stefano               | Diritto 1º anno | ll 15/01 dalle 11h00 alle 13h00 | No     | Motivo non ancora conosciuto      |                 |   |
| hr      | ACCOSSATO Stefano               | Diritto 1º anno | Il 21/01 dalle 9h30 alle 12h00  | No     | Non giustificata                  |                 | 0 |
| T.      | ACCOSSATO Stefano               | Diritto 1º anno | Il 26/01 dalle 8h00 alle 13h00  | No     | Non giustificata                  |                 |   |
| 1       | ACCOSSATO Stefano               | Diritto 1º anno | Il 25/01 dalle 9h00 alle 11h00  | No     | Motivo non ancora conosciuto      |                 |   |
| T.      | AGUS MILENA                     | Diritto 1º anno | Il 28/01 dalle 10h30 alle 13h00 | No     | Motivo non ancora conosciuto      |                 |   |
| -T      | ARGENTO ASIA                    | Diritto 1º anno | Il 18/01 dalle 9h00 alle 11h00  | No     | Motivo non ancora conosciuto      |                 |   |
| hT      | ARGENTO ASIA                    | Diritto 1º anno | Il 25/01 dalle 9h00 alle 11h00  | No     | Non giustificata                  |                 |   |
| n T     | ASPERITO MASSIMO                | Economia 3º ar  | Il 18/01 dalle 11h00 alle 13h00 | No     | Motivo non ancora conosciuto      |                 |   |
| h       | ASPERITO MASSIMO                | Economia 3º ar  | Il 25/01 dalle 8h00 alle 9h00   | No     | Non giustificata                  |                 |   |
| h       | BALAN Vittoria                  | Diritto 1º anno | Il 15/01 dalle 14h00 alle 17h00 | No     | Motivo non ancora conosciuto      |                 |   |
| hT      | BELLINI GIOVANNI                | Economia 3° ar  | Il 17/01 dalle 11h00 alle 13h00 | No     | Motivo non ancora conosciuto      |                 |   |
| h       | BELLINI GIOVANNI                | Economia 3° ar  | Il 18/01 dalle 8h00 alle 9h00   | No     | Motivo non ancora conosciuto      |                 |   |
| hT      | CREMONINI MATTEO                | Diritto 1º anno | Il 28/01 dalle 10h30 alle 13h00 | No     | Motivo non ancora conosciuto      |                 |   |
| hT      | CREMONINI MIRCO                 | Economia 3° ar  | ll 24/01 dalle 11h00 alle 13h00 | No     | Non giustificata                  |                 |   |
| h       | DAMIANI DAMIANO                 | Diritto 1º anno | Il 21/01 dalle 10h30 alle 13h00 | No     | Motivo non ancora conosciuto      |                 |   |

4 Direttamente nell'elenco potete:

- modificare il motivo di assenza facendo doppio clic nella colonna *Motivo* ( Motivo di assenza e di ritardo),
- indicare che un'assenza è giustificata malgrado il motivo facendo doppio clic nella colonna *Giustificata*,
- inviare una lettera, ad esempio la richiesta di giustificazione ( Giustificazione di assenza),
- cancellare un'assenza con un clic destro sull'assenza e scegliendo *Cancella la selezione*.

Nota: non dimenticate che potete modificare più assenze in una sola operazione con la multiselezione! ( Multiselezione)

## **RESOCONTO DELLE ASSENZE**

## Conoscere il numero di assenze per studente

- ① Andate su Frequenza > Studenti > <sup>△</sup> Resoconto delle assenze e dei ritardi.
- 2 Attivate le settimane interessate sulla barra del periodo attivo.
- **3** Filtrate l'elenco a sinistra selezionando, ad esempio, un corso.
- Il numero di assenze sul periodo si visualizza nella colonna Σα.

| Σa   | Σœ     | Cognome    | Nome         | Corsi 🏶            |
|------|--------|------------|--------------|--------------------|
| + Cr | ea uno | studente   |              |                    |
|      |        | ALLAIS     | Elisa        | Economia 1º anno   |
| 1    | 1      | ANTONACCI  | SANDRA       | Economia 3° anno   |
| 2    |        | ANTONIONI  | MICHELANGELO | INTERIOR DESIGN A1 |
| 3    |        | ARENA      | TINA         | INTERIOR DESIGN A2 |
| 2    |        | ARGENTO    | ASIA         | Diritto 1º anno    |
|      |        | ARISTOTELE | PATRIZIO     | INTERIOR DESIGN A1 |
|      | 1      | ASPERITO   | MASSIMO      | Economia 3º anno   |

#### Produrre un resoconto assenze per studente

Andate su Frequenza > Studenti > 🚔 Resoconto delle assenze e dei ritardi.

- Selezionate gli studenti nell'elenco a sinistra.
- 3 Inserite i criteri di visualizzazione (periodo, assenze da prendere in considerazione, ecc.).
- 🕘 Cliccate sul tasto ڬ sulla barra degli strumenti.
- 5 Dalla finestra di stampa, scegliete il tipo di uscita (*Stampante*, *PDF*, *E-mail*).
- 6 Completate mettendo la spunta sugli elementi da far figurare nel resoconto.
- 7 Cliccate su Stampa / Invia mail.

#### Copiate l'elenco delle assenze su Excel

- ① Andate su Frequenza > Riepilogo > Elenco degli eventi.
- 2 Cliccate sul tasto 🔤 alla sinistra di *Corsi* e, dalla finestra di selezione, spuntate i corsi interessati.
- 3 Attivate le settimane interessate sulla barra del periodo attivo e riducete se necessario il periodo scegliendo le date dai menu a tendina.
- Cliccate sul tasto A in alto a destra nell'elenco per scegliere le colonne da visualizzare e ordinate l'elenco cliccando al di sopra della colonna interessata.
- 5 Cliccate sul tasto 🖻 in alto a destra nell'elenco.
- Incollate l'elenco premendo [Ctrl + V] sulla tastiera in un qualsiasi documento testo o foglio di calcolo (Excel, ecc.).

#### Visualizzare le assenze sulla pagella

- 1 Andate su Valutazione > Pagelle > 🌌 Definizione dei modelli di pagelle.
- 2 Selezionate il modello dall'elenco sulla sinistra.
- 3 Andate in *Piè della pagella*.
- 4 All'interno del riquadro *Frequenza*, spuntate gli elementi da visualizzare.

Estrarre gli studenti che hanno superato una soglia d'assenteismo

- 🚺 Andate su Frequenza > Assenteismo > 💁 Resoconto dell'assenteismo.
- 2 Attivate le settimane interessate sulla barra del periodo attivo.
- 3 Selezionate dal menu a tendina le assenze da prendere in considerazione (giustificate / ingiustificate).
- 🕙 Se necessario filtrate l'elenco cliccando sul tasto 🔤 alla sinistra di *Corsi*.
- 5 Selezionate le attività da prendere in considerazione (obbligatorie / non obbligatorie).
- 6 Selezionate una modalità di calcolo delle assenze (ore perse / attività perse).
- 7 Definite la soglia (numero di ore/ di attività / percentuale per materia).

Nota: per inviare una lettera agli studenti estratti, cliccate sul tasto 🖂 sulla barra degli strumenti; i modelli di lettera proposti da questa visualizzazione sono quelli della categoria Assenteismo (Categoria di un modello di lettera o di SMS)

#### Consultare il tasso di assenteismo dell'istituto

Una visualizzazione vi permette di visualizzare le assenze per mese, di tutto l'istituto, in funzione delle materie e dei corsi.

- Andate su Frequenza > Assenteismo > III Tasso di assenteismo nell'istituto.
   Nel primo menu a tendina, selezionate la visualizzazione: per materie, per corsi o per la
- totalità dell'*istituto*.
  Di default, tutti i corsi e tutte le materie sono prese in considerazione; in caso contrario,
- cliccate i tasti i per specificare quali devono essere ignorati.
- 4 Scegliete i criteri di visualizzazione : HYPERPLANNING calcola automaticamente il tasso di assenteismo.

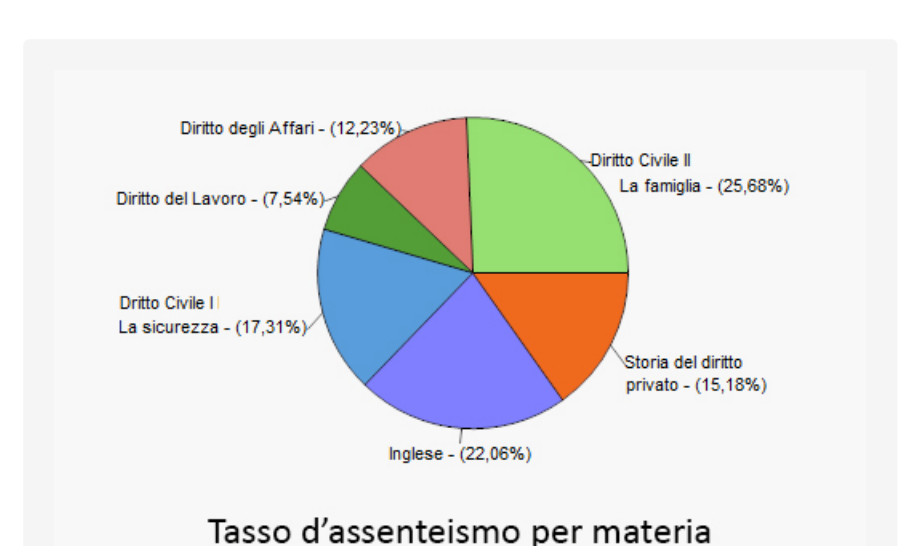

#### Visualizzare le attività perse sotto forma di grafico

- Andate su Frequenza > Assenteismo > Casso di assenteismo.
- 2 Tramite il menu a tendina indicate se visualizzare il tasso di assenteismo per Materia o per Corso.
- 3 Selezionate il tipo di grafico: *a torta* o *istogramma*.
- 4 Selezionate il o i corsi nell'elenco a sinistra.

#### Vedi anche

Esonero (valutazione) Foglio d'appello Frequenza Motivo di assenza e di ritardo Presenza obbligatoria alle attività Ritardi Tabella di controllo

## ASSISTENZA

Novità Una nuova interfaccia che raggruppa tutti gli strumenti di assistenza a vostra disposizione.

#### Visualizzare l'interfaccia con tutti gli strumenti di assistenza

Cliccate sul tasto Assistenza sulla barra dei menu. Nella finestra che appare potete:

- accedere ad una selezione di video tutorial,
- esplorare la guida onlione, le FAQ o il forum di discussione,
- contattare il servizio di assistenza via e-mail: compilate il formulario descrivendo il problema riscontrato nel modo più accurato possibile (nome della risorsa, ambiente, visualizzazione, ecc.) e lasciate la base dati in allegato in modo che i tecnici dell'assistenza possano riprodurre il caso;
- chiedere di essere contattato telefonicamente: la vostra richiesta viene presa in carico e sarete ricontattati il prima possibile. Il servizio è attivo dalle 8:00 alle 17:00.

| H Client HYPERPLANNING 2020                                         |                                          |                            |                                 |                       | × |
|---------------------------------------------------------------------|------------------------------------------|----------------------------|---------------------------------|-----------------------|---|
| <u>File M</u> odifica E <u>s</u> trai Importazioni / Esportazioni S | t <u>a</u> to <u>E</u> labora Preferenze | <u>P</u> arametri Internet | Configurazione 🔺 Assisten       | za                    | ? |
|                                                                     |                                          |                            |                                 |                       |   |
| BENVENUTI NEL SEI                                                   | RVIZIO DI ASSIS                          | STENZA H                   | HYPERPLANI                      | NING <sup>3</sup>     | × |
| 2 LE RISPOSTE ALLE MIE DOMANI                                       | DE                                       |                            |                                 |                       |   |
| Forum di<br>discussione                                             | FAQ                                      | Video tutoria              | Documentazione                  | GDPR                  |   |
|                                                                     |                                          |                            |                                 |                       |   |
| Contatta l'assistenza tramite Email                                 | Chiedi di essere<br>telefonicamente      | e contattato               | Chiedi di esse<br>telefonicamen | ere contattato<br>nte |   |
| Area Clienti                                                        | Area download                            |                            | Scarica l'aggi                  | ornamento             |   |
| INDEX-EDUCATION.IT                                                  |                                          |                            |                                 |                       |   |

#### Visualizzare la guida online contestuale all'ambiente

Cliccate sul tasto in alto a destra: verrà aperta una pagina web contenente delle parole chiavi legate alla visualizzazione in cui vi trovate. Potete fare una ricerca o esplorare l'indice nel caso non troviate in questa pagina la risposta alla vostra esigenza.

# ATTESTATO DI PRESENZA

L'attestato di presenza è un foglio che lo studente fa firmare ad ognuno dei propri docenti.

Stampare un attestato di presenza per studente

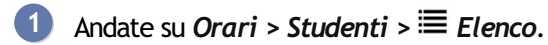

2 Selezionate gli studenti e, con un clic destro, scegliete Stampa l'attestato di presenza per studente.

3 Nella finestra che appare, indicate il giorno o il periodo desiderato, poi scegliete le caratteristiche di impaginazione in *Imposta pagina*.

# ATTIVITÀ

In HYPERPLANNING, per «attività», si intende qualsiasi evento che compare sull'orario (lezione, laboratorio, attività di gruppo, riunione, workshop, ecc.).

L'attività raggruppa tutte le risorse in essa impegnate contemporaneamente: docente, pubblico o aula. Il termine «pubblico» definisce in maniera generica le persone che assistono ad una attività; il pubblico di una attività può essere costituito da un corso, da gruppi/opzioni o da raggruppamenti.

Sono ammesse tutte le situazioni: un'attività con 5 docenti senza pubblico (ad esempio per una riunione), un attività con pubblico composto da 3 gruppi provenienti da corsi diversi, un'attività senza docente e senza pubblico per bloccare un'aula, ecc. Quando piazziamo o spostiamo un'attività, il programma verifica che tutte le sue risorse siano disponibili per la fascia oraria scelta.

L'attività può essere composta da una o più lezioni. La fascia oraria scelta può variare in funzione delle settimane.

La scheda attività appare quando si seleziona un'attività. Questa scheda fornisce le informazioni essenziali dell'attività e permette di modificare la materia e le risorse.

| lunedì    | martedì                 | mercoledì  | giovedì                        |
|-----------|-------------------------|------------|--------------------------------|
|           | —                       |            | Design<br>Prof. ANDREIS Filipr |
|           | /                       | ″✿ ֎ 권 × [ | 20 studenti                    |
| — 💽 Lezi  | oni: 2 / 2              |            |                                |
| — 📒 📒 2h0 | 0 - Giov. dalle 08h00   | alle 10h00 |                                |
|           | 🛛 C - Lezione - 20 stud | denti      |                                |
| Materie   |                         | 1          |                                |
| - Design  | ı                       |            | -                              |
| - Docenti |                         | 1          |                                |
| Prof. A   | NDREIS Filippo          |            | —                              |
| - Raggrup | opamenti                | 0          | —                              |
| - Corsi   |                         | 1          | _                              |
| INTERIO   | DR DESIGN A1            |            |                                |
| Gruppi    |                         | 0          |                                |
| Opzioni   |                         | 0          |                                |
| Aule      |                         | 0          | _                              |
| Aule ric  | hieste                  | 0          |                                |
|           |                         |            |                                |
| _ <       |                         |            |                                |
|           | _                       |            |                                |

## CREARE LE ATTIVITÀ

#### Disegnare le attività sulla griglia

Se l'orario è già fatto e deve essere soltanto riportato su HYPERPLANNING, potete disegnare le attività sulla griglia oraria ( Disegnare un'attività). In questo caso le attività vengono create e piazzate contemporaneamente.

#### Importare le attività da un foglio di calcolo

Se l'orario è ancora da creare, potete creare un file ( Excel o altro foglio di calcolo (importazione)) con tutte le attività previste e importarlo in HYPERPLANNING. In questo caso

piazzerete le attività in un secondo momento con l'aiuto del piazzamento manuale (Piazzamento manuale) o le funzioni del piazzamento automatico (Piazzamento automatico).

#### Creare le attività direttamente in HYPERPLANNING

Se preferite creare le attività direttamente in HYPERPLANNING, utilizzate il comando del menu *Modifica > Crea un'attività*.

- 1 Nella finestra che si apre inserite le caratteristiche principali:
  - materia e risorse: nel riquadro *Materia e risorse* in alto a sinistra aggiungete le risorse cliccando su ognuna di esse: Materia, Docenti, Corsi ed eventualmente Aule.
  - la durata dell'attività,

| Caratteristiche dell'a | ttività Indispo                                                                                                   | - norma ha                                                                                                    |                                                                                                    |                                                                                                    |
|------------------------|----------------------------------------------------------------------------------------------------|----------------------------------------------------------------------------------------------------|----------------------------------------------------------------------------------------------------|----------------------------------------------------------------------------------------------------|
| Caratteristiche della  | ittivita indispo                                                                                                  |                                                                                                    |                                                                                                    |                                                                                                    |
|                        |                                                                                                    | nibilita e p                                                                                                    | reterenz                                                                                                    | .e                                                                                                    |
| Tipo:                  | Dationate                                                                                                    | _                                                                                                    |                                                                                                    |                                                                                                    |
| hpo.                   | Iniente                                                                                                    |                                                                                                    |                                                                                                    | Aciatesti del mia prefile                                                                                                    |
| Durata:                | 2h00                                                                                                    |                                                                                                    | •                                                                                                    |                                                                                                    |
| Coefficiente           | 1                                                                                                    | 1,000 -                                                                                                    |                                                                                                    | O Personalizzato                                                                                                    |
| Coeff > mont           | 1                                                                                                    | 1 000                                                                                                    |                                                                                                    | <ul> <li>Attività obbligatoria (assenze)</li> </ul>                                                                                                    |
| Code:                  |                                                                                                    | 1,000                                                                                                    |                                                                                                    |                                                                                                    |
| Seue.                  | Principale                                                                                                    | •                                                                                                    |                                                                                                    | Tipologie: ····                                                                                                    |
| Studenti inneriti      | 0                                                                                                    |                                                                                                    |                                                                                                    |                                                                                                    |
| Studenti insenti.      |                                                                                                    |                                                                                                    |                                                                                                    |                                                                                                    |
| Studenti calcola       | t 20                                                                                                    |                                                                                                    |                                                                                                    |                                                                                                    |
| F O Collocaz           | tione fissa                                                                                                    | i                                                                                                    |                                                                                                    |                                                                                                    |
| Lezior                 | n mobili                                                                                                    |                                                                                                    |                                                                                                    |                                                                                                    |
|                        |                                                                                                    |                                                                                                    |                                                                                                    |                                                                                                    |
|                        | Tipo:<br>Durata:<br>Coefficiente<br>Coeff. > mont.<br>Sede:<br>Studenti inseriti:<br>Studenti calcola<br>Collocaz | Tipo: Niente Durata: 2h00 Coefficiente Coeff. > mont. Sede: Principale Studenti inseriti: 0 Studenti calcolat Collocazione fissa Lezioni mobili | Tipo: Niente  Durata:  Durata:  Coefficiente  1,000  Coeff. > mont.  1,000  Sede:  Principale  Studenti inserit:  0 Studenti calcolat  20 Collocazione fissa Lezioni mobili | Tipo:       Niente       •         Durata:       2h00       •         Coefficiente       1,000       •         Coeff. > mont.       1,000       •         Studenti inseriti:       0       •         Studenti inseriti:       0       •         Collocazione fissa       •       • |

 il periodo dell'attività sulla barra dei periodi ( Barre dei periodi), ovvero le settimane nelle quali avrà luogo l'attività: le settimane sono indicate in verde. Selezionando una risorsa potete visualizzare le settimane di presenza in giallo nonché modificare le settimane in funzione della disponibilità della risorsa.

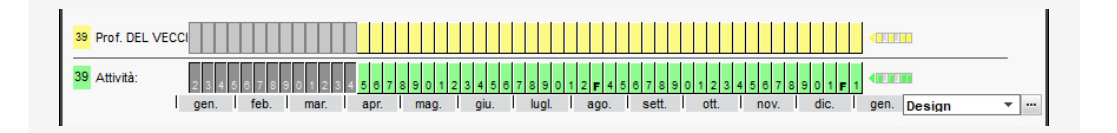

2 Se sapete anticipatamente che l'attività non deve essere piazzata su determinate fasce orarie, cliccate sulla linguetta *Indisponibilità e preferenze* ed inserite le indisponibilità sulla griglia ( Indisponibilità). Al contrario, potete anche inserire delle preferenze di piazzamento ( Preferenze).

- A seconda delle funzionalità attive, HYPERPLANNING può proporre di inserire altri campi. Tutti i campi possono essere compilati durante la creazione dell'attività o successivamente:
  - Tipo: se desiderate distinguere i tipi di attività (Lezione, Esami, Laboratorio, ecc.) ( Tipo di attività);
  - Coefficiente: se le attività non contano sempre allo stesso modo nel servizio del docente (Coefficienti delle attività);
  - Sede: se avete attivato la loro gestione e non avete assegnato le aule alle attività, indicate la sede nella quale l'attività deve svolgersi ( Sedi);
  - Proprietà di piazzamento (Collocazione fissa o variabile): se utilizzate il piazzamento automatico di HYPERPLANNING (
     Proprietà di piazzamento);
  - Memo: se desiderate inserire un'informazione destinata agli altri utenti semplicemente un promemoria e/o file allegati ( Memo di attività);
  - Diritti di accesso: se soltanto certi utenti hanno il diritto di modificare l'attività

( Diritti di accesso alle attività);

- Presenza obbligatoria: se desiderate distinguere le assenze degli studenti alle attività obbligatorie / non obbligatorie ( Presenza obbligatoria alle attività);
- **Tipologie**: se avete creato dei criteri di classificazione a voi più congeniali, potete assegnare tali criteri alle attività ( Tipologie).

4 Cliccate sul tasto *Crea*: l'attività viene così aggiunta all'elenco delle attività esistenti e pronta per essere piazzata.

5 Per accelerare la creazione potete successivamente duplicare le attività ( Duplicare un'attività) e modificarne unicamente certe caratteristiche.

VIDEO Creare un'attività non piazzata

#### Creare le attività a partire dai piani di studio

Se avete inserito i piani di studi in HYPERPLANNING, potete creare le attività a partire da essi (Piano di studi). Anche in questo caso piazzerete le attività in un secondo momento.

### **MODIFICARE LE ATTIVITÀ**

Modificare il docente, il corso o il gruppo, l'aula

Scheda attività

### Modificare la durata di un'attività

Durata di un'attività

#### Modificare il periodo o il potenziale di un'attività

Barre dei periodi

#### Modificare le altre caratteristiche delle attività

A seconda delle vostre esigenze, dall'ambiente *Orari > Attività >*  $\equiv$  *Elenco* potete modificare la maggior parte delle sue caratteristiche. Selezionate l'attività, fate un clic destro e scegliete *Modifica >* ....

| Mat  | erie  | Moduli e piani di si | udi Docenti    | Cors       | i Studenti    | Rago | gruppar | menti       | Aule At        | tività ( | 📄 Ø 🛢 W             |            |
|------|-------|----------------------|----------------|------------|---------------|------|---------|-------------|----------------|----------|---------------------|------------|
| Att  | ività |                      |                |            |               |      |         |             |                |          |                     |            |
| Dura | ata 🏛 | Dal-Al nel periodo   | Dal-Al nell'a  | anno       | Colloca 🏶     | Mb.  | Nºlez   | PP.         | Tipo           | Stato    | Materia 🏶           | Doce       |
| 8    | 2h00  | 14 al 19 mag.        | 14 al 19 mag   | ).         | Non piazzata  |      | 1       |             | Lezione        | 8        | Analisi del Diritto | Prof. ARI  |
| 8    |       |                      |                |            |               |      | 35      | F           |                |          | Diritto Amministr   | Prof. BECC |
| 8    | 2h00  | 12 gen. al 09 feb.   | 12 gen. al 0   | 9 feb      | n. alle 11h00 |      | 34      |             |                |          | Diritto Amministr   | Prof. BE(  |
| 8    | 2h00  | 14 al 19 mag.        | 14 al 19 mag   | <b>j</b> . | Non piazzata  |      | 1       |             |                | 8        | Diritto Amministr   | Prof. BE(  |
| 8    |       |                      |                |            |               | м    | 44      | F           |                |          | Diritto Comparato   | Prof. BEVI |
| 8    | 2h00  | 09 gen               | Modifica       |            |               | 1    |         | 6           | officiente     |          | 0.11.0              | Prof. BEV  |
| 8    | 2h00  | 30 apr. al CL        | Niounca        |            |               |      |         |             | ,              |          |                     | Prof. BEV  |
| 8    |       |                      | Duplica        |            |               |      |         | Du          | irata se possi | bile     |                     | of. BEVI   |
| 8    | 2h00  | 12 gen. al 09        | Cancella       |            |               |      |         | Tip         | 00             |          |                     | Prof. BEV  |
| 8    | 2h00  | 14 al 19 mag 🔒       | Blocca senza s | postare    |               |      |         | See         | de             |          |                     | Prof. BEV  |
| 8    |       |                      | Shlocca        |            |               |      |         | Co          | mpresenza      |          |                     | of. LABF   |
| 8    | 2h00  | 27 mar.              | Sbiocca        |            |               |      |         | Nu          | umero di stud  | lenti    |                     | Prof. LAI  |
| 8    | 2h00  | 12 gen. al 09 🛄      | Blocca non so  | spendil    | DIII          |      |         | Tie         | alagia         |          |                     | Prof. LAI  |
| 8    | 2h00  | 14 al 19 mag 🛍       | Sblocca non s  | ospend     | ibili         |      |         | inter inter | Jologie        |          |                     | Prof. LAI  |
| 8    |       | 8                    | Sospendi le at | tività se  | lezionate     |      |         | Me          | emo            |          |                     | of. ANTI   |

#### Modificare una o più lezioni di un'attività

VIDEO Aggiungere delle lezioni ad un'attività Annullare una lezione Recuperare una lezione Spostare una o più lezioni

#### Cancellare le attività

Prerequisiti Se alcune attività sono bloccate, è necessario sbloccarle prima di cancellarle (Blocco delle attività).

- ① Andate su Orari > Attività > ≡ Elenco.
- 2 Selezionate le attività, fate un clic destro e scegliete *Cancella* dal menu contestuale.
- 3 Se il periodo attivo non copre tutte le lezioni dell'attività, nella finestra che appare, precisate se volete cancellare l'attività interamente o solo per il periodo attivo.

### PARAMETRARE LA VISUALIZZAZIONE DELLE ATTIVITÀ

<u>Colore delle attività</u> <u>Orario (visualizzazione)</u> <u>Vincoli</u>

#### Individuare tutte le attività di una risorsa

- 1 Andate su Orari > Docenti / Corsi / Aule > ≡ Elenco.
- 2 Selezionate la risorsa.
- 3 Attivate sulla barra del periodo attivo le settimane che vi interessano.
- 4 Fate un clic destro e scegliete *Estrai > Estrai le attività della selezione*.
- In questo modo passerete automaticamente alla visualizzazione Orari > Attività > ≡ Elenco: saranno visualizzate in elenco solo le attività della risorsa selezionata, in quel periodo attivo.

Vedi anche

Lezione Non piazzata Registro delle operazioni effettuate sulle attività

# ATTIVITÀ MADRE - ATTIVITÀ FIGLIE

Quando una modifica interessa solo determinate lezioni di un'attività (collocazione, memo, tipo, ecc.), HYPERPLANNING rappresenta visivamente l'attività nell'elenco nel seguente modo:

- una prima linea contenente tutte le informazioni iniziali chiamata *attività madre*;
- le lezioni che condividono le stesse caratteristiche sono riunite sulla linea che prende il nome di *attività figlia*: avremo quindi tante attività figlie quante sono le "varianti dell'attività". Se un'attività viene piazzata in tre fasce orarie differenti, avremo tre attività figlie.

| Durata 🛱 | D/ann. 🛱 | Dal-Al nell'anno  | Collocazione    | PP. | Mb. | Nºlez | Stato | Corso 🏶            | Materia 🙀 | Docente 🗱             |
|----------|----------|-------------------|-----------------|-----|-----|-------|-------|--------------------|-----------|-----------------------|
| 8        | 168h00   |                   |                 | V   | С   | 84    |       | INTERIOR DESIGN A  | Design    | Prof. ANDREIS Filippo |
| 👓 2h00   | 72h00    | 09 gen. al 06 feb | Mer. alle 08h00 |     |     | 36    |       | INTERIOR DESIGN A2 | Design    | Prof. ANDREIS Filippo |
| 👓 2h00   | 74h00    | 11 gen. al 01 mar | Ven. alle 10h00 |     |     | 37    |       | INTERIOR DESIGN A2 | Design    | Prof. ANDREIS Filippo |

| Durata 🖬 | D/ann. 🛱 | Dal-Al nell'anno | Collocazione     | PP. | Mb. | Nºlez | Stato | Corso 🏶            | Materia 🗱 | Docente 👪             |
|----------|----------|------------------|------------------|-----|-----|-------|-------|--------------------|-----------|-----------------------|
| 8        | 76h00    |                  |                  | V   | С   | -38   |       | INTERIOR DESIGN A  | Design    | Prof. ANDREIS Filippo |
| ∞ 2h00   | 4h00     | 11 al 18 apr.    | Giov. alle 08h00 |     |     | 2     |       | INTERIOR DESIGN A1 | Design    | Prof. ANDREIS Filippo |
| 👳 2h00   | 2h00     | 11 apr.          | Giov. alle 10h00 |     |     | 1     |       | INTERIOR DESIGN A1 | Design    | Prof. ANDREIS Filippo |

Nota: l'attività madre si distingue dal colore di sfondo del legame (icona della catena). Le attività figlie si trovano al di sotto di quella madre, con un legame dello stesso colore. Un legame blu indica che tutte le lezioni possono all'occorrenza essere piazzate nella stessa collocazione. Una legame rosso indica che le lezioni non possono essere piazzate nella stessa collocazione.

### Visualizzare / Nascondere le attività madri nell'elenco delle attività

Nascondere le attività madri permette di ordinare più facilmente le attività figlie nella colonna: per individuare, ad esempio, tutte le lezioni della stessa materia, indipendentemente dall'attività di origine.

Nell'ambiente *Orari* > *Attività* >  $\blacksquare$  *Elenco*, cliccate sul tasto  $\blacksquare$  in alto a destra sopra la barra di scorrimento verticale.

#### Trasformare un'attività figlia in attività indipendente

- 1 Andate su Orari > Attività > \Imes Elenco.
- 2 Selezionate l'attività figlia, fate clic destro e scegliete *Dissocia le attività*.

#### Raggruppare più attività figlie sotto un'attività madre

Prerequisiti Le attività devono avere le stesse caratteristiche.

- 1 Andate su Orari > Attività > ≡ Elenco.
- 2 Selezionate le attività figlie, fate clic destro e scegliete *Raggruppa sotto un'unica madre*.

## ATTREZZATURA DI UN'AULA

Avete più possibilità per gestire le attrezzature:

- se preferite gestire la prenotazione delle attrezzature indipendentemente dalle aule, inserite ogni singola dotazione come un'**aula**: essa potrà essere associata ad un'attività, <u>prenotata</u>, ecc. Se avete più attrezzature interscambiabili, l'utilizzo dei gruppi di aule vi permetterà di ottimizzare la loro gestione;
- se le attrezzature sono fisse all'interno delle aule, create una <u>tipologia</u> corrispondente ai diversi tipi di dotazioni (ad esempio una tipologia *Materiale* avente come specifiche *Lettore DVD*, *Proiettore*, ecc.) e attribuite le tipologie alle aule. Durante la ricerca di un'aula, sarà possibile sceglierne una contenente il materiale desiderato:

| Solamente le estratte                                                                                                    |          | Mostra per: | Ordine alfabe | tico    | •          |     |     |
|----------------------------------------------------------------------------------------------------|----------|-------------|---------------|---------|------------|-----|-----|
| Totalmente liberi nel periodo                                                                                             |          | Nor         | me 🏘          | Accesso | Sede       | Cap | ¢ ( |
| ) Parzialmente libere nel periodo                                                                                         |          | Aula 001    |               | Tutti   | Succursale | 90  | *4  |
| Ignora i vincoli spuntati qui sotto:                                                                                      |          | Aula 306    |               | Tutti   | Succursale | 50  | *2  |
| 🖌 Indisponibilità                                                                                                    |          | Aula Magna  | A2            | Tutti   | Principale | 200 | *4  |
| Sedi S                                                                                                    |          | Aula Magna  | A3            | Tutti   | Succursale | 70  | *3  |
|                                                                                                    |          | Aula Magna  | A4            | Tutti   | Succursale | 500 | *4  |
| ] Ignora le aule con richieste di prenotazione in corso                                                                   |          | Aula Magna  | A5            | Tutti   | Succursale | 350 | *4  |
| ) II cui accesso non è limitato<br>Tipologie<br>) Almeno una specifica<br>) Tutte le specifiche<br>(Table Materiale (1/3) | Þ        |             |               |         |            |     |     |
| ✓ Lettore DVD     LIM     Proiettore     T≡ Piano (0/3)                                                                   | <b>1</b> |             |               |         |            |     |     |

• se le attrezzature non sono determinanti per la scelta delle aule, potete indicarle solo a titolo informativo nella *Descrizione*.

## AULA

Le aule sono gestite come le altre risorse (docente, corso, ecc.) delle attività: potete cercare un'aula disponibile dalla scheda attività, disegnare un'attività direttamente sulla griglia oraria di un'aula, ecc. Alcune funzionalità specifiche permettono di ottimizzare le gestione delle aule.

## **BASE DATI**

### Importare le aule nella base dati

Excel o altro foglio di calcolo (importazione) SQL

Creare un'aula

1 Andate su Orari > Aule >  $\equiv$  Elenco.

2 Cliccate sulla linea *Crea un'aula*, inserite il suo nome e confermate con il tasto *[Invio]*.

### Precisare la capienza di un'aula

Capienza dell'aula

#### Inserire la descrizione di un'aula

Descrizione di un'aula

Precisare in quale sede si trova un'aula (se gestite più sedi)

<u>Sedi</u>

### Allegare un documento relativo ad un'aula

Gli allegati possono essere consultati dalle Aree.

1 Andate su Orari > Aule >  $\equiv$  Elenco.

2 Fate doppio clic nella colonna *Allegati* ( Allegati).

### Ordinare le aule in funzione di criteri definiti dall'istituto

Tipologie

## PARAMETRI DI VISUALIZZAZIONE

Sostituire il nome «aula» con «stanza» o un altro termine in tutto il programma

Nome dei dati principali

#### Nascondere permanentemente alcune aule

Visualizzare solamente i dati selezionati occhio

#### Impedire la pubblicazione delle aule sulle Aree

Pubblicazione.net > Impedire in tutte le Aree la pubblicazione dei dati di una risorsa

Modificare la visualizzazione delle aule nella scheda attività e sulle griglie dell'orario (nome, codice, sede...)

1 Accedete al menu *Preferenze > dati > Aule*.

2 Nel riquadro *Come visualizzare le aule*?, selezionate il contesto di visualizzazione (scheda attività, griglia, ecc.) nel menu a tendina.

3 Spuntate gli elementi che devono apparire.

### ORARIO

Visualizzare le aule disponibili per un'attività

Scheda attività

Indicare quando un'aula non dev'essere utilizzata

Indisponibilità

Visualizzare l'orario delle aule per giorno

- 1 Andate su Orari > Aule >  $\mathbb{III}$  Planning generale.
- 2 Selezionate tutte le aule a sinistra con [Ctrl + A].
- 3 Attivate in basso la settimana in corso con [Alt + clic].
- 4 Selezionate una visualizzazione *Per giorno* e cliccate sulla scheda del giorno desiderato.
- 5 Cliccate sul tasto 🕸 in alto a destra se volete parametrare gli assi, le informazioni visualizzate, ecc.

| Nome Q               | Lun, 20 a | prile | Mar | 21 aprile            | Mer 22      | aprile  | Giov         | 23 aprile                           | Ven             | 24 ai  | orile Sa  | ab 25 apr          | ile          |                     |                      |              |      |       |
|----------------------|-----------|-------|-----|----------------------|-------------|---------|--------------|-------------------------------------|-----------------|--------|-----------|--------------------|--------------|---------------------|----------------------|--------------|------|-------|
| Crea un'aula         |           |       |     |                      |             |         |              |                                     |                 |        |           |                    |              |                     |                      |              |      |       |
| Aula Magna A4 🛛 💌    |           | anoo  | 0   | 9n00 1               | onoo 1      | 1100    | 12           | nuu 1                               | snuu            | 14n    | 00 1      | Sh00 1<br>Politics | 6h00 1       | 7000                | 18000                | 19           | JNUU | 2000  |
| Aula Magna A5        | Aula 109  | 1.1   | 1.1 | 1 1 1                | 1.1.1       | 1.1     | 1            | $1 = \left\lfloor -1 \right\rfloor$ | $\rightarrow +$ |        | -   - C - | Prof. BEC          | CARIA Cesare | 0.10                | 1.01                 | 1            | 1.1  |       |
| Aula Magna Abbate    |           |       |     |                      |             |         |              |                                     |                 | _      |           | < Economia         | 3° anno>DIR  |                     | _                    |              |      | _     |
| Aula Magna Alighieri | Aula 205  | 1.1   | 1.1 | 1   1                | 1.1.1       | 1.1     |              | 1 + 1                               | 1 L             | i .    | -         | 1   1              | 1.1.1        | 1.1.1               | 1.1                  | 1            | 11   |       |
| Aula Magna Foscolo   |           |       |     |                      |             |         |              |                                     |                 | _      |           |                    |              |                     | _                    |              |      |       |
| Aula Magna Leopardi  | Aula 303  |       |     | 1.1.1                | 1.1.1.1     | 1.1     |              | 1.1.1                               | ы.<br>Т.        |        | 1.1.1     | 1.1.1              | 1.1.1        |                     | 1.1                  |              | 1.1  |       |
| Aula Magna Pascoli   |           |       |     |                      |             |         |              |                                     |                 |        |           |                    |              |                     |                      |              |      |       |
| Aule 20 posti        | Aula 305  |       |     |                      |             | Prof.   | Ingl<br>BRUN | ese<br>O Giordano                   |                 |        |           |                    |              |                     |                      |              |      |       |
| Aula 109             |           |       |     |                      |             | Ecc     | onomia       | 1° anno                             |                 |        |           |                    |              |                     |                      |              |      |       |
| Aula 205             | Aula 402  |       |     |                      |             |         |              |                                     |                 |        |           |                    |              |                     |                      |              |      |       |
| Aula 303             | Aula 403  |       |     |                      |             | 1.1     | 1            |                                     | 1.1             | '   ·  |           |                    |              | L                   | 1.1                  |              |      | ·     |
| Aula 305             |           |       |     |                      |             |         | Diritto      | Civile                              |                 |        |           |                    |              | Diritto             | Commerci             | ale          |      |       |
| Aula 403             | Aula 105  |       |     |                      |             | Prof. I | DOSTO        | EVSKIJ Fe                           | 1.1             | '   ·  | 1 1 1     |                    |              | Prof. 1             | ALETE MIR<br>anno>GF | 310<br>310   |      | · .   |
| Aule 40 posti        |           |       |     |                      |             |         |              |                                     |                 |        |           |                    |              | Di                  | ritto Civile         |              |      |       |
| Aula 105             | Aula 107  | 1     | 1   | 1.1.1                | 1.1.1       | 1 1     | 1            | 1.1.1                               | 1.1             |        | 1.1.1     | 1.1.1              | 1.1.1        | Prof. A<br>Prof. Al | ADAMI Vale           | rio<br>torio | 1    | 1     |
| Aula 107             |           |       |     | In                   | glese       |         |              |                                     |                 |        |           |                    |              |                     |                      |              |      | _     |
| Aula 202             | Aula 202  | 1     | 1   | Prof. GOL<br>Diritto | DONI Carlo  | 101     | 1            | 1.1.1                               | - E E           |        | 1.1.1     | 1.1.1              | 1.1.1        | 1.1.1               | 1.1                  | 1            | 11   | •     |
| Aula 204             |           | _     |     | Dinto                | 2 01110     |         |              |                                     | Econor          | etria  |           |                    |              |                     |                      | -            |      |       |
| Aula 207             | Aula 204  |       |     |                      |             |         |              | Prof.                               | CAMILL          | RI An  | drea      |                    |              |                     |                      |              | 1.1  | 1 - I |
| Aula 307             |           | _     |     | Dist                 | - Civil-    |         |              | Б                                   | conomia :       | " anno |           |                    | 1            |                     |                      |              |      |       |
| Aula 409             | Aula 207  | 1.1   |     | Prof. SCIA           | SCIA Leonar | d i j   |              | 1.1.1                               | 0.1             |        | - 1       | 1.1.1              | 1.1.1        | - E-                | 1.1                  | 1            | 11   |       |
| Aule informatiche    |           |       |     | Econom               | ia 1º anno  | _       |              |                                     |                 |        |           |                    |              |                     | _                    |              |      |       |
| Aula informatica 1   | Aula 307  |       |     |                      | 1.1.1       | 1.1     |              | 1.1.1                               | 1.1             |        |           | 1.1.1              | 1.1.1        |                     | 1.1                  |              | 1.1  |       |
| Aula informatica 2   |           |       |     | · · ·                | · ·         |         |              |                                     |                 |        |           |                    | · ·          |                     |                      |              |      |       |
| Aula informatica 3   | Aula 409  |       |     |                      |             |         |              |                                     |                 |        |           |                    |              |                     |                      |              |      |       |
| Laboratorio          | Auto 403  |       |     |                      | 1.1.        | · ·     |              |                                     |                 |        |           |                    |              | · · ·               | 1.1                  |              |      |       |
| 22/22 44 4           |           |       |     |                      |             |         |              |                                     |                 |        |           |                    |              |                     |                      |              |      | _     |
| 33733 (V) < >        |           |       |     |                      |             |         |              |                                     |                 |        |           |                    |              |                     |                      |              |      |       |
| Risorsa              |           |       |     |                      |             |         | П            |                                     |                 |        |           |                    |              |                     |                      |              |      |       |
| Attività             |           | TT    | TT  | TIT                  | TIT         | TTT     | П            |                                     | TTT             | Π      |           | TIT                | TIT          |                     |                      |              |      |       |

Nota: da questa visualizzazione, potete cambiare aula a un'attività (ed eventualmente fascia oraria) spostandola sulla griglia da un'aula all'altra.

#### Cercare una fascia oraria con almeno un'aula libera per creare un'attività o una riunione

Ricerca di un'aula

#### Bloccare un'aula su una fascia oraria

Disegnate un'attività sulla griglia oraria dell'aula dall'ambiente *Orari > Aule >* **II** *Orario* ( Disegnare un'attività): l'attività creata ha di default la materia *Prenotazione delle aule* e non comprende nessun'altra risorsa oltre l'aula.

## FUNZIONALITÀ DEDICATE

#### Indicare le persone autorizzate / non autorizzate ad utilizzare un'aula

Diritti di accesso alle aule

#### Gestire richieste di prenotazione

Prenotazione di un'aula

### Gestire le aule da aprire e chiudere

Area Addetti Aule Commesso

## Vedere se un'aula è poco / molto occupata su un periodo

Tasso di occupazione

## Visualizzare il numero di aule libere su una fascia oraria

<u>Ricerca di un'aula</u>

## Assegnare automaticamente le aule alle attività

Gruppo di aule

# **AULA PREFERENZIALE**

### Assegnare l'aula preferenziale ad un docente o ad un corso

È possibile designare, per ogni docente e per ogni corso, un'aula che sarà assegnata loro prioritariamente durante la ripartizione delle aule dei gruppi di aule ( Gruppo di aule).

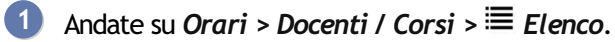

- 2 Doppio clic nella colonna *Aula pref*. Se non visualizzate questa colonna, cliccate sul tasto *E* in alto a destra nell'elenco per visualizzarla (Elenco).
- 3 Nella finestra che si apre, selezionate l'aula e confermate.

# AZIENDE

### Importare le aziende da un file Excel

Excel o altro foglio di calcolo (importazione)

### Inserire manualmente un'azienda

1 Andate su Stage > Aziende > \overline Elenco.

2 Cliccate sulla linea di creazione, inserite il nome dell'azienda (ragione sociale) e confermate con il tasto *[Invio]*.

3 Selezionate l'azienda nell'elenco a sinistra e cliccate sul tasto 🖍 a destra per inserire i dati dell'azienda. Potete ugualmente fare un doppio clic nelle colonne desiderate dell'elenco.

#### Inserire i contatti legati all'azienda

È possibile inserire più contatti per la stessa azienda.

- 2) Selezionate l'azienda e cliccate sul tasto  $\oplus$ , a destra, nella sezione *Contatti*.
- 3 Nella finestra che appare, inserite i recapiti del contatto (cognome obbligatorio).
- 4 Se è il caso, indicate se si tratta del *Responsabile dell'azienda* (uno solo per azienda) o del *Tutor*. I contatti per i quali la funzione *Tutor* è spuntata si ritroveranno nella scheda a loro dedicata.
- 5 Confermate: il contatto sarà visibile nel menu a tendina e le sue coordinate potranno essere modificate in qualsiasi momento cliccando sul tasto X.

| Contatti Barbano Emanuela Dott.ssa Barbano Emanuela |                                                                                                    |
|-----------------------------------------------------|----------------------------------------------------------------------------------------------------|
| Responsabile azienda<br>Account Manager             | H       Creazione di un nuovo contatto       X         Titolo       Sig.       Telefono       Telefono         * Cognome       + 39       01 16 98 78 00       Y SMS         Savulli        + 39       32 58 96 66 5       Y SMS         Nome        + 39       01 11 69 87 785 2       E-mail         Funzione         E-mail          Funzione |
|                                                     | Per l'azienda Computer s.r.l                                                                                                    |

## Inserire il C.F./P.IVA di un'azienda

1 Andate su Stage > Aziende > \overline Elenco.

2 Selezionate l'azienda dall'elenco a sinistra e cliccate sul tasto 🖍 della sezione Aziende per modificare la scheda informativa.

#### 3 Completate il campo C.F./P.IVA.

Novità Inserire l'identificativo unico (UID) di un'azienda

ID o identificativo unico

Modificare la visualizzazione delle aziende nell'elenco e nelle finestre di selezione

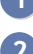

1 Accedete al menu *Preferenze > dati > Aziende*.

2 Selezionate *La colonna «Azienda» negli elenchi* o *Le finestre di selezione* nel menu a tendina e selezionate gli elementi da visualizzare di default.

Vedi anche Area Aziende Stage

## **BARRE DEI PERIODI**

VIDEO Utilizzare le barre dei periodi

Il pannello di controllo dei periodi raggruppa più barre al fondo dello schermo:

- la barra *Risorse* ڬ indica in giallo le settimane di presenza della risorsa selezionata nell'attività;
- la barra Attività 📕 indica in verde le settimane in cui si svolge l'attività selezionata;
- la barra *Potenziale* indica in blu le settimane nelle quali l'attività selezionata si può svolgere (questa barra appare unicamente quando l'attività selezionata ha un potenziale);
- la barra *Periodo attivo* 11 indica in bianco le settimane sulle quali si sta lavorando.

### **RISORSA**

Per risorsa s'intende qualsiasi elemento umano o materiale utilizzato in un'attività (docenti, corsi, aule...).

Sapere guando una risorsa è presente in un'attività

Selezionate un'attività.

3 Consultate la barra gialla in fondo allo schermo o la scheda attività dettagliata (Scheda attività).

| 4 Prof. BARICCO   | Aless |      |     |   |     |     |     |   |    |     |    |    |    |   |
|-------------------|-------|------|-----|---|-----|-----|-----|---|----|-----|----|----|----|---|
| 6 Attività        | 6     |      |     |   |     | F   |     |   |    |     |    |    |    |   |
| 7 Potenziale      |       |      |     |   |     |     |     |   |    |     |    |    |    |   |
| 56 Periodo attivo |       | 2 3  | 3 4 | 5 | 6   | 7   | 8   | 9 | 10 | 11  | 12 | 13 | 14 | 1 |
|                   |       | genn | aio | 1 | fel | bbr | aio | Т | r  | nar | zo |    |    | a |

## ATTIVITÀ

La barra Attività si attiva quando un'attività è selezionata. Su questa barra, visualizzate le settimane nelle quali l'attività selezionata ha luogo; ogni lezione è rappresentata da un riguadro verde.

| Risorsa          |   |     |     |    |   |    |     |     |   |    |     |    |    | E |
|------------------|---|-----|-----|----|---|----|-----|-----|---|----|-----|----|----|---|
| 8 Attività       | 8 |     |     |    |   |    |     |     |   |    |     |    |    | Γ |
| 8 Periodo attivo |   | 2   | 3   | 4  | 5 | 6  | 7   | 8   | 9 | 10 | 11  | 12 | 13 |   |
|                  |   | gei | nna | io | Т | fe | bbr | aio | Т |    | mai | zo |    | I |

Creare una lezione supplementare dalla barra

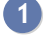

- 1 Andate su Orari > Attività > \Imit Elenco o ♥ Orario.
- Selezionate un'attività piazzata.
- 3) Cliccate su una settimana nella barra Attività per aggiungere una lezione in quella settimana.

Nota: se l'attività ha un **Potenziale**, prima è necessario estendere il potenziale sulle settimane desiderate (vedi sotto).

#### Cancellare una lezione

- 2 Selezionate un'attività.
- 3 Cliccate su un riquadro verde per cancellare una lezione.

#### POTENZIALE

Il potenziale delle attività, rappresentato dalla barra blu in fondo allo schermo, indica le settimane in cui le attività possono potenzialmente aver luogo, nel caso in cui le lezioni siano mobili o cumulabili ( Proprietà di piazzamento).

| Attività          | 5   |     |      |    |   |     |    |     |   |      |      |       |
|-------------------|-----|-----|------|----|---|-----|----|-----|---|------|------|-------|
| 10 Periodo attivo |     | 2   | 3    | 4  | 5 | 6   | 7  | 8   | 9 | 10 1 | 1 12 | 13 14 |
|                   | 1.1 | ger | nnai | io | т | fel | bh | aio | н | ma   | arzo |       |

#### Modificare il potenziale di un'attività

- 1 Andate su Orari > Attività > ≡ Elenco o ♥Orario.
- 2 Selezionate un'attività.
- 3 Cliccate sulle settimane della barra *Potenziale* per attivare le settimane in cui le attività possono aver luogo.

#### PERIODO ATTIVO

Il periodo attivo corrisponde alle settimane attive sulla barra in fondo allo schermo; le modifiche effettuate sulle attività valgono per questo periodo.

| Risorsa           |           |                            |
|-------------------|-----------|----------------------------|
| 10 Attività       | 10        |                            |
| 1 Periodo attivo  | 2345678   | 10 11 12 13 14 15 16 17 18 |
|                   | gen. feb. | mar. apr.                  |
|                   |           |                            |
| Risorsa           |           |                            |
| 10 Attività       | 10        |                            |
| 56 Periodo attivo | 23456789  | 10 11 12 13 14 15 16 17 18 |
|                   | gen. feb. | mar. apr.                  |

#### Attivare o disattivare più settimane consecutive

Cliccate e sorvolate le settimane.

| Risorsa           |      |      | Π   |          |       |       |      | Γ     |      |      |      | Π   | Ι     | Π    | Ι    | Π   | Ι     |    | Γ     |      |      |      |      |    | Ι    | Π      | Ι     | Π    | TT      |
|-------------------|------|------|-----|----------|-------|-------|------|-------|------|------|------|-----|-------|------|------|-----|-------|----|-------|------|------|------|------|----|------|--------|-------|------|---------|
| Attività          |      |      | Π   | TT       |       |       |      | X     | E    | X    |      |     | Τ     | Π    | Τ    |     | Τ     |    | Τ     |      |      |      |      |    | Τ    | Π      | Τ     |      | П       |
| 18 Periodo attivo | 2345 | 5678 | 9 1 | 10 11 12 | 13 14 | 15 16 | 17 1 | 18 19 | 212  | )]]2 | 23 2 | 123 | 20 21 | 28 2 | 3 30 | 131 | 32 33 |    | 15 36 | 37 3 | 8 39 | 40 4 | 1 42 | 43 | 44 4 | 5 48 4 | 47 48 | 49 5 | 50 51 5 |
|                   | gen. | feb. |     | mar.     |       | apr.  |      | Va    | ìa 🚶 | ΣI   | gi   | u.  |       | lug  | ji.  |     | ag    | D. |       | set  | t.   |      | ott. |    |      | nov    |       |      | dic.    |
|                   |      |      |     |          |       |       |      |       | ~    | 7    |      |     |       |      |      |     |       |    |       |      |      |      |      |    |      |        |       |      | _       |

#### Attivare o disattivare più settimane non consecutive

[Ctrl + clic] sulle singole settimane.

| Risorsa          |                                                               |                                                                     |
|------------------|---------------------------------------------------------------|---------------------------------------------------------------------|
| Attività         |                                                               |                                                                     |
| 6 Periodo attivo | 2 3 4 5 6 7 8 9 10 11 12 13 14 15 18 17 18 19 20 2 22 23 Ctrl | 30 31 32 33 34 35 38 37 38 39 40 41 42 43 44 45 46 47 48 49 50 51 5 |
|                  | gen. feb. mar. apr. mag. g                                    | ago. sett. ott. nov. dic.                                           |

Attivare una sola settimana (e disattivare le altre)

[Alt + clic] per attivare una sola settimana.

| 2345 Alt | 11/211/151817 | 18 19 20 21 22 |
|----------|---------------|----------------|
| gen.     | man Sapr.     | mag.           |
|          | N             |                |

|      |     |     |     |    |       |    |       |      | Γ    |      |        |
|------|-----|-----|-----|----|-------|----|-------|------|------|------|--------|
|      |     |     |     |    |       |    |       |      | Γ    |      | Π      |
| 234  | 1 5 | 6 7 | 8 9 | 10 | 11 12 | 13 | 14 15 | 16 1 | 7 18 | 19 2 | 0 21 3 |
| gen. |     | feb |     | I  | mar.  | Т  | aj    | pr.  |      | ma   | ıg.    |

## Attivare un periodo predefinito

- 1 Selezionate il calendario desiderato nel menu a tendina della barra.
- Cliccate su per attivare un periodo definito dal menu Parametri > ALTRI DATI > Calendari ( Calendario (planning)). Potete anche attivare una settimana su 2, 3 o 4.

|               |                                                                                                    | Periodo attivo                        |
|---------------|----------------------------------------------------------------------------------------------------|---------------------------------------|
|               |                                                                                                    | Calendario Econ/Diritto               |
|               |                                                                                                    | Assegna semestre 1 [Econ/Diritto]     |
|               |                                                                                                    | Assegna semestre 2 [Econ/Diritto]     |
|               |                                                                                                    | Assegna annuale [Econ/Diritto]        |
|               |                                                                                                    | Assegna esami 1 [Econ/Diritto]        |
|               |                                                                                                    | Cambia calendario                     |
|               |                                                                                                    | Aggiungi il periodo                   |
|               |                                                                                                    | Togli il periodo                      |
|               |                                                                                                    | Inserisci per data                    |
|               |                                                                                                    | Tutto l'anno                          |
|               |                                                                                                    | Svuota                                |
|               |                                                                                                    | 1 settimana su 2                      |
|               |                                                                                                    | 1 settimana su 3                      |
|               |                                                                                                    | 1 settimana su 4                      |
| Risorsa       |                                                                                                    | Oggi                                  |
| Attività      |                                                                                                    | Adatta all'attività                   |
| eriodo attivo | 36         37         38         39         40         41         42         43         44         45         46         47         48         4           settembre         ottobre         novembre | 9 50 51 F F 1 2 F<br>dicembre gennaio |

## BASE DI VALUTAZIONE

#### Definire la base di valutazione predefinita

Prerequisiti Bisogna essere connessi come amministratore.

La base di valutazione predefinita vale per tutti i servizi di valutazione. Di default è 30 ma potete modificarla da *Parametri > MODULI OPZIONALI > Valutazione*.

#### Modificare la base per una valutazione

Nella finestra di creazione/modifica di una valutazione, modificate il campo *Valutazione su* e spuntate, se necessario, l'opzione *Riporta su 30 i voti della valutazione al momento del calcolo della media*.

| H Creazione di una valutazio                           | one X                                       |
|--------------------------------------------------------|---------------------------------------------|
| Associa un iQuiz : 🔤 Niente                            | •                                           |
| Data : 03/01/2020 🛅 🗌 Ve                               | rifica 📳                                    |
| Pubblica il voto a partire dal                         | 04/02/2019 🛅                                |
| 🗌 Con l'argomento 🛛 🗍                                  |                                             |
| 🗌 Con la soluzione  🗍                                  |                                             |
| Corso 🏶                                                | Periodo di valutazione Q                    |
| INTERIOR DESIGN A1                                     | Trimestre 2 <u>ව</u>                        |
| Modalità di valut.: Controllo<br>Valutazione su 100 Co | efficiente: 1,00                            |
| Riporta su 30 i voti della vali                        | utazione al momento del calcolo della media |
| Valut. facoltativa: come u                             | in bonus 🔻 😧                                |
| Valutazione di recupero per<br>periodo inferiore a     | la media del                                |
| Crea un recupero                                       | Annulla Crea                                |

#### Attivare la Lode

Lode

Vedi anche Valutazione Voti

# BASE DATI

#### Indice

 Creazione di una nuova base dati vuota
 Creare una nuova base dati [versione Monoposto]

 Inizializzare una base dati a partire da quella dell'anno precedente
 Inizializzare una base dati a partire da quella dell'anno precedente [versione Rete]

 Inizializzare una nuova base dati a partire da quella dell'anno precedente [versione Rete]
 Creare una nuova base dati a partire da quella dell'anno precedente [versione Monoposto]

 Altre operazioni sulla base dati
 Archiviare una base dati

 Fare una copia della base dati
 Fare una copia della base dati

 Aprire / Chiudere una base dati
 Recuperare i dati da un'altra base dati

Una base dati HYPERPLANNING è un file \*.*hyp* che contiene i dati principali. Quando create una base dati per la prima volta, il salvataggio del file \*.*hyp* è proposto di default nella cartella *Documenti*. Alcuni dati (allegati, foto, ecc.) sono archiviati in cartelle diverse.

### CREAZIONE DI UNA NUOVA BASE DATI VUOTA

#### Creare una nuova base dati [versione Monoposto]

- 1 Dalla home page del programma, lanciate il comando *File > Nuova base dati > Vuota*.
- 2 Parametrate la griglia oraria ( Griglia oraria).
- 3 Salvate la base dati.

## INIZIALIZZARE UNA BASE DATI A PARTIRE DA QUELLA DELL'ANNO PRECEDENTE

Creando o inizializzando una base dati a partire da quella dell'anno precedente, recuperate la griglia oraria dell'anno precedente. Per modificarla, è necessario cambiare i parametri delle griglia oraria (Cambiare i parametri della griglia oraria).

Inizializzare una base dati a partire da quella dell'anno precedente [versione Rete]

Prerequisiti Bisogna essere connessi come amministratore e aver generato un file di preparazione anno successivo dalla base dati dell'anno precedente ( Preparare l'anno successivo).

1 Da una nuova base dati vuota, accedete al menu File > Nuova base dati > Inizializza una base dati a partire da quella dell'anno precedente.

- 2 HYPERPLANNING vi avvisa del passaggio in modalità *Utilizzo esclusivo*: durante l'operazione, tutti gli altri utenti passeranno in consultazione.
- 3 Scegliete il file di preparazione di inizio anno generato a partire dalla vecchia base dati: è un file *.zip* denominato di default

NomeDellaBaseDati\_PreparazioneAnnoSuccessivo.zip.

4 Nella finestra che appare, indicate il primo giorno dell'orario, cioè la data a partire dalla quale desiderate programmare eventi in HYPERPLANNING.

5 Spuntate tutto ciò che desiderate recuperare dalla vecchia base dati.

6 Salvate la nuova base dati.

Creare una nuova base dati a partire da quella dell'anno precedente [versione Monoposto]

- 1 Dalla homepage del programma, lanciate il comando *File > Nuova base dati > A partire da una vecchia base dati*.
- 2 Nella finestra che appare, scegliete la base dati dell'anno precedente: è un file .hyp.

Indicate il primo giorno dell'orario, cioè la data a partire dalla quale desiderate programmare eventi in HYPERPLANNING.

- 4 Spuntate i dati da conservare e confermate.
- 5 Salvate la nuova base dati.

### ALTRE OPERAZIONI SULLA BASE DATI

#### Archiviare una base dati

Archivio

#### Fare una copia della base dati

Copia della base dati

#### Aprire / Chiudere una base dati

Aprire una base dati

#### Recuperare i dati da un'altra base dati

Recuperare i dati da un'altra base dati

## **BLOCCO DELL'APPLICAZIONE**

Di default, le applicazioni Controller 3, Server 2, HYPERPLANNING.net , HYPERPLANNING.data 2 e Web Service vengono bloccate automaticamente dopo 3 minuti di inattività. L'utente deve di nuovo identificarsi per sbloccare l'applicazione.

Modificare la durata di inattività oltre la quale l'applicazione si blocca

Prerequisiti L'applicazione deve essere sbloccata.

In ciascuna delle applicazioni, fate un clic destro sul lucchetto 🔤 in alto a a destra, poi scegliete una nuova durata dal menu.

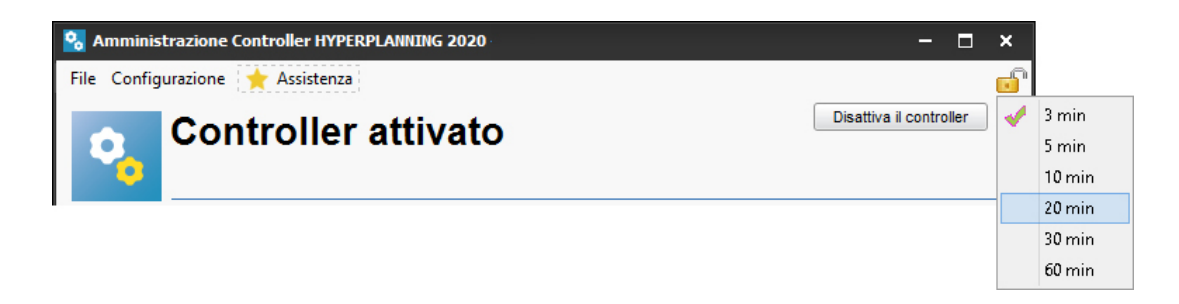

### Bloccare manualmente l'applicazione

Se la postazione viene utilizzata da altre persone, potete bloccarla manualmente un'applicazione quando avete finito di utilizzarla.

In ciascuna delle applicazioni, cliccate sul lucchetto 🥣 in alto a destra per bloccarla.

# **BLOCCO DELLE ATTIVITÀ**

Bloccate le attività per impedire che il programma le sposti durante un piazzamento automatico. Durante una modifica manuale, se desiderate spostare un'attività bloccata, vi sarà richiesta una conferma ma nulla vi impedisce di farlo. Se desiderate impedire la modifica delle attività da parte di altri utenti, dovete modificare i loro diritti di accesso (Diritti di accesso alle attività).

Attivare il blocco automatico delle attività piazzate manualmente

- Accedete al menu Preferenze > PIAZZAMENTO > Piazzamento delle attività.
- 2 Spuntate Blocca nella stessa collocazione e nello stesso periodo in Stato delle attività con il piazzamento manuale.

#### Bloccare un'attività manualmente

- 1 Andate su Orari > Attività > ≡ Elenco o in tutte le visualizzazioni Orario e Planning plurisettimanale.
- 2) Selezionate l'attività, fate clic destro e scegliete 🖻 Blocca senza spostare.

### Rendere un'attività non sospendibile

Per evitare sospensioni indesiderate alle attività durante le modifiche all'orario, potete bloccarle non sospendibili. In compenso, queste attività potranno essere spostate sulla griglia.

- 1 Andate su Orari > Attività > ≡ Elenco o in tutte le visualizzazioni Orario e Planning plurisettimanale.
- 2) Selezionate l'attività, fate clic destro e scegliete 🖻 Blocca non sospendibili.

## Sbloccare una serie di attività

- 2 Selezionate l'attività, fate clic destro e scegliete *Solocca*.

# BLOCCO DELLE SETTIMANE TRASCORSE

Impedire le modifiche di orario sulle settimane trascorse

- 1 Accedete al menu *Parametri > parametri generali > Bloccare un periodo*.
- 2 Spuntate Blocca automaticamente le settimane trascorse.

## BONUS / MALUS

Aggiungere un bonus / malus alla media dei servizi

- Andate su Valutazione > Servizi di valutazione > X Servizi di valutazione (per corso).
- 2 Selezionate i corsi nell'elenco a sinistra.
- 3 A destra, selezionate un periodo (*Semestre 1*, *Semestre 2*) nel menu a tendina poi selezionate i servizi.
- 4 Nella scheda Calcolo delle medie in fondo allo schermo, spuntate Contabilizza i bonus/malus.
- 5 HYPERPLANNING aggiunge in *Valutazione > Inserimento dei voti > Voti* una colonna *Bonus/Malus* nella quale potete inserire dei punti da aggiungere / da togliere (in questo caso, fate precedere il valore dal segno meno).
- 6 La visualizzazione dei bonus sulla pagella dipende da quello che spuntate nel modello della pagella: *Aggiungi il bonus/malus nella media* o *Visualizza separatamente il bonus/malus della media* nella scheda *Corpo pagella* (Pagella).

#### Aggiungere un bonus / malus alla media generale

Correggere la media

#### Contabilizzare una valutazione come un bonus

Dalla finestra di creazione / modifica di una valutazione, spuntate *Valut. facoltativa* e selezionate *come un bonus* nel menu a tendina. Solo i punti superiori a 18 (voto soglia) saranno contabilizzati nel calcolo della media (Facoltativo).

#### Calcolare un malus in funzione delle assenze

Prerequisiti L'opzione *Contabilizza i bonus/malus* deve essere spuntata per il servizio (vedi sopra).

Andate su Valutazione > Inserimento dei voti > Voti.

2 Selezionate un corso poi un servizio nell'elenco a sinistra.

- 🚯 Cliccate sul tasto 🏶 della colonna Bonus/Malus.
- A Nella finestra che appare, inserite il numero di punti da sottrarre e la percentuale delle assenze sulle attività sopra la quale i punti saranno tolti. Spuntate le assenze da prendere in considerazione (*Giustificate, Ingiustificate, Solamente quelle dove la presenza alle attività è obbligatoria*).
- 5 Cliccate su *Applica*: HYPERPLANNING calcola il malus per ogni studente. Il calcolo si fa una volta sola. Per aggiornare la colonna, bisogna nuovamente cliccare su *Applica*.

## BUCO

Cercare le attività che possono coprire un buco

- Da una visualizzazione **U** Orario, attivate le settimane desiderate sulla barra in fondo allo schermo.
- 2 Con un clic destro sull'inizio del buco, scegliete Quali attività per questa collocazione: tra le piazzate / tra le non piazzate?.

3 HYPERPLANNING evidenzia con un riquadro le attività che possono coprire il buco:

- con un riquadro blu: le attività possono essere piazzate sulla fascia oraria vuota se accettate di ignorare i vincoli (<u>Vincoli</u>);
- con un riquadro bianco: le attività possono essere piazzate sulla fascia oraria vuota nel rispetto dei vincoli.

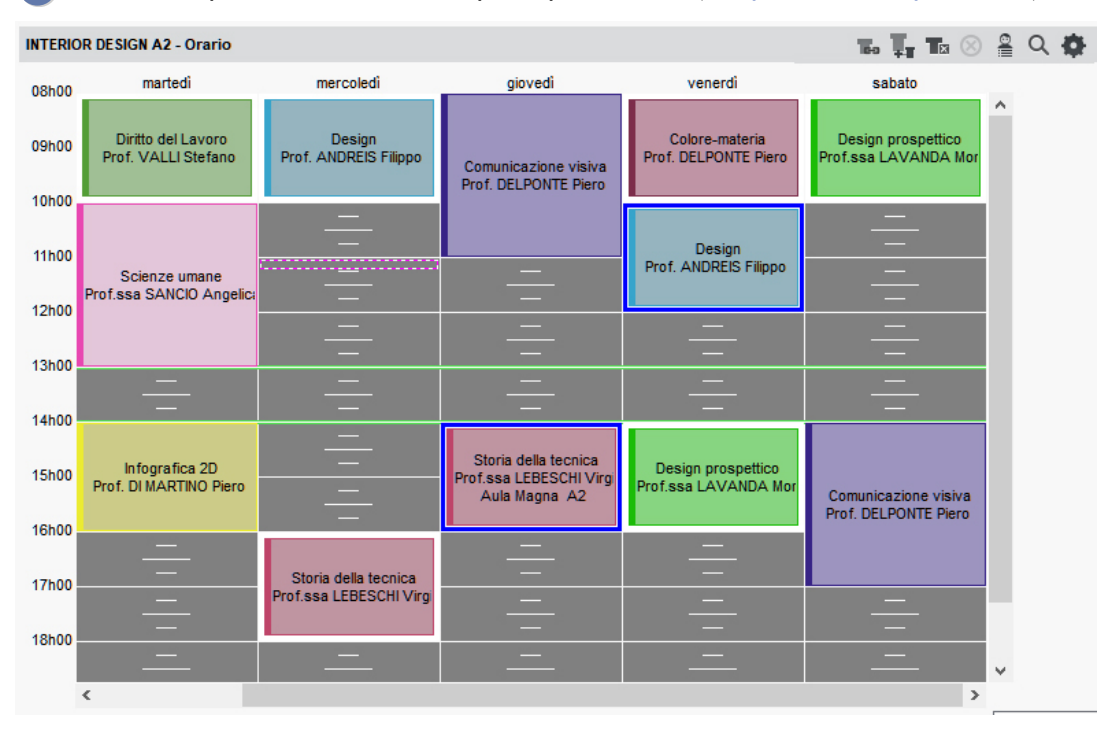

4 Cliccate e spostate l'attività scelta per coprire il buco ( Spostare una o più lezioni).

## Evitare buchi al momento di un piazzamento automatico

1 Accedete al menu *Preferenze > PIAZZAMENTO > Piazzamento delle attività*.

2 Di default, i criteri di piazzamento sono equilibrati in modo tale da non interferire l'uno con l'altro. Se la vostra priorità è quella di evitare i buchi, aumentate il valore associato a *Riduci i buchi (docenti)* e/o *Riduci i buchi (corsi)*, nel riquadro *Criteri di piazzamento*.

## CALENDARIO (PLANNING)

#### Indice

Personalizzare il calendario di default Creare nuovi calendari Assegnare ad ogni corso il suo calendario Stampare un calendario

L'utilizzo dei calendari predefiniti non è obbligatorio ma facilita il lavoro degli utenti. Se ogni corso ha il proprio calendario predefinito, prima di effettuare qualsiasi modifica l'utente può indicare, rapidamente e senza rischio di errore, le settimane che ne saranno interessate (Barre dei periodi).

VIDEO Definire il calendario di un corso

#### Personalizzare il calendario di default

Esiste un calendario di default assegnato a tutti i corsi. Se tutti i corsi seguono lo stesso calendario (stesso inizio anno, stesse festività, ecc.), non è necessario creare altri calendari, è sufficiente modificare il calendario di default.

Dalla finestra del menu *Parametri > ALTRI DATI > Calendari* potete:

• **Rinominare i periodi / il calendario:** con un doppio clic sul nome del periodo / del calendario, inserite il nuovo nome e confermate premendo *[Invio]*.

| Nome                 |   | Default  | ۲       | Proprietario   | $\nabla$ | Tipolog    | ia |     |       |   |   |
|----------------------|---|----------|---------|----------------|----------|------------|----|-----|-------|---|---|
| 🕀 Crea un calendario |   |          |         |                |          |            |    |     |       |   |   |
| ▲ Default            |   |          | ۲       | Supervisore    |          |            |    |     |       |   |   |
| clic                 |   | sette    | ottobre | novembre       |          | dicembre   | I  | gen | inaio |   | 1 |
| Semestre 1 (11)      |   | 38 39 40 | 41 42   | 43 44 45 48 47 | 48       | 49 50 51 F | F  | 2   | 3 4   | 5 |   |
| Semestre 2 (21)      |   | 38 39 40 | 41 42   | 43 44 45 48 47 | 48       | 49 50 51 F | F  | 2   | 3 4   | 5 |   |
| Anno completo (46)   | 1 | 38 39 40 | 41 42   | 43 44 45 48 47 | 48       | 49 50 51 F | F  | 2   | 3 4   | 5 |   |

• Modificare le settimane di un periodo: cliccate e sorvolate le settimane attive per disattivarle / sulle settimane non attive per attivarle.

| Nome               | Default  | ۲       | Proprietario   | $\nabla$ | Tipolog           | jia |      |      |     |
|--------------------|----------|---------|----------------|----------|-------------------|-----|------|------|-----|
| Crea un calendario |          |         |                |          |                   |     |      |      |     |
| Default            | ۲        | 1       | Supervisore    |          |                   |     |      |      |     |
|                    | sette    | ottobre | novembre       | :        | dicembre          | I   | genr | naio | 11  |
| Semestre 1 (16)    | 38 39 40 | 41 42   | 43 44 45 48 47 | 48       | 49 50 51 F        | F   | 2 3  | 3 4  | 5 ( |
| Semestre 2 (16)    | 38 39 1  | 41 42   | 43 44 45 46 47 | 48       | 49 <u>50</u> 51 F | F   | 2 3  | 4    | 5 ( |
| Anno completo (46) | 38 39 40 | 41 42   | 43 44 45 46 47 | 48       | 49 50 51 F        | F   | 2 3  | 4    | 5 6 |

• Cambiare il colore di un periodo: con un doppio clic sulla colonna **Colore** scegliete un colore dalla tavolozza. I colori dei periodi sono visibili sui calendari stampati.

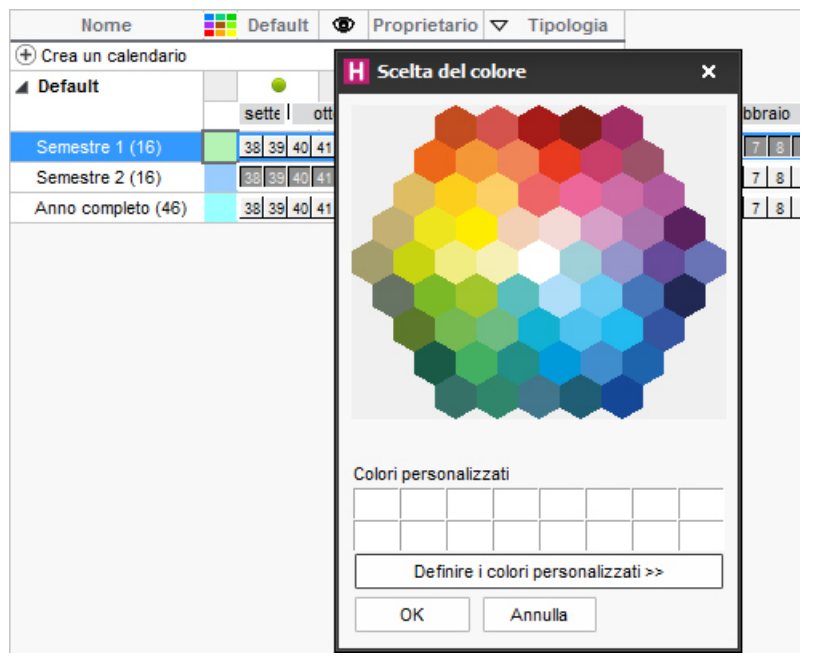

• Aggiungere un periodo: selezionate il calendario, con un clic destro scegliete Aggiungi un periodo alla fine.

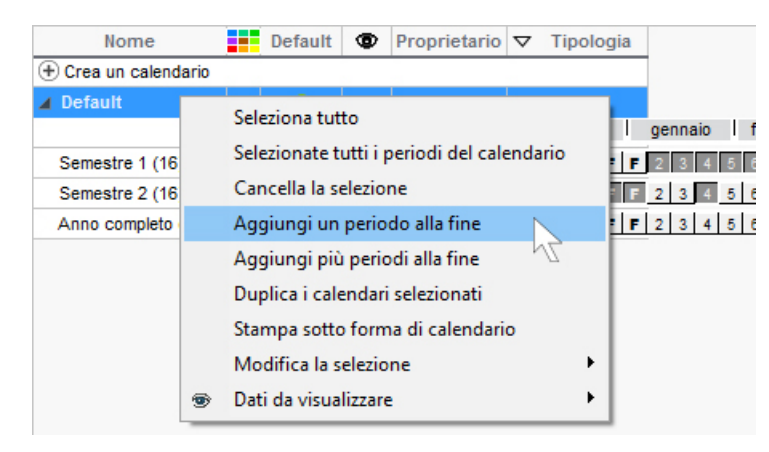

• Cancellare un periodo: selezionate il periodo, con un clic destro scegliete Cancella la selezione o utilizzate la tastiera premendo il tasto [Canc].

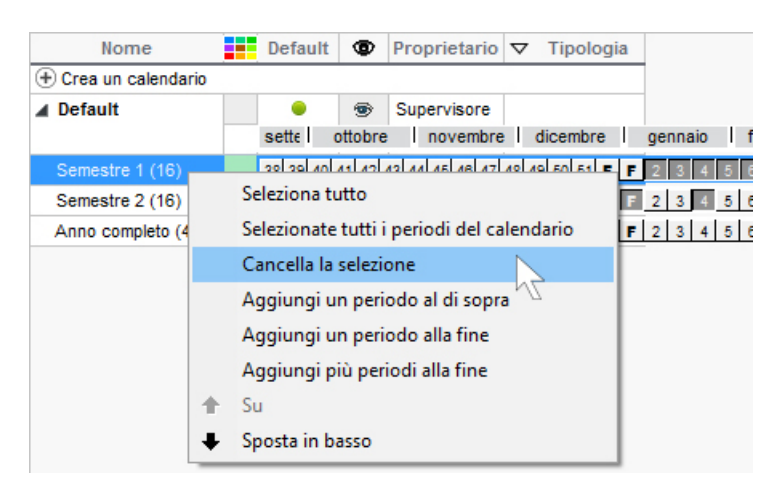

• Modificare l'ordine dei periodi: una volta creati tutti i periodi, utilizzate le frecce in alto a destra per modificare la posizione del periodo selezionato.
| Nome               | Default  | ۲       | Proprietario   | $\nabla$ | Tipologia   |         |    | "        |
|--------------------|----------|---------|----------------|----------|-------------|---------|----|----------|
| Crea un calendario |          |         |                |          |             |         |    | •        |
| Default            | ۲        | 1       | Supervisore    |          |             |         |    |          |
|                    | sette    | ottobre | novembre       | i I      | dicembre    | gennaio |    | ~        |
| Semestre 1 (15)    | 38 39 40 | 41 42   | 43 44 45 48 47 | 48       | 9 50 51 F F | 2       |    | ~        |
| Semestre 2 (15)    | 38 39 40 | 41 42   | 43 44 45 48 47 | 48 4     | 50 51 F F   | 2 1     | TT | $\wedge$ |
| Anno completo (46) | 38 39 40 | 41 42   | 43 44 45 46 47 | 48 4     | 9 50 51 F F | 2 4     |    |          |

## Creare nuovi calendari

Se i corsi hanno calendari differenti, create tanti calendari quanti ve ne sono necessari.

- 1 Accedete al menu *Parametri > ALTRI DATI > Calendari*.
- 2 Cliccate sulla linea *Crea un calendario*, inserite un nome e confermate premendo *[Invio]*.
- 3 Personalizzate il calendario e i periodi creati di default (vedi sopra).

## Assegnare ad ogni corso il suo calendario

- Andate su Orari > Corsi > ≡ Elenco.
- 2 Doppio clic sulla colonna Calendario. Se questa colonna non è visibile, cliccate sul tasto
  In alto a destra dell'elenco per visualizzarla (Elenco).

## Stampare un calendario

- 1 Accedete al menu *Parametri > ALTRI DATI > Calendari*.
- 2 Selezionate il calendario, fate clic destro e scegliete Stampa sotto forma di calendario.
- 3 Dalla finestra che appare, scegliete un tipo di stampa: per anno, per mese, per periodo, ecc.
- 4 Completate la configurazione nelle schede *Imposta pagina* e *Contenuto*.

Vedi anche Anno scolastico

## CAMBIARE I PARAMETRI DELLA GRIGLIA ORARIA

Cambiare i parametri della griglia oraria permette di modificare i parametri definiti durante la creazione della base dati (numero di giorni lavorativi, numero di ore per giorno e unità minima di tempo).

Prerequisiti È necessario essere connessi come amministratore.

- 1 Accedete al menu File > Strumenti > Cambia i parametri della griglia oraria.
- 2 HYPERPLANNING vi chiede di confermare il passaggio alla modalità *Utilizzo esclusivo*; durante queste modifiche, tutti gli utenti saranno messi in consultazione.
- 3 Completate le modifiche e confermate.
- 4 Cliccate sul tasto 🛛 Chiudi la modalità utilizzo esclusivo sulla barra degli strumenti.
- 5 Nella finestra di conferma, scegliete *salvando le vostre modifiche*.

## CANCELLARE

## Cancellare una risorsa dell'attività

Dalla scheda attività, selezionate la risorsa, fate clic destro e scegliete *Togli dall'attività* oppure premete il tasto *[Canc]* della tastiera.

Potete anche anche posizionarvi sopra la risorsa con il cursore e cliccare sulla  $\star$  per cancellarla.

## Cancellare un dato della base dati

Selezionate il dato e premete il tasto **[Canc]** della tastiera oppure fate clic destro e scegliete **Cancella** (anche in multiselezione). Solo i dati non utilizzati possono essere cancellati; se necessario, cancellate le assenze, le attività, ecc., di una risorsa prima di cancellarla.

## CAPIENZA DELL'AULA

Se è stata indicata la capienza delle aule, HYPERPLANNING segnala se l'aula è sufficientemente grande o troppo grande, in rapporto al numero di studenti dell'attività.

## Inserire la capienza dell'aula

- 2 Fate un doppio clic nella colonna *Capienza (Cap.)*. Se questa colonna non è visibile, cliccate sul tasto *E* in alto a destra dell'elenco per visualizzarla (<u>Elenco</u>).

## Filtrare le aule in funzione della loro capienza

Nella finestra di ricerca dell'aula, potete visualizzare unicamente le aule abbastanza capienti da accogliere tutti gli studenti spuntando l'opzione *Con capienza adeguata*.

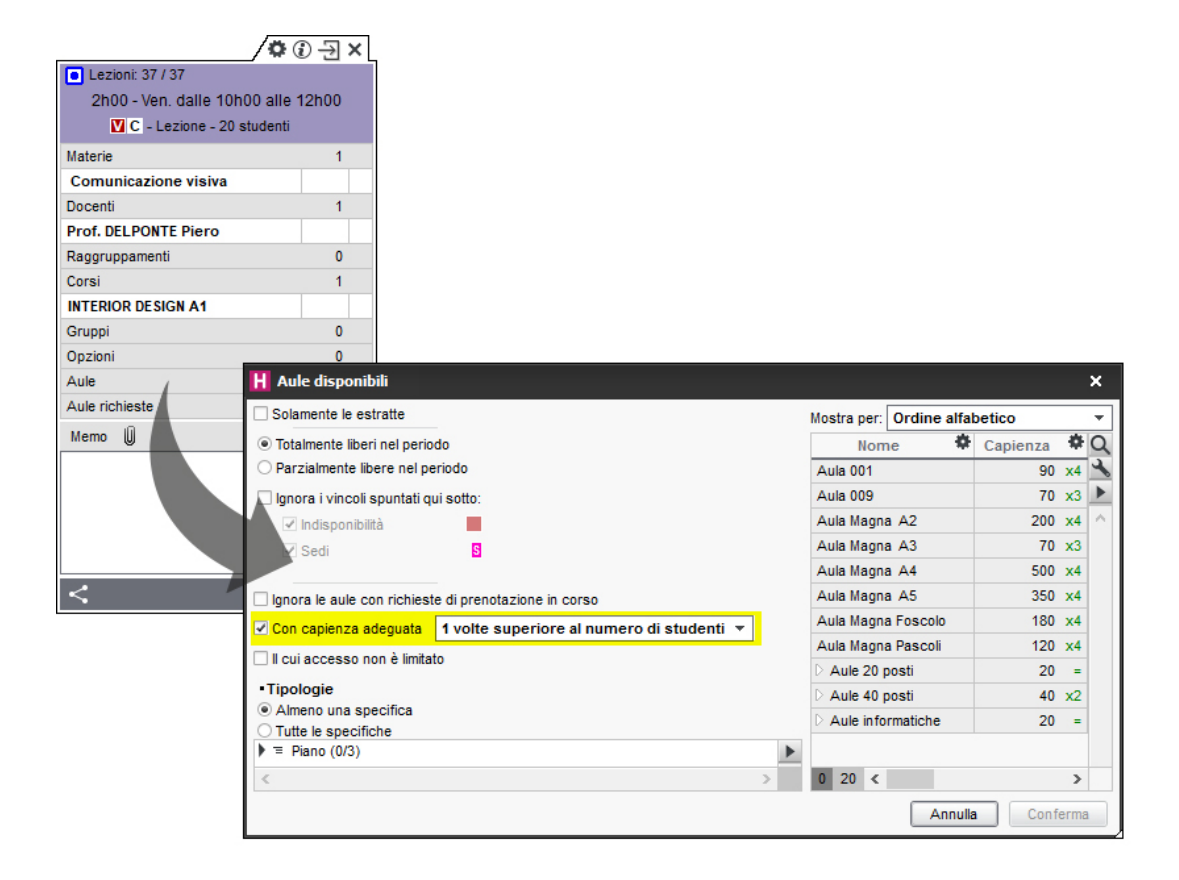

### Confrontare la capienza dell'aula e il numero di studenti dell'attività

Sulla scheda attività e nella finestra di selezione delle aule, HYPERPLANNING mostra un simbolo di fianco al nome dell'aula:

- = se l'aula è occupata dagli studenti dell'attività per oltre il 90 % della sua capienza,
- > se l'aula è occupata dagli studenti dell'attività tra l'85 e il 90 % della sua capienza,
- >> se l'aula è occupata dagli studenti dell'attività per meno dell'85 % della sua capienza,
- < se la capienza dell'aula è insufficiente.

| 0                              | Ð-Ð:  | × |
|--------------------------------|-------|---|
| Lezioni: 37 / 37               |       |   |
| 2h00 - Ven, dalle 10h00 alle 1 | 12h00 |   |
| C - Lezione - 20 studenti      |       |   |
| Materie                        | 1     |   |
| Comunicazione visiva           |       |   |
| Docenti                        | 1     |   |
| Prof. DELPONTE Piero           |       |   |
| Raggruppamenti                 | 0     |   |
| Corsi                          | 1     |   |
| INTERIOR DESIGN A1             |       |   |
| Gruppi                         | 0     |   |
| Opzioni                        | 0     |   |
| Aule                           | 1     |   |
| Aula 306 <                     |       |   |
| Aule richieste                 | 0     |   |
| <                              |       |   |

## Estrarre le attività con un problema di capienza aule

- 1 Andate su Orari > Attività > ≡ Elenco.
- 2 Lanciate il comando *Estrai > Estrai le attività con problema di capienza aule*.
- 3 Nella finestra che appare, indicate se desiderate estrarre le aule con capienza troppo piccola e/o troppo grande in rapporto al numero di studenti.
- 4 Confermate.

## CARATTERE

## Ingrandire o ridurre il carattere negli elenchi

Accedete al menu *Preferenze > VISUALIZZAZIONE > Visualizzazione*, riquadro *Dimensione carattere* e selezionate dal menu a tendina la dimensione del carattere utilizzato negli elenchi. Potete ingrandire o ridurre il carattere anche dall'elenco, mantenendo premuto il tasto *[Ctrl]* e utilizzando contemporaneamente la rotella del mouse.

Modificare la dimensione del carattere sulle pagelle

**Pagella** 

# CAS

Effettuare manualmente la corrispondenza di un utente della base dati con il suo identificativo CAS

- 1 Andate su Comunicazioni > Gestione delle identità > ≡ Corrispondenza delle identità.
- 2 Selezionate CAS nel primo menu a tendina.
- 3 Selezionate il tipo di utente nel secondo menu a tendina.
- 4 Selezionate la presenza degli utenti nel terzo menu a tendina.
- 5 Riducete l'elenco spuntando Solamente quelli non in corrispondenza.
- 6 Doppio clic nella colonna *Identificativo partner*.
- 7 Nella finestra che appare, inserite l'identificativo e confermate.

## CATEGORIA DI UN MODELLO DI LETTERA O DI SMS

La categoria di un modello di lettera / SMS determina le visualizzazioni a partire dalle quali la lettera / SMS può essere inviata e, di conseguenza, le variabili che si possono inserire. La categoria di un modello di lettera / SMS viene scelta durante la loro creazione.

Vedere da quali visualizzazioni un modello di lettera / SMS può essere inviato

1 Accedete all'ambiente desiderato:

- Comunicazioni > Lettere > 🛣 Modelli di lettere,
- Comunicazioni > SMS > 🖻 SMS.

2 Posizionate il cursore sulla categoria della lettera di vostra scelta: un suggerimento elenca le visualizzazioni a partire dalle quali il modello di lettera può essere inviato.

| Nome                                    | Categoria                    | Q                                        |
|-----------------------------------------|------------------------------|------------------------------------------|
| 🛨 Crea un nuovo modello di lettera      |                              | 4                                        |
| Modelli di lettere destinati a conta    | tti aziendali                | 5                                        |
| Modelli di lettere destinati a docer    | nti                          | ^                                        |
| Modelli di lettere destinati a geniti   | ori                          |                                          |
| Modelli di lettere destinati a perso    | onale                        |                                          |
| ▲ Modelli di lettere destinati a stude  | enti                         |                                          |
| Connessione degli studenti              | Altro                        |                                          |
| Resoconto dell'assenteismo              | Assenteismo                  |                                          |
| Resoconto delle assenze                 | Frequenze                    |                                          |
| Richiesta di giustificazione d'assenza  | Free Modello di lettera disp | oonibile nelle seguenti visualizzazioni: |
| Richiesta di giustificazione di ritardo | Fred • Frequenza             |                                          |
| Convocazione orale                      | Ora <u>Inserimento</u> : Ins | serimento delle assenze e ritardi        |
|                                         | <u>Riepilogo</u> : Tu        | tte le visualizzazioni                   |
|                                         | <u>Studenti</u> : Tu         | tte le visualizzazioni                   |
|                                         | Stage                        |                                          |
|                                         | Stage : Assenze of           | deali staaisti                           |
|                                         |                              | 5 5                                      |

Modificare la categoria di un modello di lettera / di un modello di SMS

Non è possibile modificare la categoria dei modelli di lettere / SMS creati di default. Per modificare la categoria di un modello di lettera / SMS da voi creato:

- 1 Accedete all'ambiente desiderato:
  - Comunicazioni > Lettere > 🛣 Modelli di lettere,

2 Fate doppio clic nella colonna *Categoria* scegliete un'altra categoria nella finestra che appare: se alcune variabili non sono disponibili per la nuova categoria, esse saranno cancellate dal modello di lettera / SMS.

## CFU

#### Indice

| Attribuzione dei CFU                                                   |
|------------------------------------------------------------------------|
| Associare i crediti CFU ai servizi                                     |
| Definire il numero di crediti CFU da ottenere per ogni modulo/servizio |
| Autorizzare il recupero tramite la media generale                      |
| Modificare i documenti che indicano i CFU ottenuti                     |
| <u>Visualizzare i CFU sul libretto dei voti</u>                        |
| <u>Visualizzare i CFU sulla pagella</u>                                |
| Definire un riepilogo CFU                                              |
|                                                                        |

## **ATTRIBUZIONE DEI CFU**

## Associare i crediti CFU ai servizi

Di default, i crediti CFU sono legati alle medie dei moduli ma potete associarli alle medie dei servizi.

- Andate su Valutazione > Servizi di valutazione > X Servizi di valutazione (per corso).
- 2 Selezionate un corso.
- 3 Cliccate sul tasto \* della colonna N° CFU.
- 4 Nella finestra che appare, selezionate *Attribuzione per servizio/sotto-servizio*.

### Definire il numero di crediti CFU da ottenere per ogni modulo/servizio

- Andate su Valutazione > Servizi di valutazione > X Servizi di valutazione (per corso).
- Selezionate un corso nell'elenco a sinistra.
- 3 Per ogni modulo/servizio, con un doppio clic nella colonna N° *CFU* inserite il numero desiderato e confermate con il tasto *[Invio]*.
- 4 In corrispondenza della colonna *Voto soglia* inserite il voto minimo al di sopra del quale i CFU sono automaticamente assegnati allo studente.
- 5 Se necessario, in corrispondenza dei servizi, inserite il voto eliminatorio che impedisce l'attribuzione dei CFU.

| Materia 🕷                                 | Corso              | • | N° CFU | \$ | Voto sog |   |
|-------------------------------------------|--------------------|---|--------|----|----------|---|
| 🕀 Crea dei moduli e servizi di valutazion | ne                 |   |        |    |          | _ |
| Colore-materia                            |                    |   |        | 6  | 18,00    |   |
| Colore-materia                            | INTERIOR DESIGN A1 |   |        |    | 18,00    | C |
| Comunicazione visiva                      |                    |   |        | 9  | 18,00    |   |
| Comunicazione visiva                      | INTERIOR DESIGN A1 |   |        |    | 18,00    | C |
| Design                                    |                    |   |        | 6  | 18,00    |   |
| Design                                    | INTERIOR DESIGN A1 |   |        |    | 18,00    | C |
| Illuminazione                             |                    |   |        | 8  | 18,00    |   |
| Illuminazione                             | INTERIOR DESIGN A1 |   |        |    | 18,00    | C |
| Infografica 2D                            |                    |   |        | 8  | 20,00    |   |
| Infografica 2D                            | INTERIOR DESIGN A1 |   |        |    | 18,00    | C |
| Infografica 3D                            |                    |   |        | 8  | 18,00    |   |
| Infografica 3D                            | INTERIOR DESIGN A1 |   |        |    | 18,00    | C |
| Inglese                                   |                    |   |        | 8  | 18,00    |   |

Nota: uno studente dovrà avere almeno una media di 20 in Infografica 2D (e 18 per ogni servizio) per ottenere gli 8 CFU associati.

### Autorizzare il recupero tramite la media generale

Questa opzione permette di attribuire tutti i CFU se lo studente ottiene una media generale sufficiente, a prescindere dalle medie dei moduli / servizi.

- Andate su Valutazione > Servizi di valutazione > X Servizi di valutazione (per corso).
- 2 Selezionate un corso.
- 3 Cliccate sul tasto 🏶 della colonna N° CFU.
- A Nella finestra che appare, spuntate *Autorizza il recupero sulla base della media generale* e inserite nella cella della colonna *Voto soglia* la media generale necessaria per ottenere i CFU.

## MODIFICARE I DOCUMENTI CHE INDICANO I CFU OTTENUTI

## Visualizzare i CFU sul libretto dei voti

- 1 Andate su Valutazione > Libretti dei voti > 🌌 Definizione dei modelli di libretto.
- 2 Selezionate il modello.
- 3 Nella scheda Corpo del libretto, riquadro Medie delle valutazioni, spuntate CFU.

### Visualizzare i CFU sulla pagella

- 🚺 Andate su Valutazione > Pagelle > 🌌 Definizione dei modelli di pagella.
- 2 Selezionate il modello.
- 3 Nella scheda Corpo della pagella, riquadro Dettaglio delle medie, spuntate CFU e Numero CFU totali.

### Definire un riepilogo CFU

Il riepilogo è un documento che permette di visualizzare i CFU ottenuti dallo studente in tutti i periodi (<u>Riepilogo</u>).

Vedi anche

Scala dei livelli di valutazione (A, B, C, D, E, F)

## **CLIENT HYPERPLANNING**

#### Indice

Scaricare il Client Installare il Client su disco condiviso Connettere un Client al Controller (possibilità n°1) Connettere un Client al Server (possibilità n°2) Aggiornare il Client

Il Client 😶 è l'applicazione dalla quale gli utenti modificano i dati. Può essere installata sul disco locale dell'utente o su disco condiviso. Può essere connesso al Controller 🤒 o al Server ⊑.

## Scaricare il Client

- Accedete al nostro sito Internet <u>www.index-education.it</u>, poi andate sulla pagina dei download <u>HYPERPLANNING > Scaricare > Scaricare HYPERPLANNING</u>.
- A seconda del vostro sistema operativo, scaricate direttamente il Client (Windows) o il pacchetto d'installazione completo con Wine incluso (per macOS non funziona ancora con macOS Catalina). Se si desidera installare il Client II su una postazione Linux, è necessario installare Wine e seguire le indicazione fornite all'interno delle nostre FAQ.

## Installare il Client su disco condiviso

- Installate il Client B sul disco condiviso e connettetevi una prima volta al Server Controller .
- 2 Su tutte le postazioni degli utenti, installate un collegamento al Client III presente sul disco condiviso.
- 3 Rendete tutte le sottocartelle e i file presenti in C:\ProgramData\IndexEducation\ accessibili a tutti gli utenti in controllo completo.

### Connettere un Client al Controller (possibilità n°1)

- 1 Dalla homepage del Client 🖽, selezionate *Connessione al controller*.
- Riportate l'Indirizzo IP o nome di dominio e la Porta TCP che compaiono nell'applicazione di amministrazione Controller (modalità non in cloud) o sulla console cloud (modalità cloud).
- 3 Cliccate sul tasto *Connettersi*.

| Client HYPERPLANNING 2020                         |           |  |  |  |  |  |  |
|---------------------------------------------------|-----------|--|--|--|--|--|--|
| File Internet Configurazione 🔶 Assistenza         |           |  |  |  |  |  |  |
| H Client HYPERPLANNING<br>Disconnesso             |           |  |  |  |  |  |  |
| • Connessione diretta al server                   | ontroller |  |  |  |  |  |  |
| Inserite le coordinate del controller             |           |  |  |  |  |  |  |
| Indirizzo IP o nome di dominio                    | Porta TCP |  |  |  |  |  |  |
| 192.168.175.28 21200 Connettersi                  |           |  |  |  |  |  |  |
| Ricerca del controller sulla rete dell'istituto 🔍 |           |  |  |  |  |  |  |

## Connettere un Client al Server (possibilità n°2)

- 1 Dalla homepage del Client 🖽, selezionate *Connessione diretta al server*.
- 2 Cliccate sul tasto *Aggiungi le coordinate di un nuovo Server* in basso a destra.
- 3 Riportate l'Indirizzo IP o nome di dominio e se necessario modificate la Porta TCP: queste informazioni compaiono nell'applicazione di amministrazione Server (modalità non in cloud) o sulla console cloud (modalità cloud).
- 4 Inserite un nome che identifichi il Server e confermate.
- 5 Con un doppio clic sull'icona che compare per connettervi al Server 르.

| H Client HYPERPLANNING 2020 -                                                                                                    | Client HYPERPLANNING 2020 - C ×                                     |
|----------------------------------------------------------------------------------------------------|---------------------------------------------------------------------|
| File Internet Configurazione 🔶 Assistenza                                                                                                    | File Internet Configurazione 🔶 Assistenza                           |
| Client HYPERPLANNING<br>Disconnesso                                                                                                    |                                                                     |
| Connessione diretta al server     Connessione al controller                                                                                                    | Connessione diretta al server     Connessione al controller     (2) |
| Scegliete il server a cui connettervi:                                                                                                    | Scegliete il server a cui connettervi:                              |
| Nessun Server definito.<br>È necessario parametrare le coordinate di un Server per potersi connettere.<br>H Parametri di connessione al server ×<br>Inserite i parametri di connessione diretta al server:<br>Indirizzo dela macchina (P o nome): | Mo orano                                                            |
| Porta TCP: Nome del Server:                                                                                                    |                                                                     |
| Agglungi le coordinate di un nuovo Server                                                                                                    | Agglungi le coordinate di un nuovo Server                           |

Nota: i tasti Elimina questo tasto di accesso al Server 📉, Modifica i parametri di connessione 🖉 e Crea un collegamento di connessione sul desktop 💽 compaiono al passaggio del cursore sull'icona di connessione al server.

### Aggiornare il Client

Di default, l'aggiornamento viene automaticamente proposto quando il Client  $\mathbb{H}$  si connette ad un Server  $\mathbb{H}$  o un Controller  $\mathbb{S}$  di una versione successiva. Se l'aggiornamento automatico è stato disattivato, potete riattivarlo tramite il menu *Configurazione > Aggiornamento*.

# CODICE

Il codice è un campo supplementare (disponibile per materie, docenti, corsi e aule) che permette, a seconda dei casi, di differenziare due dati (ad esempio due docenti omonimi), di disporre di un nominativo più corto (ad esempio, un codice materia da visualizzare sugli orari), ecc.

Rendere facoltativo l'inserimento del codice per le materie

- 1 Accedete al menu *Preferenze > DATI > Materie*.
- 2 Nel riquadro Inserimento, selezionate Inserimento facoltativo del codice materia.

Visualizzare / Nascondere il codice in funzione della visualizzazione

- Accedete al menu Preferenze > DATI e selezionate la risorsa interessata.
- 2 Nel riquadro *Come visualizzare...* ?, scegliete il tipo di visualizzazione dal menu a tendina.
- 3 Selezionate o deselezionate *Codice*.

#### Visualizzare / Nascondere il codice sugli orari stampati

- 1 Dalla finestra di stampa, andate su *Contenuto*.
- 2 Nel riquadro *Informazioni nelle attività*, cliccate sulla freccia alla sinistra del dato per espandere il contenuto e vedere le diverse informazioni.
- 3 Spuntate o togliete la spunta a *Codice*.

#### Visualizzare / Nascondere il codice su Internet (Aree)

- Accedete al menu Internet > Pubblicazione.net.
- 2 Nell'arborescenza selezionate un tipo di orario Parametri degli orari (ad esempio, Corsi).
- 3 Andate sulla scheda Parametri delle attività.
- 4 Doppio clic sulla freccia alla sinistra del dato.
- 5 Selezionate o deselezionate le visualizzazioni sulle quali il codice deve essere visibile.

## COEFFICIENTE

#### Indice

Modificare il coefficiente di una serie di valutazioni Modificare il coefficiente delle modalità di valutazione (controllo continuo, parziale, ecc.) Mettere lo stesso coefficiente a tutti i servizi della stessa materia Modificare il coefficiente di un modulo Attribuire un coefficiente ai periodi (semestri, ecc.) per le medie annuali Visualizzare i coefficienti sulla pagella

#### Di default, tutti i coefficienti sono impostati a 1.

## Modificare il coefficiente di una serie di valutazioni

I coefficienti delle valutazione (Valutazione) sono presi in considerazione nella media dei sotto-servizi o dei servizi. Essi possono essere definiti durate la creazione delle valutazioni e modificati successivamente dall'elenco delle valutazioni.

- ① Andate su Valutazione > Inserimento dei voti > \impliest Elenco delle valutazioni.
- 2 Ordinate l'elenco ( Elenco), selezionate le valutazioni che devono avere lo stesso coefficiente, fate clic destro e scegliete *Modifica la selezione* > *Coefficiente*.
- 3 Dalla finestra che si apre, inserite un coefficiente e confermate: il nuovo coefficiente sarà visibile nella colonna *Coefficiente*.

# Modificare il coefficiente delle modalità di valutazione (controllo continuo, parziale, ecc.)

I coefficienti delle modalità di valutazione (<u>Modalità di valutazione</u>) sono presi in considerazione nella media dei sotto-servizi o dei servizi e valgono per tutti i periodi.

- Andate su Valutazione > Servizi di valutazione > X Servizi di valutazione (per corso).
- Selezionate tutti i corsi interessati nell'elenco di sinistra.
- 3 A destra, selezionate *Tutti i servizi / tutti i periodi* dal menu a tendina.
- 4 Selezionate tutti i servizi (un clic sul primo e [Shift + clic] sull'ultimo).
- 5 Fate clic destro e scegliete *Modifica la selezione di servizi > Modalità di valutazione*.
- 6 Dalla finestra che appare, modificate i coefficienti e poi chiudete la finestra.

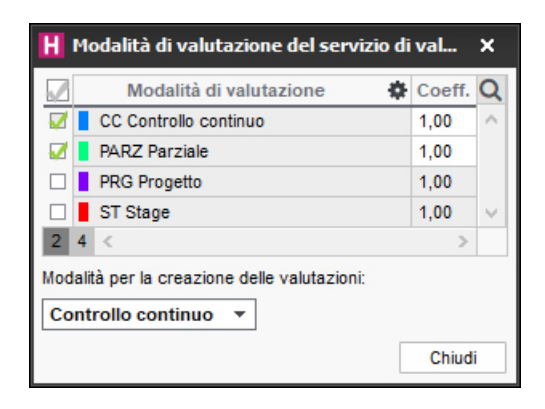

Nota: per cambiare il coefficiente di una modalità di valutazione deve essere assegnato ai servizi selezionati.

## Mettere lo stesso coefficiente a tutti i servizi della stessa materia

I coefficienti dei servizi ( Servizio di valutazione) sono presi in considerazione nella media del modulo e nella media generale se scegliete come modalità di calcolo la *Media dei servizi di valutazione*. Valgono per tutti i periodi: se un servizio non ha lo stesso coefficiente nel semestre 2, bisogna creare due servizi (uno per semestre).

- Andate su Valutazione > Servizi di valutazione > X Servizi di valutazione (per corso).
- Selezionate tutti i corsi interessati dall'elenco a sinistra.
- 3 A destra, selezionate *Tutti i servizi / tutti i periodi* dal menu a tendina.
- Ordinate l'elenco dei servizi cliccando sopra la colonna Materia poi selezionate i servizi o sotto-servizi che devono avere lo stesso coefficiente.
- 5 Con un clic destro scegliete *Modifica la selezione di servizi > Coefficiente*.
- 6 Dalla finestra che appare, inserite un coefficiente e confermate: il nuovo coefficiente sarà visibile nella colonna *Coefficiente*.

## Modificare il coefficiente di un modulo

I coefficienti dei moduli ( Modulo di valutazione) sono presi in considerazione nella media generale se scegliete come modalità di calcolo la *Media dei moduli di valutazione*. Valgono per tutti i periodi: se un modulo non ha lo stesso coefficiente nel semestre 2, bisogna creare due moduli (uno per semestre).

- Andate su Valutazione > Servizi di valutazione > X Servizi di valutazione (per corso).
- Selezionate un corso dall'elenco a sinistra.
- 3 Selezionate un periodo dal menu a tendina in alto a destra.
- 4 Selezionate un modulo.
- 5 Modificate il coefficiente nel riquadro *Calcolo delle medie* nella parte bassa dello schermo.

# Attribuire un coefficiente ai periodi (semestri, ecc.) per le medie annuali

I coefficienti dei periodi ( Periodo di valutazione) sono presi in considerazione nella media annuale di tutti i sotto-servizi / servizi / moduli e nella media generale annuale.

Andate su Valutazione > Servizi di valutazione > X Servizi di valutazione (per corso).

- 2 Selezionate il corso dall'elenco a sinistra.
- 3 Dal menu a tendina in alto a destra, selezionate il calendario del corso.
- In basso, nella tabella dei Coefficienti dei periodi, fate doppio clic sul coefficiente per modificarlo.

| Corsi    | -                       |              | Diritto 1º anno e suoi gruppi/opzi     | oni - Moduli e se                                                                                                    | rvizi di valutazione     | Sen   | nestrale 🔻                |   |
|----------|-------------------------|--------------|----------------------------------------|----------------------------------------------------------------------------------------------------|--------------------------|-------|---------------------------|---|
|          |                         | Q            | Materia                                | *                                                                                                    | Corso                    | •     | Docente                   |   |
| odice    | NO                      | ∢            | 🕀 Crea dei moduli e servizi di valutaz | tione                                                                                                    |                          |       |                           |   |
| E Crea u | un corso                | ▶1           | Diritto dell'Unione Europea            |                                                                                                    |                          |       |                           |   |
|          | Diritto 1° anno         | ABC          | Diritto dell'Unione Europea            | Diritto 1° anno                                                                                                    |                          |       | Prof. BEVILACQUA Alberto  |   |
|          | Diritto 2° anno         | <u>D</u>     | Diritto dell'Unione Europea            | <diritto 1°="" anno<="" td=""><td>&gt;DRT COMUNITARIO</td><td></td><td>Prof. LABRIOLA Arturo</td><td></td></diritto> | >DRT COMUNITARIO         |       | Prof. LABRIOLA Arturo     |   |
|          | Diritto 3° anno         | $\sim$       | Diritto Amministrativo                 |                                                                                                    |                          |       |                           |   |
|          | Economia 1º anno        |              | Diritto Amministrativo                 | Diritto 1º anno                                                                                                    |                          |       | Prof. SANT'AGOSTINO       |   |
|          | Economia 2º anno        |              | Diritto Amministrativo                 | <diritto 1°="" anno<="" td=""><td>&gt; DIRITTO AMM</td><td></td><td>Prof. BECCARIA Cesare</td><td></td></diritto>    | > DIRITTO AMM            |       | Prof. BECCARIA Cesare     |   |
|          | Economia 3º anno        |              | Storia della protezione civile         |                                                                                                    |                          |       |                           |   |
|          | INTERIOR DESIGN A1      |              | Storia della protezione civile         | Diritto 1º anno                                                                                                    |                          |       | Prof. DEL VECCHIO Gustavo |   |
|          | INTERIOR DESIGN A2      |              | 0 25 <                                 |                                                                                                    |                          |       |                           | > |
|          |                         |              | Calcolo delle medie Presentazione      | su pagelle e libretti                                                                                                |                          |       |                           |   |
|          |                         |              | Per calcolare la media generale        | e<br>Andre Otterford                                                                                                 |                          |       |                           |   |
|          |                         |              | Modalita di calcolo della media gene   | rale: • Media d                                                                                                    | iei moduli di valutazioi | ne    |                           |   |
|          |                         |              |                                        | ⊖ Media c                                                                                                    | lei servizi di valutazio | ne    |                           |   |
|          |                         |              |                                        | Visu                                                                                                    | ializza comunque la n    | nedia | dei moduli di valutazione |   |
|          |                         |              | Per calcolare la media annuale         | ala:                                                                                                    | Coofficienti dei porie   | di t  |                           |   |
|          |                         |              | Modalita di calcolo della media annu   | ale:                                                                                                    | Coefficienti dei perio   |       |                           |   |
|          |                         |              | Media dei moduli / servizi an          | nuali                                                                                                    | Semestre 1               |       | 1,00 ^                    |   |
|          |                         |              | Media dei periodi                      |                                                                                                    | Semestre 2               |       | 2,00                      |   |
|          |                         | $\mathbf{v}$ |                                        |                                                                                                    |                          |       | ~                         |   |
| 8/8 -    | 0/19 - 0/94 - 0/2 🍥 < > |              |                                        |                                                                                                    |                          |       |                           |   |

## Visualizzare i coefficienti sulla pagella

- 1 Andate su Valutazione > Pagelle > 🔀 Definizione dei modelli di pagella.
- 2 Selezionate il modello dall'elenco a sinistra.
- 3 Andate su *Corpo pagella*.
- A Nel riquadro Dettaglio dei moduli, servizi e sotto-servizi, spuntate Coefficienti dei moduli / servizi / sotto-servizi.

Vedi anche Media

## **COEFFICIENTI DELLE ATTIVITÀ**

## Scegliere il formato (1/2 o 0,5)

Accedete al menu Preferenze > DATI > Attività.

2 Selezionate Sotto forma di frazione oppure Sotto forma di numero decimale.

## Assegnare un coefficiente alle attività

- 1 Andate su Orari > Attività > \Imes Elenco.
- 2 Selezionate le attività, fate clic destro e scegliete *Modifica > Coefficiente*.
- 3 Nella finestra che si apre selezionate il coefficiente desiderato: se necessario createlo.

Modificare il coefficiente delle attività quando il monteore annuale del docente viene superato

Monteore annuale del docente

## Condividere le ore ponderate di un'attività fra i docenti

Se, in caso di compresenza, un docente deve condividere le ore ponderate con altri docenti bisogna specificarlo nell'elenco docenti.

- 1 Andate su Orari > Docenti > ≡ Elenco.
- 2 Se non vedete la colonna *Condivisione del coefficiente*, cliccate sul tasto F in alto a destra nell'elenco per visualizzarlo (Elenco).
- 3 Doppio clic in questa colonna per indicare che un docente deve condividere le ore ponderate o su una multiselezione di docenti fate clic destro e selezionate *Modifica la selezione > Condivisione del coefficiente > Si.*

## COLORE DELLE ATTIVITÀ

#### Indice

ASSEGNARE I COLORI Assegnare i colori alle materie Assegnare i colori ai tipi di attività Assegnare i colori alle sedi Assegnare i colori ai corsi VISUALIZZARE LE ATTIVITÀ COLORATE Scegliere il colore delle attività sulle griglie a video Scegliere il colore delle attività sulle griglie delle Aree

Le attività possono essere visualizzate con il colore:

- della loro materia,
- del loro tipo (gruppi, esami, ecc.),
- della sede nella quale si svolgeranno,
- del pubblico che prenderà parte all'attività (corsi, gruppi, ecc.).

Il criterio che determina il colore delle attività può variare in funzione delle risorse: ad esempio, nell'orario degli studenti, potreste vedere le attività colorate a seconda della materia mentre, nell'orario dei docenti, colorate a seconda del corso.

## **ASSEGNARE I COLORI**

## Assegnare i colori alle materie

- Andate su Orari > Materie > ≡ Elenco.
- 🕗 Se la colonna *Colore* 🎫 non è visibile, cliccate sul tasto 🎤 in alto a destra nell'elenco per visualizzarla ( Elenco).
- 3 Selezionate tutte le materie alle quali volte attribuire lo stesso colore.
- Con un clic destro, selezionate Modifica la selezione > Colore > Assegna lo stesso colore.
- 5 Dalla finestra che appare, selezionate il colore desiderato.

Nota: per assegnare rapidamente un colore diverso ad ogni materia, selezionate tutte le materie [Ctrl + A], fate clic destro e scegliete il comando Modifica la selezione > Colore > Assegna un colore aleatorio a ciascuna.

#### Assegnare i colori ai tipi di attività

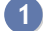

- Accedete al menu Parametri > ALTRI DATI > Tipi di attività.
- 2 🛛 Doppio clic nella colonna Colore 🎫. Se la colonna non è visibile, cliccate sul tasto 🖉 in alto a destra nell'elenco per visualizzarla ( Elenco).
- 3 Dalla finestra, selezionate il colore desiderato per quel tipo di attività.

### Assegnare i colori alle sedi

- 1 Accedete al menu *Parametri > PARAMETRI GENERALI > Sedi*.
- 2) Doppio clic nella colonna *Colore* 🗾.
- 3 Dalla finestra, selezionate il colore desiderato per quella sede.

#### Assegnare i colori ai corsi

- 1 Andate su Orari > Corsi > ≣ Elenco.
- Se la colonna Colore III non è visibile, cliccate sul tasto III in alto a destra nell'elenco per visualizzarla (Elenco).
- 3 Ampliate l'elenco per vedere i gruppi o opzioni cliccando sul tasto ▶1 e poi ▶2 in alto a destra.
- 4 Selezionate tutti i gruppi e corsi ai quali volete assegnare lo stesso colore.
- 5 Fate un clic destro e selezionate *Modifica la selezione > Colore > Assegna lo stesso colore*.
- 6 Dalla finestra, selezionate il colore desiderato.

Nota: per assegnare rapidamente un colore ad ogni corso/gruppo, selezionate tutti i corsi/gruppi [Ctrl + A], fate un clic destro e scegliete il comando Modifica la selezione > Colore > Assegna un colore aleatorio a ciascuna.

## VISUALIZZARE LE ATTIVITÀ COLORATE

#### Scegliere il colore delle attività sulle griglie a video

- 1 Accedete al menu **Preferenze > ORARI > Contenuto delle attività**.
- 2 Dal primo menu a tendina, selezionate il tipo di risorsa.
- 3 Dal secondo menu a tendina, selezionate il criterio che determina il colore delle attività (materia, corso, tipo, sede).

#### Preferenze delle griglie dei planning e degli orari

| · · · · · · · · · · · · · · · · · · · |        |   |                                     |
|---------------------------------------|--------|---|-------------------------------------|
| informazioni spuntate v               | errann |   | sualizzate secondo fordine definito |
| Contenuto                             |        | 1 |                                     |
| Materia                               |        | ¥ |                                     |
| Altro docente                         |        | ^ |                                     |
| Pubblico                              |        |   |                                     |
| Aula                                  |        |   |                                     |
| Sede                                  |        |   |                                     |
| Coefficiente                          |        |   |                                     |
| Memo                                  |        |   |                                     |
| Тіро                                  |        |   |                                     |
| Aula richiesta                        |        |   |                                     |
| N° studenti                           |        | 1 |                                     |
| <                                     | >      |   | -                                   |

| 09h00 | —                                    | _                                        |
|-------|--------------------------------------|------------------------------------------|
| 10h00 | Colore-materia<br>INTERIOR DESIGN A1 | Design prospettico<br>INTERIOR DESIGN A2 |
| 11h00 |                                      |                                          |
| 12h00 |                                      | Illuminazione<br>INTERIOR DESIGN A1      |
| 13h00 | —                                    |                                          |
|       |                                      |                                          |
| 14h00 |                                      | _                                        |

## Scegliere il colore delle attività sulle griglie delle Aree

- 1 Accedete al menu Internet > Pubblicazione.net.
- 2 Dal menu ad albero, selezionate un tipo di orario sotto *Parametri degli orari*.
- 3 Andate in *Parametri delle attività*.
- 4 Dal menu a tendina, selezionate il criterio che determina il colore delle attività (materia, corso, tipo, sede).

## COLORE DELLE VISUALIZZAZIONI

## Cambiare il colore delle visualizzazioni del l'interfaccia

Accedete al menu *Preferenze > VISUALIZZAZIONE > Colori* per scegliere un colore per ogni ambiente.

## Cambiare il colore delle Aree pubblicate su Internet

Prerequisiti Bisogna essere connessi come amministratore.

- 1 Accedete al menu *Internet > Pubblicazione.net*.
- 2 Selezionate un'Area nell'arborescenza.
- 3 Andate su Aspetto.
- 4 Selezionate la tinta di vostra scelta dal menu a tendina *Colore*.

## Visualizzare in rosso i voti al di sotto del voto soglia

L'amministratore può attivare questa opzione dal menu *Parametri > MODULI OPZIONALI > Valutazione* (Voto soglia).

## COMANDI RAPIDI

### Utilizzare i comandi rapidi da tastiera

Mantenendo premuto il tasto premete la lettera corrispondente al comando rapido desiderato.

- Per selezionare tutti i dati dell'elenco.
- Per copiare un dato.
- Per duplicare la selezione.
- Per definire una estrazione secondo i criteri desiderati.
- Per estrarre le attività del giorno (si sposta sull'elenco delle attività).
- Per creare una nuova attività ( Attività).
- Per aprire una base dati (in versione Monoposto).
- Per lanciare una stampa ( Stampare).
- Per uscire dall'applicativo.
- Per salvare (in modalità Utilizzo esclusivo / in versione Monoposto).
- Per visualizzare di nuovo tutti i dati in elenco dopo una estrazione ( Estrarre dei dati).
- Per estrarre le attività della risorsa selezionata ( Estrarre dei dati).
- Per incollare un dato.
- Per estrarre la selezione, cioè visualizzare unicamente i dati selezionati nell'elenco (Estrarre dei dati).
- Vedi anche Estrarre dei dati Multiselezione

## COMMESSO

#### Indice

Importare i commessi Inserire manualmente un commesso nell'elenco Scegliere le aule gestite dal commesso Vedere le aule da aprire / chiudere Parametrare i contenuti dell'Area Addetti Aule Inviare ai commessi i loro identificativi e le loro password

Il commesso è un membro del personale che si connette unicamente tramite l'Area Addetti Aule ( Area Addetti Aule) per vedere le aule da aprire / chiudere.

#### Importare i commessi

Importare i dati nella base dati

Inserire manualmente un commesso nell'elenco

- 2 Cliccate sulla linea *Crea una risorsa del personale*.
- 3 Scegliete Crea un commesso.
- 4 Inserite il suo cognome e il suo nome confermando ogni volta con il tasto [Invio].

## Scegliere le aule gestite dal commesso

- 1 Andate su Orari > Aule > In Commessi.
- Selezionate il commesso nell'elenco di sinistra.
- 3 Andate nella scheda Aule assegnate.
- 4 Cliccate sulla linea di creazione Aggiungi un'aula.
- 5 Nella finestra che si visualizza, spuntate le aule gestite dal commesso e confermate.

## Vedere le aule da aprire / chiudere

## 1 Andate su Orari > Aule > In Commessi.

- Per vedere tutte le aule da aprire / chiudere, selezionate tutti i commessi nell'elenco a sinistra.
- 3 Andate nell'ambiente *Aule da aprire o chiudere*.
- 4 Selezionate il giorno e scegliete una visualizzazione per aula o per ora.

| 3 commes                                                     | 3 commessi selezionati - Incarico |                          |  |  |  |  |  |  |  |
|--------------------------------------------------------------|-----------------------------------|--------------------------|--|--|--|--|--|--|--|
| Aule assegnate Aule da aprire o chiudere Planning delle aule |                                   |                          |  |  |  |  |  |  |  |
|                                                              |                                   |                          |  |  |  |  |  |  |  |
| Ora                                                          | Aula                              | Docenti                  |  |  |  |  |  |  |  |
| Bianchi I                                                    | Marco (8 aule)                    |                          |  |  |  |  |  |  |  |
| 08h00                                                        | ⇒∎î 2 aule                        |                          |  |  |  |  |  |  |  |
|                                                              | Aula 209                          | Prof. BEVILACQUA Alberto |  |  |  |  |  |  |  |
| 08h00                                                        | Aula 303                          | Prof. DE ANDRE' Fabrizio |  |  |  |  |  |  |  |
| 09h00                                                        | 🔶 🔐 1 Aula                        |                          |  |  |  |  |  |  |  |
|                                                              | Aula 305                          | Prof. BEVILACQUA Alberto |  |  |  |  |  |  |  |
| 12h00                                                        | 🔶 🔒 1 Aula                        |                          |  |  |  |  |  |  |  |
| 12h00                                                        | Aula 303                          | Prof. DE ANDRE' Fabrizio |  |  |  |  |  |  |  |
| 14h00                                                        | 🛶 🔐 1 Aula                        |                          |  |  |  |  |  |  |  |
| 14h00                                                        | Aula 204                          | Prof. KANT Immanuel      |  |  |  |  |  |  |  |
| 16h00                                                        | → 🔒 2 aule                        |                          |  |  |  |  |  |  |  |
| 16h00                                                        | Aula 204                          | Prof. KANT Immanuel      |  |  |  |  |  |  |  |
| 16h00                                                        | Aula 305                          | Prof. BARICCO Alessandro |  |  |  |  |  |  |  |
| 18h30                                                        | 🔶 🔒 1 Aula                        |                          |  |  |  |  |  |  |  |
| 18h30                                                        | Aula 209                          | Prof. SEGRE' Andrea      |  |  |  |  |  |  |  |
| Verdi Igo                                                    | or (6 aule)                       |                          |  |  |  |  |  |  |  |
| 09h00                                                        | → 🔐 3 aule                        |                          |  |  |  |  |  |  |  |
| 09h00                                                        | Aula Magna Abbate                 | Prof. FONTANELLI Carlo   |  |  |  |  |  |  |  |
| <                                                            |                                   |                          |  |  |  |  |  |  |  |

Nota: questa visualizzazione è ugualmente disponibile dall'Area Addetti Aule.

### Parametrare i contenuti dell'Area Addetti Aule

- Andate su Internet > Pubblicazione.net.
- 2 Selezionate Area Addetti Aule a sinistra nell'arborescenza.
- 3 Andate nella scheda *Contenuto*.
- 4 Lasciate spuntate unicamente le pagine che desiderate pubblicare.
- 5 Rinominatele se necessario.

## Inviare ai commessi i loro identificativi e le loro password

Un modello di lettera *Connessione del personale* esiste di default. Potete modificarla dall'ambiente *Comunicazioni > Lettere > Sa Modelli di lettera* (Modello di lettera).

- 1 Andate su Orari > Personale >  $\equiv$  Elenco.
- 2 Selezionate i commessi.
- 3 Cliccate sul tasto 🖂 nella barra degli strumenti.
- 4 Nella finestra che si apre, scegliete il tipo di uscita (*Stampante*, *PDF*, *E-mail*).
- 5 Selezionate il modello di lettera *Connessione del personale*.
- 6 Cliccate su Stampa / Invia mail.

## COMPITI ASSEGNATI

I docenti possono inserire i compiti assegnati dalla propria Area. I compiti vengono integrati nel programma ( Programmi).

## Assegnare compiti per la lezione successiva

Novità Un editor di equazioni matematiche *f*e permette di inserire le formule direttamente in HYPERPLANNING.

1 Andate su Orari > Attività > 🎹 Orario.

2 Con un clic destro su un'attività, scegliete *Contenuto delle attività > Crea un* programma inserendo dei contenuti. Fate doppio clic nella colonna *Compiti* assegnati.

Associare i compiti assegnati ad un programma

- Andate su Didattica > Programmi > ♥ Inserimento.
- 2 Selezionate un docente cliccando sul tasto 🔤, poi un programma dall'elenco.
- **3** Fate doppio clic nella colonna *Compiti assegnati* di una lezione.
- 4 Nella finestra che si apre, inserite i compiti assegnati o aggiungeteli sotto forma di allegato. Di default, i compiti vengono assegnati per la lezione successiva; potete scegliere un'altra lezione nel menu a tendina in alto. Confermate.
- 5 Nella colonna *Da fare*, l'icona la indica che i compiti sono stati assegnati per questa lezione.

| PROTEZIONE CIVILE - Con                            | tenuto delle attività e compiti assegna | ti                                                                                                    |           |
|----------------------------------------------------|-----------------------------------------|----------------------------------------------------------------------------------------------------|-----------|
| Materiale didattico legato al p                    | programma                               |                                                                                                    |           |
| U obiettivi_del_corso.pdf                          | ×                                       |                                                                                                    |           |
| https://protciv.org/corso                          | 2 ×                                     |                                                                                                    |           |
| Data                                               | Contenuto delle attività                | Compiti assegnati                                                                                                    | Da fare Q |
| 🕀 Aggiungi una lezione                             |                                         |                                                                                                    | <u>ا</u>  |
| 3ª lezione - 01/02/2020                            | ✓ Compiti<br>Compiti e finalità         | Per la 4 <sup>a</sup> lezione - 08/02/2020<br>Studio e approfondimento del<br>Meccanismo comunitario a partire dalle<br>dispense fornite | B .       |
| 4 <sup>a</sup> lezio 👖 Compiti asse                | gnati                                   | ×                                                                                                    | Ā         |
| Tipo   Altri   iQui                                | z                                       | Aggiungi un compito assegnato                                                                                                    |           |
| 5 <sup>a</sup> lezio Per la 4 <sup>a</sup> lezione | - II 08/02/2020 🔻 Dato I                | a 3ª lezione - II 01/02/2020 🔻                                                                                                    | Ā         |
| B∕∪≡                                               | ==≡ Arial → 1                           | 3nx 🗸 💥 🗅 🛱                                                                                                    |           |
|                                                    | ≔⊨⊒≣≣♠♪A.                               | $\mathbf{A} \cdot \mathbf{X} \times^2 \mathbf{O} \times^2 \mathbf{h}$                                                                    |           |
| Studio e approf                                    | ondimento del Meccanismo comunit        | ario a partire dalle dispense fornite                                                                                                    |           |
|                                                    | CIVILE.pdf ×                            |                                                                                                    |           |
| 8                                                  |                                         |                                                                                                    |           |
| Cancella                                           |                                         | Annulla Conferma                                                                                                    |           |
|                                                    | dell'8 novembre 2007. [3]               |                                                                                                    |           |

## Vedere i compiti assegnati per una lezione

① Andate su Didattica > Programmi > ♥ Inserimento.

2 Selezionate un programma e trovate i compiti assegnati nella colonna *Da fare*. Nell'Area Studenti: lo studente vede i compiti assegnati sulla Home Page e in *Didattica > Compiti assegnati*.

## CONSULTARE UN'ALTRA BASE DATI OLTRE QUELLA IN USO

## Consultare un'altra base dati dal Client

Questa procedura permette di consultare, stampare, esportare i dati di una base dati salvata in locale senza disturbare il lavoro di altri utenti.

Prerequisiti È necessario essere connessi come amministratore.

- 1 Accedete al menu File > Consulta una base dati salvata su questa postazione.
- 2 Dalla finestra che appare fate doppio clic sulla base dati desiderata.
- 3 Tutti i dati possono essere consultati, stampati, esportati ma non modificati. Gli altri utenti restano connessi alla base dati in uso.
- 4 Potrete in seguito, a scelta :
  - chiudere la base dati consultata e tornare a quella in uso con il comando *File > Chiudi la consultazione della base dati locale*;
  - sostituire la base dati in uso con quella consultata usando il comando *File > Metti in uso la base dati consultata*.

## Consultare un'altra base dati con la demo di HYPERPLANNING Monoposto

Questa procedura permette di consultare e modificare i dati di una base dati senza metterla in uso.

- 1 Andate sul nostro sito internet <u>www.index-education.it</u>, accedete al menu <u>HYPERPLANNING > Scaricare > Scaricare Hyperplanning</u>
- Scaricate la versione Monoposto.
- **3** Scegliete la versione dimostrativa durante l'installazione.
- 4 Lanciate *File > Apri una base dati*.
- 5 Dalla finestra che appare fate doppio clic sulla base dati da aprire.
- 6 Tutti i dati possono essere consultati e modificati, ma non stampati o esportati.

## Consultare un archivio o un salvataggio

Archivio Salvataggio

## CONVENZIONE DI STAGE

La convenzione di stage è modificabile a partire da un modello lettera.

## Modificare la convenzione di stage predefinita

- 1 Andate su Comunicazioni > Lettere > 🛣 Modelli di lettere.
- 2 Tra i modelli lettera destinati a responsabili d'azienda, selezionate il modello *Convenzione di stage*.
- 3 La lettera compare a destra: utilizzate gli strumenti di impaginazione per modificarla (Modello di lettera).

### Inviare la convenzione di stage

Prerequisiti È necessario aver inserito un responsabile per l'azienda.

- Andate su Stage > Stage > ≡ Elenco.
- 2 Selezionate uno o più stage.
- 3 Cliccate il tasto 🖂 nella barra degli strumenti.
- 4 Nella finestra che appare, scegliete il *Tipo di uscita* (Stampante, PDF, E-mail).
- 5 Doppio clic sul modello *Convenzione di stage*.
- 6 Cliccate su Stampa, Crea o Stampa/Invia mail (in base al tipo di uscita scelto).

### Allegare la convenzione di stage al dossier alunno

Prerequisiti È necessario aver creato la convenzione di stage in PDF.

- Andate su Stage > Stage > ≡ Elenco.
- Doppio clic nella colonna Allegato. Se questa colonna non è visibile, cliccate sul tasto
   in alto a destra nell'elenco per visualizzarla (Elenco).
- 3 Nella scheda Informazioni supplementari, cliccate sull'icona della sezione Allegati per inserire il file della convenzione.

## Indicare che la convenzione di stage è stata firmata

- Andate su Stage > Stage > ≡ Elenco.
- 2 Doppio clic nella colonna *Convenzione firmata*. Se questa colonna non è visibile, cliccate sul tasto 🖉 in alto a destra nell'elenco per visualizzarla (Elenco).
- 3 Nella scheda *Informazioni supplementari*, mettete la spunta accanto alla voce *Accordo firmato*.

## Individuare tutte le convenzioni di stage non firmate

- Andate su Stage > Stage > ≡ Elenco.
- 2 Cliccate sopra la colonna Convenzione firmata. Se questa colonna non è visibile, cliccate sul tasto A in alto a destra nell'elenco per visualizzarla (Elenco).
- 3 Le convenzioni di stage non firmate appariranno in cima all'elenco.

## COORDINATORE DIDATTICO

Il coordinatore didattico è un docente. È il solo docente che può inserire l'osservazione generale e la decisione sulla pagella dall'Area Docenti.

Indicare il coordinatore didattico di un corso

Andate su Orari > Corsi > ≡ Elenco.

2 Doppio clic nella colonna *Coordinatore didattico* e selezionate il docente dall'elenco che appare. Se questa colonna non è visibile, cliccate sul tasto *in alto a destra nell'elenco per visualizzarla (Elenco)*.

Autorizzare il coordinatore ad accedere agli orari degli altri docenti

1 Andate su Orari > Docenti > 🏝 Profili di autorizzazione.

2 Nella categoria *Gli altri dati*, spuntate *Orario e riepilogo delle attività degli altri docenti e Accedere solamente ai docenti dei corsi di cui è coordinatore*.

Trasmettere ai coordinatori didattici dei documenti relativi ai corsi

Lanciate la stampa interessata. Nella finestra che appare dopo aver cliccato su *Stampa, Crea* o *Stampa/Invia mail* (in base al tipo di uscita scelto), spuntate *Coordinatori didattici* fra i destinatari.

## COPIA DELLA BASE DATI

## Fare una copia della base dati

Il comando *File > Crea una copia della base dati* permette di fare una copia della base dati senza disturbare il lavoro degli altri utenti connessi.

Nota: per archiviare tutti i documenti allegati, foto, lettere, ecc., utilizzate il comando File > Costruisci un archivio > compresso (\*.zip) e spuntate i parametri interessati.

## CORREGGERE LA MEDIA

Potete correggere manualmente la media calcolata da HYPERPLANNING.

## Autorizzare la correzione della media

- 1 Andate su Valutazione > Pagelle > 🌌 Definizione dei modelli di pagella.
- Selezionate il modello dall'elenco a sinistra.
- 3 Da Corpo della pagella, riquadro Dettaglio delle medie, spuntate Con la correzione per le medie generali e altri totali rappresentata attraverso le etichette:.
- 4 Inserite la dicitura che figurerà a lato della media corretta.

## Inserire la media corretta

- 1 Andate su Valutazione > Pagelle > 🛅 Pagelle.
- 2 Selezionate il corso e poi lo studente dagli elenchi a sinistra.
- 3 Nella parte inferiore della pagella, inserite il numero di punti da aggiungere o da togliere (in tal caso il valore dovrà essere preceduto dal segno meno). La media corretta sarà visualizzata sulla pagella e nella tabella dei risultati e vale per l'ottenimento dei CFU se avete autorizzato il recupero tramite la media generale.

| Media generale | 24,00 | Media generale | 24,00 |
|----------------|-------|----------------|-------|
| Correzione     | 1,00  | Correzione     | 1,00  |
| Media corretta | 25,00 | Media corretta | 25,00 |

Vedi anche

Media

## CORRETTORE ORTOGRAFICO

## Attivare / Disattivare il controllo ortografico durante la digitazione

Accedete al menu *Preferenze > VISUALIZZAZIONE > Visualizzazione*, spuntate *Controlla l'ortografia durante la digitazione*.

| Madania                                   | Stude          | ente  | Ciudini               |
|-------------------------------------------|----------------|-------|-----------------------|
| Materia                                   | CFU            | Med.  | Giudizi               |
| Diritto dell'Unione Europea               |                | 21,50 | Ottimo lavaoro.       |
| Prof. BEVILACQUAAlberto                   |                |       | lavoro                |
| Diritto Amministrativo                    | 9              | 21,33 |                       |
| Diritto Amministrativo                    |                | 21,33 |                       |
| Prof. SANT'AGOSTINO                       |                |       | lavacro               |
| Diritto Amministrativo                    |                |       | labaro                |
| Prof. BECCARIA Cesare                     |                |       | lavero                |
| Storia della protezione civile            | 6              | 27,00 |                       |
| Storia della protezione civile            |                | 28,00 | ignora                |
| Prof. DEL VECCHIO Gustavo                 |                |       | Ignora Tutto          |
| Storia della protezione civile            |                | 26,00 | Aggiungi              |
| Prof. BEVILACQUA Alberto                  |                |       | Sortituissi Tutto     |
| Diritto della protezione soc.             | 3              | 24,50 | Auto Compileren al la |
| Diritto della protezione soc.             |                | 24,50 | Auto Correzione >     |
| Prof. BEVILACQUA Alberto, Prof. DE AMICIS |                |       | Ortografia            |
| Diritto della protezione soc.             |                | 24,50 | Annulla               |
| Prof. DE AMICIS Edmondo                   |                |       |                       |
| Responsabilità medica                     | 6              | 29,00 | Taglia                |
| Prof. ARIOSTO Ludovico                    |                | ,     | Copia                 |
| Protezione sociale europea                | 3              | 23,00 | Incolla               |
| Protezione sociale europea                |                | 23,00 | Cancella              |
| Prof. SEGRE' Andrea                       |                | ,••   |                       |
| Protezione sociale europea                |                | 23.00 | Seleziona Tutto       |
| Prof. ARETINO Pietro                      |                | ,     |                       |
| <                                         |                |       |                       |
| • Piè della pagella                       |                |       |                       |
| Assenze ingiustificate: 2h00 Assenze gi   | ustificate: 22 | h30   |                       |
| 0ii                                       |                |       |                       |

## CORSO

Un corso rappresenta un insieme di studenti che segue gli stessi insegnamenti. Potete creare i corsi senza avere gli studenti nella base dati, costruire gli orari e assegnare gli studenti in un secondo momento.

## **BASE DATI**

## Importare i corsi nella base dati

Excel o altro foglio di calcolo (importazione) SQL

### Creare un corso rapidamente

Andate su Orari > Corsi > ≡ Elenco.

2 Cliccate sulla linea *Crea un corso*, inserite il nome e confermate con il tasto *[Invio]*.

## Dividere un corso in gruppi

Gruppi

### Duplicare un corso esistente

VIDEO Duplicare un corso e tutte le sue attività

Andate su Orari > Corsi > ≡ Elenco.

2 Selezionate il corso nell'elenco a sinistra, fate clic destro e scegliete Duplica la selezione.

3 Nella finestra che appare, potete duplicare simultaneamente le attività e i servizi di valutazione.

## Assegnare gli studenti al corso

Se importate gli studenti, potete farlo assegnandoli direttamente nel corso. Se sono importati senza corso, saranno visualizzati in rosso nell'elenco e dovrete essere assegnarli manualmente.

1 Andate su Orari > Corsi > 🗳 Studenti.

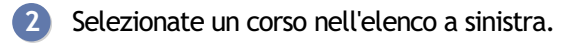

- 3 Cliccate sulla linea Aggiungi uno studente.
- A Nella finestra che si apre, selezionate gli studenti da aggiungere e confermate. Per facilitare la ricerca, potete scegliere *Studenti senza corso*\* nel menu a tendina in alto.

Nota: è anche possibile cambiare corso ad uno studente o assegnare dei gruppi ad un nuovo studente in corso d'anno dall'elenco degli studenti ( Studenti > Assegnare gli studenti ai loro corsi e gruppi).

### Calcolare il costo di un corso

<u>Costi</u>

### Assegnare un livello di formazione ai corsi

La colonna Formazione corrisponde al livello di formazione del corso, ad esempio « Master » o « Diploma design». È un'etichetta, un nome con cui ordinare l'elenco dei corsi.

- Andate su Orari > Corsi > ≡ Elenco.
- 2) Fate doppio clic nella cella della colonna *Formazione*. Se non visualizzate questa colonna, cliccate sul tasto 🎤 in alto a destra nell'elenco per visualizzarla ( 🛛 Elenco).
- 3 Selezionate o create il livello di formazione relativo al corso.

## PARAMETRI DI VISUALIZZAZIONE

Sostituire il nome «corso» con «classe» o un altro termine in tutto il programma

Nome dei dati principali

Nascondere permanentemente alcuni corsi

Visualizzare solamente i dati selezionati occhio

Modificare la visualizzazione dei corsi nella scheda attività e sulle griglie dell'orario (nome e/o codice o nome lungo...)

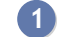

Accedete al menu Preferenze > DATI > Corsi.

2 Nel riquadro *Come visualizzare i corsi*?, selezionate il contesto di visualizzazione (scheda attività, griglia, ecc.) nel menu a tendina.

Spuntate gli elementi che devono apparire.

### Visualizzare le attività del colore del corso

Colore delle attività

## **ORARIO**

## Inserire i vincoli orari di un corso

I vincoli orari del corso vengono rigorosamente rispettati durante un piazzamento automatico. Durante un piazzamento manuale vengono segnalati ( Diagnostica di un'attività) ma l'utente può ignorarli.

Indisponibilità MXG (Massimo ore Giornaliero) MXS (Massimo ore Settimanali)

### Inserire un corso in un'attività

Scheda attività

Definire l'aula nella quale il corso deve svolgersi prioritariamente
Aula preferenziale

#### Visualizzare solo le attività di un corso nell'elenco delle attività

Estrarre dei dati

Vedere il riepilogo delle attività di un corso

- 1 Andate su Orari > Corsi > ™ Riepilogo delle attività.
- 2 Selezionate il corso nell'elenco a sinistra.
- 3 Attivate le settimane da prendere in considerazione sulla barra in fondo allo schermo e, se necessario, affinate la ricerca su una sola giornata tramite il menu a tendina in alto a destra.
- 4 Utilizzate i tasti ▶1, ▶2, ▶3 o ▶4, in alto a destra nell'elenco, per visualizzare più o meno dettagli (▶1 è il livello più generale mentre ▶4 riporta il dettaglio di ogni lezione).
- 5 Cliccate sul tasto 🙅 in alto a destra per indicare le attività da prendere o meno in considerazione (attività non piazzate, piazzate su giorni festivi, non estratte, per le quali non è stato fatto l'appello, ecc.).

# COSTO

#### Inserire i costi possibili

Potete inserire un nome per ogni costo in modo tale che l'utente incaricato di assegnare i costi utilizzi un nome invece di un valore.

- Andate su Orari > Docenti > ≡ Elenco.
- 🕗 Doppio clic nella colonna *Costo orario*. Se non la vedete cliccate sul tasto 🎤 in alto a destra dell'elenco per visualizzarlo ( Elenco).
- 3 Cliccate sul tasto 🔤 a lato del costo predefinito.
- 4 Cliccate sulla linea di creazione *Nuovo*.
- 5 Inserite il nome corrispondente al costo e confermate.
- Inserite il valore e poi confermate.

#### Assegnare un costo orario ai docenti

- Andate su Orari > Docenti > ≡ Elenco.
- 2 Doppio clic nella colonna *Costo orario*. Se la colonna non è visibile, cliccate sul tasto 差 in alto a destra dell'elenco per visualizzarlo ( Elenco).
- 3 Nella finestra che appare selezionate un costo dal menu a tendina. Se necessario cliccate sul tasto i per crearne uno nuovo.
- Doppio clic nella colonna Costo per corso se desiderate differenziare il costo orario del docente in funzione dei corsi ai guali insegna.

#### Assegnare un costo orario alle aule

Andate su Orari > Aule > ≡ Elenco.

- 2 🛛 Doppio clic nella colonna Costo orario. Se la colonna non è visibile, cliccate sul tasto 🖉 in alto a destra dell'elenco per visualizzarla ( Elenco).
- 3 Nella finestra che si apre selezionate un costo esistente o cliccate sulla linea di creazione per inserirne uno nuovo.

#### Differenziare il costo orario in funzione delle attività

Per differenziare il costo orario in funzione delle attività (del loro tipo, della materia, ecc.), è necessario ponderare le attività utilizzando i coefficienti ( Coefficienti delle attività).

Consultare il costo annuale di un docente / di un'aula / di un corso

1 Andate su Orari > Docenti / Aule / Corsi > \Imit Elenco.

2 🛛 Consultate la colonna Costo annuale. Se la colonna non è visibile, cliccate sul tasto 🖉 in alto a destra dell'elenco per visualizzarla ( Elenco).

#### Novità Consultare il costo di un'attività

Il costo di un'attività corrisponde al costo orario del docente in aggiunta al costo orario

dell'aula.

1 Andate su Orari > Attività > ≡ Elenco.

2 Consultate le colonne *Costo annuale* e *Costo sul periodo*. Queste colonne non sono visibili di default. Cliccate sul tasto 🖋 in alto a destra dell'elenco per visualizzarle ( Elenco).

## DATA

#### Cambiare la data di inizio anno

Anno scolastico

#### Inserire la data delle valutazioni / la data di pubblicazione del voto

**Valutazione** 

#### Modificare la data di una lezione

Spostare una o più lezioni

#### Definire la data di pubblicazione delle pagelle

**Pagella** 

#### Consultare le date di inizio e fine attività

Novità La visualizzazione di inizio delle attività permette di vedere la data della prima attività e la data dell'ultima attività per docente o corso.

1 Andate su Resoconti > Docenti / Corsi > 1 Inizio delle attività.

2 Selezionate più docenti / corsi nell'elenco a sinistra.

3 Per ogni risorsa viene visualizzata una linea cumulativa con il dettaglio per ogni materia.

| Docen  | ti           |           |     | 3 docenti - Inizio de                                                                                                    | elle attività               |                                                                                    |                          |        |         |   |
|--------|--------------|-----------|-----|----------------------------------------------------------------------------------------------------|-----------------------------|------------------------------------------------------------------------------------|--------------------------|--------|---------|---|
| Titolo | Cognome      | Nome      | Q   | Mataria Care #                                                                                                    | Ininia                      | Periodo                                                                            | Fine                     | Dur. # | N°      | Q |
| 🕀 Cre  | a un docente |           | J.C | Materia - Corso w                                                                                                    | IIIIZIO                     | g   feb.   mar.   apr.   ma   giu.   lugl.   ago.   sett.   ott.   nov.   dic.   g | e                        | Uur 🐨  | Lezioni | æ |
| Prof.  | ADAMI        | Valerio   |     | Prof. ALIGHIERI D                                                                                                    | ante - Lun. 07 gen. alle 11 | h00 a Sab. 21 dic. alle 13h00                                                      |                          |        |         | • |
| Prof.  | AGNELLI      | Giovanni  | D,  | Diritto Civile - <dirit< td=""><td>Sab. 12 gen. alle 11h00</td><td></td><td>Sab. 21 dic. alle 13h00</td><td>74h00</td><td>37</td><td>Ъ</td></dirit<> | Sab. 12 gen. alle 11h00     |                                                                                    | Sab. 21 dic. alle 13h00  | 74h00  | 37      | Ъ |
| Prof.  | ALFIERI      | Vittorio  | ^   | Diritto Civile - <dirit< td=""><td>Lun. 07 gen. alle 11h00</td><td></td><td>Lun. 16 dic. alle 13h00</td><td>80h00</td><td>40</td><td>^</td></dirit<> | Lun. 07 gen. alle 11h00     |                                                                                    | Lun. 16 dic. alle 13h00  | 80h00  | 40      | ^ |
| Prof.  | ALIGHIERI    | Dante     |     | A Prof. ANTINORI E                                                                                                    | doardo - Lun. 07 gen. alle  | 15h00 a Mer. 01 gen. alle 10h00                                                    |                          |        |         |   |
| Prof.s | ALWRIGHT     | Rachel    |     | Finanza 1 - Econo                                                                                                    | Ven. 11 gen. alle 14h00     |                                                                                    | Ven. 20 dic. alle 18h00  | 116h00 | 29      |   |
| Prof.  | ANDREIS      | Filippo   |     | Finanze pubbliche                                                                                                    | Giov. 14 feb. alle 08h00    |                                                                                    | Giov. 14 feb. alle 11h00 | 3h00   | 1       |   |
| Prof.  | ANTINORI     | Edoardo   |     | Finanze pubbliche - [                                                                                                    | Lun. 07 gen. alle 15h00     |                                                                                    | Lun. 30 dic. alle 12h00  | 132h00 | 57      |   |
| Prof.  | ARETINO      | Pietro    |     | Finanze pubbliche - E                                                                                                    | Mer. 09 gen. alle 08h00     |                                                                                    | Mer. 01 gen. alle 10h00  | 64h00  | 31      |   |
| Prof.  | ARIOSTO      | Ludovico  |     | A Prof. BECCARIA                                                                                                    | Cesare - Lun. 07 gen. alle  | 15h00 a Ven. 20 dic. alle 13h00                                                    |                          |        |         |   |
| Prof.  | ARISTOTELI   |           |     | Diritto Amministrati                                                                                                    | Ven. 11 gen. alle 11h00     |                                                                                    | Ven. 20 dic. alle 13h00  | 64h00  | 32      |   |
| Prof.  | ASIMOV       | Isaac     |     | Politica commercial                                                                                                    | Lun. 07 gen. alle 15h00     |                                                                                    | Lun. 16 dic. alle 17h00  | 80h00  | 40      |   |
| Prof.  | BARICCO      | Alessandr |     |                                                                                                    |                             |                                                                                    |                          |        |         |   |
| Prof.  | BARTEZZA     | Stefano   |     |                                                                                                    |                             |                                                                                    |                          |        |         |   |
| Prof.  | BECCARIA     | Cesare    |     |                                                                                                    |                             |                                                                                    |                          |        |         |   |

### Modificare la data di nascita di uno studente

- ① Andate su Orari > Studenti > ≡ Elenco.
- 2 Doppio clic nella colonna *Nato/a il*.
- 3 Cliccate sul calendario e selezionate la data desiderata.

| Nato/a il S |       |                      | Corsi   |      |      | \$                                    |   |  |
|-------------|-------|----------------------|---------|------|------|---------------------------------------|---|--|
| 3/11/198    | 1 🕅 🖂 | <sup>2</sup> Diritte | 1° anno |      |      | <diritto< th=""><th>1</th></diritto<> | 1 |  |
| nove        | embre |                      |         | - 1  | 981  | ÷                                     | ł |  |
| Lun.        | Mar.  | Mer.                 | Giov.   | Ven. | Sab. | Dom.                                  | 1 |  |
| 26          | 27    | 28                   | 29      | 30   | 31   | 1                                     |   |  |
| 2           | 3     | 4                    | 5       | 6    | 7    | 8                                     | f |  |
| 9           | 10    | 11                   | 12      | 13   | 14   | 15                                    | l |  |
| 16          | 17    | 18                   | 19      | 20   | 21   | 22                                    | l |  |
| 23          | 24    | 25                   | 26      | 27   | 28   | 29                                    |   |  |
| 30          | 1     | 2                    | 3       | 4    | 5    | 6                                     |   |  |
| _           |       | _                    |         |      |      | _                                     | 1 |  |

Nota: è anche possibile importare le date di nascita ( Importare i dati nella base dati).

## DATI PERSONALI

#### Importare i dati personali

Importare i dati nella base dati

#### Inserire i dati nella scheda personale

Accedete all'ambiente desiderato:

- Orari > Docenti > 🖽 Scheda docente,
- Orari > Studenti > 🖽 Scheda studente,
- Orari > Studenti > 💁 Scheda genitore,
- Orari > Personale > 🔄 Scheda personale,
- Stage > Tutor > \overline Elenco.

Autorizzare i docenti a modificare i propri dati personali dalla propria Area

1 Andate su Orari > Docenti > 淞 Profili di autorizzazione.

2 Nella categoria *Dati personali*, spuntate *Modificare le proprie informazioni personali* ( Profilo di un docente).

Autorizzare gli studenti a modificare i propri dati personali dalla propria Area

- Accedete al menu Internet > Pubblicazione.net.
- 2 Selezionate Area Studenti nell'arborescenza.
- 3 Andate nella scheda *Autorizzazioni*.
- 4 Tra le azioni autorizzate, nella sezione *Modificare i propri dati*, spuntate i recapiti desiderati.

Vedi anche Preferenze di contatto

## DESCRIZIONE DI UN'AULA

La descrizione di un'aula e l'allegato sono consultabili dalle Aree.

Inserire la descrizione di un'aula

1 Andate su Orari > Aule >  $\equiv$  Elenco.

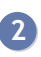

2 Doppio clic nella colonna *Descrizione*. Se questa colonna non è visibile, cliccate sul tasto

In alto a destra dell'elenco per visualizzarla (Elenco).

Allegare il piano delle aule

- 1 Andate su **Orari** > Aule >  $\equiv$  Elenco.
- 2 Doppio clic nella colonna Allegati. Se questa colonna non è visibile, cliccate sul tasto 🜌 in alto a destra dell'elenco per visualizzarla ( Elenco).

## DESTINATARI DELLE LETTERE

Per fare in modo che uno studente e/o i suoi genitori siano destinatari delle lettere per i mailing, è necessario che nelle rispettive schede personali sia spuntata l'opzione *Destinatario delle lettere*. Segnalando lo studente come indipendente (Indipendente (studente)) diventa automaticamente destinatario e viene spuntata l'opzione corrispondente.

Definire gli studenti come destinatari delle lettere

- 1 Andate su Orari > Studenti > 🖽 Scheda studente.
- 2 Selezionate gli studenti nell'elenco a sinistra.
- 3 A destra spuntate *Destinatario delle lettere*.

| Studenti del cors | o Diritto 1º anno a | a 12/02/2019 |          | Identità | Identità Scolarità | Identità Scolarità Promemoria | Identità Scolarità Promemoria Genitori | Identità Scolarità Promemoria Genitori Stage           | Identità Scolarità Promemoria Genitori Stage Orari |
|-------------------|---------------------|--------------|----------|----------|--------------------|-------------------------------|----------------------------------------|--------------------------------------------------------|----------------------------------------------------|
| Corsi             | ▼ Diritto 1° an     | no           |          | •lde     | •Identità (14 s    | •Identità (14 studenti sele   | •ldentità (14 studenti selezionati)    | <ul> <li>Identità (14 studenti selezionati)</li> </ul> | •Identità (14 studenti selezionati)                |
| Cognome           | Nome                | Nato/a il    | Q        | Sees     | Sesso              | Sesso                         | Sesso Città di nas                     | Sesso Città di nascita                                 | Sesso Città di nascita                             |
| ① Crea uno studen | nte                 |              | <u> </u> | 0033     | -                  |                               |                                        |                                                        |                                                    |
| ABBATE            | Giulio              | 13/11/1981   | CABC     |          |                    |                               |                                        |                                                        |                                                    |
| ACCOSSATO         | Stefano             | 11/05/1990   | CD1      | I A      | Accetta gli S      | Accetta gli SMS (0 student    | Accetta gli SMS (0 studente/i interess | Accetta gli SMS (0 studente/i interessato/i)           | ✓ Accetta gli SMS (0 studente/i interessato/i)     |
| AGUS              | MILENA              | 06/04/2001   | (        | l        | Destinatario       | Destinatario delle lettere    | Cestinatario delle lettere             | Destinatario delle lettere                             | ✓ Destinatario delle lettere                       |
| ARGENTO           | ASIA                | 03/03/2000   |          |          |                    |                               |                                        |                                                        |                                                    |
| BALAN             | Vittoria            | 09/04/1988   |          |          |                    |                               |                                        |                                                        |                                                    |
| BIGNARDI          | DARIA               | 25/03/1997   |          |          |                    |                               |                                        |                                                        |                                                    |
| CAMPANILE         | MORGANA             | 30/04/2000   | 4        |          |                    |                               |                                        |                                                        |                                                    |
| CARTA             | MARIA               | 12/09/1997   | 1        |          |                    |                               |                                        |                                                        |                                                    |
| CONSANO           | Letizia             | 04/06/1991   | 1        |          |                    |                               |                                        |                                                        |                                                    |

Nota: potete anche effettuare la modifica per un solo studente modificando la sua scheda ( Scheda (docenti, studenti, personale)).

Definire i genitori come destinatari delle lettere

1 Andate su Orari > Studenti > 🗟 Scheda dei genitori.

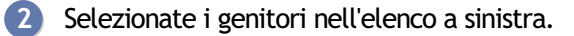

3 A destra spuntate *Destinatario delle lettere*.

Nota: potete anche effettuare la modifica per un solo studente intervenendo nella sua scheda ( Scheda (docenti, studenti, personale)).

## DIAGNOSTICA DI UN'ATTIVITÀ

La modalità diagnostica evidenzia le collocazioni e le settimane libere per le attività selezionate e indica perché le altre non lo sono.

Vedere le fasce orarie libere per un'attività

In tutte le visualizzazioni *Orario* Te *Planning* He, fate doppio clic sull'attività per passare in modalità diagnostica: si visualizza dunque un riquadro verde.

Fascia consigliata da HYPERPLANNING.

Fascia in cui l'attività può cominciare: tutte le risorse dell'attività sono disponibili.

Fascia in cui l'attività può cominciare, ma esiste un vincolo di massimo di ore o di incompatibilità di materia (Vincoli).

Fascia oraria libera solo per due settimane sul totale delle settimane selezionate sulla barra inferiore dello schermo.

Fascia oraria impossibile: la risorsa selezionata ha un'indisponibilità.

Fascia oraria impossibile: una risorsa dell'attività è già occupata o ha un'indisponibilità.

Se l'informazione occupa metà della casella, essa è valida per il numero di lezioni indicate accanto.

#### Sapere cosa impedisce il piazzamento di un'attività

- In tutte le visualizzazioni Orario III e Planning III, fate doppio clic sull'attività per passare in modalità diagnostica.
- 2 Spostate il riquadro verde sulla collocazione « impossibile » da diagnosticare.

3 Le risorse occupate in un'altra attività sono segnalate in rosso sulla scheda attività e i vincoli che pesano sulla fascia oraria sono indicati da simboli. Sorvolate i simboli con il cursore per visualizzarne il dettaglio.

| 00                                     | D –J ×   |
|----------------------------------------|----------|
| Lezioni: 1 / 1                         | _        |
| 3h00 - Mar. 07 apr. dalle 14h00 alle 1 | 7h00     |
| Niente - 20 studenti                   |          |
| Materie                                | 1        |
| Design                                 |          |
| Docenti                                | 1        |
| Prof. DI MARTINO Piero 🛛 🗙 ち           |          |
| Raggruppamenti                         | è occupa |
| Corsi                                  | e occupa |
| INTERIOR DESIGN A1                     |          |
| Gruppi                                 | 0        |
| Opzioni                                | 0        |
| Aule                                   | 1        |
| Aula 001 🛕 🛛 🛛 🕹                       |          |
| Aule richieste                         | 0        |
| <                                      |          |

4 Per sapere chi occupa la risorsa in rosso, selezionatela, con un clic destro scegliete *Vedi le attività che creano problemi*: l'elenco si visualizza in una nuova finestra.

#### Sapere su quali settimane il piazzamento è possibile

- 1 In tutte le visualizzazioni Orario Te e Planning III, fate doppio clic sull'attività per passare in modalità diagnostica.
- 2 Cliccate e trascinate il riquadro verde sulla collocazione da diagnosticare.

3 Consultate la barra *Attività* nella parte inferiore dello schermo: le settimane libere sono visualizzate in verde e un rettangolo rosso segnala le settimane in cui ci sono vincoli (i rettangoli piccoli indicano un solo vincolo; quelli più grandi corrispondono a più vincoli). Sorvolando con il mouse una settimana, un suggerimento vi indica la natura dei vincoli.

|                   |                  | - Prof. CABOI<br>- INTERIOR DE | NI Lisa non ha<br>SIGN A1 non   | il tempo della<br>ha il tempo de   | pausa definit<br>Ila pausa defi | o per il pranzo<br>inito per il pran | zo        |
|-------------------|------------------|--------------------------------|---------------------------------|------------------------------------|---------------------------------|--------------------------------------|-----------|
| Risorsa           |                  | - Prof. CALVI<br>Settimana 19  | NO Italo non h<br>(da 06/05/201 | a il tempo della<br>9 a 11/05/2019 | ) pausa defini<br>9)            | to per il pranz                      | °         |
| 14 Attività       |                  | FFFFF                          |                                 |                                    |                                 |                                      |           |
| 52 Periodo attivo | gennaio febbraio | F F F F F                      | 14 15 16 17 1<br>aprile         | maggio                             | 23 24 25 28<br>giugno           | 27 28 29 30 3<br>luglio              | 1 32<br>a |

# DIMENSIONE

Allegati Carattere Firma scannerizzata Foto Giudizi Intestazioni e piè di pagina Pagella Password Stampare

### DIRITTI DI ACCESSO ALLE ATTIVITÀ

Gli amministratori o i proprietari delle attività (di default, gli utenti che le hanno create) possono limitare l'accesso in modifica alle attività per gli altri utenti.

#### Individuare le attività di cui si è proprietari

<u>Proprietario</u>

#### Limitare l'accesso alle attività già create

Prerequisiti È necessario essere connessi in modalità amministrativa o essere il proprietario dell'attività.

- 1 Andate su Orari > Attività > \Imedia Elenco.
- 2 Selezionate le attività, fate clic destro e scegliete *Modifica > Diritti di accesso*.
- 3 Selezionate *Limita l'accesso a*.

4 Selezionate un profilo utente se tutti gli utenti di quel profilo hanno accesso alle attività; cliccate su un profilo per vedere gli utenti e selezionateli singolarmente se non desiderate che tutti accedano alle attività.

#### Creare attività ad accesso limitato di default

Per creare attività ad accesso limitato di default, è necessario utilizzare un modello di attività per il quale avete definito un accesso limitato. Accedete al menu *Parametri > ALTRI DATI > Modelli di attività* (Modello di attività).

| Caratteristiche dell'a | ttività | Indisponibilità ( | e preferenze | 3                               |
|------------------------|---------|-------------------|--------------|---------------------------------|
| Tipo:                  | Le      | zione             | •            | ✓ Accesso limitato:             |
| Durata:                | 2h00    |                   | •            | Agli utenti del mio profilo     |
| Coefficiente           | 1       | 1,000             | •            | Personalizzato                  |
| Coeff. > mont.         | 1       | 1,000             | • …          | Attività obbligatoria (assenze) |
| Sede:                  | Nient   | e                 | • …          | Tipologie:                      |

#### Sapere se si ha accesso ad un'attività

- 1 Andate su Orari > Attività > \Imes Elenco.
- 2 Se la colonna Diritto d'accesso > Accesso non è visibile, cliccate sul tasto I in alto a destra nell'elenco per visualizzarla (Elenco).

3 Le attività cui l'accesso è limitato appaiono con:

- un pallino verde, se ne avete accesso;
- un pallino rosso se non ne avete accesso.

| Acce                        | SSO                    |          |
|-----------------------------|------------------------|----------|
| Accesso                     | Proprietario           | Durata 🛱 |
| Amministrazione             | Supervisore            | 2h00     |
| Amministrazione             | Supervisore            | 2h00     |
| Amministrazione             | Supervisore            | 2h00     |
| Amministrazione             | Supervisore            | 2h00     |
| TECLA Francesa, ROSSI Mario | ROSSI Mario (Modifica) | 2h00     |
| TECLA Francesa, ROSSI Mario | ROSSI Mario (Modifica) | 2h00     |
| TECLA Francesa, ROSSI Mario | ROSSI Mario (Modifica) | 2h00     |
| TECLA Francesa, ROSSI Mario | ROSSI Mario (Modifica) | 2h00     |
| Tutti                       | Supervisore            | 2h00     |
| Tutti                       | Supervisore            | 3h00     |

Nota: visualizzare la colonna **Diritto d'accesso > Proprietario** vi permette di sapere a chi rivolgervi per modificare l'attività. Le attività in cui l'accesso non è limitato sono visualizzate con accesso a **Tutti**.

## DISCONNESSIONE DEGLI UTENTI

Parametri della disconnessione automatica per gli utenti connessi al Client

Prerequisiti É necessario essere connessi come amministratore.

- 1 Accedete al menu *File > Amministrazione degli utenti*.
- 2 Andate nell'ambiente *Profili di utilizzo*.
- 3 Selezionate un gruppo di utenti.
- A Nel riquadro Disconnessione automatica, spuntate Disconnetti gli utenti di questo profilo in caso di inattività superiore a e inserite il valore desiderato.

#### Disconnettere manualmente un utente

Prerequisiti É necessario essere connessi come amministratore.

- 1 Accedete al menu Server > Visualizza l'elenco degli utenti connessi.
- 2 Fate un clic destro sull'utente desiderato e scegliete Disconnetti l'utente....

## DIRITTI DI ACCESSO ALLE AULE

Gli amministratori o i proprietari delle aule (di default, gli utenti che hanno creato le aule) possono limitare l'accesso in modifica alle aule. Gli utenti che non hanno accesso ad un'aula possono, se autorizzati, inviare una richiesta di prenotazione ( Prenotazione di un'aula).

#### Definire il proprietario di un'aula

Prerequisiti Essere connessi come amministratori.

- 2 Selezionate una o più aule e facendo clic destro scegliete Modifica la selezione > Diritti di accesso.
- 3 Nella finestra che appare selezionate un utente nel menu a tendina e confermate.

#### Limitare l'accesso alle aule

Prerequisiti Essere connessi come amministratori o essere il proprietario delle aule.

- Andate su Orari > Aule > ≡ Elenco.
- 2 Selezionate una o più aule e facendo clic destro scegliete Modifica la selezione > Diritti di accesso.
- 3 Spuntate *Limita l'accesso a*.
- 4 Selezionate un profilo utente se tutti gli utenti di quel profilo hanno accesso alle attività; cliccate su un profilo per vedere gli utenti e selezionateli singolarmente se non desiderate che tutti accedano alle attività.

#### Sapere se si ha l'accesso ad un'aula

- 1 Andate su Orari > Attività > \Imes Elenco.
- 2 Se la colonna *Accesso* non è visibile, cliccate sul tasto 🎤 in alto a destra nell'elenco per visualizzarla (<u>Elenco</u>).
- 3 Le aule in cui l'accesso è limitato appaiono con:
  - un pallino verde, se vi avete accesso;
  - un pallino rosso se non vi avete accesso: se ne avete l'autorizzazione, potete inviare una richiesta di prenotazione di aula ( Prenotazione di un'aula).

| Aule           |                 |              |
|----------------|-----------------|--------------|
|                | Ac              | cesso        |
| Nome           | Accesso         | Proprietario |
| ① Crea un'aula |                 |              |
| Aula 007       | Tutti           | Supervisore  |
| Aula 009       | Tutti           | Supervisore  |
| Aula 209       | Tutti           | Supervisore  |
| Aula 306       | Tutti           | Supervisore  |
| Aule 20 posti  | Amministrazione | Supervisore  |
| Aula 109       | Amministrazione | Supervisore  |
| Aula 205       | Amministrazione | Supervisore  |
| Aula 303       | Amministrazione | Supervisore  |
| Aula 305       | Amministrazione | Supervisore  |
| Aula 403       | Amministrazione | Supervisore  |
| Aule 40 posti  | ROSSI Mario     | Supervisore  |
| Aula 105       | ROSSI Mario     | Supervisore  |
| Aula 107       | ROSSI Mario     | Supervisore  |
| Aula 202       | ROSSI Mario     | Supervisore  |
| Aula 204       | ROSSI Mario     | Supervisore  |
| Aula 207       | ROSSI Mario     | Supervisore  |

Nota: visualizzare la colonna **Proprietario** vi permette di sapere chi gestisce i diritti sull'aula. Le aule in cui l'accesso non è limitato sono visualizzate con accesso a **Tutti**.

## DISEGNARE UN'ATTIVITÀ

A seconda della cadenza delle attività, potete scegliere tra due visualizzazioni:

- l'orario 🎹 per disegnare un'attività che si svolge sempre nella stessa fascia oraria,
- il planning plurisettimanale E per disegnare un'attività che cambia collocazione a seconda delle settimane.

In entrambi i casi, l'attività può essere disegnata sulla griglia di una qualsiasi delle sue risorse: docenti, corsi, gruppi o aule.

#### Disegnare un'attività su una griglia oraria

Su una griglia oraria potete disegnare tutte le lezioni in una volta sola.

- 🚺 Dall'ambiente Orari, accedete alla visualizzazione ᠮ Orario della risorsa interessata.
- 2 Sulla barra in basso attivate la o le settimane in cui si svolge l'attività.

3 Tenendo premuto il clic, sorvolate la griglia per disegnare l'attività: apparirà un riquadro verde che indica l'attività, ne rappresenta la durata e può essere spostato e/o ridimensionato.

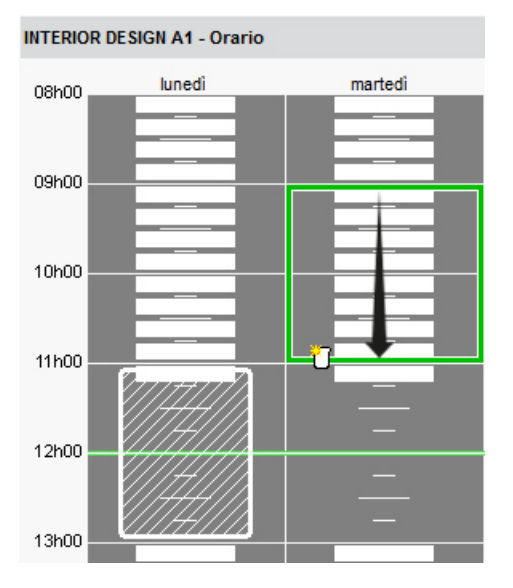

Se la fascia oraria scelta non è libera in tutte le settimane attive, a sinistra apparirà un numero che indica il numero di settimane in cui è possibile piazzare le lezioni.

5 Con un doppio clic al centro del riquadro verde, confermate la creazione dell'attività. In alcuni casi, apparirà una finestra:

- se sono stati creati dei modelli di attività ( Modello di attività), HYPERPLANNING propone di utilizzarne uno: scegliete un modello o indicate *Nessun* nel menu a tendina;
- se la collocazione desiderata non è libera per tutte le settimane attive, dovete scegliere tra creare le lezioni mancanti e piazzarle in un secondo momento oppure non crearle.

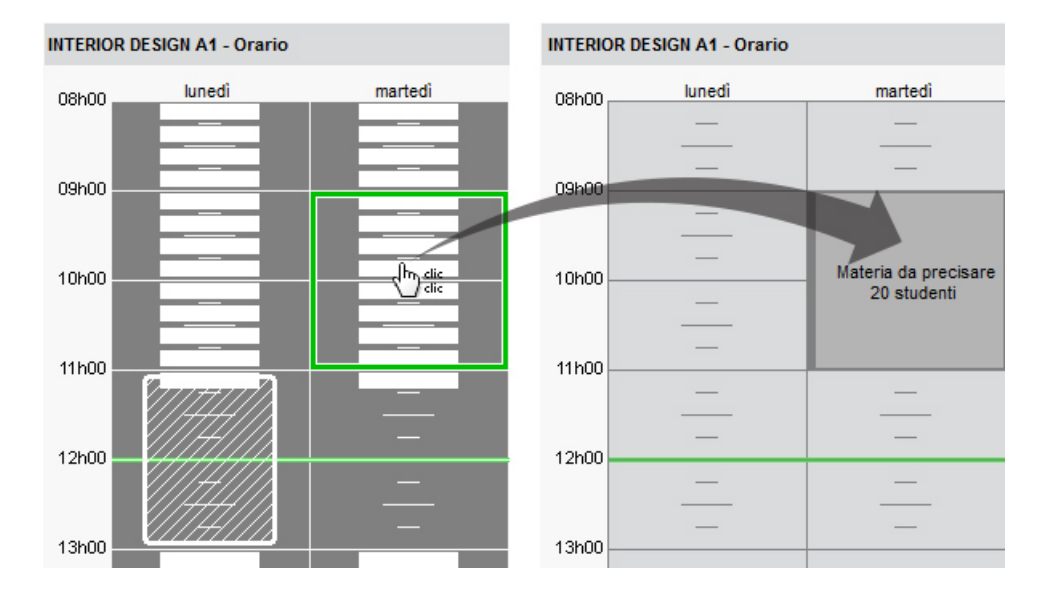

6 L'attività contiene la risorsa selezionata in elenco. Precisate la materia e aggiungete le altre risorse tramite la scheda attività (Scheda attività).

VIDEO Disegnare un'attività sulla griglia

#### Disegnare un'attività su una griglia del planning

Su una griglia del planning, potete disegnare una prima attività e poi duplicarla.

- 1 Dall'ambiente *Orari*, accedete alla visualizzazione **H** *Planning plurisettimanale* della risorsa interessata.
- 2 Sulla barra in basso, attivate le settimane che volete vedere.
- 3 Tenendo premuto il clic, sorvolate la griglia per disegnare una prima lezione: apparirà un riquadro verde che indica l'attività, ne rappresenta la durata e può essere spostato e/o ridimensionato.
- Con un doppio clic al centro del riquadro verde confermate la creazione dell'attività. Se sono stati creati dei modelli di attività ( Modello di attività), HYPERPLANNING propone di utilizzarne uno: scegliete un modello o indicate Nessun nel menu a tendina.
- 5 La lezione contiene la risorsa selezionata in elenco. Precisate la materia e aggiungete le altre risorse dalla scheda attività ( Scheda attività).
- 6 Selezionate la lezione, cliccatela con il tasto destro e scegliete *Duplica*, oppure utilizzate il la scorciatoia a tastiera *[Ctrl + D]*. Il riquadro della seconda lezione appare sulla griglia in una collocazione scelta da HYPERPLANNING.

| Pro | f. DI MARTINO Piero - Planning plu                                                                                                    | lurisettimanale                         |
|-----|----------------------------------------------------------------------------------------------------|-----------------------------------------|
|     | 08h00                                                                                                    | martedî 20h00                           |
|     | DI MARTINO Piero - Planning plurisettimanale         8h00       martedi         09h00       11h00       13h00       15h00       17h00       1         10h00       12h00       14h00       16h00       17h00       1         10h00       12h00       14h00       16h00       17h00       1         10h00       12h00       14h00       16h00       17h00       1         10h00       12h00       14h00       16h00       17h00       1         10h00       12h00       14h00       16h00       17h00       1         10h00       12h00       14h00       16h00       17h00       1         10h00       12h00       14h00       16h00       17h00       1         10h00       12h00       14h00       14h00       14h00       14h00         10h00       12h0       14h00       14h000       14h00       14h000 |                                         |
| 14  | an an an an an                                                                                                    |                                         |
| 15  | · I · · · · · · · · · · · · · · · · · ·                                                                                                    |                                         |
| 16  | 🙁 Lezioni: 1 / 1<br>3h00                                                                                                    | · • • • • • • • • • • • • • • • • • • • |
| 17  | Materie 1                                                                                                    |                                         |
|     | Design                                                                                                    |                                         |
| 18  | Docenti 1                                                                                                    | 1 1 1 1 1 1 1 1 1 1 1 1 1 1 1 1 1 1 1 1 |
|     | Prof. DI MARTINO Piero                                                                                                    |                                         |
| 19  | Raggruppamenti 0                                                                                                    | o                                       |
|     | Corsi 0                                                                                                    | 0                                       |
|     | Gruppi 0                                                                                                    | 0                                       |
|     | Opzioni 0                                                                                                    | 0                                       |
|     | Aule 0                                                                                                    | 0                                       |
|     | Aule richieste 0                                                                                                    | 0                                       |
|     |                                                                                                    |                                         |
|     | <                                                                                                    |                                         |

Spostate il riquadro della lezione nella collocazione desiderata e con un doppio clic al centro del riquadro verde confermate la creazione della lezione.

8 Una volta create e piazzate le lezioni, selezionatele tutte [Ctrl + clic]. Se in alcune settimane ci sono più lezioni, con un clic destro sulla selezione lanciate il comando Modifica > Proprietà di piazzamento > Rendi le attività variabili con lezioni cumulabili.

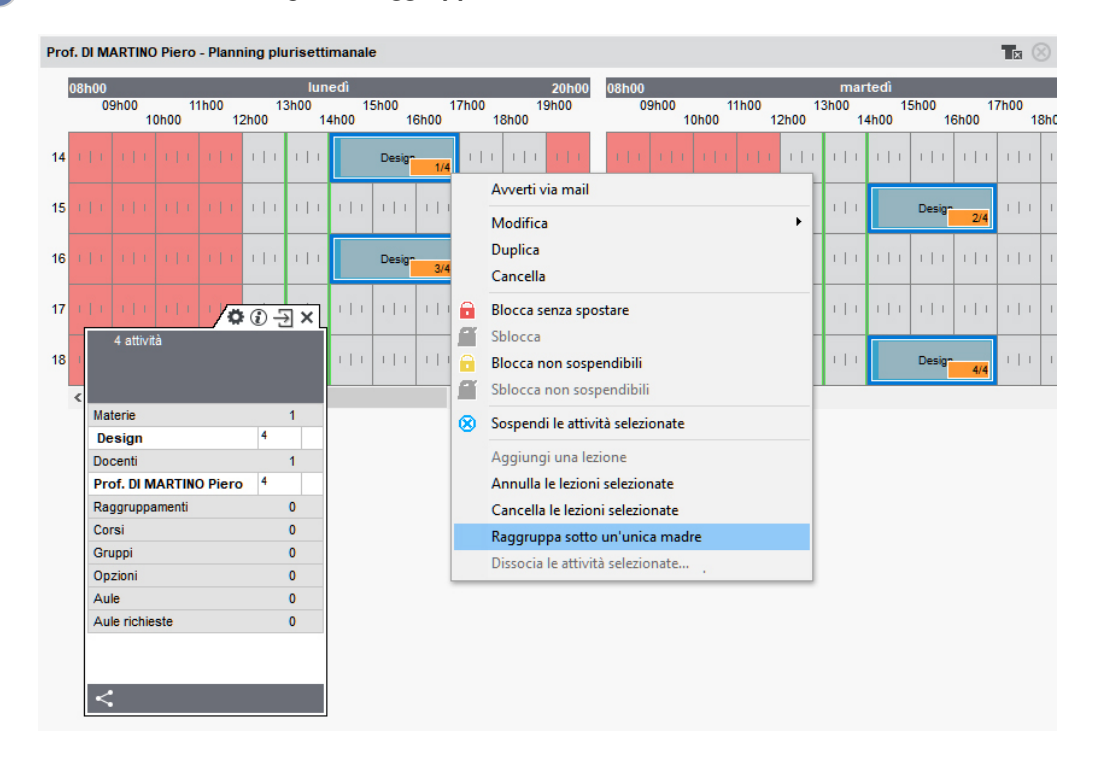

9 Con un clic destro scegliete *Raggruppa sotto un'unica madre*.

Nota: per verificare che sia stato creato il giusto numero di lezioni, potete visualizzare un numero su ogni lezione ( Numerazione).

### DOCENTE

Il docente è una risorsa delle attività. Se la base dati è pubblicata su Internet con HYPERPLANNING.net, il docente si può connettere alla base dati tramite l'Area Docenti.

### **BASE DATI**

#### Importare i docenti nella base dati

Excel o altro foglio di calcolo (importazione) SQL

#### Inserire un docente velocemente

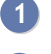

Andate su Orari > Docenti > ≡ Elenco.

Cliccate sulla linea Crea un docente, poi inserite il cognome e il nome del docente confermando ogni volta con il tasto [Invio].

#### Aggiornare i dati di un docente

Dati personali Indirizzo e-mail Scheda (docenti, studenti, personale)

#### Recuperare le foto dei docenti

Foto

#### Allegare il CV del docente alla sua scheda

<u>Allegati</u>

#### Definire il monteore annuale di un docente

Monteore annuale del docente

#### Calcolare il costo di un docente

Costi

#### Definire dei coordinatori didattici

Coordinatore didattico

#### Precisare le materie insegnate dal docente

Materia

### PARAMETRI DI VISUALIZZAZIONE

# Cambiare il termine «docente» con «insegnante» o altro nome in tutto il programma

Nome dei dati principali

#### Nascondere alcuni docenti

Visualizzare solamente i dati selezionati occhio

#### Parametri della visualizzazione dei docenti a schermo

Accedete al menu Preferenze > DATI > Docenti.

- 2 Nel riquadro Come visualizzare i docenti? selezionate il contesto di visualizzazione (scheda attività, griglia, ecc.) nel menu a tendina.
- 3 Spuntate gli elementi che desiderate siano visualizzati (iniziale o nome completo, cognome maiuscolo o minuscolo, ecc.).

Visualizzare / Non visualizzare il docente sulle pagelle

- Andate su Valutazione > Servizi di valutazione > X Servizi di valutazione (per corso).
- Selezionate un corso e poi un servizio.
- 3 Andate nella scheda *Presentazione su pagelle e libretti* in fondo allo schermo:
  - se i parametri interessano tutti i servizi, selezionate Applica i parametri predefiniti;
  - se i parametri interessano solo i servizi selezionati, selezionate *Personalizza i parametri*.
- 4 A destra, selezionate/deselezionate Visualizza il docente del servizio.

### ORARIO

#### Inserire i vincoli orari dei docenti

I vincoli orari del docente sono strettamente rispettati durante un piazzamento automatico. Durante un piazzamento manuale essi sono segnalati dalla diagnostica (<u>Diagnostica di</u> <u>un'attività</u>) ma l'utente può ignorarli.

Indisponibilità

MGA (Massimo di Giorni di presenza per Anno) MGS (Massimo di Giorni di presenza per Settimana) MMGS (Massimo di Mezze Giornate di presenza per Settimana) MXG (Massimo ore Giornaliero) MXS (Massimo ore Settimanali)

#### Inserire un docente in un'attività

Scheda attività

### Definire l'aula che il docente deve utilizzare prioritariamente

Aula preferenziale

### Visualizzare soltanto le attività di un docente nell'elenco delle attività

Estrarre dei dati

### Creare il riepilogo delle attività di un docente

Riepilogo delle attività

### Gestire le attività di un docente assente

Annullare una lezione Recuperare una lezione Sostituzione

### NOVITÀ DOCUMENTI DA SCARICARE

I documenti da scaricare sono documenti che gli utenti possono creare tramite il Client HYPERPLANNING. I destinatari di questi documenti (docenti, studenti, genitori, commessi addetti aule, tutor aziende) una volta che i documenti sono stati pubblicati, potranno scaricarli in formato PDF dalla loro Area tramite il menu *Informazioni personali > Documenti da scaricare*.

#### Creare un documento da scaricare

- Posizionatevi nell'elenco di risorse di vostra scelta.
- 2 Cliccate sul tasto 🖹 sulla barra degli strumenti.
- 3 Nella finestra che si apre cliccate sulla linea di creazione *Crea un modello di documento*, scegliete un nome e confermate premendo *[Invio]*.
- 4 A destra nella scheda Configurazione della pagina precisate le caratteristiche del documento.
- 5 Nella scheda *Contenuto del documento* inserite il contenuto utilizzando eventualmente le variabili che saranno poi sostituite dal valore in fase di creazione del documento.

6 Verificate l'*Anteprima* poi chiudete la pagina.

| Occumenti dei docenti           © selezionati (0)              € estratti (83)                                                            |       |
|----------------------------------------------------------------------------------------------------|-------|
| selezionati (0) estratti (83) tutti (83)                                                                                                  |       |
|                                                                                                    |       |
|                                                                                                    |       |
| Tipo di uscita : • Stampante · PUF                                                                                                    |       |
| Nome : CENTRALE Brother MFC-8380DN Printer                                                                                                |       |
| Formato A4 N <sup>*</sup> di copie : 1 Copie ordinate                                                                                     |       |
| Stampa in bianco e nero                                                                                                    |       |
|                                                                                                    |       |
| Modelli di documenti Contenuto della pagina Contenuto del documento                                                                       | _     |
|                                                                                                    |       |
| Nome 🛓 🕅 🗛 🖾 🕵 Inserisci «Cerca una variabile tramite il suo nome»                                                                        |       |
| Crea un modello di documento                                                                                                    | с. I. |
| Modelli destinati a docenti                                                                                                    | ~     |
| Biglietto da visita                                                                                                    |       |
|                                                                                                    |       |
| Informazioni di connessione                                                                                                    |       |
|                                                                                                    |       |
| Disposizioni della Presidenza della Facolta:                                                                                              |       |
| Come indicato dal Decreto rettorale (Misure per il contenimento del                                                                       |       |
| diffondersi del COVID-19 Rep. n. 288/2020 del 5/03/2020), si ribadisce<br>che parà assolutamente wisite offettuare inc a pueve eventuali. |       |
| disposizioni:                                                                                                    |       |
|                                                                                                    |       |
| - rezioni ironan,                                                                                                    | ¥     |
| 1 4 o < >                                                                                                    |       |
| Recupera Annulla Anteprima Stampa                                                                                                    |       |

#### Pubblicare un documento da scaricare

Prerequisiti Bisogna essere connessi come amministratore.

- 1 Posizionatevi nell'elenco di risorse di vostra scelta.
- 🝳 Cliccate sul tasto 🖹 sulla barra degli strumenti.

3 Nella finestra che si apre mettete la spunta nella colonna Autorizza il download del documento a partire dall'area.net delle risorse interessate in Informazioni personali > Documenti da scaricare.

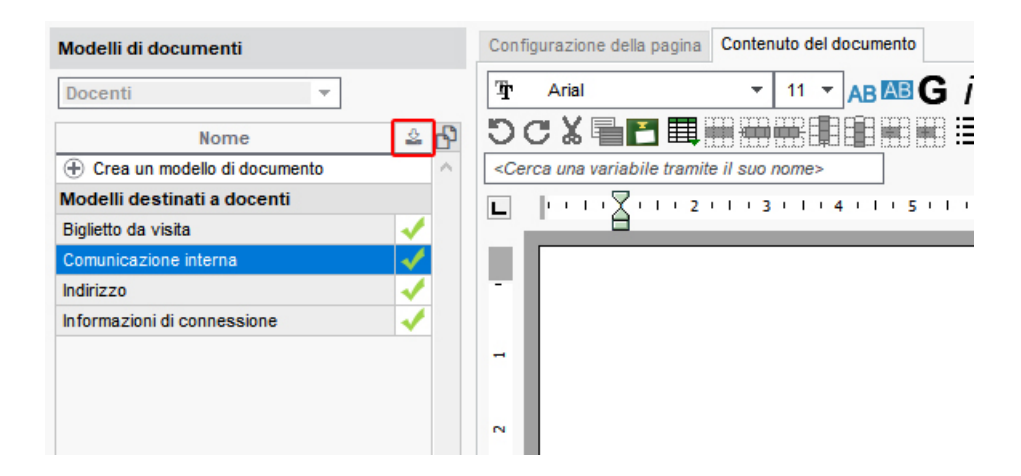

#### In alternativa:

- 1 Accedete al menu Internet > Pubblicazione.net.
- 2 Dall'arborescenza, selezionate l'Area interessata.
- 3 A destra selezionate la scheda *Contenuto*.

In corrispondenza di Informazioni personali > Documenti da scaricare cliccate sull'icona e mettete la spunta al documento da pubblicare.

| Orario                  | II Documenti scaricabili sull'Area | x   |
|-------------------------|------------------------------------|-----|
| Aule libere             |                                    |     |
| Storico delle richieste | Nome del documento                 | Q   |
| Aule libere adesso      | Biglietto da visita                | ^   |
| Materie                 | Comunicazione interna              |     |
| Orario                  | 🖌 Indirizzo                        |     |
| Informazioni personali  | Informazioni di connessione        | ~   |
| Account                 | 3 4 <                              | >   |
| Parametri               | Annulla Confe                      | rma |
| E-Mail                  |                                    | _   |
| Documenti da scaricare  | Documenti da scaricare             | ~   |
|                         | Chi                                | udi |

Vedi anche Pubblicazione.net

## DOSSIER DELLO STUDENTE

La visualizzazione *Orari > Studenti > 🖃 Scheda studente* raggruppa tutte i dati inerenti lo studente selezionato: identità, scolarità, promemoria, genitori, stage, orari, frequenza, libretto, pagella, riepilogo, anni precedenti.

| • Ide                                                                             | ntità     |                                           |             |         |        |       |      |            |              |  |  |
|-----------------------------------------------------------------------------------|-----------|-------------------------------------------|-------------|---------|--------|-------|------|------------|--------------|--|--|
| ACCOSSATO Stefano 🝼 🗆 🖾<br>Nato/a il 11/05/1990 a Alba - Italiana - Maggiorenne 4 |           |                                           |             |         |        |       |      |            |              |  |  |
|                                                                                   |           | Via Futuro<br>10127 Tor<br>TORINO         | 1<br>ino    |         |        |       | Nes  | sun telefo | ono inserito |  |  |
|                                                                                   |           | Italia                                    |             |         |        |       | stud | ente@uni   | -esempio.it  |  |  |
|                                                                                   |           |                                           |             |         |        |       | ccss | stfghlo694 | ljf          |  |  |
|                                                                                   |           |                                           |             |         |        |       | 5734 | 73         |              |  |  |
|                                                                                   |           |                                           |             |         |        |       | 5474 | 737        |              |  |  |
|                                                                                   |           | Identificat                               | ivo di conn | essione | : ACCO | SSATO | Cont | ributo     |              |  |  |
| • Tip                                                                             | ologia    |                                           |             |         |        |       |      |            |              |  |  |
| F                                                                                 | ormazione | ;<br>;;;;;;;;;;;;;;;;;;;;;;;;;;;;;;;;;;;; |             |         |        |       |      |            |              |  |  |

## DUPLICARE UN'ATTIVITÀ

Duplicare un'attività permette di accelerare la creazione delle attività durante la preparazione degli orari o di aggiungere rapidamente e semplicemente una nuova lezione in corso d'anno. Anche se le attività di origine sono piazzata le attività duplicate sono in ogni caso non piazzate.

### Duplicare delle attività in elenco

- Andate su Orari > Attività > ≡ Elenco.
- 2 Fate una multiselezione di attività da duplicare.
- 3 Lanciate il comando del menu in alto *Modifica > Duplica* o fate clic destro e scegliete il comando *Duplica* o meglio ancora utilizzate il comando rapido [*Ctrl + D*].

| Attività |          |                 |       |       |         |          |                            |         |        |  |
|----------|----------|-----------------|-------|-------|---------|----------|----------------------------|---------|--------|--|
|          |          |                 |       |       |         |          |                            |         |        |  |
| Durata 🗖 | D/ann. 🗖 | Collocazione    | N°lez | Stato | Materia | •        | Docente 🖬                  | Tipo    |        |  |
| 1h00     | 40h00    | Mer. alle 16h00 | 40    |       | Inglese |          | Prof. DE GREGORI Francesco | Lezione | Diriti |  |
| 1h00     | 40h00    | Ven. alle 08h00 | 40    |       | Inglese | Modifica |                            |         | •      |  |
| 1h00     | 40h00    | Mer. alle 11h00 | 40    |       | Inglese |          |                            |         |        |  |
|          |          |                 |       |       |         | 1        | Duplica                    |         |        |  |
|          |          |                 |       |       |         | 0        | Cancella                   |         |        |  |

4 Le attività duplicate sono selezionate. Potete modificarle direttamente dalla scheda attività, ad esempio sostituendo un corso con un altro.

| Attività |          |                 |       |       |         |   |                    | / <b>¤</b> 🕀 – | € | × |
|----------|----------|-----------------|-------|-------|---------|---|--------------------|----------------|---|---|
| _        | -        |                 |       |       |         |   | 3 attività         |                |   | ľ |
| Durata 🖬 | D/ann. 🛱 | Collocazione    | N°lez | Stato | Materia | • |                    |                |   |   |
| 1h00     | 40h00    | Mer. alle 16h00 | 40    |       | Inglese |   |                    |                |   |   |
| 1h00     | 40h00    | Ven. alle 08h00 | 40    |       | Inglese |   | Materie            |                | 1 |   |
| 1h00     | 40h00    | Mer. alle 11h00 | 40    |       | Inglese |   | Inglese            | 3              |   |   |
| 1h00     | 22h00    | Non piazzata    | 22    | 8     | Inglese |   | Docenti            |                | 2 | ~ |
| 1h00     | 22h00    | Non piazzata    | 22    | 8     | Inglese |   | Prof. ASIMOV Isaac | 1              |   | ~ |
| 1h00     | 22h00    | Non piazzata    | 22    | 8     | Inglese |   | Raggruppamenti     |                | 0 |   |
|          |          |                 |       |       |         |   | Corsi              |                | 1 |   |
|          |          |                 |       |       |         |   | Diritto 2º anno    | 3              |   |   |
|          |          |                 |       |       |         |   | Gruppi             |                | 0 |   |

#### Duplicare una lezione sul planning

- 🚺 🛛 Andate sulla visualizzazione 躇 Planning plurisettimanale di una risorsa.
- 2 Cliccate sulla lezione per selezionarla.
- 3 Lanciate il comando del menu in alto *Modifica > Duplica* o fate clic destro e scegliete il comando *Duplica* o meglio ancora utilizzate il comando rapido [*Ctrl + D*].

4 La lezione duplicata risulta non piazzata. Essa si posiziona per default sulla collocazione consigliata da HYPERPLANNING. Potete individuarla grazie al riquadro verde numerato che potete spostare sulla fascia oraria desiderata e piazzare con un doppio clic.

| lur<br>0<br>1 | nedî<br>15h00 1<br>4h00 16h00                                       | 20h0<br>7h00 19h00<br>18h00                                   | 08h00<br>09h00<br>10h00 | 11h00<br>12h00 | martedi<br>13h00 15<br>14h00 |
|---------------|---------------------------------------------------------------------|---------------------------------------------------------------|-------------------------|----------------|------------------------------|
| 11            | Scienze umane<br>Prof.ssa SANCIO Angelica<br>Lezione<br>20 studenti | Infografica 2D<br>Prof. DI MARTINO<br>Lezione<br>20 studenti  | HH D D                  | ili ili        | I   I Prof.ss                |
| þ             | Scienze umane<br>Prof.ssa SANCIO Angelica<br>Lezione<br>19 studenti | Infografica 2D<br>Prof. DI MARTIN<br>D Lezione<br>19 studenti | 1                       | 11111          | I   I Prof.ss                |
| 1             | Scienze umane<br>Prof.ssa SANCIO Angelica                           | Infografica 2D<br>Prof. DI MARTINO                            |                         |                | I Prof.ss                    |

## DURATA DI UN'ATTIVITÀ

#### Visualizzare la durata in centesimi

Accedete al menu Preferenze > VISUALIZZAZIONE > Visualizzazione.

2 Nel riquadro *Durate*, selezionate *Gestione in centesimi*.

#### Creare attività da 45 minuti

L'unità minima di tempo dev'essere di 15 minuti. Se non lo è, dovete modificarla tramite il comando *File > Strumenti > Cambia i parametri della griglia oraria* (Cambiare i parametri della griglia oraria).

#### Modificare la durata di un'attività

Potete modificare la durata di un'attività dall'elenco delle attività o direttamente sulla griglia.

- Tramite l'ambiente *Orari > Attività > ≣ Elenco* facendo doppio clic sulla colonna *Durata*.
- Tramite le visualizzazioni *Orario* Tet e *Planning* I facendo doppio clic sulle attività quindi trascinate il bordo del riquadro verde. Se desiderate allungare la durata dell'attività, è necessario che la fascia oraria corrispondente alla nuova durata sia libera (rappresentata da strisce bianche).

## E-MAIL

#### Indice

OPZIONE N°1: CENTRALIZZARE L'INVIO E-MAIL DAL SERVER Attivare la delega dell'invio e-mail al Server Gestire gli account e-mail dell'istituto OPZIONE N°2: INVIARE LE E-MAIL TRAMITE I CLIENT Configurare l'account e-mail da utilizzare Parametri della posta di un Client Definire i profili di invio di e-mail INVIO DELLE E-MAIL Compilare gli indirizzi e-mail Inviare un documento (riepilogo, planning, ecc.) via e-mail Inviare un modello di lettera via e-mail Inviare rapidamente una e-mail a tutte le persone coinvolte in un'attività Inviare rapidamente una e-mail a tutti i docenti di un corso Invio simultaneo delle e-mail agli studenti e ai loro genitori Redigere una e-mail e conservarla come modello Aggiungere un destinatario in copia Vedere le e-mail dal programma

In funzione del contenuto che volete inviare via e-mail, cliccate sul tasto della stampante  $\bigoplus$  (se si tratta di un riepilogo, di un orario, ecc.), sulla lettera  $\boxtimes$  (se si tratta di un modello di lettera) o sulla chiocciola (se desiderate scrivere una e-mail come fareste dalla vostro programma di posta elettronica).

- 🖶: Per inviare un documento (riepilogo, orario, ecc.) via e-mail.
- @: Per redigere un e-mail.
- 🖂: Per inviare un modello di lettera via e-mail.

### **OPZIONE N°1: CENTRALIZZARE L'INVIO E-MAIL DAL SERVER**

#### Attivare la delega dell'invio e-mail al Server

La delega dell'invio e-mail al Server presenta diversi vantaggi:

- una sola configurazione da effettuare (a livello del Server, oppure nessuna in modalità cloud) ;
- nessuna e-mail persa in caso di problemi (se il server SMTP si blocca, le email vengono conservate sul Server HYPERPLANNING e inviate successivamente);
- nessuna attesa durante l'invio (l'utente può continuare a lavorare o uscire da HYPERPLANNING anche subito dopo aver effettuato l'invio).
- Accedete al menu Server > Parametri di invio delle e-mail.

2 Spuntate Delega l'invio di tutte le e-mail al Server HYPERPLANNING.

- Inserite il nome del mittente e l'indirizzo di spedizione: questi elementi possono sono visibili dai destinatari nel caso in cui l'indirizzo di spedizione sia al di fuori dei domini autorizzati.
  - Se non siete in cloud inserite le informazioni inerenti il vostro server SMTP cliccando sul

tasto 🍄.

5 Inserite eventualmente i domini autorizzati: se l'utente ha inserito un indirizzo che non fa parte di questi domini, il nome del mittente e l'indirizzo di spedizione (vedi dopo) saranno utilizzati per facilitare la corretta ricezione della mail ( non considerati come spam, ecc.).

6 Cliccate sul tasto *Testa l'invio di e-mail* per verificare la configurazione. In caso di errore, modificate la *Crittografia della comunicazione con TLS (SSL)* nei parametri del Server SMTP e poi testate nuovamente.

| H Parametri di invio delle e-ma                                 | il .                                                       | ×                               |  |  |  |  |  |  |
|-----------------------------------------------------------------|------------------------------------------------------------|---------------------------------|--|--|--|--|--|--|
| ✔ Delega l'invio di tutte le e-mail al S                        | erver HYPERPLANNING                                        |                                 |  |  |  |  |  |  |
| Nome del mittente: Mio istituto                                 |                                                            |                                 |  |  |  |  |  |  |
| O Utilizzando il servizio fornito da                            | Index Education nell'ambito del cloud                      |                                 |  |  |  |  |  |  |
|                                                                 | Richiedi gli indirizzi e-mail scorretti                    |                                 |  |  |  |  |  |  |
| Utilizzando il proprio Server SM                                | TP                                                         |                                 |  |  |  |  |  |  |
| smtp-out.index-education                                        | on.com:25 🍈                                                |                                 |  |  |  |  |  |  |
| Indirizzo di spedizione:                                        | index.education@istituto.it                                |                                 |  |  |  |  |  |  |
| Domini autorizzati:                                             | istituto.it                                                |                                 |  |  |  |  |  |  |
| Disattiva la protezione de                                      | i domini autorizzati                                       |                                 |  |  |  |  |  |  |
| Attiva l'invio di notifiche via mail<br>Testa l'invio di e-mail | per informare gli utenti sull'attività del proprio account |                                 |  |  |  |  |  |  |
|                                                                 |                                                            |                                 |  |  |  |  |  |  |
|                                                                 |                                                            | <u>Annulla</u> <u>C</u> onferma |  |  |  |  |  |  |

Nota: se non volete delegare l'invio delle e-mail e utilizzare più server SMTP è possibile definire dei profili di invio dal menu **Configurazione > Gestisci i profili di invio di e-mail**.

#### Gestire gli account e-mail dell'istituto

Novità Gli account e-mail dell'istituito permettono agli utenti di inviare delle e-mail dagli indirizzi condivisi del tipo *didattica@mioistituto.it, segreteria@mioistituto.it*, ecc.

- 1 Dal Client III accedete al menu Configurazione > Amministrazione degli account email istituto.
- 2 Cliccate sulla linea di creazione.
- 3 Nella finestra che si apre inserite il nome e l'indirizzo e-mail dell'account.
- 4 Riportate il codice ricevuto all'indirizzo indicate e mettete in sicurezza l'account con una domanda/risposta segreta.
- 5 Una volta creato l'account, indicate i docenti/utenti abilitati a inviare e-mail con questo account.

| H Amministrazione degli accour | nt e | -mail istituto                                |        |                                    | ×     |
|--------------------------------|------|-----------------------------------------------|--------|------------------------------------|-------|
| Account istituto               | Q    | Account Istituto - assistenza@index           | k-edi  | ucation.it                         |       |
| Nuovo                          | ١    | Utenti dell'account                           |        |                                    |       |
| Account Istituto               | ^    | Scegliete quali utenti hanno il diritto di ir | iviare | e delle e-mail con questo account. |       |
|                                |      | Docenti                                       | ~      | Utenti                             | ~     |
|                                |      | 🕀 Aggiungi Docenti                            |        | 🕀 Aggiungi Utenti                  |       |
|                                |      | AGNELLI Giovanni                              |        | MARRONE Aldo                       |       |
|                                |      | ALFIERI Vittorio                              |        | ROSSI Mario                        |       |
|                                |      | ALIGHIERI Dante                               |        | Supervisore                        |       |
|                                |      | ANTINORI Edoardo                              |        | VERDI Lucio                        |       |
|                                |      | ARIOSTO Ludovico                              |        |                                    |       |
|                                |      | ARISTOTELE                                    |        |                                    |       |
|                                |      |                                               |        |                                    |       |
|                                |      |                                               |        |                                    |       |
| 11<                            | ~    | 06<                                           |        | 0 4 < 2                            |       |
|                                |      |                                               |        | Annulla                            | ferma |

### **OPZIONE N°2: INVIARE LE E-MAIL TRAMITE I CLIENT**

Se l'invio delle e-mail non è in carico al server, deve essere definito sui client:

- l'utente riporta i parametri SMTP (se Outlook Express è configurato, le informazioni sono automaticamente recuperate);
- oppure l'amministratore definisce dei profili di posta che possono essere in seguito recuperati ed utilizzati dagli utenti.

#### Configurare l'account e-mail da utilizzare

Novità Degli account e-mail dell'istituito permettono a più utenti di utilizzare lo stesso indirizzo di invio.

- Accedete al menu Configurazione > Configura l'invio di e-mail per questa postazione.
- 2 Se siete autorizzati ad utilizzare un account istituto lo troverete selezionato di default.
- 3 Cliccate sul tasto 🕸 per personalizzare l'utilizzo dell'account:
  - potete definire un indirizzo di risposta differente: ad esempio se volete ricevere le risposte su un indirizzo personale;
  - potete nascondere tutte le persone in copia in modo da non diffondere gli indirizzi altrui.
- 4 Se non siete assegnati all'account d'istituto, configurate un account personale inserendo il vostro nome e indirizzo e-mail.

#### Parametri della posta di un Client

- 1 Accedete al menu Configurazione > Configura l'invio di e-mail per questa postazione.
- Inserite le informazioni relative al mittente.
- 3 Definite i parametri relativi al server SMTP (che trovate nel vostro programma di posta) per l'invio di e-mail.
- 4 Cliccate sul tasto Testa l'invio di e-mail per verificare i parametri. Se ottenete il messaggio Time-out superato, aumentate il time-out del server.

#### Definire i profili di invio di e-mail

La definizione dei profili di invio di e-mail viene effettuata dall'amministratore dalla sua postazione tramite il menu Configurazione > Gestisci i profili di invio di e-mail:

- Cliccate sulla linea di creazione, inserite un nome facilmente identificabile dagli utenti che dovranno recuperare il profilo e confermate con il tasto *[Invio]*.
- A destra, inserite le informazioni relative al server SMTP.

2 L'utente recupera il suo profilo tramite il menu Configurazione > Configura l'invio di e-mail per questa postazione:

- Nella sezione *Parametri d'invio*, cliccate sul tasto 🖤.
- Cliccate sul tasto Recupera un profilo di invio e-mail.

#### **INVIO DELLE E-MAIL**

#### Compilare gli indirizzi e-mail

Indirizzo e-mail

#### Inviare un documento (riepilogo, planning, ecc.) via e-mail

Prerequisiti Gli indirizzi e-mail dei destinatari devono essere stati inseriti.

- Dalla visualizzazione corrispondente al documento da inviare, selezionate i destinatari dall'elenco a sinistra.
- 😢 Cliccate sul tasto 邑 sulla barra degli strumenti.
- 3 Selezionate *E-mail* come *Tipo di uscita*.
- 4 Allegate il documento in PDF (consigliato) e/o inseritelo come anteprima sotto forma di immagine .png nel corpo della mail.
- 5 Come per la stampa, scegliete l'impaginazione, il contenuto, ecc.
- 6 Cliccate su Stampa/Invia mail.
- Nella finestra che appare Invia tramie e-mail, inserite un oggetto, un testo ed eventualmente una firma (<u>Firma scannerizzata</u>) e scegliete se stampare una copia per tutti o solo per i destinatari che non hanno l'indirizzo mail.

| Socjetke is visits stampa         © Grark is arguine         © Grark is arguine         Reporte dis stampare         Selezione (1)       Estrazione (83)         Tipo di uscita:       Stampante         Op                                                                                                    |                                            |
|----------------------------------------------------------------------------------------------------|--------------------------------------------|
| Orario in graja     Orario in delico      Resorse da stampante     Orario in delico      Selezione (1) Estrazione (3) Tufio (3)      Tipo di uscita: Stampante     Orario in delico      Tipo di uscita: Stampante     Orario in delico      Tipo di uscita: Stampante     Orario in delico      Tipo di uscita: Stampante     Orario in delico      Tipo di uscita: Stampante     Orario in delico      Tipo di uscita: Stampante     Orario in delico      Tipo di uscita: Stampante     Orario in delico      Tipo di uscita: Stampante     Orario in delico      Tipo di uscita: Stampante     Orario in delico      Tipo di uscita: Stampante     Orario in delico      Tipo di uscita: Stampante     Orario in delico      Tipo di uscita: Stampante     Orario in delico      Tipo di uscita: Stampante     Orario in delico      Tipo di uscita: Stampante     Orario in delico      Orario in delico      Orario in delico      Orario in delico      Orario in delico      Orario in delico      Orario in delico      Orario in delico      Ocorpolizione definidatione     Orario      Orario in delico      Orario in delico      Orario in deli |                                            |
| Boorse da stampare     Sekzione (1)     ○ Estrazione (63)     ● Tuffo (53)       Tipo di usoita :     Stampante     POF • E-mail     ICal       Alegere @*pdf @ Proteits @     Stampante     POF • E-mail     Do • • • • • • • • • • • • • • • • • • •                                                                                                    |                                            |
| C Selezine (1) CEntrazine (63) Toto (63)  Tipo di uscita: Stampante POF • E-mail (62)  Tipo di uscita: Stampante POF • E-mail (62) HTML  Alegare 2 * oft 2 Protetto gi 2 Stampable  Pormoto: CAS OPersonstrzato Addi 2 Promoti 2 - mail de destinatori se lo permette Pagna Contendo Deposizione Presentazione Magric (m) Son 1 talo Sy 100                                                                                                    |                                            |
| Tipo di uscita : Stampanto POF • E-mail i iCal IHTML     Da                                                                                                    | ×                                          |
| Tipo di usofta:     Stampante     POF     E-mail     LGal     HTML       Alegar     2* off     Preteto     2 Stampable     Destinati     Destinati                                                                                                    |                                            |
| Alegore @ * pdf @ Protecto @ 2 Stampable =     Formato:                                                                                                    |                                            |
| → retorie     CAS     Opersonatization       → retorie     (Colu)       → Antegrini (ryop) nel corpo della mal     CAS       → Antegrini (ryop) nel corpo della mal     CAS       → Antegrini (ryop) nel corpo della mal     CAS       → Antegrini (ryop) nel corpo della mal     CAS       → Antegrini (ryop) nel corpo della mal     CAS       → Antegrini (ryop) nel corpo della mal     CAS       → Antegrini (ryop) nel corpo della mal     CAS       → Antegrini (ryop) nel corpo della mal     CAS       → Antegrini (ryop) nel corpo della mal     CAS       → Antegrini (ryop) nel corpo della mal     CAS       → Antegrini (ryop) nel corpo della mal     CAS       → Antegrini (ryop) nel corpo della mal     CAS                                                                                                    |                                            |
| □*isc (Ca)     * A4     L     270     mm *       ∠integratic rego poil ecorpo della mai     A3     A     203     mm *       Zostanta al pestonale di mai di destinatario se lo permette     A3     A     203     mm *       Pagna Contenuto     Disposizione Presentazione     Oggetto :     Il vostro orario       Margini (cm)     Sorba intelazio/Ressuro *     Oggetto :     Il vostro orario                                                                                                    |                                            |
| Anterprint (* proj nel corpo della nella)     Alla al 203 mm →       Pagina Contendo Depositione Presentazione     Ogetto :: It vostro orario       Margin (cm)     Compositione dell'Intellazione       Sun 1 talio (Sv + 100)     Compositione dell'Intellazione                                                                                                    |                                            |
| Pagnal         Contenuto         Disposizione         Presentazione         Oggeto :         Il vestro orario           Margini (cm)         Composizione definistazione         Alega :         Il         Alega :         Il         Composizione definistazione         Alega :         Il         Alega :         Il         Il vestro orario         Alega :         Il         Il         Il vestro orario         Alega :         Il         Il         Il vestro orario         Il vestro orario         Il vestr                                                                                                    |                                            |
| Margini (cm)         Composizione dell'intestazione         Alega : (i)           Sim (14a)         System intestazione         Alega : (i)                                                                                                    |                                            |
|                                                                                                    |                                            |
| Sup 100 SX 100 Centered                                                                                                    |                                            |
| Ha Trasmettiamo Il vostro orario.                                                                                                    |                                            |
| Inf.: 1,00 Dx.: 1,00                                                                                                    |                                            |
| Violine de la dese da da da da da da da da da da da da da                                                                                                    |                                            |
| Letter Con                                                                                                    |                                            |
| Toolo della griglia                                                                                                    |                                            |
| Inserisci Materisizzare i periodo su una barra 5% 5% 5% 5% 5% 5% 5% 5% 5% 5% 5% 5% 5%                                                                                                    |                                            |
| Concentration Concentration     Concentration     Concentrat  |                                            |
|                                                                                                    |                                            |
| Piè di griglia                                                                                                    |                                            |
|                                                                                                    |                                            |
| Piè di pagina Firma : Nessuna V                                                                                                    | <b>o</b>                                   |
|                                                                                                    |                                            |
| Stampa una copia A tutti i destinatari 💿                                                                                                    | Solamente a quelli che non ricevono e-mail |
|                                                                                                    |                                            |
| Scena pie ur paginal Nessuno V                                                                                                    | Chiudi Invia l'e-mail                      |
| Definizione del periodo di stampa                                                                                                    |                                            |
| 24/25/28/27/28/28/29/39/31/32 # 34/35/38/37/38/39/40/41/42/45/44/46/49/50/51/52/53/1 2 3 4 5 6 7 8 9 10 11 12/13/14/15/10/17/18/19/20/21/22/23                                                                                                    |                                            |
| giugno lugio agosto settembre ottobre novembre dicembre gennaio febbraio marzo aprile maggio giu                                                                                                    |                                            |
|                                                                                                    |                                            |
|                                                                                                    |                                            |
| Gestione dei parametri di stampa Chiudi Anteprima Stampa/Invia mail                                                                                                    |                                            |

#### Inviare un modello di lettera via e-mail

Prerequisiti Gli indirizzi e-mail dei destinatari devono essere stati compilati.

- 1 A seconda della visualizzazione, selezionate direttamente i destinatari o le assenze, gli stage, ecc.
- 🙎 Cliccate sul tasto 🖂 sulla barra degli strumenti.
- 3 Selezionate *E-mail* come *Tipo di uscita*.
- 4 Allegate il documento in PDF (consigliato, per mantenere l'impaginazione) e/o inserite il contenuto nel corpo della e-mail.
- 5 Inserite un oggetto, un testo ed eventualmente una firma (<u>Firma di una e-mail</u>).
- 6 Scegliete il modello di lettera.
- 7 Cliccate su Stampa/Invia mail.

| H Invio di lettere                                                                                                    | ×            |  |  |  |  |  |
|----------------------------------------------------------------------------------------------------|--------------|--|--|--|--|--|
| Invio ai docenti                                                                                                    |              |  |  |  |  |  |
| estratti (26)  tutti (86)                                                                                                    |              |  |  |  |  |  |
| Tipo di uscita : O Stampante O PDF   E-mail                                                                                                    |              |  |  |  |  |  |
| Allegare 🗋 * pdf 🕑 Protetto 💼 🗹 Stampabile 🗹 Scrivi la lettera nel corpo della n                                                                   | nail         |  |  |  |  |  |
| Oggetto : Dati di accesso - Area Docenti                                                                                                    |              |  |  |  |  |  |
| Aa       Buongirono,         In allegato il vosto identificativo e la vostra password per accedere all'Area Docenti.         Firma :       Nessuna |              |  |  |  |  |  |
| Nome Categoria                                                                                                    | ~            |  |  |  |  |  |
| ▲ Modelli di lettere destinati a docenti                                                                                                    |              |  |  |  |  |  |
| Connessione dei docenti Altro                                                                                                    |              |  |  |  |  |  |
| 1 <                                                                                                    |              |  |  |  |  |  |
| Stampa le etichette corrispondenti                                                                                                    |              |  |  |  |  |  |
| Scrivi un modello di lettera 😧 Chiudi Anteprima Stampa                                                                                             | a/Invia mail |  |  |  |  |  |

8 Nella finestra che appare, HYPERPLANNING propone di stampare i documenti per i destinatari che non hanno un indirizzo e-mail.

#### Inviare rapidamente una e-mail a tutte le persone coinvolte in un'attività

Scheda attività

Inviare rapidamente una e-mail a tutti i docenti di un corso

Equipe didattica

#### Invio simultaneo delle e-mail agli studenti e ai loro genitori

Novità Nella finestra d'invio delle e-mail è possibile selezionare, tra i destinatari diretti, i genitori degli studenti selezionati.

- ① Andate su Orari > Docenti / Studenti / Personale > \Imedia Elenco.
- 2 Selezionate i destinatari nell'elenco.
- 3 Cliccate sul tasto 📿 sulla barra degli strumenti.

A Nella finestra che appare, spuntate i destinatari diretti: HYPERPLANNING indica tra parentesi il numero dei destinatari ai quali l'e-mail potrà effettivamente essere inviata (se il numero è inferiore al totale dei destinatari selezionati, verificate la validità dei loro indirizzi e-mail).

5 Spuntate eventualmente gli altri tipi di utenti da mettere in copia e cliccate sul tasto per sceglierne i nominativi.

6 Cliccate sulla linea di creazione a sinistra ed inserite un nome per il modello.

#### 7 Potete:

- allegare un documento,
- formattare il testo,
- aggiungere una firma.

#### 8 Cliccate su Invia l'e-mail.

| ዘ Invio di un'e-mail                                                     |                                                                | ×      |  |  |  |
|--------------------------------------------------------------------------|----------------------------------------------------------------|--------|--|--|--|
| Docenti :                                                                | ○ estratti (26) ○ tutti (86)                                   |        |  |  |  |
| Destinatari diretti 🛛 🔽 Docent                                           | i (4/6) 🛄                                                      |        |  |  |  |
| In copia Comme                                                           | ssi (0/3) Utenti (0/5) Altri (0 dest.)                         |        |  |  |  |
| 2 2 2 2 2 2                                                              | Oggetto : Esercitazione antincendio                            |        |  |  |  |
| Scegliete un modello                                                     | Allega: 🖉                                                      |        |  |  |  |
| Modello di e-mail    Nuovo                                               | B I U E E E E Arial → 13px → A → A → A → A                     |        |  |  |  |
| Esercitazione antincendio                                                | Buongiorno,                                                    |        |  |  |  |
| Promemoria inserimento pagelle                                           |                                                                |        |  |  |  |
| Riunione avvio anno scolastico                                           | La prossima settiamana avrà luogo l'esercitazione antincendio. |        |  |  |  |
| Siete pregati di prendere visione dei documenti relativi alla sicurezza. |                                                                |        |  |  |  |
|                                                                          |                                                                |        |  |  |  |
| 3 < >                                                                    | Firma : Nessuna 💌 🚥                                            | •      |  |  |  |
| Chiudi la finestra dopo l'invio                                          | Chiudi Anteprima Invia fe                                      | e-mail |  |  |  |

#### Aggiungere un destinatario in copia

1 Nella finestra di invio di e-mail @ o nella finestra che appare dopo aver cliccato su *Stampa/Invia mail* (nel caso di modelli di lettere 🖂 e di documenti 🖨), spuntate *Altri* tra i destinatari *In copia*.

2 Nella finestra che appare, inserite l'indirizzo e-mail delle persone da mettere in copia nei campi *Cc* o *Ccn* (copia nascosta).

| ዘ Invio di un'e-ma | il                        |                                                                                               |            |
|--------------------|---------------------------|-----------------------------------------------------------------------------------------------|------------|
| Docenti :          | zionati (6) estratti (26) | ○ tutti (86)                                                                                  |            |
| In copia           | Commessi (0/3)            | Utenti (0/5)                                                                                  |            |
|                    |                           | H Inserimento degli altri destinatari A Cci sicurezza@univ.it Ccn m.rossi@univ.it Annulla Con | ×<br>ferma |

#### Vedere le e-mail dal programma

Novità Le e-mail inviate sono salvate. Ogni utente può consultare le e-mail inviate dal suo account personale così come quelle inviate dall'account istituto a cui ha accesso.

1 Andate su *Comunicazioni* > **⇒** *E-mail*.

- 2 Selezionate l'account dal menu a tendina.
- 3 Per trovare un'e-mail, ordinate l'elenco cliccando sul titolo della colonna o utilizzate il tasto Q in alto a destra nell'elenco.
- 4 Selezionate un'e-mail e visualizzatene il contenuto a destra.

# ELENCO

#### Indice

Visualizzare direttamente una lettera in un elenco Creare una nuova risorsa in un elenco Cercare un dato in un elenco Cancellare un dato in un elenco Visualizzare / Nascondere delle colonne Spostare una colonna Ordinare l'elenco per una colonna Ridimensionare una colonna Dettagliare un elenco per visualizzare tutti i livelli Personalizzare la visualizzazione dei dati negli elenchi

#### VIDEO Parametrare gli elenchi

#### Visualizzare direttamente una lettera in un elenco

Digitate la lettera sulla tastiera.

#### Creare una nuova risorsa in un elenco

Cliccate sulla prima linea dell'elenco, compilate i campi proposti e confermate ogni volta premendo il tasto *[Invio]*.

#### Cercare un dato in un elenco

Novità La ricerca è ora disponibile negli elenchi delle Aree.

È possibile effettuare una ricerca all'interno di un elenco.

- Cliccate sul tasto in alto a destra dell'elenco o utilizzate il comando rapido [Ctrl + F].
- 2 Inserite il dato ricercato: l'elenco si riduce automaticamente mostrando i dati ricercati.

#### Cancellare un dato in un elenco

Selezionate il dato e premete il tasto *[Canc]* oppure, con un clic destro sul dato, scegliete *Cancella la selezione* (anche in multiselezione).

#### Visualizzare / Nascondere delle colonne

1

1 Cliccate sul tasto 差 in alto a destra dell'elenco.

2 Nella finestra, selezionate le colonne desiderate e utilizzate le frecce per indicare se devono essere nascoste (a sinistra) o visualizzate (a destra).
| Docen  | ti           |            |    |           |          |                 |       |         |                |                    |
|--------|--------------|------------|----|-----------|----------|-----------------|-------|---------|----------------|--------------------|
| Titolo | Cognome      | Nome       | Au | itorizza  | Mont     | eore/a. 🕈       | C     | L       |                |                    |
| + Crea | a un docente |            |    |           |          |                 |       |         |                |                    |
| Prof.  | ADAMI        | Valerio    | Pr | ofilo 1   |          | 300h00          | mc 🔤  |         |                |                    |
| Prof.  | AGNELLI      | Giovanni   | Pr | ofilo 1   |          | 120h00          | do 🗗  | 3       |                |                    |
| Prof.  | ALFIERI      | Vittorio   | 1  |           |          |                 |       |         |                |                    |
| Prof.  | ALIGHIERI    | Dante      |    | H Perso   | onalizza | azione dell'e   | lenco |         |                |                    |
| Prof.s | ALWRIGHT     | Rachel     |    | Co        | lonne    | nascoste        | ~     |         | Colonne v      | isualizzate        |
| Prof.  | ANDREIS      | Filippo    |    | Codice fi | scale    | Codice fiscale  | 9     |         | Tit.           | Titolo             |
| Prof.  | ANTINORI     | Edoardo    |    | Cognome   | e da nu  | Cogn. nub.      |       |         | Cognome        | Cognome            |
| Prof.  | ARETINO      | Pietro     |    | Comm.     |          | Commento        |       |         | Nome           | Nome               |
| Prof.  | ARIOSTO      | Ludovico   |    | Cond. co  | eff.     | Condivisione    | de    |         | Autorizzazione | Autorizzazione     |
| Prof.  | ARISTOTELE   |            |    | Coord. di | datt.    | Coordinatore    | di    |         | Monteore/a.    | Monteore annua     |
| Prof.  | ASIMOV       | Isaac      |    | Corsi     |          | Corsi           |       | >>      | Mat.           | Materie            |
| Prof.  | BARICCO      | Alessandro |    | Costo an  | n.       | Costo annual    | e     |         | ld.Cnx         | Identificativo di  |
| Prof.  | BARTEZZAGHI  | Stefano    |    | Costo pe  | r.       | Costo nel per   | ior   |         | PSW            | Password           |
| Prof.  | BECCARIA     | Cesare     |    | Dest      |          | Destinatario d  | lel   | Tutte   | Tip.           | Tutte le tipologie |
| Prof.  | BEVILACQUA   | Alberto    |    | SMS       |          | Destinatario S  | SM    | Nessuna | Costo          | Costo orario       |
|        | biu          |            |    | Extra Do  | с.       | Extra docenz    | а     |         | Pond.          | Ponderazione       |
| Prof.  | BONARA       | Salvatore  |    | 🐵 Filtro  | 1        | 🐵 Filtro        |       |         | Tot.           | Totale             |
| Prof.  | BRUNO        | Giordano   |    | G. Pres.  |          | Giorni di pres  | er    |         | Scarto         | Scarto annuale     |
| Prof.  | CABONI       | Lisa       |    | Id.UID    |          | Identificativo- | UI    |         |                |                    |
| Prof.  | CALVINO      | Italo      |    | E-mail    |          | Indirizzo e-ma  | ail   |         |                |                    |
|        | CAMELED!     | Andron     |    | Ind 1     |          | Indirizzo1      |       |         |                |                    |

# Spostare una colonna

Cliccate e trascinate il titolo della colonna nella posizione desiderata.

| Docenti  |               |            |             |                |
|----------|---------------|------------|-------------|----------------|
| Titolo   | Cognome       | Nome       | Monteore/a. | Costo Q        |
| 🕀 Crea 🗤 | docente       |            |             | and the second |
| Prof.    | MANZONI       | Alessandro | 192h00      | 60,00€: €      |
| Prof.    | MARANGONI     | Alessandro | 192h00      | 60,00€::       |
| Prof.    | MODIGLIANI    | Franco     | 300h00      | 60,00€:\$^     |
| Prof.    | MORANTE       | Elsa       | 120h00      | 60,00€:\$      |
| Prof.    | MORAVIA       | Alberto    | 120h00      | 60,00€:\$      |
| Prof.    | NEVO          | Ippolito   | 120h00      | 60,00€:\$      |
| Prof.    | OGGERO        | Margherita | 192h00      | 60,00€:\$      |
| Prof.    | PAVESE        | Cesare     | 192h00      | 60,00€:\$      |
| Prof.    | RACIOPPI      | Giacomo    | 300h00      | 60,00€:\$      |
| Prof.    | RICCI         | Umberto    | 300h00      | 60,00€:\$      |
| Prof.    | ROSSI         | Lionello   | 120h00      | 60,00€:\$      |
| Prof.    | RUBBI         | Emilio     | 120h00      | 60,00€:\$      |
| Prof.    | RUFFO         | Titta      | 192h00      | 60,00€:\$      |
| Prof.    | SANT'AGOSTINO |            | 300h00      | 60,00€:\$      |
| Prof.    | SARACENO      | Pasquale   | 120h00      | 60,00€:\$      |
| Prof.    | SAVONA        | Paolo      | 120h00      | 60,00€:\$ ♥    |
| 0 84/84  | ۰ 🕲           |            |             | >              |

# Ordinare l'elenco per una colonna

Novità È possibile ordinare le risorse per specifica della tipologia interessata nelle finestre di selezione dei dati.

Cliccate sul titolo di una colonna per spostare il cursore di ordinamento (freccina nera).

| Docen  | Docenti      |          |                               |   |  |  |  |  |  |  |  |
|--------|--------------|----------|-------------------------------|---|--|--|--|--|--|--|--|
| Titolo | Cognome      | Nome     | Materie 🏶                     | Q |  |  |  |  |  |  |  |
| + Cre  | a un docente |          |                               | æ |  |  |  |  |  |  |  |
| Prof.  | AGNELLI      | Giovanni | Politica commerciale          | = |  |  |  |  |  |  |  |
| Prof.  | ALFIERI      | Vittorio | Diritto Civile                | Ъ |  |  |  |  |  |  |  |
| Prof.  | ALIGHERI     | Dante    | Politica commerciale          | ^ |  |  |  |  |  |  |  |
| Prof.s | ALWRIGHT     | Rachel   | Inglese                       |   |  |  |  |  |  |  |  |
| Prof.  | ANDREIS      | Filippo  | Design                        |   |  |  |  |  |  |  |  |
| Prof.  | ANTINORI     | Edoardo  | Diritto Civile II La famiglia |   |  |  |  |  |  |  |  |
| Prof.  | ARETINO      | Pietro   | Economia Politica             |   |  |  |  |  |  |  |  |
| Prof.  | ARIOSTO      | Ludovico | Francese                      |   |  |  |  |  |  |  |  |
| Prof.  | ASIMOV       | Isaac    | Inglese                       |   |  |  |  |  |  |  |  |

| Docen  | ti           |            |                               |            |
|--------|--------------|------------|-------------------------------|------------|
| Titolo | Cognome      | Nome       | Materie                       | <b>#</b> Q |
| + Cre  | a un docente |            | <u> </u>                      | and a      |
| Prof.  | ANDREIS      | Filippo    | Design                        | -          |
| Prof.  | ALFIERI      | Vittorio   | Diritto Civile                | 6          |
| Prof.  | ANTINORI     | Edoardo    | Diritto Civile II La famiglia | ^          |
| Prof.  | D'AZEGLIO    | Massimo    | Diritto Commerciale           |            |
| Prof.  | CABONI       | Lisa       | Diritto Comparato             |            |
| Prof.  | BARICCO      | Alessandro | Diritto del lavoro 2          |            |
| Prof.  | BRUNO        | Giordano   | Diritto Fiscale               |            |
| Prof.  | CAMILLERI    | Andrea     | Econometria                   |            |
| Prof.  | ARETINO      | Pietro     | Economia Politica             |            |

# Ridimensionare una colonna

Cliccate e trascinate il bordo del titolo della colonna per ridimensionarla. Un doppio clic sul bordo della colonna permette di ridimensionarla automaticamente rispetto alla lunghezza del dato più lungo presente nella colonna.

| Docen  | ti           |            |   |                                |                |   |
|--------|--------------|------------|---|--------------------------------|----------------|---|
| Titolo | Cognome      | Nome       |   | Materie 🏶                      | Autorizzazione | Q |
| + Cre  | a un docente |            |   | *                              |                | æ |
| Prof.  | ANDREIS      | Filippo 📢  | • | Design                         | Profilo 1      | = |
| Prof.  | ALFIERI      | Vittorio   |   | Diritto Civile                 | Profilo 1      | Ъ |
| Prof.  | ANTINORI     | Edoardo    |   | Diritto Civile II La famiglia  | Profilo 1      | ^ |
| Prof.  | D'AZEGLIO    | Massimo    |   | Diritto Commerciale            | Profilo 1      | - |
| Prof.  | CABONI       | Lisa       |   | Diritto Comparato              | Profilo 1      |   |
| Prof.  | BARICCO      | Alessandro |   | Diritto del lavoro 2           | Profilo 1      |   |
| Prof.  | BRUNO        | Giordano   |   | Diritto Fiscale                | Profilo 1      |   |
| Prof.  | CAMILLERI    | Andrea     |   | Econometria                    | Profilo 1      |   |
| Prof.  | ARETINO      | Pietro     |   | Economia Politica              | Profilo 1      |   |
| Prof.  | ARIOSTO      | Ludovico   |   | Francese                       | Profilo 1      |   |
| Prof.  | BARTEZZAGHI  | Stefano    |   | Francese                       | Profilo 1      |   |
| Prof.s | ALWRIGHT     | Rachel     |   | Inglese                        | Profilo 1      |   |
| Prof.  | ASIMOV       | Isaac      |   | Inglese                        | Profilo 1      |   |
| Prof.  | BECCARIA     | Cesare     |   | Ottimizzazione dinamica        | Profilo 1      |   |
| Prof.  | AGNELLI      | Giovanni   |   | Politica commerciale           | Profilo 1      |   |
| Prof.  | ALIGHIERI    | Dante      |   | Politica commerciale           | Profilo 1      |   |
| Prof.  | BONARA       | Salvatore  |   | Spazio-volume                  | Profilo 1      |   |
| Prof.  | BEVILACQUA   | Alberto    |   | Storia della protezione civile | Profilo 1      | ¥ |
| 0 21   | / 85 🐵 <     |            |   |                                | >              |   |

# Dettagliare un elenco per visualizzare tutti i livelli

Alcuni elenchi posseggono più livelli. Cliccate sulla freccia che precede un elemento per dettagliarlo o ridurlo, oppure cliccate sulle frecce in alto a destra dell'elenco per dettagliare o ridurre con un solo clic tutti gli elementi.

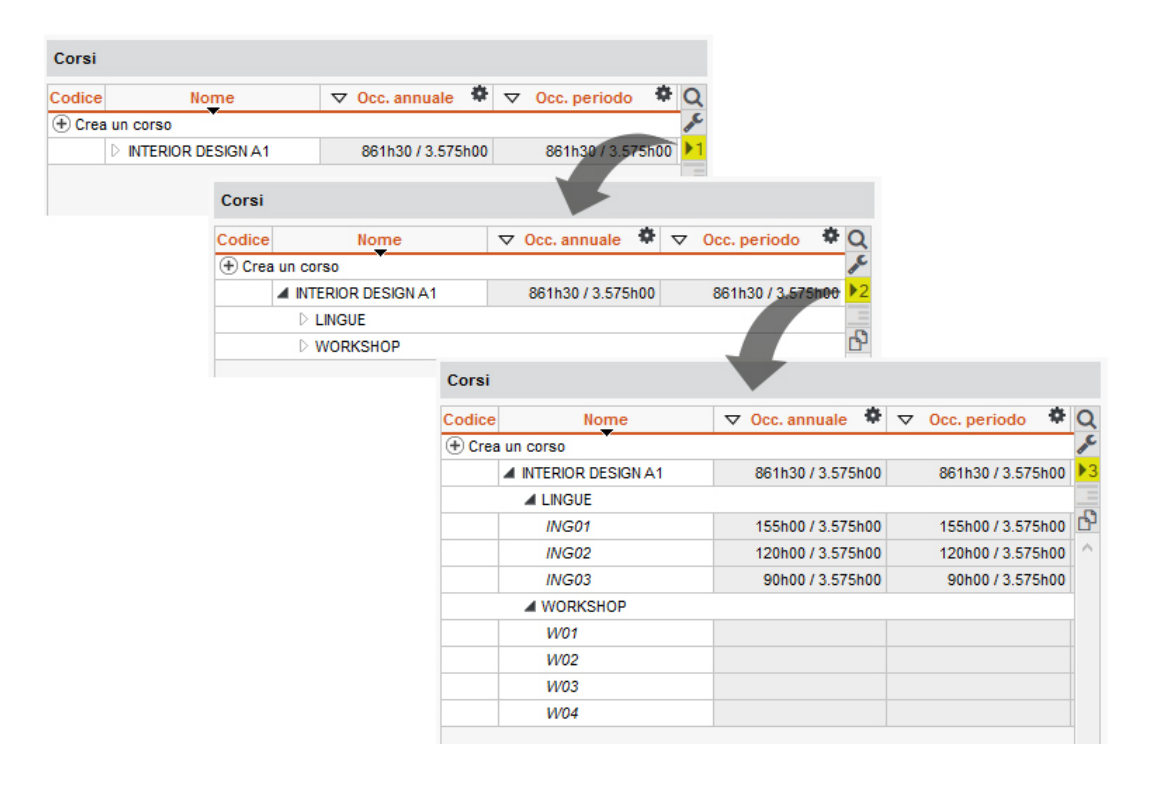

# Personalizzare la visualizzazione dei dati negli elenchi

- Accedete al menu Preferenze > DATI > Materie / Piano di studi / Docenti / Corsi / Gruppi/Opzioni / Studenti / Raggrup. / Aule / Attività / Aziende.
- Potete selezionare un criterio di ordinamento degli elenchi predefinito: nel riquadro Come visualizzare...?, selezionate nel menu a tendina La colonna ... degli elenchi e spuntate il criterio di ordinamento.

Vedi anche Carattere Estrarre dei dati Multiselezione

# **EQUIPE DIDATTICA**

Inviare un' e-mail ai docenti di un corso

- 1 Andate su Orari > Corsi >  $\equiv$  Elenco.
- 2 Selezionate il corso.
- 3 Nel menu *Estrai*, scegliete *Estrai i docenti della selezione*. HYPERPLANNING passa automaticamente all'elenco dei docenti.
- Selezionate i docenti estratti [Ctrl + A] e cliccate sul tasto @ sulla barra degli strumenti.
- **5** Nella finestra che si apre, spuntate *Docenti* come destinatari e scrivete il messaggio.

Consultare la fotogallery dei docenti di un corso

Fotogallery

# **ESAMI**

# Far apparire la dicitura Esame sull'orario (oltre alla materia)

Una possibile soluzione è creare e assegnare un tipo *Esame* a tutte le lezioni interessate.

- 1 Andate su Orari > Attività > ≡ Elenco.
- 2 Selezionate le lezioni interessate, fate clic destro e scegliete *Modifica > Tipo*.
- 3 Nella finestra che appare, assegnate il tipo *Esame*. Se necessario, createlo ( Tipo di attività).
- 4 Accedete a Preferenze > ORARI > Contenuto delle attività.
- 5 Selezionate le risorse per le quali modificare la visualizzazione, spuntate *Tipo* per visualizzarlo sull'attività.

# Differenziare la media di controllo continuo dalla media ottenuta all'esame

Modalità di valutazione

# Organizzare gli esami orali

<u>Orali</u>

# ESITO (SULLA PAGELLA)

L'esito può essere inserito da un utente o da un docente designato come *Coordinatore didattico* ( Coordinatore didattico).

# Inserire gli esiti possibili

- 🚺 Andate su Valutazione > Pagella > 🌌 Definizione dei modelli di pagella.
- 2 Selezionate un modello qualunque.
- 3 Accedete a *Piè della pagella*.
- 4 Cliccate sul tasto 🔤 di fianco alla voce *Esito*.
- 5 Nella finestra che si apre inserite gli esiti possibili e confermate ogni inserimento premendo il tasto *[Invio]*.

### Visualizzare l'esito sulle pagelle

- 🚺 Andate su Valutazione > Pagella > 🌌 Definizione dei modelli di pagella .
- Selezionate il/i modello/i di pagella interessato/i.
- 3 Accedete a *Piè della pagella*.
- 4 Mettete la spunta su *Esito*.

### Indicare l'esito sulla pagella di uno studente

Prerequisiti I campi corrispondenti devono essere stati spuntati nel modello della pagella.

- 1 Andate su Valutazione > Pagelle > 🕮 Pagelle.
- Selezionate il corso nell'elenco a sinistra.
- 3 Selezionate lo studente nell'elenco sotto.
- 4 Selezionate il *periodo* nel menu a tendina in alto.
- 5 Nel *Piè della pagella* inserite l'osservazione generale e scegliete un esito nel menu a tendina.

#### Esportare gli esiti in file di testo

Potete esportare l'elenco degli studenti con esiti e osservazioni presenti sulle loro pagelle.

- 1 Lanciate il comando Importazioni / Esportazioni > TXT/CSV/XML/SQL > Esporta un file di testo.
- Nella finestra che si apre selezionate Osservazioni delle pagelle come tipo di dati nel menu a tendina.
- 3 Modificate se necessario le opzioni come per l'esportazione verso Excel o altro foglio di calcolo ( Excel o altro foglio di calcolo (esportazione)).
- 4 Cliccate su *Esporta*.

# ESONERO (ATTIVITÀ)

Gli esoneri sono associati a dei motivi che possono essere recuperati da un anno all'altro (Recuperare i dati da un'altra base dati).

#### Inserire un esonero

- 🕖 Andate su Frequenza > Inserimento > 📩 Esoneri.
- Selezionate lo studente nell'elenco di sinistra.
- 3 Sorvolate i giorni in cui è esonerato.
- Quando rilasciate il clic, appare una finestra. Inserite la materia dell'esonero, i dettagli temporali (fascia oraria e periodicità) e indicate se la partecipazione dello studente all'attività è richiesta oppure no.

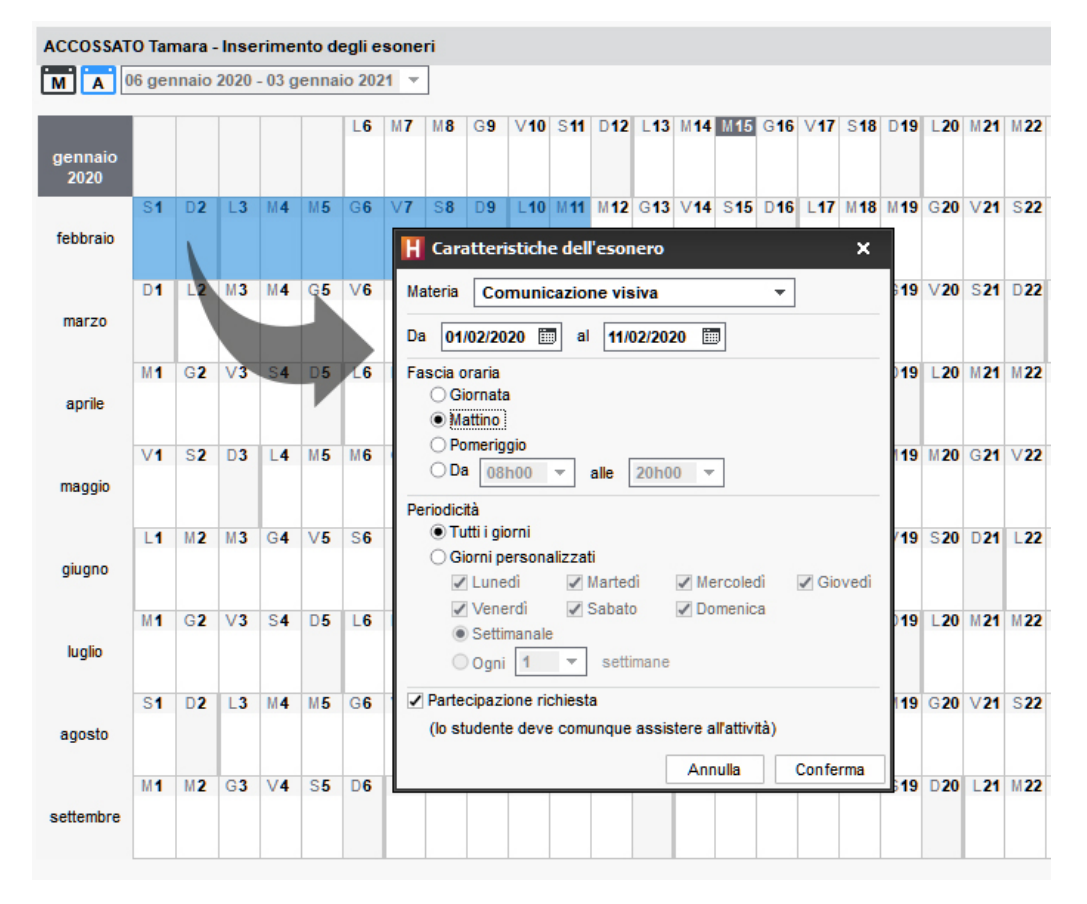

5 Confermate: una linea corrispondente all'esonero comparirà in basso allo schermo. Potete completare l'inserimento con il *Motivo* dell'esonero e inserendo un *Allegato*.

#### Modificare le caratteristiche di un esonero già inserito

- 1 Andate su Frequenza > Inserimento > 📩 Esoneri.
- Selezionate lo studente nell'elenco a sinistra.
- 3 Nell'elenco in basso a destra, selezionate l'esonero, fate un clic destro e scegliete *Modifica > Caratteristiche*.
- 4 Nella finestra che si apre modificate le caratteristiche desiderate e confermate.

### Vedere le ore di esonero sul periodo attivo

Novità Il numero di ore di esonero è visibile nel riepilogo

- 1 Andate su Frequenza > Riepilogo > ≡ Elenco degli eventi.
- 2 Cliccate sul tasto 🔤 e spuntate *Esoneri* per visualizzarli.
- 3 Selezionate le settimane interessate nella barra in basso.
- 4 La colonna *H esonerate/P* indica il numero ore di esonero sul periodo attivo.

| A:      | ssenze (tutte), Ritardi                         | (tutti), Esoneri Dal                                                                                                    | lunedì 4 febbraio 2019      | ▼ AI sabato 24  | agosto 201 | 9 🔻 \cdots Cor | si (Tutte) |  |  |  |  |  |
|---------|-------------------------------------------------|----------------------------------------------------------------------------------------------------|-----------------------------|-----------------|------------|----------------|------------|--|--|--|--|--|
| Criteri | Criteri di selezione per le assenze e i ritardi |                                                                                                    |                             |                 |            |                |            |  |  |  |  |  |
| Prend   | Prendere in considerazione:                     |                                                                                                    |                             |                 |            |                |            |  |  |  |  |  |
|         | itte le attività                                |                                                                                                    |                             |                 |            |                |            |  |  |  |  |  |
| OUr     | nicamente le attività obblig                    | atorie                                                                                                    |                             |                 |            |                |            |  |  |  |  |  |
|         |                                                 |                                                                                                    |                             |                 |            |                |            |  |  |  |  |  |
|         | Studente 🛱                                      | Corso 🛱                                                                                                    | Data                        | H esonerate/P 🛔 | Durata     | H. Perse/P     | A. Pers    |  |  |  |  |  |
| ×.      | ACCOSSATO Stefano                               | Diritto 1º anno, <diritto '<="" td=""><td>Giov. 18 apr. alle 08h30</td><td></td><td>5min</td><td></td><td></td></diritto> | Giov. 18 apr. alle 08h30    |                 | 5min       |                |            |  |  |  |  |  |
| X       | ACCOSSATO Stefano                               | Diritto 1º anno, <diritto <sup="">·</diritto>                                                                             | Ven. 19 apr. alle 08h30     |                 | 5min       |                |            |  |  |  |  |  |
| \$      | ACCOSSATO Stefano                               | Diritto 1º anno, <diritto '<="" td=""><td>Ven. 15 feb. alle 08h30</td><td></td><td>5min</td><td></td><td></td></diritto>  | Ven. 15 feb. alle 08h30     |                 | 5min       |                |            |  |  |  |  |  |
| Ŕ       | ACCOSSATO Stefano                               | Diritto 1º anno, <diritto '<="" td=""><td>Da 01/04 al 30/04</td><td>9h00</td><td></td><td></td><td></td></diritto>        | Da 01/04 al 30/04           | 9h00            |            |                |            |  |  |  |  |  |
| hri     | ADRAGNA Carlotta                                | Economia 2º anno, <ec< td=""><td>II 16/04 dalle 17h00 alle 1</td><td></td><td></td><td>2h00</td><td></td></ec<>           | II 16/04 dalle 17h00 alle 1 |                 |            | 2h00           |            |  |  |  |  |  |
| hri     | ADRAGNA Carlotta                                | Economia 2º anno, <ec< td=""><td>II 15/03 dalle 13h00 alle 1</td><td></td><td></td><td>6h00</td><td></td></ec<>           | II 15/03 dalle 13h00 alle 1 |                 |            | 6h00           |            |  |  |  |  |  |

### Vedere quali studenti sono esonerati su una fascia oraria

- 1 Andate su Frequenza > Riepilogo > 🗇 Tabella di controllo.
- Selezionate la data.
- 3 La colonna *Esoneri* indica il numero di studenti esonerati per ogni fascia oraria.
- 4 Selezionate la cella desiderata per visualizzare l'elenco degli studenti esonerati.

# Cancellare un esonero

- 🚺 Andate su Frequenza > Inserimento > 🛝 Esoneri.
- 2 Selezionate uno studente esonerato nell'elenco a sinistra.
- 3 Nell'elenco in basso a destra, selezionate l'esonero, fate clic destro e scegliete *Cancella la selezione*.

# ESONERO (VALUTAZIONE)

Indicare che lo studente è esonerato per una valutazione

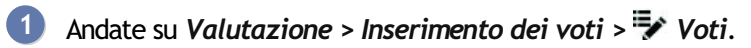

2 Inserite *E* utilizzando al tastiera.

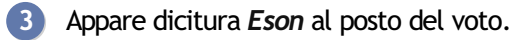

Vedi anche Voti

# **ESPORTARE**

Tutti i comandi di esportazione si trovano nel menu Importazioni/Esportazioni.

Esportare i dati della base dati Excel o altro foglio di calcolo (esportazione) ICal SQL

# Recuperare i formati di importazione e di esportazione

Formati di importazione e esportazione

Consultare l'elenco delle esportazioni manuali e automatiche

1 Accedete al menu Importazioni/Esportazioni > Registro importazioni e esportazioni.

2 Nella finestra che si apre, andate su *Esportazione*.

# ESTRARRE DEI DATI

Estrarre dati in HYPERPLANNING significa visualizzare negli elenchi solo alcuni dati che vi interessano. È un aiuto prezioso per la leggibilità dei dati, che facilita il lavoro.

Ecco le estrazioni più frequenti. Non esitate ad esplorare il menu *Estrai* per vedere se possono esservi utili ulteriori estrazioni.

Estrai le attività selezionate.

Estrai le attività della risorsa selezionata.

🔤 🔚 Visualizza tutte le risorse dell'elenco.

VIDEO Estrarre i dati

Estrarre una selezione di dati

1 Selezionate i dati da estrarre nell'elenco sul quale lavorate.

2 Con un clic destro e scegliete Estrai > Estrai la selezione o utilizzate il comando rapido [Ctrl + X].

| Docenti                                                                         |            |          |                      |                |        |  |  |  |  |
|---------------------------------------------------------------------------------|------------|----------|----------------------|----------------|--------|--|--|--|--|
| Titolo                                                                          | Cognome    | Nome     | Materie 🏶            | Autorizzazione | Q      |  |  |  |  |
| 🕀 Crea u                                                                        | in docente |          |                      |                | æ      |  |  |  |  |
| Prof.                                                                           | ADAMI      | Valerio  | Diritto degli affari | Profilo 1      | =      |  |  |  |  |
| Prof.                                                                           | AGNELLI    | Giovanni | Politica commerciale | Profilo 1      | Ъ      |  |  |  |  |
| Prof.                                                                           | ALFIERI    | Vittorio | Diritto Civile       | Profilo 1      | $\sim$ |  |  |  |  |
| Attivate il comando Estrai > Estrai tutto [ctrl + T] per rivedere tutti i dati. |            |          |                      |                |        |  |  |  |  |
| 0 3/28                                                                          | ¶) <       |          |                      | >              |        |  |  |  |  |

Nota: tre docenti estratti su 28 presenti nella base dati.

#### Estrarre tutti i dati (elenco completo)

Da un elenco lanciate il comando *Estrai > Estrai tutto* o utilizzate la scorciatoia da tastiera *[Ctrl + T]*.

Potete verificare che ci siano tutti i dati dell'elenco confrontando i numeri in basso a sinistra dello schermo 0 28/28 .

### Estrarre le attività della risorsa selezionata

- 1 Da un elenco di risorse, selezionate la risorsa di cui desiderate estrarre le attività.
- 2 Con un clic destro, scegliete Estrai > Estrai le attività della selezione o utilizzate il comando rapido dalla tastiera [Ctrl + U].
- 3 HYPERPLANNING passerà alla visualizzazione Orari > Attività > ≡ Elenco e mostrerà solo le attività della selezione.

### Estrarre dei dati secondo dei criteri da definire

1 Da un elenco lanciate il comando *Estrai > Definisci un'estrazione [Ctrl + E]*.

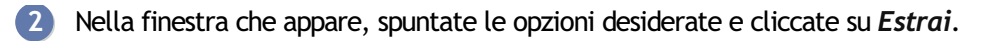

# EXCEL O ALTRO FOGLIO DI CALCOLO (ESPORTAZIONE)

# Esportare l'elenco / la tabella visualizzata con copia/incolla

1 Cliccate sul tasto 🖻 in alto a destra dell'elenco da esportare.

| Docen  | Docenti       |            |      |                            |                |      |  |  |  |  |  |  |
|--------|---------------|------------|------|----------------------------|----------------|------|--|--|--|--|--|--|
| Titolo | Cognome       | Nome       | Dest | Materie 🏶                  | Autorizzazione | Q    |  |  |  |  |  |  |
| 🕀 Cre  | ea un docente |            |      |                            |                | an C |  |  |  |  |  |  |
| Prof.  | ADAMI         | Valerio    | 1    | Diritto degli affari       | Profilo 1      | =    |  |  |  |  |  |  |
| Prof.  | AGNELLI       | Giovanni   | 1    | Politica commerciale       | Profilo 1      | P    |  |  |  |  |  |  |
| Prof.  | ALFIERI       | Vittorio   | 1    | Diritto Civile             | Profilo 1      | ^    |  |  |  |  |  |  |
| Prof.  | ALIGHIERI     | Dante      | 1    | Diritto del lavoro 2       | Profilo 1      |      |  |  |  |  |  |  |
| Prof.s | ALWRIGHT      | Rachel     |      | Inglese                    | Profilo 1      |      |  |  |  |  |  |  |
| Prof.  | ANDREIS       | Filippo    |      | Design                     | Profilo 1      |      |  |  |  |  |  |  |
| Prof.  | ANTINORI      | Edoardo    | 1    | Grandi sistemi giuridici   | Profilo 1      |      |  |  |  |  |  |  |
| Prof.  | ARETINO       | Pietro     | 1    | Econometria                | Profilo 1      |      |  |  |  |  |  |  |
| Prof.  | ARIOSTO       | Ludovico   | 1    | Inglese                    | Profilo 1      |      |  |  |  |  |  |  |
| Prof.  | ARISTOTELE    |            | 1    | Driritto Privato           | Profilo 1      |      |  |  |  |  |  |  |
| Prof.  | ASIMOV        | Isaac      |      | Progetto personale         | Profilo 1      |      |  |  |  |  |  |  |
| Prof.  | BARICCO       | Alessandro |      | Protezione sociale europea | Profilo 1      |      |  |  |  |  |  |  |
| Prof.  | BARTEZZAGHI   | Stefano    |      | Scienze umane              | Profilo 1      |      |  |  |  |  |  |  |
| Prof.  | BECCARIA      | Cesare     |      | Statistica applicata       | Profilo 1      |      |  |  |  |  |  |  |

#### 2 Andate in Excel e premete [Ctrl + V] per incollare i dati.

| 1  | A        | В           | С          | D         | E                        | F              | G                | н                  | L. L.          |      |
|----|----------|-------------|------------|-----------|--------------------------|----------------|------------------|--------------------|----------------|------|
| 1  | Titolo   | Cognome     | Nome       | Destinata | Materie                  | Autorizzazione | Monteore annuale | Statuto            | Scarto annuale | Cost |
| 2  | Prof.    | ADAMI       | Valerio    | x         | Diritto degli affari     | Profilo 1      | 300h00           | Dipendente         | - 172h00       | Cost |
| 3  | Prof.    | AGNELLI     | Giovanni   | x         | Politica commerciale     | Profilo 1      | 120h00           | Consulente esterno | 64h00          | Cost |
| 4  | Prof.    | ALFIERI     | Vittorio   | х         | Diritto Civile           | Profilo 1      | 120h00           | Consulente esterno | 8h00           | Cost |
| 5  | Prof.    | ALIGHIERI   | Dante      | x         | Diritto del lavoro 2     | Profilo 1      | 120h00           | Consulente esterno | 30h00          | Cost |
| 6  | Prof.ssa | ALWRIGHT    | Rachel     |           | Inglese                  | Profilo 1      | 250h00           | Consulente esterno | - 48h00        | Cost |
| 7  | Prof.    | ANDREIS     | Filippo    |           | Design                   | P              | 30               | Dipendente         | - 70h00        | Cost |
| 8  | Prof.    | ANTINORI    | Edoardo    | x         | Grandi sistemi giuridici | P Ctrl         | _β0 V            | Dipendente         | 5h00           | Cost |
| 9  | Prof.    | ARETINO     | Pietro     | x         | Econometria              | P              | 30               | Dipendente         | 35h00          | Cost |
| 10 | Prof.    | ARIOSTO     | Ludovico   | x         | Inglese                  | Profilo 1      | 192h00           | Dipendente         | 21h00          | Cost |
| 11 | Prof.    | ARISTOTELE  |            | x         | Driritto Privato         | Profilo 1      | 192h00           | Dipendente         | - 96h00        | Cost |
| 12 | Prof.    | ASIMOV      | Isaac      |           | Progetto personale       | Profilo 1      | 120h00           | Consulente esterno | - 81h00        | Cost |
| 13 | Prof.    | BARICCO     | Alessandro |           | Protezione sociale europ | Profilo 1      | 120h00           | Consulente esterno | - 82h00        | Cost |
| 14 | Prof.    | BARTEZZAGHI | Stefano    |           | Scienze umane            | Profilo 1      | 120h00           | Consulente esterno | - 62h00        | Cost |
| 15 | Prof.    | BECCARIA    | Cesare     |           | Statistica applicata     | Profilo 1      | 192h00           | Dipendente         | - 54h00        | Cost |

Esportare dei dati scegliendo i campi da esportare

- Accedete al menu Importazioni/Esportazioni > TXT/CSV/XML/SQL > Esporta un file di testo.
- 2 Nella finestra di esportazione selezionate il *Tipo di dati da esportare*.
- 3 Scegliete il formato di esportazione.
- Cliccate sul tasto A destra dell'elenco e nella finestra che appare selezionate i campi da esportare. L'esportazione dei titoli delle colonne e delle tipologie sono tra le opzioni.
- 5 Cliccate sul tasto *Esporta*.

#### Programmare un'esportazione automatica

- Accedete al menu Importazioni/Esportazioni > TXT/CSV/XML/SQL > Esporta automaticamente un file di testo.
- 2 Nella finestra di esportazione, selezionate il *Tipo di dati da esportare*.
- 3 Spuntate Attiva l'esportazione automatica dei dati attraverso.
- 🕘 Dal menu a tendina selezionate il Server 🔜 o HYPERPLANNING.data 🛋, se lo utilizzate

per gestire le importazioni/esportazioni automatiche.

- 5 Indicate l'ora e la frequenza dell'esportazione dei dati.
- 6 Cliccate sul tasto 🔤 e scegliete la cartella in cui il file .*txt* sarà esportato.

⑦ Cliccate sul tasto № a destra dell'elenco e nella finestra che appare selezionate i campi da esportare. L'esportazione dei titoli della colonna e delle tipologie sono opzionali.

8 Cliccate sul tasto *Conferma*.

| To ol diali da esportar:       Decenti       Pormato d'esportazione:       April       Salva         I data desportazione automatica dei data attraverso.       I del ocario       I       Esporta nela cartela:       Impedizione automatica dei data attraverso.       Impedizione automatica dei data attraverso.       Impedizione automatica dei data attraverso.       Impedizione automatica dei data attraverso.       Impedizione automatica dei data attraverso.       Impedizione automatica dei data attraverso.       Impedizione automatica dei data attraverso.       Impedizione automatica dei data attraverso.       Impedizione automatica dei data attraverso.       Impedizione automatica dei data attraverso.       Impedizione automatica dei data attraverso.       Impedizione automatica dei data attraverso.       Impedizione automatica dei data attraverso.       Impedizione automatica attraverso.       Impedizione automatica attraverso.<                                                                                                    | H Esportazione dei                       | dati                |                     |           |                     |         |              |                           |                    |                 |       |                   | ×      |
|----------------------------------------------------------------------------------------------------|------------------------------------------|---------------------|---------------------|-----------|---------------------|---------|--------------|---------------------------|--------------------|-----------------|-------|-------------------|--------|
| Ativa fesportazione alci 19800   Prima attivazione alci 19800   reptizione ogni   Attiva fesportazione alci 19800   reptizione ogni   Attiva fesportazione alci 19800   Socta del formato di fle   Bases (126F)   Formato CSV (*cav) con separatori a socta   Testo (*tha) con separatori a socta   Testo (*tha) con separatori a socta   Testo (                                                                                                    | Tipo di dati da esportar                 | e Doce              | enti                | •         |                     |         | For<br>Def   | mato d'esp<br>fautExportA | ortazione:<br>Nuto |                 | Арг   | ri Salva          | 1      |
| Final autorazione agi:       Texto (th) consequent autorazione agi:       Esporta nella catella:         rpetizione ogni:       24 ore       EEXPAUTO[Enseignant.txi         Sceta del formato di fle       Obasse (7.0BF)       Formato XML (*xm)         Obasse (7.0BF)       Formato XML (*xm)       Sceta del separatoria         O Basse (7.0BF)       Formato XML (*xm)       Obabilazione         O Testo (*kt) con campid di unplezza fisas       Obabilazione       Otro (*x)         O Formato CSV (* cav) con separatori a sceta       Obabilazione       Otro (*x)         Visualizzazione:       Visualizza tutil del       Visualizza tutil del         Visualizzazione:       Visualizza tutil del       Visualizza tutil del         Visualizzazione:       Visualizza tutil del       Visualizza tutil del         Visualizzazione:       Visualizza tutil del       Visualizza tutil del         Visualizzazione:       Visualizza tutil del       Visualizza tutil del         Visualizzazione:       Visualizza tutil del       Visualizza tutil del         Visualizzazione:       Visualizza tutil del       Visualizza tutil del         Visualizzazione:       Visualizza tutil del       Visualizza tutil del         Visualizzazione:       Visualizza tutil del       Visualizza tutil del         Visualizzazione: <td< th=""><th>Attiva resportazione</th><th>e automatica dei da</th><th>ati attraverso 📃 Mi</th><th>io Orario</th><th>•</th><th></th><th></th><th></th><th></th><th></th><th></th><th></th><th></th></td<>                                                                                                    | Attiva resportazione                     | e automatica dei da | ati attraverso 📃 Mi | io Orario | •                   |         |              |                           |                    |                 |       |                   |        |
| refizione ogni       24 ore       IEXPAUTOL Enseignant.txt       Image: construct of file         Socita del formato di file       Formato XUL ("xmi)       Socita del separatore       Outre 5.8         O Bbase ("DBF)       Formato XUL ("xmi)       Socita del separatore       Outre 5.8         Image: Testo ("kki) cons campid di unplezza fassa       Testo ("kki) conseparatori a socita       Outre 5.8         Image: Testo ("kki) conseparatori a socita       Testo ("kki) conseparatori a socita       Outre 5.8         Visualizzazione:       Visualizza tutii i dati         Image: Testo ("kki) conseparatori a socita       Visualizza tutii i dati         Image: Testo ("kki) conseparatori a socita       Visualizza tutii i dati         Image: Testo ("kki) conseparatori a socita       Visualizza tutii i dati         Image: Testo ("kki) conseparatori a socita       Visualizza tutii i dati         Image: Testo ("kki) conseparatori a socita       Visualizza tutii i dati         Image: Testo ("kki) conseparatori a socita       Visualizza tutii i dati         Image: Testo ("kki) conseparatori a socita       Visualizza tutii i dati         Image: Testo ("kki) conseparatori a socita       Visualizza tutii i dati         Image: Testo ("kki) conseparatori a socita       Visualizza tutii i dati         Image: Testo ("kki) conseparatori a socita       Viserificativo CAS         Imag                                                                                                    | Prima attivazione al                     | ie: 18000           |                     |           | Es                  | sporta  | nella        | cartella:                 |                    |                 |       |                   | _      |
| Social del formato di file       DBase (*DBF)       Formato XML (*xml)       Social del ippo di codifica                                                                                                    | ripetizione ogni:                        | 24 ore              | •                   |           | VE                  | EXPAU   | лоГ          | Enseignar                 | nt.txt             |                 |       |                   |        |
| ○ DBase (*DBF)       ○ Formato XML (*xm)       ● Punto e virgola       ○ UTF-3         ○ Testo (*tbd) con campid ilughezza fissa       ○ uTF-16       ○ UTF-16         ● Testo (*tbd) con separatori a socta       ○ UTF-16       ○ Atro:       ○ UTF-16         ✓ Vaualizzazione:       ○ Vaualizza tuti i dati       ○ UTF-16       ○ Atro:       ○ Atro:       ○ UTF-16         ✓ Vaualizzazione:       ○ Vaualizza tuti i dati       ○ Vaualizza tuti i dati       ○ Vaualizza tuti i dati       ○ Vaualizza tuti i dati         Vaualizzazione:       ○ Vaualizza tuti i dati       ○ Vaualizza tuti i dati       ○ Vaualizza tuti i dati       ○ Vaualizza tuti i dati         Vaualizzazione:       ○ Vaualizza tuti i dati       ○ Vaualizza tuti i dati       ○ Vaualizza tuti i dati       ○ Vaualizza tuti i dati         Vaualizzazione:       ○ Vaualizza tuti i dati       ○ Vaualizza tuti i dati       ○ Vaualiza tuti vaualizza tuti                                                                                                    | Scelta del formato di fi                 | e                   |                     |           | Scelta del separato | ore     |              |                           | Scelta del tip     | o di codifica   |       |                   |        |
| □ Testo (*tot) con campi di lunghezza fissa       □ Testo (*tot) con separatori a sceta       □ Testo (*tot) con separatori a sceta       □ Testo (*tot) con separatori a sceta         ○ Formato CSV (*.csv) con separatori a sceta       □ Testo (*tot) con separatori a sceta       □ Testo (*tot) con separatori a sceta       □ Testo (*tot) con separatori a sceta         Visualizzazione:       □ Visualizza tuti i dati         1       Prof.       ADAMI       Visualizza tuti i dati         2       Prof.       ADAMI       Govanni         3       Prof.       ALIGHERI       Visorio         4       Prof.       ALIGHERI       Visorio         5       Prof.       ALIGHERI       Visorio         7       Prof.       ALIGHERI       Bante         5       Prof.       ALIGHERI       Edeardo         8       Prof.       ALIGHERI       Edeardo         9       Prof.       ARISTOTELE       Visorio         9       Prof.       ARISTOTELE       Visorio         10       Prof.       ARISTOTELE       Visorio         10       Prof.       ARISTOTELE       Annula       Conferma         © Esportatione di unale       Indivisiona sentaria       Indivisiona sentaria       India       Indivisiona sentaria                                                                                                    | O DBase (*.DBF)                          | ⊖ Format            | o XML (*.xml)       |           | Punto e virgola     |         | ٥v           | /irgola                   | O UTF-8            |                 |       |                   |        |
| Testo (* tot) con separatori a sceta     Oromato CSV (* cov) con separatori a sceta     Oromato CSV (* cov) con separatori a sceta     Oromato CSV (* cov) con separatori a sceta     Oromato CSV (* cov) con separatori a sceta     Oromato CSV (* cov) con separatori a sceta     Oromato delle durate     Oromato delle durate     Oromato     Oromato          | ⊖ Testo (*.txt) co                       | n campi di lunghe:  | zza fissa           |           | Tabulazione         |         | A            | rea                       | • UTF-16           |                 |       |                   |        |
| ○ Formato CSV (*.csv) con separatori a scela       Visualizzazione:       ○ Visualizza tutti i dati       № del docente     Titolo       2     Prof.       ADAMI     Valerio       3     Prof.       4     Prof.       5     Prof. Saa       6     Prof.       6     Prof.       7     Prof.       8     Prof.       9     Prof.       9     Prof.       10     Prof.       9     Prof.       9     Prof.       10     Prof.       10     Prof.       10     Prof.       10     Prof.       10     Prof.       10     Prof.       10     Prof.       10     Prof.       110     Prof.       10     Prof.       10     Prof.       10     Prof.       10     Prof.       10     Prof.       110     Prof.       110     Prof.       110     Prof.       110     Prof.       110     Prof.       110     Prof.       110     Prof.       110     Prof.    <                                                                                                    | Testo (*.txt) co                         | n separatori a sce  | elta                |           | Altro:              |         |              |                           | O ANSI             |                 |       |                   |        |
| Visualizza tutti i dati          Visualizza tutti i dati         Nº del docente       Titolo       Cognome       Nome       Identificativo-UID       Identificativo CAS       Codice       Identificativo di connet %         2       Prof.       AGNELLI       Giovanni       H       Selezione dei campi da esportare       L       I         3       Prof.       ALIFIERI       Vitorio       Image: Compi da esportare       Image: Compi da esportare       Image                                                                                                    | ○ Formato CSV (                          | *.csv) con separa   | atori a scelta      |           |                     |         |              |                           |                    |                 |       |                   |        |
| N° del docente       Titolo       Cognome       Nome       Identificativo-UID       Identificativo CAS       Codice       Identificativo di conne         1       Prof.       ADAMI       Valerio       H       Selezione dei campi da esportare       Image: Campi da esportare       Image: Campi da esportare<                                                                                                    | Visualizzazione:                         |                     |                     |           | Vis                 | sualizz | a tuti       | ti i dati                 |                    |                 |       |                   |        |
| 1       Prof.       ADAMI       Valerio         2       Prof.       AONELLI       Giovanni       Campi da esportare       U         3       Prof.       ALFERI       Vittorio       Campi da esportare       U         4       Prof.       ALJOHERI       Dante       Vittorio       Vittorio </td <td>N° del docente</td> <td>Titolo</td> <td>Cognome</td> <td>Nome</td> <td>Identificative</td> <td>o-UID</td> <td></td> <td>Identific</td> <td>cativo CAS</td> <td>Codice</td> <td>Ide</td> <td>ntificativo di co</td> <td>nnes 🔑</td>                                                                                                    | N° del docente                           | Titolo              | Cognome             | Nome      | Identificative      | o-UID   |              | Identific                 | cativo CAS         | Codice          | Ide   | ntificativo di co | nnes 🔑 |
| 2       Prof.       AGNELLI       Giovanni       If Selezione dei campi da esportare       X         3       Prof.       ALFERI       Vitorio       If Campi da esportare       X         4       Prof.       ALIGHERI       Dante       If dei docente       If and a esportare       X         5       Prof.sa       ALIVRIGHT       Rachel       If dei docente       If and a esportare       X         6       Prof.       ANDREIS       Filippo       If dei docente       If and a esportare       X         7       Prof.       ANTINORI       Edeardo       If and a esportare       X       X         8       Prof.       ARDISTO       Pietro       If and a esportare       X       X         9       Prof.       ARDISTO       Ludovico       If and antextwo-UD       Mome       If and antextwo-UD       V       V         0       Prof.       ARDISTO       Ludovico       If ante antextwo-UD       V       Mentificativo CAS       If antextwo-UD       V       V       V       V       V       V       V       V       V       V       V       V       V       V       V       V       V       V       V       V       V       V                                                                                                    | 1                                        | Prof.               | ADAMI               | Valerio   |                     |         |              |                           |                    |                 |       |                   | 1      |
| 3       Prof.       ALFERI       Vittorio       Image: Campi da esportare       Image: Campi da esportare       Imag                                                                                                    | 2                                        | Prof.               | AGNELLI             | Giovanni  |                     |         | н            | Selezione                 | e dei campi da     | a esportare     |       | LI                |        |
| 4       Prof.       ALIGHERI       Dante       M* del docente       Filipo         5       Prof.saa       ALWRIGHT       Rachel       Italo       Filipo         6       Prof.       ANDREIS       Filipo       Cognome       Filipo         7       Prof.       ANTNORI       Edoardo       Mome       Filipo       Filipo         8       Prof.       ARISTOT       Ludovico       Filipo       Filipo       Filipo       Filipo         9       Prof.       ARISTOTELE       Identificativo CAS       Filipo       Filipo </td <td>3</td> <td>Prof.</td> <td>ALFIERI</td> <td>Vittorio</td> <td></td> <td></td> <td></td> <td></td> <td>Campi da</td> <td>esportare</td> <td>Q</td> <td></td> <td></td>                                                                                                    | 3                                        | Prof.               | ALFIERI             | Vittorio  |                     |         |              |                           | Campi da           | esportare       | Q     |                   |        |
| S       Prof. Saa       ALWRIGHT       Rachel       Imposite       Prof.       ANDREIS       Filippo       Prof.       S       Prof.       S       Prof.                                                                                                    | 4                                        | Prof.               | ALIGHIERI           | Dante     |                     |         |              | N° del doc                | cente              |                 | ^     | ERL               |        |
| 6       Prof.       ANDREIS       Filippo         7       Prof.       ANTINORI       Edoardo       Image: Construction of the construction of the construction of the                                                                                                    | 5                                        | Prof.ssa            | ALWRIGHT            | Rachel    |                     |         | $\checkmark$ | Titolo                    |                    |                 | ~     | ВНТ               |        |
| 7       Prof.       ANTNORI       Edoardo       Identificativo-UD       Prof.         8       Prof.       ARETNO       Pietro       Identificativo-UD       Identificativo-UD       Identificativo CAS         9       Prof.       ARIOSTO       Ludovico       Codice       Codice       Identificativo CAS         10       Prof.       ARISTOTELE       Identificativo CAS       Codice       Identificativo CAS         Quice da nuble       Password       Cognome da nuble       Password       Password                                                                                                    | 6                                        | Prof.               | ANDREIS             | Filippo   |                     |         | 1            | Cognome                   |                    |                 | ^     | IS                |        |
| 8       Prof.       ARETNO       Pietro         9       Prof.       ARIOSTO       Ludovico         10       Prof.       ARISTOTELE       Colice         10       Prof.       ARISTOTELE       Colice         V       Identificativo di connessione       Password         Cognome da nubile       Natora i       Cognome da nubile         Natora i       Chiave assicurazione sanitaria       >         Opzioni       Conferma       Formato delle durate       Annulia       Conferma         Ø Esportare tutte le tipologie       una colonna per tipologia       Intuite le tipologie nella stessa colonna       Anteorima       Conferma                                                                                                    | 7                                        | Prof.               | ANTINORI            | Edoardo   |                     |         | $\checkmark$ | Nome                      |                    |                 |       | 0RI               |        |
| 9       Prof.       ARIOSTO       Ludovico       Identificativo CAS         10       Prof.       ARISTOTELE       Codice       Identificativo di connessione         10       Prof.       ARISTOTELE       Codice       Identificativo di connessione         10       Prof.       ARISTOTELE       Codice       Identificativo di connessione         10       Prof.       ARISTOTELE       Codice       Identificativo di connessione         10       Codice       Codice       Identificativo di connessione       Identificativo di connessione         10       Prof.       ARISTOTELE       Codice       Identificativo di connessione       Identificativo di connessione         10       Conferma       Formato delle durate       Password       Conferma         0       Disorse multiple       ,       Annulla       Conferma         10       Tante linee quante tipologie       ouna colonna per tipologia       Identificativo allo conferma         11       To multiple nella stessa colonna       Conferma       Conferma                                                                                                    | 8                                        | Prof.               | ARETINO             | Pietro    |                     |         | $\checkmark$ | Identificat               | ivo-UID            |                 | _     | 0                 |        |
| 10       Prof.       ARISTOTELE       Codice       ITELE         Image: Codice in the interval of the interval of the interval o                                                                                               | 9                                        | Prof.               | ARIOSTO             | Ludovico  |                     |         |              | Identificat               | ivo CAS            |                 |       | го                |        |
| Annulia Conferma      Annulia Conferma      Annulia Conferma      Annulia Conferma      Annulia Conferma      Annulia Conferma      Annulia Conferma      Annulia Conferma      Annulia Conferma                                                                                                    | 10                                       | Prof.               | ARISTOTELE          |           |                     |         |              | Codice                    |                    |                 |       | DTELE             |        |
| Password     Cognome da nubile     Natola i     Ctità di nascita     Numero assicurazione sanitaria     Chiave assicurazione sanitaria     Chiave assicurazione sanitaria     Chiave assicurazione sanitaria     Chiave assicurazione sanitaria     Chiave assicurazione sanitaria     una colonna per tipologia     otutte le tipologie     una colonna per tipologia     otutte le tipologie nella stessa colonna     () Annulia Anteprima Conferma                                                                                                    |                                          |                     |                     |           |                     |         |              | Identificat               | ivo di conness     | ione            |       |                   |        |
| Cognome da nuble Nato/a i Chiave assicurazione sanitaria Chiave assicurazione sanitaria Chiav |                                          |                     |                     |           |                     |         |              | Password                  | 1                  |                 |       |                   |        |
| Opzioni     Cità di nascita       Nome dei campi sulla prima linea     Formato delle durate       Separatore di risorse multiple     .       Esportare tutte le tipologie     Inate linee quante tipologia       Inate linee quante tipologia     .       Intel le tipologie nella stessa colonna     .                                                                                                    |                                          |                     |                     |           |                     |         |              | Cognome                   | da nubile          |                 |       |                   |        |
| Opzioni     Numero assicurazione sanitaria     >       Ø Nome dei campi sulla prima linea     Formato delle durate     Annulia     Conferma       Ø Esportare tute le tipologie     tante linee quante tipologie     Ima colonna per tipologia     Ima colonna per tipologia       Ima tute le tipologie nella stessa colonna     Ima conferma     Ima conferma     Ima conferma                                                                                                    |                                          |                     |                     |           |                     |         |              | Nato/a il                 |                    |                 |       |                   | $\sim$ |
| Opzioni       numero assicurazione santaria         Ø Nome dei campi sulla prima linea       Chiave assicurazione santaria         Separatore di risorse multiple       ,         Ø Esportare tutte le tipologie       ouna colonna per tipologia         Intutte le tipologie nella stessa colonna       Image: Separatore di risorse multiple         Ø tutte le tipologie       Ouna colonna per tipologia         Intutte le tipologie nella stessa colonna       Image: Separatore di risorse multiple                                                                                                    | <                                        |                     |                     |           |                     |         | <u> </u>     | Citta di na               | scita              |                 |       |                   | >      |
| Nome dei campi sulla prima linea       Formato delle durate         Separatore di risorse multiple       ,         Esportare tutte le tipologie                                                                                                    | Opzioni                                  |                     |                     |           |                     | _       |              | Numero a                  | ssicurazione s     | anitaria        | ~     |                   |        |
| Separatore di risorse multiple ,                                                                                                    | ✔ Nome dei campi su                      | Ila prima linea     |                     |           | Formato delle dura  | ate     |              | T maye as                 | A                  | Annulla Conferm | na    |                   |        |
| Esportare tutte le tipologie     tante linee quante tipologie     una colonna per tipologia     tutte le tipologie nella stessa colonna      ①     tutte le tipologie nella stessa colonna     ①     ①     ①     ①     ①     ①     ①     ①     ①     ①     ①     ①     ①     ①     ①     ①     ①     ①     ①     ①     ①     ①     ①     ①     ①     ①     ①     ①     ①     ①     ①     ①     ①     ①     ①     ①     ①     ①     ①     ①     ①     ①     ①     ①     ①     ①     ①     ①     ①     ①     ①     ①     ①     ①     ①     ①     ①     ①     ①     ⑦     ①     ①     ①     ①     ①     ①     ①     ①     ①     ①     ①     ①     ①     ①     ①     ①     ①     ①     ①     ①     ①     ①     ①     ①     ①     ①     ①     ①     ①     ①     ①     ①     ①     ①     ①     ①     ①     ①     ①     ①     ①     ①     ①     ①     ①     ①     ①     ①     ①     ①     ①     ①     ①     ①     ①     ①     ①     ①     ①     ①     ①     ①     ①     ①     ①     ①     ①     ①     ①     ①     ①     ①     ①     ①     ①     ①     ①     ①     ①     ①     ①     ①     ①     ①     ①     ①     ①     ①     ①     ①     ①     ①     ①     ①     ①     ①     ①     ①     ①     ①     ①     ①     ①     ①     ①     ①     ①     ①     ①     ①     ①     ①     ①     ①     ①     ①     ①     ①     ①     ①     ①     ①     ①     ①     ①     ①     ①     ①     ①     ①     ①     ①     ①     ①     ①     ①     ①     ①     ①     ①     ①     ①     ①     ①     ①     ①     ①     ①     ①     ①     ①     ①     ①     ①     ①     ①     ①     ①     ①     ①     ①     ①     ①     ①     ①     ①     ①     ①     ①     ①     ①     ①     ①     ①     ①     ①     ①     ①     ①     ①     ①     ①     ①     ①     ①     ①     ①     ①     ①     ①     ①     ①     ①     ①     ①     ①     ①     ①     ①     ①     ①     ①     ①     ①     ①     ①     ①     ①     ①     ①     ①     ①     ①     ①     ①     ①     ①     ①     ①     ①     ①     ①     ①     ①     ①     ①     ①     ①     ①     ①     ①     ①     ①     ①     ①     ①     ①     ①     ①     ①     ①     ①     ①     ①     ①     ①     ①     ①             | Separatore di risorse                    | multiple ,          |                     |           |                     | L       |              |                           | _                  |                 |       |                   |        |
| <ul> <li>Cante linee quante tipologie</li> <li>Una colonna per tipologia</li> <li>Tutte le tipologie nella stessa colonna</li> <li>(i) Annulla Anteorima Conferma</li> </ul>                                                                                                    | <ul> <li>Esportare tutte le t</li> </ul> | ipologie            |                     |           |                     |         |              |                           |                    |                 |       |                   |        |
| una colonna per tipologia     tutte le tipologie nella stessa colonna     (7) Annulla Anteorima Conferma                                                                                                    | ⊖ tante line                             | e quante tipologie  |                     |           |                     |         |              |                           |                    |                 |       |                   |        |
| tutte le tipologie nella stessa colonna     (2) Annulla Anteorima Conferma                                                                                                    | O una color                              | nna per tipologia   |                     |           |                     |         |              |                           |                    |                 |       |                   |        |
| (2) Annulla Anteorima Conferma                                                                                                    | <ul> <li>tutte le tip</li> </ul>         | oologie nella stess | a colonna           |           |                     |         |              |                           |                    |                 |       |                   |        |
|                                                                                                    |                                          |                     |                     |           |                     |         |              |                           | (                  | ) Annulla       | Antep | rima Con          | Iferma |

# EXCEL O ALTRO FOGLIO DI CALCOLO (IMPORTAZIONE)

#### Indice

Preparazione dei file per l'importazione Preparare il file contenente le attività Preparare il file contenente gli studenti Importare informazioni non previste in HYPERPLANNING Importazione dei dati in HYPERPLANNING Importare manualmente i dati Excel in HYPERPLANNING Programmare l'importazione automatica di un file di testo

Tutti i seguenti dati sono importabili da Excel in HYPERPLANNING: commessi, calendari, attività, piani di studi e moduli, definizione delle tipologie, docenti, aziende, studenti, legami tra gruppi/opzioni, tutor, materie, materie personalizzate, modelli di programma, genitori, programmi, corsi, raggruppamenti, aule, stage, utenti.

# PREPARAZIONE DEI FILE PER L'IMPORTAZIONE

In ogni file Excel, è necessario avere una riga per ogni dato e una colonna per ogni tipo di informazione (campo). Un file Excel di esempio viene fornito con l'applicazione in *C:\Program Files\Index Education\Hyperplanning 2020\Rete\Client\Exemples\Fichiers Import.* 

VIDEO Importare i docenti partendo da un foglio di calcolo

#### Preparare il file contenente le attività

#### VIDEO Importare le attività da un foglio di calcolo

Importando le attività, voi create - se questi dati non esistono già nella base dati - le materie, i docenti, il corso o il gruppo, eventualmente l'aula, ecc. Se la vostra base dati contiene già dei dati, verificate l'ortografia dei nomi delle tipologie, dei titoli, ecc., in modo che HYPERPLANNING non crei doppioni.

Bisogna sapere che:

- è necessario creare una riga per ogni attività ma le attività possono essere composte da più lezioni;
- i titoli delle colonne non hanno nessuna importanza;
- se nella vostra base dati ci sono omonimie, dovrete aggiungere colonne che evitino confusioni (il cognome per il docente, il codice per il corso, ecc.);
- per fare in modo che HYPERPLANNING sappia che si tratta di un'attività di un gruppo, il gruppo dev'essere scritto obbligatoriamente in questo modo: 
   NOME DELLA SUDDIVISIONE>NOME DEL GRUPPO

| COGNOME DOCENTE | NOME MATERIA       | NOME CORSO                         | TIPO | DURATA |
|-----------------|--------------------|------------------------------------|------|--------|
| PRODI           | Biologia cellulare | L1 BIOLOGIA                        | LEZ. | 2      |
| PRODI           | Biologia cellulare | <l1 biologia=""><gr>GR 1</gr></l1> | LAB. | 3      |
| PRODI           | Biologia cellulare | <l1 biologia=""><gr>GR 2</gr></l1> | LAB. | 3      |
| PRODI           | Biologia cellulare | <l1 biologia=""><gr>GR 3</gr></l1> | LAB. | 3      |
| PRODI           | Biologia cellulare | <l1 biologia=""><gr>GR 4</gr></l1> | LAB. | 3      |
| ANDREOTTI       | Fisiologia         | L1 BIOLOGIA                        | LEZ. | 2      |
| ANDREOTTI       | Fisiologia         | <l1 biologia=""><gr>GR 1</gr></l1> | LAB. | 3      |
| ANDREOTTI       | Fisiologia         | <l1 biologia=""><gr>GR 2</gr></l1> | LAB. | 3      |
| ANDREOTTI       | Fisiologia         | <l1 biologia=""><gr>GR 3</gr></l1> | LAB. | 3      |
| ANDREOTTI       | Fisiologia         | <l1 biologia=""><gr>GR 4</gr></l1> | LAB. | 3      |

Se avete già creato dei calendari, potete importare le attività precisando il loro periodo: HYPERPLANNING creerà una lezione per settimana su tutto il periodo indicato. Se non desiderate utilizzare i calendari, precisate le settimane in cui l'attività si deve svolgere: HYPERPLANNING creerà una lezione per ogni settimana indicata.

**Esempio 1**: desiderate importare le attività del Prof. PRODI con gli studenti di L1 BIOLOGIA per il primo semestre, cioè un'attività di 2 ore settimanale ed un'attività pratica di 3 ore settimanali con ogni gruppo di pratica.

Ripetete per ogni riga il cognome del docente.

Il periodo deve rispettare la seguente sintassi: <*nome del calendario*>*nome del periodo*.

|    | В | С               | D                  | E                                  | F    | G      | Н             |                        |
|----|---|-----------------|--------------------|------------------------------------|------|--------|---------------|------------------------|
|    |   |                 |                    |                                    | TIPO |        | Nº di lezioni | PERIODO DELL'ATTIVITÀ  |
| 6  |   | COGNOME DOCENTE | NOME MATERIA       | NOME CORSO                         | neo. | DUNATA | N GIRZION     | CALENDARIO             |
| 7  |   | PRODI           | Biologia cellulare | L1 BIOLOGIA                        | LEZ. | 2      | 12            | <bio> Semestre 1</bio> |
| 8  |   | PRODI           | Biologia cellulare | <l1 biologia=""><gr>GR 1</gr></l1> | LAB. | 3      | 12            | <bio> Semestre 1</bio> |
| 9  |   | PRODI           | Biologia cellulare | <l1 biologia=""><gr>GR 2</gr></l1> | LAB. | 3      | 12            | <bio> Semestre 1</bio> |
| 10 |   | PRODI           | Biologia cellulare | <l1 biologia=""><gr>GR 3</gr></l1> | LAB. | 3      | 12            | <bio> Semestre 1</bio> |
| 11 |   | PRODI           | Biologia cellulare | <l1 biologia=""><gr>GR 4</gr></l1> | LAB. | 3      | 12            | <bio> Semestre 1</bio> |

**Esempio 2**: desiderate importare le attività del Prof. PRODI con gli studenti di L1 BIOLOGIA, cioè un'attività fondamentale di 2 ore settimanale su 8 settimane e un'attività pratica di 3 ore settimanali con ogni gruppo di attività pratica su 14 settimane.

Le settimane sulle quali si svolge l'attività devono rispettare la seguente sintassi: [S1;S2; S3; S4; S5; ecc...]

|    | В | С               | D                  | E                                  | F    | G      | Н                | J                                                           |
|----|---|-----------------|--------------------|------------------------------------|------|--------|------------------|-------------------------------------------------------------|
| 6  |   | COGNOME DOCENTE | NOME MATERIA       | NOME CORSO                         | TIPO | DURATA | N° di<br>Iezioni | PERIODO DELL'ATTIVITÀ SOTTO<br>FORMA DI NUMERO DI SETTIMANE |
| 7  |   | PRODI           | Biologia cellulare | L1 BIOLOGIA                        | LEZ. | 2      | 12               | [2,3,4,5,6,7,8,9]                                           |
| 8  |   | PRODI           | Biologia cellulare | <l1 biologia=""><gr>GR 1</gr></l1> | LAB. | 3      | 12               | [1,2,3,4,5,6,7,8,9,10, 11,12,14,15]                         |
| 9  |   | PRODI           | Biologia cellulare | <l1 biologia=""><gr>GR 2</gr></l1> | LAB. | 3      | 12               | [1,2,3,4,5,6,7,8,9,10, 11,12,14,15]                         |
| 10 |   | PRODI           | Biologia cellulare | <l1 biologia=""><gr>GR 3</gr></l1> | LAB. | 3      | 12               | [1,2,3,4,5,6,7,8,9,10, 11,12,14,15]                         |
| 11 |   | PRODI           | Biologia cellulare | <l1 biologia=""><gr>GR 4</gr></l1> | LAB. | 3      | 12               | [1,2,3,4,5,6,7,8,9,10, 11,12,14,15]                         |

# Preparare il file contenente gli studenti

Potete importare gli studenti con il proprio corso e i gruppi di appartenenza. Se questi ultimi non esistono ancora nella base dati, saranno automaticamente creati al momento dell'importazione. Se esistono già nella base dati verranno aggiornati. L'ortografia dei nomi deve essere rispettata in modo che HYPERPLANNING non crei doppioni.

Bisogna sapere che:

- è necessario creare una riga per studente;
- se nella vostra base dati ci sono omonimie, dovrete aggiungere colonne che evitino confusioni (la data di nascita, la matricola, ecc.);
- il corso e tutti i gruppi ai quali lo studente è associato si inseriscono nella stessa colonna separati da una virgola;
- per fare in modo che HYPERPLANNING sappia che si tratta di un gruppo, il gruppo dev'essere indicato obbligatoriamente in questo modo:
   NOME DELLA SUDDIVISIONE>NOME DEL GRUPPO

• potete importare nello stesso file i genitori dello studente: aggiungete quindi le colonne NomeGenitore1, CognomeGenitore1, IndirizzoGenitore1, NomeGenitore2, CognomeGenitore2, IndirizzoGenitore2, ecc.

| IDENTIFICATIVO | COGNOME | NOME             | NOME dei CORSI DI APPARTENENZA                                                                    |
|----------------|---------|------------------|---------------------------------------------------------------------------------------------------|
| ID_NUM_0001    | LEDDA   | Lahcen           | L1 BIOLOGIA, <l1 biologia=""><gr>GR 1,<l1 biologia=""><pratica>PRATICA 1</pratica></l1></gr></l1> |
| ID_NUM_0002    | ALTINA  | Livio            | L1 BIOLOGIA, <l1 biologia=""><gr>GR 1,<l1 biologia=""><pratica>PRATICA 2</pratica></l1></gr></l1> |
| ID_NUM_0003    | ANFOSSI | Marinella        | L1 BIOLOGIA, <l1 biologia=""><gr>GR 2,<l1 biologia=""><pratica>PRATICA 3</pratica></l1></gr></l1> |
| ID_NUM_0004    | ANSELMA | Paula            | L1 BIOLOGIA, <l1 biologia=""><gr>GR 2,<l1 biologia=""><pratica>PRATICA 4</pratica></l1></gr></l1> |
| ID_NUM_0005    | ANTONA  | Agù Marco        | L1 BIOLOGIA, <l1 biologia=""><gr>GR 3,<l1 biologia=""><pratica>PRATICA 5</pratica></l1></gr></l1> |
| ID_NUM_0006    | ANTONA  | Enrico           | L1 BIOLOGIA, <l1 biologia=""><gr>GR 3,<l1 biologia=""><pratica>PRATICA 6</pratica></l1></gr></l1> |
| ID_NUM_0007    | ARNULFO | Eligio           | L1 BIOLOGIA, <l1 biologia=""><gr>GR 4,<l1 biologia=""><pratica>PRATICA 7</pratica></l1></gr></l1> |
| ID_NUM_0008    | ARTUSIO | Stefano          | L1 BIOLOGIA, <l1 biologia=""><gr>GR 4,<l1 biologia=""><pratica>PRATICA 8</pratica></l1></gr></l1> |
| ID_NUM_0009    | BARALE  | Paola            | L1 BIOLOGIA, <l1 biologia=""><gr>GR 1,<l1 biologia=""><pratica>PRATICA 1</pratica></l1></gr></l1> |
| ID_NUM_0010    | BARBERO | Peracchia Franco | L1 BIOLOGIA, <l1 biologia=""><gr>GR 1,<l1 biologia=""><pratica>PRATICA 2</pratica></l1></gr></l1> |
| ID NUM 0011    | BARBERO | Luca             | L1 BIOLOGIA, <l1 biologia=""><gr>GR 2,<l1 biologia=""><pratica>PRATICA 3</pratica></l1></gr></l1> |

#### VIDEO Importare gli studenti partendo da un foglio di calcolo

#### Importare informazioni non previste in HYPERPLANNING

Se desiderate importare nella base dati un tipo di informazione a cui non corrisponde nessun campo in HYPERPLANNING, è necessario creare, nel file Excel, una colonna per questo tipo di informazione, rispettando la sintassi *Tipo d'informazione Informazione* per fare in modo che HYPERPLANNING trasformi questa colonna in tipologia al momento dell'importazione.

| COGNOME    | NOME       | STATUTO (da importare<br>come TIPOLOGIA) |
|------------|------------|------------------------------------------|
| PERRINO    | Gianfranco | <statuto>Ricercatore</statuto>           |
| GARENE     | Gianna     | <statuto>Ricercatore</statuto>           |
| FARE       | Irene      | <statuto>Ricercatore</statuto>           |
| RAIMONDI   | Giovanni   | <statuto>Ricercatore</statuto>           |
| LOPERA     | Raul       | <statuto>Ricercatore</statuto>           |
| PELLEGRINO | Ines       | <statuto>Ricercatore</statuto>           |
| SEGANTIN   | Francesco  | <statuto>Ricercatore</statuto>           |
| ABROSIANI  | Claudia    | <statuto>Ricercatore</statuto>           |
| ALONSO     | Barbara    | <statuto>Ricercatore</statuto>           |
| AMADEUS    | Patrizio   | <statuto>Ricercatore</statuto>           |
| MIELE      | Stefano    | <statuto>Ricercatore</statuto>           |
| AUGINO     | Carlo      | <statuto>Ricercatore</statuto>           |
| MARTE      | Giuliana   | <statuto>Ricercatore</statuto>           |
| BERRETTA   | Giancarla  | <statuto>Ricercatore</statuto>           |
| BARICCO    | Riccardo   | <statuto>Ricercatore</statuto>           |
| BELLINA    | Marisa     | <statuto>Assistente</statuto>            |

Nota: per lo stesso tipo d'informazione potete inserire più valori separati da una virgola.

# IMPORTAZIONE DEI DATI IN HYPERPLANNING

#### Importare manualmente i dati Excel in HYPERPLANNING

- 1 Nel file Excel, selezionate i dati da importare e premete [Ctrl + C] per copiarli.
- 2 Andate su HYPERPLANNING in qualsiasi visualizzazione dell'ambiente Orari.

3 Se importate delle attività, verificate e modificate al bisogno le settimane attive sulla barra *Periodo attivo*: esse devono corrispondere alle settimane potenziali per le attività (primo semestre, anno completo, ecc.).

- 4 Premete [Ctrl + V] per incollare i dati: si aprirà la finestra di importazione.
- 5 Selezionate in alto il tipo di dati da importare.
- 6 Indicate *Tabulazione* come separatore di campo.

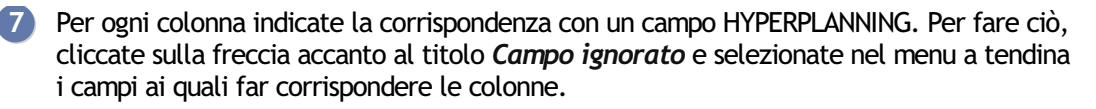

- Se una colonna non deve essere importata, lasciate *Campo ignorato*. Se mancano dei campi necessari, i rispettivi dati sono visualizzati in rosso. Se alcuni dati rimangono in rosso dopo la selezione della corrispondenza, significa che essi non corrispondono al formato atteso: sorvolateli con il cursore per sapere perché. Il più delle volte, i dati vengono importati ugualmente ma saranno modificati per essere resi conformi.
- Se avete copiato anche i titoli delle colonne, spuntate *Non importare le [1] prime linee*.

• Se alcune colonne importate contengono più dati (per esempio attività contenenti più docenti, docenti con più materie, ecc.), verificate il segno che le separa nel campo *Separatore di risorse multiple* (di default è la virgola).

8 Cliccate su *Importa*: nella versione Rete, HYPERPLANNING propone di passare in modalità *Utilizzo esclusivo* (gli altri utenti passano in modalità Consultazione durante tutto il tempo dell'importazione).

- 9 HYPERPLANNING visualizza un resoconto con il numero di dati importati.
- 10 Chiudete la finestra.

11 HYPERPLANNING propone di salvare il formato di importazione: se pensate di effettuare regolarmente questa importazione, salvate il formato per non dover più indicare la corrispondenza delle colonne; ritroverete il formato di importazione salvato, cliccando su *Apri* in alto a destra della finestra. Questi formati di importazione possono essere recuperati da un anno all'altro durante l'inizializzazione della base dati, tramite il file di preparazione dell'anno successivo (maggiori informazioni).

- 12 Cliccate su 🗵 Chiudi la modalità utilizzo esclusivo</mark> sulla barra degli strumenti.
- 13 Nella finestra che appare, scegliete *salvando le vostre modifiche*.

#### Programmare l'importazione automatica di un file di testo

Prerequisiti Il file dal quale HYPERPLANNING recupera i dati dev'essere salvato in .txt.

- Accedete a Importazioni/Esportazioni > TXT/CSV/XML/SQL > Importa automaticamente un file di testo.
- 2 Nel menu a tendina, selezionate il *Tipo di dati da importare*.
- 3 Spuntate Attiva l'importazione automatica dei dati attraverso e dal menu a tendina selezionate il Server 🔄 o HYPERPLANNING.data 🛋, se lo utilizzate per gestire le importazioni/esportazioni automatiche.
- 4 Indicate l'ora e la frequenza del recupero dei dati.
- 5 Cliccate sul tasto e scegliete il file .txt.
- 6 Indicate la corrispondenza tra le colonne e i campi HYPERPLANNING come quando si effettua un'importazione manuale (vedi sopra).
- 7 Cliccate sul tasto *Conferma*.

# EXTRA DOCENZA

#### Indice

<u>Creare un'extra docenza per un docente</u> <u>Duplicare un'extra docenza</u> <u>Cancellare un'extra docenza</u> Consultare il resoconto delle ore di extra docenza per motivo

Le ore di extra docenza permettono di prendere in considerazione le ore remunerate che non corrispondono ad un'ora di attività.

#### Creare un'extra docenza per un docente

Novità Per uno stesso docente, è possibile creare più extra docenze con lo stesso motivo e lo stesso corso.

- Andate su Orari > Docenti > ≡ Elenco.
- 2 Doppio clic nella colonna *Extra docenza*. Se non vedete questa colonna, cliccate sul tasto *E* in alto a destra dell'elenco per visualizzarla (<u>Elenco</u>).
- 3 Nella finestra che appare, cliccate sulla linea di creazione.
- 4 Scegliete un motivo di extra docenza. Se necessario, createne uno.
- 5 Se necessario precisate il corso interessato e confermate.
- 6 Scegliete una modalità:
  - modalità *Annuale* (attiva di default): le ore di extra docenza inserite nella colonna *Ore annuali* compariranno nel conteggio orario di ogni periodo,

| Mativa della ara di avtra desenza Carao Casta araria Madalità Ore s |                                                                                                 |                                      |                                                            |                                       | settimanali        | Oro appuali            | Conto annu                                                                   | Q                                                           |              |
|---------------------------------------------------------------------|-------------------------------------------------------------------------------------------------|--------------------------------------|------------------------------------------------------------|---------------------------------------|--------------------|------------------------|------------------------------------------------------------------------------|-------------------------------------------------------------|--------------|
| motivo delle ore di extra docenza                                   | Corso                                                                                           | Costo orario                         | Modalita                                                   | Ore                                   | N° Sett.           | Ore annual             | Costo annua                                                                  | Alle A                                                      | L            |
| 🗄 Crea una nuova extra docenza                                      |                                                                                                 |                                      |                                                            |                                       |                    |                        |                                                                              |                                                             |              |
| Coordinamento                                                       | Diritto 2º anno                                                                                 | 35,00€                               | Annuale                                                    |                                       |                    | 60h00                  | 2.100,0                                                                      | 0€ ∨                                                        |              |
|                                                                     |                                                                                                 |                                      |                                                            | Totale delle ore                      | e di extra docenza | 60h00                  | 2.100,0                                                                      | 0€                                                          |              |
| C                                                                   |                                                                                                 |                                      |                                                            |                                       |                    |                        |                                                                              | >                                                           |              |
|                                                                     |                                                                                                 |                                      |                                                            |                                       |                    |                        |                                                                              |                                                             |              |
|                                                                     |                                                                                                 |                                      |                                                            |                                       |                    |                        | Ch                                                                           | iudi                                                        |              |
|                                                                     |                                                                                                 |                                      |                                                            |                                       |                    |                        | Ch                                                                           | iudi                                                        |              |
| 1                                                                   | Prof. ALFIERI Vitt                                                                              | torio - Riepilo                      | go personali                                               | ida lunedi 7.ç                        | jennaio 2019       | ▼ a sabat              | Ch<br>to 4 gennaio 2                                                         | iudi<br>2020                                                | ]<br>-       |
|                                                                     | Prof. ALFIERI Vitt                                                                              | torio - Riepilo                      | go personali                                               | ida lunedi 7.g                        | jennaio 2019       | ▼ a sabat              | Ch<br>to 4 gennaio 2<br>Attività / Lez                                       | iudi<br>2020<br>tione                                       | ļ            |
|                                                                     | Prof. ALFIERI Vitt                                                                              | torio - Riepilo                      | go personali<br>Materia/Ex                                 | ida lunedi 7.g<br>tra docenza         | jennaio 2019       | ▼ a sabat              | Ch<br>to 4 gennaio 2<br>Attività / Lez<br>ale                                | iudi<br>2020<br>Lione<br>Costo                              | Ţ            |
|                                                                     | Prof. ALFIERI Vitt<br>Docente<br>Prof. ALFIERI Vitt                                             | torio - Riepilo<br>&                 | go personali<br>Materia/Ex                                 | ida lunedi 7.g                        | ennaio 2019        | ▼ a sabat              | Ch<br>to 4 gennaio 2<br>Attività / Lez<br>ale                                | iudi<br>2020<br>tione<br>Costo<br>17.04                     | J<br>        |
|                                                                     | Prof. ALFIERI Vitt<br>Docente<br>Prof. ALFIERI Vitt<br>Prof. ALFIERI Vitt                       | torio - Riepilo<br><b>¢</b><br>torio | go personali<br>Materia/Ex<br>Coordiname                   | ida lunedi 7.g<br>tra docenza<br>ento | ennaio 2019        | ▼ a sabat<br>D. tota   | Ch<br>to 4 gennaio 2<br>Attività / Lez<br>ale *<br>309h00<br>60h00           | 2020<br>2020<br>2000<br>2000<br>2000<br>2000<br>2000<br>200 | 0,00         |
|                                                                     | Prof. ALFIERI Vitt<br>Docente<br>Prof. ALFIERI Vitt<br>Prof. ALFIERI Vitt<br>Prof. ALFIERI Vitt | torio - Riepilo                      | go personali<br>Materia/Ex<br>Coordiname<br>Diritto Civile | ida lunedi 7.4<br>tra docenza<br>ento | pennaio 2019       | ▼ a sabat<br>♥ D. tota | Ch<br>to 4 gennaio 2<br>Attività / Lez<br>ale *<br>309h00<br>60h00<br>132h00 | 2020<br>2020<br>2020<br>2020<br>2020<br>2020<br>2020<br>202 | 0,00<br>0,00 |

• modalità *Settimanale*: le ore inserite compariranno nel conteggio orario in funzione del periodo selezionato. Per utilizzare questa modalità fate doppio clic nella colonna *Modalità*: nella finestra che appare, inserite il numero di ore settimanali e deselezionate sulla barra del periodo le settimane non interessate dall'extra docenza infine confermate. Per modificare il numero di ore e le settimane fate doppio clic elle colonne *Ore* e *N*° *Sett*.

| H Dettaglio delle ore di extra d | ocenza            |                 |          |                |              |                  |               |               | ×      |
|----------------------------------|-------------------|-----------------|----------|----------------|--------------|------------------|---------------|---------------|--------|
| Mativo della ana di autos decena |                   | Casta annia     | Ma       | 4.042          | Ore set      | timanali         | One en eli    | Conto en el o | Q      |
| Motivo delle ore di extra docenz |                   | Costo orano     | INIO     | danta          | Ore          | N° Sett.         | Ore annual    | Costo annuale | $\sim$ |
| 🕀 Crea una nuova extra docenza   |                   |                 |          | -              |              |                  |               |               |        |
| Coordinamento                    | Diritto 2º anno   | 35,00€          | Annuale  |                |              |                  | 0h00          |               |        |
| Coordinamento                    | Diritto 2º anno   | 35,00€          | Settiman | ale            | 2h00         | 27               | 54h00         | 1.890,00€     | $\vee$ |
|                                  |                   |                 |          | Totale         | delle ore di | extra docenza    | 54h00         | 1.890,00€     |        |
| 0 2 <                            |                   |                 |          |                |              |                  |               | >             |        |
|                                  |                   |                 |          |                |              |                  |               | Chiud         | li     |
| Prof. B                          | EVILACQUA Alberto | - Riepilogo per | sonalizz | dal lunedì 7   | gennaio 2    | 0 <b>1</b> 9 🔻 a | I sabato 4 g  | ennaio 2020   | •      |
|                                  | December 1        | Materia/Ext     | ra 👞     |                |              |                  | Attività / Le | zione         |        |
|                                  | Docente           | docenza         | *        | Corso          | *            | D. totale        | Durata        | Costo         |        |
| Prof. B                          | EVILACQUA Alberto | 1               |          |                |              | 867h3            | ) 813h        | 30 39.182     | ,50€   |
| Prof. B                          | EVILACQUA Alberto | Coordinamen     | to       | Diritto 2º ann | 0            | 54h0             | 2             | 1.890         | ,00€   |
| Prof. B                          | EVILACQUA Alberto | Coordinamen     | to       | Diritto 2º ann | ю            |                  |               |               |        |
| Prof. B                          | EVILACQUA Alberto | Cultura gener   | ale      | Diritto 1º ann | 0            | 1h0              | ) 1h          | 00 40         | ,00€   |

7 Potete anche inserire il *Costo orario*: il *Costo annuale* sarà così calcolato automaticamente.

Nota: se più docenti hanno le medesime extra docenze, potete inserirle in multiselezione. Per far ciò, selezionate i docenti interessati, clic destro del mouse e selezionate **Modifica la** selezione > Extra docenza.

### Duplicare un'extra docenza

In caso di extra docenze simili assegnate ad un docente per più corsi, duplicare e successivamente modificare i corsi per le extra docenze permette di accelerare i tempi.

- Andate su Orari > Docenti > ≡ Elenco.
- Fate doppio clic nella colonna Extra docenza.
- 3 Nella finestra che appare, selezionate l'extra docenza, fate clic destro e scegliete *Duplica*.
- 4 Se volete potete già selezionare il corso, poi confermate.
- 5 La nuova extra docenza apparirà su una linea distinta e modificabile.

### Cancellare un'extra docenza

- Andate su Orari > Docenti > ≡ Elenco.
- 2 Fate doppio clic nella colonna *Extra docenza* del docente interessato.
- 3 Nella finestra che appare, selezionate l'extra docenza, fate clic destro e scegliete *Cancella la selezione*.

#### Consultare il resoconto delle ore di extra docenza per motivo

In una visualizzazione dedicata, ritrovate tutte le extra docenze inserite in funzione del loro motivo.

- 1 Andate su Resoconti > Docenti > 🏠 Ore di ore di extra docenza per motivo.
- 2 Selezionate un motivo dall'elenco a sinistra per visualizzarne, a destra, il dettaglio per docente.

# FACOLTATIVO

### Indicare una valutazione come facoltativa

Una valutazione facoltativa non può abbassare la media dello studente.

Nella finestra di creazione/modifica di una valutazione, spuntate Valut. facoltativa e scegliete se il voto deve contare:

- come un bonus : solo i punti superiori a 18 sono presi in considerazione nel calcolo della media. Ad esempio, per un voto pari a 20, si aggiungerà 2 nel calcolo della media: (24 + 26 + 2) / 2 = 26.
- come un voto : la valutazione è presa in considerazione solo se migliora la media dello studente. Ad esempio, per un voto pari a 19, si avrà (24 + 26 + 19) / 3 = 23.

| Ħ Creazione di una valutazione                                        | ×        |
|-----------------------------------------------------------------------|----------|
| Associa un iQuiz : Niente                                             |          |
| Data : 15/01/2020 🛅 🗌 Verifica 📳                                      |          |
| Titolo:                                                               |          |
| Pubblica il voto a partire dal 15/01/2020                             |          |
| 🗌 Con l'argomento 🔘                                                   |          |
| Con la soluzione                                                      |          |
| Corso 🏶 Periodo di valutazione                                        | Q        |
| INTERIOR DESIGN A1 Trimestre 1                                        | <u>6</u> |
|                                                                       | ~        |
| 0 1                                                                   |          |
| Modalità di valut.: Controllo continuo 🔻                              |          |
| Valutazione su 30 Coefficiente: 1,00 (2)                              |          |
| Riporta su 30 i voti della valutazione al momento del calcolo della m | edia     |
| 🗹 Valut. facoltativa: come un voto 🔹 🗾 🕄                              |          |
| Valutazione di recupero per la media del                              |          |
| ·                                                                     |          |
| Crea un recupero Annulla                                              | Crea     |
|                                                                       |          |
|                                                                       |          |

| Crea valutazione    |                  |       | 08/01 | 22/01 | 20/02 |  |
|---------------------|------------------|-------|-------|-------|-------|--|
| 20 studenti 🗮       | Media Med. lorda |       | 1,00  | 1,00  | 1,00  |  |
| ACCOSSATO Tamara    | 26,50            | 25,67 | 25,00 | 28,00 | 24,00 |  |
| ALBINONI TOMASO     | 25,00            | 24,00 | 25,00 | Ass   | 23,00 |  |
| ANTONIONI MICHELAN( | 24,00            | 23,00 | 24,00 | Eson  | 22,00 |  |
| ARISTOTELE PATRIZIO | 24,00            | 23,00 | 23,00 | 25,00 | 21,00 |  |

# Indicare un servizio come facoltativo

Un servizio facoltativo conta come un bonus nella media del modulo / media generale. Solo i punti superiori a 18 vengono presi in considerazione. Ad esempio per un servizio facoltativo con una media di 20, si aggiungerà 2 nel calcolo della media generale.

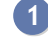

- 1 Andate su Valutazione > Servizi di valutazione > 🖁 Servizi di valutazione (per corso).
- Selezionate un corso nell'elenco a sinistra. 2

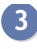

3 Fate doppio clic nella colonna *Facoltativo (Fac.)* del servizio da rendere facoltativo. Se la colonna Fac. non è visibile, cliccate sul tasto 🎤 in alto a destra dell'elenco per visualizzarla ( Elenco).

Vedi anche Bonus/Malus

# FINANZIAMENTI DEGLI STUDENTI

# Inserire le somme ricevute per il finanziamento degli studenti

È possibile inserire più finanziamenti, provenienti da enti differenti e per periodi differenti, per lo stesso studente.

- Andate su Orari > Studenti > ≡ Elenco.
- 2 Se non vedete la colonna *Fin. or. (Finanziamenti orari*), cliccate sul tasto 差 in alto a destra dell'elenco per visualizzarla (Elenco).
- 3 Selezionate il/gli studenti interessati dallo stesso finanziamento, fate un clic destro e scegliete *Modifica la selezione > Finanziamenti orari*.
- A Nella finestra che appare, cliccate sulla linea di creazione e scegliete o inserite un ente.
- 5 Fate doppio clic nella colonna *Importo orario* per inserire la somma, modificate eventualmente il periodo associato al finanziamento e confermate.

# FIRMA DI UNA E-MAIL

### Creare una firma di una e-mail

- 1 Nella finestra di invio e-mail, cliccate sul tasto 🔤 accanto a *Firma*.
- 2 Nella finestra che si apre, cliccate sulla linea di creazione, inserite un nome e confermate con il tasto *[Invio]*.
- 3 Selezionate la firma e, nell'editor di testo a destra, inserite la firma delle e-mail.
- Fate doppio clic nella colonna Condiviso se desiderate mettere questa firma a disposizione degli altri utenti. La colonna Default indica la firma predefinita nel menu a tendina.

#### Utilizzare una firma di una e-mail

Nella finestra di invio e-mail, selezionate la firma da utilizzare, nel menu a tendina Firma.

| Firma : | Nessuna 💌 🚥  |
|---------|--------------|
|         | Nessuna      |
|         | Direzione    |
|         | Segreteria 🗟 |

# FIRMA SCANNERIZZATA

### Importare le firme scannerizzate

Le firme scannerizzate importate nel programma possono essere inserite nei modelli di lettera e al fondo delle pagelle.

- 1 Accedete al menu *Parametri > ISTITUTO > Firme*.
- 2 Cliccate a sinistra sulla linea di creazione.
- 3 Inserite un nome per la firma e confermate con il tasto [Invio].
- 4 A destra, cliccate su Aggiungi.
- **5** Nella finestra che appare, selezionate l'immagine della firma (.*jpeg*, .*jpg*, .*png*, .*bmp*).

Nota: per fare in modo che la firma non appaia troppo grande o troppo piccola, il file deve avere una dimensione di circa 100 pixel (altezza) x 250 pixel (larghezza).

Inserire una firma in un modello di lettera

- 🚺 🛛 Andate su Comunicazioni > Lettere > 🛣 Modelli di lettere.
- 2 Selezionate un modello di lettera.
- 3 Posizionate il cursore dove desiderate aggiungere la firma e cliccate sul tasto *Inserisci > Firme* e selezionate la firma desiderata dal sotto menu.

### Inserisci una firma al fondo della pagella

- 🚺 Andate su Valutazione > Pagelle > 🌌 Definizione dei modelli di pagella.
- 2 Nella scheda Piè della pagella, riquadro Firmatario, spuntate la prima linea, inserite il nome desiderato e selezionate nel menu a tendina la firma desiderata (creata precedentemente nel menu Parametri > ISTITUTO > Firme ).

# FOGLIO D'APPELLO

#### Indice

| Inserimento del foglio d'appello                                              |
|-------------------------------------------------------------------------------|
| Autorizzare i docenti a compilare il foglio d'appello dall'Area Docenti       |
| Compilare il foglio d'appello                                                 |
| Non fondere assenze che si susseguono                                         |
| Stampa dei fogli d'appello bianchi                                            |
| Stampare i fogli d'appello delle attività del giorno                          |
| Stampare più lezioni sullo stesso foglio                                      |
| Inviare ad un docente i suoi fogli d'appello via e-mail per i mesi successivi |
| Resoconto degli appelli                                                       |
| Visualizzare l'elenco degli appelli non svolti su un periodo                  |
| <u>Vedere gli appelli non svolti del giorno</u>                               |

# **INSERIMENTO DEL FOGLIO D'APPELLO**

I fogli d'appello possono essere inseriti dai docenti da un computer connesso a internet o da Smartphone tramite l'Area Docenti (<u>Area Docenti</u>) o direttamente sul Client **H** dal personale di segreteria che riporta il foglio d'appello cartaceo compilato dal docente.

### Autorizzare i docenti a compilare il foglio d'appello dall'Area Docenti

1) Andate su Orari > Docenti > 淞 Profili di autorizzazione (Profilo di un docente).

2 Nella categoria *Frequenza*, spuntate *Compilare il foglio d'appello sulle proprie attività* e le specifiche che desiderate mettere a disposizione dei docenti.

## Compilare il foglio d'appello

Novità Gli studenti in stage sono segnalati sul foglio d'appello

- ① Andate su Frequenza > Inserimento > ≣¥ Foglio d'appello.
- 2 Selezionate il corso nell'elenco a sinistra. Selezionate il giorno sopra l'elenco.
- 3 Selezionate l'attività sull'orario del giorno. Spuntate gli studenti assenti e quelli in ritardo nelle colonne corrispondenti.
- 4 Un clic sul rettangolo colorato permette di modificare il motivo (di default *Motivo non ancora conosciuto*).
- 5 Un clic sulla durata del ritardo permette di modificarla.
- 6 Per inserire un commento ed inserire un allegato, fate clic destro sullo studente e scegliete *Aggiungere un promemoria dello studente*.

| INTERIOR DESIGN A1 - Foglio d'appello del mercoledì 15 gennaio 2020 🖬 🌠 🔝 🏟 |                      |                        |     |         |         |         |   |
|-----------------------------------------------------------------------------|----------------------|------------------------|-----|---------|---------|---------|---|
| 08h00                                                                       |                      | Studenti               |     | Assenze | Ritardi | Esoneri | Ъ |
|                                                                             |                      | ACCOSSATO Tamara       |     |         |         |         | ^ |
|                                                                             |                      | ALBINONI TOMASO        |     | ✓       |         |         |   |
| 00500                                                                       |                      | ANTONIONI MICHELANGELO |     |         |         |         |   |
| 091100                                                                      | Comunicazione visiva | ARISTOTELE PATRIZIO    |     |         |         |         |   |
|                                                                             | Prof. DELPONTE Piero | BALZARETTI FREDERICO   |     |         |         | 1       | 1 |
|                                                                             | 19 studenti          | BERTO FRANCESCO        | e v |         |         |         |   |
| 10h00                                                                       |                      | BEVILACQUA MATTEO      |     |         |         |         |   |
|                                                                             |                      | BUTICCHI MARCO         |     |         | 5' 1    |         |   |
|                                                                             |                      | CAROFIGLIO GIANRICO    |     |         |         |         |   |
| 11h00                                                                       |                      | CASELLI CHIARA         |     |         |         |         |   |
| 11h00                                                                       |                      | CASELLI CHIARA         |     |         |         |         |   |

### Non fondere assenze che si susseguono

Di default, le assenze alle attività che si susseguono vengono accorpate. Potete modificare questo parametro per contabilizzare un'assenza per ogni attività.

- Accedete al menu Parametri > FREQUENZA > Opzioni.
- 2 Deselezionate l'opzione *Fondi le assenze delle attività successive (attività non contigue, distanziate di almeno 7 giorni)*: se lo studente sarà stato assente per 4 attività in una giornata, si conteranno 4 assenze al posto di una.

# STAMPA DEI FOGLI D'APPELLO BIANCHI

VIDEO Sottoporre un sondaggio di soddisfazione agli studenti

Stampare i fogli d'appello delle attività del giorno

- 1 Andate su Orari > Attività > \Imes Elenco.
- Estraete le attività del giorno con il comando Estrai > Estrai le attività del giorno [Ctrl + J].
- 3 Selezionate tutte le attività [Ctrl + A].
- 4 Con un clic destro, scegliete Stampa il foglio d'appello.
- 5 Nella finestra che appare andate nella scheda *Contenuto* e spuntate le informazioni da visualizzare.
- 6 Nella scheda *Imposta pagina* e *Presentazione* sono disponibili le opzioni che permettono di ridurre il numero di pagine stampabili (carattere, orientamento, margini, altezza della riga, ecc.).

## Stampare più lezioni sullo stesso foglio

- 1 Selezionate l'attività (in elenco o in griglia).
- 2 Attivate le settimane desiderate sulla barra in fondo allo schermo.
- 3 Fate clic destro e scegliete Stampa il foglio d'appello.
- 4 Nella finestra che appare, andate sulla scheda *Presentazione*, per scegliere il numero di lezioni da visualizzare su una pagina (da 1 a 10).
- 5 Nella scheda *Contenuto* spuntate le informazioni da visualizzare.

Nota: potete lanciare la stampa su una multiselezione di attività, ad esempio tutte quelle di un corso.

Inviare ad un docente i suoi fogli d'appello via e-mail per i mesi successivi

- 🚺 🛛 Andate su Orari > Docenti > Orario ᠮ o Planning 🎟 🚟 .
- 2 Selezionate un docente.
- 3 Fate clic destro e scegliete Stampa il foglio d'appello per docente.
- 4 Nella finestra che appare, indicate la data di inizio e di fine del periodo da prendere in considerazione.
- 5 Scegliete *E-mail* come *Tipo di uscita*: di default i fogli d'appello saranno allegati in PDF.
- 6 Scegliete le impostazioni desiderate tramite le apposite schede (*Imposta pagina, Contenuto*, ecc.).
- Cliccate su Stampa/Invia mail.

# **RESOCONTO DEGLI APPELLI**

# Visualizzare l'elenco degli appelli non svolti su un periodo

- ① Andate su Frequenza > Gestione degli appelli > 💐 Appelli non svolti.
- 2 Attivate le settimane desiderate sulla barra in fondo allo schermo e, se necessario, riducete il periodo scegliendo le date dal menu a tendina.
- 3 Cliccate sull'icona 777 per invertire il criterio di cumulo e visualizzare l'elenco degli appelli non svolti per docente oppure per giorno.
- 4 Per inviare una lettera di sollecito, selezionate gli appelli desiderati (se la selezione contiene più appelli di uno stesso docente, gli sarà inviata una sola lettera di sollecito) e cliccate sull'icona <sup>™</sup> sulla barra degli strumenti.
- 5 Nella finestra che si apre, selezionate il *Tipo di uscita (Stampante, PDF* o *E-mail*) e il modello di lettera *Elenco degli appelli non svolti*. Questa lettera può essere personalizzata nell'ambiente *Comunicazioni > Lettere > Modelli di lettere* (Modello di lettera).

Nota: un clic sulla bustina permette d'inviare una lettera di avviso via e-mail al docente interessato.

| Docente 🏶                                                                                                    | Giorno                                                                                                    | Corso 🏶                                                                                                    | Materia 🏶                                                                                                    |  |  |  |
|----------------------------------------------------------------------------------------------------|----------------------------------------------------------------------------------------------------|----------------------------------------------------------------------------------------------------|----------------------------------------------------------------------------------------------------|--|--|--|
| Prof. ANDREIS Filippo - 109 attività                                                                                                    | in cui l'appello non è stato svolto [                                                                                                    |                                                                                                    |                                                                                                    |  |  |  |
| Prof. ANDREIS Filippo                                                                                                    | Mer. 09/01 dalle 8h00 alle 10h00                                                                                                    | INTERIOR DESIGN A2 Design                                                                                                    |                                                                                                    |  |  |  |
| Prof. ANDREIS Filippo                                                                                                    | Ven. 11/01 dalle 8h00 alle 10h00                                                                                                    | INTERIOR DESIGN A1                                                                                                    | Design                                                                                                    |  |  |  |
| Prof. ANDREIS Filippo                                                                                                    | Ven. 11/01 dalle 10h00 alle 12h00                                                                                                    | INTERIOR DESIGN A2                                                                                                    | Design                                                                                                    |  |  |  |
| Prof. ANDREIS Filippo                                                                                                    | Mer. 16/01 dalle 8h00 alle 10h00                                                                                                    | INTERIOR DESIGN A2                                                                                                    | Design                                                                                                    |  |  |  |
| Prof. ANDREIS Filippo                                                                                                    | Ven. 18/01 dalle 10h00 alle 12h00                                                                                                    | INTERIOR DESIGN A2                                                                                                    | Design                                                                                                    |  |  |  |
| Prof. ANDREIS Filippo                                                                                                    | Mer. 23/01 dalle 8h00 alle 10h00                                                                                                    | INTERIOR DESIGN A2                                                                                                    | Design                                                                                                    |  |  |  |
| Prof. ANDREIS Filippo                                                                                                    | Ven. 25/01 dalle 8h00 alle 10h00                                                                                                    | INTERIOR DESIGN A1                                                                                                    | Design                                                                                                    |  |  |  |
| Prof. ANDREIS Filippo                                                                                                    | Ven. 25/01 dalle 10h00 alle 12h00                                                                                                    | INTERIOR DESIGN A2                                                                                                    | Design                                                                                                    |  |  |  |
|                                                                                                    | 1                                                                                                    | alla -                                                                                                    | -                                                                                                    |  |  |  |
| Giorno                                                                                                    | Docente 🗣                                                                                                    | Corso 🍄                                                                                                    | Materia 🏶                                                                                                    |  |  |  |
| Giorno<br>Lun. 07/01/2019 - 21 attività in cui l'                                                                                                    | Docente 🏶                                                                                                    | Corso 🍄                                                                                                    | Materia 🍄                                                                                                    |  |  |  |
| Giorno<br>Lun. 07/01/2019 - 21 attività in cui l'<br>Lun. 07/01 dalle 8h00 alle 19h00                                                                                                    | Docente                                                                                                    | Corso 🗣<br>Economia 2º anno                                                                                                    | Materia 🍄<br>Econometria                                                                                                    |  |  |  |
| Giorno<br>Lun. 07/01/2019 - 21 attività in cui l'<br>Lun. 07/01 dalle 8h00 alle 19h00<br>Lun. 07/01 dalle 8h00 alle 9h00                                                                                                    | Prof. CAMILLERI Andrea Prof. GIOIA Melchiorre                                                                                                    | Corso 🗭<br>Economia 2° anno<br>Diritto 2° anno                                                                                                    | Materia<br>Econometria<br>Diritto Civile II La famiglia                                                                                                    |  |  |  |
| Giorno<br>Lun. 07/01/2019 - 21 attività in cui l'<br>Lun. 07/01 dalle 8h00 alle 19h00<br>Lun. 07/01 dalle 8h00 alle 9h00<br>Lun. 07/01 dalle 8h00 alle 10h00                                                                                                    | Prof. CAMILLERI Andrea Prof. GIOIA Melchiorre Prof. LABRIOLAArturo                                                                                                    | Corso 🗣<br>Economia 2° anno<br>Diritto 2° anno<br>Economia 3° anno                                                                                                    | Materia<br>Econometria<br>Diritto Civile II La famiglia<br>Diritto dell'Unione Europea                                                                                 |  |  |  |
| Giorno Lun. 07/01/2019 - 21 attività in cui l'<br>Lun. 07/01 dalle 8h00 alle 19h00<br>Lun. 07/01 dalle 8h00 alle 9h00<br>Lun. 07/01 dalle 8h00 alle 10h00<br>Lun. 07/01 dalle 8h00 alle 11h00                                                                                                    | Docente     Docente     Docente     Prof. CAMILLERI Andrea     Prof. GIOIA Melchiorre     Prof. LABRIOLA Arturo     Prof. MODIGLIANI Franco                                                                                                    | Corso<br>Economia 2° anno<br>Diritto 2° anno<br>Economia 3° anno<br><diritto 3°="" anno="">DIRITTO DEGLIAFFAF</diritto>                                                                                            | Materia<br>Econometria<br>Diritto Civile II La famiglia<br>Diritto dell'Unione Europea<br>Diritto Commerciale inter                                                    |  |  |  |
| Giorno Lun. 07/01/2019 - 21 attività in cui l'<br>Lun. 07/01 dalle 8h00 alle 19h00<br>Lun. 07/01 dalle 8h00 alle 9h00<br>Lun. 07/01 dalle 8h00 alle 10h00<br>Lun. 07/01 dalle 8h00 alle 11h00<br>Lun. 07/01 dalle 8h00 alle 9h00                                                                         | Docente     Docente     Docente     Docente     Prof. CAMILLERI Andrea     Prof. GIOIA Melchiorre     Prof. LABRIOLA Arturo     Prof. MODIGLIANI Franco     Prof. MORANTE Elsa                                                                               | Corso<br>Economia 2° anno<br>Diritto 2° anno<br>Economia 3° anno<br><diritto 3°="" anno="">DIRITTO DEGLIAFFAF<br/><economia 1°="" anno="">ECO PO GR1</economia></diritto>                                          | Materia<br>Econometria<br>Diritto Civile II La famiglia<br>Diritto dell'Unione Europea<br>Diritto Commerciale inter<br>Progetto personale                              |  |  |  |
| Giorno Lun. 07/01/2019 - 21 attività in cui l'<br>Lun. 07/01 dalle 8h00 alle 19h00<br>Lun. 07/01 dalle 8h00 alle 9h00<br>Lun. 07/01 dalle 8h00 alle 10h00<br>Lun. 07/01 dalle 8h00 alle 11h00<br>Lun. 07/01 dalle 8h00 alle 9h00<br>Lun. 07/01 dalle 9h00 alle 11h00                                     | Docente     Docente     Docente     Docente     Prof. CAMILLERI Andrea     Prof. GIOIA Melchiorre     Prof. LABRIOLA Arturo     Prof. LABRIOLA Arturo     Prof. MODIGLIANI Franco     Prof. MORANTE Elsa     Prof. GOLDONI Carlo                             | Corso<br>Economia 2° anno<br>Diritto 2° anno<br>Economia 3° anno<br><diritto 3°="" anno="">DIRITTO DEGLIAFFAF<br/><economia 1°="" anno="">ECO PO GR1<br/>Diritto 2° anno</economia></diritto>                      | Materia<br>Econometria<br>Diritto Civile II La famiglia<br>Diritto dell'Unione Europea<br>Diritto Commerciale inter<br>Progetto personale<br>Inglese                   |  |  |  |
| Giorno Lun. 07/01/2019 - 21 attività in cui l'<br>Lun. 07/01 dalle 8h00 alle 19h00<br>Lun. 07/01 dalle 8h00 alle 9h00<br>Lun. 07/01 dalle 8h00 alle 10h00<br>Lun. 07/01 dalle 8h00 alle 11h00<br>Lun. 07/01 dalle 8h00 alle 9h00<br>Lun. 07/01 dalle 9h00 alle 11h00<br>Lun. 07/01 dalle 9h00 alle 11h00 | Docente     Docente     Docente     Docente     Prof. CAMILLERI Andrea     Prof. GIOIA Melchiorre     Prof. LABRIOLA Arturo     Prof. LABRIOLA Arturo     Prof. MODIGLIANI Franco     Prof. MORANTE Elsa     Prof. GOLDONI Carlo     Prof. SCIASCIA Leonardo | Corso<br>Economia 2° anno<br>Diritto 2° anno<br>Economia 3° anno<br><diritto 3°="" anno="">DIRITTO DEGLIAFFAF<br/><economia 1°="" anno="">ECO PO GR1<br/>Diritto 2° anno<br/>Economia 1° anno</economia></diritto> | Materia<br>Econometria<br>Diritto Civile II La famiglia<br>Diritto dell'Unione Europea<br>Diritto Commerciale inter<br>Progetto personale<br>Inglese<br>Diritto Civile |  |  |  |

### Vedere gli appelli non svolti del giorno

Andate su Frequenza > Riepilogo > 1 Tabella di controllo.

2 Selezionate la data del giorno.

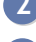

3 La colonna Appelli non svolti indica il numero di appelli non svolti per ogni fascia oraria.

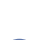

4 Selezionate la cella desiderata per visualizzare l'elenco delle relative attività.

### Vedi anche

Assenza di uno studente Esonero (valutazione) Frequenza Motivo di assenza e di ritardo Presenza obbligatoria alle attività Ritardi Tabella di controllo

# FOGLIO FIRMA DELL'ORALE

Il foglio firma dell'orale è un foglio che il docente fa firmare ad ogni studente al momento dell'esame orale.

Stampare il foglio firma per una sessione orale
 Andate su Orari > Orali > ≡ Elenco.
 Selezionate una sessione orale, fate clic destro e scegliete Orale > Stampa il foglio firma dell'orale.
 Scegliete le impostazioni desiderate tramite le apposite schede (Imposta pagina, Contenuto, ecc.).
 Cliccate su Stampa.
 Stampare tutti i fogli firma di un corso

VIDEO Stampare i fogli firma

# FORMATI DI IMPORTAZIONE E ESPORTAZIONE

I formati di importazione e di esportazione possono essere recuperati da un anno all'altro durante l'inizializzazione della base dati tramite il file di preparazione dell'anno successivo (<u>Preparare l'anno successivo</u>) oppure possono essere recuperati durante l'anno accedendo alla sottocartella *FormatoImportExport* presente nella cartella posta allo stesso livello della vecchia base dati HYPERPLANNING.

# Recuperare i formati di importazione e di esportazione

- Accedete al menu Importazioni/Esportazioni > CSV/TXT/XML/SQL > Gestione dei formati di importazione e di esportazione.
- 2 Nella finestra che si apre cliccate sul tasto *Recupera dei formati*.
- 3 Nella finestra che si apre selezionate il file \*.*xml* da cui importare i modelli e confermate.

# FOTO

Le foto possono essere in formato .*jpeg*, .*jpg*, .*png*, .*bmp* o .*gif*. La dimensione richiesta è di circa 35 mm per 45 mm (fototessera) ma potete chiedere a HYPERPLANNING di ridimensionare le foto durante un'importazione automatica.

| Indice                                                                                                    |
|----------------------------------------------------------------------------------------------------|
| Integrare le foto nella base dati                                                                                                    |
| Importare e attribuire automaticamente le foto                                                                                                    |
| Assegnare una foto manualmente                                                                                                    |
| Acquisizione delle foto tramite webcam                                                                                                    |
| Recuperare le foto dell'anno precedente                                                                                                    |
| Autorizzazioni                                                                                                    |
| Autorizzare gli studenti a modificare le proprie foto dalla propria Area                                                                                      |
| Autorizzare i docenti a modificare le proprie foto dalla propria Area                                                                                         |
| Gestione dei diritti d'immagine                                                                                                    |
| Altre operazioni sulle foto                                                                                                    |
| Estrarre gli studenti senza foto                                                                                                    |
| Visualizzare un'informazione sotto la foto dello studente (foto che appare quando si clicca sulla foto piccola in<br>alto a destra di alcune visualizzazioni) |
| <u>Visualizzare la foto dello studente sul libretto dei voti, pagella e riepilogo</u>                                                                         |
| Ritoccare una foto                                                                                                    |
| Cancellare una foto                                                                                                    |
| Esportare le foto                                                                                                    |
|                                                                                                    |

# INTEGRARE LE FOTO NELLA BASE DATI

## Importare e attribuire automaticamente le foto

Prerequisiti Le foto devono essere state salvate in una cartella e denominate in modo sistematico (ad esempio *Cognome.Nome* o *Matricola-Cognome.Nome*).

- Accedete al menu Importazioni/Esportazioni > FOTO > Importa e attribuisci le foto > degli studenti / dei docenti.
- 2 Nella finestra di attribuzione, cliccate su *Sfoglia* per scegliere la cartella in cui si trovano le foto.
- Indicate il modo in cui sono denominate le foto affinché HYPERPLANNING possa associare le foto alle risorse corrette.
- 4 Cliccate sul tasto *Lancia l'attribuzione*.

#### Assegnare una foto manualmente

- 1 Andate su Orari > Docenti / Studenti > 🖽 Scheda.
- Selezionate la persona nell'elenco a sinistra.
- 3 Doppio clic sul riquadro della foto.
- 4 Nella finestra che si apre fate doppio clic sul tasto *Importa una foto*.
- 5 Nella nuova finestra che si apre fate doppio clic sul file della foto.

#### Acquisizione delle foto tramite webcam

Se la vostra postazione è dotata di webcam, potrete acquisire le foto direttamente.

- Andate su Orari > Corsi e scegliete Potogallery degli studenti o Fotogallery dei docenti.
- 2 Selezionate un corso dall'elenco a sinistra.
- 3 Fate doppio clic a destra sul riquadro della foto.
- 4 Nella finestra che si apre cliccate sul tasto Attiva la webcam.
- 5 Nella nuova finestra che si apre, verificate che HYPERPLANNING abbia trovato la webcam e regolate all'occorrenza i *Parametri video*.
- 6 Visualizzate la ripresa della webcam e il riquadro della fotografia. Cliccate sul tasto con il simbolo della macchina fotografica: la foto scattata figurerà nel riquadro di destra.

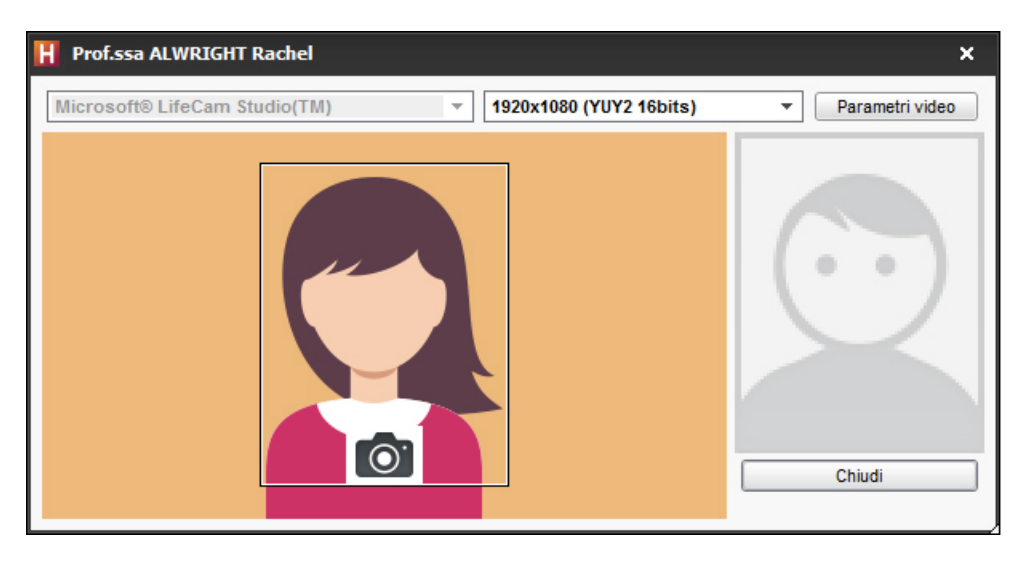

7 Cliccate sul tasto *Chiudi* e poi sul tasto *Conferma*.

#### Recuperare le foto dell'anno precedente

Recuperare i dati da un'altra base dati

# AUTORIZZAZIONI

Autorizzare gli studenti a modificare le proprie foto dalla propria Area

- Accedete al menu Internet > Pubblicazione.net.
- 2 Selezionate Area Studenti nell'arborescenza.
- 3 Andate nella scheda *Autorizzazioni*.
- 4 Spuntate Modificare la propria foto e poi chiudete la finestra.

Autorizzare i docenti a modificare le proprie foto dalla propria Area

- 1 Andate su Orari > Docenti > 淞 Profili di autorizzazione.
- 2 Nella categoria *Dati personali* spuntate *Modificare la propria foto*.

## Gestione dei diritti d'immagine

La foto degli studenti / dei docenti è utilizzata in HYPERPLANNING per generare la fotogallery. Dalla propria Area essi possono impedirne l'utilizzo togliendo la spunta dall'opzione *Autorizzo l'utilizzo della mia foto in HYPERPLANNING* nella sezione *Informazioni personali > Account*.

- Per assicurarvi che abbiano autorizzato l'utilizzo della foto andate su Orari > Studenti / Docenti > E Scheda.
- 2 Selezionate le persona nell'elenco a sinistra.
- Cliccate sul tasto A della sezione Identità per modificare la scheda.
- 4 Sotto la foto, la voce *Divulgazione autorizzata* deve essere spuntata.

# ALTRE OPERAZIONI SULLE FOTO

## Estrarre gli studenti senza foto

Andate su Orari > Studenti > ≡ Elenco.

2 Lanciate il comando *Estrai > Estrai gli studenti senza foto*.

Visualizzare un'informazione sotto la foto dello studente (foto che appare quando si clicca sulla foto piccola in alto a destra di alcune visualizzazioni)

- 1 Andate su Orari > Studenti > 🖽 Scheda studente.
- 2 Selezionate lo studente nell'elenco a sinistra e poi andate nella scheda *Identità*.
- 3 Cliccate sul tasto A della sezione Identità per entrare in modifica.
- 4 Nella finestra che si apre, inserite l'informazione nel campo *Informazione interna per l'amministrazione*.
- 5 Cliccate su Conferma.

# Visualizzare la foto dello studente sul libretto dei voti, pagella e riepilogo

- Andate su Valutazione > Libretti dei voti / Pagella / Riepilogo > ADD Definizione dei modelli.
- 2 Selezionate il modello nell'elenco a sinistra.
- 3 Cliccate sulla scheda Intestazione.
- 4 Nella sezione Informazioni principali dello studente spuntate Aggiungi la foto dello studente.

# Ritoccare una foto

- 1 Andate su Orari > Docenti / Studenti > 🖽 Scheda.
- 2 Selezionate la persona nell'elenco a sinistra.
- 3 Cliccate sul tasto 🖍 della sezione Identità.
- 4 Nella finestra che si apre cliccate sul tasto *Modifica* e selezionate il comando *Ritocca la foto*. Potete ruotare la foto, ritagliarla e modificare contrasto e luminosità.

| H Prof.ssa ALWRIGHT Rachel - Identità X |                                    |                        |                                           |
|-----------------------------------------|------------------------------------|------------------------|-------------------------------------------|
|                                         |                                    | Titolo                 | Cognome da nubile                         |
|                                         |                                    | Prof.ssa 🔻 …           |                                           |
| Ó                                       | 50                                 | Cognome                | Nome                                      |
|                                         |                                    | ALWRIGHT               | Rachel                                    |
| _                                       |                                    | Commento               |                                           |
| N                                       | lodifica                           |                        |                                           |
| Ri                                      | tocca la foto                      | Scita Città di nascita | Codice fiscale                            |
| In<br>At                                | nporta una roto<br>ttiva la webcam |                        |                                           |
| G                                       | ancella la foto                    |                        | Informazione interna per ramministrazione |
|                                         |                                    |                        | ×                                         |
|                                         |                                    |                        |                                           |
|                                         | L _                                | Foto originale         | Foto modificata                           |
|                                         |                                    |                        | Tonalità<br>Saturazione<br>Luminosità     |
|                                         | Attiva la w                        | ebcam Importa una foto | Annulla Conferma                          |

5 Cliccate sul tasto *Conferma* e poi ancora sul tasto *Conferma*.

# Cancellare una foto

- ① Andate su Orari > Studenti > ≡ Elenco.
- 2 Selezionate lo studente e con un clic destro scegliete Modifica la selezione > Foto > Cancella le foto.

# Esportare le foto

Prerequisiti Bisogna essere connessi come amministratore.

Accedete al menu Importazioni / Esportazioni > FOTO > Esporta le foto > degli studenti / dei docenti.

Vedi anche Fotogallery

# FOTOGALLERY

La fotogallery raggruppa le foto di studenti e docenti aggiunti nelle schede personali Foto). Possono essere consultate dalle Aree Docenti, Studenti e Segreteria. (

### Consultare la fotogallery degli studenti

Andate su Orari > Corsi > Potogallery degli studenti.

# Consultare la fotogallery dei docenti

Andate su Orari > Corsi > 2 Fotogallery dei docenti.

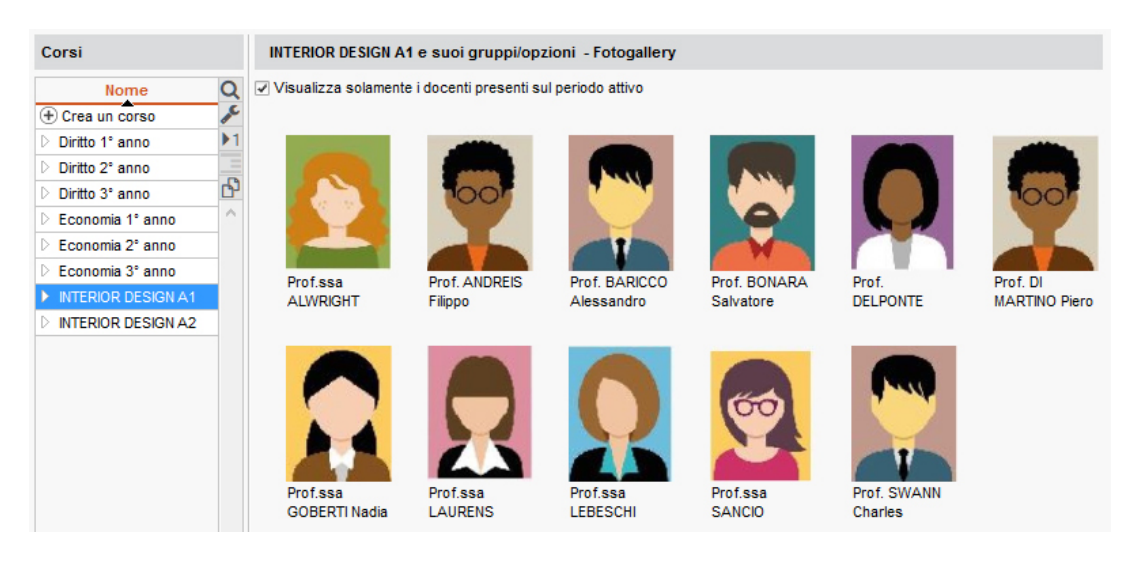

# Stampare le fotogallery

- 1) Andate su *Orari > Corsi* e scegliete la fotogallery degli studenti 🖻 o dei docenti 🗟 .
- Selezionate il/i corsi interessati.
- 3 Cliccate sul tasto 🖶 sulla barra degli studenti.
- 4 Nella finestra che si apre, indicate le vostre preferenze d'impaginazione. Verificatene il risultato nell'Anteprima prima di cliccare su Stampa.

Autorizzare la consultazione delle fotogallery dall'Area Docenti

- 1 Andate su Orari > Docenti > 淞 Profili di autorizzazione.
- 2 Nella categoria Gli altri dati, spuntate Fotogallery degli studenti e/o Fotogallery dei docenti ( Profilo di un docente).

#### Autorizzare la consultazione della fotogallery dall'Area Studenti

- - Accedete al menu Internet > Pubblicazione.net.
  - 2 Nella finestra di pubblicazione, selezionate *Area Studenti* nell'arborescenza.
  - Andate nella scheda Contenuto e spuntate Fotogallery nella categoria Corsi.
Foto

## FREQUENZA

L'ambiente *Frequenza* raggruppa tutte le funzionalità che permettono di gestire le assenze, i ritardi e gli esoneri degli studenti.

### Nascondere l'ambiente Frequenza

Se volete che gli utenti di un profilo non possano accedere all'ambiente *Frequenza*, bisogna togliere la spunta alle autorizzazioni di quel profilo.

Prerequisiti Bisogna essere connessi come amministratori.

- 1 Andate su File > Amministrazione degli utenti.
- 2 Accedete alla scheda *Profili di utilizzo*.
- Selezionate il profilo.
- 4 Selezionate la categoria Ambienti di lavoro.
- 5 Togliete la spunta Accedere alla frequenza.

| Elenco degli utenti | Profili di utilizzo | Assegnazione ai profili | Utenti utilizzati nella base da |
|---------------------|---------------------|-------------------------|---------------------------------|

| Profili di utilizzo |      |      | (     | i | Autorizzazioni del profile  | o "N     | lodific  | a" - Tipo In modifica       | ۲           |
|---------------------|------|------|-------|---|-----------------------------|----------|----------|-----------------------------|-------------|
| Nome                | Amm. | Mod. | Cons. |   | Categoria                   | $\wedge$ |          | Accessi ai gruppi di lavoro | Q           |
| + Crea un profilo   |      |      |       |   | Ambienti di lavoro          |          | 1        | Accedere agli orari         | <u>ි</u> වි |
| Amministrazione     | 1    |      |       |   | Amministrazione             |          |          | Accedere ai resoconti       |             |
| Consultazione       |      |      | 1     |   | Importazione / Esportazione |          | <b>V</b> | Accedere alla didattica     |             |
| Gruppi di lavoro    |      | 1    |       |   | Materie                     |          | - 🔽      | Accedere alla valutazione   |             |
| Modifica            |      |      |       |   | Docenti                     |          |          | Accedere alla frequenza     | $\odot$     |
|                     |      |      |       |   | Corsi / Studenti            |          | <b>V</b> | Accedere agli stage         |             |
|                     |      |      |       |   | Genitori                    |          | <b>V</b> | Accedere alle lettere e SMS |             |
|                     |      |      |       |   | Aule                        |          |          |                             |             |

#### Vedi anche

Assenza di uno studente Esonero (attività) Foglio d'appello Motivo di assenza e di ritardo Presenza obbligatoria alle attività Ritardi Tabella di controllo

## GDPR

In virtù del nuovo regolamento europeo in merito alla protezione dei dati GDPR (General Data Protection Regulation) vi invitiamo a consultare la sezione FAQ corrispondente.

### Compilazione di un registro

Index Education fornisce assistenza per la redazione di questo registro nell'ambito della gestione amministrativa e finanziaria degli alunni con HYPERPLANNING. Cliccate sul link per accedere al file <u>Aiuto nella redazione del Registro</u>.

### Identificare le autorizzazioni da giustificare nel programma

Quando l'utilità di determinate autorizzazioni deve essere giustificata nel quadro del GDPR. l'autorizzazione riporta accanto l'icona  $\triangle$ .

## GENITORI

### Attivare / Disattivare la gestione dei genitori

Accedete al menu *Parametri > MODULI OPZIONALI > Studenti*.

2 Spuntate / togliete la spunta all'opzione *Attiva la gestione dei genitori*.

# Definire i genitori come destinatari delle lettere (resoconti delle assenze, pagelle, ecc.)

Destinatari delle lettere

### Inserire o consultare i recapiti dei genitori

Dati personali

Recuperare l'indirizzo già inserito per i loro figli

- 1 Andate su Orari > Studenti > 🗟 Scheda genitore.
- 2 Selezionate il o i genitori, fate clic destro e scegliete *Modifica la selezione > Recupera l'indirizzo dello studente.*

## **GIORNI FESTIVI**

I giorni festivi sono segnalati sull'orario, ma potete forzare la creazione di una lezione su un giorno festivo.

| 08600. | Lun. 30 dicembre                                         | Mar. 31 dicembre | Mer. 01 gennaio |
|--------|----------------------------------------------------------|------------------|-----------------|
| 00.000 |                                                          | = _              |                 |
| 09h00  | _                                                        |                  |                 |
| 10h00  | Comunicazione visiva<br>Prof. DELPONTE Piero<br>Aula 007 |                  | <u> </u>        |
| 11h00  | Succursale<br>Lezione<br>20 studenti                     |                  |                 |
| 12h00  |                                                          | - 0              | - 0             |
| 13h00  | —                                                        |                  |                 |
| 14600  |                                                          | -                | -               |
| 141100 |                                                          | <u> </u>         | 60-             |
| 15h00  | Scienze umane<br>Profissa SANCIO Angelio                 |                  | _               |
| 16h00  | 20 studenti                                              |                  |                 |
| 17h00  | 鬯                                                        |                  |                 |
| 18h00  |                                                          | K=               | K               |
| 19000  |                                                          | - 0              | - 0             |
| 20h00  | _                                                        |                  |                 |

### Inserire i giorni festivi sul calendario

Prerequisiti È necessario essere connessi come amministratore.

Accedete al menu *Parametri > PARAMETRI GENERALI > Anno scolastico*, fate clic su un giorno lo rende festivo/non festivo. Potete segnalare le vacanze comuni a tutti come giorni festivi, sorvolando il calendario.

| Giorni fe | estivi | е ре | riod | i di va | acan | za |   |   |   |    |    |    |    |    |    |    |    |    |    |    |    |    |    |    |    |    |    |    |    |    |    |
|-----------|--------|------|------|---------|------|----|---|---|---|----|----|----|----|----|----|----|----|----|----|----|----|----|----|----|----|----|----|----|----|----|----|
| Giu       | S      | D    | L    | м       | м    | G  | V | S | D | L  | м  | м  | G  | V  | S  | D  | L  | м  | м  | G  | V  | S  | D  | L  | м  | м  | G  | V  | S  | D  |    |
| olu.      | 1      | 2    | 3    | 4       | 5    | 6  | 7 | 8 | 9 | 10 | 11 | 12 | 13 | 14 | 15 | 16 | 17 | 18 | 19 | 20 | 21 | 22 | 23 | 24 | 25 | 26 | 27 | 28 | 29 | 30 |    |
| Lugi      | L      | M    | M    | G       | V    | S  | D | L | M | M  | G  | V  | S  | D  | L  | M  | M  | G  | V  | S  | D  | L  | M  | м  | G  | V  | S  | D  | L  | м  | M  |
| Lugi      | 1      | 2    | 3    | 4       | 5    | 6  | 7 | 8 | 9 | 10 | 11 | 12 | 13 | 14 | 15 | 16 | 17 | 18 | 19 | 20 | 21 | 22 | 23 | 24 | 25 | 26 | 27 | 28 | 29 | 30 | 31 |
| 400       | G      | V    | S    | D       | L    | M  | M | G | V | S  | D  | L  | M  | M  | G  | V  | S  | D  | L  | M  | M  | G  | V  | S  | D  | L  | M  | M  | G  | V  | S  |
| Ago.      | 1      | 2    | 3    | 4       | 5    | 6  | 7 | 8 | 9 | 10 | 11 | 12 | 13 | 14 | 15 | 16 | 17 | 18 | 19 | 20 | 21 | 22 | 23 | 24 | 25 | 26 | 27 | 28 | 29 | 30 | 31 |
| Sett      | D      | L    | M    | M       | G    | V  | S | D | L | M  | м  | G  | V  | S  | D  | L  | M  | M  | G  | V  | S  | D  | L  | м  | M  | G  | V  | S  | D  | L  |    |
| 3011      | 1      | 2    | 3    | 4       | 5    | 6  | 7 | 8 | 9 | 10 | 11 | 12 | 13 | 14 | 15 | 16 | 17 | 18 | 19 | 20 | 21 | 22 | 23 | 24 | 25 | 26 | 27 | 28 | 29 | 30 |    |
| 0#        | M      | M    | G    | V       | s    | D  | L | м | M | G  | ٧  | s  | D  | L  | M  | м  | G  | V  | S  | D  | L  | м  | M  | G  | V  | S  | D  | L  | м  | м  | G  |
| 0         | 1      | 2    | 3    | 4       | 5    | 6  | 7 | 8 | 9 | 10 | 11 | 12 | 13 | 14 | 15 | 16 | 17 | 18 | 19 | 20 | 21 | 22 | 23 | 24 | 25 | 26 | 27 | 28 | 29 | 30 | 31 |
| Nov       | V      | S    | D    | L       | M    | м  | G | V | s | D  | L  | M  | м  | G  | V  | S  | D  | L  | M  | M  | G  | V  | s  | D  | L  | M  | м  | G  | V  | s  |    |
| NOV.      | 1      | 2    | 3    | 4       | 5    | 6  | 7 | 8 | 9 | 10 | 11 | 12 | 13 | 14 | 15 | 16 | 17 | 18 | 19 | 20 | 21 | 22 | 23 | 24 | 25 | 26 | 27 | 28 | 29 | 30 |    |
| Die       | D      | L    | м    | м       | G    | V  | s | D | L | M  | м  | G  | V  | S  | D  | L  | м  | м  | G  | V  | S  | D  | L  | M  | M  | G  | V  | s  | D  | L  | м  |
| DIG       | 1      | 2    | 3    | 4       | 5    | 6  | 7 | 8 | 9 | 10 | 11 | 12 | 13 | 14 | 15 | 16 | 17 | 18 | 19 | 20 | 21 | 22 | 23 | 24 | 25 | 26 | 27 | 28 | 29 | 30 | 31 |
| Gen       | M      | G    | V    | S       | D    |    |   |   |   |    |    |    |    |    |    |    |    |    |    |    |    |    |    |    |    |    |    |    |    |    |    |
| oon.      | 1      | 2    | 3    | 4       | 5    |    |   |   |   |    |    |    |    |    |    |    |    |    |    |    |    |    |    |    |    |    |    |    |    |    |    |

Le settimane festive sono rappresentate con delle *F* sulla barra in fondo allo schermo (<u>Barre</u> <u>dei periodi</u>).

| 17 Periodo attivo | 41   | 42  | 43 | 44 | 45 | 46   | 47  | 48 | 49 | 50    | F    | F |
|-------------------|------|-----|----|----|----|------|-----|----|----|-------|------|---|
|                   | otto | bre |    |    | no | veml | bre |    |    | dicer | nbre |   |

Gestire le lezioni che cadono su un giorno festivo

VIDEO Recuperare un giorno festivo

A partire dalla visualizzazione 🎹 Orario, potete creare le vostre attività senza il rischio di

piazzare inavvertitamente una lezione su un giorno festivo: se la creazione di un'attività comporta che alcune lezioni cadano su giorni festivi, HYPERPLANNLING vi avverte e vi propone, a scelta, di creare lezioni non piazzate (le lezioni di recupero saranno già create; non dovrete far altro che piazzarle) oppure di non crearle.

|                   | Conferma - HYPERPLANNING 2020                                                                                                    |
|-------------------|----------------------------------------------------------------------------------------------------|
|                   | Modello di attività da utilizzare: Nessun  Solo 18 lezioni saranno create piazzate. Confermate questa creazione ? Hyperplanning assegna di default all'attività la 'Materia da precisare'. Non dimenticate di scegliere la materia definitiva dell'attività. Crea anche le lezioni non piazzate Seleziona le lezioni piazzate Seleziona le lezioni non piazzate Non creare lezioni non piazzate Non creare lezioni non piazzate |
|                   | <u>Si</u> <u>N</u> o                                                                                                    |
| Risorsa           |                                                                                                    |
| 20 Attività       | 20 2 2 2 2 2 2 2 2 2 2 2 2 2 2 2 2 2 2                                                                                                    |
| 20 Periodo attivo | 41 42 43 44 45 48 47 48 49 50 F F 1 2 3 4 5 6 7 8 9 10 11 12 13<br>ottobre novembre dicembre gennaio febbraio marzo                                                                                                    |

Autorizzare il piazzamento delle attività sui giorni festivi durante un piazzamento automatico

- 1 Accedete al menu *Elabora > Lancia un piazzamento automatico*.
- 2 Nella finestra che appare accedete alla scheda *Piazzamento*.
- 3 Nel riquadro Criteri di piazzamento, spuntate Autorizza il piazzamento delle attività sui giorni festivi.

Vedi anche Vacanze

## GIUDIZI

### Bloccare / Sbloccare l'inserimento dei voti e dei giudizi

Il blocco dei voti e dei giudizi avviene automaticamente alla fine del periodo di valutazione. Potete sbloccare o bloccare l'inserimento manualmente.

Prerequisiti Bisogna aver definito il periodo di valutazione dei corsi ( Periodo di valutazione).

- Andate su Valutazione > Periodi di valutazione > Scalendari e periodi di valutazione.
- Selezionate un calendario.
- 3 Doppio clic nella colonna 🖻 per bloccare o sbloccare l'inserimento per il periodo.

|                   |            | Ser        | nest     | re 1          |                 |
|-------------------|------------|------------|----------|---------------|-----------------|
| \$                |            |            |          | Pubblicazione | e agli studenti |
| Corso             | Inizio     | Fine       |          | Libretto      | Pagella         |
| Aggiungi un corso |            |            |          |               |                 |
| Diritto 1º anno   | 07/01/2019 | 20/05/2019 |          | 07/01/2019    | 14/01/2019      |
| Diritto 2° anno   | 07/01/2019 | 20/05/2019 |          | 07/01/2019    | 20/05/2019      |
| Diritto 3º anno   | 07/01/2019 | 20/05/2019 | Ĥ        | 07/01/2019    | 20/05/2019      |
| Economia 1º anno  | 07/01/2019 | 20/05/2019 | <b>A</b> | 07/01/2019    | 20/05/2019      |

Lasciar inserire ai docenti un giudizio quando ci sono più sotto-servizi

- Andate su Valutazione > Servizi di valutazione > X Servizi di valutazione (per corso).
- 2 Selezionate il corso nell'elenco a sinistra.
- Selezionate il servizio.
- Andate in basso nella scheda *Presentazione su pagelle e libretti*.
- 5 Spuntate Inserimento dei giudizi per sotto-servizio.

### Inserire i giudizi

Potete inserire i giudizi:

- per studente da Valutazione > Pagelle > 🕮 Pagelle,
- per materia da Valutazione > Pagelle > 🕏 Giudizi

Nota: queste visualizzazioni sono disponibili anche dall'Area Docenti.

### Togliere la colonna Giudizi

- 🚺 Andate su Valutazione > Pagelle > 🌌 Definizione dei modelli di pagella.
- Selezionate il modello nell'elenco a sinistra.
- 3 Dalla scheda Corpo della pagella, riquadro Dettaglio dei moduli, servizi e sottoservizi > Informazioni supplementari togliete la spunta a Giudizi.

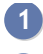

1 Dalla finestra di stampa delle pagelle, accedete alla scheda *Presentazione*.

2 Spuntate l'opzione *Adatta l'altezza alla dimensione del giudizio*.

Vedi anche Correttore ortografico

## **GIUSTIFICAZIONE DI ASSENZA**

### Inviare una richiesta di giustificazione

È disponibile un modello di lettera *Richiesta di giustificazione d'assenza* predefinito. Potete modificarlo dall'ambiente *Comunicazioni > Lettere > Sa Modelli di lettere*.

- ① Andate su Frequenza > Riepilogo > ≡ Elenco degli eventi.
- 2 Selezionate le assenze, ad esempio tutte quelle con *Motivo non ancora conosciuto*.
- 3 Fate clic destro e scegliete *Invio di lettere*.
- 4 Nella finestra che si apre, scegliete il Tipo di uscita (Stampante, PDF, E-mail).
- 5 Se i modelli di lettere non sono già inseriti, fate doppio clic su *A scelta* per indicarli. Il modello di lettere *Richiesta di giustificazione* può essere inviato agli studenti e/o ai genitori ( Destinatari delle lettere).
  - ÷. Corso • H. P... 🏶 A. Perse H. P... 🏶 A. P./P VOLPATTI Lucia Economia 1º anno, <Ec II 18/01 dalle 13h00 alle 14h00 0 Malattia senza certificato 15h30 VOLPE Luca Economia 1º anno, <Ec II 23/01 dalle 8h00 alle 19h00 15h30 8 8 Malattia senza certificato Seleziona tutto Modifica la selezione di assenze 🔸 Cancella la selezione ዘ Invio di lettere × Sceali dei modelli di lettere Scegli dei modelli di SMS Invio ai destinatari di assenze/ritardi/esoneri. Invio di letter O tutte (158) elezionate (5) Invio di SMS Tipo di uscita : O Stampante O PDF • E-mail Allegare 🗌 \*.pdf 🗹 Protetto 💣 🗹 Stampabile 🗹 Scrivi la lettera nel corpo della mail Dati di accesso - Area Docenti Oggetto : Aa • ... Firma Nessuna Categoria Modelli di lettere destinati a docer Responsabile di stage 🗹 Tutor di stage Stage > Frequenza A scelta A Modelli di lettere destinati a genitori Frequenza ▲ Modelli di lettere destinati a student Frequenza 🖌 Modelli di lettere destinati a tu Ascelta Frequenza 4 < Destinati agli studenti 9 Stampa le etichette corrispondenti 1 22 Resoconto delle assenze Richiesta di giustificazione d'assenza Chiudi Anteprima Stampa/Invia mai Scrivi un modello di lettera Richiesta di giustificazione di ritardo Annulla Conferma

6 Cliccate su *Stampa/Invia mail*.

Nota: sarà creata una sola lettera per più assenze riguardanti lo stesso studente.

Vedere il numero di lettere inviate per un'assenza

① Andate su Frequenza > Riepilogo > \Imes Elenco degli eventi.

2 🛛 Fate riferimento al numero all'interno della colonna 🖂 .

| Studente 🏶         | Data                              | Motivo                       | Lettera da inviare                     |   | $\bowtie$ |
|--------------------|-----------------------------------|------------------------------|----------------------------------------|---|-----------|
| ABBATE Giulio      | ll 22/01 dalle 11h00 alle 13h00   | Motivo non ancora conosciuto | Richiesta di giustificazione d'assenza | 1 |           |
| ABBATE Giulio      | Dal 01/02 alle 8h00 al 28/02 alle | Motivo non ancora conosciuto | Richiesta di giustificazione d'assenza | 1 | $\bowtie$ |
| ACCOSSATO Tamara   | ll 14/01 dalle 9h00 alle 19h00    | Motivo non ancora conosciuto | Richiesta di giustificazione d'assenza | 2 | $\bowtie$ |
| ABBATE Giulio      | ll 14/01 dalle 9h30 alle 12h00    | Ragioni familiari            | Resoconto delle assenze                | 1 | $\bowtie$ |
| ABBATE Giulio      | ll 21/01 dalle 13h00 alle 15h00   | Ragioni familiari            | Resoconto delle assenze                | 2 | $\bowtie$ |
| ABBATE Giulio      | ll 18/03 dalle 13h00 alle 17h00   | Ragioni familiari            | Resoconto delle assenze                | 1 | $\bowtie$ |
| CUCCAROLO Cristian | ll 28/03 dalle 8h00 alle 19h00    | Ragioni familiari            | Resoconto delle assenze                | 1 | $\bowtie$ |
| FACCIO Melissa     | ll 28/03 dalle 8h00 alle 19h00    | Ragioni familiari            | Resoconto delle assenze                | 1 | $\bowtie$ |

Salvare una giustificazione (PDF, ecc.)

1 Andate su Frequenza > Riepilogo > \overline{E} Elenco degli eventi.

2 Fate un doppio clic nella colonna *Allegati*.

Nota: La dimensione dell'allegato (<u>Allegati</u>) non deve superare il limite definito nel menu Parametri > PARAMETRI GENERALI > Sicurezza.

## **GRIGLIA ORARIA**

La griglia oraria è la griglia sulla quale sono posizionate le attività; deve quindi ricoprire tutte le fasce sulle quali le attività possono essere pianificate. Ogni utente può nascondere le fasce che non sono di suo interesse.

VIDEO Parametri della griglia oraria

### PARAMETRI DI AMMINISTRAZIONE

Parametri della griglia oraria al momento della creazione di una nuova base dati

Quando create una nuova base dati, vi sarà richiesto di inserire i parametri della griglia oraria.

- Una base dati HYPERPLANNING può gestire da 1 a 62 settimane. Indicate il primo lunedì e l'ultima domenica del periodo desiderato.
- 2 Con un clic, disattivate i giorni nei quali non saranno pianificate attività.
- 3 Indicate il numero di fasce orarie per giorno, senza dimenticare di includere la pausa pranzo e pensando ad eventuali riunioni alla fine della giornata: 10 fasce orarie per una giornata 8h00-18h00.
- 4 La durata della fascia oraria serve per il calcolo dei servizi: se le vostre attività durano 55 minuti con un intervallo di 5 minuti, lasciate alla fascia oraria una durata di 60 minuti.
- 5 Scegliete l'unità minima di tempo, cioè la durata minima necessaria per definire un'attività: 15 minuti se alcune attività durano 45 minuti, 30 minuti se durano 1h, 1h30, ecc.

Novità Potete suddividere una fascia oraria in 12 per avere così una durata di 5 minuti per ogni frazione permettendovi così di creare attività della durata di 55 minuti.

| 📰 Parametri                                      | della <u>g</u>                                                                                                    | griglia or                | aria                       |                           |                        |                                | ×         |  |  |  |  |  |
|--------------------------------------------------|----------------------------------------------------------------------------------------------------|---------------------------|----------------------------|---------------------------|------------------------|--------------------------------|-----------|--|--|--|--|--|
| Durata del vos                                   | stro or                                                                                                    | rario                     |                            |                           |                        |                                |           |  |  |  |  |  |
| Primo lunedì 09/12/2019 🛅                        |                                                                                                    |                           |                            |                           |                        |                                |           |  |  |  |  |  |
| Ultima domenica 06/12/2020                       |                                                                                                    |                           |                            |                           |                        |                                |           |  |  |  |  |  |
| Scegliete i gio                                  | Scegliete i giorni lavorativi (in bianco):                                                                                                    |                           |                            |                           |                        |                                |           |  |  |  |  |  |
| Lun. I                                           | Mar.                                                                                                    | Mer.                      | Giov.                      | Ven.                      | Sab.                   | Dom.                           |           |  |  |  |  |  |
| La vostra set<br>con un clic. I                  | ttimana<br>giorni (                                                                                                    | può aver<br>con sfondo    | e da 1 a 7<br>o grigio no  | giorni che<br>n saranno   | potete m<br>presi in c | ettere o togli<br>considerazio | ere<br>ne |  |  |  |  |  |
| Suddivisione d                                   | li una                                                                                                    | giornata                  |                            |                           |                        | -                              |           |  |  |  |  |  |
| Numero di fase                                   | ce orar                                                                                                    | rie: 10                   | fasce or                   | arie                      | -                      |                                |           |  |  |  |  |  |
| Durata della fa                                  | ascia o                                                                                                    | raria:                    | 1 Or                       | e                         |                        |                                |           |  |  |  |  |  |
| Durata totale d                                  | li una g                                                                                                    | jiornata:10               | h00                        |                           |                        |                                |           |  |  |  |  |  |
| La durata del<br>10 fasce oran<br>8.00 e le 18.0 | La durata della fascia oraria serve per il calcolo dei servizi dei docenti.<br>10 fasce orarie da 60 minuti corrispondono a una giornata compresa tra le<br>8.00 e le 18.00. |                           |                            |                           |                        |                                |           |  |  |  |  |  |
| suddivisione                                     |                                                                                                    | ascia ora                 |                            | 0.1.40                    | ~                      |                                |           |  |  |  |  |  |
| () in 2 ()                                       | in 3                                                                                                    | () in 4                   | () in 6                    | ● in 12                   | O Ness                 | suno                           |           |  |  |  |  |  |
| Durata di ogni                                   | i frazio                                                                                                    | ne:                       | 0h05                       |                           |                        |                                |           |  |  |  |  |  |
| La suddivisior<br>mezz'ora di u                  | ne delle<br>In quar                                                                                                    | e fasce or:<br>to d'ora   | arie perme                 | tte di crea               | re delle a             | ttività di                     |           |  |  |  |  |  |
| Una suddivisi<br>creazione di a                  | one in 2<br>attività (                                                                                                    | 2 crea 2 fr<br>da 30 minu | azioni ora<br>iti, 1h, 1h3 | rie da 30 r<br>0, 2h00, 2 | nin. che p<br>h30      | ermettono la                   | i)        |  |  |  |  |  |
|                                                  |                                                                                                    |                           |                            | 0                         | Annulla                | Confern                        | na        |  |  |  |  |  |

### Modificare la griglia oraria dopo aver creato la base dati

Prerequisiti È necessario essere connessi come amministratore.

1 Andate su File > Strumenti > Cambia i parametri della griglia oraria.

2 La modifica dei parametri vi porterà in modalità *Utilizzo esclusiv*o (tutti gli altri utenti passeranno in modalità consultazione). Nella finestra che appare, potete modificare i giorni di apertura, il numero di fasce orarie per giorno e la durata minima.

- Le ore vengono aggiunte o tolte alla fine della giornata.
- Se alcune attività sono piazzate su giorni che avete disattivato o su una fascia oraria che avete cancellato, esse non saranno cancellate ma perdono la loro collocazione; le vedrete scartate 😢 rappresentate in rosso nell'elenco delle attività.
- Se definite una durata minima più lunga, le attività che hanno una durata inferiore saranno convertite. Prendiamo come esempio un'attività di 1h30 creata con una durata della fascia di 30 minuti; se si definisce una nuova durata di 1h, questa attività diventa automaticamente un'attività di 1h.

### Definire gli orari che appaiono sulla griglia oraria

#### VIDEO Inserire gli orari

Prerequisiti È necessario essere connessi come amministratore.

- 1) Accedete al menu *Parametri > PARAMETRI GENERALI > Orari*.
- Cliccate su un orario per modificarlo, inserite il nuovo orario sotto forma di HH:MM (es. 08:05) e confermate con il tasto [Invio]. Per default, la modifica si ripercuote sugli orari successivi (9h05, 10h05, 11h05, ecc.); se non lo desiderate che si ripercuota, togliete la spunta a Ripercuoti l'inserimento sugli orari successivi.
- 3 Se l'orario di fine attività non corrisponde all'inizio dell'attività seguente, inserite l'orario di fine attività. Essi appariranno su alcune visualizzazioni, in particolare sulla scheda attività.
- 4 Nelle schede Orari visualizzati e Stampa delle ore, spuntate solo gli orari che

desiderate vedere lungo le griglie dell'orario e dei planning, sullo schermo e sulle stampe (questi parametri possono essere modificati nella scheda *Presentazione* della finestra di stampa).

| Inizio           | lunedì |   |   | lunedì |          |
|------------------|--------|---|---|--------|----------|
| 08h05 🔶<br>08h15 |        | ^ |   |        | ^        |
| 08h15            | —      |   |   | —      |          |
| 08h30            |        |   |   |        |          |
| 08h30            |        |   | 1 |        | -        |
| 08h45            |        |   |   |        |          |
| 08h45            | _      |   |   | _      |          |
| 09h00            |        |   |   |        |          |
| 09h00            |        |   |   |        | 1        |
| 09h15            |        |   |   |        |          |
| 09h15            |        |   |   |        |          |
| 09h30            |        |   | - |        |          |
| 09h30            |        |   | 2 |        |          |
| 09h45            |        |   |   |        |          |
| 09h45            |        |   |   |        |          |
| 10h00            |        |   |   |        |          |
| 10h00            |        |   |   |        |          |
| 10h15            |        | × |   |        | <b>~</b> |
|                  |        |   |   |        |          |

### Modificare un orario direttamente sulla griglia

Prerequisiti È necessario essere connessi come amministratore.

Su una griglia oraria o un planning con un doppio clic sull'orario, inserite l'orario che desiderate.

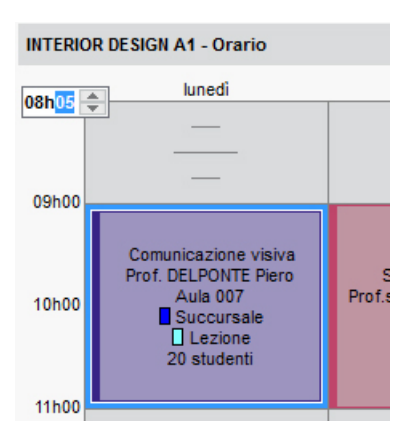

### PREFERENZE UTENTE

Ogni utente può nascondere alcuni giorni o fasce orarie del mattino/della sera e ritrovare i propri parametri ad ogni connessione.

| Prof. BEVI                                | LACQUA Alberto -                                                                                 | Orario                                                                                            |                                |                   | ∎ ⊗ 🖁 ् 【                                                                          |        |
|-------------------------------------------|--------------------------------------------------------------------------------------------------|---------------------------------------------------------------------------------------------------|--------------------------------|-------------------|------------------------------------------------------------------------------------|--------|
| 08h00 1<br>09h00 2<br>10h00 1             | lunedi<br>Storia del Diritto<br>Economia 3º anno<br>Aula 209<br>Succursale<br>Storia del Diritto | martedi<br>Storia del Diritto<br><economia 2º="" anno="">G<br/>Aula 307<br/>Succursale</economia> | mercoledi<br>                  | giovedi           | venerdi<br>Firitto Commerciale<br>Diritto Comparato<br>Diritto 1° anno<br>Aula 305 |        |
| 11h00 2<br>12h00                          | H Mie preferenzo<br>Disposizione Ora                                                             | e di visualizzazione d<br>ari                                                                     | elle griglie dei plann         | ing e degli orari |                                                                                    | ×      |
| 13h00 -<br>14h00 -<br>15h00 -             | Orizzontale:<br>Verticale:                                                                       | i assi<br>giorni<br>ore                                                                           |                                |                   |                                                                                    |        |
| 16h00<br>17h00<br>18h00<br>19h00<br>20h00 | Estensione della<br>I lunedì<br>Dalle 08h00<br>Numero di fasc                                    | a griglia<br>7 martedi 7 merco<br>alle 18h<br>ce orarie massimo                                   | ledi v giovedi<br>00 v<br>12 v | 🗹 venerdi 🛛 sabat | to 🗌 domenica                                                                      |        |
| 20n00 L                                   |                                                                                                  |                                                                                                   |                                |                   |                                                                                    | Chiudi |

### Nascondere un giorno della settimana

Accedete al menu Preferenze > ORARI > Disposizione o cliccate sul tasto in alto a destra sulla griglia.

2 Deselezionate i giorni che non desiderate visualizzare sulle griglie dell'orario e dei planning.

### Ridurre la fascia oraria visualizzata sullo schermo

Accedete al menu Preferenze > ORARI > Disposizione o cliccate sul tasto in alto a destra sulla griglia.

2 Dal menu a tendina selezionate l'ora di inizio e di fine da visualizzare. Gli orari proposti corrispondono a quelli della griglia così com'è stata definita. Per visualizzare o organizzare gli eventi su una fascia oraria successiva un amministratore deve modificare la griglia oraria (vedi sopra).

### Scegliere gli orari da visualizzare lungo la griglia

Andate su Preferenze > ORARI > Orari o cliccate sul tasto in alto a destra sulla griglia.

2 Tra gli orari definiti dall'amministratore, spuntate quelli che desiderate visualizzare lungo la griglia oraria.

## GRUPPI

In HYPERPLANNING, si chiamano gruppi i sotto gruppi di un corso ottenuti da una suddivisione.

È necessario creare dei gruppi quando gli studenti di un corso lavorano in gruppi più piccoli (specialità, attività di lingue, laboratori, ecc.).

HYPERPLANNING controlla e fa in modo che i gruppi con studenti in comune non abbiano attività contemporanee. Se invece volete permettere la sovrapposizione di attività per uno stesso studente (ad esempio se può scegliere quale lezione frequentare all'ultimo momento) non dovete creare dei gruppi bensì delle opzioni (<u>Opzione</u>).

| Indice                                                                                                    |  |
|----------------------------------------------------------------------------------------------------|--|
| CREARE I GRUPPI                                                                                                    |  |
| Creare i gruppi importando gli studenti e le loro assegnazioni                                                                          |  |
| Inserire gruppi vuoti                                                                                                    |  |
| Generare e riempire i gruppi automaticamente                                                                                            |  |
| <u>Generare i gruppi a partire dai piani di studi</u>                                                                                   |  |
| Creare un gruppo per studente per un insegnamento a scelta                                                                              |  |
| GESTIRE I LEGAMI TRA GRUPPI                                                                                                    |  |
| Indicare che i gruppi derivanti da suddivisioni diverse non hanno studenti in comune (e possono avere attività<br>nello stesso momento) |  |
| RIPARTIRE GLI STUDENTI NEI GRUPPI                                                                                                    |  |
| Designare gli studenti di un gruppo                                                                                                    |  |
| Precisare per ogni studente i suoi gruppi                                                                                               |  |
| Ripartire automaticamente gli studenti                                                                                                  |  |
| GESTIRE GLI STUDENTI NEI GRUPPI                                                                                                    |  |
| Cambiare uno studente di gruppo                                                                                                    |  |
| Togliere tutti gli studenti da un gruppo                                                                                                |  |
| Consultare lo storico dei gruppi di uno studente                                                                                        |  |
| VISUALIZZAZIONE                                                                                                    |  |
| Visualizzare le attività dei gruppi sull'orario del corso                                                                               |  |
| Visualizzare o nascondere il corso e la suddivisione nel nome del gruppo                                                                |  |
| Visualizzare sull'attività che si tratta di un gruppo                                                                                   |  |
| Sostituire il nome «Gruppo» con un altro termine                                                                                        |  |
|                                                                                                    |  |

### **CREARE I GRUPPI**

VIDEO Creare dei gruppi all'interno del corso

### Creare i gruppi importando gli studenti e le loro assegnazioni

Excel o altro foglio di calcolo (importazione)

### Inserire gruppi vuoti

- Andate su Orari > Corsi > <sup>■</sup> Gruppi e opzioni.
- 2 Selezionate il corso da suddividere.
- 3 Inserite un nome per la suddivisione (il nome che raggruppa i gruppi).

#### Inserite i gruppi.

| Corsi                |        | INTERIOR DESIGN A2 - Grup | pi e opz | ioni            |        |          |        |     |
|----------------------|--------|---------------------------|----------|-----------------|--------|----------|--------|-----|
| Nome                 | Q      | Suddivisioni              |          | •LINGUE - Grupp | Di     |          |        |     |
| ① Crea un corso      | 1ºC    | Nome                      | Q        | Codice          | Nome   | St. ins. | St.cal | Q   |
| Diritto 1º anno      | ▶1     | Crea una suddivisione     | (P)      | 🕀 Aggiungi un g | ruppo  |          |        | P1  |
| Diritto 2º anno      |        | LINGUE                    | ~        |                 | ING01  |          | 8      | 3 ^ |
| Diritto 3º anno      | Ъ      | WORKSHOP                  |          |                 | ING02  |          | 8      | 3   |
| Economia 1º anno     | $\sim$ |                           | _        |                 | ING03  |          |        |     |
| Economia 2º anno     |        |                           |          |                 | SPA01  |          |        | 5   |
| Economia 3º anno     |        |                           |          |                 | SPA02  |          |        | 5   |
| D INTERIOR DESIGN A1 |        |                           | $\sim$   |                 | 0.7.02 |          |        | ~   |
| INTERIOR DESIGN A2   |        | 1 2                       |          | 0 5             |        |          |        |     |
| INTERIOR DESIGN A3   |        |                           |          |                 |        |          |        |     |

Nota: se più corsi hanno la stessa suddivisione, potete selezionali contemporaneamente prima di suddividerli, in modo da creare in una sola volta una suddivisione per ogni corso.

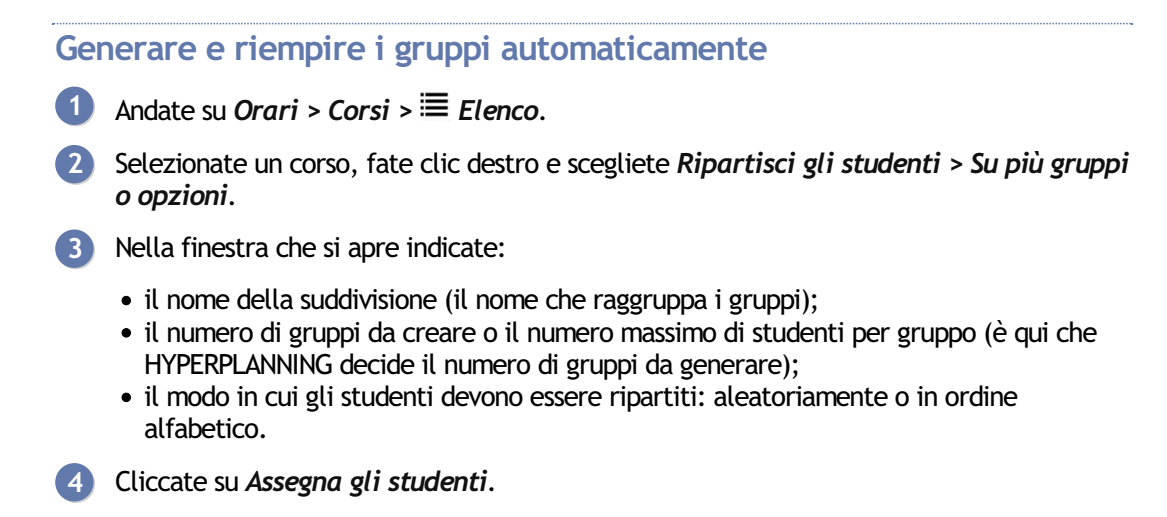

#### Generare i gruppi a partire dai piani di studi

Prerequisiti I piani di studi devono essere stati definiti (Piano di studi).

- 🚺 🛛 Andate su Orari > Corsi > 🔊 Piano di studi.
- 2 Selezionate un corso nell'elenco a sinistra.
- 3 Selezionate una materia, fate clic destro e scegliete *Crea i gruppi associati*.

#### Creare un gruppo per studente per un insegnamento a scelta

Ripartire gli studenti

### **GESTIRE I LEGAMI TRA GRUPPI**

Finché i gruppi non contengono studenti, esistono dei legami tra i gruppi per vietare il piazzamento simultaneo di attività che occupano gruppi che hanno o potrebbero avere studenti in comune. Di default, ogni gruppo è legato a tutti gli altri gruppi che non derivano dalla stessa suddivisione.

Se sapete che un gruppo non avrà mai studenti in comune con un altro gruppo, cancellate il legame tra i due: in questo modo aumentate le possibilità di piazzamento.

Una volta assegnati gli studenti ai gruppi, i legami non dipendono più dai gruppi ma dagli studenti stessi.

### studenti in comune (e possono avere attività nello stesso momento)

1 Andate su Orari > Corsi > 🔗 Legami tra gruppi/opzioni.

- Selezionate uno dei due gruppi nell'elenco a sinistra.
- 3 Fate doppio clic sul legame del secondo gruppo per cancellarlo (colonna *Gruppi*) oppure fate clic destro sul corso e scegliete *Modifica la selezione > Gestione dei legami > Cancella tutti i legami manuali*.

| Corsi                |              | <interior a2="" design=""> W01 - Legami che permettono la coerenza</interior> | di orario |          | \$ |  |  |  |  |
|----------------------|--------------|-------------------------------------------------------------------------------|-----------|----------|----|--|--|--|--|
| Nome                 | Q            | Visualizza le strutture (Corsi, Gruppi e Opzioni)                             |           |          |    |  |  |  |  |
| Crea un corso        | J.C          | ✓ Che devono rispettare l'orario della selezione                              |           |          |    |  |  |  |  |
| Diritto 3º anno      | ▶1           | Con studenti in comune alla selezione                                         |           |          |    |  |  |  |  |
| D Economia 1º anno   | -            | Senza vincoli di orario con la selezione                                      |           |          |    |  |  |  |  |
| Economia 2º anno     | Ъ            |                                                                               |           |          |    |  |  |  |  |
| D Economia 3º anno   | ^            | Tieni conto del periodo attivo per la coerenza di orario dovuta agli stud     | denti     |          |    |  |  |  |  |
| D INTERIOR DESIGN A1 |              |                                                                               | Leg       | ami      | Q  |  |  |  |  |
| ▲ INTERIOR DESIGN A2 |              | Stato dei legami in INTERIOR DESIGN A2                                        |           | Studenti | P  |  |  |  |  |
| ▲ LINGUE             |              | ▲ LINGUE                                                                      |           |          | ~  |  |  |  |  |
| ING01                |              | ING01                                                                         | 63        |          |    |  |  |  |  |
| ING02                |              | ING02                                                                         | 69        |          | -  |  |  |  |  |
| ING03                |              | ING03                                                                         | 69        |          |    |  |  |  |  |
| SPA01                |              | SPA01                                                                         | 69        |          | -  |  |  |  |  |
| SPA02                |              | SPA02                                                                         | 69        |          |    |  |  |  |  |
| WORKSHOP             |              | ▲ WORKSHOP                                                                    |           |          | -  |  |  |  |  |
| W01                  |              | W02                                                                           |           |          |    |  |  |  |  |
| W02                  |              | W03                                                                           |           |          | -  |  |  |  |  |
| W03                  |              | W04                                                                           |           |          | -  |  |  |  |  |
| W04                  | $\checkmark$ |                                                                               |           |          | -  |  |  |  |  |
| 1 9/9 - 2 🌮 < 🛛 >    |              |                                                                               |           |          |    |  |  |  |  |

### **RIPARTIRE GLI STUDENTI NEI GRUPPI**

Se avete importato gli studenti con i gruppi o riempito automaticamente i gruppi durante la creazione, la suddivisione è già creata. In caso contrario, potete ripartire automaticamente gli studenti o procedere manualmente partendo, a scelta, dagli studenti o dai gruppi.

### Designare gli studenti di un gruppo

Questo procedimento è più rapido rispetto a precisare per ogni studente il rispettivo gruppo. Privilegiatelo all'inizio dell'anno.

- 1 Andate su Orari > Corsi > 🗳 Studenti.
- 2 Nell'elenco a sinistra, cliccate sulla freccia che precede il nome del corso, poi su quella della suddivisione per visualizzarne i gruppi e selezionate il gruppo interessato.
- 3 Di default, la data di assegnazione corrisponde al primo giorno della base dati; potete modificare questa data in alto.
- 4 Cliccate sulla linea *Aggiungi uno studente*.
- 5 Nella finestra di assegnazione, selezionate gli studenti del corso. Per ritrovarli più facilmente, potete ordinarli per corso o per raggruppamento, e spuntare l'opzione Nascondi gli studenti assegnati ad un altro gruppo della suddivisione.

#### Precisare per ogni studente i suoi gruppi

Questo procedimento è da preferire quando si hanno nuovi studenti in corso d'anno.

1 Andate su Orari > Studenti > \Imedia Elenco.

2 Per ogni studente, fate doppio clic nella colonna *Gruppi*.

3 Spuntate i gruppi ai quali assegnarlo.

#### Ripartire automaticamente gli studenti

- 1 Andate su Orari > Corsi > \Imedia Elenco.
- 2 Nell'elenco a sinistra, cliccate sulla freccia che precede il nome del corso, poi su quella della suddivisione per visualizzarne i gruppi.
- 3 Inserite nella colonna *Studenti inseriti (St.ins)* il numero di studenti attesi per ogni gruppo: HYPERPLANNING lo rispetterà il più possibile durante la ripartizione.
- Selezionate i gruppi da riempire, fate clic destro e scegliete Ripartisci gli studenti > Sui gruppi o opzioni selezionati.
- 5 Nella finestra che si apre, indicate come devono essere ripartiti gli studenti.

### **GESTIRE GLI STUDENTI NEI GRUPPI**

Le date di entrata e di uscita da un gruppo vengono conservate.

#### Cambiare uno studente di gruppo

VIDEO Cambiare corso o gruppo ad uno studente

- 1 Andate su Orari > Corsi > 2 Studenti.
- 2 Dettagliate il corso e la suddivisione che comprende il gruppo attuale dello studente.
- 3 Selezionate il gruppo per visualizzare l'elenco degli studenti che gli appartengono.
- 4 Cliccate e trascinate lo studente nel suo nuovo gruppo, nell'elenco a sinistra.
- 5 Nella finestra che si apre, indicate la data di cambiamento e confermate.

Nota: potete anche utilizzare il comando **Togli lo studente dai corsi selezionati** disponibile con il clic destro e aggiungere lo studente nel suo nuovo gruppo utilizzando la linea di aggiunta.

#### Togliere tutti gli studenti da un gruppo

- 1 Andate su Orari > Corsi > 🗳 Studenti.
- 2 Selezionate il gruppo, fate clic destro e scegliete Modifica la selezione > Togli tutti gli studenti.

#### Consultare lo storico dei gruppi di uno studente

- 1 Andate su Orari > Studenti > 🖽 Scheda studente.
- 2 Selezionate lo studente nell'elenco a sinistra.
- 3 Andate nell'ambiente Scolarità e selezionate Storico dei cambiamenti.

### VISUALIZZAZIONE

Visualizzare le attività dei gruppi sull'orario del corso

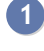

Andate su Orari > Corsi > I Orario.

2 Di default, le attività dei gruppi non sono visibili sull'orario del corso. Cliccate sul tasto 🖬 in alto a destra dell'orario per visualizzarle.

Visualizzare o nascondere il corso e la suddivisione nel nome del gruppo

1 Accedete al menu *Preferenze > DATI > Gruppi/Opzioni*.

2 Di default, i gruppi sono preceduti dal nome del corso tra i segni minore e maggiore, secondo la sintassi: < Corso>Gruppo (ad esempio, <L1>ING1). Potete aggiungere o sostituire al corso il nome della suddivisione (ad esempio, <L1><Lingue>ING1 o <Lingue>ING1) o ancora visualizzare solo il nome del gruppo (ad esempio, ING1).

Visualizzare sull'attività che si tratta di un gruppo

Tipo di attività

#### Sostituire il nome «Gruppo» con un altro termine

Se utilizzate il termine «sezione», ad esempio, potete cambiare il nome «Gruppo» con questo termine ( Nome dei dati principali).

Vedi anche Raggruppamento

## **GRUPPO DI AULE**

Un gruppo di aule riunisce alcune aule che rispondono agli stessi bisogni e sono intercambiabili (aule magne, laboratori, aule con la stessa capienza, ecc.). La definizione dei gruppi permette di ottimizzare la gestione delle aule; invece di bloccare un'aula in particolare per un'attività, indicate che avete bisogno di un'aula - di 40 posti ad esempio - disponibile su una fascia oraria in cui si svolge l'attività.

### CREAZIONE

### Creare un gruppo di aule

- Andate su Orari > Aule > ≡ Elenco.
- 2) Se non è già stato fatto, create le <u>aule</u> che pensate di inserire in un gruppo di aule.
- 3 Il gruppo si inserisce come un'aula: cliccate sulla linea di creazione, inserite il nome del gruppo e confermate con il tasto *[Invio]*.
- Con un doppio clic sulla colonna N°, indicate il numero di aule del gruppo; è questo numero che distingue nell'elenco un gruppo di aule dalle singole aule.

### Assegnare le aule al gruppo

Per fare in modo che un'aula possa essere assegnata a un gruppo, essa deve:

- avere tutte le sue indisponibilità comprese in quelle del gruppo;
- non essere associata a un altro gruppo;
- trovarsi nella stessa sede del gruppo, se la gestione sedi è attiva.
- Andate su Orari > Aule > I<sup>™</sup> Gestione dei gruppi di aula.
- 2 Selezionate i gruppi di aule nell'elenco a sinistra.
- 3 Cliccate e trascinate un'aula dell'elenco a destra verso l'elenco centrale per aggiungerla al gruppo.

| Aule             | Aule 40 posti (Supervisore) - Ge        | estione dei g | ruppi di aule   |          |        |                   |       |
|------------------|-----------------------------------------|---------------|-----------------|----------|--------|-------------------|-------|
| Nome Q           | <ul> <li>Assegnate al gruppo</li> </ul> | • Sce         | elta delle aule |          |        | Solamente le estr | ratte |
| 🕂 Crea un'aula 🖌 | Aula 🏶 Capienza 🗲                       | onibili       |                 |          |        |                   |       |
| Aule 40 posti    | · · · · · · · · · · · · · · · · · · ·   | Disp.         | Aula 🛱          | Capienza | Occ 🏘  | Accesso           | an C  |
|                  | ×                                       |               | Aula 001        | 90       |        | Tutti             | ^     |
|                  | ^                                       |               | Aula 009        | 70       |        | Tutti             |       |
|                  |                                         |               | Aula 105        | 40       |        | Tutti             |       |
|                  |                                         |               | Aula 107        | 40       |        | Tutti             |       |
|                  |                                         |               | Aula 202        | 40       |        | Tutti             |       |
|                  | Aula 107                                | _             | Aula 204        | 40       |        | Tutti             |       |
|                  | Spostamento                             |               | Aula 207        | 40       |        | Tutti             |       |
|                  |                                         |               | Aula 209        | 50       |        | Tutti             |       |
|                  |                                         |               | Aula 306        | 50       |        | Tutti             |       |
|                  |                                         | •             | Aula 307        | 40       | 4h00   | Tutti             |       |
|                  |                                         | « 🔍           | Aula 409        | 40       |        | Tutti             |       |
|                  |                                         | •             | Aula Magna A1   | 600      | 713h30 | Tutti             |       |
|                  |                                         | •             | Aula Magna A3   | 70       | 504h00 | Tutti             |       |
|                  |                                         | •             | Aula Magna A4   | 500      | 115h00 | Tutti             |       |

Se associate le aule al gruppo quando le attività relative a quel gruppo di aule sono già state piazzate, HYPERPLANNING calcola il numero di aule necessarie per rispondere al bisogno del gruppo; la frase *« aula necessaria »»* appare tante volte quante sono le aule necessarie. Cliccate su un'aula e trascinatela dall'elenco a destra verso l'elenco centrale per aggiungerla al gruppo. Le aule che possono coprire le esigenze del gruppo appaiono con un pallino verde; le aule che le coprono solo parzialmente, avranno un pallino arancione. È necessario che almeno due aule

siano parzialmente libere per sostituire un'aula necessaria.

### **UTILIZZO**

#### Riservare l'aula di un gruppo per un'attività

Quando associate un gruppo di aule ad un'attività, riservate per questa attività un'aula del gruppo senza decidere in anticipo quale.

Sulla scheda attività cliccate su + Aule.

2 Nella finestra che appare, selezionate il gruppo di aule (riconoscibile dalla freccia che lo precede).

3 Se desiderate riservare più di un'aula per ogni attività, con un doppio clic nella colonna N°, precisate il numero di aule.

| H Aule disponibili                                      |                         |            | ×           |
|---------------------------------------------------------|-------------------------|------------|-------------|
| Solamente le estratte                                   | Mostra per: Ordine alfa | betico     | •           |
| ○ Totalmente liberi nel periodo                         | Nome 🏶                  | Capienza 🏶 | Possibile Q |
| Parzialmente libere nel periodo                         | Aula 007                | 15 >>      | 8/8 🎤       |
| 🗌 Ignora i vincoli spuntati qui sotto:                  | Aula 306                | 50 x4      | 8/8 🕨       |
| ✓ Indisponibilità                                       | Aula Magna A1           | 600 ×4     | 8/8 ^       |
| Sedi S                                                  | Aula Magna A2           | 200 ×4     | 8/8         |
|                                                         | Aula Magna A3           | 70 ×4      | 8/8         |
| ✓ Ignora le aule con richieste di prenotazione in corso | Aula Magna A4           | 500 ×4     | 8/8         |
| Con capienza adequata 1 volte superiore al nu           | Aula Magna Abbate       | 254 x4     | 8/8         |
|                                                         | Aula Magna Foscolo      | 180 x4     | 8/8         |
|                                                         | Aula Magna Leopardi     | 400 ×4     | 7/8         |
| • Tipologie                                             | Aula Magna Pascoli      | 120 x4     | 8/8         |
| Ameno una specifica     Tutte le specifiche             | D Aule 20 posti         | 20 x2      | 8/8         |
| Filter is oppositioned ▶ = Piano (0/3)                  | AULE DA 40              | 40 x4      | 1/8         |
|                                                         | Aula 105                | 40 ×4      | 1/8         |
|                                                         | Aula 107                | 40 ×4      | 1/8         |
|                                                         | Aula 202                | 40 ×4      | 1/8         |
| <                                                       | 0 30 <                  | 40         | 1/0<br>>    |
|                                                         |                         | Annulla    | Conferma    |

### Assegnare automaticamente le aule alle attività

L'assegnazione automatica delle aule si effettua, gruppo per gruppo, una volta che le aule sono state assegnate ai gruppi e le attività sono state piazzate. Lasciate allora che sia HYPERPLANNING a ripartire le aule del gruppo nelle attività per le quali avete riservato un gruppo di aule.

HYPERPLANNING prende in considerazione:

- l'aula preferenziale dei docenti e dei corsi, se definite;
- la durata del trasferimento dei docenti o delle classi se le attività si svolgono su sedi differenti;
- l'ordine delle aule nel gruppo.

1 Andate su Orari > Aule > ⊕ Gestione dei gruppi di aula.

Tenendo in considerazione che HYPERPLANNING occupa prioritariamente le prime aule della lista, modificate se necessario l'ordine delle aule utilizzando le frecce in alto a destra nell'elenco.

3 Se la gestione delle sedi è attiva, scegliete gli spostamenti da limitare: quelli dei docenti o dei corsi.

4 Per lavorare solo su determinate attività, effettuate precedentemente un'estrazione delle attività desiderate nell'elenco delle attività e poi spuntate l'opzione *Solamente a partire dalle attività estratte*.

5 Cliccate sul tasto *Assegna le aule automaticamente* in basso a destra.

| Aule                                  |            | AULE DA 40 (Sup                                                 | ervisore) - Ge                      | stion   | jruppi di aule         |                   |              |     |
|---------------------------------------|------------|-----------------------------------------------------------------|-------------------------------------|---------|------------------------|-------------------|--------------|-----|
| Nome                                  | Q          | Assegnate al gi                                                 | ruppo                               |         | Scelta delle aule      | Solament          | e le estrat  | tte |
| 🕀 Crea un'aula                        | an C       | Aula 🏶                                                          | Capienza                            | an C    | ✓ ● Totalmente liberi  | 🗌 🖲 Indispo       | nibili       |     |
| AULE DA 40                            | <u> </u>   | Aula 105                                                        | 40                                  | ~       | Disp. Aula             | Capienza          | Occ 🏶        | a C |
| Laboratorio                           | _          | Aula 107                                                        | 40                                  | $\sim$  | Aula 007               | 15 <              | 282h00       | ^   |
| > Aule 20 posti                       | Ъ          | Aula 202                                                        | 40                                  | ^       | Aula 009               | 70                | 766h00       |     |
| <ul> <li>Aule informatiche</li> </ul> | $^{\circ}$ | Aula 204                                                        | 40                                  |         | Aula 209               | 50                | L403h30      |     |
| Aula informatica 1                    |            | Aula 207                                                        | 40                                  | ×       |                        |                   |              | ~   |
| Aula informatica 2                    | 1          | 7/7 <                                                           | >                                   |         | 9/34 <                 |                   | 3            | >   |
| Aula informatica 3                    |            | <ul> <li>Ripartizione dell</li> </ul>                           | e aule                              |         | Solamente a pa         | rtire dalle att   | ività estrat | tte |
| Biblioteca                            |            | A Limita lo encetam                                             | ento dei corei                      |         |                        |                   |              |     |
|                                       |            | <ul> <li>Limita lo spostam</li> <li>Ottimizzazione o</li> </ul> | ento dei docent<br>della ripartizio | i<br>ne | Ass                    | egna le aule au   | tomaticamer  | nte |
|                                       |            | É necessario ripar                                              | tire tutte le aule                  | prima   | iare l'ottimizzazione. |                   |              |     |
| 1 8/34 🐵 < 🔹 >                        | ~          |                                                                 |                                     |         | Otti                   | nizza la ripartiz | ione delle a | ule |

Un volta terminata la ripartizione delle aule nelle attività, potete cliccare sul tasto *Ottimizza la ripartizione delle aule* per lasciare che HYPERPLANNING migliori ulteriormente la ripartizione.

### Annullare la ripartizione automatica delle aule

1 Andate su Orari > Attività > \Imedia Elenco.

2 Una volta attribuite le aule di un gruppo alle attività, potete di nuovo sostituire queste aule con il gruppo: selezionate le attività desiderate, fate un clic destro e scegliete *Sostituisci le aule con il rispettivo gruppo*.

### UTILIZZARE I GRUPPI DI AULE PER ALTRI SCOPI

Generalmente i gruppi servono a creare un numero limitato di aule specifiche. Con un po' di immaginazione, i gruppi di aule vi permettono di gestire altre situazioni. Ecco qualche esempio...

#### Gestione del materiale

Esempio: il vostro istituto dispone di 5 videoproiettori.

- 1 Create un gruppo di aule VIDEO inserendo 5 come numero di aule.
- 2 Create i 5 videoproiettori come delle aule e assegnatele al gruppo VIDEO.
- 3 Aggiungete questo gruppo di aule a tutte le attività che necessitano di un videoproiettore.

#### Gestione delle aule a capacità variabile

Esempio: un laboratorio di chimica può accogliere 2 gruppi del 2° anno ma solo 1 gruppo del 1° anno.

1 Per rappresentare la capacità variabile di quest'aula, create un gruppo di due aule (Chimica A e Chimica B), che rappresentano ognuna una metà del laboratorio.

- Inserite questo gruppo di aule nelle attività del 1° anno e inserite 2 come numero di aule nella colonna N° (perché questo pubblico utilizza tutto il laboratorio, cioè le due metà che lo compongono, Chimica A e Chimica B).
- Inserite questo gruppo di aule nelle attività del 2° anno lasciando 1 come numero di aule (è necessaria solo una metà di laboratorio, Chimica A oppure Chimica B).

### Limitare il numero di attività simultanee della stessa materia

Esempio: desiderate impedire il piazzamento di più di 2 attività di montaggio video contemporaneamente.

- 1 Create un gruppo di aule MONTAGGIO con 2 come numero di aule.
- 2 Inserite un'occorrenza di MONTAGGIO in tutte le attività di montaggio video.
- 3 Una volta piazzate le attività, cancellate il gruppo da tutte le attività.

## HTML

Se non avete HYPERPLANNING.net, che permette di consultare gli orari in tempo reale, potete creare gli orari in formato HTML per integrarli in un sito Internet.

Definire le cartelle di destinazione delle pagine HTML create

Andate su Internet > Pubblicazione HTML > Parametri di generazione delle pagine HTML.

Creare per la prima volta gli orari in formato HTML

- 1 Andate su Orari > Docenti / Corsi / Aule > ᠮ Orario.
- 2 Lanciate il comando Internet > Pubblicazione HTML > Generazione delle pagine HTML.
- 3 Nella finestra che si apre, definite il contenuto e la presentazione degli orari.
- 4 Sulla barra in fondo allo schermo, selezionate le settimane desiderate.
- 5 Cliccate il tasto *Crea*: HYPERPLANNING genera le pagine HTML e un file *.png* per ogni orario nella cartella di destinazione.

### Ricreare in HTML gli orari modificati

- 1 Andate su Internet > Pubblicazione HTML > Gestione delle pagine HTML.
- 2 HYPERPLANNING visualizza in rosso gli orari modificati dopo l'ultima creazione. Potete scegliere di ricreare tutto l'orario oppure solo una parte.

## ICAL

I file iCal (\*.*ics*) generati da HYPERPLANNING possono essere letti dalla maggior parte delle agende personali, smartphone e tablet. I dati iCal possono anche essere pubblicati su Internet tramite un server Web.

### Autorizzare l'esportazione iCal per gli utenti del Client

Prerequisiti È necessario essere connessi come amministratore.

- 1 Accedete al menu *File > Amministrazione degli utenti*.
- 2 Andate nella scheda *Profili di utilizzo*.
- 3 Selezionate il profilo e poi la categoria *Importazione/Esportazione*.
- 4 Spuntate Autorizzare l'esportazione degli orari in formato iCal.

### Autorizzare l'esportazione iCal dall'Area Docenti

- Andate su Orari > Docenti > Arofili di autorizzazione.
- 2 Nella categoria *Proprie attività*, spuntate *Generare il proprio orario in formato iCal*.
- 3 Accedete al menu Internet > Pubblicazione.net.
- 4 Selezionate Area Docenti nell'arborescenza.
- 5 Andate nella scheda *Autorizzazioni*.
- 6 Tra le azioni autorizzate, spuntate *Esporta i planning dei docenti in formato iCal*.
- Dalla propria Area, i docenti possono quindi recuperare il proprio orario o sincronizzarlo con la propria agenda in altre applicazioni.

| Orar     | io 🗸 Riepilogo del                                                                   | le attività At                      | tività annullate Indisponibilità                                                                                                    |         | 🖪 🖾 🖉 🍋                                  |
|----------|--------------------------------------------------------------------------------------|-------------------------------------|----------------------------------------------------------------------------------------------------|---------|------------------------------------------|
| in grigl | ia                                                                                   |                                     |                                                                                                    |         | ê 🖬 🗘                                    |
| Person   | alizzato 👻 🛓                                                                         | <u>5 4 5 6 7 8 9</u>                | Esportazione in formato iCal 🗙                                                                                                    | 42 43   | 44 45 46 47 48 <mark>49</mark> 50 51 F 1 |
|          | g                                                                                    | en. feb.                            | Settimane da prendere in considerazione                                                                                                    | tt.     | nov. dic.                                |
| 08h00 [  | Lun. 02 dicembre                                                                     | Mar. 03 dice                        | Tutte le settimane pubblicate                                                                                                    | e       | Sab. 07 dicembre                         |
| 09h00    | Storia del Diritto<br>Economia 3º anno<br>i Aula 209                                 | Storia del I<br>GRI                 | 2 modalità di recupero dell'orario<br>- Cliccate sul seguente link per scaricare il file iCal dell'orario così<br>com'è attualmente (non sarà aggiornato automaticamente)<br><u>Esporta l'orario in formato iCal</u><br>- Conjate l'indirizzo qui in basco nel vostro "gestionale dell'agenda" | to      | <br>                                     |
| 101100   |                                                                                      | Aula 3                              | per since noizzeto con Hyperplanning (il vosto rario sarà<br>aggiornato in tempo reale)                                                                                                    |         |                                          |
| 12h00    | Storia del Diritto<br>Diritto 1º anno<br><b>i</b> Aula Magna Al<br>Aula Magna Abbate | Diritto Com<br>Diritto 1º<br>Aula 2 | http://wx-jolly.index-education.france/hp/Telechargements/ical/Ed<br>Potete anche utilizzare il codice qui in basso per recuperare<br>l'indirizzo                                                                                                    | 2<br>10 |                                          |
| 13h00 -  |                                                                                      | <u>9</u>                            |                                                                                                    |         | <u> </u>                                 |
| 14h00    |                                                                                      |                                     |                                                                                                    |         | <u></u>                                  |
| 15h00 -  |                                                                                      | Storia della p<br>Diritto 1º        |                                                                                                    | _       |                                          |
| 16h00 -  |                                                                                      | <sub>ເ</sub> Aula:                  |                                                                                                    |         |                                          |
| 17h00 -  |                                                                                      | 凹<br>—                              | Chiudi                                                                                                    | _       |                                          |

Autorizzare l'esportazione iCal dall'Area Studenti

Prerequisiti È necessario essere connessi come SPR. Prerequisiti È necessario essere connessi come SPR.

- 1 Accedete al menu Internet > Pubblicazione.net.
- 2 Selezionate Area Studenti nell'arborescenza.
- 3 Andate nella scheda *Autorizzazioni*.
- Tra le azioni autorizzate, spuntate Esporta il planning dello studente autenticato in formato iCal.
- 5 Gli studenti possono quindi recuperare il proprio orario o sincronizzarlo con la propria agenda in altre applicazioni.

#### Esportare manualmente gli orari in formato iCal

- Accedete al menu Importazioni/Esportazioni > ICAL > Esporta in formato iCal.
- 2 Nella finestra di esportazione, selezionate il pubblico desiderato.
- 3 Spuntate le informazioni che costituiranno il nome del file e scegliete se utilizzare o meno il fuso orario del computer.
- 4 Nella scheda *Contenuto*, spuntate le informazioni che appariranno sulle attività.
- 5 Attivate le settimane desiderate sulla barra in basso.
- 6 Cliccate su Crea.

| IIII GIOIA_Melchiorre.ics | IUZZATI_Luigi.ics        |
|---------------------------|--------------------------|
| GOBERTI_Nadia.ics         | MACCHIAVELLI_Nicolo.ics  |
| GOLDONI_Carlo.ics         | MAJORANA_Ettore.ics      |
| ISERNIA_Pierangelo.ics    | MANZONI_Alessandro.ics   |
| Immanuel.ics              | MARANGONI_Alessandro.ics |
| ILABRIOLA_Arturo.ics      | MODIGLIANI_Franco.ics    |
| IAURENS_Judith.ics        | MORANTE_Elsa.ics         |
| HAVANDA_Monica.ics        | MORAVIA_Alberto.ics      |
| LEBESCHI_Virginia.ics     | NIEVO_Ippolito.ics       |

Nota: HYPERPLANNING genera un file .ics per risorsa.

Programmare un'esportazione automatica degli orari in formato iCal

- Accedete al menu Importazioni/Esportazioni > ICAL > Esporta automaticamente in formato iCal.
- 2 Nella finestra di esportazione, selezionate il pubblico desiderato dal menu a tendina.
- 3 Spuntate *Attiva*, scegliete la frequenza dell'esportazione e un formato per i nomi dei file. Modificate se necessario la cartella in cui saranno archiviati i file *.ics* cliccando sul tasto —.
- 4 Nella scheda *Contenuto*, spuntate le informazioni che appariranno sulle attività.
- 5 Attivate le settimane desiderate sulla barra in basso.
- 6 Cliccate su Conferma.

## ID O IDENTIFICATIVO UNICO

Il campo *Identificativo-UID* o *Id.* (abbreviato) permette di identificare una persona, una materia o un'aula per facilitare le importazioni/esportazioni tra HYPERPLANNING e altre applicazioni. Questa chiave unica non è generata da HYPERPLANNING, non può essere inserita direttamente nel programma e può essere unicamente importata.

L'*Identificativo-UID* è un identificativo unico. Non possono esistere due risorse con identificativi-UID uguali nella base dati.

### Importare gli Identificativi-UID

Importare i dati nella base dati

### Riportare l'Identificativo UID nell'identificativo CAS

Identificativo CAS

### Svuotare la colonna Identificativo-UID

Prerequisiti È necessario essere connessi come amministratore.

- In tutti gli elenchi, se la colonna Identificativo-UID non è visibile, cliccate sul tasto in alto a destra dell'elenco per visualizzarla.
- 2 Selezionate tutte le risorse dell'elenco con il comando rapido [Ctrl + A].
- 3 Con un clic destro, scegliete *Modifica la selezione > Identificativi > Cancella l'identificativo-UID*.

Vedi anche Regole di unicità

## **IDENTIFICATIVO CAS**

Se scegliete l'autenticazione tramite l'identificativo CAS o la doppia autenticazione per il SSO, dovete inserire l'identificativo CAS degli utenti nella base dati. Se la prima autenticazione si effettua tramite l'identità dell'utente, non c'è bisogno di fare altro: l'identificativo CAS è automaticamente riportato nella base dati alla prima connessione per le autenticazioni successive.

### Inserire l'identificativo CAS

Prerequisiti È necessario essere connessi come amministratore.

- ① Andate su Orari > Docenti / Studenti / Personale > \overline Elenco.
- 2 Potete importare gli identificativi (<u>Importare i dati nella base dati</u>) o inserirli manualmente nella colonna *Identificativo CAS*. Se questa colonna non è visibile, cliccate sul tasto *F* in alto a destra dell'<u>elenco</u> per visualizzarla.

### Riportare l'Identificativo UID nell'identificativo CAS

Prerequisiti É necessario essere connessi come amministratore.

- ① Andate su Orari > Docenti / Studenti / Personale > \overline Elenco.
- Se le colonne *Identificativo UID* e *Identificativo CAS* non sono visibili, cliccate sul tasto
   in alto a destra dell'<u>elenco</u> per visualizzarle.
- 3 Selezionate tutte le risorse dell'elenco con la scorciatoia da tastiera [Ctrl + A].
- Fate clic destro e scegliete Modifica la selezione > Identificativi > Riporta l'identificativo UID nell'identificativo CAS.

### Svuotare la colonna Identificativo CAS

Prerequisiti È necessario essere connessi come amministratore.

- ① Andate su Orari > Docenti / Studenti / Personale > \Imes Elenco.
- 2 Selezionate i nominativi, fate clic destro e scegliete Modifica la selezione > Identificativi > Cancella l'identificativo CAS.

## **IDENTIFICATIVO DI CONNESSIONE**

L'autenticazione durante la connessione alla base dati si effettua inserendo un identificativo di connessione e una password. Per l'Area Segreteria le credenziali sono le stesse utilizzate per accedere al Client.

VIDEO Inviare ad ognuno identificativo e password

### Definire l'identificativo di un utente amministrativo

Prerequisiti È necessario essere connessi come amministratore.

- 1 Accedete al menu *File > Amministrazione degli utenti*.
- 2 L'identificativo è il primo elemento da inserire quando create un utente in modalità amministrativa nella scheda *Elenco degli utenti*. Per modificare l'identificativo una volta inserito l'utente, fate un doppio clic nella colonna *Id. connessione*.

Modificare l'identificativo di connessione per i docenti, studenti, ecc.

Per ragioni di sicurezza e in accordo con la normativa <u>GDPR</u>, l'autenticazione nelle Aree avverrà unicamente tramite Identificativo.

Di default, l'identificativo di connessione è il cognome dell'utente. Se volete potete modificarlo o importare altri identificativi.

Andate su Orari > Docenti / Studenti / Personale > Elenco oppure Stage > Tutor > Elenco.

2 Se la colonna *Identificativo* non è visibile, cliccate sul tasto 🎤 in alto a destra dell'<u>elenco</u> per visualizzarla.

3 Potete:

- compilare direttamente la colonna o fare clic destro e scegliere Modifica la selezione > Identificativi > Compila l'identificativo di connessione;
- utilizzate l'importazione da un altro programma.

Nota: l'identificativo dei genitori è modificabile direttamente dalla visuazlizzazione Orari > Studenti > 🛍 Scheda genitori .

Vedi anche Password

## IMPORTARE

Tutti i comandi d'importazione si trovano nel menu Importazioni/Esportazioni.

Importare dati da un file di testo Excel o altro foglio di calcolo (importazione)

Recuperare gli utenti da un file LDAP

Importare i dati di una base dati SQL

Importare le foto degli studenti, docenti e personale

<u>Foto</u>

### Recuperare dati da un'altra base dati HYPERPLANNING

Recuperare i dati da un'altra base dati

Recuperare i formati di importazione e di esportazione

Formati di importazione e esportazione

Creare un altro tipo di importazione tramite il Web Service

rif: Guida dell'amministratore | Scambiare dati tramite Web Service HYPERPLANNING

Consultare l'elenco delle importazioni manuali e automatiche

Accedete al menu Importazioni/Esportazioni > Registro importazioni e esportazioni.

## INCOMPATIBILITÀ DI MATERIA

Se desiderate evitare che uno stesso gruppo di studenti abbia un'attività della materia A e un'attività della materia B nella stessa giornata, dovete rendere le materie incompatibili. Questo vincolo sarà rigorosamente rispettato durante un piazzamento automatico e sarà segnalato durante un piazzamento manuale.

Di default, una materia è incompatibile con se stessa, in modo che non ci siano due attività della stessa materia nello stesso giorno per lo stesso gruppo di studenti. Queste incompatibilità predefinite possono essere cancellate.

### Definire un'incompatibilità tra due materie

- Andate su Orari > Materie > Ø Incompatibilità delle materie.
- 2 Selezionate una delle due materie incompatibili.
- 3 Cliccate sulla linea di aggiunta nella tabella a destra.
- A Nella finestra che si apre, spuntate l'altra materia e confermate.

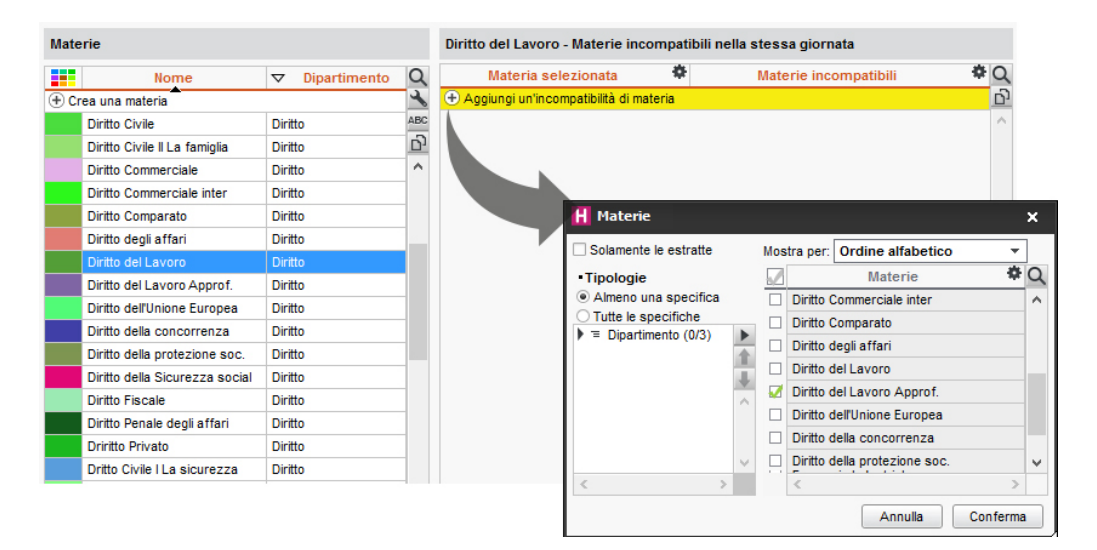

#### Cancellare un'incompatibilità tra due materie

- Andate su Orari > Materie > O Incompatibilità delle materie.
- 2 Per cancellare un'incompatibilità, con un clic destro nell'elenco di destra, scegliete il comando *Cancella la selezione* o utilizzate il tasto *[Canc]*.

### Cancellare tutte le incompatibilità delle materie predefinite

- 🚺 Andate su Orari > Materie > 🖉 Incompatibilità delle materie.
- Selezionate tutte le materie nell'elenco a sinistra con [Ctrl + A].
- 3 Selezionate un'incompatibilità di materia nell'elenco di destra, fate clic destro e scegliete Seleziona tutto.
- 4 Con un nuovo clic destro, scegliete *Cancella la selezione*.

Vedere quando un piazzamento di un'attività non rispetta le incompatibilità di materia 1 Dalla visualizzazione **T** Orario, selezionate l'attività e cliccatevi sopra per passare in modalità diagnostica.

2 Spostare il riquadro verde sulla fascia oraria desiderata. Se esiste un'incompatibilità di materia, essa viene segnalata con il simbolo <sup>III</sup> sulla scheda attività, accanto alla risorsa interessata dal vincolo.

| 0                            | ÐÐ    | × |
|------------------------------|-------|---|
| Lezioni: 1 / 40              |       |   |
| 2h00 - Mer. dalle 14h00 alle | 16h00 |   |
| 📔 - Lezione - 38 studenti    |       |   |
| Materie                      | 1     |   |
| Diritto del Lavoro           |       |   |
| Docenti                      | 1     |   |
| Prof. RICCI Umberto          |       |   |
| Raggruppamenti               | 0     |   |
| Corsi                        | 1     |   |
| Diritto 2º anno              | М     |   |
| Gruppi                       | 0     |   |

Vedi anche

Sequenza delle attività Vincoli

## INDIPENDENTE (STUDENTE)

Quando uno studente viene indicato come indipendente, diventa di default <u>destinatario delle</u> <u>lettere</u> e degli SMS.

Rendere indipendenti gli studenti maggiorenni

- Andate su Orari > Studenti > ≡ Elenco.
- 2 Selezionate tutti gli studenti con la scorciatoia da tastiera [Ctrl + A].
- **3** Fate clic destro e scegliete *Modifica la selezione > Indipendente > Rendi indipendenti gli studenti maggiorenni.*

## INDIRIZZO E-MAIL

#### Indice

Importare gli indirizzi e-mail Reperire gli indirizzi e-mail mancanti o non validi Autorizzare i docenti a modificare il proprio indirizzo e-mail dalla propria Area Autorizzare gli studenti a modificare il proprio indirizzo e-mail dalla propria Area Rendere visibile l'indirizzo e-mail dei docenti sull'Area Studenti Inserire un indirizzo e-mail per il corso Modificare l'indirizzo e-mail dal quale sono inviate le lettere

Se gli indirizzi e-mail del personale, dei docenti, degli studenti e dei genitori sono stati inseriti, tutti i documenti e tutte le lettere possono essere inviate via e-mail.

Importare gli indirizzi e-mail

VIDEO Inserire gli indirizzi e-mail Importare i dati nella base dati

Reperire gli indirizzi e-mail mancanti o non validi

- 1 Accedete all'ambiente desiderato:
  - Orari > Docenti / Studenti / Personale > \overline Elenco,
  - Orari > Studenti > 🙇 Scheda dei genitori.
- Se la colonna Indirizzo e-mail non è visibile, cliccate sul tasto in alto a destra dell'elenco per visualizzarla (Elenco).
- 3 Ordinate l'elenco cliccando sopra la colonna *Indirizzo e-mail*: le persone che non hanno l'indirizzo mail saranno visualizzate per prime.
- 4 Gli indirizzi e-mail non validi vengono visualizzati in rosso.
- 5 Potete inserire un indirizzo e-mail direttamente dal programma: fate doppio clic sulla colonna *Indirizzo e-mail* e inserite l'indirizzo e-mail.

### Autorizzare i docenti a modificare il proprio indirizzo e-mail dalla propria Area

- 1 Andate su Orari > Docenti > 淞 Profili di autorizzazione.
- 2 Nella categoria *Dati personali*, spuntate *Modificare le proprie informazioni personali*.

### Autorizzare gli studenti a modificare il proprio indirizzo e-mail dalla propria Area

- Accedete al menu Internet > Pubblicazione.net.
- 2 Selezionate l'Area Studenti dall'arborescenza.
- 3 Nella scheda *Autorizzazioni*, spuntate *Modificare le proprie coordinate*.

### Rendere visibile l'indirizzo e-mail dei docenti sull'Area Studenti

1 Andate su Orari > Docenti > ≡ Elenco.

2 Selezionate i docenti dall'elenco, fate clic destro e scegliete Modifica la selezione > Destinatario e-mail > Autorizza la ricezione di e-mail dagli studenti.

Nota: se autorizzate i docenti a modificare il proprio indirizzo e-mail (vedi sopra), essi potranno anche mettere/ togliere la spunta da questa opzione.

Inserire un indirizzo e-mail per il corso

Inserire un indirizzo e-mail per il corso permette di inviare rapidamente i documenti che riguardano un corso a persone diverse da quelle che sono direttamente interessate (studenti, docenti, ecc.).

1 Andate su Orari > Corsi >  $\equiv$  Elenco.

2 Se la colonna *Indirizzo e-mail* non è visibile, cliccate sul tasto 🎤 in alto a destra dell'elenco per visualizzarla (Elenco).

**3** Fate doppio clic nella colonna *Indirizzo e-mail* e inserite l'indirizzo e-mail.

Modificare l'indirizzo e-mail dal quale sono inviate le lettere

E-mail

## INDIRIZZO POSTALE

### Importare gli indirizzi postali

Importare i dati nella base dati

Inserire l'indirizzo per una busta a finestra in un modello di lettera

- 1 Andate su Comunicazioni > Lettere > 🛣 Modelli di lettere.
- 2 Selezionate il modello di lettera.
- 3 Posizionate il cursore nella posizione in cui volete inserire l'indirizzo, fate un clic destro e scegliete *Nome e indirizzo per buste a finestra*.

Stampare le etichette con gli indirizzi postali degli studenti

- Andate su Orari > Studenti > ≡ Elenco.
- 2 Selezionate gli studenti interessati.
- 3 Cliccate sul tasto 💷 sulla barra degli strumenti.
- A Nella finestra che si apre andate nella scheda *Contenuto* e selezionate *Indirizzo dello studente*.

Vedi anche Dati personali Destinatari delle lettere Istituto
# INDISPONIBILITÀ

Le indisponibilità corrispondono alle fasce orarie sulle quali la risorsa (docente, corso, aula) non è disponibile o sulle quali l'attività non può avere luogo per qualsiasi ragione. Le indisponibilità sono rigorosamente rispettate durante un piazzamento automatico. Durante un piazzamento manuale, esse vengono comunque segnalate dalla <u>diagnostica</u> ma l'utente può ignorarle.

Potete anche utilizzare le indisponibilità per stabilire la <u>pausa pranzo</u> o per inserire <u>vacanze</u> specifiche per alcuni corsi.

Autorizzare i docenti ad inserire le proprie indisponibilità dalla propria Area

- 1 Andate su Orari > Docenti > 淞 Profili di autorizzazione
- 2 Nella categoria Proprie attività spuntate Indisponibilità e preferenze per fascia oraria.

#### Inserire le indisponibilità

VIDEO Inserire le indisponibilità dei docenti

- 1 Andate su Orari > Docenti / Corsi / Aule / Attività > 🚍 Indisponibilità.
- 2 Selezionate la o le risorse nell'elenco di sinistra.
- 3 Selezionate il pennello rosso sulla parte superiore della griglia.
- 4 Sulla barra in basso, attivate le settimane per le quali valgono le indisponibilità.
- 5 Cliccate e sorvolate le fasce orarie in cui la risorsa non è disponibile.

| Docen  | ti           |            |                | Prof.ssa | ALWRIGHT Rachel - I | ndisponibilità e prefer | enze                  |                     | ٢                   |
|--------|--------------|------------|----------------|----------|---------------------|-------------------------|-----------------------|---------------------|---------------------|
| Titolo | Cognome      | Nome       | Q              | Nel peri | odo attivo 🔻        | C Indisponibilità       | A Preferenza          |                     |                     |
| + Cre  | a un docente |            | *              |          | lunedi              | martadi                 | marcola               | giovedì             | venerdi             |
|        | AAA          |            | ABC            | 08h05    |                     |                         | iner correct          | giovedi             |                     |
|        | ABA          | Lucio      | D <sub>1</sub> | 00100    |                     |                         | +                     |                     |                     |
| Prof.  | ADAMI        | Valerio    | ^              | 091100   |                     |                         | -                     |                     |                     |
| Prof.  | AGNELLI      | Giovanni   |                | 10h00    |                     |                         | -                     |                     |                     |
| Prof.  | ALFIERI      | Vittorio   |                |          |                     |                         |                       |                     |                     |
| Prof.  | ALIGHIERI    | Dante      |                | 11h00-   |                     |                         |                       |                     |                     |
| Prof.s | ALWRIGHT     | Rachel     |                |          |                     |                         | +                     |                     |                     |
| Prof.  | ANDREIS      | Filippo    |                | 12h00    |                     | _                       |                       |                     |                     |
| Prof.  | ANTINORI     | Edoardo    |                | 12500    |                     |                         |                       |                     |                     |
| Prof.  | ARETINO      | Pietro     |                | 13100    |                     |                         |                       | —                   |                     |
| Prof   | ARIOSTO      | Ludovico   |                | 14h00    |                     | _                       | 100 B                 |                     |                     |
| Prof   | ARISTOTELE   |            |                |          |                     |                         |                       |                     |                     |
| Prof   | ASMOV        | Isaac      |                | 15h00    |                     |                         |                       |                     |                     |
| Drof   | BARICCO      | Aleceandry |                |          |                     |                         | -                     |                     |                     |
| Drof   | BADTEZZACHI  | Stafano    |                | 16h00    |                     |                         |                       |                     |                     |
| Dref   | BECCADIA     | Casara     |                | 471.00   |                     |                         |                       |                     |                     |
| PIOI.  | BELCARIA     | Alberte    |                | 1700     |                     |                         |                       |                     |                     |
| P101.  | BEVILACUUA   | Alberto    |                | 18h00    |                     |                         |                       |                     |                     |
| Prot.  | BUNARA       | Salvatore  |                |          |                     |                         |                       |                     |                     |
| Prof.  | BRUNO        | Giordano   |                | 19h00    |                     |                         |                       |                     |                     |
| Prof.  | CABONI       | Lisa       |                |          |                     |                         |                       |                     |                     |
| Prof.  | CALVINO      | Italo      |                | 20h00 🗆  |                     |                         |                       |                     |                     |
| Prof.  | CAMILLERI    | Andrea     |                |          |                     |                         |                       |                     |                     |
| 1 86   | / 86 💿 <     | >          |                |          |                     |                         |                       |                     |                     |
|        |              |            |                |          |                     |                         |                       |                     |                     |
| Atti   |              |            |                |          |                     |                         |                       |                     |                     |
| Pot    |              |            |                |          |                     |                         |                       |                     |                     |
| 52 Per |              | 23456      | 78             | 90123    | 456789012           | 3456789012              | F 4 5 6 7 8 9 0 1 2 3 | 4 5 6 7 8 9 0 1 F 1 | <b>INTERE Tutto</b> |
|        |              | gen.   f   | eb.            | mar.     | apr. mag.           | giu. lugl. a            | go. sett. ott.        | nov. dic.           | gen. Desian 🔻       |

### Inserire indisponibilità predefinite

Le indisponibilità sono associate di default a tutte le nuove risorse create.

Accedete al menu Parametri > altri dati > Indisponibilità predefinite.

2 Selezionate *Docenti* o *Corsi* nel menu a tendina.

3 Cliccate sul pennello rosso per selezionarle.

4 Cliccate e trascinate sulle fasce in cui tutti i docenti / corsi sono indisponibili.

# Vedere quando un piazzamento di attività non rispetta le indisponibilità

1 Nella visualizzazione **W** Orario, selezionate l'attività e cliccatevi sopra per passare in modalità <u>diagnostica</u>.

2 Spostate il riquadro verde sulla fascia oraria desiderata. Se una delle risorse è indisponibile su questa fascia, appare un quadrato rosso davanti a questa.

| 0                            | ÐÐ    | × |
|------------------------------|-------|---|
| Lezioni: 1 / 36              |       |   |
| 2h00 - Mer. dalle 14h00 alle | 16h00 |   |
| VC - Laboratorio             |       |   |
| Materie                      | 1     |   |
| Inglese                      |       |   |
| Docenti                      | 1     |   |
| Prof.ssa ALWRIGHT Rachel     |       |   |
|                              |       |   |

Vedi anche Vincoli

Voti

## INFORMAZIONE INTERNA

Per ogni studente o ogni docente è possibile inserire un'informazione privata, che non sarà stampata. Tali informazioni per gli studenti appaiono sotto la foto solo nel Client e nell'Area Segreteria. Per i docenti sono visibili per tutti gli utenti del gruppo *Amministrazione* nella scheda informazioni o nell'elenco dei docenti (colonna *Info int.*).

#### Inserire un'informazione privata di uno studente

- 1 Andate su Orari > Studenti > 🖽 Scheda.
- 2 Selezionate lo studente nell'elenco a sinistra e accedete alla scheda Identità.
- 3 Cliccate sul tasto del riquadro Identità.
- 4 Nella finestra che appare inserite l'informazione nel campo *Informazione interna per l'amministrazione*.

#### Inserire un'informazione privata di un docente

- 1 Andate su Orari > Docenti > 🖽 Scheda.
- 2 Selezionate il docente nell'elenco.
- 3 Cliccate sul tasto 🖋 del riquadro Identità.
- 4 Nella finestra che appare inserite l'informazione nel campo *Informazione interna per l'amministrazione*.

## INSEGNAMENTI PERSONALIZZATI

Per progettare orari personalizzati per studente, in cui ogni studente segue attività a scelta, è necessario <u>ripartire gli studenti</u> in gruppi e aggiungere direttamente questi gruppi alle attività.

## INTEGRAZIONE DEGLI ORARI

È possibile integrare gli orari delle risorse (Docenti, Studenti, Corsi e Aule) senza dover delegare l'autenticazione ad un server CAS o ADFS.

#### Integrazione degli orari

Se avete già un sito Internet o un ambiente nel quale gli utenti (docenti, studenti) sono già identificati, potete scegliere

di integrare gli orari HYPERPLANNING al vostro sito/area riservata. Così, l'utente non ha bisogno di avere un altro

identificativo per accedere a HYPERPLANNING.

HYPERPLANNING.net visualizza l'orario della risorsa identificata.

Questa domanda si fa sotto forma di una richiesta con la sintassi seguente: http://"nomedominio"/hp/edt?genre=ENSEIGNANT&identifiant="identificativo"

Aprite l'Amministrazione HYPERPLANNING.net e andate su Parametri di pubblicazione > Integrazione degli orari.

2 Selezionate il tipo di risorsa di cui desiderate pubblicare l'orario sul vostro sito.

- 3 Queste richieste devono essere integrate nel codice del sito: *nomdedominio* deve essere sostituito con il nome del vostro dominio.
- 4 Nella richiesta, *identificativo* viene sostituito con l'identificativo della risorsa.

## INTERVALLI

Definire un intervallo permette di garantire un lasso di tempo tra due attività. Non serve crearlo se la durata è di 5 minuti: in questo caso è generalmente contabilizzato nell'ora di attività.

#### Definire un intervallo

Accedete al menu *Parametri > parametri generali > Pause / Intervalli*.

2 Nel riquadro *Intervalli*, selezionate il lasso di tempo da rispettare per i corsi e/o per i docenti.

Vedere quando un piazzamento di un'attività non rispetta l'intervallo

1 Dalla visualizzazione **W** Orario, selezionate l'attività e cliccatevi sopra per passare in modalità <u>diagnostica</u>.

2 Spostate il riquadro verde sulla fascia oraria desiderata. Se l'attività interferisce con l'intervallo viene segnalato dal simbolo I sulla scheda attività accanto alla risorsa interessata.

| <b>0</b>                       | ÐЭх   |
|--------------------------------|-------|
| Lezioni: 39 / 39               |       |
| 1h00 - Mar. dalle 08h00 alle I | 09h00 |
| 📔 - Lezione - 38 studenti      |       |
| Materie                        | 1     |
| Diritto del Lavoro             |       |
| Docenti                        | 0     |
| Raggruppamenti                 | 0     |
| Corsi                          | 1     |
| Diritto 2º anno                | 0     |

Vedi anche

Pausa (intervallo) Vincoli

## INTESTAZIONI E PIÈ DI PAGINA

Novità Esistono di default tre modelli che potete personalizzare oppure potete crearne di nuovi. Possono essere utilizzati:

- durante la redazione dei modelli di lettere,
- in determinate stampe (orario, libretto dei voti, pagella, ecc.)
- nella pubblicazione dei tabelloni elettronici.

#### Creare delle intestazioni e piè di pagina

Definite le intestazioni che possono essere utilizzate nelle lettere e nei documenti tramite il menu Parametri > istituto > Intestazioni / Piè di pagina.

- 2 Cliccate sulla linea di creazione, inserite un nome e confermare premendo [Invio])
- Selezionate il tipo di modello:

| Modelli            |       |        |       |        |                                                                                                    |
|--------------------|-------|--------|-------|--------|----------------------------------------------------------------------------------------------------|
| Nomo               | Din   | nensio | one   | Q      |                                                                                                    |
| Nome               | Fissa | <3cm   | Liber | 1      |                                                                                                    |
| Nuova intestazione |       |        |       | $\sim$ | II Tao del se della                                                                                                    |
| Banner orizzontale |       | 1      |       |        |                                                                                                    |
| Banner venicale    |       |        | 1     |        | Scegliete il tipo di modello in funzione delle dimensioni desiderate e del documento in cui volete utilizzarlo. Attenzione,                                                                                                    |
| Intestazione       | 1     |        |       |        | non potrete più cambiarlo in seguito.                                                                                                    |
|                    |       |        |       |        | Dimensione fissa : Utilizzabile solo come intestazione in tutte le stampe e in tutti i modelli di lettere.         Da utilizzare obbligatoriamente per le intestazioni delle pagelle e dei riepiloghi. <ul> <li>Dimensione con un'altezza massima di 3 cm : Utilizzabile come intestazione o piè di pagina in tutti i modelli di lettere enella maggior parte delle stampe.</li> <li>Da utilizzare ad esempio per visualizzare dei loghi al fondo dei documenti.</li> <li>Dimensione libera : Utilizzabile come intestazione o piè di pagina in tutti i modelli di lettere.</li> <li>Da utilizzare ad esempio per creare delle intestazioni verticali.</li> </ul> Annulla     Conferma |

- *Dimensione fissa*: Utilizzabile solo come intestazione in tutte le stampe e in tutti i modelli di lettere.
  - Da utilizzare obbligatoriamente per le intestazioni delle pagelle e dei riepiloghi.
- *Dimensione con un'altezza massima di 3cm*: Utilizzabile come intestazione o piè di pagina in tutti i modelli di lettere e nella maggior parte delle stampe. Da utilizzare ad esempio per visualizzare dei loghi al fondo dei documenti.
- *Dimensione libera*: Utilizzabile come intestazione o piè di pagina in tutti i modelli di lettere.

Da utilizzare ad esempio per creare delle intestazioni verticali.

4 Selezionate l'intestazione o piè di pagina dall'elenco e personalizzatelo nella schermata a destra.

5 Se avete scelto *Dimensione con un'altezza massima di 3cm* o *Dimensione libera* potete definire l'impaginazione (orientamento, allineamento, dimensione e riquadro).

6 Cliccate sul tasto *Inserisci* e scegliete le variabili desiderate. Le informazioni inerenti l'istituto sono quelle inserite in *Parametri > ISTITUTO > Identità*.

Per inserire un logo nei modelli, caricatelo precedentemente da Parametri > ISTITUTO > Loghi poi fate clic destro nel modello e scegliete Biblioteca dei loghi > [Nome del logo].

| Modelli            |                                   | Orientamento                                   | Allineamento in stampa                 | Dimensione (mm) Riquadro                |   |
|--------------------|-----------------------------------|------------------------------------------------|----------------------------------------|-----------------------------------------|---|
| Nome               | Dimensione Q<br>Fissa <3cm Libera | <ul> <li>Vertic.</li> <li>Orizzont.</li> </ul> | ● Sinistra ◯ Centrato ◯ Destra         | Larghezza: 35 Riquadra<br>Altezza: 100  |   |
| 🕀 Crea un modello  | ^                                 |                                                |                                        |                                         |   |
| Banner orizzontale | 1                                 | Tr Calibri                                     | - 7 - AB ▲ G Í <u>S</u>                | <u>5</u> ∞≘≘≣≣€QQ DCX <b>≣</b> ₽        |   |
| Banner verticale   |                                   |                                                |                                        | erca una variabile tramite il suo nome> |   |
| Intestazione       | ✓                                 |                                                | ······································ |                                         |   |
|                    |                                   |                                                | <u>-</u>                               |                                         | _ |
|                    |                                   | m 🔳                                            |                                        |                                         | ^ |
|                    |                                   | N                                              |                                        |                                         |   |
|                    |                                   | Loge                                           |                                        |                                         |   |
|                    |                                   | -                                              | Data del giorno                        |                                         |   |
|                    |                                   | - 2/                                           | Anno scolastico                        |                                         |   |
|                    |                                   | «Ty                                            | Indirizzo d'accesso PRONOTE.net        |                                         |   |
|                    |                                   |                                                | Istituto                               | •                                       |   |
|                    |                                   | Adresse- lig                                   | Biblioteca dei loghi                   | Egg Logo_1 (INDEX EDUCATION ITALIA)     |   |
|                    |                                   | «Code postal etan                              | estine<br>étab.s                       |                                         | - |
|                    |                                   |                                                |                                        |                                         |   |
|                    |                                   | 4                                              |                                        |                                         |   |
|                    |                                   | <sup>10</sup> Tel: «Téléphone                  | ontadt:<br>1étabu∋<br>2444             |                                         |   |
|                    |                                   | vo                                             | -mail 1s                               |                                         |   |
|                    | ~                                 |                                                |                                        |                                         |   |
| 3                  |                                   |                                                |                                        |                                         | ~ |

Definire l'intestazione/piè di pagina di un modello di lettera

- 1 Andate su Comunicazioni > Lettere > 🛣 Modelli di lettere.
- 2 Selezionate il modello di lettera desiderato.
- 3 Posizionate il cursore nella posizione in cui volete l'intestazione/piè di pagina,
- 4 Fate clic destro e scegliete Intestazioni / Piè di pagina > [Nome].

| 121111 | 1 1 1 1 1 2 1 3 1 4 1 5 1 6 1 7 1     | 8 1 1 | 9       10     11     12     13 | 14     15     16     17     18 |
|--------|---------------------------------------|-------|---------------------------------|--------------------------------|
|        |                                       |       |                                 |                                |
| -      |                                       |       |                                 |                                |
|        |                                       |       |                                 |                                |
|        |                                       |       |                                 |                                |
|        | Data del giorno di stampa             |       |                                 |                                |
|        | Anno scolastico                       |       |                                 |                                |
| =      | Istituto                              | •     |                                 |                                |
| ~      | Firme                                 | •     |                                 |                                |
|        | Intestazioni / Piè di pagina          | •     | Nuova intestazione              |                                |
| -      | DESTINATARIO: CONTATTI AZIENDALI      | ٦     |                                 | 1                              |
| -      | Nome e indirizzo per buste a finestra |       |                                 |                                |
| -      | Identità                              | +     |                                 |                                |
| -      | Recapiti                              | •     |                                 |                                |
| -<br>- | Funzione aziendale                    |       |                                 |                                |

5 Le variabili saranno sostituite con i dati appropriati. Una volta integrata l'intestazione nel modello di lettera, potete selezionare il blocco e modificare manualmente la sua posizione.

| L               | 1 2 + 1 + 1 + 1 + 1 + 1 + 1 + 1 + 2 + 1 + 3 + 1 + 4 + 1 + 5 + 1 + 6 + 1 + 7 + | I + 8 + I + 9 + I + 10 + I + 11 + I + 12 + I + 13 + I + 14 + I + 15 + I + 16 + 1 |
|-----------------|-------------------------------------------------------------------------------|----------------------------------------------------------------------------------|
| . 2 . 1 . 1 . 1 | Istituto Index Education<br>Viale Fasano, 4<br>10023 Chieri                   | «TitNomeCognContattoAz»                                                          |
| 1               |                                                                               | «IndLinea1Az.»                                                                   |
| m               |                                                                               | «IndLinea2Az.»                                                                   |
| 1               |                                                                               | «IndLinea3Az.»                                                                   |
| ÷.              |                                                                               | «IndLinea4Az.»                                                                   |
| •               |                                                                               | «C.A.P.Az.» «CittàAz.»                                                           |
|                 |                                                                               | «PaeseAz.»                                                                       |
| 5               |                                                                               |                                                                                  |
|                 |                                                                               |                                                                                  |

6 Potete integrare pià intestazioni / piè di pagina sullo stesso modello di lettera.

### Duplicare un modello

- Andate su Parametri > istituto > Intestazioni / Piè di pagina .
- 2 Selezionate il modello di lettera dall'elenco.
- 3 Fate clic destro e selezionate *Duplica*.

### Ripristinare il modello predefinito

- 1 Andate su Parametri > istituto > Intestazioni / Piè di pagina .
- 2 Selezionate il modello di lettera dall'elenco.
- 3 Fate clic destro e selezionate *Ripristina l'originale*.

Vedi anche Logo dell'istituto

## INVII

HYPERPLANNING vi permette di inviare documenti in massa, stampando lettere (Lettera), inviando delle e-mail (E-mail) o inviando SMS se avete sottoscritto il servizio (SMS).

Stampare un documento (ad esempio la pagella)

Cliccate sul tasto 🖴 sulla barra degli strumenti.

VIDEO Inviare l'orario via e-mail

Inviare una lettera (ad esempio la richiesta di giustificazione in seguito ad un'assenza)

Cliccate sul tasto 🖾 sulla barra degli strumenti.

Inviare un SMS

Cliccate sul tasto 📮 sulla barra degli strumenti. VIDEO Inviare gli SMS

# IQUIZ

#### Indice

Preparare un iQuiz Creare un iOuiz Definire le modalità di esecuzione Simulare la visione dello studente Stampare l'esercizio vuoto Modificare un esercizio Duplicare un iQuiz Duplicare una domanda Modificare una domanda Cancellare un iQuiz Cancellare una domanda Utilizzare la libreria degli iQuiz Condividere un iQuiz mettendolo a disposizione nella libreria Recuperare un esercizio dalla libreria Assegnare un iQuiz come compito o come valutazione Assegnare un iQuiz ad una valutazione (con voto) Assegnare un iQuiz come compito Consultare i risultati Vedere i risultati di un iQuiz Vedere la copia di uno studente Stampare le copie degli studenti Permettere agli studenti di ripetere l'iQuiz Importare / esportare gli esercizi manualmente

I docenti possono dare degli iQuiz da svolgere online dall'Area Studenti. I risultati sono salvati e contabilizzati nella media salvo se la valutazione associata ad un coefficiente 0.

### **PREPARARE UN IQUIZ**

#### Creare un iQuiz

- ① Andate su Didattica > iQuiz > 🕏 Elenco degli esercizi e inserimento delle domande.
- Selezionate il docente nel menu a tendina.
- 3 Cliccate sulla linea di creazione, date un nome all'iQuiz e confermate con il tasto *[Invio]*.
- 4 Nella finestra che si apre selezionate la materia.
- 5 Selezionate l'iQuiz e, a destra, nella scheda *Inserimento delle domande*, cliccate sulla linea *Aggiungi una domanda* tante volte quante sono le domande che desiderate inserire: ad ogni inserimento HYPERPLANNING vi propone di scegliere il tipo di domanda desiderata.

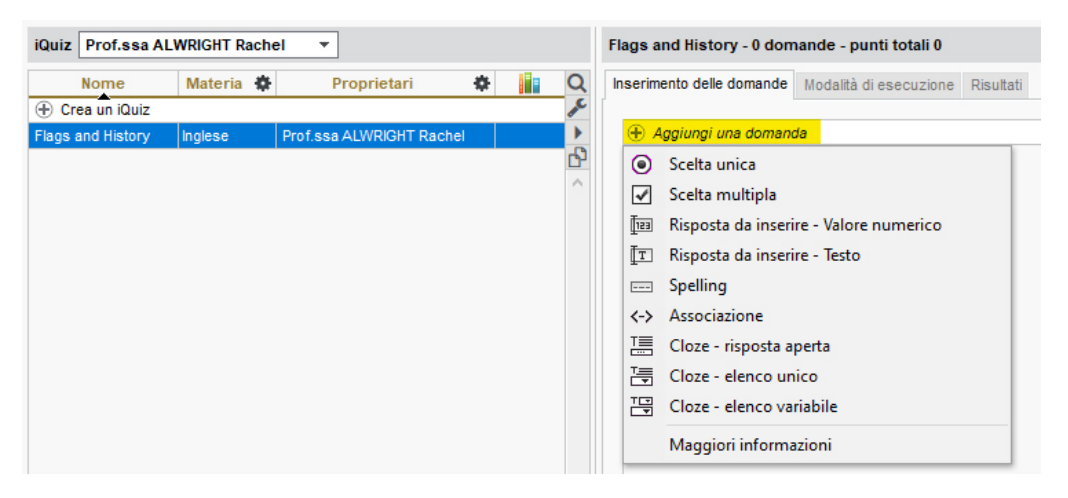

- Domanda a scelta unica: una sola risposta corretta da selezionare tra quelle proposte.
- Domanda a scelta multipla: inserite più risposte esatte tra le proposte e spuntatele.
- **Risposta da inserire Valore numerico:** inserite la risposta in cifre. La risposta dello studente è presa in considerazione indipendentemente dai separatori numerici e dagli spazi (ad esempio un punto o una virgola per i decimali).
- **Risposta da inserire Testo**: inserite tutte le risposte possibili, tenendo conto del fatto che lo studente dovrà inserire una di esse in modo esatto. Un'opzione permette di stabilire se le maiuscole e gli accenti devono essere presi in considerazione.
- **Spelling:** inserite la risposta che lo studente dovrà sillabare, ogni lettera sarà rappresentata da un trattino. Un'opzione permette di precisare se le maiuscole e gli accenti devono essere presi in considerazione.
- Associazione: definite le coppie che lo studente dovrà ricostituire.
- Cloze risposta aperta: inserite un testo, poi indicate le parole che saranno sostituite da buchi. Lo studente dovrà riempire i buchi inserendo con esattezza la parola (accenti, maiuscole, ecc., compresi).
- **Cloze elenco unico**: inserite un testo, poi indicate le parole che saranno sostituite da buchi. HYPERPLANNING genera automaticamente un elenco con tutte le parole. Lo studente dovrà riempire ogni buco scegliendo le parole dall'elenco.
- Cloze elenco variabile: inserite un testo, poi indicate le parole che saranno sostituite da buchi precisando ogni volta le parole proposte allo studente per riempire questi buchi.
- 6 Per ogni domanda, inserite:
  - il nome e l'enunciato della domanda,
  - il numero di punti pari al valore della domanda (campo *Punti*),
  - le risposte possibili, se il tipo di domanda lo consente.

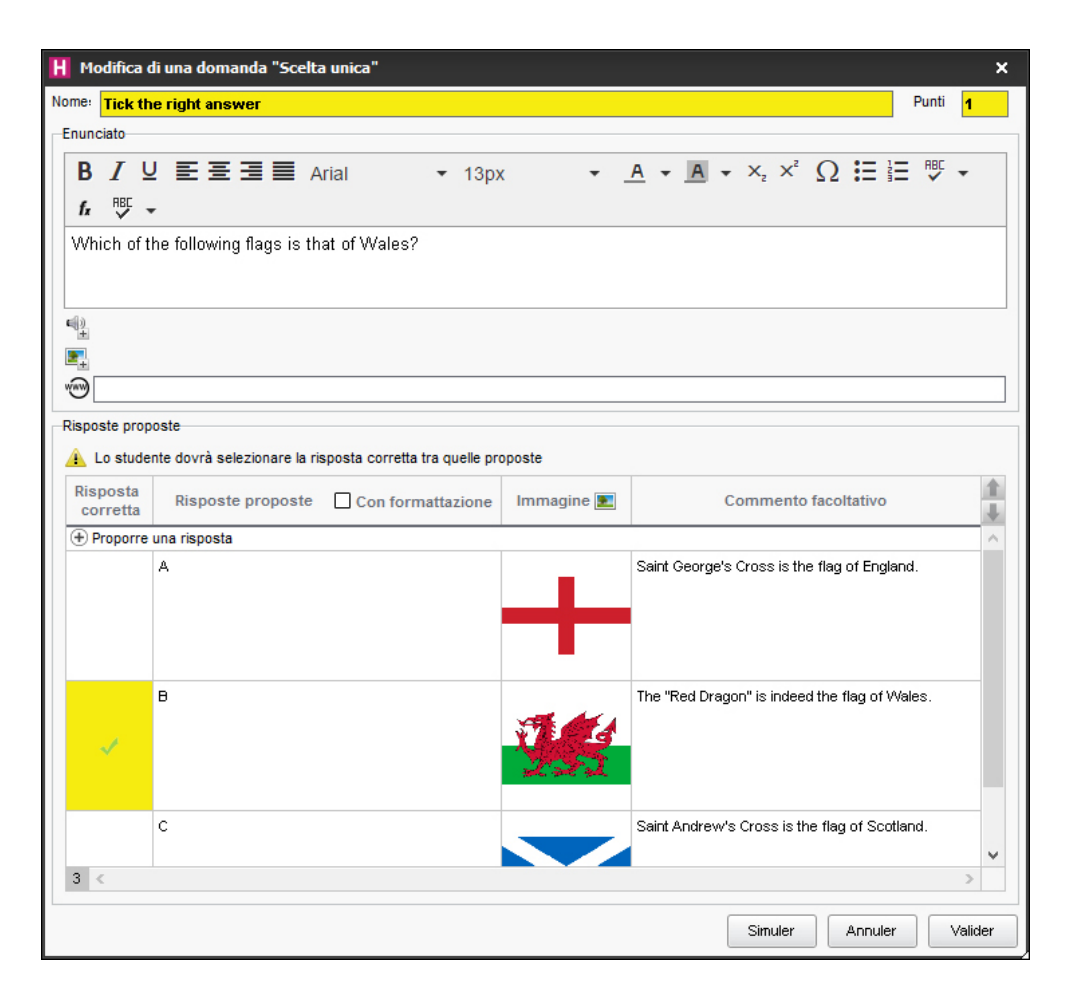

Nota: potete aggiungere all'enunciato un file audio in formato .mp3, un'immagine o un indirizzo web.

#### Definire le modalità di esecuzione

- 1 Andate su Didattica > iQuiz > 求 Elenco degli iQuiz e inserimento delle domande.
- 2 Selezionate l'iQuiz poi, sulla destra, nella scheda *Modalità di esecuzione* indicate:
  - se e quando la soluzione deve essere proposta allo studente;
  - quante domande devono essere poste e in quale ordine;
  - se il tempo dev'essere limitato;
  - se accettare risposte corrette anche quando incomplete, sempre che non siano state date contemporaneamente altre risposte sbagliate;
  - se permettere allo studente di esprimere un'opinione sul livello di difficoltà dell'esercizio (Questionari studenti).

#### Simulare la visione dello studente

- 🚺 Andate su Didattica > iQuiz > 求 Elenco degli iQuiz e inserimento delle domande.
- 2 Selezionate un iQuiz, fate clic destro e scegliete *Simula la visione dello studente*. Un tasto *Simula* è presente anche nella finestra di creazione delle domande, per vedere direttamente la domanda desiderata.

| H Flags and history                            |          | □ ×    |
|------------------------------------------------|----------|--------|
| Domanda 1 : Tick the right answer              | 1 Punto  |        |
| Which of the following flags is that of Wales? | <u> </u> |        |
|                                                |          |        |
| O B                                            |          | →      |
| °                                              |          |        |
| Conferma                                       |          |        |
|                                                |          | Chiudi |

### Stampare l'esercizio vuoto

- 🚺 Andate su Didattica > iQuiz > 求 Elenco degli iQuiz e inserimento delle domande .
- 2 Selezionate un esercizio.
- 3 Cliccate sul tasto 🖶 sulla barra degli strumenti.
- 4 Nella finestra che si apre selezionate *iQuiz vuoto*.
- 5 Impostate la pagine come desiderate e poi cliccate su *Stampa*.

### **MODIFICARE UN ESERCIZIO**

#### Duplicare un iQuiz

- 1 Andate su Didattica > iQuiz > 🕏 Elenco degli iQuiz e inserimento delle domande.
- 2 Selezionate l'iQuiz, fate clic destro e scegliete Duplica un iQuiz: l'iQuiz è copiato con tutte le domande associate.

#### Duplicare una domanda

- 1 Andate su Didattica > iQuiz > 🕏 Elenco degli iQuiz e inserimento delle domande.
- 2 Selezionate l'iQuiz, poi la domanda sulla destra nella scheda *Inserimento delle domande*.
- 3 Fate clic destro e scegliete *Duplica la selezione*.

#### Modificare una domanda

- 🚺 Andate su Didattica > iQuiz > 🕏 Elenco degli iQuiz e inserimento delle domande.
- 2 Selezionate l'iQuiz, poi sulla destra, nella scheda *Inserimento delle domande*, fate doppio clic sulla domanda da modificare per aprire la finestra di modifica.

#### Cancellare un iQuiz

- 🚺 Andate su Didattica > iQuiz > 🕏 Elenco degli iQuiz e inserimento delle domande.
- Selezionate l'iQuiz, fate clic destro e scegliete *Cancella la selezione*.

#### Cancellare una domanda

- 1) Andate su Didattica > iQuiz > 求 Elenco degli iQuiz e inserimento delle domande .
- 2) Selezionate l'iQuiz, poi la domanda a destra nella scheda *Inserimento delle domande*.
- 3 Fate clic destro e scegliete *Togli la domanda dall'esercizio*.

### UTILIZZARE LA LIBRERIA DEGLI IQUIZ

I docenti possono mettere i loro iQuiz a disposizione dei colleghi in modo da costituire una libreria di iQuiz riutilizzabili.

Condividere un iQuiz mettendolo a disposizione nella libreria

- 🚺 Andate su Didattica > iQuiz > 求 Elenco degli iQuiz e inserimento delle domande.
- 2 🛛 Sulla linea degli iQuiz, fate doppio clic nella colonna ᆙ per rendere l'iQuiz disponibile nella libreria degli iQuiz.

#### Recuperare un esercizio dalla libreria

- Andate su Didattica > iQuiz > IN Libreria degli iQuiz.
- Pate clic destro su un iQuiz e scegliete Copia in «I miei iQuiz».

### ASSEGNARE UN IQUIZ COME COMPITO O COME VALUTAZIONE

Per fare in modo che gli studenti possano svolgere l'iQuiz, bisogna associarlo ad un compito oppure ad una valutazione. Gli studenti rispondono online dall'Area Studenti (o l'Area mobile sul loro smartphone).

#### Assegnare un iQuiz ad una valutazione (con voto)

- 🚺 Andate su Didattica > iQuiz > 求 Elenco degli iQuiz e inserimento delle domande.
- 2 Fate clic destro su un iQuiz e scegliete Associa ad una nuova valutazione.
- 3 Nella finestra che si apre selezionate il servizio desiderato dal menu a tendina.
- 4 Definite la fascia oraria in cui gli studenti dovranno eseguire gli iQuiz.
- 5 Scegliete la data di pubblicazione del voto, con o senza soluzione.
- 6 Definite la modalità di valutazione. A meno che il coefficiente non sia 0, il voto sarà contabilizzato nella media.
- 7 Cliccate sul tasto Crea.

Nota: potete anche associare un iQuiz ad una valutazione dall'ambiente Valutazione > Inserimento dei voti > 😿 Voti ( Valutazione).

- 1 Andate su Didattica > Programmi > 🕏 Inserimento.
- 2 Selezionate il programma.
- 3 Selezionate la lezione interessata e fate doppio clic nella cella Compiti assegnati.
- 4 Nella finestra che si apre selezionate iQuiz e scegliet l'iQuiz corrispondente.

Nota: per poter assegnare un compito il programma deve avere minimo due lezioni.

### CONSULTARE I RISULTATI

I risultati degli studenti appaiono in tempo reale e i voti delle valutazioni risultano automaticamente nell'ambiente *Valutazione > Inserimento dei voti > Voti*.

#### Vedere i risultati di un iQuiz

- 1 Andate su Didattica > iQuiz > 求 Elenco degli iQuiz e inserimento delle domande.
- Cliccate sulla freccia che precede l'iQuiz per dettagliarlo e selezionate il servizio associato.
- 3 Cliccate sulla scheda *Risultati*.

Nota: per stampare i risultati cliccate sul tasto 🖶 nella barra degli strumenti. Nella finestra che appare selezionate **Risultati iQuiz** e poi cliccate su **Stampa**.

#### Vedere la copia di uno studente

- 1 Andate su Didattica > iQuiz > 🦻 Elenco degli iQuiz e inserimento delle domande.
- Cliccate sulla freccia che precede l'iQuiz per dettagliarlo e selezionate il servizio associato.
- 3 Cliccate sulla scheda *Risultati*.
- 4 Selezionate lo studente, fate clic destro e scegliete Vedi la copia dello studente.

#### Stampare le copie degli studenti

- 1 Andate su Didattica > iQuiz > 求 Elenco degli iQuiz e inserimento delle domande.
- Cliccate sulla freccia che precede l'iQuiz per dettagliarlo e selezionate il servizio associato.
- 3 Cliccate sulla scheda *Risultati*.
- 4 Selezionate lo studente, fate clic destro e scegliete Vedi la copia dello studente.
- 5 Stampate il PDF generato automaticamente.

Nota: dalla propria Area, Docenti e Studenti possono ugualmente creare le loro copie in PDF.

#### Permettere agli studenti di ripetere l'iQuiz

- 🚺 Andate su Didattica > iQuiz > 🕏 Elenco degli iQuiz e inserimento delle domande .
- Cliccate sulla freccia che precede l'iQuiz per dettagliarlo e selezionate il servizio associato.
- 3 Cliccate sulla scheda *Risultati*.
- 4 Selezionate gli studenti [Ctrl + clic], fate clic destro e scegliete Permetti agli studenti selezionati di ricominciare la prova. Il nuovo voto ottenuto sostituirà allora il voto

d'origine.

### **IMPORTARE / ESPORTARE GLI ESERCIZI MANUALMENTE**

Gli esercizi possono essere importati o esportati in file \*.xml.

- 1 Andate su Didattica > iQuiz > 🦻 Elenco degli iQuiz e inserimento delle domande.
- 2 Fate tasto destro sulla linea di creazione.
- 3 Selezionate il comando *Importa iQuiz* o *Esporta iQuiz* dal menu contestuale.

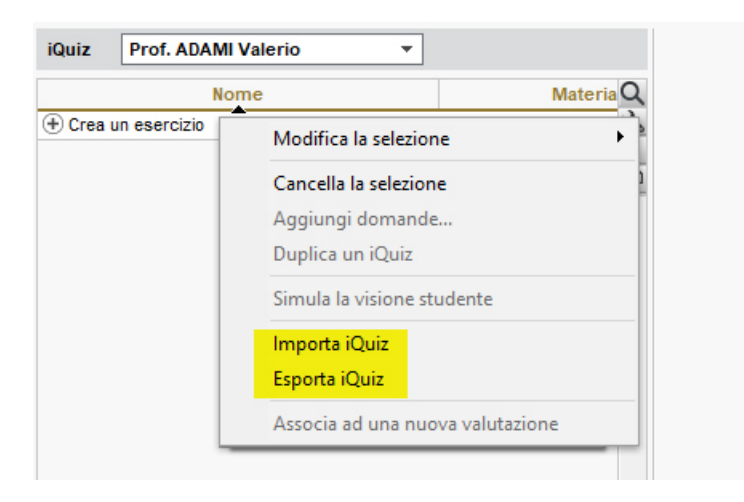

# ISTITUTO

Inserire il numero identificativo dell'istituto

1 Accedete al menu *Parametri > istituto > Identità*.

2 Inserite il *N° Identificativo*.

### Inserire le coordinate dell'istituto

Il nome dell'istituto è utilizzato per le stampe (potete inserirlo nell'intestazione dei documenti) e l'inserimento del numero identificativo è indispensabile per inviare gli SMS dal software. Per inserirlo, accedete al menu *Parametri > istituto > Identità*.

# LDAP

#### Importare i dati da un annuario LDAP

Prerequisiti È necessario essere connessi come amministratore.

- Accedete al menu Importazioni/Esportazioni > LDAP > Importare da un annuario LDAP.
- 2 Nella finestra di importazione, selezionate il tipo di dati da importare (docenti, studenti, corsi, utenti, attività, materie, aule, ecc.).
- 3 Parametrate la connessione al server LDAP e identificatevi con login e password.

Associate ogni colonna ad una specifica HYPERPLANNING, cliccando sulla freccia a destra della colonna. Potete applicare un filtro per importare solo alcuni dati. Per evitare di dover fare questa corrispondenza ad ogni importazione, potete salvare il formato d'importazione cliccando sul tasto *Salva* (durante l'importazione successiva potrete recuperare tale formato cliccando sul tasto *Apri*). Questi formati d'importazione possono essere recuperati da un anno all'altro durante l'inizializzazione della base dati, tramite il file di preparazione dell'anno successivo ( Preparare l'anno successivo).

5 Una volta definite le specifiche, cliccate sul tasto *Importa*.

## LETTERA

### Preparare dei modelli lettere per il mailing

Modello di lettera

### Definire i genitori / studenti come destinatari delle lettere

Destinatari delle lettere

### Inviare una lettera

- 1 Selezionate i destinatari da un elenco di risorse.
- 🙎 Cliccate sul tasto 🖂 nella barra degli strumenti.
- 3 Dalla finestra d'invio, selezionate il tipo di uscita. Le lettere possono essere stampate, generate in PDF o inviate via e-mail.
- 4 Selezionate il modello lettera da inviare; i modelli lettera disponibili sono quelli in funzione della visualizzazione.

| ÐE     | ) @ 🖂 🗖         | يە 😢           |         |                                           |       |
|--------|-----------------|----------------|---------|-------------------------------------------|-------|
| Materi | e Moduli e pian | i di studi 🛛 D | ocenti  | i 📄 🖪 🐨 🇱 🏢 ゐ 🖡 💁 🕵 Corsi Studenti        |       |
| Docen  | ti              |                |         |                                           |       |
| Titolo | Cognome         | Nome           | Αι      | H Invio di lettere                        | ×     |
| 🕀 Cre  | a un docente    |                |         |                                           |       |
| Prof.  | ADAMI           | Valerio        | Profik  | Invio ai docenti                          |       |
| Prof.  | AGNELLI         | Giovanni       | Profik  | estratti (83) (83)                        |       |
| Prof.  | ALFIERI         | Vittorio       | Profik  |                                           |       |
| Prof.  | ALIGHIERI       | Dante          | Profik  | Tipo di uscita :   Stampante  PDF  E-mail |       |
| Prof.s | ALWRIGHT        | Rachel         | Profik  | Nome CIOPGIA Brother MEC-L 2710DW         | 31    |
| Prof.  | ANDREIS         | Filippo        | Profile |                                           | 76    |
| Prof.  | ANTINORI        | Edoardo        | Profile | N° di copie : 1                           |       |
| Prof.  | ARETINO         | Pietro         | Profik  | Stampa in bianco e nero                   |       |
| Prof.  | ARIOSTO         | Ludovico       | Profik  | ✓ Un documento per risorsa                |       |
| Prof.  | ARISTOTELE      |                | Profile |                                           |       |
| Prof.  | ASIMOV          | Isaac          | Profik  |                                           |       |
| Prof.  | BARICCO         | Alessandro     | Profile |                                           |       |
| Prof.  | BARTEZZAGHI     | Stefano        | Profik  |                                           |       |
| Prof.  | BECCARIA        | Cesare         | Profile |                                           |       |
| Prof.  | BEVILACQUA      | Alberto        | Profik  |                                           |       |
| Prof.  | BONARA          | Salvatore      | Profile | Nome Categoria                            | ~     |
| Prof.  | BRUNO           | Giordano       | Profile | ▲ Modelli di lettere destinati a docenti  |       |
| Prof.  | CABONI          | Lisa           | Profik  | Connessione dei docenti Altro             | ×     |
| Prof.  | CALVINO         | Italo          | Profile |                                           | >     |
| Prof.  | CAMILLERI       | Andrea         | Profik  | Stampa le etichette corrispondenti        |       |
| Prof.  | CARTESIO        |                | Profile |                                           |       |
|        |                 |                |         | Scrivi un modello di lettera              | tampa |

Nota: fate doppio clic sul modello di lettera per entrare nella finestra di modifica.

### Inviare una lettera via e-mail

E-mail

#### Stampare le etichette con gli indirizzi

**Etichette** 

### Consultare le lettere inviate

Andate su Comunicazioni > Lettere > 🐱 Elenco delle lettere inviate.

Vedi anche Intestazioni e piè di pagina

## LEZIONE

Un'attività può essere composta da una o più lezioni. È possibile effettuare delle modifiche sull'attività (totalità delle lezioni) o anche, più nello specifico, su una sola o più lezioni di un'attività.

Visualizzare il numero della lezione (in rapporto al totale)

Numerazione

### Aggiungere una lezione ad una attività esistente

Selezionate l'attività e attivate la settimana desiderata sulla barra *Attività* in fondo allo schermo ( Barre dei periodi).

#### Annullare una lezione

Annullare una lezione Recuperare una lezione

#### Spostare una lezione

Spostare una o più lezioni

#### Modificare le proprietà di piazzamento delle lezioni

Proprietà di piazzamento

## LIBRETTO DEI VOTI

Il libretto dei voti raggruppa tutti i voti dello studente sul periodo (ma non contiene i giudizi). La creazione e l'assegnazione dei modelli funzionano con lo stesso principio delle pagelle.

#### Definire ciò che deve figurare sul libretto dei voti

- 🚺 Andate su Valutazione > Libretti dei voti > 🌌 Definizione dei modelli del libretto.
- Selezionate un modello nell'elenco a sinistra o createne uno nuovo utilizzando la linea di creazione.
- 3 Spuntate gli elementi che devono apparire nell'*Intestazione del libretto*, nel Corpo del *libretto* e nel *Piè del libretto*. È possibile:
  - far comparire nell'intestazione delle informazioni supplementari corrispondenti alle specifiche delle *Tipologie* (Tipologie);
  - utilizzare i nomi internazionali per i moduli e i servizi ( Nome internazionale).

#### Duplicare un modello del libretto

- 🚺 Andate su Valutazione > Libretti dei voti > 🌌 Definizione dei modelli del libretto.
- 2 Selezionate un modello nell'elenco a sinistra.
- 3 Fate clic destro e scegliete *Duplica la selezione*.

#### Associare un modello del libretto ad un corso

- ① Andate su Valutazione > Servizi di valutazione > \overline Elenco.
- 2) Fate doppio clic nella colonna *Libretto*.
- 3 Nella finestra che appare, selezionate uno dei modelli precedentemente creati nell'ambiente Valutazione > Libretti dei voti > Definizione dei modelli del libretto.

#### Stampare / Inviare i libretti dei voti

- 🕖 Andate su Valutazione > Libretti dei voti > ៉ Libretti dei voti.
- 2 Selezionate uno o più corsi nell'elenco a sinistra.
- 3 Selezionate gli studenti nell'elenco in basso.
- 4 Selezionate il periodo nel menu a tendina in alto.
- 5 Cliccate sul tasto 🖶 sulla barra degli strumenti.
- 6 Nella finestra che appare, spuntate i destinatari, selezionate il *Tipo di uscita* (*Stampante, PDF* o *E-mail*) e spostatevi nelle diverse schede per le opzioni di impaginazione.

### Pubblicare i libretti dei voti nelle Aree

- 1 Accedete al menu Internet > Pubblicazione.net.
- 2 Selezionate Area Studenti nell'arborescenza a sinistra.
- 3 Andate nell'ambiente *Contenuto*.

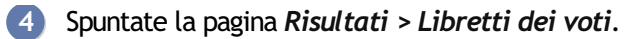

5 Andate su Valutazione > Periodi di valutazione > Scalendari e periodi di valutazione.

6 Di default, la data di pubblicazione dei libretti è la data di fine del periodo. Fate doppio clic su una data per modificarla.

Vedi anche Pagella Riepilogo

# LICENZA

Potete lavorare per 8 settimane senza registrare la licenza. Superato questo periodo è indispensabile registrare la licenza per continuare a lavorare dopo il periodo di valutazione.

Se effettuate un nuovo acquisto (utenti supplementari, iscrizione al servizio SMS, ecc.) dovere registrare nuovamente la licenza.

VIDEO Registrare la licenza

La registrazione può essere effettuata dal Controller, dal Server o dal Client tramite il menu File > Strumenti > Registrazione automatica della vostra licenza.

Per maggiori informazioni consultate la <u>Guida dell'amministratore</u>

## LINGUA DELL'APPLICAZIONE / DELLE AREE

Le lingue disponibili sono l'italiano, l'inglese e il francese.

### Cambiare la lingua dell'applicazione

- Accedete al menu Configurazione > Lingue.
- 2 Nella finestra che si apre, selezionate l alingua dal menu a tendina e confermate.
- 3 Chiudete e riaprite HYPERPLANNING per fare in modo che il cambio lingua abbai effetto.

#### Cambiare la lingua delle Aree

- 1 Connettetevi alla vostra Area.
- 2 Andate su Informazioni personali > Parametri.
- 3 Sulla linea *Personalizzazione*, cliccate sulla bandierina e selezionate la lingua desiderata.

# LINUX

Le applicazioni HYPERPLANNING sono concepite per essere installate su postazioni dotate di sistemi operativi Microsoft Windows. Tuttavia, l'applicazione Client HYPERPLANNING può essere installata su postazioni Linux tramite programmi come Wine o CrossOver (Wine incluso). È però fortemente consigliato che il supervisore (SPR) si connetta da una postazione con sistema operativo Microsoft Windows.

Se riscontrate difficoltà durante l'installazione, consultate le FAQ del nostro sito Internet: trovate i problemi riscontrati e le possibili soluzioni.

Un'alternativa all'installazione del Client HYPERPLANNING è la connessione all'Area Segreteria, possibile da qualsiasi postazione connessa ad Internet. Le funzionalità disponibili dall'<u>Area</u> <u>Segreteria</u> sono meno complete di quelle del Client HYPERPLANNING ma permettono comunque di modificare l'orario, inserire le assenze, ecc.

# LODE

### Attivare la Lode

Prerequisiti È necessario essere connessi come amministratore.

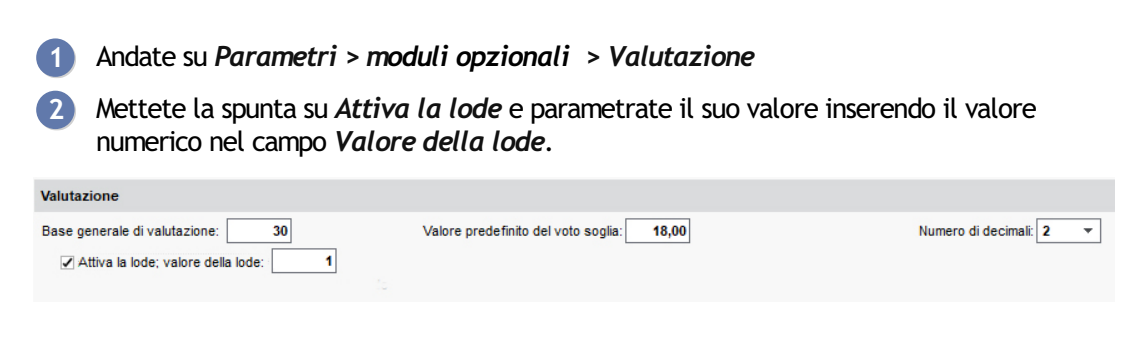

### Inserire la Lode

La Lode è inseribile in HYPERPLANNING come <u>annotazione</u> al posto del voto utilizzando la lettera *L*.

Vedi anche Voti

## LOGO DELL'ISTITUTO

#### Importare il logo

Il logo è utilizzato nell'intestazione delle lettere, dei documenti ufficiali (pagelle, libretti, convenzioni di stage, ecc.) e sulla pagina iniziale delle Aree.

- 1 Accedete al menu *Parametri > ISTITUTO > Identità*.
- 2 Cliccate su *Logo*.
- 3 Nella finestra che si apre, cliccate sul tasto *Importare una foto*.
- A Nella finestra che si apre, selezionate la vostra immagine. Formati accettati: .jpeg, .jpg, .png e .bmp.
- 5 Confermate.

| Identità dell'istituto              |                                                                                                    |
|-------------------------------------|----------------------------------------------------------------------------------------------------|
| Nome:                               | Logo:                                                                                                    |
| Istituto Index Education            | X                                                                                                    |
| N° Identificativo: Tipo:            |                                                                                                    |
| 12345678 Università                 |                                                                                                    |
| Tel. Segreteria:                    |                                                                                                    |
| 0116987800                          |                                                                                                    |
| Fax:                                | Margaret Margaret                                                                                                |
| 0114230624                          | and the second second second second second second second second second second second second second second second |
| Indirizzo:                          |                                                                                                    |
| Viale Fasano, 4                     |                                                                                                    |
|                                     |                                                                                                    |
| C.A.P.: Città:                      |                                                                                                    |
| 10025 Chief                         |                                                                                                    |
| Sito internet:                      |                                                                                                    |
| https://www.index-education.com/it/ |                                                                                                    |
| Email segreteria:                   |                                                                                                    |
|                                     |                                                                                                    |
|                                     |                                                                                                    |

Vedi anche

Intestazione

# MAC

Le applicazioni HYPERPLANNING sono concepite per essere installate su postazioni dotate di sistemi operativi Microsoft Windows. Tuttavia, l'applicazione Client HYPERPLANNING può essere installata su postazioni Mac tramite programmi come Wine, CrossOver (Wine incluso) o PlayOnMac (Wine incluso). È però fortemente consigliato che il supervisore (SPR) si connetta da una postazione con sistema operativo Microsoft Windows.

Per gli utenti che non desiderano effettuare solo l'installazione di Wine, Index Education Italia mette a disposizione un pacchetto che comprende il Client HYPERPLANNING + Wine. Questo pacchetto può essere scaricato dal sito Internet, alla pagina <u>HYPERPLANNING > Scaricare > Scaricare HYPERPLANNING</u>.

Cliccate sul link *Possedete un sistema operativo MAC*? e scaricate l'applicazione.

È necessario:

- avere una versione recente di Mac OS;
- precisare in Preferenze di sistema > Sicurezza e privacy > Generali > Consenti app scaricate da: «Dovunque».

Gli utenti che desiderano installare Wine autonomamente, possono consultare i problemi riscontrati più frequentemente e le possibili soluzioni nelle FAQ sul nostro sito Internet.

Un'alternativa all'installazione del Client HYPERPLANNING è la connessione all'<u>Area Segreteria</u>, possibile da qualsiasi postazione connessa a Internet. Le funzionalità disponibili dall'Area Segreteria sono meno complete di quelle del Client HYPERPLANNING ma permettono comunque di modificare l'orario, inserire le assenze, ecc.

## MATERIA

#### Indice

#### Base dati Importare le materie nella base dati Creare una materia velocemente Rendere l'inserimento del codice facoltativo durante la creazione delle materie Parametri di visualizzazione Sostituire «materia» con «disciplina» o con altro nome in tutto il programma Nascondere le materie che non si vogliono visualizzare Non stampare materie che si desidera comunque visualizzare a schermo Visualizzare le attività con il colore della materia Visualizzare il codice della materia con o al posto del suo nome Visualizzare il nome internazionale della materia nei riepiloghi CFU Visualizzare il nome lungo al posto del nome usuale Personalizzare i nomi delle materie per i corsi Orario Definire la materia di un'attività Impedire che un corso abbia due attività della stessa materia nella stessa giornata Definire la materia insegnata da un docente Filtrare i docenti in funzione delle materie insegnate Statistiche Visualizzare il numero di studenti che seguono una materia

La materia è l'oggetto dell'attività. In generale è la ragione per la quale utilizzate una o più risorse su una fascia oraria. La materia può dunque essere *Inglese, Diritto civile, Design, Anatomia* ma anche *Riunione, Colloquio*, ecc. Per indicare se si tratta di laboratorio, pratica o teoria, è necessario indicare il <u>tipo di attività</u>.

### **BASE DATI**

#### Importare le materie nella base dati

Excel o altro foglio di calcolo (importazione) SQL

#### Creare una materia velocemente

Andate su Orari > Materie > ≡ Elenco.

2 Cliccate sulla linea *Crea una materia*, inserite un nome e un codice, confermando ogni volta con il tasto *[Invio]*.

# Rendere l'inserimento del codice facoltativo durante la creazione delle materie

1 Accedete al menu *Preferenze > dati > Materie*.

2 Nel riquadro Inserimento, selezionate Inserimento facoltativo del codice materia.

### PARAMETRI DI VISUALIZZAZIONE

### Sostituire «materia» con «disciplina» o con altro nome in tutto il programma

Nome dei dati principali

#### Nascondere le materie che non si vogliono visualizzare

Visualizzare solamente i dati selezionati occhio

#### Non stampare materie che si desidera comunque visualizzare a schermo

**Stampabile** 

### Visualizzare le attività con il colore della materia

Colore delle attività

#### Visualizzare il codice della materia con o al posto del suo nome

Ad ogni materia può essere associato un codice. Questo permette in particolare di visualizzare la materia abbreviata (ING per Inglese ad esempio) o con il codice utilizzato in un'altra base dati sull'orario.

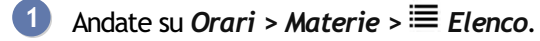

2 🛛 Compilate la colonna *Codice*. Se la colonna non è visibile, cliccate sul tasto 差 in alto a destra dell'elenco per visualizzarla.

- Accedete al menu Preferenze > dati > Materie.
- A Nel menu a tendina, selezionate il contesto di visualizzazione (scheda attività, griglia oraria, ecc.).
- 5 Spuntate *Codice* e deselezionate tutto ciò che non deve apparire.

#### Visualizzare il nome internazionale della materia nei riepiloghi CFU

Nome internazionale

#### Visualizzare il nome lungo al posto del nome usuale

Ad ogni materia può essere associato un nome lungo. Ciò permette sopratutto di utilizzare il nome ufficiale della materia su alcuni documenti ufficiali (pagelle, ecc.) utilizzando quotidianamente un nome più corto sull'orario, sui libretti, ecc.

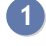

Indate su Orari > Materie > ≡ Elenco.

- 2 Compilate la colonna Nome lungo. Se la colonna non è visibile, cliccate sul tasto 差 in alto a destra dell'elenco per visualizzarla.
  - Per visualizzarlo sulla scheda attività, sulle griglie e sugli elenchi: menu Preferenze > dati > Materie.
  - Per visualizzarlo sui libretti, sulle pagelle e sui riepiloghi CFU: nei modelli, scheda Corpo..., spuntate Nome lungo.

Per la stessa materia, potete scegliere di visualizzare nomi diversi a seconda dei corsi. Una visualizzazione dedicata permette di assicurare la corrispondenza tra il nome di riferimento (che compare sempre sulla scheda attività e le visualizzazioni d'inserimento) e il nome personalizzato per il corso (che compare su orario, libretto, pagelle e riepiloghi).

Prerequisiti Le materie di riferimento devono essere state create in Orari > Materie > \equiv Elenco.

- 1 Andate su Orari > Corsi > 🏝 Materie personalizzate.
- 2 Selezionate un corso nell'elenco di sinistra.
- 3 Spuntate l'opzione *Unicamente le materie della selezione* in alto a destra.

4 Per ogni materia, doppio clic nella colonna *Materie personalizzate*. Nella finestra che appare, selezionate la materia (preventivamente creata nell'elenco delle materie) e confermate.

| Corsi                |         | INTERIOR DESIGN A1 - Materie | personal | izzate 🗌 Solamente le materie della selez | tione (   | i |
|----------------------|---------|------------------------------|----------|-------------------------------------------|-----------|---|
| Nome                 | Q       | Materie                      |          | Materie personalizzate                    | <b>\$</b> | Q |
| Crea un corso        | and the | Compatibilità                |          |                                           | 1         | Ъ |
| ▶ INTERIOR DESIGN A1 | ▶1      | Comunicazione visiva         |          | Creazione e design grafico                |           | ^ |
| D INTERIOR DESIGN A2 | =       | Design                       |          |                                           |           |   |
| Corsi                |         | INTERIOR DESIGN A2 - Materie | persona  | lizzate Solamente le materie della sele   | zione (   | i |
| Nome                 | Q       | Materie                      |          | Materie personalizzate                    |           | Q |
| Crea un corso        | "C      | Compatibilità                |          |                                           |           | Ъ |
| D INTERIOR DESIGN A1 | ▶1      | Comunicazione visiva         |          | Fotografia e video                        |           | ^ |
| ▶ INTERIOR DESIGN A2 | =       | Cultura generale             |          |                                           |           |   |

Nota: se la personalizzazione è comune a più corsi, potete procedere in multiselezione.

### **ORARIO**

#### Definire la materia di un'attività

Scheda attività

Impedire che un corso abbia due attività della stessa materia nella stessa giornata

Incompatibilità di materia

#### Definire la materia insegnata da un docente

Se indicate la materia di un docente, essa viene associata di default a tutte le attività create sull'orario di questo docente.

2 Doppio clic nella colonna *Materie*.

3 Nella finestra che appare, spuntate una o più materie insegnate dal docente, poi confermate.

Nota: se definite più materie per un docente, la prima materia in ordine alfabetico sarà quella associata di default alle attività.

Filtrare i docenti in funzione delle materie insegnate

Nella finestra di selezione dei docenti, spuntate l'opzione Di questa materia per visualizzare

#### unicamente i docenti che insegnano la materia dell'attività.

| Lezioni: 11 / 11     Solamente gli estratti     Solamente gli estratti     Otalmente liberi nel perior     Oparzialmente liberi nel perior     Oparzialmente liberior     Oparzialmente liberior     Oparzia | o Nome Q                                                                               |
|----------------------------------------------------------------------------------------------------|----------------------------------------------------------------------------------------|
| Raggruppamenti     0       Corsi     1       INTERIOR DE SIGN A2     Che non hanno attività con       Gruppi     0       Opzioni     0       Aule     0       Aule     0       Statuto (0/2)     1                                                                                                    | odo Prof. ANDREIS Filippo Sotto: Prof. BARICCO Alessandro Prof. Sasa UCCIONI Nicoletta |
| Memo                                                                                                    | n questi studenti<br>questi studenti                                                   |

### **STATISTICHE**

Visualizzare il numero di studenti che seguono una materia

- 1 Andate su Orari > Materie > ™ Riepilogo delle attività.
- 2 Selezionate la materia dall'elenco a sinistra.
- 3 Il numero di studenti che seguono la materia viene visualizzato sulla prima riga in corrispondenza della colonna *Corso*.

## MATRICOLA

La *matricola* è un identificativo unico. Non possono esistere due studenti con matricole uguali nella base dati.

Inserire manualmente la matricola degli studenti
 Andate su Orari > Studenti > \equiv Elenco.
 Se la colonna Matricola non è visibile, cliccate sul tasto 

 in alto a destra nell'elenco per visualizzarla.
 Fate doppio clic nella colonna Matricola dello studente interessato e inserite la matricola confermando premendo [Invio].

 Ordinare gli studenti per matricola

 Andate su Orari > Studenti > \equiv Elenco.
 Se la colonna Matricola non è visibile, cliccate sul tasto 
 in alto a destra nell'elenco per visualizzarla.
 Ordinare gli studenti per matricola
 Andate su Orari > Studenti > \equiv Elenco.
 Se la colonna Matricola non è visibile, cliccate sul tasto 
 in alto a destra nell'elenco per visualizzarla.
 Ordinate l'elenco sulla colonna Matricola.

#### Visualizzare la matricola dello studente sulla pagella

- 🚺 Andate su Valutazione > Pagelle > 🌌 Definizione dei modelli di pagella.
- 2 Selezionate il modello interessato nell'elenco a sinistra.
- 3 In Intestazione della pagella, riquadro Informazioni principali dello studente, spuntate Matricola.

#### Novità Visualizzare il numero di matricola nell'Area Studenti

Dall'Area Studenti accedete al menu Informazioni personali > Account.

Vedi anche Regole di unicità

## MEDIA

#### Indice

| Calcolo della media dei sotto-servizi / servizi                 |
|-----------------------------------------------------------------|
| Parametri di calcolo delle medie di sotto-servizi / servizi     |
| Autorizzare i docenti a parametrare la media dei propri servizi |
| Calcolo della media generale                                    |
| Parametrare il calcolo della media generale                     |
| Correggere manualmente la media generale                        |
| Parametrare il calcolo della media generale annuale             |
| Visualizzazione delle medie                                     |
| Parametrare la visualizzazione delle medie sui documenti        |
| Recuperare le medie degli anni precedenti                       |

Le medie seguenti sono calcolate automaticamente da HYPERPLANNING.

Per periodo (trimestre, semestre, ecc.):

- media dei sotto-servizi / servizi: media dello studente, media dello studente per modalità di valutazione (controllo continuo, parziale,ecc.), media del corso, media più bassa del corso, media più alta del corso;
- media del modulo: media dello studente, media del corso, media più bassa del corso, media più alta del corso;
- media generale: media dello studente, media dello studente per modalità di valutazione (controllo continuo, parziale, ecc.), media del corso.

Per anno:

- media dei sotto-servizi / servizi: media dello studente;
- media del modulo: media dello studente;
- media generale: media dello studente.

A seconda dei parametri stabiliti (vedi dopo), queste medie appaiono su libretti, pagelle e riepiloghi. Il dettaglio di calcolo della media dello studente è sempre disponibile. È sufficiente fare doppio clic sulla media per visualizzarlo.

| Crea valutazione    |               |                                                                                 |               | Parziale      | 08/01      | 22/04      | 20/02 | 20/02  |  |
|---------------------|---------------|---------------------------------------------------------------------------------|---------------|---------------|------------|------------|-------|--------|--|
|                     |               |                                                                                 |               | Faiziale      | 00/01      | 22/01      | 20/02 | 20/02  |  |
| 20 studenti 🗰       | Media         | Med. lorda                                                                      | 1,00          | 0,80          | 1,00       | 1,00       | 1,00  | 1,00   |  |
| ACCOSSATO Tamara    | 22,83         | 23,00                                                                           | 21,50         | 24,50         | 25,00      | 28,00      | 24,00 | 15,00  |  |
| ALBINONI TOMASO     | 20,67         | 22,00                                                                           | 18,00         | 24,00         | 25,00      | Ass        | 23,00 | 18,00  |  |
| ANTONIONI MICHELAN( | 00 clic 22,44 | 22,67                                                                           | 22,00         | 23,00         | 24,00      | Eson       | 22,00 | 22,00  |  |
| ARISTOTELE PATRIZIO | 22,56         | 22,50                                                                           | 23,00         | 22,00         | 23,00      | 25,00      | 21,00 | 21,00  |  |
| BALZARETTI FREDERIC | 21,83         | H Metod                                                                         | lo di calcolo | o della media | di ANTONIO | NT MICHELA | NGELO | ×      |  |
| BERTO FRANCESCO     | 21,61         |                                                                                 |               |               |            |            |       |        |  |
| BEVILACQUA MATTEO   | 20,83         |                                                                                 |               |               |            |            |       |        |  |
|                     |               | Media del servizio "Design" calcolata a partire delle modalità di valutazione : |               |               |            |            |       |        |  |
|                     |               |                                                                                 |               |               |            |            |       |        |  |
|                     |               | 22,00 + 23,00×0,80                                                              |               |               |            |            |       |        |  |
|                     |               | =22,44                                                                          |               |               |            |            |       |        |  |
|                     |               | 1,00 +                                                                          | 0,80          |               |            |            |       |        |  |
|                     |               |                                                                                 |               |               |            |            |       |        |  |
|                     |               |                                                                                 |               |               |            |            |       | Chiudi |  |
# CALCOLO DELLA MEDIA DEI SOTTO-SERVIZI / SERVIZI

Per il calcolo della media annuale dei sotto-servizi / servizi vengono presi in considerazione i <u>coefficienti</u> associati alle valutazioni, ai modelli di valutazione, ai sotto-servizi e ai periodi.

Parametri di calcolo delle medie di sotto-servizi / servizi

I parametri di calcolo delle medie semestrali si inseriscono periodo per periodo (semestre 1, semestre 2, ecc.). È possibile parametrare un solo servizio o tutti i servizi nello stesso momento: per fare ciò, selezionate tutti i servizi prima di definire i parametri.

- 1 Andate su Valutazione > Servizi di valutazione > 🖀 Servizi di valutazione.
- 2 Selezionate i corsi nell'elenco a sinistra.
- 3 Selezionate un periodo nel menu a tendina in alto a destra.
- Selezionate i servizi a destra.
- 5 Parametrate la media nella scheda *Calcolo delle medie* nella parte inferiore dello schermo. Potete anche:
  - indicare se la media deve essere la *Media dei sotto-servizi* o la *Media delle valutazioni* per i servizi contenenti dei sotto-servizi;
  - selezionare la modalità di arrotondamento desiderata;
  - aggiungere una colonna <u>bonus / malus;</u>
  - ponderare il voto più alto / più basso.

| Corsi         | <b>~</b>                      |        | INTERIOR DESIGN A1 e suoi gruppi/o                                           | pzioni - Moduli e servizi di valutazione | Trim       | estre 1    |       |            | -    |        |
|---------------|-------------------------------|--------|------------------------------------------------------------------------------|------------------------------------------|------------|------------|-------|------------|------|--------|
| Continue      |                               | Q      | Materia 🏶                                                                    | Corso 🏶                                  | N° CFU     | Voto       | sog   | Modalità   | Fac. | N° vQ  |
| Codice        | Nome                          | 3      | + Crea dei moduli e servizi di valutazion                                    | le                                       |            |            |       |            |      | *      |
| 🕀 Crea ur     | 1 Corso                       | ▶2     | Colore-materia                                                               |                                          |            | 6          | 18,00 |            |      | 1      |
| DIR1A         | Diritto 1º anno               | ABC    | Colore-materia                                                               | INTERIOR DESIGN A1                       |            |            | 18,00 | CC(1,00)   |      | +      |
| DIR2A         | Diritto 2º anno               | 5      | Comunicazione visiva                                                         |                                          |            | 9          | 18,00 |            |      | 5      |
| DIR3A         | Diritto 3º anno               | $\sim$ | Comunicazione visiva 🔋                                                       | INTERIOR DESIGN A1                       |            |            | 18,00 | CC(1,00)   |      | ^      |
| ECO1A         | Economia 1º anno              |        | Design                                                                       |                                          |            | 6          | 18,00 |            |      |        |
| ECO2A         | Economia 2º anno              |        | Design                                                                       | INTERIOR DESIGN A1                       |            |            | 18,00 | CC(1,00) - |      |        |
| ECO3A         | Economia 3º anno              |        | Illuminazione                                                                |                                          |            | 8          | 18,00 |            |      |        |
| DES1A         | INTERIOR DESIGN A1            |        | Illuminazione                                                                | INTERIOR DESIGN A1                       |            |            | 18,00 | CC(1,00)   |      |        |
| DES2A         | INTERIOR DESIGN A2            |        | Infografica 2D                                                               |                                          |            | 8          | 20,00 |            |      | ~      |
|               |                               |        | 1 23 <                                                                       |                                          |            |            |       |            |      | >      |
|               |                               |        | Parametri del servizio Design / INTE<br>Calcolo delle medie Presentazione su | RIOR DESIGN A1 / Prof. ANDREIS Filippo   | o, Prof. B | ARICCO A   | less  | andro      |      |        |
|               |                               |        | Per calcolare la media del servizio                                          | o nel periodo Trimestre 1                |            |            |       |            |      |        |
| Attivate il   | comando Estrai > Estrai       |        | Contabilizza i bonus / malus                                                 | Pondera 🗌 il voto più alto 1,00          | )          | Arrot. stu | ıd.   | Sena       | a 🔻  | Supe   |
| tutto [ctrl + | T] per rivedere tutti i dati. |        |                                                                              | il voto più basso 1,00                   | )          | Arrot. co  | rso   | Sena       | a ▼  | O Supi |
|               |                               | C      | Per calcolare la media del modulo<br>Coefficiente 1,00 Facolta               | o di valutazione<br>ativo                |            |            |       |            |      |        |
| 1 8/9 - 0/    | /24 - 0/110 - 0/8 💿 < >       |        |                                                                              |                                          |            |            |       |            |      |        |

Autorizzare i docenti a parametrare la media dei propri servizi

1 Andate su Orari > Docenti > 🏝 Profili di autorizzazione.

2 Nella categoria Valutazione, spuntate Modificare i parametri di calcolo delle medie.

# CALCOLO DELLA MEDIA GENERALE

Il calcolo della media generale prende in considerazione i <u>coefficienti</u> che sono stati associati ai servizi / moduli e ai periodi per il calcolo della media annuale.

### Parametrare il calcolo della media generale

L'inserimento dei parametri della media generale si effettua periodo per periodo (semestre 1,

semestre 2, ecc.). È possibile parametrare un solo corso o tutti i corsi nello stesso momento: per fare ciò, selezionate tutti i corsi prima di definire i parametri.

1 Andate su Valutazione > Servizi di valutazione > 🖀 Servizi di valutazione.

- 2 Selezionate i corsi nell'elenco a sinistra.
- 3 Selezionate un periodo nel menu a tendina in alto a destra.
- 4 Non selezionate alcun servizio (se un servizio è già selezionato, fate [Ctrl + clic] per deselezionarlo).

5 Parametrate la media nella scheda *Calcolo delle medie*, nella parte inferiore dello schermo. Potete anche:

- indicare se la media dev'essere la Media dei moduli di valutazione o la Media dei servizi di valutazione (vale per tutti i periodi);
- selezionare la modalità di arrotondamento desiderato (vale solo per il periodo selezionato).

| Corsi                        | -                         |          | INTERIOR DESIGN A1 e suoi gruppi/o        | ozioni - Moduli e servizi di valutazione | Trime     | stre 1           |            | -         |         |
|------------------------------|---------------------------|----------|-------------------------------------------|------------------------------------------|-----------|------------------|------------|-----------|---------|
| Cadiaa                       | Nomo                      | Q        | Materia 🏶                                 | Corso 🏶                                  | N° CFU    | Voto sog         | . Modalità | Fac.      | Nº va Q |
| Cource                       | Nome                      | 4        | 🕀 Crea dei moduli e servizi di valutazion | e                                        |           |                  |            |           | 4       |
| 🕀 Crea u                     | n corso                   | ▶2       | Colore-materia                            |                                          |           | 6 18,00          |            |           | 1       |
| DIR1A                        | Diritto 1º anno           | ABC      | Colore-materia                            | INTERIOR DESIGN A1                       |           | 18,00            | CC(1,00)   |           | +       |
| DIR2A                        | Diritto 2º anno           | <u>D</u> | Comunicazione visiva                      |                                          |           | 9 18,00          |            |           | D       |
| DIR3A                        | Diritto 3º anno           | ^        | Comunicazione visiva 🔋                    | INTERIOR DESIGN A1                       |           | 18,00            | CC(1,00)   |           | ^       |
| ECO1A                        | Economia 1º anno          |          | Design                                    |                                          |           | 6 18,00          |            |           |         |
| ECO2A                        | Economia 2º anno          |          | Design                                    | INTERIOR DESIGN A1                       |           | 18,00            | CC(1,00) - |           |         |
| ECO3A                        | Economia 3º anno          |          | Illuminazione                             |                                          |           | 8 18,00          |            |           |         |
| DES1A                        | INTERIOR DESIGN A1        |          | Illuminazione                             | INTERIOR DESIGN A1                       |           | 18,00            | CC(1,00)   |           |         |
| DES2A                        | INTERIOR DESIGN A2        |          | Infografica 2D                            |                                          |           | 8 20,00          |            |           |         |
|                              |                           |          | 0 23 <                                    |                                          |           |                  |            |           | >       |
|                              |                           |          | Selezionate un servizio di valutazion     | ne per visualizzarne i parametri         |           |                  |            |           |         |
|                              |                           |          | Calcolo delle medie Presentazione su      | pagelle e libretti                       |           |                  |            |           |         |
|                              |                           |          | Per calcolare la media generale           |                                          |           |                  |            |           |         |
|                              |                           |          | Modalità di calcolo della media generale  | Media dei moduli di valutazione          |           |                  | Am         | ot. stud. | 1       |
| Attivate il<br>tutto [ctrl + | comando Estrai > Estrai   |          | ,                                         | O Media dei servizi di valutazione       |           |                  |            |           | 1       |
| tatto [etti -                | ij per incoere tatar ada. |          |                                           | Visualizza comunque la media             | dei modul | i di valutazione |            |           |         |
|                              |                           |          |                                           |                                          |           |                  |            |           |         |
|                              |                           |          |                                           |                                          |           |                  |            |           |         |
|                              |                           |          |                                           |                                          |           |                  |            |           |         |

#### Correggere manualmente la media generale

Correggere la media

Parametrare il calcolo della media generale annuale

- 1 Andate su Valutazione > Servizi di valutazione > 🛣 Servizi di valutazione.
- 2 Selezionate il corso nell'elenco a sinistra.
- 3) Nel menu a tendina in alto a destra, selezionate il calendario del corso.
- 4 Non selezionate alcun servizio (se un servizio è già selezionato, fate [Ctrl + clic] per deselezionarlo).
- 5 Nella scheda *Calcolo delle medie*, nella parte inferiore dello schermo:
  - indicate se la media dev'essere la Media dei moduli / servizi annuali o la Media dei periodi;
  - associate dei coefficienti ai periodi se necessario (<u>Coefficienti</u>); essi valgono anche per la media annuale dei servizi.

## VISUALIZZAZIONE DELLE MEDIE

Parametrare la visualizzazione delle medie sui documenti

I parametri valgono per i documenti da stampare oltre che per le Aree pubblicate su Internet.

1 Accedete all'ambiente del documento desiderato:

- Valutazione > Libretti dei voti > 🌌 Definizione dei modelli del libretto,
- Valutazione > Pagelle > 🖆 Definizione dei modelli di pagella,
- Valutazione > Riepilogo > Definizione dei modelli del riepilogo.

2 Selezionate il modello nell'elenco a sinistra.

- 3 Andate nella scheda *Corpo*.
- 4 Spuntate gli elementi da visualizzare nel riquadro *Dettaglio delle medie*.

Recuperare le medie degli anni precedenti

Resoconto pluriennale

# MEMO DI ATTIVITÀ

Il memo è un'informazione relativa a un'attività. È possibile visualizzarlo sulla scheda attività e/o sulle Aree.

### Visualizzare / Nascondere il memo sulla scheda attività

Dalla scheda attività, cliccate sull'icona 🌞 e selezionate/deselezionate *Memo*.

### Inserire un memo

Dalla scheda attività, inserite il memo nella parte inferiore della scheda attività oppure cliccate sull'icona 🚅 e scegliete il memo nella finestra che si apre.

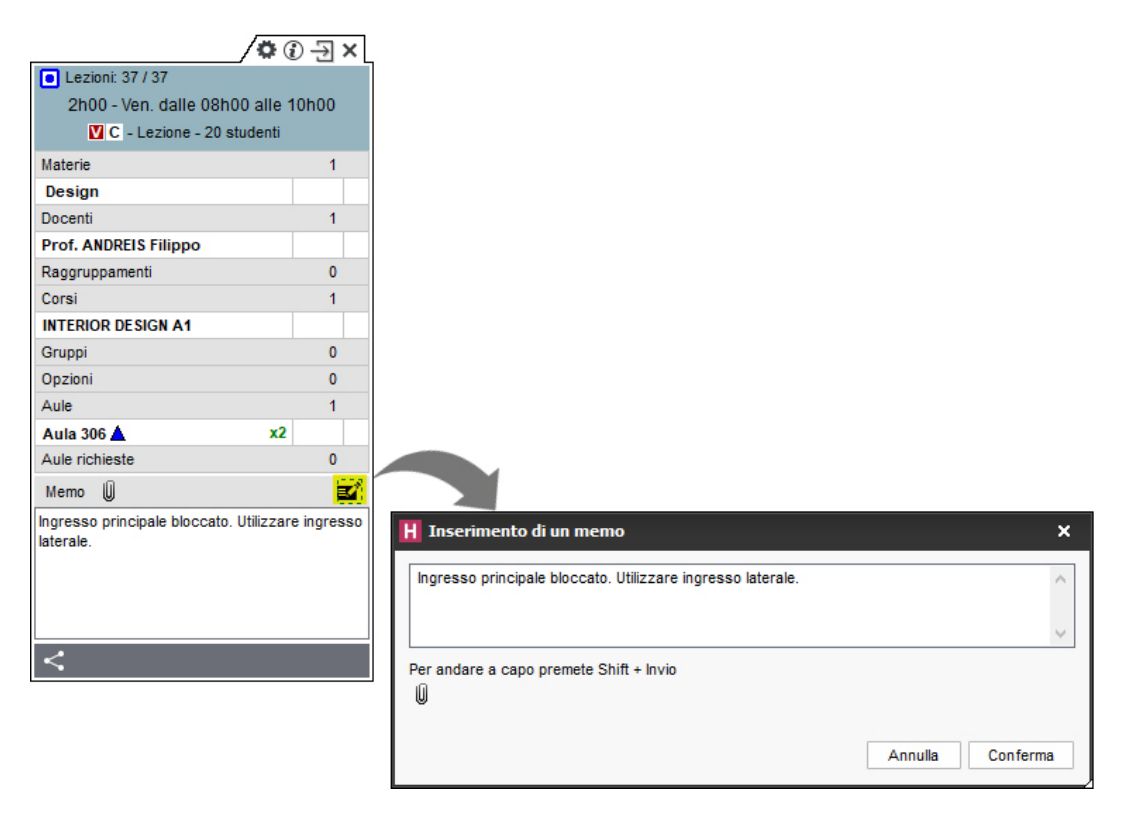

# Visualizzare / Nascondere il memo sulle attività nel Client o in versione Monoposto

- 1 Accedete al menu **Preferenze > orari > Contenuto delle attività**.
- 2 Selezionate dal menu a tendina il tipo di risorse per la quale desiderate visualizzare o nascondere il memo.
- 3 Doppio clic per mettere o togliere la spunta relativa all'opzione *Memo*.

### Visualizzare / Nascondere il memo sulle attività nelle Aree

- Accedete al menu Internet > Pubblicazione.net.
- 2 Cliccate ad esempio su Parametri degli orari > Docenti nell'arborescenza a sinistra, poi cliccate su Parametri delle attività.
- 3 Spuntate o togliete la spunta alle colonne corrispondenti al *Memo*.

# MEZZE GIORNATE

Le mezze giornate d'insegnamento sono contabilizzate per i docenti e possono essere limitate (MMGS (Massimo di Mezze Giornate di presenza per Settimana)). Sono definite dalla mattinata o dalla pausa pranzo a seconda di quello che impostate in *Parametri > parametri generali > Pausa pranzo* (Pausa pranzo).

# MGA (MASSIMO DI GIORNI DI PRESENZA PER ANNO)

Il *Massimo di giorni di presenza per anno* è rigorosamente rispettato durante un piazzamento automatico. Durante un piazzamento manuale, il superamento del limite è segnalato ma può essere ignorato.

Limitare il numero di giorni di presenza per anno per un docente

- Andate su Orari > Docenti > ≡ Elenco.
- Compilate la colonna MGA. Se la colonna non è visibile, cliccate sul tasto *M* in alto a destra dell'<u>elenco</u> per visualizzarla.

Vedere quando un piazzamento di un'attività supera il MGA

- Dalla visualizzazione **P** Orario, selezionate l'attività e cliccatevi sopra per passare in modalità <u>diagnostica</u>.
- 2 Spostate il riquadro verde sulla fascia oraria desiderata. Se il *Massimo di giorni di presenza per anno* di una risorsa è superato, il simbolo appare accanto ad essa sulla scheda attività.

| <b>o</b> (                         | Ð-Ð | × |  |  |  |  |  |
|------------------------------------|-----|---|--|--|--|--|--|
| Lezioni: 37 / 37                   |     |   |  |  |  |  |  |
| 2h00 - Ven. dalle 08h00 alle 10h00 |     |   |  |  |  |  |  |
| C - Lezione - 20 studenti          |     |   |  |  |  |  |  |
| Materie                            | 1   |   |  |  |  |  |  |
| Design                             |     |   |  |  |  |  |  |
| Docenti                            | 1   |   |  |  |  |  |  |
| Prof. ANDREIS Filippo              | A   |   |  |  |  |  |  |
| Raggruppamenti                     | 0   |   |  |  |  |  |  |

# MGS (MASSIMO DI GIORNI DI PRESENZA PER SETTIMANA)

Il *Massimo di giorni di presenza per settimana* è rigorosamente rispettato durante un piazzamento automatico. Durante un piazzamento manuale, il superamento del limite è segnalato ma può essere ignorato.

Limitare il numero di giorni di presenza per settimana di un docente

1 Andate su Orari > Docenti >  $\equiv$  Elenco.

2 Compilate la colonna *MGS*. Se la colonna non è visibile, cliccate sul tasto 差 in alto a destra dell'<u>elenco</u> per visualizzarla.

Vedere quando un piazzamento di un'attività non rispetta il MGS

Dalla visualizzazione **P** Orario, selezionate l'attività e cliccatevi sopra per passare in modalità <u>diagnostica</u>.

2 Spostate il riquadro verde sulla fascia oraria desiderata. Se il *Massimo di giorni di presenza per settimana* di una risorsa è superato, il simbolo **s** appare accanto ad essa sulla scheda attività.

|                                    | ÐЭ | × |  |  |  |  |  |
|------------------------------------|----|---|--|--|--|--|--|
| Lezioni: 37 / 37                   |    |   |  |  |  |  |  |
| 2h00 - Ven. dalle 08h00 alle 10h00 |    |   |  |  |  |  |  |
| C - Lezione - 20 studenti          |    |   |  |  |  |  |  |
| Materie                            | 1  |   |  |  |  |  |  |
| Design                             |    |   |  |  |  |  |  |
| Docenti                            | 1  |   |  |  |  |  |  |
| Prof. ANDREIS Filippo              | G  |   |  |  |  |  |  |
| Raggruppamenti                     | 0  |   |  |  |  |  |  |

Vedi anche

MXS (Massimo ore Settimanali)

# MMGS (MASSIMO DI MEZZE GIORNATE DI PRESENZA PER SETTIMANA)

Questo limite è strettamente rispettato quando si effettua un piazzamento automatico. Durante un piazzamento manuale HYPERPLANNING segnala sulla scheda attività che il massimo è stato superato, ma il vincolo può essere ignorato.

Inserire il numero massimo di mezze giornate d'insegnamento per settimana

Andate su Orari > Docenti > ≡ Elenco.

- 2 Se la colonna MMGS non è visibile, cliccate sul tasto in alto a destra dell'elenco per visualizzarla ( Elenco).
- 3 Selezionate i docenti desiderati.
- Con un clic destro scegliete Modifica > Massimo di mezze giornate di presenza per settimana.
- 5 Nella finestra che appare, inserite il numero massimo di mezze giornate d'insegnamento per settimana e confermate.

Vedi anche Vincoli

# MODALITÀ DI VALUTAZIONE

#### indice

Definire le modalità di valutazione di un servizio Definire coefficienti diversi a seconda delle modalità di valutazione Visualizzare le medie delle modalità di valutazione sulle pagelle Modificare il colore della modalità di valutazione

HYPERPLANNING propone 4 modalità di valutazione: *Controllo continuo*, *Parziale*, *Progetto* e *Stage* che possono essere rinominate. Se un servizio di valutazione ha più modalità di valutazione, sulla pagella si possono distinguere più medie.

### Definire le modalità di valutazione di un servizio

Per default, un servizio di valutazione ha unicamente la modalità *Controllo continuo*. Potete attribuirgliene diverse, ad esempio *Controllo continuo* e *Parziale*. I sotto servizi hanno la stessa modalità di valutazione del servizio al quale sono associati.

- 1 Andate su Valutazione > Servizi di valutazione > 🖀 Servizi di valutazione.
- 2) Fate doppio clic nella colonna *Modalità*.
- 3 Nella finestra che appare, spuntate le modalità di valutazione possibili per questo servizio.
- 4 Nel menu a tendina selezionate la modalità di valutazione predefinita e confermate.

| H   | Η Modalità di valutazione del servizio di val |                         |        |                   |  |  |  |  |  |
|-----|-----------------------------------------------|-------------------------|--------|-------------------|--|--|--|--|--|
|     |                                               | Modalità di valutazione | Coeff. | Q                 |  |  |  |  |  |
| V   |                                               | CC Controllo continuo   | 1,00   | $\sim$            |  |  |  |  |  |
|     |                                               | PARZ Parziale           | 1,00   |                   |  |  |  |  |  |
|     |                                               | PRG Progetto            | 1,00   |                   |  |  |  |  |  |
|     |                                               | ST Stage                | 1,00   | $\mathbf{\nabla}$ |  |  |  |  |  |
| 2   | 4                                             | <                       | >      |                   |  |  |  |  |  |
| Mod | Modalità per la creazione delle valutazioni:  |                         |        |                   |  |  |  |  |  |
| Co  | Controllo continuo 🔻                          |                         |        |                   |  |  |  |  |  |
|     | Chiudi                                        |                         |        |                   |  |  |  |  |  |

Nota: la modalità di valutazione può essere modificata in multiselezione per tutti i servizi.

### Definire coefficienti diversi a seconda delle modalità di valutazione

Se utilizzate più modalità di valutazione, potete assegnargli un diverso coefficiente.

- 1 Andate su Valutazione > Servizi di valutazione > 🛣 Servizi di valutazione.
- Doppio clic nella colonna Modalità.
- 3 Nella finestra che appare, modificate i valori della colonna *Coeff*.

| INTERIOR DESIGN A1 e suoi gruppi/opzioni - Moduli e servizi di valur Trimestre 1 💌 |                                                                                           |              |              |             |  |  |  |  |  |  |  |
|------------------------------------------------------------------------------------|-------------------------------------------------------------------------------------------|--------------|--------------|-------------|--|--|--|--|--|--|--|
| Materia 🏶                                                                          | Corso 🌻                                                                                   | Modalità     | Coefficiente | Voto sogliQ |  |  |  |  |  |  |  |
| 🕀 Crea dei moduli e servizi di valutazion                                          | e                                                                                         |              |              | *           |  |  |  |  |  |  |  |
| COMUNICAZIONE                                                                      |                                                                                           |              | 1,00         | 18, 🏦       |  |  |  |  |  |  |  |
| Inglese                                                                            | INTERIOR DESIGN A1                                                                        | CC(1,00)     | 1,00         | 18, 🚽       |  |  |  |  |  |  |  |
| Inglese                                                                            | <interior a1<="" design="" td=""><td>CC(1,00)</td><td>1,00</td><td>تص ,18</td></interior> | CC(1,00)     | 1,00         | تص ,18      |  |  |  |  |  |  |  |
| Inglese                                                                            | <interior a1<="" design="" td=""><td>CC(1,00)</td><td>1,00</td><td>18, ^</td></interior>  | CC(1,00)     | 1,00         | 18, ^       |  |  |  |  |  |  |  |
| Inglese                                                                            | <interior a1<="" design="" td=""><td>CC(1,00)</td><td>1,00</td><td>18,</td></interior>    | CC(1,00)     | 1,00         | 18,         |  |  |  |  |  |  |  |
| Comunicazione visiva                                                               | INTERIOR DESIGN A1                                                                        | CC(1,00)     | 1,00         | 18,         |  |  |  |  |  |  |  |
| DESIGN                                                                             |                                                                                           |              | 1,00         | 18,         |  |  |  |  |  |  |  |
| Illuminazione                                                                      | INTERIOR DESIGN A1                                                                        | CC(1,00)     | 1,00         | 18,         |  |  |  |  |  |  |  |
| Design                                                                             | INTERIOR DESIGN A1                                                                        | CC(0,70) - I | 1,00         | 18,         |  |  |  |  |  |  |  |
| TEORIA E TECNICA                                                                   |                                                                                           |              | 1,00         | 18,         |  |  |  |  |  |  |  |
| Spazio-volume                                                                      | INTERIOR DESIGN A1                                                                        | CC(1,00)     | 1,00         | 18,         |  |  |  |  |  |  |  |
| Colore-materia                                                                     | INTERIOR DESIGN A1                                                                        | CC(0,70)     | 1,00         | 18,         |  |  |  |  |  |  |  |
| Scienze umane                                                                      | INTERIOR DESIGN A1                                                                        | CC(1,00)     | 1,00         | 18,         |  |  |  |  |  |  |  |
| Infografica 2D                                                                     | INTERIOR DESIGN A1                                                                        | CC(1,00)     | 1,00         | 18,         |  |  |  |  |  |  |  |
| Infografica 3D                                                                     | INTERIOR DESIGN A1                                                                        | CC(1,00)     | 1,00         | 18,         |  |  |  |  |  |  |  |
| Storia della tecnica                                                               | INTERIOR DESIGN A1                                                                        | CC(1,00)     | 1,00         | 18,         |  |  |  |  |  |  |  |

Visualizzare le medie delle modalità di valutazione sulle pagelle

- 1 Andate su Valutazione > Pagelle > 📽 Definizione dei modelli di pagella.
- 2 Selezionate un modello dall'elenco a sinistra.
- 3 Nella scheda *Corpo della pagella*, riquadro *Dettaglio delle medie*, spuntate *Medie per modalità di valutazione*. È possibile visualizzare anche la *Media generale* per modalità di valutazione.

| CASELLI CHIARA - Pagelle Trimestre 1 | <b>*</b> |          |       | <b>a</b> HE | 1 |
|--------------------------------------|----------|----------|-------|-------------|---|
| Madada                               |          | Studente |       |             | Q |
| Materia                              | Med.     | CC       | PARZ  |             | ^ |
| LAURENS Judith                       |          |          |       |             |   |
| Creazione e design grafico           | 22,50    | 20,00    | 25,00 |             |   |
| DELPONTE Piero                       |          |          |       |             |   |
| DESIGN                               | 18,43    |          |       |             |   |
| Illuminazione                        | 20,00    | 18,00    | 22,00 |             |   |
| GOBERTI Nadia                        |          |          |       |             |   |
| Design                               | 16,85    | 9,50     | 22,00 |             |   |
| ANDREIS Filippo, BARICCO Alessandro  |          |          |       |             |   |
| TEORIA E TECNICA                     | 21,93    |          |       |             |   |
| Spazio-volume                        |          |          |       |             |   |
| BONARA Salvatore                     |          |          |       |             |   |
| Colore-materia                       | 21,85    | 24,50    | 20,00 |             |   |
| DELPONTE Piero                       |          |          |       |             |   |
| Scienze umane                        |          |          |       |             |   |
| SANCIO Angelica                      |          |          |       |             |   |
| Infografica 2D                       | 22,00    | 26,00    | 18,00 |             |   |
| DI MARTINO Piero                     |          |          |       |             |   |
| Infografica 3D                       |          |          |       |             |   |
| DI MARTINO Piero                     |          |          |       |             |   |
| Storia della tecnica                 |          |          |       |             |   |
| LEBESCHI Virginia                    |          |          |       |             |   |
| Media generale                       | 20,95    | 19,63    | 22,00 |             | ~ |
| <                                    |          |          |       |             | > |

# Modificare il colore della modalità di valutazione

Il colore vi permette di individuare facilmente qual è la modalità di valutazione nella tabella di inserimento dei voti e nel libretto (l'opzione *Medie per modalità di valutazione* deve

essere spuntata nel *Corpo* del modello del libretto).

1 Andate su Valutazione > Servizi di valutazione > 🖀 Servizi di valutazione.

2 Doppio clic su qualsiasi cella della colonna *Modalità* per visualizzare la finestra delle modalità di valutazione.

3 Cliccate sul tasto 💐 in alto nella colonna *Modalità di valutazione*.

4 Nella finestra che si apre fate doppio clic sul quadrato del colore che volete cambiare per selezionarne un altro.

| Design / INTERIOR DESIGN A1 / Prof. ANDREIS Filippo, P Trimestre 1 🔹 🐥 持 🕄 🖈 🏟 |       |            |       |          |       |       |       |          |  |  |  |
|--------------------------------------------------------------------------------|-------|------------|-------|----------|-------|-------|-------|----------|--|--|--|
| Crea valutazione                                                               |       |            | CC    | Parziale | 08/01 | 22/01 | 20/02 | Ъ        |  |  |  |
| 20 studenti 🏾                                                                  | Media | Med. lorda | 0,70  | 1,00     | 1,00  | 1,00  | 1,00  | E        |  |  |  |
| ACCOSSATO Tamara                                                               | 23,26 | 23,00      | 21,50 | 24,50    | 25,00 | 28,00 | 24,00 | <u>^</u> |  |  |  |
| ALBINONI TOMASO                                                                | 21,53 | 22,00      | 18,00 | 24,00    | 25,00 | Ass   | 23,00 |          |  |  |  |
| ANTONIONI MICHELANC                                                            | 22,59 | 22,67      | 22,00 | 23,00    | 24,00 | Eson  | 22,00 |          |  |  |  |

# MODALITÀ UTILIZZO ESCLUSIVO

É una modalità specifica per la versione in Rete che permette a SPR, agli amministratori e agli utenti abilitati (autorizzazione *Attivare la modalità Utilizzo Esclusivo* da spuntare nella categoria *Amministrazione*) di lavorare sulla base dati; gli altri utenti connessi, informati con un messaggio, passano automaticamente in consultazione e non possono più agire sulla base dati. Questi ultimi sono riconnessi in modifica una volta chiuso l'Utilizzo esclusivo.

Questa modalità si attiva automaticamente al lancio di alcuni comandi (importazione dati, modifiche del calendario, lancio del piazzamento automatico, ecc.).

In modalità Utilizzo esclusivo, i dati non vengono salvati automaticamente. Se non li salvate manualmente *[Ctrl + S]*, HYPERPLANNING vi chiede di confermare il salvataggio prima di chiudere l'Utilizzo esclusivo.

#### Lanciare manualmente la modalità Utilizzo Esclusivo

Accedete al menu File > Entra in modalità "Utilizzo esclusivo".

Chiudere la modalità Utilizzo Esclusivo

Accedete al menu *File > Chiudi la modalità "Utilizzo esclusivo"* o cliccate sul tasto
Chiudi la modalità utilizzo esclusivo
nella barra degli strumenti.

# MODELLO DI ATTIVITÀ

Un modello di attività permette di definire le caratteristiche che saranno automaticamente attribuite alle attività costruite utilizzando questo modello. Questo permette di risparmiare tempo quando si ha l'esigenza di creare un certo numero di attività con le stesse caratteristiche.

# Creare un modello di attività

- 1 Accedete al menu *Parametri > altri dati > Modelli di attività*.
- 2 Cliccate sulla linea di creazione, inserite un nome e confermate con il tasto [Invio].
- 3 Nella scheda *Caratteristiche delle attività*, compilate le caratteristiche che avranno di default le attività create sulla base di questo modello.

Nella scheda Indisponibilità e preferenze, potete indicare eventuali fasce orarie sulle quali le attività create con questo modello non potranno essere piazzate. Potete anche, ad esempio, vietare il piazzamento di attività magistrali dopo le 16h. Queste indisponibilità possono essere modificate in qualsiasi momento in Orari > Attività > Indisponibilità.

### Utilizzare un modello di attività

Quando create un'attività (disegnandola sulla griglia <sup>III</sup> o sul planning <sup>III</sup> e <sup>IIII</sup>; tramite il comando *Modifica > Crea un'attività*; al momento della richiesta di prenotazione di un'aula oppure al momento della creazione delle attività a partire dal piano di studi) potete selezionare un modello di attività.

L'attività eredita le proprietà definite per questo modello ma, se necessario, potete modificarle.

Nascondere alcuni modelli di attività

Visualizzare solamente i dati selezionati occhio

# MODELLO DI LETTERA

#### Indice

| Creazione, personalizzazione                                    |
|-----------------------------------------------------------------|
| Personalizzare un modello di lettera predefinito                |
| Creare un nuovo modello di lettera                              |
| Duplicare un modello di lettera                                 |
| Inserire variabili in un modello di lettera                     |
| Cambiare la categoria un modello di lettera                     |
| Modificare l'intestazione                                       |
| Recupero dei modelli di lettere                                 |
| Recuperare modelli di lettere dell'anno precedente              |
| Ripristinare i modelli di lettere predefiniti                   |
| Invio                                                           |
| Vedere da quali visualizzazioni può essere inviato un modello d |

Vedere da quali visualizzazioni può essere inviato un modello di lettera Inviare un modello di lettera

Un modello di lettera è un modello contenete delle variabili che saranno sostituite dai dati adeguati durante la diffusione (stampa o PDF allegato ad un'e-mail). Un modello di lettera vale per determinati tipi di destinatari (studenti, docenti, tutor, personale) e può essere inviato da determinate visualizzazioni, determinate dalla categoria (frequenza, stage, altro, ecc.)

# CREAZIONE, PERSONALIZZAZIONE

### Personalizzare un modello di lettera predefinito

Esistono dei modelli di lettera predefiniti. Potete modificarli direttamente oppure duplicarli e modificare i modelli duplicati.

- 1 Andate su Comunicazioni > Lettere > 🛣 Modelli di lettere.
- Selezionate un modello di lettera a sinistra: il suo contenuto viene visualizzato sulla destra.
- 3 Utilizzate le opzioni di impaginazione e, se necessario, inserite le variabili.

#### Creare un nuovo modello di lettera

Potete anche creare un nuovo modello di lettera partendo da una pagina vuota.

- Andate su Comunicazioni > Lettere > Societa Modelli di lettere.
- 2 Cliccate sulla linea di creazione.
- 3 Inserite un nome per il modello e confermate con il tasto [Invio].
- A Nella finestra che si apre, scegliete il tipo di destinatario e indicate la <u>categoria</u>, ovvero il contesto nel quale il modello di lettera sarà utilizzato.

| Tutti i modolli di lottoro              |                |                    |   |
|-----------------------------------------|----------------|--------------------|---|
|                                         |                |                    |   |
| Nome                                    | Categ          | joria Q            |   |
| Riunione                                |                | <u> </u>           |   |
| Modelli di lettere destinati a conta    | atti aziendali | <u>[</u> ]         |   |
| Connessione dei contatti d'azienda      | Altro          |                    |   |
| Resoconto delle assenze                 | Frequenza      | H Categorie        | × |
| Convenzione di stage                    | Stage          | Docente            | 0 |
| Modelli di lettere destinati a doce     | nti            | Atro               | ~ |
| Connessione dei docenti                 | Altro          | Appello            |   |
| Elenco degli appelli non svolti         | Appello        |                    |   |
| A Modelli di lettere destinati a genit  | tori           |                    |   |
| Connessione dei genitori                | Altro          | Stage              |   |
| Resoconto dell'assenteismo              | Assenteismo    | Stage > Frequenza  |   |
| Resoconto delle assenze                 | Frequenza      | Studente           |   |
| Richiesta di giustificazione d'assenza  | Frequenza      | Altro              |   |
| Richiesta di giustificazione di ritardo | Frequenza      | Assentaismo        |   |
| A Modelli di lettere destinati a pers   | onale          |                    |   |
| Connessione del personale               | Altro          | Frequenza          |   |
| A Modelli di lettere destinati a stude  | enti           | Orali              |   |
| Connessione degli studenti              | Altro          | Presenza           |   |
| Resoconto dell'assenteismo              | Assenteismo    | Stage              |   |
| Resoconto delle assenze                 | Frequenza      | Conitoro           |   |
| Richiesta di giustificazione d'assenza  | Frequenza      | Atro               |   |
| Richiesta di giustificazione di ritardo | Frequenza      | Accontaiomo        |   |
| Convocazione orale                      | Orali          | Erequenze          |   |
|                                         |                | Prequenza          |   |
|                                         |                | Presenza           |   |
|                                         |                | Stage              | - |
|                                         |                | Personale          |   |
|                                         |                | Altro              |   |
|                                         |                | Contatto aziendale |   |
|                                         |                | Altro              | ~ |
|                                         |                | 1 24 < >           |   |
|                                         |                | Annulla Conferma   |   |

5 Selezionate il modello appena creato nell'elenco e inserite il contenuto nella parte destra dello schermo.

Nota: un modello di lettera può avere una sola caregoria. Se desiderate creare dei modelli di lettera simili per più tipi di desinatari, create il primo, impaginatelo e poi duplicatelo.

# Duplicare un modello di lettera

- 1 Andate su Comunicazioni > Lettere > 🛣 Modelli di lettere.
- 2 Selezionate un modello di lettera nell'elenco.
- 3 Fate clic destro e scegliete *Duplica*.

### Inserire variabili in un modello di lettera

<u>Variabile</u>

### Cambiare la categoria un modello di lettera

Categoria di un modello di lettera o di SMS

# Modificare l'intestazione

Intestazione

# RECUPERO DEI MODELLI DI LETTERE

#### Recuperare modelli di lettere dell'anno precedente

### Andate su Comunicazioni > Lettere > 🚾 Modelli di lettere:

- **Recupero manuale:** cliccate sul tasto *Recupera dei modelli di lettera* sotto l'elenco dei modelli e scegliete il file che desiderate. Di default, i modelli di lettera (file .*COU*) vengono conservati nella cartella *ModelliLettere* collocata nella cartella che si chiama come la base dati e si trova allo stesso livello del file \*.*hyp*.
- Recupero automatico: i modelli di lettere vengono recuperati automaticamente quando inizializzate la vostra base dati HYPERPLANNING a partire da quella dell'anno precedente.

### Ripristinare i modelli di lettere predefiniti

- 1 Andate su Comunicazioni > Lettere > 🛣 Modelli di lettere.
- 2 Selezionate un modello di lettera.
- 3 Con un clic destro, scegliete *Ripristina l'originale*.

# INVIO

### Vedere da quali visualizzazioni può essere inviato un modello di lettera

Categoria di un modello di lettera o di SMS

## Inviare un modello di lettera

**Lettera** 

# MODULO (PIANO DI STUDI)

Un modulo raggruppa più insegnamenti sotto lo stesso nome. Uno stesso modulo può essere utilizzato per più piani di studi.

L'inserimento dei moduli è opzionale, ma consente di risparmiare tempo se più moduli si ritrovano in più piani di studi e se desiderate far apparire questi raggruppamenti sulla pagella.

### Inserire un modulo

- 🚺 🛛 Andate su Orari > Moduli e piani di studi > 🖶 Moduli.
- 2 Cliccate sulla linea di creazione Crea un modulo, inserite il nome del modulo e confermate con il tasto [Invio].
- **3** Selezionate il modulo e cliccate sulla linea *Aggiungi una materia*.
- 4 Spuntate le materie da aggiungere a un modulo a confermate.
- 5 Per ogni materia, inserite il volume orario da realizzare per tipo di attività cliccando sulla colonna corrispondente (laboratorio, lezione, pratica, teoria, ecc.).

### Duplicare un modulo

- 🚺 🛛 Andate su Orari > Moduli e piani di studi > 🖶 Piani di studi.
- 2 Selezionate un modulo, fate un clic destro e scegliete *Duplica la selezione*. Potete così compilare facilmente i moduli simili, cambiando unicamente le informazioni che variano.

Modificare la visualizzazione dei moduli negli elenchi e nelle finestre di selezione

- 1 Accedete al menu **Preferenze > dati > Piano di studi**.
- 2 Potete scegliere di visualizzare o meno il codice dei piani di studi e di ordinare i moduli secondo il codice o secondo il nome.

# MODULO DI VALUTAZIONE

Un modulo di valutazione si compone di uno o più servizi di valutazione, raggruppati sotto lo stesso nome.

# Cambiare un servizio di modulo

1 Andate su Valutazione > Servizi di valutazione > 🖀 Servizi di valutazione.

2 Con un clic destro sul servizio, scegliete *Cambia modulo di valutazione* o cliccate e trascinate il servizio nel suo nuovo modulo.

| ESPRESSIONE PLASTICA |                    |               |                            |
|----------------------|--------------------|---------------|----------------------------|
| Progetto personale   | INTERIOR DESIGN A2 | -             |                            |
| Design               | INTERIOR DESIGN A2 |               | Prof. ANDREIS Filippo      |
| Illuminazione        | INTERIOR DESIGN A2 |               | Prof.ssa GOBERTI Nadia     |
| TEORIA E TECNICA     |                    | Progetto per  | sonale                     |
| Colore-materia       | INTERIOR DESIGN A2 | It Cambia pos | ELPONTE Piero              |
| Comunicazione visiva | INTERIOR DESIGN A2 | •             | PTUT. DELPONTE Piero       |
| Storia della tecnica | INTERIOR DESIGN A2 |               | Prof.ssa LEBESCHI Virginia |
| Spazio-volume        | INTERIOR DESIGN A2 |               | Prof. BONARA Salvatore     |
| Design prospettico   | INTERIOR DESIGN A2 |               | Prof.ssa LAVANDA Monica    |

# Rinominare un modulo

1 Andate su Valutazione > Servizi di valutazione > 🛣 Servizi di valutazione.

2 Di default, il modulo eredita il nome del primo servizio. Per modificarlo, fatevi doppio clic sopra, inserite un nuovo nome e confermate con il tasto *[Invio]*.

# Cancellare un modulo

1 Andate su Valutazione > Servizi di valutazione > 🖀 Servizi di valutazione.

2 Selezionate il modulo, fate clic destro e scegliete *Cancella* o utilizzate il tasto *[Canc]*.

Vedi anche Media Servizio di valutazione

# MONTEORE ANNUALE DEL DOCENTE

Il monteore annuale del docente è il numero di ore dovute dal docente. Se questo campo è compilato, HYPERPLANNING confronta il numero di ore dovute e l'occupazione annuale.

Inserire il monteore annuale per una multiselezione di docenti

- Andate su Orari > Docenti > ≡ Elenco.
- 2 Se non volete vedere la colonna *Monteore annuale*, cliccate sul tasto 差 in alto a destra dell'elenco per visualizzarla (<u>Elenco</u>).
- 3 Selezionate i docenti che hanno lo stesso monteore.
- 4 Fate un clic destro e scegliete *Modifica la selezione > Monteore annuale*.
- 5 Nella finestra che si apre, inserite il monteore annuale.
- 6 Per modificare il monteore annuale di un solo docente, doppio clic nella cella.

Nota: potete anche importare questi dati da un foglio elettronico.

# Definire un monteore annuale assegnato di default a tutti i nuovi docenti creati

- Accedete al menu Preferenze > dati > Docenti.
- 2 Nel riquadro *Valori predefiniti*, inserite il monteore annuale.

# Modificare il coefficiente delle attività quando il monteore annuale del docente è superato

- 1 Andate su Orari > Attività > \Impliest Elenco.
- 2 Se le colonne Coefficiente sopra il monteore e Coefficiente sotto il monteore non sono visibili, cliccate sul tasto in alto a destra dell'elenco per visualizzarle (Elenco).
- 3 Selezionate le attività interessate.
- 4 Fate un clic destro e scegliete *Modifica > Coefficiente a monteore superato*.
- 5 Nella finestra che si apre selezionate il nuovo coefficiente e confermate.

Nota: potete creare di default delle attività con questo coefficiente utilizzando un modello di attività nel quale avete definito questo coefficiente (<u>Modello di attività</u>).

# Conoscere lo scarto tra il monteore annuale e l'occupazione di un docente

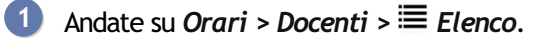

- 2 Se le colonne *Monteore annuale*, *Occupazione annuale*, *Ponderazione*, *Totale* e *Scarto annuale* non sono visibili, cliccate sul tasto *F* in alto a destra dell'elenco per visualizzarle (Elenco).
- 3 Cliccate sul titolo della colonna *Occ. annuale* per visualizzare la *Durata dell'attività*.
- 4 Lo Scarto annuale corrisponde al Totale (del Monteore annuale e della Ponderazione) meno l'Occ. annuale.

| Docenti |              |           |          |                       |        |       |        |                |      |  |  |
|---------|--------------|-----------|----------|-----------------------|--------|-------|--------|----------------|------|--|--|
| Titolo  | Cognome      | Nome      | $\nabla$ | Occ. annuale 🛛 🏶      | -      | Total | e 🌣    | Scarto annuale | \$   |  |  |
| 🕀 Cre   | a un docente |           |          | Durata delle attivita | à      | Ī     |        |                |      |  |  |
| Prof.   | BARTEZZAGHI  | Stefano   |          | Tasso di occupazio    | one    |       | 87h00  | - 33           | h00  |  |  |
| Prof.   | BECCARIA     | Cesare    |          | Totale ore            |        |       | 161h00 | - 31           | h00  |  |  |
| Prof.   | BEVILACQUA   | Alberto   |          |                       |        |       | 689h30 | - 10           | h30  |  |  |
| Prof.   | BONARA       | Salvatore | 176h00   |                       |        |       | 211h00 | 61             | h00  |  |  |
| Prof.   | BRUNO        | Giordano  | 325h00   |                       |        |       | 352h00 | 52             | h00  |  |  |
| Prof.   | CABONI       | Lisa      |          | 191h00                | 218h00 |       |        | 98             | h00  |  |  |
| Prof.   | CALVINO      | Italo     |          | 28h00                 |        |       | 55h00  | - 65           | h00  |  |  |
| Prof.   | CAMILLERI    | Andrea    |          | 608h00                |        |       | 635h00 | 335            | h00  |  |  |
| Prof.   | CARTESIO     |           | 282h00   |                       |        | 309h0 |        | 117            | 'h00 |  |  |
| Prof.   | CURZIO       | Alberto   | 82h00    |                       |        |       | 109h00 | - 11           | h00  |  |  |
| Prof.   | D'AZEGLIO    | Massimo   |          | 140h00                |        |       | 167h00 | - 25           | h00  |  |  |

### Sapere se il monteore annuale del docente può essere superato

Quando assegnate un docente ad un'attività, HYPERPLANNING vi dice se l'aggiunta delle ore corrispondenti fa superare il monteore annuale.

- Dalla scheda attività, cliccate su + Docenti per visualizzare la finestra di selezione dei docenti.
- 2 Se la colonna Occupazione non è visibile, cliccate sul tasto in alto a destra dell'elenco per visualizzarla (Elenco).
- 3 Cliccate sulla freccia vicino al titolo della colonna *Occupazione* per visualizzare l'*Occupazione annuale* o l'*Occupazione annuale ponderata*.
- 4 Se l'assegnazione del docente fa superare il suo monteore annuale, HYPERPLANNING visualizza in rosso l'aggiunta delle ore. Se il monteore annuale è già stato superato, HYPERPLANNING visualizza in rosso anche l'occupazione annuale.

Vedi anche Tasso di occupazione

# MOTIVO DI ANNULLAMENTO

#### Creare un motivo di annullamento

- 1 Accedete al menu Parametri > altri dati > Motivi di annullamento.
- 2 Cliccate sulla linea di creazione, inserite un motivo e confermate con il tasto [Invio].
- 3 Se le attività annullate per questo motivo devono essere contabilizzate nello stato di servizio del docente utilizzate un motivo di annullamento nel quale la colonna *Remuner*. sia valorizzata con l'icona 🖷 .
- Di default, HYPERPLANNING ripercuote il nome motivo inserito su tutte le griglie e utilizza le prime lettere per creare un nome corto. Con un doppio clic nelle colonne corrispondenti, potete differenziare il nome del motivo a seconda della visualizzazione sulle griglie dei docenti, degli studenti o delle aule / materie.

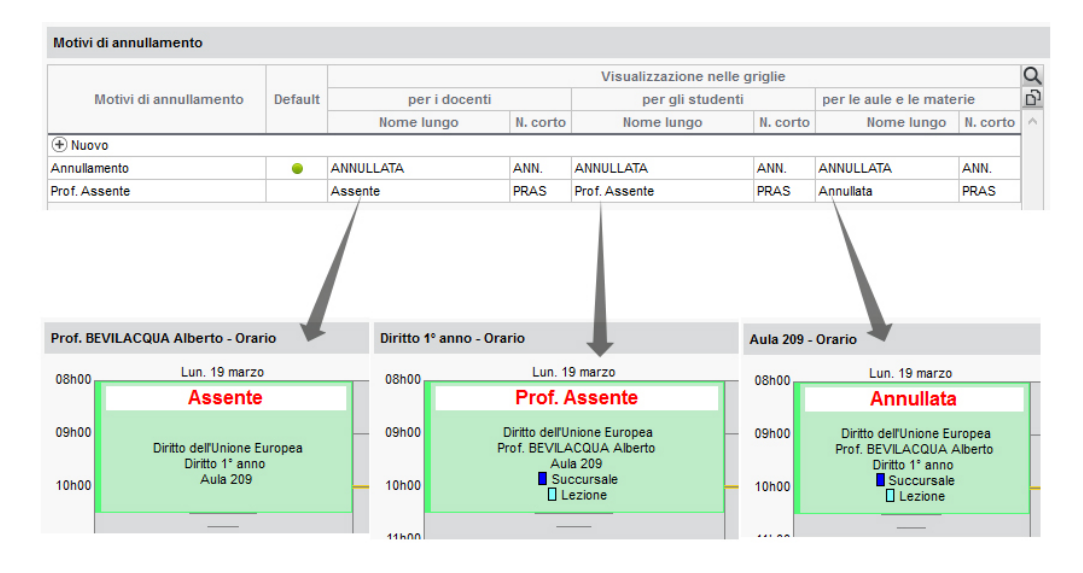

### Cambiare il motivo di una lezione annullata

- 1 Dalla visualizzazione <sup>TH</sup> Orario, sulla barra in fondo allo schermo, attivate le settimane corrispondenti alle lezioni annullate.
- 2 Selezionate l'attività e, con un clic destro, scegliete Scegli il motivo di annullamento.
- 3 Nella finestra che appare, selezionate il motivo e confermate.

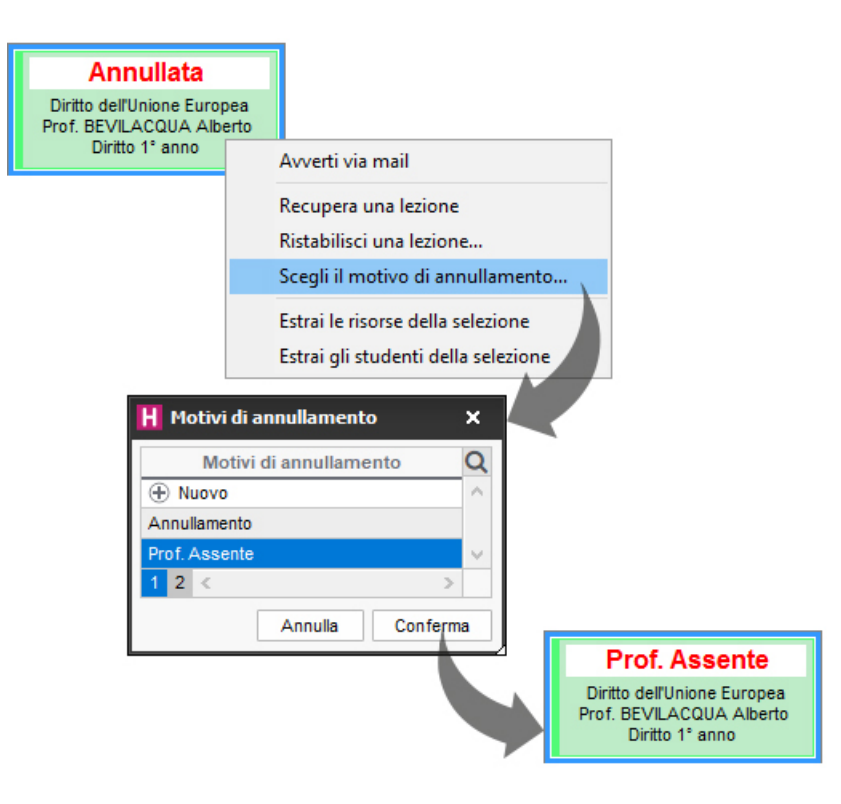

# MOTIVO DI ASSENZA E DI RITARDO

Creare un nuovo motivo di assenza e/o di ritardo

- 1 Accedete al menu Parametri > frequenza > Motivi assenze e ritardi.
- 2 Cliccate sulla linea di creazione, inserite il nome del motivo e confermate con il tasto *[Invio]*.
- 3 Indicate se questo motivo vale per tutte le assenze e/o i ritardi spuntando la colonna *Attivo* desiderata.

4 Di default, il motivo ha lo statuto *Giustificato*. Con un doppio clic nella colonna *Statuto* potete cambiarlo: il motivo diventa *Ingiustificato* e le assenze o i ritardi inseriti con questo motivo saranno di default ingiustificati.

| WOUVI  | assenz      | e e ritardi                  |        |                  |         |                      |             |        |                  |         |                 |      |
|--------|-------------|------------------------------|--------|------------------|---------|----------------------|-------------|--------|------------------|---------|-----------------|------|
| Codice | Cadiaa      |                              |        |                  | As      | senza                |             |        |                  | Rit     | ardi            |      |
|        | Codice Nome |                              | Attivo | Statuto          | Default | Modello lettera      | Modello SMS | Attivo | Statuto          | Default | Modello lettera | Mode |
| + Crea | a un mot    | ivo                          |        |                  |         |                      |             |        |                  |         |                 |      |
|        |             | Esclusione temporanea        | 1      | Giustificato 📀   |         |                      |             | 1      | Giustificato 📀   |         |                 |      |
|        |             | Giustificata                 | 1      | Giustificato 📀   |         |                      |             | 1      | Giustificato 📀   |         |                 |      |
|        |             | Incontro amministrativo      | 1      | Giustificato 📀   |         |                      |             | 1      | Giustificato 🔹   |         |                 |      |
|        |             | Malattia con certificato     | 1      | Giustificato 🔹   |         |                      |             |        |                  |         |                 |      |
|        |             | Malattia senza certificato   | 1      | Giustificato 🔹   |         |                      |             |        |                  |         |                 |      |
|        |             | Motivo non ancora conosciuto | 1      | Ingiustificato 🚸 | ٠       |                      |             | 1      | Ingiustificato 🚸 | ٠       |                 |      |
|        |             | Non giustificata             | 1      | Ingiustificato 🚸 |         |                      |             | 1      | Ingiustificato 🚸 |         |                 |      |
|        |             | Problema di trasporti        | 1      | Giustificato 🔹   |         |                      |             | 1      | Giustificato 🔹   |         |                 |      |
|        |             | Ragioni familiari            | 1      | Giustificato 🔹   |         |                      |             | 1      | Giustificato 🔹   |         |                 |      |
|        |             | Senza scuse                  | 1      | Ingiustificato 🚸 |         | Richiesta di giustif |             | 1      | Ingiustificato 🚸 |         |                 |      |
|        |             | Visita medica                | 1      | Giustificato 🔹   |         | Resoconto delle a    |             | 1      | Giustificato 🔅   |         |                 |      |

### Associare un modello di lettera / SMS ad un motivo

Per ciascun motivo, potete definire il modello di lettera proposto di default, da inviare in caso di assenza o ritardo causati da quel motivo: ad esempio, una lettera con richiesta di certificato associata al motivo *Malattia senza certificato* (Giustificazione di assenza).

- 1 Accedete al menu *Parametri > frequenza > Motivi assenze e ritardi*.
- 2 Doppio clic nella colonna Modello di lettera o Modello SMS sulla linea del motivo desiderato.
- 3 Nella finestra che appare, HYPERPLANNING vi propone il modello della categoria *Frequenza*. Spuntate la lettera da associare al motivo e confermate.

#### Modificare il motivo di un'assenza o di un ritardo

- ① Andate su Frequenza > Riepilogo > \Imes Elenco degli eventi.
- 2 Doppio clic nella colonna *Motivi*. Nella finestra che appare, scegliete uno dei motivi elencati o createne uno nuovo cliccando sulla linea di creazione.

#### Cancellare i motivi non utilizzati

Solo i motivi inutilizzati possono essere cancellati.

- 1 Accedete al menu *Parametri > frequenza > Motivi assenze e ritardi*.
- 2 Selezionate tutti i motivi, fate clic destro e scegliete *Cancella la selezione*.

# MULTISELEZIONE

VIDEO Lavorare in multiselezione

# Selezionare più elementi non consecutivi in un elenco

Cliccate sui diversi elementi mantenendo premuto il tasto [Ctrl].

| Docen  | ti           |           |                                |             |          |
|--------|--------------|-----------|--------------------------------|-------------|----------|
| Titolo | Cognome      | Nome      | Materie 🏶                      | Monteore/a. | $\nabla$ |
| ① Crea | a un docente |           |                                |             |          |
| Prof.  | ANDREIS      | Filippo   | Design                         | 300h00      |          |
| Prof.  | ANTINORI     | Edoardo   | Diritto Civile II La famiglia  | 300h00      |          |
| Prof.  | ARETINO      | Pietro    | Economia Politica              | 300h00      |          |
| Prof.  | ARIOSTO      | Ludovico  | Francese                       | 192h00      |          |
| Prof.  | ARISTOTELE   |           | omia Politica                  | 192h00      |          |
| Prof.  | ASIMOV       | Is Chul   | se ,                           | 120h00      |          |
| Prof.  | BARICCO      |           | del Lav Approf.                | 120h00      |          |
| Prof.  | BARTEZZAGHI  | SI        | cese                           | 120h00      |          |
| Prof.  | BECCARIA     | Cesare    | Ottimizzazione dinamica        | 192h00      |          |
| Prof.  | BEVILACQUA   | Alberto   | Storia della protezione civile | 700h00      |          |
| Prof.  | BONARA       | Salvatore | Spazio-volume                  | 150h00      |          |
| Prof.  | BRUNO        | Giordano  | Diritto Fiscale                | 300h00      |          |
| Prof.  | CABONI       | Lisa      | Diritto Civile                 | 120h00      |          |

# Selezionare più elementi consecutivi in un elenco

Cliccate sul primo elemento quindi, mantenendo premuto il tasto **[Shift]**, cliccate sull'ultimo elemento della selezione.

| Docenti |              |           |                                |               |          |  |  |  |  |  |
|---------|--------------|-----------|--------------------------------|---------------|----------|--|--|--|--|--|
| Titolo  | Cognome      | Nome      | Materie 🏶                      | Monteore/a. 🏶 | $\nabla$ |  |  |  |  |  |
| + Crea  | a un docente |           |                                |               |          |  |  |  |  |  |
| Prof.   | ANDREIS      | Filippo   | Design                         | 300h00        |          |  |  |  |  |  |
| Prof.   | ANTINORI     | Edoardo   | Diritto Civile II La famiglia  | 300h00        |          |  |  |  |  |  |
| Prof.   | ARETINO      | Pietro    | Economia Politica              | 300h00        |          |  |  |  |  |  |
| Prof.   | ARIOSTO      | Ludovico  | Francese                       | 192h00        |          |  |  |  |  |  |
| Prof.   | ARISTOTELE   |           | omia Politica                  | 192h00        |          |  |  |  |  |  |
| Prof.   | ASIMOV       |           | se                             | 120h00        |          |  |  |  |  |  |
| Prof.   | BARICCO      | 🔺 ፓ       | o del Lav Approf.              | 120h00        |          |  |  |  |  |  |
| Prof.   | BARTEZZAGHI  | S.        | cese                           | 120h00        |          |  |  |  |  |  |
| Prof.   | BECCARIA     | Cesare    | Ottimizzazione dinamica        | 192h00        |          |  |  |  |  |  |
| Prof.   | BEVILACQUA   | Alberto   | Storia della protezione civile | 700h00        |          |  |  |  |  |  |
| Prof.   | BONARA       | Salvatore | Spazio-volume                  | 150h00        |          |  |  |  |  |  |
| Prof.   | BRUNO        | Giordano  | Diritto Fiscale                | 300h00        |          |  |  |  |  |  |
| Prof.   | CABONI       | Lisa      | Diritto Civile                 | 120h00        |          |  |  |  |  |  |
| 6 85    | /85 🐵 <      |           |                                |               |          |  |  |  |  |  |

# Selezionare tutti gli elementi di un elenco

Utilizzate la scorciatoia da tastiera [Ctrl + A].

| Docen  | Docenti      |           |                                |          |  |  |  |  |  |  |  |
|--------|--------------|-----------|--------------------------------|----------|--|--|--|--|--|--|--|
| Titolo | Cognome      | Nome      | Monteore/a. 🏶                  | $\nabla$ |  |  |  |  |  |  |  |
| + Crea | a un docente |           |                                |          |  |  |  |  |  |  |  |
| Prof.  | ANDREIS      | Filippo   | Design                         | 300h00   |  |  |  |  |  |  |  |
| Prof.  | ANTINORI     | Edoardo   | Diritto Civile II La famiglia  | 300h00   |  |  |  |  |  |  |  |
| Prof.  | ARETINO      | Pietro    | Economia Politica              | 300h00   |  |  |  |  |  |  |  |
| Prof.  | ARIOSTO      | Ludovico  | Francese                       | 192h00   |  |  |  |  |  |  |  |
| Prof.  | ARISTOTELE   |           | omia Pr                        | 192h00   |  |  |  |  |  |  |  |
| Prof.  | ASIMOV       | C+vl      | e A                            | 120h00   |  |  |  |  |  |  |  |
| Prof.  | BARICCO      |           | D del La                       | 120h00   |  |  |  |  |  |  |  |
| Prof.  | BARTEZZAGHI  | SI        | cese                           | 120h00   |  |  |  |  |  |  |  |
| Prof.  | BECCARIA     | Cesare    | Ottimizzazione dinamica        | 192h00   |  |  |  |  |  |  |  |
| Prof.  | BEVILACQUA   | Alberto   | Storia della protezione civile | 700h00   |  |  |  |  |  |  |  |
| Prof.  | BONARA       | Salvatore | Spazio-volume                  | 150h00   |  |  |  |  |  |  |  |
| Prof.  | BRUNO        | Giordano  | Diritto Fiscale                | 300h00   |  |  |  |  |  |  |  |
| Prof.  | CABONI       | Lisa      | Diritto Civile                 | 120h00   |  |  |  |  |  |  |  |
| 85 85  | i/85 🐵 <     |           |                                |          |  |  |  |  |  |  |  |

# MXG (MASSIMO ORE GIORNALIERO)

Il massimo ore giornaliere è rigorosamente rispettato durante un piazzamento automatico. Durante un piazzamento manuale, il superamento del limite è segnalato ma può essere ignorato.

Limitare il numero di ore giornaliere di una materia

- Andate su Orari > Materie > ≡ Elenco.
- Compilate la colonna MXG. Se la colonna non è visibile, cliccate sul tasto *M* in alto a destra dell'<u>elenco</u> per visualizzarla.

Limitare il numero di ore di attività giornaliere per un docente

Andate su Orari > Docenti > ≡ Elenco.

Compilate la colonna MXG. Se non la vedete, cliccate sul tasto in alto a destra dell'elenco per visualizzarla.

Limitare il numero di ore di attività giornaliere per un corso

Andate su Orari > Corsi > ≡ Elenco.

Compilate la colonna MXG. Se la colonna non è visibile, cliccate sul tasto *M* in alto a destra dell'<u>elenco</u> per visualizzarla.

Vedere quando un piazzamento di attività non rispetta il MXG di una risorsa

- Dalla visualizzazione I Orario, selezionate l'attività e cliccatevi sopra per passare in modalità diagnostica.
- 2 Spostate il riquadro verde sulla fascia desiderata. Se il Massimo ore giornaliere di una risorsa è superato, il simbolo gappare accanto ad essa sulla scheda attività.

|                                | E-C   | × |
|--------------------------------|-------|---|
| Lezioni: 37 / 37               |       |   |
| 2h00 - Ven. dalle 08h00 alle 1 | 10h00 |   |
| C - Lezione - 20 studenti      |       |   |
| Materie                        | 1     |   |
| Design                         |       |   |
| Docenti                        | 1     |   |
| Prof. ANDREIS Filippo          | G     |   |
| Raggruppamenti                 | 0     |   |

# MXS (MASSIMO ORE SETTIMANALI)

Il massimo di ore settimanali è rigorosamente rispettato durante un piazzamento automatico. Durante un piazzamento manuale, il superamento del limite è segnalato ma può essere ignorato.

Limitare il numero di ore settimanali di una materia

- 1 Andate su Orari > Materie > \Imes Elenco.
- Compilate la colonna MXS. Se la colonna non è visibile, cliccate sul tasto *M* in alto a destra dell'<u>elenco</u> per visualizzarla.

Limitare il numero di ore di attività settimanali per un docente

- Andate su Orari > Docenti > ≡ Elenco.
- Compilate la colonna MXS. Se la colonna non è visibile, cliccate sul tasto *I* in alto a destra dell'<u>elenco</u> per visualizzarla.

Nota: potete anche limitare il numero di giorni di attività per settimana (MGS (Massimo di Giorni di presenza per Settimana)).

### Limitare il numero di ore di attività settimanali per un corso

- Andate su Orari > Corsi > ≡ Elenco.
- Compilate la colonna MXS. Se la colonna non è visibile, cliccate sul tasto *I* in alto a destra dell'elenco per visualizzarla.

Vedere quando un piazzamento di attività non rispetta il MXS di una risorsa

- Dalla visualizzazione Orario, selezionate l'attività e cliccatevi sopra per passare in modalità <u>diagnostica</u>.
- 2 Spostate il riquadro verde sulla fascia oraria desiderata. Se il Massimo di ore settimanali di una risorsa viene superato, il simbolo sappare accanto ad essa sulla scheda attività.

|                                | E-C                                | × |  |  |  |  |  |
|--------------------------------|------------------------------------|---|--|--|--|--|--|
| Lezioni: 37 / 37               |                                    |   |  |  |  |  |  |
| 2h00 - Ven, dalle 08h00 alle 1 | 2h00 - Ven. dalle 08h00 alle 10h00 |   |  |  |  |  |  |
| C - Lezione - 20 studenti      |                                    |   |  |  |  |  |  |
| Materie                        | 1                                  |   |  |  |  |  |  |
| Design                         |                                    |   |  |  |  |  |  |
| Docenti                        | 1                                  |   |  |  |  |  |  |
| Prof. ANDREIS Filippo          | S                                  |   |  |  |  |  |  |
| Raggruppamenti                 | 0                                  |   |  |  |  |  |  |

# NOME DEI DATI PRINCIPALI

Se i termini comunemente utilizzati nel programma («materia», «docente», ecc.) non sono gli stessi da voi utilizzati abitualmente, potete sostituirli con i vostri («disciplina», «professore», ecc.), in modo che nelle interfacce (titolo dell'ambiente, elenco, scheda attività, ecc.) appaiano come voi desiderate.

Cambiare i nomi dei dati principali (materia, docente, corso, ecc.)

Prerequisiti È necessario essere connessi come amministratore.

- Accedete al menu Parametri > parametri generali > Nomi dei dati principali.
- 2 Scegliete, alternativamente, se procedere per:
  - sostituzione (ad esempio sostituendo *docente* con *professore*);
  - completamento (ad esempio aggiungendo *ricercatore* a *docente*, quindi *docente ricercatore*)

|   |   |                    | the summation of the state of a second |                                |
|---|---|--------------------|----------------------------------------|--------------------------------|
| 1 |   |                    | I TORMINO IL CINGOLORO                 | 11 DU IF310 0 UD 300r0/1371000 |
|   |   | עטווטונמנכ טכו טצו | וו נכווווווכ וו זווצטנמוכ.             |                                |
|   | _ |                    |                                        |                                |

| Sing           | golare         | PI             | urale          | Abbreviazione |                |   |
|----------------|----------------|----------------|----------------|---------------|----------------|---|
| Default        | Personalizzato | Default        | Personalizzato | Default       | Personalizzato |   |
| pagella        |                | pagelle        |                | pag.          |                |   |
| docente        | professore     | docenti        | professori     | doc.          | prof.          |   |
| studente       |                | studenti       |                | stu.          |                |   |
| materia        | disciplina     | materie        | discipline     | mat.          | disc.          |   |
| opzione        |                | opzioni        |                | opz.          |                |   |
| corso          |                | corsi          |                | corso         |                |   |
| corso          |                | corsi          |                |               |                |   |
| raggruppamento |                | raggruppamenti |                | raggr.        |                |   |
| aula           |                | aule           |                |               |                |   |
| stage          | apprendistati  | stage          | apprendistati  |               |                |   |
| gruppo         |                | gruppi         |                |               |                | 1 |
| 11 <           |                |                |                |               | >              |   |

| ₽ 0    | ) @ 🖂 🗖           |     | يە يې    | Ś                  | 0 O    | Orari | Resoconti            | Didattica                       | Valutazio             | ne   | Fr       | equenza  | S   |
|--------|-------------------|-----|----------|--------------------|--------|-------|----------------------|---------------------------------|-----------------------|------|----------|----------|-----|
| Mat. P | 'iano di studi Pi | rof |          | <b>= V =</b>       |        | ×     | <mark>0 👷</mark> Co  | rsi Stud. F                     | Raggrup.              | Aule | 2 /<br>2 | Att Oral | i R |
| Profes | ssori             |     | Prof. Al | DAMI Valerio - Ora | ario   |       | Lezioni: 8 / 8       | 1                               | ,                     | _    | ٦        |          |     |
|        | a un [professore] | Q   | 08h00    | lunedì             | ma<br> | arted | 3h00 - Lun<br>📴 - Lu | . dalle 14h0<br>ezione - 15 stu | 0 alle 17h0<br>udenti | 0    |          | venerdì  |     |
| Prof.  | ADAMI             | Ξ   | 09h00    |                    |        | N     | laterie              |                                 |                       | 1    |          |          |     |
| Prof.  | AGNELLI           | Ъ   | 10100    |                    |        |       | Grandi sisten        | ni giuridici                    |                       |      |          |          |     |
| Prof.  | ALFIERI           | ^   | 1100     |                    |        | P     | rofessori            |                                 |                       | 2 /  | ^        |          |     |
| Prof.  | ALIGHIERI         |     | 12h00    |                    | -      | — P   | rof. ADAMI V         | alerio                          |                       | •    | ~ [      |          |     |
| Prof.s | ALWRIGHT          |     | 13h00    |                    |        | R     | aggruppament         | i                               |                       | 0    |          |          |     |
| Prof.  | ANDREIS           |     | 14h00    |                    |        | C     | orsi                 |                                 |                       | 1    |          |          |     |
| Prof.  | ANTINORI          |     | 15h00    | Diritto 3º anno    |        |       | iritto 3º anno)      |                                 |                       |      |          |          |     |
| Prof.  | ARETINO           |     | 16h00    | Aula Magna Leo     |        | - 0   | ruppi                |                                 |                       | 0    | -        |          |     |
| Prof.  | ARIOSTO           |     | 17h00    |                    |        | = 0   | pzioni               |                                 |                       | 0    | -        |          |     |
| Prof.  | ARISTOTELE        |     | 18h00-   |                    |        | A     | ule                  |                                 |                       | 1    |          |          |     |

Nota: le modifiche saranno effettive al successivo avvio dell'applicazione.

# NOME INTERNAZIONALE

Il nome internazionale permette di far apparire nei riepiloghi un nome della materia diverso, accanto oppure al posto della materia sui libretti dei voti, le pagelle e i riepiloghi.

### Inserire i nomi internazionali delle materie

I nomi internazionali attribuiti ad una materia valgono per tutti i servizi della materia.

Andate su Orari > Materie > ≡ Elenco.

I nomi internazionali possono essere importati con le materie o inseriti direttamente nell'elenco delle materie. Per fare ciò, cliccate nella colonna Nome internazionale. Se non questa colonna non è visibile, cliccate sul tasto in alto a destra dell'elenco per visualizzarla.

Nota: i nomi internazionali possono essere visualizzati e inseriti anche dall'ambiente Valutazione > Servizi di valutazione > 🔀 Servizi di valutazione.

### Inserire i nomi internazionali dei moduli

I nomi internazionali attribuiti ad un modulo valgono unicamente per il corso di quel modulo.

- 1 Andate su Valutazione > Servizi di valutazione > 🖀 Servizi di valutazione.
- 2 Selezionate un corso per visualizzare i suoi servizi e moduli.
- 3 Fate doppio clic nella colonna *Nome internazionale* dei moduli. Se questa colonna non è visibile, cliccate sul tasto 🖉 in alto a destra dell'<u>elenco</u> per visualizzarla.

| 2 corsi - Moduli e servizi di valutazione Trimestre 1 💌 |                     |                    |                       |  |  |  |  |  |  |  |
|---------------------------------------------------------|---------------------|--------------------|-----------------------|--|--|--|--|--|--|--|
| Disciplina 🏶                                            | Nome internazionale | Corso 🏟            | Professore            |  |  |  |  |  |  |  |
| 🕀 Crea dei moduli e servizi                             | di valutazione      |                    |                       |  |  |  |  |  |  |  |
| Comunicazione visiva                                    | Visual Comunication | INTERIOR DESIGN A2 | Prof. DELPONTE Piero  |  |  |  |  |  |  |  |
| Comunicazione visiva                                    | Visual Comunication | INTERIOR DESIGN A1 | Prof. DELPONTE Piero  |  |  |  |  |  |  |  |
| Design                                                  | Design              | INTERIOR DESIGN A2 | Prof. ANDREIS Filippo |  |  |  |  |  |  |  |

Nota: Il nome del modulo è specifico per ogni corso, ma il nome del servizio vale per tutti i servizi della materia.

### Visualizzare il nome internazionale nei documenti di valutazione

Potete visualizzare il nome internazionale sui libretti dei voti, le pagelle e i riepiloghi.

- Andate su Valutazione > Libretti dei voti / Pagelle / Riepilogo > Definizione dei modelli.
- 2 Nella scheda *Corpo*:
  - per visualizzare il nome internazionale di fianco al nome originale: selezionate *Nome* e spuntate *Nome internazionale*;
  - per visualizzare il nome internazionale al posto del nome originale: selezionate *Solo il nome internazionale*.

# NON PIAZZATA

Un'attività non piazzata è un'attività che non ha ancora una collocazione sulla griglia oraria. Può trattarsi di attività importate da un file Excel, create a partire dai piani di studi o sospese dall'orario per far posto ad altre attività prioritarie.

### Trovare le attività non piazzate di una risorsa

- 1 Andate su Orari > Docenti / Corsi / Aule > ᠮ Orario.
- Selezionate la risorsa dall'elenco a sinistra.

3 Cliccate sul tasto 🕺 in alto a destra della griglia oraria (se non è attivo, significa che non esiste alcuna attività non piazzata per questa risorsa).

Nella finestra che si apre, selezionate un'attività non piazzata per visualizzare sulla griglia oraria il riquadro verde che la rappresenta. Trascinate il riquadro sulla collocazione desiderata e fate doppio clic al centro di esso per piazzare l'attività (prima assicuratevi che siano attive sulla barra bianca solo le settimane desiderate).

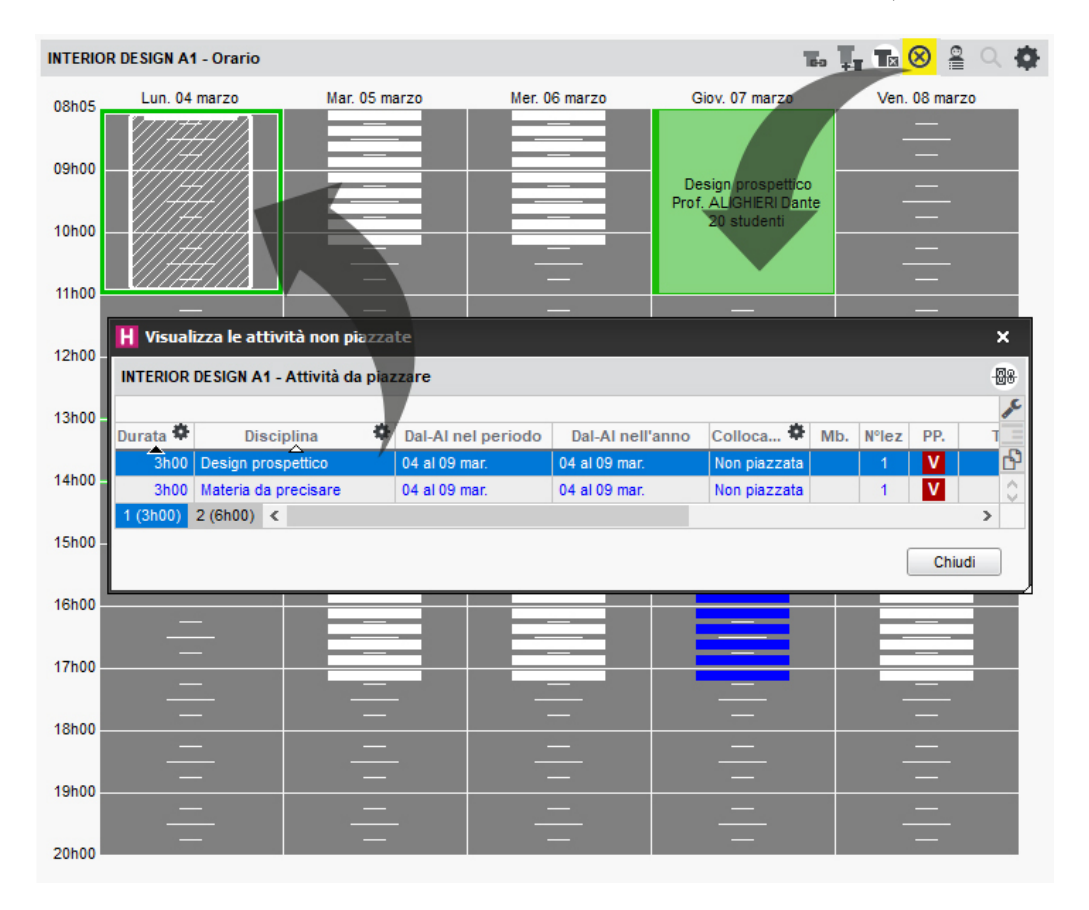

### Trovare le attività non piazzate nell'elenco delle attività

- Andate su Orari > Attività > ≡ Elenco.
- 2 Cliccate sul tasto 🏁 in alto a destra per visualizzare solamente le attività figlie.
- 3 Ordinate l'elenco sulla colonna *Stato*: le attività non piazzate sono visualizzate in blu con l'icona <sup>(8)</sup>.

Visualizzare / nascondere le attività non piazzate sugli stati di servizio

Riepilogo delle attività

# Rendere un'attività non piazzata

Sospendere un'attività

Vedi anche Stato delle attività

# NOTIFICA

Uno studente può essere automaticamente avvisato tramite notifica / via e-mail quando è disponibile un questionario di valutazione sulla sua Area.

Un docente o un utente del personale può essere automaticamente avvisato tramite notifica / via e-mail quando la sua richiesta di prenotazione di aula è stata trattata.

Indicare che si desidera essere avvisati via e-mail (Client)

- 1 Accedete al menu *Preferenze > COMUNICAZIONE > Notifica*.
- 2 Spuntate l'opzione Avvisami via e-mail quando ricevo una risposta per le prenotazioni delle aule.

Indicare che si desidera essere avvisati via e-mail (Area.net)

- 1 Accedete al menu Informazioni personali > Account > Notifiche.
- 2 Alla voce *Autorizza la ricezione di notifiche* attivate/disattivate la ricezione delle notifiche *E-mail / Mobile*.

Nota: per poter utilizzare le notifiche bisogna aver centralizzato l'invio delle e-mail tramite il Server HYPERPLANNING (maggiori informazioni sulla <u>Guida dell'amministratore</u> <u>Parametrare l'invio delle e-mail</u>)

# NUMERAZIONE

#### Numerazione delle lezioni

Questa opzione permette di visualizzare il numero di lezioni sui planning e sugli orari quando sulla barra è attiva una sola settimana.

Accedete al menu **Preferenze > orari > Contenuto delle attività**.

2 Spuntate Nelle griglie, visualizza il numero in ordine cronologico delle lezioni di uno stesso <u>servizio di insegnamento</u>.

3 Per una miglior visualizzazione scegliete Visualizza il numero totale di lezioni.

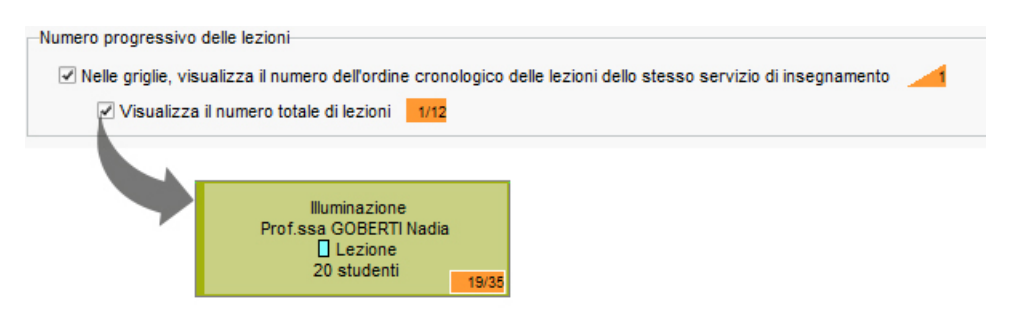

### Rinumerare le settimane partendo da 1

Per default, le settimane sono numerate secondo la norma ISO: la prima settimana inizia il primo gennaio. Se desiderate, potete rinumerare le settimane in funzione dell'anno scolastico piuttosto che dell'anno civile.

1 Accedete al menu *Preferenze > visualizzazione > Visualizzazione*.

2 Nel riquadro Numero di settimana, spuntate Rinumera a partire da 1.

# NUMERO DI STUDENTI DEL CORSO/DEL GRUPPO

In automatico, non appena gli studenti sono assegnati a un corso/gruppo, il numero di studenti del corso/gruppo corrisponde al numero reale di studenti. Se non gestite gli studenti nella base dati o se desiderate disporre di un numero massimo di studenti per attività prima dell'assegnazione degli studenti, potete inserire manualmente il numero di studenti del corso. Il numero di studenti calcolati permette di calcolare il <u>numero di studenti dell'attività</u>.

# Inserire un numero di studenti per il corso/il gruppo

- 1 Andate su Orari > Corsi > ≡ Elenco.
- Compilate nella colonna Studenti inseriti. Se questa colonna non è visibile, cliccate sul tasto *E* in alto a destra dell'<u>elenco</u> per visualizzarla.

Vedere gli studenti calcolati in funzione degli studenti iscritti

- 1 Andate su Orari > Corsi > ≡ Elenco.
- Fate riferimento alla colonna Studenti calcolati. Se questa colonna non è visibile, cliccate sul tasto *i* in alto a destra dell'<u>elenco</u> per visualizzarla.

Prendere in considerazione gli studenti inseriti anche se ci sono già studenti assegnati

1 Accedete al menu *Parametri > moduli opzionali > Studenti*.

2 Selezionate l'opzione Prendi in considerazione gli «Studenti calcolati» solamente se il valore degli «Studenti inseriti» è zero.

# NUMERO DI STUDENTI DELL'ATTIVITÀ

Il numero di studenti nell'attività corrisponde in ordine di priorità:

- agli Studenti inseriti per il corso / il gruppo se ne avete inserito uno,
- al *Numero di studenti*: questo numero è aggiornato in funzione degli studenti assenti o in stage.

È possibile modificare manualmente il numero degli studenti dell'attività.

Inserire un numero di studenti differente dal numero di studenti calcolati

Andate su Orari > Attività > ≡ Elenco.

Compilate la colonna Studenti inseriti. Se questa colonna non è visibile, cliccate sul tasto in alto a destra dell'elenco per visualizzarla.

Confrontare la capienza dell'aula e il numero di studenti dell'attività

Capienza dell'aula
# OPZIONE

Un'opzione corrisponde ad un sotto insieme di studenti (l'insieme è il corso). La differenza rispetto al gruppo è la possibilità di piazzare un'attività d'opzione contemporaneamente ad un'attività di gruppo nonchè di un'altra attività di opzione in cui ci sono studenti in comune. Questo vuol dire che uno studente può avere delle attività sovrapposte sul proprio orario: l'una o l'altra delle attività è dunque "opzionale".

### Creare un'opzione

- Andate su Orari > Corsi > H Gruppi e opzioni.
- 2 Selezionate un corso.
- 3 Nella parte in basso a destra cliccate sulla linea di creazione *Crea un'opzione*, inserite il nome dell'opzione e confermate utilizzando il tasto *[Invio]*.

## Designare gli studenti di un'opzione

Questo modo di procedere è più rapido rispetto a precisare per ogni studente i suoi gruppi/opzioni ed è consigliabile ad inizio anno.

- 1 Andate su Orari > Corsi > 🗳 Studenti.
- 2 Nell'elenco a sinistra cliccate sulla freccia che precede il corso, poi selezionate l'opzione interessata.
- 3 Di default, la data d'assegnazione corrisponde al primo giorno della base dati; voi potete modificare tale data cliccando nella parte alta della schermata.
- 4 Cliccate sulla linea *Aggiungi uno studente*.
- 5 Nella finestra di assegnazione selezionate gli studenti dell'opzione. Per trovarli più facilmente potete ordinarli per corso o raggruppamento.

## Precisare per ogni studente le sue opzioni

Questo modo di procedere è particolarmente indicato durante l'anno, all'arrivo di nuovi studenti.

Andate su Orari > Studenti > ≡ Elenco.

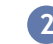

Per ogni studenti fate doppio clic nella colonna Opzioni.

3 Nella finestra che si apre mettete la spunta alle opzioni interessate.

```
Vedi anche
Gruppi
```

# ORALI

#### Indice

 Creazione

 Iraaformare un'attività in sessione orale

 Trasformare un'attività in sessione orale

 Creare un orale su una fascia oraria dove c'è già un'orale per lo stesso pubblico

 Gestione

 Visualizzare i cambiamenti negli orali

 Visualizzare gli studenti assenti o esonerati negli orali

 Cambiare l'ordine di passaggio

 Stampare il foglio firma per una sessione d'orale

 Convocare gli studenti via e-mail o via lettera

 Pubblicare le convocazioni agli orali sulle Aree

Un orale è un'attività piazzata in una determinata fascia oraria, associata a un ordine e ad una tempistica di passaggio per gli studenti.

VIDEO Organizzare un esame orale

# CREAZIONE

Creare una sessione di orale

- Andate su Orari > Orali > ≡ Elenco.
- 2 Cliccare su *Crea un orale*.
- 3 Nella finestra che si apre, aggiungete le risorse alla scheda attività.
- 4 Indicare i tempi e le modalità di passaggio (*Ripartiziona alfabetica* o *Ripartizione aleatoria*).
- 5 Selezionate la settimana sulla barra in basso.
- 6 Cliccate e disegnate l'orale sulla griglia, quindi fate doppio clic nel riquadro verde per confermare il piazzamento.

| Materia                                                                        | Perme                            | etti la sovrapposi                                          | izione di orali cor                                        | n lo stesso pubbl    | ico              |                                                             |           |
|--------------------------------------------------------------------------------|----------------------------------|-------------------------------------------------------------|------------------------------------------------------------|----------------------|------------------|-------------------------------------------------------------|-----------|
| Design                                                                         | <ul> <li>Simb</li> </ul>         | olo che rapprese                                            | enta la collocazio                                         | one di altri orali c | on lo stesso pub | blico                                                       |           |
|                                                                                | INTERIO                          | R DESIGN A1 - C                                             | )rario                                                     |                      |                  |                                                             |           |
| Prof. ADAMI Valerio                                                            |                                  | Lun. 13                                                     | Mar. 14                                                    | Mer. 15              | Giov. 16         | Ven. 17                                                     | Sab. 18   |
| + Raggruppamenti                                                               | 08h00                            |                                                             |                                                            |                      | Illuminazione    | Design                                                      |           |
| + Corsi                                                                        | 09h00                            |                                                             | _                                                          | Comunicazione        | Prof.ssa GOBEI   | Prof. ANDREIS I                                             |           |
| INTERIOR DESIGN A1                                                             | 40500                            | Comunicazione                                               | Storia della tec<br>Prof.ssa LEBES                         | Lezione              | Lezione          | B0 studenti                                                 | <u> </u>  |
| + Gruppi                                                                       | 10000                            | Prof. DELPONTE                                              | Lezione                                                    | 20 studenti          | _                | Comunicazione                                               | _         |
| + Opzioni                                                                      | 11h00                            | Lezione<br>20 studenti                                      | 20 studenti                                                | _                    | _                | Prof. DELPONTE                                              |           |
| + Aule                                                                         | 12600                            | 20 01000111                                                 |                                                            | —                    |                  | 20 studenti                                                 |           |
| Definite le caratteristiche dell'orale                                         | 13h00<br>14h00<br>15h00<br>16h00 |                                                             | Illuminazione<br>Prof.ssa GOBEI<br>Lezione<br>20 studenti  |                      |                  | Spazio-volume<br>Prof. BONARA :<br>Lezione<br>20 studenti   |           |
| Durata degli orali: 15 minuti per studente<br>Ordine dei turni degli studenti: | 17h00<br>18h00                   | Infografica 2D<br>Prof. DI MARTIN<br>Lezione<br>20 studenti | Colore-materia<br>Prof. DELPONTE<br>Lezione<br>20 studenti | (În elie<br>Velie    | -<br>            | Infografica 3D<br>Prof. DI MARTIN<br>Lezione<br>20 studenti |           |
| ○ Ripartizione aleatoria<br>Numero di studenti: 20<br>Durata necessaria: 5h00  | 19h00<br>20h00                   | -                                                           | -                                                          |                      | ÷                | ÷                                                           |           |
|                                                                                | gen.   feb                       | .   mar.   ap                                               | vr. I mag. I g                                             | iu.   lugi.   a      | go.   sett.      | ott.   nov.                                                 | dic. gen. |

Selezionate l'attività nell'elenco per visualizzare i turni degli studenti a destra.

| Orali   |                       |      |         |               | mercoled    | 15 gennaio dalle 14h00 alle 20h00 - Orale                                |              |
|---------|-----------------------|------|---------|---------------|-------------|--------------------------------------------------------------------------|--------------|
| urata 🛱 | Collocazione          | Тіро | Materia | * . Ç         | Caratterist | iche dell'orale<br>nazioni relative alla convocazione dell'orale non son | o pubblicate |
| Crea un | orale                 |      |         | =             | Durata der  | li orali: 15 minuti per studente                                         | •            |
| ih00    | 15/01/2020 alle 14h00 | 4    | Design  | <u>6</u><br>^ | Ripartizion | e in ordine alfabetico                                                   | A            |
|         |                       |      |         |               | Orario      | Studenti                                                                 |              |
|         |                       |      |         |               | 14h00       | ACCOSSATO Tamara                                                         |              |
|         |                       |      |         |               | 14h15       | ALBINONI TOMASO                                                          |              |
|         |                       |      |         |               | 14h30       | ANTONIONI MICHELANGELO                                                   |              |
|         |                       |      |         |               | 14h45       | ARISTOTELE PATRIZIO                                                      |              |
|         |                       |      |         |               | 15h00       | BALZARETTI FREDERICO                                                     |              |
|         |                       |      |         |               | 15h15       | BERTO FRANCESCO                                                          |              |
|         |                       |      |         | r             | 15h30       | BEVILACQUA MATTEO                                                        |              |
|         |                       |      |         |               | 15h45       | BUTICCHI MARCO                                                           |              |
|         |                       |      |         |               | 16h00       | CAROFIGLIO GIANRICO                                                      |              |
|         |                       |      |         |               | 16h15       | CASELLI CHIARA                                                           |              |
|         |                       |      |         |               | 16h30       | CIBRARIO BENEDETTA                                                       |              |
|         |                       |      |         |               | 16h45       | CUCCAROLO Cristian                                                       |              |
|         |                       |      |         |               | 17h00       | DELEDDA GRAZIA                                                           |              |
|         |                       |      |         | ~             | 17h15       | FACCIO Melissa                                                           |              |
|         | 1 11 1                |      |         |               | 0 20 4      |                                                                          |              |

8 Completate se necessario la scheda attività inserendo il docente, l'aula, ecc.

### Trasformare un'attività in sessione orale

Prerequisiti L'attività deve essere composta da una sola lezione piazzata e contenere degli studenti.

- Andate su Orari > Attività > ≡ Elenco.
- 2 Selezionate una lezione, fate clic destro e scegliete Orale > Trasforma in orale.
- 3 Nella finestra che si apre, indicate i tempi di passaggio per studente e la modalità di ripartizione (alfabetica o aleatoria) e confermate.
- 4 L'orale viene creato e bloccato ed è identificato dall'icona 🗨.

### Creare un orale su una fascia oraria dove c'è già un'orale per lo stesso pubblico

Questa funzionalità permette di far passare lo studente su più orali nella stessa mattina, giornata, ecc. In questo caso, tutti gli orali che si accavallano sono riuniti in un'unica attività e le risorse (corsi, docenti, aule) sono occupate su tutta la durata dell'attività.

Prerequisiti Un primo orale dev'essere stato creato.

- 2 Cliccate su *Crea un orale*.
- 3 Nella finestra che appare, aggiungete almeno i corsi o i gruppi interessati nella scheda attività, nonchè la materia, il docente e l'aula se li conoscete.
- 4 Sopra la griglia oraria spuntate l'opzione *Permetti la sovrapposizione di orali con lo stesso pubblico*.
- 5 Selezionate la settimana interessata.
- 6 Appariranno dei pallini verdi ad indicare la collocazione di orali già esistenti: cliccate e trascinate sulla griglia oraria per disegnare il secondo orale e poi fate doppio clic nel riquadro verde. Il secondo orale può accavallarsi completamente o parzialmente al primo.

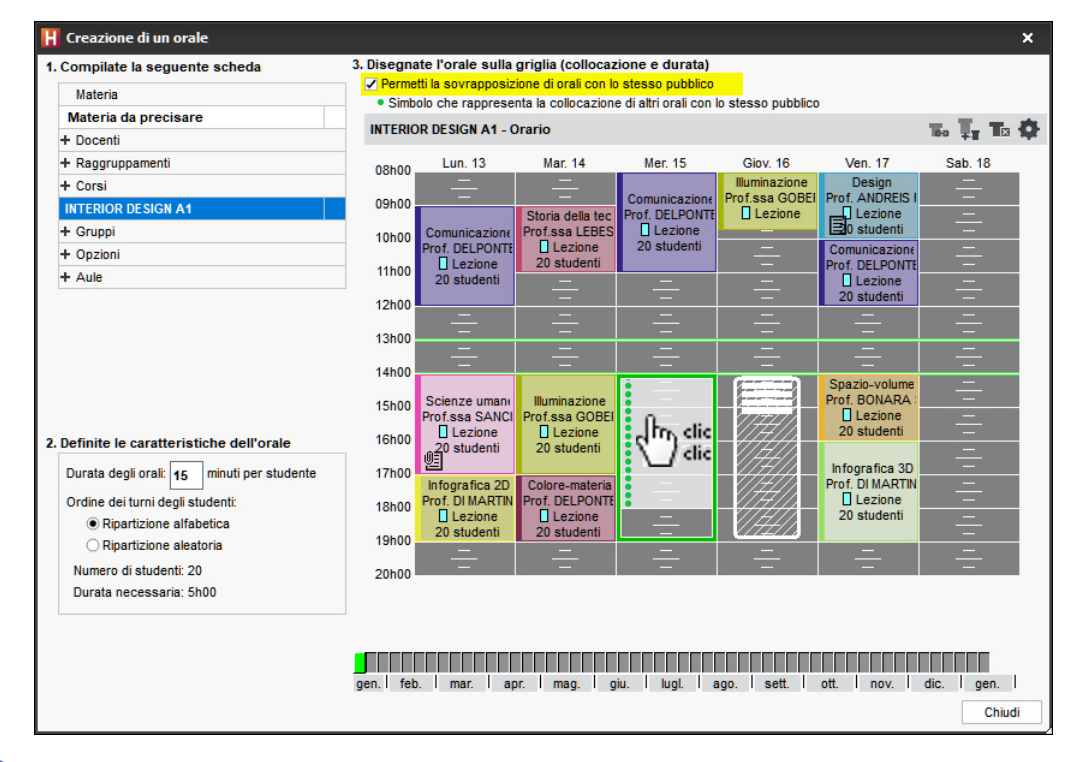

Nella finestra di conferma potete indicare la pausa minima tra due orali per ogni studente.

8 Nell'elenco degli orali, quelli che si accavallano vengono visualizzati sotto l'attività la cui materia è di default *Orali*.

| Orali         | Orali                 |      |                      |         |   |                    |   |      |   |       |                |  |
|---------------|-----------------------|------|----------------------|---------|---|--------------------|---|------|---|-------|----------------|--|
| Durata 🗱      | Collocazione          | Tipo | Materia              | Docente | ¢ | Corso              | ¢ | Aula | ¢ | Stato | Q              |  |
| 🕀 Crea un ora | le                    |      | <u> </u>             |         |   |                    |   |      |   |       | =              |  |
| 8 5h00        | 15/01/2020 alle 14h00 |      | Orali                |         |   | INTERIOR DESIGN A1 |   |      |   | ۹     | P <sub>2</sub> |  |
| 8 5h00        | 15/01/2020 alle 14h00 |      | Materia da precisare |         |   |                    |   |      |   | ۹     | ^              |  |
| 8 5h00        | 15/01/2020 alle 14h00 |      | Materia da precisare |         |   |                    |   |      |   | ۹     |                |  |

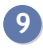

Se selezionate l'attività potete visualizzare i due orali e i turni nella parte destra dello schermo.

| Orali                                                                                                    | 2 ORALI - 20 studenti                             |          |
|----------------------------------------------------------------------------------------------------|---------------------------------------------------|----------|
|                                                                                                    | Caratteristiche dell'orale                        |          |
| Durata Collocazione Tipo Materia                                                                                                    | Orali pubblicati (0/2)                            |          |
|                                                                                                    | Pausa minima tra due orali per studente: 5 minuti |          |
| Silo     Silo     Silo | Durata degli orali: 15 minuti per studente        |          |
| Ø 5100     15/01/2020 alle 14100     Materia da p                                                                                                    | Ripartizione in ordine alfabetico (2/2)           | A        |
| Wateria da p                                                                                                    |                                                   |          |
|                                                                                                    | Orario Studenti                                   | Q        |
|                                                                                                    | ▲ Orale di 15 min - Materia da precisare          | <u>A</u> |
|                                                                                                    | 14h00 ACCOSSATO Tamara                            | Ъ        |
| (#3 <b>]</b> ¥                                                                                                    | 14h15 ALBINONI TOMASO                             | ~        |
|                                                                                                    | 14h30 ANTONIONI MICHELANGELO                      | $\sim$   |
| 500 - Mor 15 con dallo 14600 allo 19600                                                                                                    | 14h45 ARISTOTELE PATRIZIO                         | ^        |
| Nessuno 20 studenti                                                                                                    | 15h00 BALZARETTI FREDERICO                        |          |
|                                                                                                    | 15h15 BERTO FRANCESCO                             |          |
| Materie 1                                                                                                    | 15h30 BEVILACQUA MATTEO                           |          |
| Orali                                                                                                    | 15h45 BUTICCHI MARCO                              |          |
| Docenti 0                                                                                                    | 16h00 CAROFIGLIO GIANRICO                         |          |
| Raggruppamenti 0                                                                                                    | 16h15 CASELLI CHIARA                              |          |
| Corsi 1                                                                                                    | 16h30 CIBRARIO BENEDETTA                          |          |
| INTERIOR DESIGN A1                                                                                                    | 16h45 CUCCAROLO Cristian                          |          |
| Gruppi 0                                                                                                    | 17h00 DELEDDA GRAZIA                              |          |
|                                                                                                    | 17h15 FACCIO Melissa                              |          |
| Aule                                                                                                    | 17h30 FLERI DIANE                                 |          |
| Aule richieste U                                                                                                    | 17h45 GIARDINO Amelia                             |          |
| Memo 🔘 🗾                                                                                                    | 18h00 LORIMER GIULIA                              |          |
|                                                                                                    | 18h15 NIEVO IPPOLITO                              |          |
|                                                                                                    | 18h30 PARRELLA VALERIA                            |          |
|                                                                                                    | 18h45 TINTORETTO FABIO                            |          |
|                                                                                                    | A Orale di 15 min - Materia da precisare          | A        |
|                                                                                                    | 14h00 PARRELLA VALERIA                            |          |
|                                                                                                    | 14h15 TINTORETTO FABIO                            |          |
| <                                                                                                    | 14h30 ACCOSSATO Tamara                            |          |
|                                                                                                    | 14h45 ALBINONI TOMASO                             |          |
|                                                                                                    | 15h00 ANTONIONI MICHELANGELO                      |          |
|                                                                                                    | 15h15 ARISTOTELE PATRIZIO                         |          |
|                                                                                                    | 15h30 BALZARETTI FREDERICO                        |          |
|                                                                                                    | 15h45 BERTO FRANCESCO                             |          |
| ×                                                                                                    | 16h00 BEVILACQUA MATTEO                           | ~        |
| 3 2/5 (5) 4 <                                                                                                    | 0 40 <                                            | >        |

10 Per aggiungere dei docenti o delle aule, selezionate l'attività cliccando sulla prima riga (l'attività e tutti gli orali collegati si visualizzano in blu) poi aggiungete le risorse dalla scheda attività. Ad esempio per aggiungere i docenti:

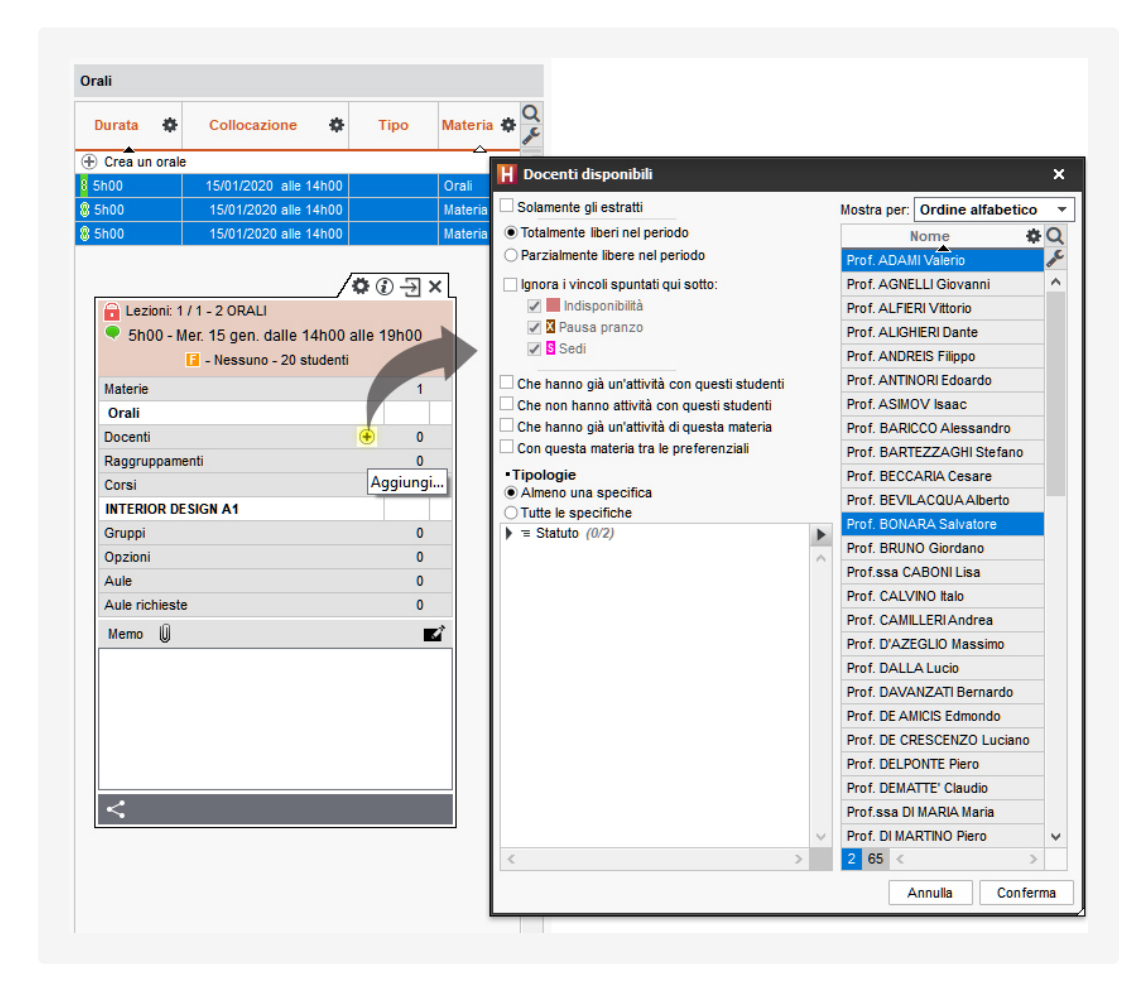

11 La ripartizione negli orali si fa successivamente su ogni orale facendo doppio clic nella colonna *Docenti* o *Aule* e selezionando la risorsa interessata.

| Orali        |                                     |      |               |          |        |                                                |    |                    |            |
|--------------|-------------------------------------|------|---------------|----------|--------|------------------------------------------------|----|--------------------|------------|
| Durata       | Collocazione                        | Tipo | Mater         | ia       | ф      | Docente                                        | •  | Corso              | \$         |
| + Crea un or | ale                                 |      |               | 2        |        |                                                |    |                    |            |
| 8 5h00       | 15/01/2020 alle 14                  | 4h00 | Orali         |          |        | Prof. ADAMI Valerio, Prof. BARTEZZAGHI Stefano | )  | INTERIOR DESIGN A1 |            |
| 8 5h00       | 15/01/2020 alle 14                  | 4h00 | Materia da pr | recisare |        | Prof. ADAMI Valerio                            |    |                    |            |
| 8 5h00       | 15/01/2020 alle 14                  | 4h00 | Materia da pr | recisare |        |                                                |    |                    |            |
| H            | Docenti                             |      |               |          |        |                                                |    | ×                  | :          |
| S            | plamente gli estratti               |      |               | Mostra   | per:   | Ordine alfabetico                              |    |                    |            |
| • Tip        | ologie<br>Imeno una specifica       |      |               |          | of A   | Docenti Docenti                                |    | ¢ (                |            |
|              | utte le specifiche<br>Statuto (0/2) |      | <b>&gt;</b>   | PI       | rof. B | ARTEZZAGHI Stefano                             |    |                    |            |
|              |                                     |      | ~             | _        |        |                                                |    |                    |            |
| <            |                                     |      | >             | 1 2      | <      |                                                |    | >                  | _U         |
|              |                                     |      |               |          |        | [                                              | An | nulla Conferma     | <b>ו</b> ר |

12 Infine, se non lo avete già fatto in precedenza, precisate la materia che comparirà sulle convocazioni facendo doppio clic nella colonna *Materia*.

## GESTIONE

Visualizzare i cambiamenti negli orali

Quando gli studenti dell'attività cambiano (studenti iscritti, ritirati o spostati), dovete

modificare l'ordine dei turni degli studenti nell'orale. Per avvisarvi comparirà l'icona 斗 nella barra degli strumenti. Cliccate sull'icona per accedere all'elenco degli orali e procedere alle modifiche necessarie.

I cambiamenti sono segnalati in modi diversi:

- uno studente iscritto è visualizzato in grassetto e non ha un orario nell'elenco turni;
- uno studente ritirato è visualizzato in grigio;
- uno studente in rosso significa che la pausa tra i due orali non è rispettata o che i suoi orali iniziano alla stessa ora.

Visualizzare gli studenti assenti o esonerati negli orali

Novità Nell'elenco studenti, delle etichette segnalano gli studenti assenti o esonerati.

Se l'etichetta *ESONERATO* è in rosso, significa che lo studente è esonerato senza partecipazione richiesta, altrimenti l'etichetta è grigia.

| ſ    | Orario |                        | Studenti  | Q |
|------|--------|------------------------|-----------|---|
| I    | 14h00  | PARRELLA VALERIA       |           | ሪ |
|      | 14h15  | TINTORETTO FABIO       |           | ~ |
|      | 14h30  | ACCOSSATO Tamara       | ESONERATO | ~ |
|      | 14h45  | ALBINONI TOMASO        |           | ^ |
|      | 15h00  | ANTONIONI MICHELANGELO | ESONERATO |   |
|      | 15h15  | ARISTOTELE PATRIZIO    |           |   |
|      | 15h30  | BALZARETTI FREDERICO   |           |   |
|      | 15h45  | BERTO FRANCESCO        | ASSENTE   |   |
|      | 16h00  | BEVILACQUA MATTEO      |           |   |
|      | 16h15  | BUTICCHI MARCO         |           |   |
| - 67 |        |                        |           |   |

## Cambiare l'ordine di passaggio

Prerequisiti Se l'orale è già pubblicato dovete disattivare la pubblicazione per generare un nuovo ordine dei turni.

- Andate su Orari > Orali > ≡ Elenco.
- 2 Selezionate l'orale da modificare.
- 3 Nella parte destra dello schermo cliccate sull'icona 🖾 alla destra della ripartizione per rigenerare l'ordine dei turni.
- 4 Nella finestra che si apre viene indicato il nuovo numero di studenti dell'orale. Se necessario modificate la modalità (tempi e ripartizione).

Nota: se desiderate apportare delle modifiche minori al vostro orale, come ad esempio invertire degli studenti, invece che rigenerare interamente l'orale selezionate gli studenti e utilizzate le frecce per modificare l'ordine del turno.

## Stampare il foglio firma per una sessione d'orale

Foglio firma dell'orale

## CONVOCAZIONE

Convocare gli studenti via e-mail o via lettera

Andate su Orari > Orali > ≡ Elenco.

Selezionate l'orale da modificare.

3 Cliccate sul tasto 🖂 nella barra degli strumenti.

Scegliete il Tipo di uscita e il modello lettera Convocazione orale (modificabile da Comunicazioni > Lettere > Modelli di lettere).

5 Cliccate su Stampa / Invia.

#### Pubblicare le convocazioni agli orali sulle Aree

- Andate su Orari > Orali > ≡ Elenco.
- 2 Selezionate l'orale interessato e fate doppio clic nella colonna *Ora di convocazione* per specificare l'orario che deve essere preso in considerazione nella convocazione inviata allo studente:
  - Ora di inizio dell'orale: l'orario corrisponde a quello indicato nei turni;
  - [Numero di] minuti prima dell'orario del turno;
  - **Ora fissa:** questa opzione permette di chiedere agli studenti di essere presenti prima dell'inizio dell'orale.

| Auto A     |        | C1-1- |      | Orario d      | ell'orale                | Caratteristic | he dell'orale | Letters de Insiene |
|------------|--------|-------|------|---------------|--------------------------|---------------|---------------|--------------------|
| Aula       | Aula 🗮 | Stato | Pub. | Ora del turno | Ora di convocazione      | Durata        | Pausa         | Lettera da Inviare |
| +) Crea ur | n ora  | le    |      |               |                          | _             |               |                    |
| Aula 306   |        | ۹     |      | 1             | Ora di inizio dell'orale | 0h15          |               | Convocazione ora   |
|            |        |       |      |               |                          | Nessuno       |               |                    |

3 Di default è spuntata l'Ora di inizio dell'orale.

4 Fate doppio clic nella colonna *Pubblicazione*.

- 5 Nella colonna *Lettera da inviare*, selezionate *Convocazione orale*. Nel widget *Prossimi orali* la convocazione sarà disponibile in formato PDF.
- 6 Sulla homepage dell'Area Studenti e Genitori, il widget *Prossimi orali* contiene tutte le informazioni inerenti l'orale (materia, aula, data, ora dell'orale e ora del turno).

| Prossimi o         | rali                                   |
|--------------------|----------------------------------------|
| Inglese            | Aula 307                               |
| 02/01/2020         | Convocazione a 14h00, turno alle 14h40 |
| 🙏 <u>Convocazi</u> | one Inglese                            |

# ORARIO (VISUALIZZAZIONE)

#### Indice

| Creazione / modifica                                     |  |
|----------------------------------------------------------|--|
| Creare l'orario                                          |  |
| Modificare l'orario                                      |  |
| Visualizzazione                                          |  |
| Parametrare la visualizzazione della griglia             |  |
| Scegliere le informazioni da visualizzare nelle attività |  |
| Modificare il colore delle attività                      |  |
| Visualizzare l'elenco degli studenti di un attività      |  |
| Visualizzare più orari affiancati                        |  |
| Diffusione                                               |  |
| <u>Stampare gli orari</u>                                |  |
| Inviare l'orario via e-mail                              |  |
| Pubblicare l'orario                                      |  |

La visualizzazione **P** Orario permette di vedere l'orario della risorsa selezionata nell'elenco a sinistra. Se attivate una settimana sulla barra in fondo allo schermo, sarà visualizzato l'orario di quella settimana. Se attivate più settimane, gli orari delle relative settimane sono «sovrapposti»: per visualizzare un orario che varia ogni settimana, non è pratico (meglio utilizzare la visualizzazione del planning), ma è l'ideale per disegnare un'attività che ha durata per più settimane!

| Prof. A | NDREIS Filippo - Orario | 0                            |           |                                          | та 🛛 🖁 🔍 🏟 |
|---------|-------------------------|------------------------------|-----------|------------------------------------------|------------|
| 08h05,  | lunedì                  | martedì                      | mercoledì | giovedì                                  | venerdì    |
| 09500   | —                       | Design<br>INTERIOR DESIGN A1 | —         | Design prospettico<br>INTERIOR DESIGN A2 | —          |
| 10500   | Riunione                | 22 studenti                  |           | Lezione<br>21 studenti                   |            |
| 101100  |                         |                              | —         |                                          |            |
| 11500   | —                       | _                            | _         | Design<br>INTERIOR DESIGN A2             | _          |
|         |                         |                              |           | Lezione<br>21 studenti                   |            |

- 🌆 : per visualizzare/nascondere le attività annullate.
- 🕺 : per consultare le attività non piazzate della risorsa.
- 🖺 : per visualizzare l'elenco degli studenti.
- 🔍 : permette di cercare un'altra aula per le attività selezionate.
- 🕸 : collegamento per accedere ai parametri di visualizzazione.

## **CREAZIONE / MODIFICA**

## Creare l'orario

#### Attività

## VISUALIZZAZIONE

## Parametrare la visualizzazione della griglia

Griglia oraria

Scegliere le informazioni da visualizzare nelle attività

- 1 Accedete al menu *Preferenze > orari > Contenuto delle attività*.
- 2 Nel primo menu a tendina, selezionate il tipo di risorsa.
- 3 Spuntate con un doppio clic, le informazioni da visualizzare in ogni attività.
- Per ciascuna informazione da visualizzare, precisate le modalità della visualizzazione a destra.
- 5 Nel secondo menu a tendina potete modificare il criterio secondo cui determinare il colore delle attività (materia, corso, tipo, sede).
- 6 Potete anche scegliere di <u>numerare le lezioni</u>.

| rmazioni vi<br>r gli orari e<br>informazio                                     | sualizzate nelle ;<br>i planning di:<br>ni spuntate verr | attivitä<br>anno vi | Docenti 🔹                                                                                                    |                                                                                                    |
|--------------------------------------------------------------------------------|----------------------------------------------------------|---------------------|----------------------------------------------------------------------------------------------------|----------------------------------------------------------------------------------------------------|
| C                                                                              | ontenuto                                                 | 1                   | Come visualizzare i corsi?                                                                                                    | Come visualizzare i gruppi/ le opzioni?                                                                                                    |
| Materia<br>Altro doc<br>Pubblico<br>Aula<br>Sede<br>Coefficien<br>Memo<br>Tipo | ente                                                     | Â                   | Ord. per} □ Colore<br>Ord. per} □ Colore<br>Ord. per} □ Codice<br>Ord. per} □ Nome<br>rd. per} □ Nome lungo<br>•Come visualizzare i raggruppamenti?<br>□ Raggruppamento<br>□ [Raggruppamento] | <ul> <li>Gruppo/Opzione</li> <li><suddivisione> Gruppo/Opzione</suddivisione></li> <li><corso> Gruppo/Opzione</corso></li> <li><corso> <suddivisione> Gruppo/Opzione</suddivisione></corso></li> </ul> |
| Aula richi<br>N° studer<br><                                                   | esta<br>iti                                              | >                   | Ord. per▶ Colore<br>Ord. per▶ Codice<br>Ord. per▶ Nome                                                                                                    | Ord. per ▶ □ Codice<br>Ord. per ▶ □ Codice<br>Ord. per ▶ □ Nome 1                                                                                                    |

## Modificare il colore delle attività

Colore delle attività

## Visualizzare l'elenco degli studenti di un attività

- 1 Accedete alla visualizzazione ᠮ Orario di vostra scelta nell'ambiente Orari.
- 2 Selezionate una risorsa dall'elenco a sinistra.
- 3 Selezionate l'attività sulla griglia.
- Cliccate sul tasto a in alto a destra per far comparire l'elenco degli studenti. L'elenco degli studenti è ora corredato di fotografia.

| Prof.ss | a GOBERTI Nadia - Ora  | irio                   |                          |                        | 🖪 🛛 🔒 🔍 🔅       | INTERIOR DESIGN A2 |
|---------|------------------------|------------------------|--------------------------|------------------------|-----------------|--------------------|
| 08605   | Lun. 30 settembre      | Mar. 01 ottobre        | Mer. 02 ottobre          | Giov. 03 ottobre       | Ven. 04 ottobre | Studente 🏶 Q       |
|         | Illuminazione          | Illuminazione          |                          |                        | <u> </u>        | ARENA TINA         |
| 09h00   | Lezione<br>21 studenti | Lezione<br>21 studenti |                          |                        |                 |                    |
| 10h00   |                        | _                      | Illuminazione            |                        |                 | BERTO GIUSEPPE     |
| 11h00   |                        | —                      | INTERIOR DESIGN A2       | —                      |                 | BIANCHI FRANCESCA  |
|         |                        | —                      | ∐ Lezione<br>21 studenti | Illuminazione          |                 |                    |
| 12h00   | _                      |                        |                          | INTERIOR DESIGN A2     |                 | CAMPANELLA TOMMASO |
|         |                        |                        |                          | Lezione<br>21 studenti |                 |                    |
| 12600   | —                      | —                      | —                        |                        | —               | CANNAVARO FABIO    |
| 131100  | —                      | _                      | _                        | —                      |                 |                    |
| 14600   | —                      | —                      | —                        | —                      | —               | CASSOLA CARLO      |
| 14000   | _                      | -                      |                          | _                      |                 | <b>—</b>           |

## Visualizzare più orari affiancati

1 Accedete alla visualizzazione ᠮ Orario di vostra scelta nell'ambiente Orari.

2 Selezionate il numero di orari (fino a 4) dal menu a tendina in basso a destra nelle griglie.

3 Cliccate e trascinate una risorsa dalla scheda attività per visualizzarne l'orario.

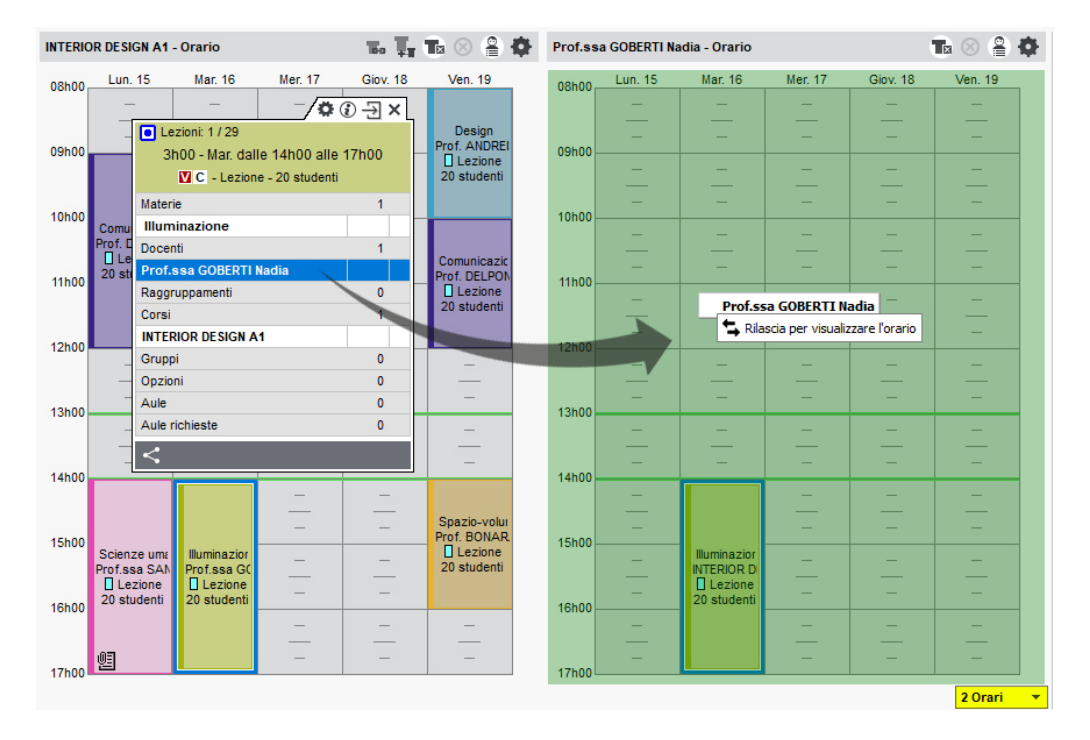

## DIFFUSIONE

### Stampare gli orari

- 1 Accedete alla visualizzazione ᠮ Orario di vostra scelta nell'ambiente Orari.
- Selezionate la risorsa dall'elenco a sinistra.
- 3 Cliccate sul tasto 🖶 sulla barra degli strumenti.
- 4 Nella finestra che appare, selezionate *Stampante* come *Tipo di uscita*.
- 5 Parametrate l'impaginazione utilizzando le varie schede e lanciate la stampa.

Inviare l'orario via e-mail

VIDEO Inviare l'orario via e-mail E-mail

Pubblicare l'orario

Pubblicazione.net

# PAGELLA

#### Indice

PARAMETRI DELLA PAGELLA Scegliere gli elementi che si visualizzano sulla pagella Duplicare un modello di pagella Assegna un modello di pagella a un corso Parametri della presentazione dei servizi e dei sotto-servizi sulla pagella CREAZIONE DELLE PAGELLE Visualizzare la pagella di uno studente Inserire i giudizi per servizio Inserire un'osservazione generale e l'esito VALIDAZIONE DEI MODULI Attivare le indicazioni di validazione per corso Attivare la validazione dei moduli sul modello di pagella Validare i moduli DIFFUSIONE DELLE PAGELLE Pubblicare le pagelle nell'Area Alunni Inviare la pagella allo studente e/o ai suoi genitori Cercare di far stare la pagella su una pagina per la stampa Stampare una pagella pluriennale

La pagella è un documento che riepiloga le medie ed eventualmente i giudizi per un periodo di valutazione: trimestre, semestre o anche parziale, esame di recupero, ecc.

Se desiderate creare un documento con il dettaglio dei voti, bisogna creare il libretto dei voti (Libretto dei voti).

## PARAMETRI DELLA PAGELLA

### Scegliere gli elementi che si visualizzano sulla pagella

I parametri della pagella si modificano attraverso i modelli. Per default, esiste un solo modello *Standard* ed è assegnato a tutti i corsi.

🚺 Andate su Valutazione > Pagelle > 🌌 Definizione dei modelli di pagella.

2 Selezionate un modello nell'elenco a sinistra o createne uno nuovo utilizzando la linea di creazione.

- 3 Spuntate gli elementi che devono apparire nell'*Intestazione della pagella*, nel Corpo della pagella e nel Piè della pagella. È possibile:
  - far comparire delle informazioni supplementari corrispondenti alle specifiche di *Tipologia* nell'intestazione della pagella ( Tipologie);
  - utilizzare i nomi internazionali per i moduli e i servizi ( Nome internazionale);
  - visualizzare la *Media generale* per modalità di valutazione (<u>Modalità di valutazione</u>);
  - visualizzare unicamente i moduli (senza i servizi) nel corpo della pagella.

| Modelli di | pagella |   | Standard - Definizione                |                        |                     |                       |               |                   |                 |
|------------|---------|---|---------------------------------------|------------------------|---------------------|-----------------------|---------------|-------------------|-----------------|
| Nome       | Default | Q | Intestazione della pagella            | Corpo della pagella    | Piè della pagella   |                       |               |                   |                 |
| • Nuovo    |         | 5 |                                       |                        |                     |                       |               |                   |                 |
| Standard   |         | ^ | Dettaglio dei moduli, se              | ervizi e sotto-servizi |                     |                       |               |                   |                 |
|            |         |   | Formato del nome                      | e dei docenti          |                     |                       |               |                   |                 |
|            |         |   | Codice                                | Titolo                 | Nome                | ✓ Nome                |               |                   |                 |
|            |         |   |                                       |                        | In maiuscolo        | O Iniziale del nome   | Nome completo |                   |                 |
|            |         |   | •Nome dei moduli                      | e servizi & nome       | internazionale 👔    |                       |               |                   |                 |
|            |         |   | Nome                                  | ○ Nor                  | me lungo            | O Solo il nome interr | nazionale     |                   |                 |
|            |         |   | Nome internaz                         | ionale                 | Nome internazionale |                       |               |                   |                 |
|            |         |   | Coefficienti                          |                        |                     |                       |               |                   |                 |
|            |         |   | Coefficienti dei m                    | oduli 🗌 C              | sotto-servizi       |                       |               |                   |                 |
|            |         |   | <ul> <li>Informazioni supp</li> </ul> | lementari              |                     |                       |               |                   |                 |
|            |         |   | Numero di voti                        | <b>√</b> G             | liudizi             |                       |               | Assenze in        |                 |
|            |         |   |                                       |                        | Giudizi             |                       |               | Ore perse         | -               |
|            |         |   |                                       |                        |                     |                       |               | Giustificate      |                 |
|            |         |   |                                       |                        |                     |                       |               | Ingiustificate    |                 |
|            |         |   |                                       |                        |                     |                       |               | Unicamente le att | ività obbligato |

### Duplicare un modello di pagella

- 🚺 Andate su Valutazione > Pagelle > 🌌 Definizione dei modelli di pagella.
- 2 Selezionate un modello nell'elenco a sinistra.
- 3 Fate un clic destro e scegliete *Duplica la selezione*.

#### Assegna un modello di pagella a un corso

Potete assegnare un modello di pagella per periodo di valutazione.

- ① Andate su Valutazione > Servizi di valutazione > \overline Elenco.
- 2 Se non vedete la colonna *Pagella*, cliccate sul tasto 🎤 in alto a destra dell'elenco per aggiungerla (Elenco).
- 3 Selezionate i corsi che utilizzano lo stesso modello, fate un clic destro e scegliete Modifica la selezione > Modello di pagella > Lo stesso modello per tutti i periodi o Un modello diverso per periodo.

4 Nella finestra che si apre selezionate uno dei modelli disponibili (creati precedentemente).

# Parametri della presentazione dei servizi e dei sotto-servizi sulla pagella

I servizi che si visualizzano sulla pagella sono i servizi attivi per il periodo di valutazione. Scegliete una visualizzazione per tutti i servizi e se necessario, personalizzate la visualizzazione servizio per servizio.

- 1 Andate su Valutazione > Servizi di valutazione > 🖀 Servizi di valutazione.
- 2 Selezionate un corso e poi un servizio.
- 3 Andate nell'ambiente *Presentazione su pagelle e libretti* al fondo dello schermo.
- 4 Selezionate *Applica i parametri predefiniti*.
- 5 A destra, scegliete il modo in cui i servizi e i sotto-servizi devono essere presentati in automatico.

6 Se un servizio dev'essere presentato diversamente, selezionatelo, poi scegliete *Personalizza i parametri* e modificate i parametri.

| Calcolo delle medie                 | Presentazione su pagelle e libretti |                                                                                                    |
|-------------------------------------|-------------------------------------|----------------------------------------------------------------------------------------------------|
| Applica i parar<br>(unitid and but) | netri predefiniti                   | ✓ Visualizza il docente del servizio                                                                                                    |
| (validi per tuti                    |                                     | Solo servizi con sotto-servizi                                                                                                    |
| • Personalizza I                    | parametri                           | <ul> <li>✓ visualizza ia hieula generale della inateria (suo pagelia)</li> <li>✓ Visualizza is sotto-servizi</li> <li>✓ Visualizza le medie dei sotto-servizi (solo pagella)</li> <li>□ Isecimento dei giudizi per sotto servizio (solo pagella)</li> </ul> |
|                                     |                                     | <ul> <li>✓ Visualizza i docenti dei sotto-servizi</li> <li>✓ Visualizza le materie dei sotto-servizi</li> </ul>                                                                                                    |
|                                     |                                     |                                                                                                    |

# **CREAZIONE DELLE PAGELLE**

Visualizzare la pagella di uno studente

- 1 Andate su Valutazione > Pagelle > 🛅 Pagelle.
- 2 Selezionate il corso nell'elenco a sinistra.
- 3 Selezionate lo studente nell'elenco sotto.
- 4 Selezionate il periodo nel menu a tendina in alto.
- 5 Nella pagella che si visualizza:
  - le medie sono state calcolate automaticamente a partire da tutte le valutazioni inserite per questo periodo;
  - le informazioni visibili dipendono dal modello assegnato al corso e dai parametri dei servizi (vedi dopo).

#### Inserire i giudizi per servizio

<u>Giudizi</u>

#### Inserire un'osservazione generale e l'esito

Esito (sulla pagella)

## VALIDAZIONE DEI MODULI

Novità La validazione dei moduli può essere automatica o manuale. Essa appare direttamente in pagella.

## Attivare le indicazioni di validazione per corso

Di default, esistono due indicazioni (*Validato / Non validato*) che servono alla validazione automatica dei moduli.

- ① Andate su Valutazione > Servizi di valutazione > \overline Elenco.
- Selezionate tutti i corsi per i quali utilizzate le stesse indicazioni.
- 3 Fate tasto destro e scegliete *Modifica la selezione > Indicazioni di valutazione del modulo attive*.
- A Nella finestra che si apre, rinominate eventualmente le indicazioni di default Validato / Non validato. I pallini rossi e verdi della colonna Statuto indicano che,

indipendentemente dal nome, queste sono le due indicazioni utilizzate durante la validazione automatica dei moduli.

- 5 Se necessario createne di nuove da utilizzare nella validazione manuale dei moduli.
- 6 Lasciate spuntate unicamente quelle utilizzate nei corsi selezionati.
- 7 Inserite eventualmente un nome internazionale che potrete utilizzare per creare una pagella in inglese.
- 8 Definite se le indicazioni devono essere accompagnate da una data (di default, si tratta della data del giorno di validazione) spuntando la colonna *Con data*.
- 9 Spuntate Prendi in considerazione le indicazioni per validare i CFU se volete forzare l'attribuzione dei CFU tramite la validazione dell'indicazione. La colonna CFU Validati deve essere spuntata. Nel caso di una validazione, sarà attribuita la totalità dei CFU (per modulo o per servizio secondo l'opzione scelta).

| Corsi              |                                     |                       |                                    |                    |                |           |             |
|--------------------|-------------------------------------|-----------------------|------------------------------------|--------------------|----------------|-----------|-------------|
| Nome               | Periodi d                           | li valutazione        | Indicazioni di validazione         | Libretto           | Dagalla        | Diapilago | Pagella     |
| nome               | Calendario                          | Fuori calendario      | indicazioni di validazione         | Libretto           | Fayella        | Kiepilogo | pluriennale |
| Crea un corso      |                                     |                       |                                    | _                  |                |           |             |
| Diritto 1º anno    | Semestrale                          |                       | 🞺 Non validato, Validato 🖂         | Standard           | Standard       | Standard  | Standard    |
| Diritto 2º anno    | Semestrale                          |                       | Non validato, Validato             | Standard           | Standard       | Standard  | Standard    |
| Diritto 3º anno    | Semestrale                          |                       | Non validato, Validato             | Standard           | Standard       | Standard  | Standard    |
| Economia 1º anno   | Semestrale                          |                       | 🞺 Non validato, Validato           | Standard           | Standard       | Standard  | Standard    |
| 🗅 Economia 2º anno | Semestrale                          |                       | Non validato, Validato             | Standard           | Standard       | Standard  | Standard    |
| Economia 3º anno   | -                                   |                       |                                    | A                  | <u> </u>       |           | Standard    |
| INTERIOR DESIGN A1 |                                     | i di validazione dei  | moduli                             |                    |                | ×         | Standard    |
| INTERIOR DESIGN A2 | Prendi in co                        | nsiderazione le indic | azioni per validare i CFU          |                    |                |           | Standard    |
|                    | Una volta selezi<br>assegnata loro. | onata questa opzione  | e, gli studenti ottengono i CFU se | econdo l'indicazio | one di valida: | zione     |             |
|                    | V Stat                              | Indicazioni           | Nome internazionale                | e Con dat          | a CFU V        | alidati Q |             |
|                    | Nuovo                               |                       |                                    |                    |                | <b></b>   |             |
|                    | <table-cell> ★ Non</table-cell>     | validato              |                                    |                    |                | <u>^</u>  |             |
|                    | 🔽 ★ Validato 🗸 🗸 🗸                  |                       |                                    |                    |                |           |             |
|                    | 2 2 <                               |                       |                                    |                    |                | >         |             |
|                    |                                     |                       |                                    | A                  | nnulla (       | Conferma  |             |

### Attivare la validazione dei moduli sul modello di pagella

- 🚺 Andate su Valutazione > Pagelle > 🌌 Definizione dei modelli di pagella.
- Selezionate un modello nell'elenco a sinistra o createne uno nuovo utilizzando la linea di creazione.
- 3 Cliccate su *Corpo della pagella*.
- 4) Nel riquadro *Dettaglio delle medie* spuntate *Validazione del modulo*.

### Validare i moduli

La validazione dei moduli si effettua in funzione del voto soglia definito per il servizio.

- 1 Andate su Valutazione > Pagelle > 🕮 Pagelle.
- 2 Selezionate il corso nell'elenco a sinistra.
- 3 Selezionate lo studente nell'elenco sotto.
- 4 Selezionate il periodo nel menu a tendina in alto.
- 5 Nella pagella trovate le indicazioni nella colonna *Validazione*.
- 6 Per validare automaticamente il modulo in funzione del voto soglia definito sul servizio, cliccate sul tasto = nell'intestazione di colonna.
- 7 Doppio clic nella colonna *Validazione* per modificare manualmente l'indicazione o la

#### data.

| ACCOSSATO Stefano - Pagelle Semestre  | 1 -   |                       |   |
|---------------------------------------|-------|-----------------------|---|
| Materia                               |       | Studente              |   |
|                                       | Med.  | Validazione           |   |
| Diritto dell'Unione Europea           | 30,00 | Validato il 03/01/202 | ) |
| BEVILACQUAAlberto                     |       |                       |   |
| Diritto Amministrativo                | 23,00 | Non validato          |   |
| Diritto Amministrativo                | 23,00 |                       |   |
| SANTO Agostino                        |       |                       |   |
| Diritto Amministrativo                |       |                       |   |
| BECCARIA Cesare                       |       |                       |   |
| Storia della protezione civile        | 25,00 | Validato il 03/01/202 | ) |
| Storia della protezione civile        | 22.00 |                       |   |
| DEL VECCHIO Gustavo                   |       |                       |   |
| Storia della protezione civile        | 27.00 |                       |   |
| BEVILACQUAAlberto                     | ,     |                       |   |
| Diritto della protezione soc.         | 25,50 | Validato il 03/01/202 |   |
| Diritto della protezione soc.         | 26,00 |                       |   |
| BEVILACQUA Alberto, DE AMICIS Edmondo |       |                       |   |
| Diritto della protezione soc.         | 25.00 |                       |   |
| DE AMICIS Edmondo                     |       |                       |   |

## DIFFUSIONE DELLE PAGELLE

Pubblicare le pagelle nell'Area Alunni

- 1 Accedete al menu Internet > Pubblicazione.net.
- 2 Selezionate *Area Studenti* a sinistra nell'arborescenza.
- 3 Spostatevi nella scheda *Contenuto* e spuntate la pagina *Risultati > Pagella*.
- Per default la data di pubblicazione della pagella è la data di fine del periodo. Potete definire un'altra data da Valutazione > Periodi di valutazione > Calendari e periodi di valutazione. Fate doppio clic su una data per modificarla.

|                   | Semestre 1 |            |  |            |               |  |  |  |
|-------------------|------------|------------|--|------------|---------------|--|--|--|
| \$                |            |            |  | Pubblicato | agli studenti |  |  |  |
| Corso             | Inizio     | Fine       |  | Libretto   | Pagella       |  |  |  |
| Aggiungi un corso |            |            |  |            |               |  |  |  |
| Diritto 1º anno   | 07/01/2019 | 20/05/2019 |  | 07/01/2019 | 14/01/2019    |  |  |  |
| Diritto 2° anno   | 07/01/2019 | 20/05/2019 |  | 07/01/2019 | 20/05/2019    |  |  |  |
| Diritto 3º anno   | 07/01/2019 | 20/05/2019 |  | 07/01/2019 | 20/05/2019    |  |  |  |
| Economia 1º anno  | 07/01/2019 | 20/05/2019 |  | 07/01/2019 | 20/05/2019    |  |  |  |

#### Inviare la pagella allo studente e/o ai suoi genitori

Prerequisiti L'opzione *Destinatari delle lettere* dev'essere spuntata nella cartella dello studente / dei suoi genitori ( Destinatari delle lettere).

- 1 Andate su Valutazione > Pagelle > 🕮 Pagelle.
- 2 Selezionate il corso nell'elenco a sinistra per inviare tutte le pagelle corrispondenti.
- 3 Cliccate sul tasto 🖶 nella barra degli strumenti.
- 4 Nella finestra che si visualizza, spuntate i destinatari.
- 5 Scegliete il Tipo di uscita (Stampante, PDF, E-mail).
- 6 Completate i parametri nelle linguette *Pagina*, *Contenuto*, *Presentazione* e *Carattere*.
- 7 Cliccate su Stampa / Invia mail.

## Cercare di far stare la pagella su una pagina per la stampa

Nella finestra di stampa potete giocare con la presentazione e la dimensione del carattere:

- scheda *Presentazione*: spuntate l'opzione *Adatta l'altezza alla dimensione del giudizio*.
- scheda *Carattere*: riducete la dimensione del carattere.

#### Stampare una pagella pluriennale

Novità La pagella pluriennale visualizza i voti e i giudizi recuperati dagli anni precedenti.

Prerequisiti I voti e i giudizi sono stati recuperati dalle basi dati degli anni precedenti tramite il menu Importazioni / Esportazioni > HYPERPLANNING > Costruisci la pagella pluriennale con i dati delle valutazioni.

- Andate su Valutazione > Pagella pluriennale > Definizione dei modelli della pagella pluriennale.
- 2 Come per le pagelle periodiche ( Pagella Scegliere gli elementi che si visualizzano sulla pagella), create tanti modelli quanti ve ne servono e configurate a destra l'intestazione, il corpo e il piè di paglla.
- 3 Andate su Valutazione > Pagella pluriennale > 🛅 Pagella pluriennale.
- 4 Selezionate il corso nell'elenco a sinistra.
- 5 Selezionate lo studente nell'elenco sotto.
- 6 Verificate la pagella che appare a destra.
- 🕖 Cliccate sul tasto 🖶 nella barra degli strumenti.

Vedi anche

CFU Intestazioni e piè di pagina Libretto dei voti Media Resoconto pluriennale Riepilogo

# PASSWORD

#### Indice

| Definire le password                                                        |
|-----------------------------------------------------------------------------|
| Recuperare le password dell'anno precedente                                 |
| Consultare le password                                                      |
| Vedere le password di un utente amministrativo                              |
| Vedere le password degli utenti delle Aree                                  |
| Comunicare le password                                                      |
| Inviare una lettera (cartacea, e-mail) contenente identificativo e password |
| Inviare un SMS contenente identificativo e password                         |
| Modificare le password                                                      |
| Modificare la propria password                                              |
| Modificare la password di un utente amministrativo                          |
| Generare delle nuove password per gli utenti delle Aree                     |

Per ogni utente delle Aree, HYPERPLANNING genera automaticamente una password, secondo le raccomandazioni del Garante in materia di generazione delle password, e che può essere modificata. Per gli utenti amministrativi invece, le password devono essere definite manualmente.

## **DEFINIRE LE PASSWORD**

Recuperare le password dell'anno precedente

Recuperare i dati da un'altra base dati

## **CONSULTARE LE PASSWORD**

## Vedere le password di un utente amministrativo

Prerequisiti È necessario essere connessi come SPR.

- 1 Dal Client 🗓 accedete al menu *File > Amministrazione degli utenti*.
- 2 Cliccate sulla scheda *Elenco degli utenti*.
- 3 Nella colonna *Password*, posizionate il cursore sui puntini ••••• per vedere la password in un fumetto.

| Utenti HYPERPLAN | Utenti HYPERPLANNING |            |      |      |                                  |                     |                    |                    |                |          |  |
|------------------|----------------------|------------|------|------|----------------------------------|---------------------|--------------------|--------------------|----------------|----------|--|
| Id. connessione  | Cognome              | Nome       | Tit. | Stat | Password                         | E-mail              | Ident. LDAP        | Ident. CAS         | Ident. ADFS    | $\nabla$ |  |
| Nuovo            |                      |            |      |      |                                  |                     |                    |                    |                |          |  |
| BIANCHI          | BIANCHI              | Luca       |      | 8    | •••••                            |                     |                    |                    |                |          |  |
| MARRONE          | MARRONE              | Lucia      |      | 8    |                                  |                     |                    |                    |                |          |  |
| ROSSI            | ROSSI                | Mario      |      | 8    | <ul> <li>Password: A2</li> </ul> | 27ZRmBh             |                    |                    |                |          |  |
| SPR              | Supervisore          |            |      | 8    | of the dove                      | ra assoiutamente pe | rsonalizzare la pa | ssword alla prossi | ma connessione |          |  |
| VCDDI            | VEDDI                | A 16-2-4-2 |      | 0    |                                  |                     |                    |                    |                |          |  |

## Vedere le password degli utenti delle Aree

Prerequisiti È necessario essere connessi come amministratore.

- 1 Accedete all'ambiente utente interessato:
  - Orari > Docenti / Studenti / Personale > \overline Elenco,
  - Orari > Studenti > 🖽 Scheda genitori,
  - Stage > Tutor >  $\blacksquare$  Elenco.
- 2 Di default, la colonna Password è nascosta. Cliccate sul tasto I in alto a destra dell'elenco per visualizzarla.
- 3 Posizionate il cursore sui puntini ••••• per vedere la password in un fumetto.

## **COMUNICARE LE PASSWORD**

Inviare una lettera (cartacea, e-mail) contenente identificativo e password

- 1 Accedete all'ambiente dell'utente a cui volete inviare la comunicazione:
  - Orari > Docenti / Studenti / Personale > \overline Elenco,
  - Orari > Studenti > 🖽 Scheda genitori,
  - Stage > Tutor > ≡ Elenco.
- Selezionate i destinatari dall'elenco.
- 3 Cliccate sul tasto 🖂 sulla barra degli strumenti.
- 4 Nella finestra di invio, selezionate il Tipo di uscita (Stampante, PDF o E-mail).
- 5 Selezionate il modello di lettera *Connessione*. Questo modello è modificabile nell'ambiente *Comunicazioni > Lettere > Modelli di lettere*.
- 6 Cliccate sul tasto Stampa/Invia.

#### Inviare un SMS contenente identificativo e password

- Accedete all'ambiente utente al quale volete inviare l'SMS:

  - Orari > Studenti > 🗄 Scheda genitori,
- Selezionate i destinatari nell'elenco.
- 3 Cliccate sul tasto 🖵 sulla barra degli strumenti.
- Selezionate il modello di SMS Connessione. Questo modello è modificabile nell'ambiente Comunicazioni > SMS > Modelli di SMS.
- 5 Cliccate sul tasto Invia.

## **MODIFICARE LE PASSWORD**

## Modificare la propria password

Prerequisiti È necessario essere autorizzati a modificare la propria password.

- 1 Accedete al menu *File > Strumenti > Modifica la password*.
- 2 Nella finestra che si apre inserite la vostra password attuale.
- 3 Inserite la nuova password, la password di conferma e confermate.

Modificare la password di un utente amministrativo

- 1 al Client 🖽 accedete al menu File > Amministrazione degli utenti.
- 2 Andate sulla scheda *Elenco degli utenti*.

3 Fate doppio clic nella colonna *Password*, inserite la nuova password e confermate con il tasto *[Invio]*.

Generare delle nuove password per gli utenti delle Aree

Accedete all'ambiente utente interessato:

- Orari > Docenti / Studenti > ≡ Elenco,
- Orari > Studenti > 🖽 Scheda genitori,
- Stage > Tutor > ≡ Elenco.

2 Selezionate il o gli utenti per i quali desiderate generare una nuova password, fate clic destro e scegliete *Modifica la selezione > Password automatica*.

Vedi anche Identificativo di connessione

# PAUSA (INTERVALLO)

Definire le pause è utile se ricorrete al piazzamento automatico e desiderate che alcune attività non siano a cavallo di queste pause.

## Definire le pause

- 1 Accedete al menu Parametri > parametri generali > Pause / Intervalli.
- 2 Spuntate Attiva la prima pausa.
- 3 Selezionate l'ora della pausa nel menu a tendina o spostate la linea gialla sulla griglia.
- 4 Ripetete l'operazione se avete più pause.

| Gestion  | ne delle     | pause      |      |          |          | ٢        |
|----------|--------------|------------|------|----------|----------|----------|
| ✓ Att    | tiva la prin | na pausa   | 1    | 0h00     | -        |          |
| 🗹 Att    | tiva la sec  | onda paus  | a 1  | 5h00     | -        |          |
| _ /⊐ Att | tiva la terz | za pausa   |      |          |          |          |
| At       | tiva la qua  | irta pausa |      |          |          |          |
| 08h05    | Lun.         | Mar.       | Mer. | Giov.    | Ven.     | Sab.     |
|          |              | -          | -    | -        | -        | -        |
| 09000    | _            | _          | _    | _        | _        | _        |
| 10h00 -  |              | -          | _    | -        | -        |          |
| 11h00    | _            | -          | _    | -        | _        | _        |
|          |              | -          | _    | -        | <u> </u> | -        |
| 12000    | -            | _          | _    | _        | _        | _        |
| 13h00    | -            | -          | _    |          | -        |          |
| 14h00    |              |            | _    |          | _        | _        |
|          |              | -          |      |          | _        | -        |
| 15h00    | -            | _          | _    |          | _        | _        |
| 16h00    | _            | -          | -    | _        | _        | _        |
| 17600    | <u> </u>     | <u> </u>   | -    | <u> </u> | <u> </u> | <u> </u> |
| 1/100    | _            | _          | _    |          | _        | _        |
| 18h00    | _            | -          | _    | _        | _        | -        |
| 19h00    | _            | -          | _    | -        | -        | -        |
| 201-00   | _            | -          | -    |          | -        | -        |
| 20n00 -  |              |            |      |          |          |          |

### Indicare le attività che devono rispettare le pause

- 1 Andate su Orari > Attività > \Impliest Elenco.
- 2 Selezionate le attività desiderate e, con un clic destro, scegliete *Modifica > Rispetto delle pause > Rispetta le pause*.

#### Vedere quando un piazzamento di attività non rispetta le pause

- Nella visualizzazione Totario, selezionate l'attività e cliccatevi sopra per passare in modalità diagnostica ( Diagnostica di un'attività).
- 2 Spostate il riquadro verde sulla fascia oraria desiderata. Se l'attività interferisce con una pausa, il simbolo appare sulla scheda attività.

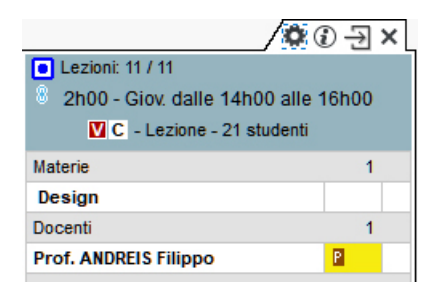

Vedi anche

Intervalli Vincoli

# PAUSA PRANZO

## Garantire il tempo di pranzare senza fissare l'ora della pausa pranzo

Questa funzionalità permette di garantire agli studenti e/o ai docenti un arco di tempo per pranzare (ad esempio 1 ora) in una determinata una fascia oraria (12h-14h ad esempio).

- 1 Accedete al menu *Parametri > parametri generali > Pausa pranzo*.
- 2 Spuntate le risorse per le quali desiderate gestire la pausa pranzo: i docenti e/o i corsi.
- 3 Selezionate nel menu a tendina la durata della pausa.
- 4 Sulla griglia a sinistra, spostate le linee verdi in modo da definire gli orari limite della pausa pranzo.

| Definizi | one della | a mezza g | iornata |       |      |      | (i) Gestione della pausa pranzo  | ۲ |
|----------|-----------|-----------|---------|-------|------|------|----------------------------------|---|
| 08h05 r  | Lun.      | Mar.      | Mer.    | Giov. | Ven. | Sab. |                                  |   |
| 09600    | -         | -         | -       | -     | -    | -    | Per i docenti                    |   |
| 091100   | _         | _         | -       | _     | _    | -    | Per i corsi                      |   |
| 10h00    | _         | _         | _       |       | _    | _    | Durata della pausa pranzo 1h00 🔻 |   |
| 11h00    | -         | -         | -       | -     | -    | -    | -                                |   |
| 12h00    | -         | -         | -       | -     | -    | -    | -                                |   |
| 13b00    | _         |           | -       |       | _    | _    |                                  |   |
|          | _         | -         | -       | -     | -    | -    |                                  |   |
| 14h00    | -         | _         | _       | _     | _    | -    |                                  |   |
| 15h00    | _         | -         | -       | -     | _    |      |                                  |   |
|          |           |           |         |       |      |      |                                  |   |

## Fissare l'ora della pausa pranzo

Inserite le indisponibilità sulla pausa pranzo nell'ambiente **Orari > Docenti / Corsi >** Indisponibilità e preferenze (Indisponibilità).

Vedere quando un piazzamento di attività non rispetta la pausa pranzo

 Nella visualizzazione I Orario, selezionate l'attività e cliccatevi sopra per passare in modalità diagnostica (Diagnostica di un'attività).

2 Spostate il riquadro verde sulla fascia oraria desiderata. Se l'attività interferisce con una pausa, il simbolo 🛚 appare sulla scheda attività.

|                                     | ÐÐ | × |  |  |  |  |  |
|-------------------------------------|----|---|--|--|--|--|--|
| Lezioni: 11 / 11                    |    |   |  |  |  |  |  |
| 2h00 - Giov. dalle 14h00 alle 16h00 |    |   |  |  |  |  |  |
| C - Lezione - 21 studenti           |    |   |  |  |  |  |  |
| Materie                             | 1  |   |  |  |  |  |  |
| Design                              |    |   |  |  |  |  |  |
| Docenti                             | 1  |   |  |  |  |  |  |
| Prof. ANDREIS Filippo               | x  |   |  |  |  |  |  |

# PERIODO DI VALUTAZIONE

I voti sono inseriti e le medie calcolate in funzione di un determinato periodo (semestre, trimestre, settimana d'esame...). I periodi sono raggruppati in calendari di valutazione, a loro volta assegnati ai corsi: i corsi possono quindi essere valutati su periodi diversi.

## Creare un calendario di valutazione

- Andate su Valutazione > Periodi di valutazione > S Calendari e periodi di valutazione.
- 2 Cliccate sulla linea di creazione, selezionate Crea un calendario, inserite un nome e confermate con il tasto [Invio].
- 3 Rinominate i periodi come preferite e definite le date di inizio e di fine. Se necessario, potete anche aggiungere dei periodi (vedi sotto).

| Calendari e periodi di valutazione               |                                  |            |            |   |  |  |  |  |
|--------------------------------------------------|----------------------------------|------------|------------|---|--|--|--|--|
| Nome Data di inizio Data di fine                 |                                  |            |            |   |  |  |  |  |
| Crea un calendario o un periodo fuori calendario |                                  |            |            |   |  |  |  |  |
| Cal                                              | endari di valutazione            |            |            | • |  |  |  |  |
|                                                  | ▲ Semestrale                     |            |            | - |  |  |  |  |
|                                                  | Semestre 1 13/01/2020 25/05/2020 |            |            |   |  |  |  |  |
|                                                  | Semestre 2                       | 26/05/2020 | 06/10/2020 | ^ |  |  |  |  |

## Modificare un calendario

Andate su Valutazione > Periodi di valutazione > Valutazione periodi di valutazione per:

- Rinominare un periodo o un calendario: fate doppio-clic sul nome, inserite un nuovo nome e confermate con il tasto [Invio].
- Modificare le date: fate doppio clic nella colonna Data di inizio e/o Data di fine.
- Aggiungere un periodo: selezionate il calendario e, con un clic destro, scegliete il comando *Aggiungi un periodo*. Nella finestra che appare, inserite un nome e definite le date di inizio e di fine.

## Fondere due calendari di valutazione identici

- Andate su Valutazione > Periodi di valutazione > S Calendari e periodi di valutazione.
- 2 Selezionate uno dei due calendari, fate clic destro e scegliete *Fondi con*, scegliendo il calendario identico.

#### Assegnare dei corsi ad un calendario

- Andate su Valutazione > Periodi di valutazione > Scalendari e periodi di valutazione.
- 2 Selezionate il calendario nell'elenco a sinistra.
- 3 Nella parte di destra, cliccate sulla linea Aggiungi un corso.
- 4 Nella finestra che appare, spuntate i corsi che devono essere valutati secondo questo calendario e confermate.

| Cale  | ndari e periodi di val | utazione              |              |      | Semestrale - Date per corso e blocco |                  |             |      |            |               |            |
|-------|------------------------|-----------------------|--------------|------|--------------------------------------|------------------|-------------|------|------------|---------------|------------|
|       | Nome                   | Data di inizio        | Data di fine | Q    |                                      |                  | Se          | mest | re 1       |               |            |
| + C   | rea un calendario o un | periodo fuori calenda | rio          | J.C. | 4                                    | F                |             |      | Pubblicato | agli studenti |            |
| Cale  | ndari di valutazione   |                       |              | •    | Corso                                | Inizio           | Fine        |      | Libretto   | Pagella       | Inizio     |
| 4     | Semestrale             |                       |              | =    | 🕀 Aggiungi un corso                  |                  |             |      |            |               |            |
| 5     | Gemestre 1             | 13/01/2020            | 25/05/2020   | Ъ    | Diritto 1º anno                      | 13/01/2020       | 25/05/2020  |      | 13/01/2020 | 14/01/2019    | 26/05/202  |
| 9     | Semestre 2             | 26/05/2020            | 06/10/2020   | ^    | Diritto 2º anno                      | 13/01/2020       | 25/05/2020  |      | 13/01/2020 | 25/05/2020    | 26/05/202  |
|       | Trimestrale            |                       |              |      | Economia 1º ani 🚹 Corsi              |                  |             |      |            |               | ×          |
| 1     | rimestre 1             | 13/01/2020            | 13/04/2020   |      | Economia 2º ani                      | a la ricorca act | atte        |      |            |               |            |
| 1     | rimestre 2             | 14/04/2020            | 14/07/2020   |      | Economia 3ª ani                      | e i corsi senza  | calendario  |      |            |               |            |
| 1     | rimestre 3             | 15/07/2020            | 14/10/2020   |      | Solament                             | e i corsi senza  | valutazioni |      |            |               |            |
| Perio | odi fuori calendario   |                       |              |      |                                      |                  |             |      |            |               |            |
| E     | sami                   | 13/01/2020            | 13/01/2020   |      | Mostra per:                          | Ordine alfabe    | etico 🔻     |      |            |               |            |
| F     | arziale                | 13/01/2020            | 13/01/2020   |      |                                      |                  | Co          | rsi  |            |               | <b>₽</b> Q |
|       |                        |                       |              |      | 📈 Diritto 1                          | ° anno           |             |      |            |               | ^          |
|       |                        |                       |              |      | Diritto 2                            | ° anno           |             |      |            |               |            |
|       |                        |                       |              |      | Diritto 3                            | ° anno           |             |      |            |               |            |
|       |                        |                       |              |      | Conor                                | nia 1° anno      |             |      |            |               |            |
|       |                        |                       |              |      | 📈 Econor                             | nia 2º anno      |             |      |            |               |            |
|       |                        |                       |              |      | Econor                               | nia 3° anno      |             |      |            |               |            |
|       |                        |                       |              |      | 📈 INTERIO                            | OR DESIGN A1     |             |      |            |               |            |
|       |                        |                       |              |      | INTERIO                              | OR DESIGN A2     |             |      |            |               | $\sim$     |
|       |                        |                       |              |      | 7 8 <                                |                  |             |      |            |               | >          |
|       |                        |                       |              |      |                                      |                  |             |      |            | Annulla       | onferma    |
|       |                        |                       |              |      |                                      |                  |             |      |            | Annula        | Jonnenma   |

## Bloccare un periodo di valutazione

Un periodo è automaticamente bloccato alla sua data di fine. Ciò significa che nessun voto/giudizio può essere inserito per quel periodo. Potete manualmente bloccare/sbloccare un periodo in qualsiasi momento, ad esempio per modificare dei voti o dei giudizi.

1 Andate su Valutazione > Periodi di valutazione > ➡ Calendari e periodi di valutazione.

2 Selezionate un calendario.

3 Un doppio clic nella colonna a farà apparire/sparire il lucchetto oppure agite in multiselezione: fate tasto destro e scegliete il comando *Periodo > Blocca / Sblocca*.

| Semestrale - Date per cors | o e blocco |            |      |            |               |
|----------------------------|------------|------------|------|------------|---------------|
|                            |            | Sei        | mest | re 1       |               |
| \$                         |            |            |      | Pubblicato | agli studenti |
| Corso                      | Inizio     | Fine       |      | Libretto   | Pagella       |
| Aggiungi un corso          |            |            |      |            |               |
| Diritto 1º anno            | 13/01/2020 | 25/05/2020 |      | 13/01/2020 | 14/01/2019    |
| Diritto 2° anno            | 13/01/2020 | 25/05/2020 |      | 13/01/2020 | 25/05/2020    |
| Economia 1º anno           | 13/01/2020 | 25/05/2020 |      | 13/01/2020 | 25/05/2020    |
| Economia 2º anno           | 13/01/2020 | 25/05/2020 |      | 13/01/2020 | 25/05/2020    |
| Economia 3º anno           | 13/01/2020 | 25/05/2020 |      | 13/01/2020 | 25/05/2020    |
| INTERIOR DESIGN A1         | 13/01/2020 | 25/05/2020 |      | 13/01/2020 | 25/05/2020    |

Attribuire un coefficiente ai periodi per la media annuale

<u>Media</u>

# PERSONALE

L'ambiente *Orari > Personale* raggruppa gli utenti abilitati a connettersi da un Client H (o dall'Area Segreteria) e i commessi abilitati a connettersi all'Area Addetti Aule.

Vedi anche Commesso Utenti

# PIANO DI STUDI

#### Indice

| INSERIRE I PIANI DI STUDI                                                                               |
|----------------------------------------------------------------------------------------------------|
| Comporre i piani di studi con i moduli                                                                  |
| Creare direttamente i piani di studi con le materie                                                     |
| Visualizzare il codice al posto del nome dei piani di studi negli elenchi e nelle finestre di selezione |
| ASSEGNARE UN PIANO DI STUDI A UN CORSO                                                                  |
| Assegnare il piano di studi                                                                             |
| Definire le materie seguite dal corso intero                                                            |
| Definire le materie seguite da un gruppo/opzione                                                        |
| UTILIZZARE I PIANI DI STUDI                                                                             |
| Creare le attività a partire dai piani di studi                                                         |
| Creare i gruppi a partire dai piani di studi                                                            |
| Confrontare le attività con il piano di studi in corso d'anno                                           |

L'ambiente *Moduli e piani di studi* non è attivo per default. Per attivarlo utilizzate il menu *Parametri > moduli opzionali > Piani di studi e moduli*.

I piani di studi rappresentano l'insieme dei volumi orari da realizzare per materia, i volumi orari possono essere precedentemente raggruppati per modulo (unità d'insegnamento).

Non è indispensabile inserire i piani di studio in HYPERPLANNING tuttavia essi rappresentano dei vantaggi:

- potete creare le attività trasformando i volumi orari previsti in X lezioni e recuperare automaticamente l'organizzazione delle materie per modulo (unità d'insegnamento) nella creazione dei servizi di valutazione e di conseguenza sulle pagelle;
- durante tutto l'anno potete confrontare i volumi orari previsti con le attività effettivamente programmate.

## **INSERIRE I PIANI DI STUDI**

Comporre i piani di studi con i moduli

Prerequisiti Devono essere stati creati dei moduli ( Modulo (piano di studi)).

- 1 Andate su Orari > Moduli e piani di studi > 🔊 Creazione dei piani di studi.
- 2 Cliccate sulla linea *Crea un piano di studi*, inserite un nome e confermate con il tasto *[Invio]*.
- 3 Selezionate il piano di studi e cliccate sulla linea *Aggiungi un modulo o una materia*.
- 4 Nella finestra che appare, selezionate moduli nel menu a tendina.
- 5 Spuntate i moduli da aggiungere al piano di studi e confermate: le materie vengono automaticamente importate con il loro volume orario.

Nota: cliccate su un modulo per visualizzare le materie che lo compongono.

| Modulo           | \$               | Mater           | ia                                                                                                    |              | Natura          | Esami       | Labo     | orato. |
|------------------|------------------|-----------------|----------------------------------------------------------------------------------------------------|--------------|-----------------|-------------|----------|--------|
| 🕀 Aggiungi un mo | odulo o una mate | eria            |                                                                                                    |              |                 |             |          |        |
|                  | H Composi        | zione dei piani | di studi                                                                                                    |              |                 |             |          | ×      |
|                  | Selezione di     | moduli 💌        | Mos                                                                                                    | tra per: 🚺   | Ordine alfabet  | tico 🔻      |          |        |
|                  | Solamente        | gli estratti    |                                                                                                    |              | Modu            | li          | \$       | Q      |
|                  |                  |                 | Image: A start and a start a start | <b>▲COMU</b> | NICAZIONE       |             |          | •      |
|                  |                  |                 |                                                                                                    | Comun        | icazione visiva |             |          | $\sim$ |
|                  |                  |                 |                                                                                                    | Inglese      |                 |             |          |        |
|                  |                  |                 |                                                                                                    | Scienz       | e umane         |             |          |        |
|                  |                  |                 |                                                                                                    | COMU         | NICAZIONE 2     |             |          |        |
|                  |                  |                 |                                                                                                    | D ESPRE      | SSIONE PLAS     | <b>FICA</b> |          |        |
|                  |                  |                 |                                                                                                    | D ESPRE      | SSIONE PLAS     | FICA 2      |          |        |
|                  |                  |                 |                                                                                                    |              | E E TECNICHE    |             |          |        |
|                  |                  |                 |                                                                                                    |              | E E TECNICHE    | 2           |          | $\sim$ |
|                  |                  |                 | 1                                                                                                    | 6 <          |                 |             | >        |        |
|                  |                  |                 |                                                                                                    |              |                 | Annulla     | Conferma | 3      |

### Creare direttamente i piani di studi con le materie

- 1 Andate su Orari > Moduli e piani di studi > 🗢 Creazione dei piani di studi.
- 2 Cliccate sulla linea *Crea un piano di studi*, inserite un nome e confermate con il tasto *[Invio]*.
- 3 Selezionate il piano di studi e cliccate sulla linea *Aggiungi un modulo o una materia*.
- A Nella finestra che appare, selezionate *Materie* nel menu a tendina. L'opzione Obbligatoria a scelta sotto il nome permette di raggruppare le materie sotto un determinato nome.
- 5 Spuntate le materie da aggiungere al piano di studi e confermate.
- 6 Per ogni materia, inserite il volume orario da realizzare per tipo di attività cliccando sulle colonne corrispondenti (*Lezione, Esami, Laboratorio*, ecc.).

Nota: se i tipi di attività proposti non vanno bene per voi, potete crearne di nuovi tramite il menu **Parametri > altri dati > Tipi di attività** ( Tipo di attività).

| Modulo 🏶                     | Materia 🏶            | Natura       | Lezione | Esami | Laboratorio | 3 |
|------------------------------|----------------------|--------------|---------|-------|-------------|---|
| 🕀 Aggiungi un modulo o una r | nateria              |              |         |       |             | ć |
| COMUNICAZIONE                | Comunicazione visiva | Obbligatoria | 215h00  |       |             | 1 |
| COMUNICAZIONE                | Inglese              | Obbligatoria |         |       | 125h00      |   |
| COMUNICAZIONE                | Scienze umane        | Obbligatoria | 125h00  |       |             |   |
| ESPRESSIONE PLASTICA         | Design               | Obbligatoria | 85h00   |       |             |   |
| ESPRESSIONE PLASTICA         | Design prospettico   | Obbligatoria |         |       | 165h00      |   |
| TEORIE E TECNICHE            | Colore-materia       | Obbligatoria | 50h00   |       |             |   |
| TEORIE E TECNICHE            | Illuminazione        | Obbligatoria | 105h00  |       |             |   |
| TEORIE E TECNICHE            | Infografica 2D       | Obbligatoria | 80h00   |       |             |   |
| TEORIE E TECNICHE            | Infografica 3D       | Obbligatoria | 125h00  |       |             |   |
| TEORIE E TECNICHE            | Spazio-volume        | Obbligatoria | 85h00   |       |             |   |
| TEORIE E TECNICHE            | Storia della tecnica | Obbligatoria | 50h00   |       |             |   |
|                              | Lingue facoltative   |              |         |       |             |   |
|                              | Cinese               | Ascelta      | 10h00   | 1h00  |             |   |
|                              | Spagnolo             | Ascelta      | 10h00   | 1h00  |             |   |
|                              | Tedesco              | Ascelta      | 10h00   | 1h00  |             |   |

DESIGN primo anno - Composizione ☑ Solamente i tipi utilizzati

## Visualizzare il codice al posto del nome dei piani di studi negli elenchi e nelle finestre di selezione

- 1 Accedete al menu **Preferenze > dati > Piano di studi**.
  - Nel riquadro Come visualizzare i piani di studi? selezionate il contesto di

visualizzazione (scheda attività, griglia, ecc.) nel menu scorrevole.

3 Spuntate gli elementi che desiderate far apparire (codice e/o nome).

## ASSEGNARE UN PIANO DI STUDI A UN CORSO

## Assegnare il piano di studi

- Andate su Orari > Corsi > Piano di studi.
- 2 A sinistra, verificate che l'elenco non sia dettagliato (Elenco): le suddivisioni e i gruppi/opzioni non devono essere visibili.
- 3 Selezionate il corso.
- 4 A destra, cliccate sulla linea *Assegna un piano di studi al corso selezionato*.
- 5 Nella finestra che si apre, HYPERPLANNING propone tutti i periodi del calendario (<u>Calendario (planning</u>)) di questo corso: fate doppio clic accanto a *Tutto l'anno* per assegnare il piano di studi sull'anno o accanto al periodo interessato se avete creato dei piani di studi per periodo.

| Codice         Nome         Modulo         Materia         Nature                • Crea un corso               • Diritto 1° anno               • Assegna un piano di studi al corso selezionato               • Materia               • Nature                 DIR1A             • Diritto 1° anno               • Diritto 2° anno               • Potete assegnare un piano di studio per tutto l'anno o un piano di studio per periodo del               • Potete assegnare un piano di studii               • Viano               • Potete assegnare un piano di studio per tutto l'anno o un piano di studio               • Potete assegnare un piano di studii               • Potete assegnare un piano di studii               • Potete assegnare un piano di studii               • Motulo               • Potete assegnare un piano di studio per tutto l'anno o un piano di studii               • Motulo               • Potete assegnare un piano di studii               • Potete assegnare un piano di studii               • Potete assegnare un piano di studii               • Motulo               • Motulo               • Potete assegnare un piano di studii               • Potete assegnare un piano di studi               • Potete assegnare un piano di studii               • Potete assegnare un piano di studi                                                                                                    | Corsi      |                      |            | INTERIOR | DESIGN A1 - Piano      | di studi                 |                                  |                |        |
|----------------------------------------------------------------------------------------------------|------------|----------------------|------------|----------|------------------------|--------------------------|----------------------------------|----------------|--------|
| • Crea un corso           • Assegna un piano di studi al corso selezionato             DIR1A         • Diritto 1º anno           • Assegna un piano di studi al corso selezionato             DIR2A         • Diritto 2º anno           Pointo 3º anno             DIR3A         • Diritto 3º anno           Pointo 1º anno             EC01A         • Economia 1º anno           Pointo 2º anno             EC02A         • Economia 2º anno           Poriodo             EC03A         • Economia 3º anno           Semestre 1             Semestre 1           Semestre 2             Anno completo           DESIGN primo anno                                                                                                    | Codice     | Nome                 | Q          |          | Modulo                 | <                        | Materia                          | \$             | Natura |
| DIR1A       Diritto 1º anno       >2         DIR2A       Diritto 2º anno       Asc         DIR3A       Diritto 3º anno       >         EC01A       Economia 1º anno       >         EC02A       Economia 2º anno       >         EC03A       Economia 3º anno       >         DES1A       NTERIOR DESIGN A1       >         DES2A       NTERIOR DESIGN A2       >                                                                                                    | Crea un co | rso                  | ∢          | 🕀 Asseg  | na un piano di studi a | al corso selezionato     |                                  |                |        |
| DIR2A       D Diritto 2° anno       ABC         DIR3A       D Diritto 3° anno       Diritto 3° anno         EC01A       D Economia 1° anno       Diritto 3° anno         EC02A       D Economia 2° anno       Diritto 7° anno         EC03A       D Economia 3° anno       Diritto 7° anno         DES1A       NITERIOR DESIGN A1       Semestre 1         DES2A       NITERIOR DESIGN A2       DESIGN primo anno                                                                                                    | DIR1A      | Diritto 1º anno      | ▶2         |          |                        |                          |                                  |                |        |
| DIR3A       Diritto 3° anno       Potete assegnare un piano di studio per tutto l'anno o un piano di studio per periodo del         EC01A       Deconomia 1° anno       Potete assegnare un piano di studio per tutto l'anno o un piano di studio per periodo del         EC02A       Deconomia 2° anno       Periodo       Piano di studio         EC03A       Deconomia 3° anno       Semestre 1       Semestre 1         DES2A       DINTERIOR DESIGNA2       Semestre 2       Anno completo       DESIGN primo anno                                                                                                    | DIR2A      | Diritto 2º anno      | ABC        |          | 📙 Piano di stud        | li                       |                                  |                | ×      |
| ECO1A         D Economia 1° anno         Periodo         Piano di studi         Periodo         Piano di studi         Piano di studi         Piano di studi         Pia | DIR3A      | Diritto 3º anno      | <u>ר</u> ם |          | Potete assegnare       | e un piano di studio per | tutto l'anno o un piano di studi | io per periodo | o del  |
| ECO2A         D         Economia 2* anno           ECO3A         D         Economia 3* anno           DES1A         INTERIOR DESIGN A1           DES2A         D           D         INTERIOR DESIGN A2                                                                                                    | ECO1A      | Economia 1º anno     | ^          |          | Pariodo                |                          | Diano di studi                   |                | ð.     |
| ECO3A     ▷     ▷     Economia 3° anno       DES1A     ▶     INTERIOR DESIGN A1       DES2A     ▷     INTERIOR DESIGN A2                                                                                                    | ECO2A      | Economia 2º anno     |            |          | Tutto Janno            | -                        | Flatio di Stadi                  |                | - n    |
| DES1A         INTERIOR DESIGN A1           DES2A         INTERIOR DESIGN A2                                                                                                    | ECO3A      | Economia 3º anno     |            |          | Semestre 1             |                          |                                  |                | -      |
| DES2A DINTERIOR DESIGN A2 Anno completo DESIGN primo anno                                                                                                    | DES1A      | ▶ INTERIOR DESIGN A1 |            |          | Semestre 2             |                          |                                  |                | -      |
| Anno completo Desisti printo anno                                                                                                    | DES2A      | D INTERIOR DESIGN A2 |            |          | Anno complete          | DESIGN prime appe        |                                  |                | -      |
|                                                                                                    |            |                      |            |          | Anno completo          | DESIGN printe anno       | ,<br>                            |                | ~      |

- 6 Selezionate il piano di studi e confermate.
- 7 Una volta assegnati tutti i piani di studi, confermate.

## Definire le materie seguite dal corso intero

- 1 Andate su Orari > Corsi > 🄊 Piano di studi.
- 2 Selezionate un corso.
- 3 Spuntate i volumi orari in ciascuna delle materie che formano la base comune del corso.

| Corsi     |                      |        | INTERIOR DESIGN A1 -  | Piano   | di studi          |        |              |      |            |       |        | <b>i</b> |
|-----------|----------------------|--------|-----------------------|---------|-------------------|--------|--------------|------|------------|-------|--------|----------|
| Codice    | Nome                 | Q      | Modulo                | Þ       | Materia           | •      | Natura       |      | Lezione    | Esami | Labo   | 4        |
| 🕀 Crea ur | n corso              | ∢      | 🕂 Assegna un piano di | studi a | al corso selezio  | nato   |              |      |            |       |        |          |
| DIR1A     | Diritto 1° anno      | ▶2     |                       |         | <design></design> | Anno c | ompleto : DE | SIGN | primo anno |       |        | ć        |
| DIR2A     | Diritto 2° anno      | ABC    | COMUNICAZIONE         | Cor     | municazione       | risiva | Obbligatoria | 1    | 215h00     |       |        | ^        |
| DIR3A     | Diritto 3º anno      | 0      | COMUNICAZIONE         | Ing     | lese              |        | Obbligatoria |      |            |       | 125h00 |          |
| ECO1A     | Economia 1º anno     | $\sim$ | COMUNICAZIONE         | Sci     | enze umane        |        | Obbligatoria | 1    | 125h00     |       |        |          |
| ECO2A     | Economia 2º anno     |        | ESPRESSIONE PLASTIC   | A Des   | sign              |        | Obbligatoria | 1    | 85h00      |       |        |          |
| ECO3A     | Economia 3º anno     |        | ESPRESSIONE PLASTIC   | A Des   | sign prospett     | со     | Obbligatoria |      |            |       | 165h00 |          |
| DES1A     | ▶ INTERIOR DESIGN A1 |        | TEORIE E TECNICHE     | Col     | ore-materia       |        | Obbligatoria | 1    | 50h00      |       |        |          |
| DES2A     | INTERIOR DESIGN A2   |        | TEORIE E TECNICHE     | Illu    | minazione         |        | Obbligatoria | 1    | 105h00     |       |        |          |
|           |                      |        | TEORIE E TECNICHE     | Info    | ografica 2D       |        | Obbligatoria | 1    | 80h00      |       |        |          |
|           |                      |        | TEORIE E TECNICHE     | Info    | ografica 3D       |        | Obbligatoria | 1    | 125h00     |       |        |          |
|           |                      |        | TEORIE E TECNICHE     | Spa     | zio-volume        |        | Obbligatoria | 1    | 85h00      |       |        |          |
|           |                      |        | TEORIE E TECNICHE     | Sto     | ria della tecni   | ca     | Obbligatoria | 1    | 50h00      |       |        |          |
|           |                      |        |                       | Lin     | gue facoltativ    | е      |              |      |            |       |        |          |
|           |                      |        |                       |         | Cinese            |        | Ascelta      |      | 10h00      | 1h00  |        |          |
|           |                      |        |                       |         | Spagnolo          |        | A scelta     |      | 10h00      | 1h00  |        |          |
|           |                      |        |                       |         | Tedesco           |        | A scelta     |      | 10h00      | 1h00  |        | 1        |

#### Definire le materie seguite da un gruppo/opzione

Prerequisiti Devono essere stati creati i gruppi/opzioni.

Andate su Orari > Corsi > T Piano di studi.

2 Selezionate uno o più gruppi o opzioni.

3 Spuntate i volumi orari in ciascuna delle materie specifici per questi gruppi.

| Corsi     |                      |        | <interior a1<="" design="" th=""><th>Tedesco - Piano di studi</th><th></th><th></th><th></th><th></th><th></th><th></th><th></th><th>i</th></interior> | Tedesco - Piano di studi   |                |      |              |   |       |     |        | i |
|-----------|----------------------|--------|----------------------------------------------------------------------------------------------------|----------------------------|----------------|------|--------------|---|-------|-----|--------|---|
| Codice    | Nome                 | Q      | Modulo                                                                                                    | Materia                    | Natura         |      | Lezione      |   | Esami | Lab | orato  | 4 |
| + Crea ur | n corso              | 4      | 🕀 Assegna un piano di                                                                                                    | studi al corso selezionato |                |      |              |   |       |     |        |   |
| DIR1A     | Diritto 1º anno      | ▶2     |                                                                                                    | <design> Anno</design>     | o completo : D | ESIG | N primo anno |   |       |     |        | 6 |
| DIR2A     | Diritto 2º anno      | ABC    | COMUNICAZIONE                                                                                                    | Comunicazione visiva       | Obbligatoria   |      | 215h00       |   |       |     |        | ^ |
| DIR3A     | Diritto 3º anno      | 5      | COMUNICAZIONE                                                                                                    | Inglese                    | Obbligatoria   |      |              |   |       |     | 125h00 |   |
| ECO1A     | D Economia 1º anno   | $\sim$ | COMUNICAZIONE                                                                                                    | Scienze umane              | Obbligatoria   |      | 125h00       |   |       |     |        |   |
| ECO2A     | D Economia 2º anno   |        | ESPRESSIONE PLASTIC                                                                                                    | A Design                   | Obbligatoria   |      | 85h00        |   |       |     |        |   |
| ECO3A     | D Economia 3º anno   |        | ESPRESSIONE PLASTIC                                                                                                    | A Design prospettico       | Obbligatoria   |      |              |   |       |     | 165h00 |   |
| DES1A     | INTERIOR DESIGN A1   |        | TEORIE E TECNICHE                                                                                                    | Colore-materia             | Obbligatoria   |      | 50h00        |   |       |     |        |   |
|           | LINGUE               |        | TEORIE E TECNICHE                                                                                                    | Illuminazione              | Obbligatoria   |      | 105h00       |   |       |     |        |   |
|           | Cinese               |        | TEORIE E TECNICHE                                                                                                    | Infografica 2D             | Obbligatoria   |      | 80h00        |   |       |     |        |   |
|           | Spagnolo             |        | TEORIE E TECNICHE                                                                                                    | Infografica 3D             | Obbligatoria   |      | 125h00       |   |       |     |        |   |
|           | Tedesco              |        | TEORIE E TECNICHE                                                                                                    | Spazio-volume              | Obbligatoria   |      | 85h00        |   |       |     |        |   |
|           | WORKSHOP             |        | TEORIE E TECNICHE                                                                                                    | Storia della tecnica       | Obbligatoria   |      | 50h00        |   |       |     |        |   |
| DES2A     | D INTERIOR DESIGN A2 |        |                                                                                                    | Lingue facoltative         |                |      |              |   |       |     |        |   |
|           |                      |        |                                                                                                    | Cinese                     | Ascelta        |      | 10h00        |   | 1h00  |     |        |   |
|           |                      |        |                                                                                                    | Spagnolo                   | Ascelta        |      | 10h00        |   | 1h00  |     |        |   |
|           |                      |        |                                                                                                    | Tedesco                    | Ascelta        | 1    | 10h00        | 1 | 1h00  |     |        | ~ |

## UTILIZZARE I PIANI DI STUDI

Creare le attività a partire dai piani di studi

Prerequisiti Il piano di studi deve essere stato assegnato al corso.

- Andate su Orari > Corsi > Tiano di studi.
- 2 Selezionate il corso nell'elenco di sinistra. Se più corsi hanno lo stesso calendario e lo stesso piano di studi (dettagliati allo stesso modo), potete creare le attività in multiselezione.
- 3 A destra, sotto il piano di studi, cliccate sul tasto *Crea le attività a partire dal piano di studi*.

Alla finestra che appare, cliccate sulla freccia che precede il piano di studi per visualizzare il dettaglio delle attività, poi sulla freccia che precede l'insegnamento (attività) per visualizzare e definire la ripartizione delle ore previste. In automatico, HYPERPLANNING propone un'attività per insegnamento con lezioni di 2 ore. Queste attività sono modificabili riga per riga o in multiselezione tramite il clic destro.

| 📙 Crea le attività a partire dal pia       | no di studi di INTERIOR DES            | IGN A1       |           |         |       |           |               |          |                 |               | ×      |
|--------------------------------------------|----------------------------------------|--------------|-----------|---------|-------|-----------|---------------|----------|-----------------|---------------|--------|
| Modello dell'attività                      | Periodo                                | L            | ezioni    | PP.     | Mb.   | Attività  | Totale da     | Durata   | Durata del      | Scarto 4      | Q      |
| <                                          | primo anno                             | N°           | Durata    |         |       | Identic   | creare        | esistent | e plano di      |               | -      |
| ▲+ COMUNICAZIONE > Comunicazi              | one visiva > Lezione                   |              | 27 lezior | ni da c | reare | per un to | tale di 54h00 | i. 160h  | 00 215h00       | - 1h0         | > ^    |
| Modello1 🔹                                 | Semestre 1 🔹                           | 27           | 2h00 👻    | ۷       | С     | 1         | 54h00         |          |                 |               |        |
|                                            |                                        |              |           |         |       |           |               |          |                 |               | $\sim$ |
| <                                          |                                        |              |           |         |       |           |               |          |                 | 3             | >      |
| Attenzione, c'è uno scarto (in rosso) tra  | a i totali orari previsti e quelli dei | piani di stu | ıdi.      |         |       |           |               |          |                 |               |        |
| Dettagliate per modificare le modalità de  | lle vostre attività da creare.         |              |           |         |       |           |               |          |                 |               |        |
| Estrai le attività al termine della loro o | reazione                               |              |           |         |       |           |               |          |                 |               |        |
|                                            |                                        |              |           |         |       |           |               | Annulla  | Crea le attivit | à corrisponde | inti   |

#### 5 Potete:

 modificare il formato delle lezioni (numero N° e Durata): HYPERPLANNING visualizza in rosso il totale delle ore se le lezioni non coprono tutto il volume orario previsto;

| Modello dell'attività                      | Periodo                | L  | ezioni    | PP.     | Mb.   | Attività  | Totale da     | 0  | )urata  | Durata del | Scarto | ¢   |
|--------------------------------------------|------------------------|----|-----------|---------|-------|-----------|---------------|----|---------|------------|--------|-----|
|                                            | dell'attività          | N° | Durata    |         |       | identic   | creare        | es | istente | piano di   |        |     |
| ▲ <design> Anno completo : DESIGN</design> | primo anno             |    |           |         |       |           |               |    |         |            |        |     |
| ▲+ COMUNICAZIONE > Comunicazi              | one visiva > 🗌 Lezione |    | 27 lezior | ni da c | reare | per un to | tale di 54h00 | i. | 160h00  | 215h00     | -1     | h00 |
| Niente 👻                                   | Semestre 1 🔹           | 27 | 2h00 💌    | V       | С     | 1         | 54h00         |    |         |            |        |     |
|                                            |                        |    | 0h15 🔺    |         |       |           |               |    |         |            |        |     |
|                                            |                        |    | 0h30      |         |       |           |               |    |         |            |        |     |
|                                            |                        |    | 0h45      |         |       |           |               |    |         |            |        |     |
|                                            |                        |    | 1h00      |         |       |           |               |    |         |            |        |     |
|                                            |                        |    | 1h15      |         |       |           |               |    |         |            |        |     |
|                                            |                        |    | 1h30      |         |       |           |               |    |         |            |        |     |

 aggiungere un'attività cliccando sul + a sinistra dell'insegnamento (necessario ad esempio per prevedere un'attività di 10 lezioni di 2h + un'attività di 10 lezioni di 1h);

| + COMUNICAZIONE > Comunica | tione visiva > Lezione |   |    | 54   | lezion | i da ( | crea | re p | per un tot | ale di 108h00 | i. 1 | 160h00 | 215h00 | 53h00 |
|----------------------------|------------------------|---|----|------|--------|--------|------|------|------------|---------------|------|--------|--------|-------|
| Niente                     | Semestre 1             | - | 27 | 2h00 |        | V      |      | С    | 1          | 54h00         |      |        |        |       |
| Niente                     | Semestre 1             | - | 27 | 2h00 | -      | V      |      | С    | 1          | 54h00         |      |        |        |       |

definire nella parte inferiore il periodo dell'attività selezionata.

| ▲+ COMUNI       | ▲+ COMUNICAZIONE > Comunicazione visiva > Lezione |             |          |         |         |         |       |       |       | 27 lezioni da creare per un totale di 54h0 |       |       |         |     |         |      | ih00   | - 1h00 |
|-----------------|---------------------------------------------------|-------------|----------|---------|---------|---------|-------|-------|-------|--------------------------------------------|-------|-------|---------|-----|---------|------|--------|--------|
| Niente          |                                                   | *           | Semestr  | e 1     | -       |         | 2h00  | *     | V     |                                            |       |       | 54h00   |     |         |      |        |        |
| <               |                                                   |             |          |         |         |         |       |       |       |                                            |       |       |         |     |         |      |        | >      |
| 24 Potenziale   | 27 2 3 4 5                                        | FFFF        | FFFF     | 4 5 8 7 | 8 9 0 1 | 2 3 4 5 | 6 7 8 | 9 0 1 | 2 F 4 | 5 6 1                                      | 7890  | 1 2 3 | 4 5 6 7 | 8 9 | 0 1 F 1 |      | Seme   | stre 1 |
|                 | gen.                                              | feb.        | mar.     | apr.    | mag.    | giu.    | lug   | gl.   | ago.  | 5                                          | sett. | ott.  | nov.    |     | dic.    | gen. | Desiqn |        |
| ✓ Estrai le att | ività al termine de                               | ella loro c | reazione |         |         |         |       |       |       |                                            |       |       |         |     |         |      |        |        |

6 Se lavorate su un solo corso e sapete già quali docenti saranno incaricati, cliccate sul tasto 🎤 in alto a destra nell'elenco per visualizzare la colonna Docenti (se avete selezionato più corsi, l'assegnazione dei docenti verrà effettuate successivamente nell'elenco delle attività).

Cliccate sul tasto Crea le attività corrispondenti: le troverete selezionate in Orari > Attività > 🗮 Elenco.

Nota: se avete già creato una serie di attività, HYPERPLANNING vi propone di default di creare solo quelle che non sono ancora state create.

## Creare i gruppi a partire dai piani di studi

Prerequisiti I piani di studi devono essere stati assegnati al corso e gli insegnamenti devono essere stati associati ai gruppi/opzioni.

- 1 Andate su Orari > Corsi > 🗢 Piano di studi.
- Selezionate il corso nell'elenco a sinistra.
- 3 A destra, selezionate una materia, fate un clic destro e scegliete Crea i gruppi associati.
- 4 Nella finestra che appare, cliccate sulla linea di creazione, inserite il nome per la suddivisione (che riunisce i diversi gruppi) e confermate con il tasto [Invio].
- 5 Indicate il nome dei gruppi da creare.
- 6 Definite un codice (se lo utilizzate) e il nome dei gruppi: un esempio vi permette di verificarne la denominazione.
- 7 Cliccate sul tasto Lancia la creazione dei gruppi.

#### Confrontare le attività con il piano di studi in corso d'anno

Prerequisiti Il piano di studi dev'essere stato associato al corso e le attività create devono avere lo stesso Tipo definito nel piano di studi.

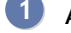

- 1 Andate su Orari > Corsi > 🌄 Riepilogo delle attività.
- 🝳 Cliccate sul tasto 弊 in alto a destra nell'elenco.
- 3 Nella finestra che appare, accertatevi che:
  - il numero di colonne da sommare sia uguale a 4;

- le colonne *Corso, Materia, Tipo* e *Periodo Piano di studi* siano le prime quattro colonne dell'elenco e in questo ordine;
- le colonne *Durata dell'attività*, *Durata del piano di studi* e *Scarto con il piano di studi* siano fra le colonne visualizzate;
- la contabilizzazione dei gruppi non avvenga per lezione (selezionate *le lezioni di un solo gruppo per suddivisione, ogni lezione una sola volta per le opzioni*);
- le altre preferenze corrispondano a quelle desiderate.

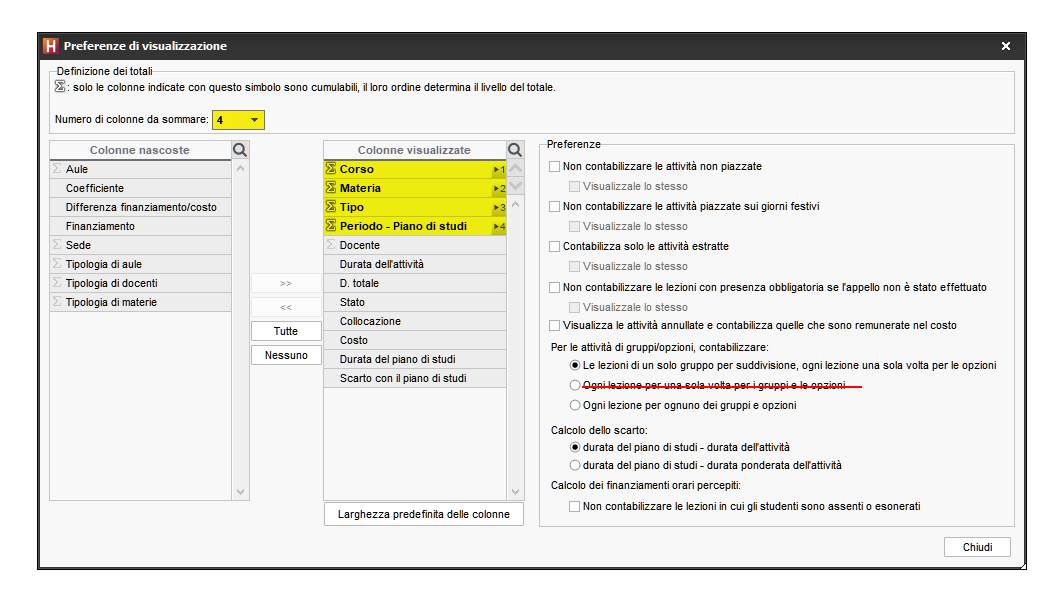

A Nel riepilogo delle attività, il simbolo in indica uno scarto tra le attività e i piani di studi: il numero delle ore viene visualizzato nella colonna *Scarto*.

# PIAZZAMENTO AUTOMATICO

Se avete creato o importato delle attività senza piazzarle in nessuna fascia oraria, potete chiedere ad HYPERPLANNING di piazzarle nel rispetto dei vincoli che avete precedentemente definito.

Durante un piazzamento automatico, tutti gli utenti passeranno in consultazione e tutte le attività che non sono bloccate possono essere spostate.

## Compilare le preferenze di piazzamento

- Accedete al menu Preferenze > piazzamento > Piazzamento delle attività.
- 2 Selezionate le opzioni desiderate:
  - Interrompi il calcolo al primo scarto: permette di comprendere e risolvere manualmente lo scarto.
  - Tratta le attività fisse solamente sul periodo attivo: le attività il cui periodo sconfina oltre il periodo attivo non saranno trattate.
  - Soluzione attività scartate (2 fasi): attivate questa opzione solo se lavorate su poche attività, poiché essa include le prime fasi della risoluzione e rallenta quindi il calcolo.
  - Non modificare le attività non estratte: di default HYPERPLANNING non sposta alcuna attività bloccata ma può spostare le attività non estratte e non bloccate...a meno che non spuntiate questa opzione.

3 Modificate se necessario i criteri di piazzamento. Di default, i valori sono parametrati in modo che nessun criterio interferisca con un altro:

- Favorire le mezze giornate libere: da aumentare se desiderate prioritariamente liberare le mezze giornate nell'orario dei docenti.
- **Ridurre i buchi**: da aumentare se desiderate prioritariamente evitare i buchi nell'orario dei docenti o dei corsi.
- Favorire le giornate libere: da aumentare se desiderate prioritariamente liberare le giornate intere nell'orario dei docenti.

## Verificare i vincoli inseriti

- Indisponibilità ( Indisponibilità), massimo ore giornaliero ( MXG (Massimo ore Giornaliero)), massimo ore settimanali ( MXS (Massimo ore Settimanali)).
- Incompatibilità di materia ( Incompatibilità di materia).
- Spostamenti tra le sedi ( Sedi).
- Pausa pranzo ( Pausa pranzo), ricreazione ( Pausa (intervallo)) ed intervalli ( Intervalli).
- Proprietà di piazzamento delle attività ( Proprietà di piazzamento).

#### Lanciare un piazzamento automatico

- 1 Andate su Orari > Attività > \Imedia Elenco.
- Sulla barra in fondo allo schermo, attivate le settimane nelle quali desiderate effettuare un piazzamento automatico.
- **3** Fate un'estrazione delle attività da piazzare ( Estrarre dei dati).
- 4) Dal menu Elabora, scegliete Lancia un piazzamento automatico.
- 5 Nella finestra che si apre, verificate e modificate se necessario le vostre preferenze di piazzamento, poi cliccate sul tasto *Lancia il calcolo*: durante il calcolo passate in modalità *Utilizzo esclusivo*.

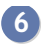

6 Alla fine del calcolo, ritroverete in elenco le attività estratte: in nero le attività che sono state piazzate e in rosso le attività scartate.

### Risolvere le attività scartate

Dal menu *Elabora*, scegliete *Risolvi > le attività scartate*. Questo comando esplora nuove combinazioni che il calcolo non ha potuto esplorare ed è da utilizzare su un piccolo numero di attività.

### Comprendere la ragione di un'attività scartata

1 Andate su Orari > Attività > ≡ Elenco.

- Ordinate le attività sulla colonna Stato per trovare facilmente le attività scartate in rosso.
  - *i*.: HYPERPLANNING ha individuato la causa dello scarto; sorvolate l'icona verde con il cursore per sapere di cosa si tratta.
  - *i*+: nessuna ragione apparente; può trattarsi di un problema di combinazioni che il calcolo non può risolvere.

Impedire lo spostamento di un'attività durante il calcolo

Selezionate l'attività, fate clic destro e scegliete Blocca senza spostare ( Blocco delle attività).

# PIAZZAMENTO MANUALE

Se avete importato delle attività o creato attività non piazzate, dovete piazzarle su una griglia oraria per assegnare loro una fascia oraria.

## Piazzare un'attività manualmente

- 1 Andate su Orari > Attività > ᠮ Orario.
- 2 Selezionate l'attività da piazzare nell'elenco a sinistra: essa appare in blu con l'icona come tutte le attività non piazzate.
- 3 Sulla griglia appare un riquadro verde che rappresenta l'attività e la sua durata. Cliccate e trascinate questo riquadro, tenendo premuto il clic, su una delle collocazioni disponibili rappresentate da strisce bianche dalla diagnostica (Diagnostica di un'attività).
- 4 Sulla barra *Periodo attivo* in fondo allo schermo, attivate le settimane nelle quali desiderate piazzare l'attività.
- 5 Fate doppio clic al centro del riquadro verde per confermare il piazzamento.

| Attiv | ità         |                      |                          |      | -    | 88       | INTERIO | R DESIGN A1 - Orario                    |            |
|-------|-------------|----------------------|--------------------------|------|------|----------|---------|-----------------------------------------|------------|
| Stato | Tipo        | Materia 🏶            | Docente 🏶                | Dura | ta 🛱 | Q        | 08h00   | lunedì                                  | martedì    |
|       |             | Inglese              | Prof.ssa ALWRIGHT F      | 8    |      | ×        |         |                                         | °          |
|       | Laboratorio | Inglese              | Prof.ssa ALWRIGHT F      | 8    | 1h00 | =        | 09500   |                                         | 9 —<br>9 — |
|       | Laboratorio | Inglese              | Prof.ssa ALWRIGHT F      | 8    | 1h00 | Ъ        | 031100  | 2 ///////////////////////////////////// | 9 —<br>1 — |
|       | Lezione     | Illuminazione        | Prof.ssa GOBERTI Nadi    | i    | 1h45 | $\wedge$ | 405-00  |                                         | 1 —        |
| 8     | Lezione     | Colore-materia       | Prof. DELPONTE Piero     |      | 2h00 |          | 10000   | 2                                       |            |
|       | Lezione     | Comunicazione vi     | Prof. DELPONTE Piero     |      | 2h00 |          |         |                                         |            |
|       | Lezione     | Design               | Prof. ANDREIS Filippo, F |      | 2h00 |          | 11h00   |                                         | i          |
|       |             | Infografica 2D       | Prof. DI MARTINO Pier    | 8    |      |          |         |                                         |            |
| 8     | Lezione     | Infografica 2D       | Prof. DI MARTINO Pie     | 60   | 2h00 |          | 12h00   |                                         |            |
|       |             | Inglese              | Prof.ssa ALWRIGHT F      | 8    |      |          |         |                                         |            |
|       | Laboratorio | Inglese              | Prof.ssa ALWRIGHT F      | 8    | 2h00 |          | 13h00   |                                         |            |
|       | Laboratorio | Inglese              | Prof.ssa ALWRIGHT F      | 8    | 2h00 |          |         |                                         |            |
|       |             | Inglese              | Prof.ssa LAURENS Jud     | : 8  |      |          | 14h00   | 9                                       | 9          |
|       | Laboratorio | Inglese              | Prof.ssa LAURENS J       | 8    | 2h00 |          |         |                                         | : <u> </u> |
|       | Laboratorio | Inglese              | Prof.ssa LAURENS J       | 8    | 2h00 |          | 15h00   | <u> </u>                                | - <u>-</u> |
|       | Lezione     | Spazio-volume        | Prof. BONARA Salvator    |      | 2h00 |          |         |                                         | i <u> </u> |
|       |             | Storia della tecnica | Prof.ssa LEBESCHI Vii    | 8    |      |          | 16h00   | <u> </u>                                | <u> </u>   |
| 8     | Lezione     | Storia della tecn    | Prof.ssa LEBESCHI V      | 60   | 2h00 |          |         |                                         | <u> </u>   |
| 8     | Lezione     | Comunicazione vi     | Prof. DELPONTE Piero     |      | 3h00 |          | 17600   | ° —                                     | 9 <u>—</u> |
|       |             | Illuminazione        | Prof.ssa GOBERTI Na      | 8    |      |          |         | ° <u> </u>                              | °          |
| 8     | Lezione     | Illuminazione        | Prof.ssa GOBERTI Na      | 60   | 3h00 |          | 18500   |                                         | ° —        |
|       | Lezione     | Infografica 3D       | Prof. DI MARTINO Piero   |      | 3h00 |          | 101100  | ° —                                     | ° —        |
|       |             | Scienze umane        | Prof.ssa SANCIO Ange     | : 8  |      |          | 10500   |                                         |            |
| 8     | Lezione     | Scienze umane        | Prof.ssa SANCIO Ang      | 60   | 3h00 |          | 19000   |                                         | _          |
|       |             | Orali                | Prof. ADAMI Valerio, Pro | •    | 5h00 |          |         |                                         |            |
|       |             |                      |                          |      |      |          | 20h00 ' |                                         |            |

Fare in modo che un'attività piazzata torni ad essere sospesa

Sospendere un'attività
## PICCO DI OCCUPAZIONE

#### Vedere quando una risorsa è più occupata

- ① Andate su Orari > Docenti / Corsi / Raggruppamenti / Aule > Elenco.
- 2 Le colonne *Picco di occupazione annuale* o *Picco di occupazione periodo* indicano per ogni risorsa il suo grado di occupazione, in percentuale o in ore. Se queste colonne non sono visibili cliccate sul tasto *E* in alto a destra dell'elenco per visualizzarle ( Elenco).

3 Sorvolate una cella con il cursore per visualizzare in un riquadro le settimane di picco.

| Corsi            |                    |          |                       |     |      |
|------------------|--------------------|----------|-----------------------|-----|------|
| Nome             | 🗢 Picco Occ. An. 🛔 | $\nabla$ | Picco Occ. Pe.        | C C | oord |
| Crea un corso    |                    |          | Durata delle attività |     | 1    |
| Diritto 1° anno  | 35h00 / 66h00      |          | Tasso di occupazione  |     |      |
| Diritto 2º anno  | 36h00 / 66h00      |          | Tatala are            |     | -    |
| Diritto 3° anno  | 31h30 / 66h00      |          | lotale ore            | _   |      |
| Economia 1º anno | 36h30 / 66h00      |          | 36h30 / 66h0          | 00  |      |
| Economia 2° anno | 49h00 / 66h00      |          | 49h00 / 66h0          | 00  |      |
|                  |                    |          |                       |     |      |

Modificare le preferenze di calcolo legate all'occupazione

- 1 Andate su Orari > Docenti / Corsi / Raggruppamenti / Aule > \Imes Elenco.
- Cliccate sul tasto \* che appare accanto al titolo della colonna Picco di occupazione annuale o Picco di occupazione periodo. Se queste colonne non sono visibili, cliccate sul tasto *in alto a destra dell'elenco per visualizzarle* (Elenco).
- 3 Nella finestra che si apre, spuntate eventualmente le opzioni per prendere in considerazione i giorni festivi / le attività piazzate / solamente le attività estratte, e indicate se il calcolo deve essere effettuato in funzione della durata disponibile o della durata totale:
  - la durata totale corrisponde a tutte le fasce orarie della griglia;
  - la durata disponibile corrisponde alla durata totale meno le fasce orarie di indisponibilità.

## PLANNING GENERALE

Il planning generale IIII è una variante del planning per settimana, in cui ogni giorno della settimana è presentato in una propria scheda. Questo consente una maggiore leggibilità (in particolare su uno schermo di dimensioni ridotte). La visualizzazione per settimana rimane tuttavia più pratica per effettuare modifiche come lo spostamento delle attività.

## PLANNING PLURISETTIMANALE

Il planning plurisettimanale for permette di visualizzare l'orario su più settimane. Questa visualizzazione è particolarmente utile per individuare una fascia oraria disponibile e/o spostare delle attività (Spostare una o più lezioni).

### Ottimizzare la visualizzazione del planning plurisettimanale

Per sfruttare al massimo questa visualizzazione bisogna vedere la griglia per intero (senza barre di scorrimento) ed eliminare le informazioni inutili.

1 Andate su una qualsiasi visualizzazione 🖽 Planning plurisettimanale.

2 Cliccate sul tasto 🍄 in alto a destra.

3 Nella linguetta *Disposizione*: se il vostro schermo lo permette, selezionate 5 o 6 giorni come numero di massimo di giorni; avrete così una visione su tutta la settimana e non ci sarà bisogno di utilizzare le barre di scorrimento orizzontali. Potete ridurre l'estensione della griglia nel caso in cui non tutte le fasce siano utilizzate. L'opzione *Visualizza in una vignetta la data del giorno sorvolato* può tornare utile.

- 4 Nella linguetta *Contenuto delle attività*: visualizzate un numero di informazioni minimo che permetta di identificare l'attività. Può essere utile visualizzare il codice invece del nome della materia.
- 5 Nella linguetta *Orari*: visualizzate unicamente gli orari indispensabili ad una buona lettura.

#### Zoom sul planning per settimana

Tenete premuto il tasto *[Ctrl]* sulla tastiera e muovete la rotella del mouse per zoomare. Ruotate in avanti per ingrandire o indietro per rimpicciolire.

## **POSIZIONE DELLO STUDENTE**

La posizione dello studente nel suo corso è automaticamente calcolata da HYPERPLANNING.

### Visualizzare la posizione nelle tabelle dei voti

- Andate su Valutazione > Inserimento dei voti > ♥ Voti e/o su Valutazione > Risultati > Tabella delle medie.
- 🙎 Cliccate sul tasto 🕸 in alto a destra.
- 3 Nella finestra che appare, spuntate Visualizza la posizione.

| H Preferenze di visualizzazione                                                                                                    | ×                                                                                                    |
|----------------------------------------------------------------------------------------------------|----------------------------------------------------------------------------------------------------|
| <ul> <li>Visualizza la media lorda</li> <li>Visualizza la posizione</li> <li>Visualizza il numero di valutazioni dello studente con voto</li> <li>pari o superiore alla media</li> <li>superiore o uguale alla media del corso</li> <li>Visualizza le colonne delle medie per sotto-servizio</li> </ul> | Modalità di valutazione da visualizzare<br>Modalità di valutazione 🛊 Q<br>CC Controllo continuo<br>PARZ Parziale<br>PRG Progetto v<br>4 4 |

Visualizzare la posizione dello studente nella pagella

- 1 Andate su Valutazione > Pagelle > 🌌 Definizione dei modelli di pagella.
- 2 Selezionate il modello.
- 3 Nella scheda Corpo della pagella, riquadro Dettaglio delle medie, spuntate Posizione dello studente.

| Dettaglio delle medie       |                      |                                       |  |  |  |  |  |
|-----------------------------|----------------------|---------------------------------------|--|--|--|--|--|
| Media dello studente:       |                      | ✓ Media generale                      |  |  |  |  |  |
| Per i bonus/malus:          | Aggiungi il bonu     | gi il bonus/malus nella media         |  |  |  |  |  |
|                             | ○ Visualizza sepa    | aratamente il bonus/malus della media |  |  |  |  |  |
| Per i recuperi:             | ⊖ Visualizza la me   | edia d'origine e la media di recupero |  |  |  |  |  |
|                             | Visualizza sola      | mente la media recuperata             |  |  |  |  |  |
| Medie per modalità di va    | lutazione            | Media generale                        |  |  |  |  |  |
| Per la stampa:              | Disattiva la colonna |                                       |  |  |  |  |  |
| 1                           | Metti in grassetto   |                                       |  |  |  |  |  |
| Media del corso             |                      | Media generale                        |  |  |  |  |  |
| Medie inf. e sup.           |                      |                                       |  |  |  |  |  |
| Medie dei periodi precedent | i                    | Media generale                        |  |  |  |  |  |
| Media annuale               |                      | Media generale                        |  |  |  |  |  |
| Posizione dello studente    |                      | Posizione generale                    |  |  |  |  |  |
| CFU                         |                      | ✓ Numero CFU totali                   |  |  |  |  |  |

Nota: la **Posizione dello studente** indica il posizionamento in ogni servizio. La **Posizione** generale invece è la posizione in rapporto alle altre medie generali.

## PREFERENZE

Le preferenze corrispondono alle fasce orarie in cui le risorse desiderano avere attività. Queste fasce orarie non sono garantite ma sono considerate prioritarie durante un piazzamento automatico. Esse sono rappresentate sulle griglie da un'area colorata di verde, come suggerimento all'utente durante un piazzamento manuale.

Autorizzare i docenti ad inserire le loro preferenze dalla loro Area

- Andate su Orari > Docenti > X Profili di autorizzazione.
- 2 Nella categoria Proprie attività spuntate Indisponibilità e preferenze per fascia oraria.

#### Inserire preferenze per una risorsa / per un'attività

Le preferenze si inseriscono nello stesso modo delle indisponibilità.

- 🚺 Andate su Orari > Docenti / Corsi / Aule / Attività > 🗖 Indisponibilità e preferenze.
- 2 Selezionate una o più risorse nell'elenco a sinistra.
- 3 Selezionate il pennello verde sopra la griglia.
- 4 Sulla barra in basso, attivate le settimane nelle quali sono valide le preferenze.
- 5 Cliccate e sorvolate le fasce orarie in cui la risorsa desidera avere attività.

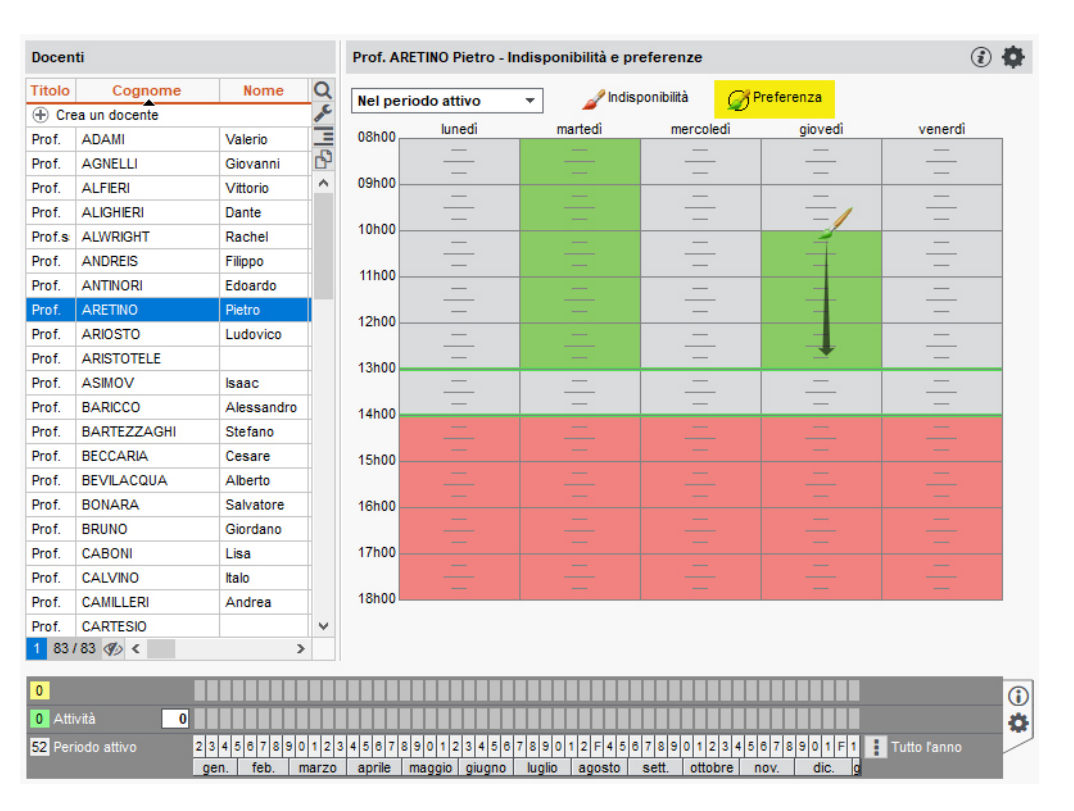

## PREFERENZE DI CONTATTO

### Indicare quali studenti o genitori devono ricevere le lettere

Destinatari delle lettere

#### Indicare chi accetta di ricevere SMS

<u>SMS</u>

Autorizzare gli studenti a inviare e-mail ai docenti

Prerequisiti L'indirizzo e-mail del docente dev'essere stato inserito.

- 1 Andate su Orari > Docenti > ⊞ Scheda docente.
- 2 Aprite la scheda con il tasto 🖍 e spuntate Accetto di ricevere e-mail dagli studenti.

## PREFISSO TELEFONICO

### Modificare il prefisso telefonico predefinito

Prerequisiti Bisogna essere connessi come amministratore. Andate su *Parametri > moduli opzionali > Comunicazione*.

### PRENOTAZIONE DI UN'AULA

#### Indice

| AUTORIZZAZIONI                                                                    |
|-----------------------------------------------------------------------------------|
| Impedire la prenotazione di alcune aule                                           |
| <u>Autorizzare gli utenti a prenotare delle aule</u>                              |
| Autorizzare i docenti a effettuare una richiesta di prenotazione                  |
| PRENOTARE UN'AULA                                                                 |
| Effettuare una richiesta di prenotazione per un'aula alla quale non avete accesso |
| Stato delle mie richieste di prenotazione                                         |
| Visualizzare / Nascondere le richieste di prenotazione sull'orario                |
| Annullare una richiesta di prenotazione                                           |
| ELABORARE LE RICHIESTE DI PRENOTAZIONE                                            |
| Confermare una richiesta                                                          |
| Rifiutare una richiesta                                                           |
| Contattare i richiedenti via e-mail                                               |
| Inoltrare la richiesta ad un altro utente                                         |
|                                                                                   |

In HYPERPLANNING l'utilizzo delle aule può essere soggetto ad autorizzazioni. Se un utente desidera occupare un'aula alla quale non ha accesso, se autorizzato, può effettuare una richiesta di prenotazione e seguirne il corso finché non gli sia assegnata o rifiutata. Le richieste di prenotazione possono essere inoltrate dai docenti tramite la loro Area o dagli utenti del Client HYPERPLANNING H.

#### AUTORIZZAZIONI

Per definire le aule che gli utenti autorizzati hanno il diritto di prenotare, potate impedire la prenotazione di alcune aule a tutti gli utenti (vedi dopo) o limitare l'accesso a determinati utenti o gruppi di utenti (Diritti di accesso alle aule)

#### Impedire la prenotazione di alcune aule

- 1 Andate su Orari > Aule > ≡ Elenco.
- 2 Togliete la spunta alle aule nella colonna Prenotabile. Se questa colonna non è visibile, cliccate sul tasto in alto a destra dell'elenco per visualizzarla (Elenco).

Nota: se desiderate impedire la prenotazione di un'aula solo ad alcuni utenti, lasciatela prenotabile e limitate l'accesso solo ad alcuni utenti o gruppi di utenti ( Diritti di accesso alle aule).

#### Autorizzare gli utenti a prenotare delle aule

Prerequisiti È necessario essere connessi come amministratore e che gli utenti siano associati ad un profilo d'utilizzo.

- 1 Accedete al menu *File > Amministrazione degli utenti*.
- 2) Andate nella scheda *Profili di utilizzo* e selezionate il profilo interessato.

- 3 Nella categoria *Aule*, spuntate le opzioni desiderate:
  - Prenotare le aule creando le attività: l'utente può prenotare un'aula per una riunione o un corso supplementare;
  - Permettere le richieste di prenotazione di aule il cui accesso è limitato: l'utente non può creare attività in quest'aula o aggiungerla ad un'attività esistente ma può effettuare la richiesta di prenotazione.

Autorizzare i docenti a effettuare una richiesta di prenotazione

- 1 Andate su Orari > Docenti > 🏝 Profili di autorizzazione.

Nella categoria *Proprie attività*, spuntate *Richiedere un'aula* ( Profilo di un docente).

### PRENOTARE UN'AULA

Effettuare una richiesta di prenotazione per un'aula alla guale non avete accesso

Prereguisiti L'aula dev'essere prenotabile e voi dovete essere autorizzati a prenotarla.

- 1 Andate su Orari > Aule > 🎹 Orario oppure su Orari > Aule > 🔍 Ricerca di aule libere.
- 2 Procedete come per un'aula alla quale avete accesso, in uno dei seguenti modi:
  - disegnando un'attività sulla griglia di un'aula ( Disegnare un'attività),
  - effettuando una ricerca di aula ( Ricerca di un'aula).
- 3) Una richiesta di prenotazione viene inviata e l'attività appare con la voce *Richiesta di* prenotazione.

Nota: se prenotate un'aula alla quale avete accesso ( Diritti di accesso alle aule), la prenotazione è automaticamente autorizzata e l'attività appare con la voce Richiesta di prenotazione; potete sostituire questa voce con una materia a vostra scelta dalla scheda attività.

#### Stato delle mie richieste di prenotazione

- Indate su Orari > Richieste di prenotazione > <sup>□</sup> Stato delle mie richieste.
- 2 Nella colonna Stato potete seguire lo stato della vostra richiesta (in attesa, confermata) o rifiutata). Questa informazione figura sulla scheda attività.

#### Visualizzare / Nascondere le richieste di prenotazione sull'orario

- 1 Andate su Orari > Aule > 🎹 Orario.
- 🙎 Cliccate sull'icona 🐓 in alto a destra della griglia.

#### Annullare una richiesta di prenotazione

- Indate su Orari > Richieste di prenotazione > <sup>□</sup> Stato delle mie richieste.
- 2) Selezionate la richiesta, fate clic destro e scegliete Annulla la richiesta.

### ELABORARE LE RICHIESTE DI PRENOTAZIONE

Quando ricevete richieste di prenotazione, l'icona <sup>2</sup> appare sulla barra degli strumenti. Cliccateci sopra per passare nell'ambiente *Richieste di prenotazione*. Tutte le richieste sono elencate; potete intervenire solo sulle richieste che riguardano aule alle quali avete accesso.

#### Confermare una richiesta

Novità Conferma più rapida delle richieste di prenotazione delle aule. Assegnate e confermate l'aula richiesta con un solo clic.

- 2 Selezionate la richiesta, fate un clic destro e scegliete tra:
  - Assegna l'aula richiesta,
  - Assegna un'aula secondo i criteri per scegliere un'altra aula.

3 Nella finestra che si apre inserite eventualmente un commento. Se il richiedente accetta le notifiche riceverà una notifica via e-mail.

#### Rifiutare una richiesta

- ① Andate su Orari > Richieste di prenotazione > \ Elenco.
- 2) Selezionate la richiesta, fate clic destro e scegliete *Rifiuta*.
- 3 Nella finestra che si apre inserite eventualmente un commento. Se il richiedente accetta le notifiche riceverà una notifica via e-mail.

#### Contattare i richiedenti via e-mail

Prerequisiti I richiedenti devono accettare le e-mail e i loro indirizzi devono essere stati compilati.

- 2) Selezionate la richiesta, fate clic destro e scegliete Invia una e-mail ai richiedenti.
- 3 Inserite il messaggio nella finestra che appare e cliccate su *Invia e-mail*.

#### Inoltrare la richiesta ad un altro utente

- 2 Fate doppio clic nella colonna *Destinatari*.
- Nella finestra che appare, spuntate il nuovo destinatario, inserite un motivo e confermate.

## PREPARARE L'ANNO SUCCESSIVO

Questo comando permette di generare un file contenente l'insieme dei dati che è possibile recuperare da un'altra base dati (resoconto pluriennale, foto, iQuiz, modelli di lettere, formati d'importazione ed esportazione, ecc.). Si lancia generalmente alla fine dell'anno scolastico prima di cambiare base dati.

#### Generare un file di preparazione per l'anno successivo

Prerequisiti È necessario essere connessi come amministratore.

A partire dalla vecchia base dati, lanciate il comando *File > Prepara l'anno successivo* e salvate il file *NomeDellaBaseDati\_PreparazioneAnnoSuccessivo.zip* e scegliete di fare:

- un archivio *compresso (\*.zip)*: il contenuto può scompattato ed esplorato manualmente;
- un archivio *criptato (\*.zips)*: nessun contenuto può essere letto senza che il file sia aperto in HYPERPLANNING.

Vedi anche

Base dati > Inizializzare una base dati a partire da quella dell'anno precedente Recuperare i dati da un'altra base dati

## PRESENZA OBBLIGATORIA ALLE ATTIVITÀ

Indicare le attività come obbligatorie permette di contabilizzare unicamente le assenze a queste attività.

Indicare le attività in cui la presenza è obbligatoria

- 🚺 Andate su Frequenza > Gestione degli appelli > 🏜 Definisci le attività obbligatorie.
- 2 Selezionate le attività obbligatorie. Per trovarle, potete ordinare l'elenco delle attività sulla materia o sul tipo.
- 3 Con un clic destro, scegliete *Modifica > Attività obbligatoria > Rendi l'attività obbligatoria*.

# Indicare le attività da prendere in considerazione per la contabilizzazione delle assenze

- ① Andate su Frequenza > Studenti > <sup>△</sup> Resoconto delle assenze e dei ritardi.
- 2 Nei criteri di visualizzazione, potete scegliere di prendere in considerazione *Tutte le attività* oppure *Unicamente le attività obbligatorie*.

## PROFILI DI UTILIZZO

Esistono 3 profili predefiniti:

- Amministrazione: profilo non modificabile con tutte le autorizzazioni. Per essere assegnati al profilo *Amministrazione*, l'utente dev'essere stato precedentemente designato come tale (Utenti).
- **Consultazione:** necessita l'acquisto del pacchetto utenti in consultazione (non compreso nella versione Rete di default). Gli utenti con questo profilo possono consultare i dati, stampare, inviare e-mail ed esportare in funzione delle autorizzazioni concesse.
- **Modifica**: autorizzazioni di creazione, modifica, comunicazione, importazione ed esportazione.

### AMMINISTRAZIONE

Un amministratore è un'utente assegnato al profilo *Amministrazione* (profilo non modificabile con tutte le autorizzazioni). Per essere assegnati al profilo *Amministrazione*, l'utente dev'essere stato precedentemente designato come amministratore potenziale.

#### Designare gli amministratori di un orario

Prerequisiti Bisogna essere connessi come SPR.

- 1) Dal Client 🛄, menu File > Amministrazione degli utenti.
- 2 Cliccate su Assegnazione ai profili.
- 3 Cliccate su + Amministrazione.
- 4 Solo gli utenti precedentemente designati come amministratori saranno visibili ed assengabili: spuntate gli amministratori di questo orario e confermate.

|                  |      | Identificativo di c | onnessione    |   |  |  |
|------------------|------|---------------------|---------------|---|--|--|
| + Amministrazion | ie 🛛 |                     |               |   |  |  |
| +Consultazione   | H    | Utenti              |               | × |  |  |
| ▲+ Modifica      |      | Id. connessione     | ne Nome       |   |  |  |
|                  |      | BIANCHI             | BIANCHI Luca  | ~ |  |  |
|                  | 1    | MARRONE             | MARRONE Lucia | ~ |  |  |
|                  | 1    | 2 <                 |               | > |  |  |
|                  |      |                     |               |   |  |  |

### CONSULTAZIONE

Se avete acquistato un pacchetto utenti in consultazione (non compreso nella versione rete di default), potete definire uno o più profili di tipo *Consultazione*. Gli utenti assegnati a questo profilo possono consultare i dati, stampare, inviare e-mail ed esportare in funzione delle autorizzazioni concesse.

Personalizzare il profilo di tipo Consultazione predefinito

Prerequisiti Bisogna essere connessi come amministratore.

- 1 Accedete al menu File > Amministrazione degli utenti.
- 2 Cliccate su *Profili di autorizzazione*.
- 3 Il profilo di tipo *Consultazione* predefinito si chiama *Consultazione*: selezionatelo.
- 4 Spuntate a destra le autorizzazioni per questo profilo.

#### Creare più profili di tipo Consultazione

Prerequisiti Bisogna essere connessi come amministratore.

- 1 Accedete al menu *File > Amministrazione degli utenti*.
- 2 Cliccate su *Profili di autorizzazione*.
- 3 Cliccate sulla linea di creazione ed inserite il nome per questo profilo.
- 4 Di default viene creato un profilo di tipo *Modifica*. Fate doppio clic nella colonna *Cons.* per trasformarlo in tipo *Consultazione*.
- 5 Spuntate a destra le autorizzazioni per questo profilo.

| Profili di utilizzo |      |      | (     | i        | ) Autorizzazioni del profilo "Consulenti esterni" - Tipo In consultazione |          |   |                             |   |  |  |
|---------------------|------|------|-------|----------|---------------------------------------------------------------------------|----------|---|-----------------------------|---|--|--|
| Nome                | Amm. | Mod. | Cons. | $\wedge$ | Categoria                                                                 | $\wedge$ |   | Accessi ai gruppi di lavoro |   |  |  |
| 🕀 Crea un profilo   |      |      |       |          | Ambienti di lavoro                                                        |          | 1 | Accedere agli orari         | 8 |  |  |
| Amministrazione     | 1    |      |       |          | Importazione / Esportazione                                               |          |   | Accedere ai resoconti       | 8 |  |  |
| Consulenti esterni  |      |      | 1     |          | Docenti                                                                   |          |   | Accedere alla didattica     | 8 |  |  |
| Consultazione       |      |      | 1     |          | Aule                                                                      |          |   | Accedere alla valutazione   | 0 |  |  |
| Modifica            |      | 1    |       |          | Attività                                                                  |          |   | Accedere alla frequenza     | 8 |  |  |
|                     |      |      |       |          | Conteggi/Riepiloghi                                                       |          |   | Accedere agli stage         | 8 |  |  |
|                     |      |      |       |          | Valutazione                                                               |          |   | Accedere alle lettere e SMS |   |  |  |
|                     |      |      |       |          | Comunicazione                                                             |          |   |                             |   |  |  |

Assegnare il personale ad un profilo di tipo Consultazione

Profilo di un utente

### MODIFICA

Gli utenti asseganti al profilo *Modifica* possono consultare e modificare i dati. Hanno meno diritti degli amministratori ma più dei semplici utenti di consultazione. Di default la licenza della versione Rete autorizza la connessione simultanea di 5 utenti in modifica.

Vedi anche Utenti

## PROFILO DI UN DOCENTE

Le azioni che un docente può compiere dall'Area Docenti dipendono dal suo profilo di autorizzazione.

### Definire dei profili di autorizzazione

1 Andate su Orari > Docenti > 🍄 Profili di autorizzazione.

2 Selezionate un profilo nell'elenco a sinistra. Se necessario, createne uno cliccando sulla linea di creazione.

3 Dettagliate ogni catecoria e spuntate le azioni autorizzate.

| Nome del profilo      | Q Dettaglio delle autorizzazioni                             | Area Docenti |
|-----------------------|--------------------------------------------------------------|--------------|
| eare un nuovo profilo |                                                              |              |
| 1                     | Visualizzare la home page *                                  | ✓            |
|                       | ▲Proprie attività                                            |              |
|                       | Creare le proprie attività                                   | ✓            |
|                       | Modificare le proprie attività                               |              |
|                       | Solo il memo                                                 |              |
|                       | Cancellare le proprie attività                               |              |
|                       | Annullare le proprie attività                                | ✓            |
|                       | Solo prima della fine dell'attività                          |              |
|                       | Trovare una collocazione alle proprie attività non piazzate  |              |
|                       | Richiedere un'aula                                           | ✓            |
|                       | Inserire un commento                                         | 1            |
|                       | Anche se l'aula è occupata                                   |              |
|                       | Consultare lo storico delle proprie richieste                |              |
|                       | Autorizzare l'inserimento sui giorni festivi                 |              |
|                       | Autorizzare l'inserimento sulle fasce orarie indisponibili   |              |
|                       | Generare il proprio orario in formato iCal                   |              |
|                       | Consultare il proprio riepilogo delle attività               |              |
|                       | Consultare le attività annullate *                           |              |
|                       | Inserire le proprie indisponibilità                          | 1            |
|                       | Bloccare l'inserimento sulla settimana corrente e successive |              |
|                       | Numero di settimane successive                               |              |
|                       | Indisponibilità per mezza giornata                           |              |
|                       | Indisponibilità e preferenze per fascia oraria               | 1            |
|                       | Inserire gli orali                                           | 1            |
|                       | <b>⊿</b> Didattica                                           |              |
|                       | Inserire i programmi (contenuti e compiti assegnati)         | 1            |
|                       | Dimensione massima autorizzata per ogni allegato (in MB)     | 1,0          |
|                       | Consultare i risultati dei questionari degli studenti        |              |
|                       | Dati personali                                               |              |
|                       | Valutazione                                                  |              |
|                       | Frequenza                                                    |              |
|                       | ) Gli altri dati                                             |              |
|                       |                                                              |              |

### Indicare il profilo di autorizzazione dei docenti

Andate su Orari > Docenti > ≡ Elenco.

2 Selezionate i docenti che devono avere le stesse autorizzazioni, fate clic destro e scegliete *Modifica la selezione > Profilo di autorizzazione*.

3 Nella finestra che appare, selezionate il profilo e confermate.

## **PROFILO DI UN UTENTE**

Le autorizzazioni assegnate ad un utente dipendono dal suo profilo.

#### Definire i profili di autorizzazione

- 1 Dal Client 🗓 accedete al menu *File > Amministrazione degli utenti*.
- 2 Cliccate sulla scheda *Profili di utilizzo*.
- 3 Selezionate un profilo. Se necessario, createne uno (vedi sotto).
- In ogni categoria, spuntate le azioni autorizzate. L'icona l'indica che l'azione è possibile dalle Aree.

| H Amministrazion     | ie degli uter       | ıti  |           |       |                                   |          |          |                                                        |       | ×  |
|----------------------|---------------------|------|-----------|-------|-----------------------------------|----------|----------|--------------------------------------------------------|-------|----|
| Elenco degli utenti  | Profili di utilizzo | Ass  | egnazione | ai pr | ofili Utenti utilizzati nella bas | e da     | ti       |                                                        |       |    |
| Profili di utilizzo  |                     |      | (n        | )     | Autorizzazioni del profile        | o "S     | egret    | eria direzione" - Tipo In modifica                     | (     | i  |
| Nome                 | Amm                 | Mod. | Cons.     |       | Categoria                         | $\wedge$ |          | Accessi ai gruppi di lavoro                            |       | Q  |
| 🕀 Crea un profilo    |                     |      |           |       | Ambienti di lavoro                |          | 1        | Accedere agli orari                                    | 8     | Ъ  |
| Amministrazione      | 1                   |      |           |       | Amministrazione                   |          | 1        | Accedere ai resoconti                                  | 0     | ^  |
| Consultazione        |                     |      | 1         |       | Importazione / Esportazione       |          | <b>V</b> | Accedere alla didattica                                | 0     |    |
| Modifica             |                     | 1    |           |       | Materie                           |          | - 📈      | Accedere alla valutazione                              | 8     |    |
| Segreteria direzione |                     | 1    |           |       | Docenti                           |          | <b>V</b> | Accedere alla frequenza                                | 8     |    |
|                      |                     |      |           |       | Corsi / Studenti                  |          | 1        | Accedere agli stage                                    | 0     |    |
|                      |                     |      |           |       | Genitori                          |          | 1        | Accedere alle lettere e SMS                            |       |    |
|                      |                     |      |           |       | Aule                              |          |          |                                                        |       |    |
|                      |                     |      |           |       | Attività e servizi                |          |          |                                                        |       |    |
|                      |                     |      |           |       | Altri dati                        |          |          |                                                        |       |    |
|                      |                     |      |           |       | Conteggi/Riepiloghi               |          |          |                                                        |       |    |
|                      |                     |      |           |       | Valutazione                       |          |          |                                                        |       |    |
|                      |                     |      |           |       | Frequenza                         |          |          |                                                        |       |    |
|                      |                     |      |           |       | Comunicazione                     |          |          |                                                        |       |    |
|                      |                     |      |           |       | 1 14 < >                          |          | 7        | 7                                                      |       |    |
|                      |                     |      |           |       | Disconnessione automatica         |          |          |                                                        |       |    |
| 1 4 <                |                     |      | >         | 1     | Disconnetti gli utenti di         | ques     | sto pro  | filo in caso di inattività superiore a <b>120</b> min. |       |    |
|                      |                     |      |           |       |                                   |          |          |                                                        | Chiud | li |

#### Creare un nuovo profilo

- 1 Dal Client 🖽 accedete al menu *File > Amministrazione degli utenti*.
- 2 Cliccate sulla scheda *Profili di utilizzo*.
- 3 Cliccate sulla linea di creazione, inserite il nome del nuovo profilo, poi confermate con il tasto *[Invio]*.
- Di default, il nuovo profilo è del tipo *Modifica*. Se necessario, potete selezionare il tipo *Consultazione (Cons.)* ( Profili di utilizzo). Le autorizzazioni da spuntare dipendono dal tipo di profilo.

#### Assegnare gli utenti ai profili

- 1 Dal Client 🖽 accedete al menu *File > Amministrazione degli utenti*.
- Cliccate sulla scheda Assegnazione ai profili.
- Cliccate sul + che precede il profilo.
- 4 Nella finestra che si apre, HYPERPLANNING vi propone gli utenti non assegnati ad un profilo: spuntate gli utenti che desiderate associargli e confermate.
- 5 Per cambiare il profilo ad un utente, cliccate sull'utente e trascinatelo sul suo nuovo profilo.

Vedi anche Utenti

## PROGRAMMI

Un programma rappresenta l'insieme dei contenuti (contenuti, compiti assegnati,ecc.) associati alle lezioni di un servizio d'insegnamento (<u>Servizio d'insegnamento</u>). Questi contenuti sono pubblicati sull'Area Studenti. Se autorizzati, i docenti possono creare i propri programmi dall'Area Docenti.

Autorizzare i docenti a creare dei programmi dalla loro Area

- 1 Andate su Orari > Docenti > 淞 Profili di autorizzazione.
- 2 Nella categoria *Didattica*, spuntate *Inserire i programmi (contenuti e compiti assegnati)* ( Profilo di un docente).

#### Creare un programma

- 🚺 Andate su Didattica > Programmi > 🕏 Inserimento.
- 2 Cliccate sulla linea di creazione *Crea un nuovo programma*.
- 3 Inserite il titolo del programma e confermate con il tasto [Invio].
- 4 Nella finestra che si apre scegliete la o le materie interessate e confermate.
- 5 Di default, i primi 10 contenuti sono pronti per essere inseriti.
- 6 Fate doppio clic nella colonna Servizi.
- 7 Nella finestra che si apre scegliete il o i servizi d'insegnamento interessati e confermate. Nel caso in cui al programma venga assegnato un solo servizio, compariranno le date accanto al numero delle lezioni.

Nota: potete creare un programma direttamente dalla griglia oraria. Selezionate l'attività, fate clic destro e scegliete il comando **Contenuto delle attività > Crea un programma** inserendo dei contenuti.

#### Allegare un documento che sarà accessibile da tutte le lezioni

Potete, ad esempio, allegare il programma del corso oppure tutti i documenti contenenti le fonti.

- 1 Andate su Didattica > Programmi > 🕏 Inserimento.
- 2 Selezionate il programma.
- 3 Nella schermata destra cliccate sul tasto 🖲 nel riquadro *Materiale didattico legato al programma*.
- 4 Nella finestra che si apre cliccate sulla linea di creazione *Nuovo*.
- 5 Nella finestra che si apre fate doppio clic sul documento da allegare.
- 6 Di default il documento è spuntato. Cliccate sul tasto *Chiudi*.
- 🚺 Nel caso in cui vogliate allegare un indirizzo web potete farlo cliccando sul tasto 🕄 .

#### Inserire il contenuto delle lezioni

1) Andate su Didattica > Programmi > 💱 Inserimento.

2 Selezionate il programma.

- **3** Fate doppio clic nella colonna *Contenuto delle attività* di una lezione.
- 4 Nella schermata destra fate doppio clic nella colonna Contenuto delle attività della lezione interessata.
- 5 Nella finestra che si apre inserite un titolo, un contenuto e aggiungete eventualmente degli allegati 🛙 e/o degli indirizzi web 🌑.

6 Nel menu a tendina in basso, specificate quando pubblicare il contenuto rispetto al momento in cui si svolge la lezione, poi confermate.

Nota: Una volta completate le 10 lezioni create di default, utilizzate la line Aggiungi una lezione per crearne di nuove.

#### Inserire i compiti assegnati

Compiti assegnati

#### Modificare un programma

1 Andate su Didattica > Programmi > 求 Inserimento.

2 Selezionate il programma dall'elenco. Potete:

- Aggiungere una lezione: cliccate sulla linea di creazione.
- Cancellare una lezione: selezionate una lezione e facendo clic destro scegliete Cancella la lezione.
- Modificare l'ordine delle lezioni: selezionate una lezione e utilizzate le frecce sulla destra per cambiare l'ordine.
- Duplicare il contenuto di una lezione: selezionate una lezione e facendo clic destro, scegliete *Duplica il contenuto* (una lezione con identico contenuto sarà creata in coda alle altre).

## PROMEMORIA DELLO STUDENTE

Inserire degli allegati al promemoria dello studente

- 1 Andate su Orari > Studenti > 🖽 Scheda studente.
- 2 Selezionate lo studente dall'elenco a sinistra.
- 3 Accedete alla scheda *Promemoria*.
- 4 Cliccate sulla linea di creazione, inserite una descrizione e confermate con il tasto *[Invio]*. Di default il promemoria prende la data d'inserimento ma è possibile modificarla.
- 5 Per allegare un documento fate doppio clic nella cella in corrispondenza della colonna *Allegati* ( Allegati).
- 6 Se desiderare rendere disponibile il promemoria sul foglio d'appello dei docenti, spuntate con un doppio clic nella cella in corrispondenza della colonna 2.

Vedi anche Tabella di controllo

## PROPRIETÀ DI PIAZZAMENTO

Le proprietà di piazzamento di un'attività sono da definire:

- nel caso in cui utilizzate il piazzamento automatico;
- nel caso in cui utilizzate il piazzamento manuale e volete piazzare più lezioni di una stessa attività sulla stessa settimana (bisogna rendere le lezioni cumulabili).

Un'attività può avere una collocazione:

- fissa [: le lezioni hanno luogo ogni settimana nella stessa fascia oraria,
- variabile V: la collocazione delle lezioni può variare da una settimana all'altra.

Inoltre, le lezioni di un'attività possono essere:

- mobili: il numero di settimane nelle quali le lezioni possono avere luogo è superiore al numero di lezioni; indicando le settimane potenziali di attività (Barre dei periodi) lasciate più possibilità durante un piazzamento automatico;
- cumulabili: è possibile piazzare più lezioni di un'attività nella stessa settimana.

Queste proprietà di piazzamento sono visibili dall'elenco delle attività, nelle colonne **Proprietà di piazzamento** ( $\mathbf{E}$  o  $\mathbf{V}$ ) e **Mobilità** ( $\mathbf{M}$  o  $\mathbf{C}$ ).

Modificare le proprietà di piazzamento

2 Selezionate le attività interessate, fate un clic destro e scegliete l'opzione desiderata in Modifica > Proprietà di piazzamento.

## PROPRIETARIO

Di default, l'utente che crea un dato ne è il proprietario. È il solo, oltre a SPR e agli amministratori, a poterne limitare l'accesso. Il proprietario può essere modificato da un amministratore.

Diritti di accesso alle attività Diritti di accesso alle aule

## PUBBLICAZIONE.NET

### DEFINIZIONE DEI DATI PUBBLICATI

Per pubblicare nelle Aree solo i dati che volete, potete procedere in uno dei due modi seguenti o anche combinarli:

- impedire in tutte le Aree la pubblicazione dei dati di una risorsa, ad esempio per un docente: l'orario di questo docente non sarà visibile né nell'Area Docenti né nell'Area Segreteria, Studenti, ecc.
- non pubblicare alcune pagine di un'Area in particolare, ad esempio gli orari di altri docenti nell'Area Docenti.

VIDEO Parametrare l'Area Docenti

#### Impedire in tutte le Aree la pubblicazione dei dati di una risorsa

Prerequisiti È necessario essere connessi come amministratore.

Dall'elenco di risorse desiderato, togliete la spunta dalla colonna Pubblicazione (Pub.).

La colonna *Pub*. dell'elenco aule vi permette di dettagliare maggiormente la pubblicazione; potete pubblicare le aule:

- su tutte le Aree,
- su tutte le Aree salvo l'Area Genitori e Studenti;
- unicamente sulle Aree Segreteria e Addetti aule.

#### Non pubblicare alcune pagine di un'Area in particolare

Area Addetti Aule Area Aziende Area Docenti Area Genitori Area Ospiti Area Segreteria Area Studenti

#### Scegliere cosa vedere nelle Aree

Prerequisiti È necessario essere connessi come amministratore.

Novità Sono stati aggiunti nuovi parametri per la configurazione della visualizzazione degli ultimi voti degli studenti sulle Aree.

- 1 Accedete al menu *Internet > Pubblicazione.net*.
- 2 Dall'arborescenza, selezionate un tipo di orario sotto *Parametri degli orari*.
- 3 Andate sulla scheda *Parametri delle attività*.
- 4 Dal menu a tendina, selezionate il criterio in funzione del quale colorare le attività (materia, corso, tipo, sede).
- 5 Spuntate con un doppio clic tutte le informazioni che desiderate vedere su griglie,

elenchi e lezioni.

6 Quando un dato è preceduto da una freccia, cliccateci sopra per visualizzare i dettagli.

| agina iniziale                                                  | Planning dei docenti                                                     |                                        |          |         |        |
|-----------------------------------------------------------------|--------------------------------------------------------------------------|----------------------------------------|----------|---------|--------|
| rea Segreteria                                                  | Parametri generali Pa                                                    | rametri delle attività                 |          |         |        |
| rea Addetti aule<br>rea Studenti<br>rea Genitori<br>rea Aziende | Visualizza le attività a colori<br>☑ Visualizza le attività non piazzate | della materia<br>nell'orario in elenco | -        |         |        |
| rea Ospiti                                                      |                                                                          | Griglia e 🛽                            | Elenco   | Lezione | ~      |
| marametri degli orari<br>Docenti                                | Date delle lezioni                                                       |                                        |          |         | ~      |
| ···· Corsi                                                      | D Materia                                                                | -                                      | 1        | 1       | $\sim$ |
| ···· Studenti                                                   | D Altri docenti                                                          | ✓                                      | 1        | 1       |        |
| ···· Aule                                                       | ▲ Corso                                                                  |                                        | 1        |         |        |
| ···· Materie                                                    | Colore                                                                   |                                        |          |         |        |
| nk utili                                                        | Codice                                                                   |                                        |          |         |        |
|                                                                 | Nome                                                                     | ✓                                      | A        | A       |        |
|                                                                 | Nome lungo                                                               |                                        |          |         |        |
|                                                                 | <nomecorso> NomeGruppo</nomecorso>                                       |                                        |          |         |        |
|                                                                 | D Aula                                                                   | ✓                                      | <b>1</b> | 1       |        |
|                                                                 | Sede                                                                     |                                        |          |         |        |
|                                                                 | Coefficiente                                                             |                                        | A        |         |        |
|                                                                 | Memo                                                                     | ✓                                      | 1        | 1       |        |
|                                                                 | N° della lezione                                                         |                                        | 1        |         |        |
|                                                                 | Тіро                                                                     |                                        | 1        |         |        |
|                                                                 | N° studenti                                                              |                                        |          |         |        |
|                                                                 |                                                                          |                                        |          |         |        |
|                                                                 | 1 16 <                                                                   |                                        |          |         | >      |
|                                                                 |                                                                          |                                        |          |         |        |

#### Parametri della pagina iniziale comune alle Aree

Prerequisiti È necessario essere connessi come amministratore.

- 1 Accedete al menu Internet > Pubblicazione.net.
- 2 Selezionate la Pagina iniziale nell'arborescenza e definite gli elementi da visualizzare tramite la scheda Intestazione e Corpo.

### PARAMETRI DEL PERIODO DI CONSULTAZIONE DEGLI ORARI

Potete definire il periodo di pubblicazione:

- in funzione dell'Area: tutti gli orari pubblicati in quell'Area (quello dei docenti, dei corsi, ecc.) saranno pubblicati nello stesso periodo;
- in funzione degli orari: gli orari pubblicati in una stessa Area potranno avere periodi diversi a seconda del tipo di risorsa (un periodo per l'orario dei docenti, un periodo per l'orario dei corsi, ecc.).

#### Definire un periodo per tutte le Aree

Prerequisiti È necessario essere connessi come amministratore.

- 1 Accedete al menu Internet > Pubblicazione.net.
- 2 Selezionate l'Area nell'arborescenza (tutte salvo Area Segreteria e Addetti Aule).
- 3 Andate nella scheda *Autorizzazioni*.
- 4 Spuntate *Definisci un periodo per tutta l'Area*. Potete allora scegliere tra:
  - selezionare le settimane delle quali pubblicare gli orari (utilizzando eventualmente i calendari dei corsi);
  - pubblicare gli orari della settimana corrente;

• pubblicare gli orari dall'inizio dell'anno fino alla settimana in corso.

#### Definire un periodo per ogni tipo di risorsa

Prerequisiti È necessario essere connessi come amministratore.

- 1 Accedete al menu Internet > Pubblicazione.net.
- 2 Selezionate l'Area nell'arborescenza (tutte salvo Area Segreteria e Addetti Aule).
- 3 Andate nella scheda *Autorizzazioni*.
- 4 Spuntate Utilizza i periodi definiti per ogni risorsa.
- 5 Nell'arborescenza selezionate *Parametri degli orari > Docenti* e nel riquadro *Periodo di consultazione*, attivate le settimane in cui pubblicare gli orari oppure pubblicate gli orari della settimana corrente.
- 6 Ripetete l'ultima operazione per *Corsi / Studenti / Aule / Materie*.

Nota: il periodo di consultazione definito in **Parametri degli orari > Studenti** vale anche per **Parametri degli orari > Corsi** e viceversa.

## QUESTIONARI STUDENTI

Potete creare dei sondaggi di soddisfazione destinati agli studenti affinché possano esprimere il loro parere sugli insegnamenti impartiti. Essi rispondono a questi sondaggi dalla loro Area.

VIDEO Sottoporre un sondaggio di soddisfazione agli studenti

#### Creare un questionario

Indicate voi il tipo di risposta attesa: un livello di soddisfazione o risposta a inserimento libero.

- 🚺 Andate su Didattica > Questionari studenti > 🕏 Inserimento.
- 2 Cliccate sulla linea di creazione, date un nome al questionario e confermate con il tasto *[Invio]*.
- 3 Una volta creato il questionario, indicate una scala di soddisfazione con doppio clic sulla colonna corrispondente (vedi come parametrare le scale di soddisfazione qui sotto).
- 4 Cliccate sulla linea Aggiungi una domanda.
- 5 Nella finestra che si apre avete due possibilità:
  - se desiderate inserire una nuova domande cliccate su *Crea una domanda*: nella finestra che si apre dovete inserire un titolo, un contenuto e indicare il tipo di risposta attesa (un *Livello di soddisfazione* o una risposta a *Inserimento libero*).
  - se desiderate utilizzare una domanda esistente selezionatela tra quelle disponibili e confermate per aggiungerla al vostro questionario.

#### Parametrare i livelli di soddisfazione

- 🚺 Andate su Didattica > Questionari studenti > 🕏 Inserimento.
- 2) Per creare e modificare i livelli di soddisfazione, cliccate sul tasto 弊 in alto a destra.
- 3 Nella finestra che appare, cliccate su *Nuovo* per creare una nuova scala, inserite il nome e confermate con il tasto *[Invio]*.
- 4 A destra, scegliete le risposte possibili.
- 5 Definite il livello di soddisfazione (zona verde) con un doppio clic tra i livelli.

|                 | Messaggio | destinat | o agii   | studenti                                                         |          |
|-----------------|-----------|----------|----------|------------------------------------------------------------------|----------|
| Nome            |           | Defa     | Q        | Soglia di soddisfazione : Soddisfatto 🔻                          |          |
| ① Nuovo         |           |          | 面        | Risposte del livello (da meno soddisfacente a più soddisfacente) |          |
| Scala 3 livelli | <u></u>   | 1        | $\wedge$ | Nome Soddisf.                                                    | Q        |
| Scala 4 livelli |           |          |          | • Nuovo                                                          |          |
|                 |           |          |          | Per nulla soddisfatto                                            | ~        |
|                 |           |          |          | Poco soddisfatto                                                 | ~        |
|                 |           |          |          | Soddisfatto                                                      | $\wedge$ |
|                 |           |          |          | Molto soddisfatto                                                |          |
|                 |           |          |          |                                                                  | v        |
|                 |           |          | $\sim$   | 04<                                                              |          |
| 1 2 <           |           | >        |          | Proponi di rispondere "senza parere"                             |          |

#### Associare il questionario ad un insegnamento

- Andate su Didattica > Questionari studenti > D Assegnazione dei questionari agli insegnamenti.
- 2 Nell'elenco a sinistra, selezionate il corso desiderato.
- 3 Nelle parte destra cliccate su *Nuovo*.
- 4 Nella colonna *Questionario*, con un clic destro scegliete *Associa un questionario*.
- 5 Nella finestra che si apre selezionate:
  - il questionario creato precedentemente
  - la materia
  - l'inizio e la durata della pubblicazione del questionario sull'Area Studenti

Nota: il questionario è visibile nell'Area Studenti solo se le attività della materia in questione sono piazzate.

#### Consultare i risultati

🚺 Andate su Didattica > Questionari studenti > 🔟 Risultati dei questionari.

2 Selezionate il questionario nell'elenco a sinistra per visualizzare il numero di risposte ottenute.

Nota: i docenti possono visualizzare i risultati che riguardano i loro insegnamenti tramite il menu **Didattica > Risultati dei questionari** dall'Area Docenti.

### INFORMARE E SOLLECITARE LA RISPOSTA AL QUESTIONARIO

È possibile parametrare l'invio di un'e-mail informativa da inviare a tutti gli studenti alla data di pubblicazione del questionario nonché un'e-mail di sollecito da inviare *N* giorni prima della scadenza per quelli che non hanno ancora risposto.

#### Parametrare l'e-mail da inviare

Prerequisiti È necessario aver delegato l'invio delle e-mail al server.

- Andate su Didattica > Questionari studenti > D Assegnazione dei questionari agli insegnamenti.
- 2) Selezionate il corso nell'elenco a sinistra per visualizzare i questionari assegnati.
- 3 Cliccate sull'icona \* nell'intestazione della colonna *E-mail* per parametrare l'e-mail da inviare.
- 4 Nella finestra che si apre, impostate l'oggetto e il testo dell'e-mail inviare.
- 5 Se necessario spuntate *Invia un'e-mail di sollecito* specificando quanti giorni prima della scadenza.

| Servizi di insegnamento | P  | Programmi iQuiz      | Mat    | teriale didattico        | Que       | estionari studenti 🐓 📴                       | 6        |                                          |                                      |           |     |     |
|-------------------------|----|----------------------|--------|--------------------------|-----------|----------------------------------------------|----------|------------------------------------------|--------------------------------------|-----------|-----|-----|
| Corsi                   |    | INTERIOR DESIGN A1   | e suoi | i gruppi/opzioni - /     | Asseg     | nazione questionari 🗌 Solo i d               | juesti   | onari in corso                           |                                      |           |     |     |
| Nome                    | Q  | Materia              |        | Corso                    | \$        | Docenti                                      | •        | Questionario                             | Pubblicazione                        | E-m       | ail | a 🛱 |
| Crea un corso           | "C | ① Nuovo              |        |                          |           |                                              |          |                                          | _                                    |           |     | 1   |
| Diritto 1º anno         | ▶1 | Design               |        | INTERIOR DESIGN/         | 41        | Prof. ANDREIS Filippo, Prof. BARI            | CCO A    | Sondaggio di soddisfazione corsi         | A partire dall'ultima attività / per | 15 giorni | 1   | 6   |
| Diritto 2º anno         | =  | Storia della tecnica |        | INTERIOR DESIGN          | 41        | Prof.ssa LEBESCHI Virginia                   |          | Sondaggio di soddisfazione corsi         | A partire dall'ultima attività / per | 15 giorni |     | ^   |
| Diritto 3º anno         | 6  |                      |        |                          |           |                                              |          |                                          |                                      |           |     |     |
| Economia 1º anno        | ^  |                      |        | H Invio di u             | n'e-m     | ail                                          |          |                                          |                                      | ×         |     |     |
| Economia 2º anno        |    |                      |        | L'e-mail sarà i          | nviata    | alla data di pubblicazione del quesi         | tionario | a tutti gli studenti che accettano le no | tifiche                              |           |     |     |
| Economia 3º anno        |    |                      |        |                          |           |                                              |          |                                          |                                      |           |     |     |
| INTERIOR DESIGN A1      |    |                      |        | Oggetto ·                | Que       | stionario studenti                           |          |                                          |                                      |           |     |     |
| NTERIOR DESIGN A2       |    |                      |        |                          |           |                                              |          |                                          |                                      |           |     |     |
|                         |    |                      |        | BI⊻                      | E         | \Xi 🔳 📕 Arial                                | •        | 13px • <u>A</u> • <u>A</u>               | • 8 % Ix 🖤 •                         |           |     |     |
|                         |    |                      |        | Dei questio<br>Esprimete | il vos    | /i attendono<br>tro parere sugli insegnament | a par    | tire dalla vostra area HYPERPI           | ANNING.                              |           |     |     |
| 1 8/8 - 0/19 4          |    | 0 2 <                |        |                          |           |                                              |          |                                          |                                      |           |     | >   |
|                         |    |                      |        | 🗌 Invia un e-r           | nail di : | sollecito 8 giorni prima k                   | scade    | re della pubblicazione a chi non ha ris  | posto                                |           |     |     |
|                         |    |                      |        |                          |           |                                              |          |                                          | Chiudi Salva                         |           |     |     |

Nota: l'impostazione dell'e-mail è valida globalmente per tutti i questionari per i quali è stata attivata.

#### Attivare l'invio dell'e-mail

● Andate su Didattica > Questionari studenti > □ Assegnazione dei questionari agli insegnamenti.

2 Selezionate il corso dal nell'elenco a sinistra per visualizzare i questionari assegnati.

Fate doppio clic nella cella in corrispondenza della colonna *E-mail* per inserire la spunta .

Nota: per poter ricevere l'e-mail, nel suo profilo personale dell'Area Studenti, lo studente deve avere la spunta attiva su **E-mail** (spunta attiva di default) nella sezione **Notifiche** del menu **Informazioni personali > Account**.

## RAGGRUPPAMENTO

Se più corsi o gruppi lavorano regolarmente insieme, potete raggrupparli per richiamarli più rapidamente.

Sostituire il nome «raggruppamento» con «unione» o un altro termine in tutto il programma

Nome dei dati principali

#### Creare un raggruppamento

Andate su Orari > Corsi > ≡ Elenco.

2 Fate una multiselezione dei corsi e/o dei gruppi che andranno a comporre il raggruppamento.

3 Fate clic destro sulla selezione e scegliete il comando Crea un raggruppamento > Con i gruppi selezionati.

Venite automaticamente spostati su Orari > Raggruppamenti > \*\* Componenti dove potete modificare il nome del raggruppamento creato automaticamente.

#### Modificare un raggruppamento

1 Andate su Orari > Raggruppamenti> 📲 Componenti.

2 Selezionate il raggruppamento a sinistra.

3 A destra potete *Aggiungere un componente al raggruppamento* o cancellare uno dei componenti selezionando e premendo *Canc* sulla tastiera.

| Raggruppame   | enti        |                   |        | Inglese - Componenti                            |          |        |
|---------------|-------------|-------------------|--------|-------------------------------------------------|----------|--------|
| Codice        | Nome        | Studenti inseriti | Q      | Corsi/Gruppi/Opzioni                            | St. ins. | Q      |
| 🕀 Crea un rag | gruppamento |                   | J.C    | 🕀 Aggiungi                                      |          | Ъ      |
| INGL          | Inglese     | 23                | •      | <diritto 1°="" anno="">INGL 1</diritto>         | 1        | $\sim$ |
|               |             |                   |        | <diritto 1°="" anno="">INGL 2</diritto>         |          |        |
|               |             |                   | Ъ      | <diritto 1°="" anno="">INGL 3</diritto>         |          |        |
|               |             |                   | $\sim$ | <economia 1°="" anno="">ING Avanzato</economia> |          |        |
|               |             |                   |        | <economia 1°="" anno="">ING Base</economia>     |          |        |
|               |             |                   |        |                                                 |          |        |
|               |             |                   | ~      |                                                 |          | ~      |
| 1 1/1 🐠 <     |             | >                 |        | 0 5 <                                           | >        |        |

#### Creare un raggruppamento a partire da un'attività

- 1 Dalla visualizzazione Orari > Attività > <sup>III</sup> Orario selezionate l'attività interessata che contiene più corsi o gruppi.
- 2 Dal menu in alto *Modifica*, scegliete *Nomina un raggruppamento* e assegnategli un nome.
- 3 HYPERPLANNING crea il raggruppamento che ritroverete nell'ambiente Orari > Raggruppamenti > <sup>■</sup><sup>↓</sup> Componenti.

Novità Ordinare i raggruppamenti in funzione di criteri definiti dall'istituto

Tipologie

### Inserire le indisponibilità dei raggruppamenti

Indisponibilità

### Utilizzare i raggruppamenti

Dalla scheda attività invece di inserire ogni singolo componente cliccate su + *Raggruppamenti* (Scheda attività).

| /✿ ⓓ ⋺ ×                                                                                                    |                                                                                                    |
|----------------------------------------------------------------------------------------------------|----------------------------------------------------------------------------------------------------|
| <ul> <li>Lezioni: 1 / 1</li> <li>3h00 - Lun. 22 giu. dalle 08h00 alle 11h00</li> <li>☑ - Nessuno</li> </ul>                                                                                                    |                                                                                                    |
| Materie 1                                                                                                    |                                                                                                    |
| Conferenza                                                                                                    |                                                                                                    |
| Docenti 1                                                                                                    |                                                                                                    |
| Prof. BONARA Salvatore                                                                                                    |                                                                                                    |
| Raggruppamenti 🕒 0                                                                                                    |                                                                                                    |
| Corsi 0                                                                                                    |                                                                                                    |
| Raggruppamenti disponibili                                                                                                    | ×                                                                                                    |
|                                                                                                    |                                                                                                    |
| A 🗌 Solamente gli estratti                                                                                                    | Mostra per: Ordine alfabetico 🔻                                                                                                    |
| A Solamente gli estratti A O Totalmente liberi nel periodo                                                                                                    | Mostra per: Ordine alfabetico 🔻                                                                                                    |
| A Solamente gli estratti     A Totalmente liberi nel periodo     Parzialmente libere nel periodo                                                                                                    | Mostra per: Ordine alfabetico  Nome Boggin                                                                                                    |
| A Solamente gli estratti     A Totalmente liberi nel periodo     Parzialmente libere nel periodo     Ignora i vincoli spuntati qui sotto:                                                                                                    | Mostra per: Ordine alfabetico  Nome  Rome  Ocitient  Nome  Nome Nome                                                                                                    |
| <ul> <li>A Solamente gli estratti</li> <li>A Totalmente liberi nel periodo</li> <li>Parzialmente libere nel periodo</li> <li>Ignora i vincoli spuntati qui sotto:</li> <li>Ignora i vincoli spuntati qui sotto:</li> </ul>                                                                                                    | Mostra per: Ordine alfabetico  Nome  Nome  Ocitient  Design  Inglese                                                                                                    |
| <ul> <li>A Solamente gli estratti</li> <li>A Totalmente liberi nel periodo</li> <li>Parzialmente libere nel periodo</li> <li>Ignora i vincoli spuntati qui sotto:</li> <li>Indisponibilità</li> <li>Indisponibilità</li> <li>Max ore giornaliere</li> <li>M Incompatibilità materia</li> </ul>                                                                                                    | Mostra per: Ordine alfabetico  Nome  Nome  Ocidente Content of Content of Con |
| A       Solamente gli estratti         A       Solamente liberi nel periodo         Parzialmente libere nel periodo         Ignora i vincoli spuntati qui sotto:         ✓       Indisponibilità         ✓       Indisponibilità         ✓       Yausa pranzo                                                                                                    | Mostra per: Ordine alfabetico  Nome  Nome  A Q Design  Inglese                                                                                                    |
| <ul> <li>A Solamente gli estratti</li> <li>A Totalmente liberi nel periodo</li> <li>Parzialmente libere nel periodo</li> <li>Ignora i vincoli spuntati qui sotto:</li> <li>Ignora i vincoli spuntati qui sotto:</li> <li>Indisponibilità</li> <li>Max ore giornaliere</li> <li>Mincompatibilità materia</li> <li>2 Pausa pranzo</li> <li>2 Sedi</li> </ul>                                                                                                    | Mostra per: Ordine alfabetico  Nome  Design  Inglese                                                                                                    |
| <ul> <li>A Solamente gli estratti</li> <li>A Totalmente liberi nel periodo</li> <li>Parzialmente libere nel periodo</li> <li>Ignora i vincoli spuntati qui sotto:</li> <li>Indisponibilità</li> <li>Indisponibilità</li> <li>A nocmpatibilità materia</li> <li>A pausa pranzo</li> <li>Sedi</li> <li>Aventi già un'attività con questo docente</li> </ul>                                                                                                    | Mostra per: Ordine alfabetico  Nome  Nome  Ocidente alfabetico  Nome  Nome  Nome  Nome  Nome  Nome  Nome  Nome  Nome  Nome  Nome  Nome  Nome  Nome  Nome  Nome  Nome  Nome Nome                                                                                                    |
| <ul> <li>A Solamente gli estratti</li> <li>A Solamente liberi nel periodo</li> <li>Parzialmente libere nel periodo</li> <li>Ignora i vincoli spuntati qui sotto:</li> <li>Ignora i vincoli spuntati qui sotto:</li> <li>Indisponibilità</li> <li>Indisponibilità</li> <li>Max ore giornaliere</li> <li>M Incompatibilità materia</li> <li>2 Pausa pranzo</li> <li>2 Sedi</li> <li>Aventi già un'attività con questo docente</li> <li>Non aventi attività con questo docente</li> </ul> | Mostra per: Ordine alfabetico                                                                                                    |

### RECUPERARE I DATI DA UN'ALTRA BASE DATI

#### Creare una nuova base dati a partire dai dati di un'altra

Base dati > Inizializzare una base dati a partire da quella dell'anno precedente

Recuperare i dati di un'altra base dati in una base dati già costruita

Prerequisiti È necessario essere connessi come amministratore.

Accedete al menu Importazioni / Esportazioni > Recupera i dati da un'altra base dati HYPERPLANNING > a partire da una base dati.

2 Nella finestra che si apre scegliete la base dati (file .*hyp*) dalla quale desiderate recuperare i dati.

3 Nella finestra che si apre spuntate i dati da recuperare e confermate: durante l'importazione passerete in modalità *Utilizzo esclusivo*.

#### Recuperare i dati da un archivio

Prerequisiti È necessario essere connessi come amministratore. Un file di preparazione anno successivo ( Preparare l'anno successivo) o un archivio ( Archivio) devono essere stati generati.

Per recuperare i dati da un'altra base dati HYPERPLANNING:

- Accedete al menu Importazioni / Esportazioni > Recupera i dati da un'altra base dati HYPERPLANNING > a partire da un file di preparazione dell'anno successivo, da un archivio o da una base dati compressa
- 2 Nella finestra che si apre scegliete la base dati (file .*zip*) da cui volete recuperare i dati.

Nella finestra che si apre spuntate i dati da recuperare e confermate: durante l'importazione passerete in modalità Utilizzo esclusivo.
 Novità Dei nuovi elementi possono essere recuperati da un anno all'altro: firme, foto, offerte di stage, iQuiz, costi orari, ecc.

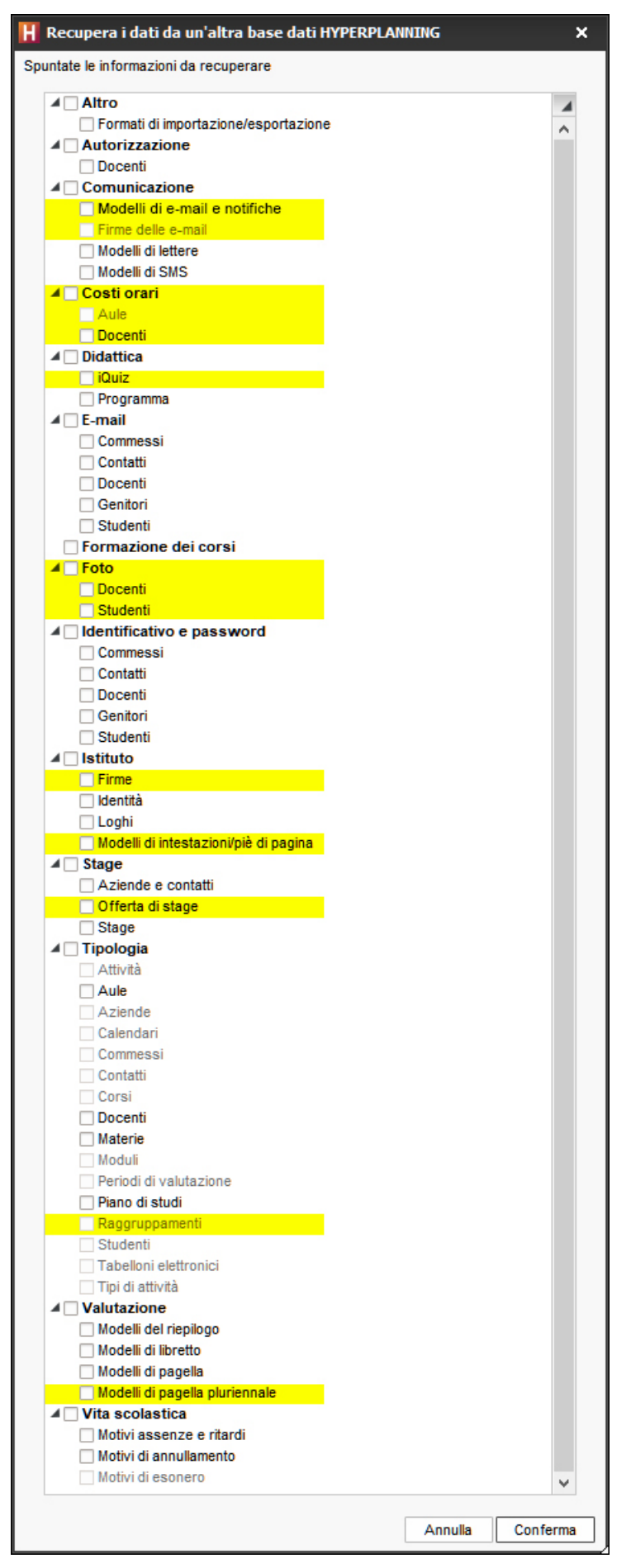

Nota: se degli elementi sono in grigetto, significa che la base dati a partire dalla quale è stato generato il file non contiene quel tipo di dati.

### Recuperare le foto degli studenti

Utilizzate il comando *Importazioni / Esportazioni > FOTO > Importa e attribuisci le foto > degli studenti*.

Recuperare voti, valutazioni, medie e CFU

Resoconto pluriennale

Recuperare gli utenti da un'altra base dati

<u>Utenti</u>

## **RECUPERARE UN VOTO**

#### Recuperare una valutazione

Creare una valutazione di recupero permette di prendere in considerazione nuovi voti pur conservando i voti iniziali: potete sostituire i nuovi voti a quelli vecchi oppure fare in modo che HYPERPLANNING calcoli la media dei due.

- 1 Nella finestra di creazione / modifica di una valutazione ( Valutazione), cliccate sul tasto *Crea un recupero*.
- 2 La finestra si allarga: indicate il voto soglia per il quale è valido il recupero, la data del recupero e la modalità di valutazione del recupero. Confermate.
- 3 Una seconda colonna appare accanto alla prima, nella quale potete inserire i nuovi voti.
- Potrete in seguito scegliere se Visualizzare il voto d'origine e il voto di recupero della valutazione o Visualizzare solamente il voto recuperato nel libretto dei voti, in Valutazione > Libretti dei voti > Definizione dei modelli di libretto, scheda Corpo del libretto, riquadro Dettaglio delle valutazioni.

#### Recuperare una media

È possibile creare una valutazione di recupero per sostituire non un voto, ma la media del periodo.

- 1 Nella finestra di creazione di una valutazione (Valutazione), spuntate Valutazione di recupero per la media del periodo inferiore a.
- 2 Inserite il voto soglia per il qual è valido il recupero e cliccate il tasto *Crea*.
- 3 La colonna della valutazione prende il titolo *Recupero*: potete inserire dunque i voti.
- Potrete in seguito scegliere se Visualizzare solamente la media recuperata o Visualizzare la media d'origine e la media recuperata:
  - in Valutazione > Pagelle > A Definizione dei modelli di pagella, scheda Corpo della pagella, riquadro Dettaglio delle medie;
  - e/o in Valutazione > Libretti dei voti > 22 Definizione dei modelli di libretto, scheda Corpo del libretto, riquadro Media delle valutazioni.

### **RECUPERARE UNA LEZIONE**

Se una lezione è stata annullata ( Annullare una lezione), potete creare una lezione di recupero.

VIDEO Annullare una lezione

#### Recuperare una lezione sulla stessa settimana

- Dalla visualizzazione **III** Orario, attivate la settimana desiderata sulla barra in fondo allo schermo.
- 2 Selezionate la risorsa desiderata nell'elenco a sinistra per visualizzare il suo orario.
- 3 Selezionate la lezione annullata con un clic (riquadro blu).
- 4 Fate un clic destro e scegliete *Recupera una lezione*.

5 Cliccate sul riquadro verde (che rappresenta la lezione di recupero)e, tenendo premuto il clic, spostatelo sulla collocazione desiderata. Fate doppio clic al suo interno per confermarne il piazzamento.

#### Recuperare una lezione su un'altra settimana

- Dalla visualizzazione B Planning plurisettimanale, sulla barra in fondo allo schermo attivate la settimana della lezione annullata e le settimane in cui prevedete il recupero.
- 2) Selezionate la risorsa desiderata nell'elenco a sinistra per visualizzare il suo orario.
- 3 Selezionate la lezione annullata con un clic (riquadro blu).
- 4 Con un clic destro, scegliete *Recupera una lezione*.
- 5 Se l'attività ha una collocazione variabile, cliccate sui riquadri blu e spostateli sulla collocazione desiderata. Mantenendo premuto il tasto *[Ctrl]*, cliccate nel riquadro blu della settimana scelta: un *1* appare al centro del riquadro. Se l'attività ha una collazione fissa, cliccate e spostate il riquadro verde dove desiderate.
- 6 Con un doppio clic all'interno del riquadro confermate il piazzamento della lezione di recupero.

| INTE             | INTERIOR DESIGN A1 - Planning per settimana |                                                                        |                                            |               |    |   |     |       |    |        |                       |                                                                  | e-              | , Tr                          | <b>T</b> # (8)     | ) ≗                                                  | ् 🕃                                    | <b>\$</b> |
|------------------|---------------------------------------------|------------------------------------------------------------------------|--------------------------------------------|---------------|----|---|-----|-------|----|--------|-----------------------|------------------------------------------------------------------|-----------------|-------------------------------|--------------------|------------------------------------------------------|----------------------------------------|-----------|
|                  | 08h05                                       |                                                                        |                                            |               |    |   | lun | iedì  |    |        |                       |                                                                  |                 |                               |                    |                                                      | 18h00                                  |           |
| 09h00 1<br>10h00 |                                             |                                                                        | 11<br>h00                                  | 1h00<br>12h00 |    |   | 1   | 13h00 |    |        | h00                   | 15h00<br>16h00                                                   |                 |                               |                    | 17                                                   | h00                                    |           |
| 2                | I   I                                       | Comunicazione visiva<br>Prof. DELPONTE Piero<br>Aula 007<br>Succursale |                                            |               |    | 1 |     |       | I. | Prof.: |                       | Scienze umane<br>f.ssa SANCIO Angelica<br>Lezione<br>22 studenti |                 |                               |                    | Infografica<br>Prof. DI MA<br>Lezione<br>22 studenti |                                        |           |
| 3                | I   I                                       | Comunicazi<br>Prof. DELPO<br>Aula (                                    | one visiva<br>DNTE Piero<br>D07<br>sursale | 1             | r. | L |     | T     |    | I.     |                       |                                                                  | A               | NN.                           | viama              | i                                                    | Infografica<br>Prof. DI MA<br>I ezione |           |
| 4                |                                             | Comunicazi<br>Prof. DELPC<br>Aula (<br>Succ                            | one visiva<br>DNTE Piero<br>D07<br>sursale | 1             | I. | I | 1   | I     |    | I.     | Ø                     | Pro                                                              | F               | Recupe                        | era una            | lezion                                               | e                                      |           |
| 5                | I I I                                       | Comunicazi<br>Prof. DELPC<br>Lez<br>21 stud                            | I                                          | r.            | I  |   | 1   |       | I. | Ø      | Pre                   | S                                                                | Geegli i        | lisci una<br>I motiv          | o di a             | ne<br>nnullamen                                      | to                                     |           |
| 6                |                                             | Comunicazi<br>Prof. DELPC<br>Aula (<br>Suco                            | 1                                          | I.            | L  | 1 | 1   |       | I. | e      | Pre Estrai gli studer |                                                                  |                 |                               | e della<br>enti de | selezione<br>Ila selezior<br>22 studenti             | ne                                     |           |
| 7                |                                             | 1   I                                                                  |                                            | 1             | I. | I |     | 1     |    | I.     | I.                    | 1                                                                | 1               | 1                             | - L                | Т                                                    | т   т                                  |           |
| 8                | т.   т.                                     | Comunicazi<br>Prof. DELPO<br>Aula (                                    | one visiva<br>DNTE Piero<br>007            | 1             | I. | I |     | I     |    | I.     | ທສ                    | Prof.                                                            | Scien<br>ssa SA | ze umar<br>ANCIO A<br>Lezione | ne<br>Angelica     |                                                      | Infografica<br>Prof. DI MA<br>Lezione  |           |
## REGISTRO DELLE OPERAZIONI EFFETTUATE SULLE ATTIVITÀ

Attivare il salvataggio delle operazioni effettuate sulle attività

Prerequisiti È necessario essere connessi come amministratore.

- 1 Accedete al menu *Parametri > parametri generali > Sicurezza*.
- 2 Nel riquadro *Parametri del registro*, spuntate *Conserva una traccia delle operazioni effettuate sulle attività per* e precisate per quanti giorni tramite il menu a tendina.

Recuperare il registro delle operazioni effettuate sulle attività

Prerequisiti È necessario essere connessi come amministratore.

- 1 Accedete al menu *Parametri > parametri generali > Sicurezza*.
- 2 Nel riquadro *Parametri del registro*, cliccate sul tasto *Recupera i file*.
- 3 Salvate il file *Journaux.zip*: esso contiene un file .*txt* per ogni giorno di salvataggio.

# **REGOLE DI UNICITÀ**

Per ogni tipo di dati, esiste una combinazione di campi che permette di differenziarli. Questa combinazione è utilizzata solo se l'Identificativo-UID ( ID o identificativo unico) non è stato importato. In caso contrario, l'identificativo UID è il campo dominante per l'unicità delle risorse.

- Combinazione per i docenti: Codice + Cognome + Nome
- Combinazione per gli studenti: Cognome + Nome + Data di nascita + Matricola
- Combinazione per i genitori: Cognome + Nome + Indirizzo 1 + Titolo
- Combinazione per i corsi: Codice + Nome
- Combinazione per le aule: Codice + Nome
- Combinazione per le materie: *Codice* + *Nome*

# **RESOCONTO PLURIENNALE**

### Recuperare i risultati da una vecchia base dati

È possibile recuperare i voti, le valutazioni, così come le medie e i CFU da una base dati ad un'altra se entrambe hanno i medesimi corsi. I voti, valutazioni e giudizi vengono importati con il loro periodo di valutazione: è possibile ritrovarli nelle visualizzazioni relative alla valutazione (libretti, pagelle, riepiloghi) ma non saranno modificabili.

Se pensate di recuperare i dati da più basi dati, cominciate recuperando i dati dall'anno N-1, poi N-2, poi N-3, ecc.

Prerequisiti Bisogna essere connessi come amministratore.

- 1 Andate su Valutazione.
- 2 Dal menu Importazioni / Esportazioni > HYPERPLANNING > Costruisci la pagella pluriennale con i dati delle valutazioni.

3 Tramite l'esplora risorse selezionate il file *.hyp* corrispondente alla base dati dell'anno precedente e cliccate sul tasto *Apri*.

A Nella finestra che si apre, selezionate i corsi per i quali volete effettuare il recupero Solo i corsi comuni alla due basi dati saranno visibili.

### Consultare le medie degli anni precedenti

1 Andate su Valutazione > Resoconto pluriennale > 🚰 Resoconto pluriennale.

2 Selezionate uno studente nell'elenco a sinistra per visualizzare le sue medie degli anni precedenti.

### Cancellare lo storico di un corso

- 1 Andate su Valutazione > Resoconto pluriennale > 🎥 Resoconto pluriennale.
- 2 Cliccate sul tasto 罄 in alto a destra.
- 3 Nella finestra che appare, fate doppio clic sull'icona 端 del corso.
- 4 HYPERPLANNING vi chiede conferma per cancellare lo storico del corso sull'anno desiderato.

# **RICERCA DI UN'AULA**

Questa funzionalità permette di cercare contemporaneamente un'aula e una fascia oraria libera. È possibile scegliere una fascia oraria dove ci sono delle aule disponibili. Accessibile da diverse visualizzazioni e reperibile attraverso l'icona Q.

Nota: se cercate un'aula per un'attività già piazzata non è questa la funzionalità che dovete utilizzare. Tramite la scheda attività basta un clic per visualizzare le aule disponibili (Scheda attività).

### Autorizzare gli utenti a lanciare una ricerca di aule

Prerequisiti Bisogna essere connessi come amministratore.

- 1 Accedete al menu *File > Amministrazione degli utenti*.
- 2 Andate nella scheda *Profili di utilizzo*.
- 3 Selezionate il profilo e la categoria Aule.
- 4 Spuntate Prenotare le aule creando le attività.

# Organizzare un'attività, una riunione, ecc. in funzione delle aule disponibili

- Andate su Orari > Aule > Q Ricerca di aule libere.
- 2 Se desiderate restringere la ricerca ad alcune aule, selezionatele a sinistra e attivate Selezionate nei criteri di ricerca.
- 3 Nella barra in alto selezionate le settimane coinvolte nella ricerca.
- Precisate se necessario le caratteristiche dell'aula ricercata (capienza, sede, tipologia, ecc.).
- 5 Cliccate sul tasto *Cerca*: su ogni fascia oraria è indicato il numero aule disponibili.
- 6 Cliccate e trascinate il riquadro verde sulla fascia desiderata e fate doppio clic per accedere alle aule.
- Nella finestra che si apre spuntate l'aula desiderata e cliccate sul tasto Prenota:
  - se l'aula ha un accesso limitato, una richiesta di prenotazione viene inviata (Prenotazione di un'aula);
  - se avete accesso all'aula, potete modificare la materia *Prenotazione delle aule* e aggiungere le risorse necessarie tramite la scheda attività.

| Aule                 |        | licerca di aule - Criteri di ricerca                                                                                                    |                                               | Scelta | della fascia orari | a            |
|----------------------|--------|----------------------------------------------------------------------------------------------------|-----------------------------------------------|--------|--------------------|--------------|
| Nome                 | Q      | Caratteristiche dell'attività                                                                                                    |                                               | 00500  | Lun. 18 maggio     | Mar. 19 mago |
| Erea un'aula         | 1º     | Periodo                                                                                                    |                                               | Uonuu  | 3                  | 3            |
| Aule 20 posti        | •      | gen.   feb.   mar.   apr.   mag.   giu.   lug                                                                                                    | I. I ago. I sett. I ott. I nov. I dic. I gen. | I      | 3                  | 3            |
| Aula 109             | Ξ      | odello da applicare: Nessun 💌 Durata : 2h                                                                                                    | 00 -                                          | 09h00  | 3                  | 3            |
| Aula 205             | Ъ      | in the source of the source of |                                               |        | 3                  | 3            |
| Aula 303             | ^      |                                                                                                    | Cerca                                         |        | 3                  | 3            |
| Aula 305             |        |                                                                                                    | 1                                             | 10h00  | 3                  | 3            |
| Aula 403             |        | Filtro sulle aule                                                                                                    | A                                             |        | 3                  | 3            |
| Aule 40 posti        |        | Selezionate (3)     O Estratte (18)     O Tutte (33                                                                                                    |                                               |        | 3                  | 3            |
| Aula 105             |        |                                                                                                    |                                               | 11h00  | 3                  | 3            |
| Aula 107             |        | Libera almeno una settimana                                                                                                    |                                               |        | 3                  | 3            |
| Aula 202             |        | Ignora le aule con richieste di prenotazione in corso                                                                                                    |                                               | 12000  | 3                  | 3            |
| Aula 204             |        | Capienza : 0 - Sede : Tutto -                                                                                                    |                                               | 121100 | 3                  | 3            |
| Aula 207             |        | Tipologie:                                                                                                    |                                               |        | 3                  | 3            |
| Aula 307             |        | O Almeno una specifica                                                                                                    |                                               | 13h00  | 3                  | 3            |
| Aula 409             |        |                                                                                                    |                                               |        | 3                  | 3            |
| Aule informatiche    |        | = Piano (0/3)                                                                                                    | •                                             |        | 3                  | 3            |
| Aula informatica 1   |        |                                                                                                    | ~                                             | 14h00  | 3                  | 3            |
| Aula informatica 2   |        |                                                                                                    |                                               |        | 3                  | 3            |
| Aula informatica 3   |        |                                                                                                    |                                               |        | 3                  | 3            |
|                      |        |                                                                                                    |                                               | 15h00  | 3                  | 3            |
|                      |        |                                                                                                    |                                               |        | 3                  | 3            |
|                      |        |                                                                                                    |                                               | 16500  | 3                  | 3            |
|                      |        |                                                                                                    |                                               | TOHOU  | 3                  | 3            |
|                      |        |                                                                                                    |                                               |        | 3                  | 3            |
|                      |        |                                                                                                    |                                               | 17h00  | 3                  | 3            |
|                      |        |                                                                                                    |                                               |        | 3                  | 3            |
| Coalta delle aule    | o nia7 | nento dell'attività                                                                                                    |                                               |        | ~                  | 3            |
| Scelta delle adle    | e piaz |                                                                                                    |                                               |        |                    | 3            |
| Nome                 |        | ccesso Cap. gen. i reb. i mar. i apr. i mag. i giu. i                                                                                                    | lugi. I ago. I sett. I ott. I hov. I dic.     | i gen. | 4                  | _            |
| Aula informatica 1 ( | Aule S | ervisore 20 FI FI                                                                                                    |                                               | FF     | 1                  | _            |
| Aula informatica 2 ( | Auk S  | ervisore 20                                                                                                    |                                               | FF     |                    |              |
| Aula informatica 3 ( | Auk    | ervisore 20                                                                                                    |                                               | FIF    | ×                  |              |
| 4 2 4                | Total  | el numero di aule:                                                                                                    |                                               |        |                    | -            |
| 1 3 <                |        |                                                                                                    |                                               |        | >                  |              |
|                      |        |                                                                                                    | Ch                                            | iudi   | Prenota            |              |
|                      |        |                                                                                                    |                                               |        |                    |              |

# Cambiare l'aula per aumentare le possibilità di piazzamento dell'attività

Durante il piazzamento di un'attività, HYPERPLANNING propone le fasce orarie in cui tutte le risorse interessate, aula inclusa, sono disponibili. Utilizzando la funzione *Ricerca di aule* le fasce orarie proposte sono quelle in cui almeno un'aula è disponibile e sono dunque più numerose.

- 1 Andate su una visualizzazione **W** Orario o **B** Planning plurisettimanale di una delle risorse.
- 2 Selezionate sulla griglia l'attività che desiderate spostare.
- 3 Cliccate sul tasto 🔍 in alto a destra.
- A Nella finestra che si apre selezionate *In sostituzione delle aule dell'attività*.

5 Aggiungete eventualmente dei filtri (capienza, sede, tipologia, ecc.) per prendere in considerazione solamente determinate aule e poi cliccate *Conferma*.

- 6 Su ogni fascia possibile per l'attività è indicato il numero di aule disponibili.
- 🕖 Cliccate sul tasto 🎹 in alto a destra per visualizzare o nascondere le altre attività.
- 8 Cliccate e trascinate il riquadro verde sulla fascia desiderata e fate doppio clic per accedere alle aule.
- 9 Nella finestra che si apre spuntate l'aula desiderata e cliccate sul tasto *Prenota*. Se l'aula ha un accesso limitato, viene inviata una richiesta di prenotazione.

| 08 | h00 |    |    |    |     |         |    |         |      |    |         |     |        |                   |                   |      |               |        |       |                 |                  | lur | nedì     |         |    |      |      |           |       |         |    |          |                                       |         |                     |                 |           |        |                 |                | 2  |
|----|-----|----|----|----|-----|---------|----|---------|------|----|---------|-----|--------|-------------------|-------------------|------|---------------|--------|-------|-----------------|------------------|-----|----------|---------|----|------|------|-----------|-------|---------|----|----------|---------------------------------------|---------|---------------------|-----------------|-----------|--------|-----------------|----------------|----|
|    |     |    |    | 09 | h00 |         |    | 1       | 0h00 |    |         | 11  | h00    |                   |                   | 12h( | 00            |        | 1     | 3h00            |                  | 1   | 4h00     |         |    | 15h0 | 0    |           | 1     | 3h00    |    |          | 17h00                                 |         | 1                   | 8h00            |           | 1      | 9h00            |                |    |
| 2  | 7   | 27 | 27 | 24 | 26  | 26      | 26 | 26      | 26   | 26 | 26      |     |        |                   |                   |      |               |        | I.    | ļ               |                  |     | 33       | 33      | 33 |      |      |           |       | I       |    |          |                                       |         |                     | Ļ               |           |        | 1               |                |    |
| 3  | 5 3 | 5  | 35 | 31 | 33  | 33      | 33 | 33      | 33   | 33 |         |     |        |                   |                   |      |               |        |       | I               |                  |     | I        |         |    |      |      |           |       |         |    |          |                                       |         |                     |                 |           |        |                 |                |    |
| 4  | 1   | 1  | 41 | 40 | ¥0  | 40<br>《 | 10 | 0<br>40 | 40   | 40 | 43<br>4 | sin | •<br>• | .e <sup>3\$</sup> | , <sup>20</sup> , |      | ialo<br>Itali | <br>&e | stivo | 4 <sup>00</sup> | sin <sup>o</sup> | 40  | 9<br>940 | 40<br>4 |    | 4 44 | 1.01 | 0<br>1 44 | ile i | 0<br>44 | 44 | 44<br>44 | i i i i i i i i i i i i i i i i i i i | 0<br>44 | 44) (N <sup>C</sup> | 4 <sup>00</sup> | șii)<br>I | ا<br>چ | in <sup>o</sup> | 4 <sup>0</sup> | j. |
| 3  | 4   | 34 | 34 | 31 | 33  | 33      | 33 | 33      | 34   | 34 |         |     |        |                   |                   |      |               |        |       | - 1             |                  |     | ľ        |         |    |      |      |           |       |         |    |          |                                       |         |                     |                 |           |        |                 |                |    |
| 3  | 4   | 34 | 34 | 31 | 33  | 33      | 33 | 33      | 34   | 34 |         |     |        |                   |                   |      |               |        |       | Į.              |                  |     | 1        |         |    |      |      |           |       | ı       |    |          |                                       |         |                     | ļ               |           |        | ı               |                |    |
| 3  | 4   | 34 | 34 | 31 | 33  | 33      | 33 | 33      | 34   | 34 |         |     |        |                   |                   |      |               |        |       | i               |                  |     |          |         |    |      |      |           |       |         |    |          |                                       |         |                     |                 |           |        |                 |                |    |

Nota: se desiderate uscire dalla ricerca senza concludere lo spostamento, cliccate nuovamente sul tasto  $\bigcirc$  in alto a destra.

# RIEPILOGO

Per ogni studente, il riepilogo permette di vedere un documento che indica per ogni modulo: la media e/o il livello di valutazione in lettere, il numero di CFU ottenuti, la posizione dello studente e la conferma o meno del modulo.

### Scegliere gli elementi da visualizzare nel riepilogo

Come per le pagelle, i parametri del riepilogo si inseriscono attraverso i modelli. Esiste un solo modello predefinito *Standard* ed è associato a tutti i corsi.

- 1 Andate su Valutazione > Riepilogo > 🏼 Definizione dei modelli del riepilogo.
- Selezionate un modello nell'elenco a sinistra o createne uno nuovo utilizzando la linea di creazione.

3 Spuntate gli elementi che devono apparire nell'*Intestazione*, nel *Corpo del riepilogo* e nel *Piè del riepilogo*. È possibile:

- far comparire nell'intestazione del riepilogo delle informazioni supplementari corrispondenti alle specifiche delle *Tipologie* (Tipologie);
- visualizzare unicamente i moduli (senza i servizi) nel corpo del riepilogo (riquadro *Moduli, servizi e sotto-servizi da prendere in considerazione*).

### Duplicare un modello di riepilogo

- 1 Andate su Valutazione > Riepilogo > 🌌 Definizione dei modelli del riepilogo.
- 2 Selezionate un modello nell'elenco a sinistra.
- 3 Fate un clic destro e scegliete *Duplica la selezione*.

### Recuperare un modello di riepilogo da un'altra base dati

È possibile recuperare i modelli di riepilogo da un anno all'altro ( Recuperare i dati di un'altra base dati in una base dati già costruita).

### Creare un riepilogo in inglese

Per creare un riepilogo in inglese, è necessario:

- impostare la lingua inglese nel programma ( Lingua dell'applicazione / delle Aree);
- utilizzare i nomi internazionali delle materie ( Nome internazionale).

### Assegnare un modello di riepilogo ad un corso

1 Andate su Valutazione > Servizi di valutazione >  $\equiv$  Elenco.

- 2 Se la colonna *Riepilogo* non è visibile, cliccate sul tasto 🎤 in alto a destra nell'elenco per visualizzarla (Elenco).
- 3 Selezionate i corsi che utilizzano lo stesso modello, fate un clic destro e scegliete Modifica la selezione > Modello del riepilogo.
- 4 Nella finestra che appare, selezionate il modello e confermate.

#### Presentazione di servizi e sotto-servizi

La presentazione di servizi e sotto-servizi è la stessa di quella definita per le pagelle

#### ( Pagella). La validazione dei moduli funziona esattamente allo stesso modo.

#### Pubblicare il riepilogo nelle Aree

- 1 Accedete al menu Internet > Pubblicazione.net.
- Selezionate Area Studenti nell'arborescenza a sinistra.
- 3 Andate nella scheda *Contenuto*.
- 4 Spuntate la pagina *Risultati > Riepilogo*.
- 5 Andate su Valutazione > Periodi di valutazione > 🕏 Calendari e periodi di valutazione.
- 6 Per default, la data di pubblicazione del riepilogo è la data di fine del periodo. Fate doppio clic su una data per modificarla.

### Stampare / Inviare i riepiloghi

- Andate su Valutazione > Riepilogo > > Riepilogo.
- 2 Selezionate il corso nell'elenco a sinistra per inviare tutti i riepiloghi corrispondenti.
- 3 Cliccate sul tasto 🖶 sulla barra degli strumenti.
- 4 Nella finestra che appare, spuntate i destinatari.
- 5 Scegliete il Tipo di uscita (Stampante, PDF, E-mail).
- 6 Ottimizzate i parametri in *Pagina*, *Contenuto*, *Presentazione* e *Carattere*.
- 7 Cliccate su Stampa.

Vedi anche CFU Resoconto pluriennale

# **RIEPILOGO DELLE ATTIVITÀ**

### DOCENTI

### Parametri dello stato di servizio

- 🚺 Andate su Orari > Docenti > 喝 Riepilogo delle attività.
- 2 Selezionate un docente.
- Cliccate sul tasto in alto a destra per indicare le attività da prendere o meno in considerazione (attività non piazzate, non svolte, piazzate su giorni festivi, non estratte, per le quali l'appello non è stato svolto, ecc.).

### Consultare gli stati di servizio

- 🚺 🛛 Andate su Orari > Docenti > 🌇 Riepilogo delle attività.
- 2 Selezionate il docente nell'elenco a sinistra.
- 3 Attivate le settimane da prendere in considerazione sulla barra in fondo allo schermo e, se necessario, restringete la ricerca a determinati giorni utilizzando i menu a tendina in alto a destra.
- 4 Utilizzate i tasti ▶1, ▶2, ▶3 o ▶4 in alto a destra dell'elenco per visualizzare più o meno dettagli (il livello ▶1 mostra la sintesi globale mentre il livello ▶4 mostra il dettaglio di ogni lezione).

| Docen  | ıti           |            |            | Prof. ARIOSTO Ludovico - F | Riepilogo personalizzato a p | artirdal lunedì 13 gennaio 2 | 020 🔻 al | sabato 16 gen | naio 2 | 2021 -       | Ф            |
|--------|---------------|------------|------------|----------------------------|------------------------------|------------------------------|----------|---------------|--------|--------------|--------------|
| Titolo | Cognome       | Nome       | Q          |                            |                              |                              |          | Atti          | vità / | Lezione      | Q            |
| 🕀 Cre  | ea un docente |            | <i>₽</i> € | Docente 🛱                  | Materia/Extra docenza        | Corso 🛱                      | Durata 🛱 | D. totale     | State  | Colloca      | 5 <b>b</b> 1 |
| Prof.  | ADAMI         | Valerio    | Ξ          | Prof. ARIOSTO Ludovico     |                              |                              | 221h00   | 248h00        |        |              | 2            |
| Prof.  | AGNELLI       | Giovanni   | Ъ          | Prof. ARIOSTO Ludovico     | Coordinamento                | Diritto 2º anno              |          | 27h00         |        |              | >3           |
| Prof.  | ALFIERI       | Vittorio   | ^          |                            | Analisi del Diritto          | Diritto 1º anno              | 74h00    | 74b00         |        |              | ▶4           |
| Prof.  | ALIGHIERI     | Dante      |            |                            | Analisi del Diritto          | Diritto 1º anno              | 74h00    | 74h00         |        |              | Ъ            |
| Prof.s | ALWRIGHT      | Rachel     |            |                            |                              | Diritto 1º anno              | 2h00     | 2h00          |        | Lun 13/01 1  | 7 ^          |
| Prof.  | ANDREIS       | Filippo    |            |                            |                              | Diritto 1º anno              | 2600     | 2600          | ā      | Lun 20/01 1  | 17           |
| Prof.  | ANTINORI      | Edoardo    |            |                            |                              | Diritto 1º anno              | 2600     | 2600          | ä      | Lun 27/01 1  | 17           |
| Prof.  | ARETINO       | Pietro     |            |                            |                              | Diritto 1º anno              | 2600     | 2600          | ā      | Lun 10/02 1  | 17           |
| Prof.  | ARIOSTO       | Ludovico   |            |                            |                              | Diritto 1º anno              | 2600     | 2600          | ä      | Lun 24/02 1  | 17           |
| Prof.  | ARISTOTELE    | Matteo     |            |                            |                              | Diritto 1º anno              | 2600     | 2600          |        | Lun 02/03 1  | 7            |
| Prof.  | ASIMOV        | Isaac      |            |                            |                              | Diritto 1º anno              | 2600     | 2600          |        | Lup 09/03 1  | 7            |
| Prof.  | BARICCO       | Alessandro |            |                            |                              |                              | 2100     | 2600          | 8      | Lup 16/03 1  | 7            |
| Prof.  | BARTEZZAGHI   | Stefano    |            | Prof. APIOSTO Ludovico     |                              |                              | 2600     | 2600          |        | Lup 23/03 1  | 7            |
| Prof.  | BECCARIA      | Cesare     |            |                            |                              |                              | 2100     | 2600          | 8      | Lup 06/04 1  | 7            |
| Prof.  | BEVILACQUA    | Alberto    |            | Prof. ADIOSTO Ludovico     | Analiai dal Diritto          |                              | 2100     | 2100          | -      | Lup 12/04 1  | 7            |
| Prof.  | BONARA        | Salvatore  | -          | Prof. ARIOSTO LUdovico     | Analisi del Diritte          | Diritto 1 anno               | 2100     | 2100          | 븝      | Lun, 20/04 1 | -            |
| Prof   | BRUNO         | Giordano   | -          | Prof. ARIOSTO Ludovico     | Analisi del Diritto          | Diritto 1º anno              | 2000     | 2000          | 븡      | Lun. 20/04 1 | 4            |
|        |               |            | _          |                            |                              |                              | 2000     | 2000          | ٦      | Lun. 04/05 1 | 1            |

#### Stampare o inviare via e-mail gli stati di servizio

- 🚺 🛛 Andate su Orari > Docenti > ┺ Riepilogo delle attività.
- 2 Selezionate nell'elenco i docenti desiderati.
- 3 Cliccate sul tasto 🖶 sulla barra degli strumenti.
- 4 Nella finestra che appare, scegliete il *Tipo di uscita* (*Stampante*, *PDF*, *E-mail*).
- 5 Nella scheda *Contenuto*, scegliete il *Livello di totale da stampare* (livello di dettaglio).
  - Attenzione: i parametri di stampa sono diversi da quelli di visualizzazione.

- 🌀 Cliccate sul tasto 🕸 per i indicare le attività da prendere o meno in considerazione.
- 7 Sulla barra in fondo allo schermo, definite il periodo di stampa.
- 8 Cliccate su Stampa / Invia mail.

### CORSI

### Estrarre le attività a partire dal riepilogo delle attività

- 1 Andate su Orari > Corsi > To Riepilogo delle attività.
- Selezionate il corso nell'elenco a sinistra.
- 3 Attivate le settimane da prendere in considerazione sulla barra in fondo allo schermo e, se necessario, restringete la ricerca a determinati giorni utilizzando i menu a tendina in alto a destra.
- Utilizzate il tasto Ministra dell'elenco per visualizzare il dettaglio di ogni lezione.
- 5 Selezionate tutte le lezioni interessate per far comparire la scheda attività
- 6 Posizionatevi nell'intestazione della scheda attività, fate tasto destro e scegliete *Riepilogo delle attività*.

| Materie   | Moduli e piani di studi Docenti | Cors           | i≡•€ <b>?™</b> 5≣ 8           | ъ       | ) <b>"</b> , | a 🔜 🗢 🚨            | 2 R 🖋 🗴 O                | St       | udenti Ragg          | gruppamenti        | Aule    | e Attività O     | rali Richiest | e di preno            |
|-----------|---------------------------------|----------------|-------------------------------|---------|--------------|--------------------|--------------------------|----------|----------------------|--------------------|---------|------------------|---------------|-----------------------|
| Corsi     |                                 |                | Diritto 1º anno e suoi grup   | pi/opzi | ioni - I     | Riepilogo perso    | nalizzato a partire da t | tutte le | e aldal lunedì 7     | gennaio 2019       | Ŧ       | al sabato 4 ge   | ennaio 2020   | - <b>\$</b>           |
| Codice    | Nome                            | Q              |                               |         |              |                    |                          |          |                      | A                  | ttività | / Lezione        |               | Q                     |
| 🕀 Crea un | corso                           | "C             | Corso 😫                       |         | Dog          | cente 1            | Materia                  | - 10     | Durata 🛱             | D. totale 🛱        | State   | Collocazione     | Costo         | ▶1                    |
|           | Diritto 1º anno                 | ▶1             | Diritto 1º anno e suoi grup   |         |              |                    |                          |          | 1.484h00             | 1.484h00           |         |                  | 56.255,       | 00€ ▶2                |
|           | Diritto 2º anno                 |                | Diritto 1º anno e suoi grup   | Prof.   | ANTI         | NORI Edoardo       | Finanze pubbliche        |          | 132h00               | 132h00             |         |                  | 7.920,        | 00€ ▶3                |
|           | Diritto 3º anno                 | C <sup>2</sup> | Diritto 1º anno e suoi grup   |         |              |                    | Finanze pubbliche        |          | 132h00               | 132h00             |         |                  | 7.920,        | 00€ ▶4                |
|           | Economia 1º anno                |                | Diritto 1º anno               | Prof.   | ANTI         | NORI Edoardo       | Finanze pubbliche        |          | 2h00                 | 2h00               |         | Lun. 07/01 15h00 | 120,          | 00 € <mark>1</mark> 2 |
|           | Economia 2* anno                |                | Diritto 1º anno               | Prof.   | ANTI         | NORI Edoardo       | Finanze pubbliche        |          | 2h00                 | 2h00               |         | Lun. 14/01 15h00 | 120,          | 00€ ^                 |
|           | Economia 3º anno                |                | Diritto 1º anno               | Prof.   | ANTI         | NORI Edoardo       | Finanze pubbliche        |          | 2h00                 | 2h00               |         | Lun. 21/01 15h00 |               | 00€                   |
|           | INTERIOR DESIGN A1              |                | Diritto 1º anno               | ¥ 🛈 -   | ∋x           | ORI Edoardo        | Finanze pubbliche        |          | 2h00                 | 2h00               |         | Lun. 04/02 15h00 | 120,          | 00€                   |
|           | INTERIOR DESIGN A2              |                | Dir 2 attività                |         |              | RI Edoardo         | Finanze pubbliche        |          | 2h00                 | 2h00               |         | Lun. 11/02 15h00 | 120,          | 00€                   |
|           |                                 |                | Dir                           |         |              | RI Edoardo         | Finanze pubbliche        |          | 2h00                 | 2h00               |         | Lun. 18/02 15h00 | 120,          | 00€                   |
|           |                                 |                | Dir                           |         |              | Modifica           | •                        |          | 2h00                 | 2h00               |         | Lun. 25/02 15h00 | 120,          | 00 €                  |
|           |                                 |                | Dir                           |         |              | Canadia            |                          |          | 2h00                 | 2h00               |         | Lun. 04/03 15h00 | 120,          | 00€                   |
|           |                                 |                | Dir<br>Finanze pubbliche      | 2       | -            | Carreena           |                          |          | 2h00                 | 2h00               |         | Lun. 11/03 15h00 | 120,          | 00€                   |
|           |                                 |                | Dir Docenti                   |         | ê I          | Blocca senza spo   | stare                    |          | 2h00                 | 2h00               |         | Lun. 18/03 15h00 | 120,          | 00€                   |
|           |                                 |                | Dir<br>Brof, ANTINORI Edearde | 2       | <b>í</b> :   | Sblocca            |                          |          | 4h00                 | 4h00               |         | Lun. 25/03 08h00 | 240,          | 00€                   |
|           |                                 |                | Dir Degerupermenti            |         | <u>.</u>     | Blocca non sosp    | endibili                 |          | 2h00                 | 2h00               |         | Lun. 25/03 15h00 | 120,          | 00€                   |
|           |                                 |                | Dir Carai                     |         |              | Chlosen non son    | aandibili                |          | 2h00                 | 2h00               |         | Lun. 01/04 15h00 | 120,          | 00€                   |
|           |                                 |                | Dir<br>Diritto 1º anno        | 2       |              | sbiocca non sos    | pendibili                |          | 2h00                 | 2h00               |         | Lun. 08/04 15h00 | 120,          | 00€                   |
|           |                                 |                | Dir Cruppi                    |         | 8            | Sospendi le attivi | ità selezionate          |          | 2h00                 | 2h00               |         | Lun. 15/04 15h00 | 120,          | 00€                   |
|           |                                 |                | Dir Onzioni                   | -       |              | Diazza e cistema   |                          |          | 2h00                 | 2h00               |         | Lun. 29/04 15h00 | 120,          | 00€                   |
|           |                                 |                | Dir                           | _       |              | 10220 C 313001110  |                          |          | 2h00                 | 2h00               |         | Lun. 06/05 15h00 |               | 00€                   |
|           |                                 |                | Dir Aule ooo A                | 1       | -            | Estrai             |                          |          | Estrai la selezion   | e                  |         | . 13/05 15h00    | 120,          | 00€                   |
|           |                                 |                | Dir Aula 209                  |         |              | IRI Edoardo        | Finanze pubbliche        |          | Aggiungi all'estr    | azione             |         | . 20/05 15h00    | 120,          | 00€                   |
|           |                                 |                | Dir                           |         | × .          | RI Edoardo         | Finanze pubbliche        |          | Estrai le risorse d  | lella selezione    |         | . 27/05 15h00    | 120,          | 00€                   |
|           |                                 |                | Dir Memo                      |         | 2            | RI Edoardo         | Finanze pubbliche        |          | Estrai oli student   | ti della selezioni |         | . 03/06 15h00    | 120,          | 00€                   |
|           |                                 |                | Dir                           |         |              | RI Edoardo         | Finanze pubbliche        | _        | control gir studient | a dena selezioni   | _       | . 10/06 08h00    | 240,          | 00€                   |
|           |                                 |                | Dir                           |         |              | RI Edoardo         | Finanze pubbliche        |          | 2h00                 | 2h00               |         | Lun. 10/06 15h00 | 120,          | 00€                   |

Vedi anche Corsi

# **RIPARTIRE GLI STUDENTI**

Se i vostri studenti seguono insegnamenti a scelta (senza appartenere a gruppi o opzioni definiti) create un gruppo per ogni studente.

Creare automaticamente un gruppo per studente

1 Andate su Orari > Corsi > ≡ Elenco.

2 Selezionate il corso, fate clic destro e scegliete *Ripartisci gli studenti > In gruppi o* opzioni con lo stesso nome.

3 Viene automaticamente creata una suddivisione con il nome *Elenco nominativo* in cui ogni gruppo prende automaticamente il nome dello studente che lo compone.

Vedi anche Gruppi

# RIPETENTE

Se *Ripetente* è spuntato nella scheda della scolarità dello studente (<u>Scolarità</u>), potete precisare che lo studente è ripetente su pagelle, riepiloghi, ecc. spuntando nei modelli (scheda *Intestazione*) l'opzione corrispondente.

# **RIQUADRO VERDE**

Un riquadro verde evidenzia l'attività da piazzare o spostare sulla griglia oraria e sui planning.

1 Un doppio-clic sull'attività per far comparire il riquadro verde.

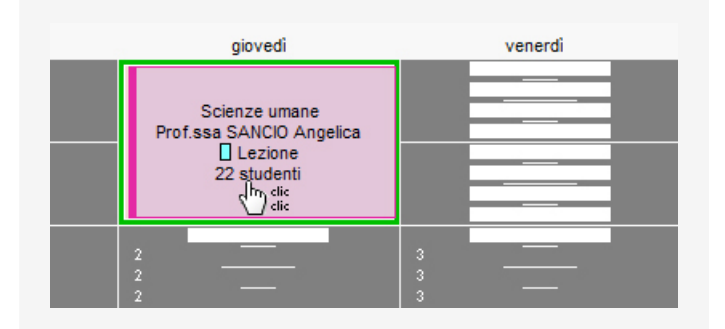

2 Il riquadro verde può essere spostato sulla griglia.

| giovedì                                                             | venerdì |
|---------------------------------------------------------------------|---------|
| Scienze umane<br>Prof.ssa SANCIO Angelica<br>Lezione<br>22 studenti |         |
|                                                                     |         |

3 Un doppio-clic al centro del riquadro verde per piazzare l'attività sulla collocazione scelta.

| <br>giovedì | venerdì                                   |
|-------------|-------------------------------------------|
| —           | Scienze umane<br>Prof.ssa SANCIO Angelica |
| —           | Lezione<br>22 studenti                    |
|             |                                           |

Vedi anche

Diagnostica di un'attività Disegnare un'attività Durata di un'attività Piazzamento manuale Recuperare una lezione Spostare una o più lezioni

# **RISULTATI DEGLI STUDENTI**

### Creare un documento con i risultati degli studenti

<u>Libretto dei voti</u> <u>Pagella</u> <u>Riepilogo</u>

Vedere i risultati sotto forma di grafico

1 Andate su Valutazione > Risultati > <sup>1</sup>∠ Profilo.

2 Selezionate un corso, poi uno studente negli elenchi a sinistra.

3 Selezionate il periodo nel menu a tendina in alto a destra.

4 Un grafico rappresenta i risultati degli studenti (linea verde scuro) in rapporto al suo corso (figura verde chiaro).

Nota: selezionando il corso senza selezionare lo studente, visualizzate il grafico relativo alla media del corso in ogni materia.

Vedi anche Media Resoconto pluriennale

# RITARDI

I ritardi degli studenti sono gestiti nell'ambiente Frequenza.

### Indice

| INSERIMENTO DEI RITARDI                                 |
|---------------------------------------------------------|
| Inserire un ritardo sulla griglia                       |
| Inserire un ritardo dal foglio d'appello                |
| RIEPILOGO DEI RITARDI                                   |
| Sapere quanti studenti erano in ritardo alla prima ora  |
| Individuare tutti i ritardi senza motivo                |
| Cancellare un ritardo                                   |
| RESOCONTO DEI RITARDI                                   |
| Visualizzare il numero di ritardi per studente          |
| Non includere i ritardi nel resoconto delle assenze     |
| Visualizzare i ritardi sulla pagella                    |
| E inoltre                                               |
| Modificare la durata predefinita (5 minuti) dei ritardi |
|                                                         |

### **INSERIMENTO DEI RITARDI**

Il ritardo di uno studente può essere inserito direttamente sulla sua griglia oraria (assenza inserita da un membro del personale) oppure tramite il foglio d'appello delle attività (assenza inserita da un membro del personale o da un docente dall'Area Docenti).

### Inserire un ritardo sulla griglia

- 🚺 Andate su Frequenza > Inserimento > 🌋 Assenza e ritardi degli studenti.
- 2 Selezionate lo studente nell'elenco a sinistra.
- 3 Cliccate sul mese desiderato nella parte superiore della griglia.
- 4 Selezionate *Ritardo*.
- 5 Nel menu a tendina, selezionate un motivo o lasciate *Motivo non ancora conosciuto*.
- 6 Cliccate sull'inizio dell'attività alla quale lo studente è arrivato in ritardo.
- Nella linea creata automaticamente sotto la griglia, fate doppio clic sulla durata del ritardo per modificarla.

| gen. f                  | ieb.             | mar.       | ap  | or. m                  | ag.           | giu.                  | lug     | gl.   | ago.   | sett.              | ott.                   | nov.                 | C             | lic. |
|-------------------------|------------------|------------|-----|------------------------|---------------|-----------------------|---------|-------|--------|--------------------|------------------------|----------------------|---------------|------|
| −Tipo di ins<br>⊖ Asser | serimen<br>1za ( | to<br>Rita | rdo |                        | M             | otivo r               | ion an  | сога  | conos  | ciuto -            | • •                    |                      |               |      |
| 0                       | 8h00             |            | 0   | 9h00                   |               | 10                    | 0h00    |       | 11     | h00                |                        | 12h00                |               |      |
| Lun. 2                  | I                |            | I   | L                      |               | 1                     | I       |       |        | Diritto<br>Prof. B | dell'Union<br>EVILACQI | e Europe<br>JA Alber | ea<br>to      |      |
| Mar. 3                  | I                |            | I   | L                      |               | I                     | I       |       | L      | Pi                 | Diritto<br>rof. BEVIL  | Compar<br>ACQUA      | ato<br>Albert | 0    |
| Mer. 4                  | R                | ł          | Pr  | rotezione<br>Prof. ARI | socia<br>ETIN | ile europ<br>O Pietro | ea      |       |        | I                  | 1                      | I                    |               | I    |
|                         | <                |            |     |                        |               |                       |         |       |        |                    |                        |                      |               |      |
| Data e or               | a del r          | itardo     | ) D | )urata                 | _             | Moti                  | vo di r | itarc | lo     | A                  | llegati                |                      |               |      |
| Mer. 04 ma              | r. alle 0        | 8h00       |     | 5                      |               | Motivo I              | non an  | cora  | conosc |                    |                        | N                    | essun         | a    |

### Inserire un ritardo dal foglio d'appello

Foglio d'appello

### **RIEPILOGO DEI RITARDI**

Il riepilogo dei ritardi è disponibile nell'ambiente *Frequenza > Riepilogo*. Come per le assenze, da questo ambiente potete modificare il motivo, la durata, il carattere giustificato/non giustificato dei ritardi, inviare una richiesta di giustificazione e caricare un allegato.

### Sapere quanti studenti erano in ritardo alla prima ora

- 1 Andate su Frequenza > Riepilogo > ī Tabella di controllo.
- 2 Selezionate la data.
- 3 La colonna *Ritardi* indica il numero di studenti arrivati in ritardo in ogni fascia oraria.
- 4 Selezionate la cella desiderata per visualizzare l'elenco dei ritardatari.

### Individuare tutti i ritardi senza motivo

- 1 Andate su Frequenza > Riepilogo > \Imes Elenco degli eventi.
- Cliccate sul tasto e nella finestra che appare, selezionate Ritardi giustificati e/o ingiustificati.
- 3 Attivate le settimane desiderate sulla barra dei periodi in fondo allo schermo. Riducete se necessario il periodo scegliendo le date nel menu a tendina.

4 Cliccate sul tasto davanti *Motivo di ritardo*: nella finestra che appare, deselezionate tutti i motivi tranne *Motivo non ancora conosciuto*.

### Cancellare un ritardo

- 1 Andate su Frequenza > Riepilogo > \Imits Elenco degli eventi.
- Cliccate sul tasto e nella finestra che appare, selezionate Ritardi giustificati e/o ingiustificati.

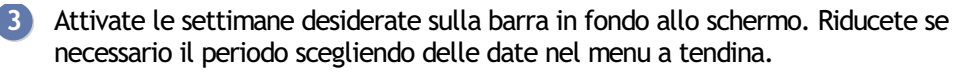

4 Selezionate il ritardo, fate clic destro e scegliete *Cancella la selezione*.

### **RESOCONTO DEI RITARDI**

#### Visualizzare il numero di ritardi per studente

- 1 Andate su Frequenza > Studenti > 2ª Resoconto delle assenze e dei ritardi.
- 2 Attivate le settimane desiderate sulla barra in fondo allo schermo.
- 3 Filtrate l'elenco a sinistra selezionando ad esempio un corso.
- Il numero di ritardi sul periodo appare a sinistra nella colonna ZC: se la colonna non è visibile, cliccate sul tasto in alto a destra dell'elenco per visualizzarla (Elenco). Potete cliccare e spostare questa colonna a sinistra dell'elenco per reperirla più facilmente.

| Stud  | enti a  | 20/01/2020       |                            |                                    |                 |       |
|-------|---------|------------------|----------------------------|------------------------------------|-----------------|-------|
| Cors  | i       | ▼ Diritto 1° a   | inno                       | ▼ Tutti gli studenti               | •               |       |
| Σa    | Σœ      | Cognome          | Nome                       | Corsi 🗳                            | Nato/a il       | S.    |
| 🕀 C   | rea un  | o studente       |                            |                                    |                 |       |
| 3     | 2       | ABBATE           | Giulio                     | Diritto 1° anno                    | 18/12/1989      | ď     |
| 5     |         | ACCOSSATO        | Stefano                    | Diritto 1º anno                    | 17/05/1991      | ď     |
|       | 4       | AGUS             | MILENA                     | Diritto 1º anno                    | 12/04/2002      | Q     |
|       | 1       | ARGENTO          | ASIA                       | Diritto 1º anno                    | 09/03/2001      | Q     |
| 2     |         | BALAN            | Vittoria                   | Diritto 1º anno                    | 15/04/1989      | Q     |
|       |         | BIGNARDI         | DARIA                      | Diritto 1º anno                    | 31/03/1998      | Q     |
|       | 1       | CAMPANILE        | MORGANA                    | Diritto 1º anno                    | 06/05/2001      | Q     |
|       |         | CARTA            | MARIA                      | Diritto 1º anno                    | 18/09/1998      | Q     |
|       |         |                  |                            |                                    |                 | -     |
| Ris   | sorsa   |                  |                            |                                    |                 | Τ     |
| At    | tività  |                  |                            |                                    |                 | T     |
| 11 Pe | riodo a | ittivo 3 4 5 6 7 | 8 9 10 11 12 13 14 15 16 1 | 7 18 19 20 21 22 23 24 25 28 27 28 | 29 30 31 32 F 3 | 84 35 |
|       |         | gen. febbr       | aio marzo aprile           | e maggio giugno l                  | uglio agos      | sto   |

### Non includere i ritardi nel resoconto delle assenze

I ritardi figurano di default nel resoconto delle assenze ma potete nasconderli.

- 🚺 Andate su Frequenza > Studenti > 🗳 Resoconto delle assenze e dei ritardi.
- 2 Selezionate uno o più studenti nell'elenco a sinistra.
- 3 Cliccate sul tasto 🖶 sulla barra degli strumenti.
- A Nella finestra che appare, riquadro *Contenuto*, togliete la spunta a *Ritardi giustificati* e/o *Ritardi ingiustificati*.

### Visualizzare i ritardi sulla pagella

- 1 Andate su Valutazione > Pagelle > 🌌 Definizione dei modelli di pagella.
- 2 Selezionate il modello.
- 3 Andate nella scheda *Piè della pagella*.
- 4 Spuntate gli elementi del riquadro *Frequenza* da far apparire.

### E INOLTRE...

### Modificare la durata predefinita (5 minuti) dei ritardi

Accedete al menu *Parametri > frequenza > Opzioni*.

Vedi anche

Assenza di uno studente Esonero (valutazione) Frequenza Tabella di controllo

# RIUNIONE

### Piazzare una riunione sull'orario

Una riunione si crea come qualsiasi attività ( Attività). Per visualizzare «Riunione» sull'attività, dovete prima creare una materia *Riunione* ( Materia).

Vedi anche Prenotazione di un'aula

# SALVATAGGIO

Novità Tutti i salvataggi creati automaticamente sono criptati (file \*.*sauvs*): al fine di proteggere i dati sensibili, essi sono utilizzabili unicamente tramite HYPERPLANNING.

Parametrare il salvataggio automatico [versione Monoposto]

- 1 Accedete al menu *Parametri > altri dati > Salvataggio*.
- 2 Spuntate Attiva il salvataggio automatico.
- 3 Scegliete la frequenza di salvataggio nel menu a tendina.
- Cliccate sul tasto per selezionare la cartella nella quale i file saranno salvati. Se possibile, privilegiate una postazione fisica diversa da quella sulla quale è salvata la base dati. I salvataggi del giorno sovrascrivono quelli del giorno precedente.

Nota: è sconsigliato disattivare il salvataggio automatico.

Aprire un salvataggio [versione Monoposto]

- 1 Accedete al menu *Parametri > altri dati > Salvataggio*.
- 2 Cliccate sul tasto Vedi l'elenco dei salvataggi.
- 3 Nella finestra che si apre, selezionate il salvataggio e cliccate sul tasto Apri.

Creare un salvataggio della base dati

- 1 Dal Client III, accedete a al menu *File > Costruisci un archivio* e scegliete di fare:
  - un archivio *compresso*: la cartella può essere scompattata ed esplorata manualmente.
  - un archivio criptato: nessun elemento dell'archivio può essere letto a meno che sia aperto con HYPERPLANNING.
- 2 Nella finestra che si apre scegliete la cartella dove salvare il file \*.zip (archivio compresso) o \*.archs (archivio criptato), poi spuntate gli elementi annessi da aggiungere (foto, modelli di lettera, iQuiz, ecc.) e confermate.

Nota: un utente in modifica può fare un archivio della base dati se l'autorizzazione Importazione / Esportazione > Autorizzare copia della base dati e preparazione anno succ. è spuntata nel suo profilo di utilizzo.

Consultare / Mettere in uso un salvataggio creato tramite il salvataggio automatico

Prerequisiti É necessario essere connessi come amministratore.

- Dal Client H accedete al menu Server > Visualizza i salvataggi e gli archivi del server.
- 3 Nella finestra che si apre scegliete il salvataggio da consultare / mettere in uso.

4 Fate clic destro e scegliete:

- *Consulta* per verificare i dati contenuti nella base dati. Terminata la consultazione lanciate il comando *File > Chiudi la consultazione del salvataggio*;
- *Metti in uso* per sostituire immediatamente la base dati in uso con il salvataggio selezionato. HYPERPLANNING vi propone di rinominare la base dati (se non lo fate, essa sovrascriverà la base dati corrente). Tutti gli utenti saranno disconnessi e

riconnessi automaticamente a questa nuova base dati.

Vedi anche Copia della base dati

# SCALA DEI LIVELLI DI VALUTAZIONE (A, B, C, D, E, F)

### Attivare la valutazione in lettere (A, B, C...)

1 Accedete al menu *Parametri > moduli opzionali > Valutazione*.

2 Spuntate Attiva e selezionate la modalità di suddivisione:

- secondo una distribuzione percentuale dei risultati del corso: potete cliccare sui separatori e spostarli per modificare la percentuale di studenti che ottengono un determinato voto;
- secondo un'equivalenza con i voti numerici: inserite i voti desiderati nella tabella.

| la dei live | Ili di valutazio       | ne (A, B, C, D, I | , FX  | i, F) 🗹 Attiva             |          |    |        |          |              |                       |           |          |                   | i |
|-------------|------------------------|-------------------|-------|----------------------------|----------|----|--------|----------|--------------|-----------------------|-----------|----------|-------------------|---|
| Secondo     | o una distribuzio      | one in percentua  | le de | ei risultati del corso (%) |          |    |        |          |              |                       | De        | finizion | e dei giudizi     |   |
| ✓ Gest      | ISCITIVEIII GITEC      | upero (FX)        |       | In scarto di punti         |          |    |        |          |              |                       | L         | ivello   | Risultato finale  | ^ |
| -100        | F                      | -50               |       | FX                         | E        | 10 | 3<br>D | 5<br>C   | 65           | 90 1<br>B A           | 00 A<br>B |          | Molto Buono       |   |
|             | 1008                   | ( dai Naa Amma    | - ni  | s                          | oglia    |    | Ų      | 100% dog | ali A mmoooi | Ų                     | C D       |          | Buono<br>Discreto |   |
| Second      | o un'equivalenz        | a con i voti num  | erici | d'amr                      | nissione |    |        | 100% dej | JIAninessi   |                       | ► E       | (        | Sufficiente       |   |
| ✓ Ges       | stisci i livelli di re | cupero (FX)       |       |                            |          |    |        |          |              |                       | F         |          | Insufficiente     | ~ |
| Livello     | Valore min             | Valore max        |       |                            |          |    |        |          |              |                       | 0         | / <      |                   | > |
| В           | 14,00                  | 15,99             |       |                            |          |    |        |          |              |                       |           |          |                   |   |
|             | 12,00                  | 13,99             |       |                            |          |    |        |          |              |                       |           |          |                   |   |
| D           | 10,01                  | 11,99             |       |                            |          |    |        |          |              |                       |           |          |                   |   |
| FX          | 8,00                   | 9,99              |       |                            |          |    |        |          |              |                       |           |          |                   |   |
| F           |                        | 7,99              | ~     |                            |          |    |        |          |              |                       |           |          |                   |   |
| 07<         |                        | >                 |       |                            |          |    |        |          | Ripristina   | a i valori di default |           |          |                   |   |

Nota: il risultato finale scritto per esteso (Eccellente, Buono, ecc.) associato al livello di valutazione nella tabella **Definizione dei giudizi** (vedi immagine sopra), è visibile nel piè della pagella, del libretto dei voti e del riepilogo mettendo la sputa su **Legenda > Scala dei livelli di valutazione**.

### Visualizzare la valutazione in lettere sulla pagella

- 1 Andate su Valutazione > Pagelle > 🌌 Definizione dei modelli di pagella.
- 2 Selezionate un modello nell'elenco a sinistra.
- 3 Nella scheda Corpo della pagella, riquadro Dettagli delle medie, spuntate Visualizza i livelli di valutazione (A, B, C,...) (insieme o al posto delle medie numeriche).
- Nella scheda Piè della pagella, potete visualizzare la legenda della scala dei livelli di valutazione.

# SCAMBIARE DUE ATTIVITÀ

### Scambiare due attività di posto

- 1 Da tutte le visualizzazioni T Orario, attivate le settimane desiderate sulla barra in fondo allo schermo(Barre dei periodi).
- 2 Selezionate l'attività, fate clic destro e scegliete *Quale attività è scambiabile con questa*?.
- 3 HYPERPLANNING evidenzia con un riquadro le attività che si possono scambiare con quella selezionata:
  - riquadro blu: le attività si possono scambiare se accettate di ignorare dei vincoli didattici;
  - riquadro bianco: le attività si possono scambiare nel rispetto di tutti i vincoli.

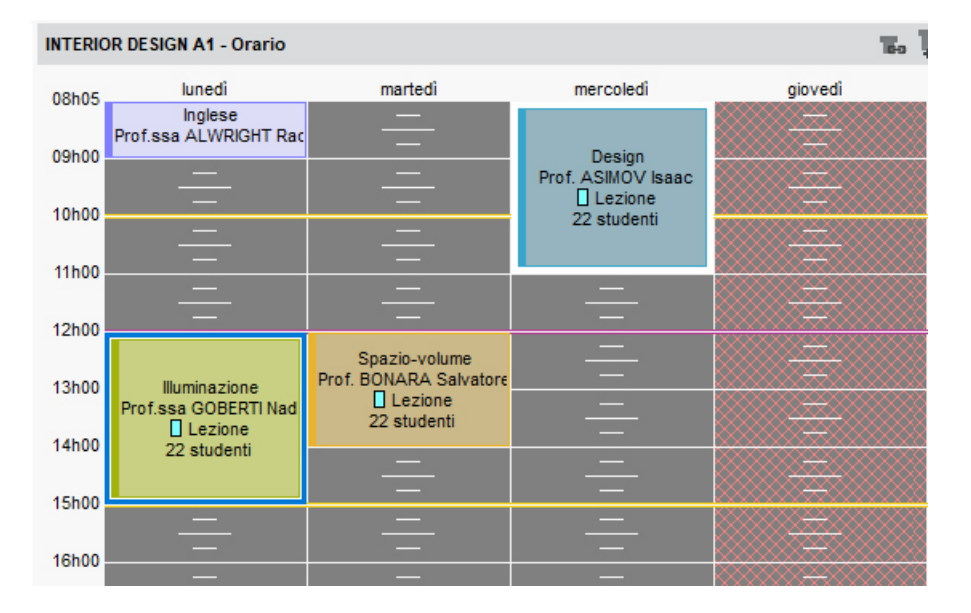

4 Cliccate sulla griglia per deselezionare le attività.

5 Selezionate le due attività mantenendo premuto il tasto [Ctrl], fate clic destro e scegliete il comando Scambia le 2 attività.

Vedi anche Buco

# SCHEDA (DOCENTI, STUDENTI, PERSONALE)

### Importare le informazioni da un file foglio di calcolo

Excel o altro foglio di calcolo (importazione)

### Compilare la scheda manualmente

- 1 Andate su Orari > Docenti / Studenti / Personale > 🖽 Scheda.
- 2 Selezionate le persone nell'elenco a sinistra.

3 Cliccate sul tasto 🖍 in alto a destra per compilare la scheda con le informazioni. Potete inserire:

- i recapiti personali (indirizzo, e-mail, telefono...),
- la o le nazionalità,
- l'assistenza sanitaria,
- Novità in merito alla scelta del sesso (per gli studenti), avete la possibilità di scegliete *Neutro*.

| Studenti            |                    | Identità Scolarità Pr | romemoria Genitori Stage | e Orari Frequenza Libretto Pagella | Riepilogo Anni precedenti                   |                   |
|---------------------|--------------------|-----------------------|--------------------------|------------------------------------|---------------------------------------------|-------------------|
| Corsi 👻             | Tutti gli studenti |                       |                          |                                    |                                             |                   |
| Cognome             | Nome Q             | H ACCOSSATO S         | tefano - Identità        |                                    |                                             | ×                 |
| ① Crea uno studente | J.C.               |                       | Titolo                   | Cognome                            | Nome                                        | Cognome da nubile |
| ABBATE              | Giulio             |                       | · ···                    | ACCOSSATO                          | Stefano                                     |                   |
| ACCOSSAT0           | Stefano 🗗          |                       | Matricola                | Commento                           |                                             | Codice fiscale    |
| ACCOSSATO           | Tamara ^           |                       | 45896                    |                                    |                                             | ccsstfghlo694jf   |
| ADRAGNA             | Carlotta           |                       | Data di nascita          | Città di nascita                   | Nazionalità                                 | Sesso             |
| AGUS                | MILENA             |                       | 11/05/1990               | Alba 👻                             | Italiana                                    | PO Neutro         |
| ALASIO              | Aurelio            | Modifica              | N assicurazione sanitari | ia 🔺 Ass sanitaria                 | Contributo Motivo                           |                   |
| ALBERTAZZI          | GIORGIO            | Divulgazione          | 5474737                  |                                    |                                             |                   |
| ALBINONI            | TOMASO             | autorizzata           | Anniournations           | Numero polizza                     | la formazione interna per l'amministrazione | ÷                 |
| ALFIERI             | LUCA               |                       | Assiculatione            |                                    | informazione interna per raministrazione    |                   |
| ALLAIS              | Elisa              |                       |                          | 575475                             |                                             |                   |
| ANTONACCI           | SANDRA             |                       | Indirizzo                |                                    |                                             |                   |
| ANTONIONI           | MICHELANGELO       |                       | Via Futuro 1             |                                    | <b>*</b> + 39                               |                   |
| ARENA               | TINA               |                       |                          |                                    | L + 39 SMS                                  |                   |
| ARGENTO             | ASIA               |                       |                          |                                    | E-mail                                      |                   |
| ARISTOTELE          | PATRIZIO           |                       |                          |                                    | studente@uni-esempio.it                     |                   |
| ASPERITO            | MASSIMO            |                       | C.A.P. Città             |                                    | C Destinatario della lattara                |                   |
| ATERISO             | FRANCESCA          |                       | 10127 Tori               | no 👻                               | Studente indipendente                       |                   |
| AUGIAS              | CORRADO            |                       | Provincia                |                                    |                                             |                   |
| BALAN               | Fabio              |                       | TORINO                   | •                                  |                                             |                   |
| BALAN               | Vittoria           |                       | Stato                    |                                    | Identificativo di connessione               |                   |
| BALOTELLI           | ISABELLA           |                       | Italia                   | •                                  | ACCOSSATO                                   |                   |
| BALZARETTI          | FREDERICO          |                       |                          |                                    |                                             |                   |
| BARBERO             | Gianni             |                       |                          |                                    |                                             | Annulla           |
| 1 186 / 186 / 1     | >                  |                       |                          |                                    |                                             | Comerna           |

Nota: alcuni campi possono essere inseriti in multiselezione.

Vedi anche Allegati Destinatari delle lettere Foto Informazione interna SMS

# SCHEDA ATTIVITÀ

#### Indice

 Materie e risorse

 Precisare la materia

 Assegnare una risorsa (docente, pubblico, aula) su tutto il periodo attivo

 Associare più risorse per coprire tutto il periodo attivo

 Dettagliare la scheda attività per verificare la ripartizione delle risorse

 Rendere presente su tutte le lezioni di un'attività una risorsa specifica

 Associare direttamente uno studente

 Sostituire una risorsa da un'attività

 Scegliere gli elementi (data, memo, ecc.) da visualizzare nella scheda attività

 Modificare la visualizzazione della materia e delle risorse

 Comunicazione

 Inviare una lettera

 Inviare une'-mail

La scheda attività appare quando un'attività è selezionata. Essa permette di:

- conoscere con un colpo d'occhio le informazioni essenziali;
- precisare la materia e le risorse (docenti, pubblico, aula);
- sapere perché una risorsa non è disponibile in una fascia oraria ( Diagnostica di un'attività);
- inserire un memo ( Memo di attività);
- comunicare con il docente e gli studenti (e-mail, SMS o lettera).

#### Note:

- Le modifiche valgono unicamente per le lezioni selezionate.
- Il numero di studenti appare solo se avete assegnato un pubblico (raggruppamenti, corso o gruppi/opzioni).
- La materia e le risorse sono assegnate direttamente dalla scheda attività.
- Se più risorse sono state assegnate alle attività sapete subito quante. Per sapere in quali lezioni dovete dettagliare la scheda attività (vedi dopo).

### MATERIE E RISORSE

Inviare un SMS

#### Precisare la materia

Prerequisiti La materia deve essere stata creata precedentemente.

1 Verificate le settimane attive sulla barra del *Periodo attivo*: devono corrispondere alle settimane dell'attività a meno che non desideriate precisare la materia solo per alcune lezioni.

- 2 Selezionate l'attività per visualizzare la scheda attività.
- 3 Fate un doppio clic su *Materia da precisare* o sul nome della materia se volete modificare la materia.
- 4 Nella finestra che appare, le materie proposte rispettano i vincoli definiti ( Vincoli). È

possibile:

- spuntare *Solamente le estratte* se avete precedentemente estratto le materie desiderate nell'elenco delle materie ( Estrarre dei dati);
- spuntare Ignora i vincoli spuntati qui sotto se desiderate visualizzare tutte le materie che rispettino o meno i vincoli (se esiste un vincolo esso apparirà nella colonna Diagnostica);
- mostrare le materie secondo i criteri desiderati: raggrupparle per *Iniziale del nome* è sempre il modo più rapido per accedere ad una materia in un lungo elenco.

### 5 Selezionate la <u>materia</u> dell'attività.

|                      | /✿֎ Đ × [                              |                       |   |               |                                       |             |      |
|----------------------|----------------------------------------|-----------------------|---|---------------|---------------------------------------|-------------|------|
| Lezioni: 13 / 13     |                                        |                       |   |               |                                       |             |      |
| 2h00 - Lun. dalle 1  | 0h00 alle 12h00                        |                       |   |               |                                       |             |      |
| 💟 C - Laboratorio -  | 21 studenti                            |                       |   |               |                                       |             |      |
| Materie              |                                        |                       |   |               |                                       |             |      |
| Materia da precisare |                                        |                       |   |               |                                       |             |      |
| Docenti              | 1                                      |                       |   |               |                                       |             |      |
| Prof. SWANN Charles  | U Mataria disponibili                  |                       |   |               |                                       |             | ~    |
| Raggruppamenti       |                                        |                       |   |               | · · · · · · · · · · · · · · · · · · · |             |      |
| Corsi                | Solamente le estratte                  |                       |   | Mostra per:   | Ordine alfabetico 🔹                   |             |      |
| INTERIOR DESIGN A2   | Senza vincoli sul periodo              |                       |   |               | Nome                                  | Diagnostica | Q    |
| Gruppi               | O Senza vincoli su parte del periodo   |                       |   | Illuminazion  | ne <u> </u>                           | м           | J.C. |
| Opzioni              | 🔽 Ignora i vincoli spuntati qui sotto: |                       |   | Infografica   | 2D                                    |             | ^    |
| Aule                 | Incompatibilità materia                | G Max ore giornaliere |   | Infografica   | 3D                                    |             |      |
| Aule richieste       | Presenti nel piano di studi di questo  | corso/gruppo/opzione  |   | Informatica   | applicata                             |             |      |
|                      | Spuntate al momento dell'assegna       | azione                |   | Inglese       |                                       |             |      |
| <                    | Già insegnate dal docente              |                       |   | Istituzioni a | mministrative                         |             |      |
|                      | Tra le preferenziali del docente       |                       |   | Materia da    | precisare                             |             |      |
|                      | Tipologie                              |                       |   | Note di sint  | tesi A a G                            |             |      |
|                      | Almeno una specifica                   |                       |   | Note di sint  | tesi H a Z                            |             |      |
|                      | Tutte le specifiche                    |                       |   | Orali         |                                       |             |      |
|                      | = Dipartimento (0/3) = Istituto (0/4)  |                       | P | Ottimizzazi   | ione dinamica                         |             | _    |
|                      |                                        |                       |   | Politica con  | nmerciale                             |             |      |
|                      |                                        |                       |   | Prenotazio    | ne delle aule                         |             |      |
|                      |                                        |                       |   | Progetto pe   | ersonale                              |             |      |
|                      |                                        |                       |   | Protezione    | sociale europea                       |             |      |
|                      |                                        |                       |   | Responsat     | pilità medica                         |             |      |
|                      |                                        |                       |   | RIUNIONE I    | NTERNA                                |             |      |
|                      |                                        |                       |   | Scienze po    | blitiche                              |             | _    |
|                      | -                                      |                       | ~ | Scienze un    | nane                                  |             | ~    |
|                      |                                        |                       | 1 | 00 (          |                                       |             | -    |

6 Cliccate su Conferma.

# Assegnare una risorsa (docente, pubblico, aula) su tutto il periodo attivo

- Verificate le settimane attive sulla barra *Periodo attivo*: esse devono corrispondere alle settimane dell'attività, a meno che non desideriate assegnare la risorsa solo in alcune lezioni.
- 2) Sulla scheda attività, sorvolate il tipo di risorsa da assegnare e cliccate sul tasto ⊕.
- 3 Nella finestra che si apre, le risorse proposte sono libere (non occupate in un'altra attività) per tutto il periodo di attività e rispettano i vincoli definiti ( Vincoli). È possibile:
  - spuntare *Solamente le estratte* se avete precedentemente estratto nel vostro elenco le risorse desiderate ( Estrarre dei dati);
  - spuntare *Ignora i vincoli spuntati qui sotto* se desiderate visualizzare tutte le risorse;
  - mostrare secondo l'*Iniziale del nome* o secondo un altro criterio: questo è sempre il modo più rapido per accedere ad una risorsa in un lungo elenco.
  - vedere se l'assegnazione effettuata supera il monteore annuale del docente ( Monteore annuale del docente): l'aggiunta di ore sarà visualizzata in rosso.

Selezionate le risorse da assegnare.

Cliccate su Conferma.

|                    | ♦ ① ∃ ×                                             |                                 |                       |                       |               |
|--------------------|-----------------------------------------------------|---------------------------------|-----------------------|-----------------------|---------------|
| Lezioni: 13 / 13   |                                                     |                                 |                       |                       |               |
| 2h00 - Lun. dalle  | 10h00 alle 12h00                                    |                                 |                       |                       |               |
| 💟 C - Laboratori   | - 21 studenti                                       |                                 |                       |                       |               |
| Materie            | 1                                                   |                                 |                       |                       |               |
| Inglese            |                                                     |                                 |                       |                       |               |
| Docenti            | + 0                                                 |                                 |                       |                       |               |
| Raggruppamenti     | 0                                                   |                                 |                       |                       |               |
| Corsi              | 1                                                   |                                 |                       |                       |               |
| INTERIOR DESIGN A2 | U Decenti dispenibili                               |                                 |                       |                       | v             |
| Gruppi             | H Docenta disponitori                               |                                 |                       |                       | ^             |
| Opzioni            | Solamente gli estratti                              | Mostra per: Iniziale del nome 🔻 |                       |                       |               |
| Aule               | Totalmente liberi nel periodo                       | Nome                            | 🛱 🗢 Occ. Pond. Ann. 🛱 | 🗢 Costo sul periodo 🔹 | Diagnostica Q |
| Aule richieste     | <ul> <li>Parzialmente libere nel periodo</li> </ul> | > L (5)                         |                       |                       | Je.           |
|                    | ✓ Ignora i vincoli spuntati qui sotto:              | C M (6)                         |                       |                       | ^             |
|                    | 🖌 📕 Indisponibilità                                 | ▷ N (1)                         |                       |                       |               |
| <                  | Pausa pranzo                                        | D 0 (1)                         |                       |                       |               |
|                    | Sedi                                                |                                 |                       |                       |               |
|                    | Che hanno già un'attività con questi studenti       | Prof. PAVESE Cesare             | 97h30 + 26h00         |                       |               |
|                    | Che non hanno attività con questi studenti          | C R (5)                         |                       |                       |               |
|                    | Che hanno già un'attività di questa materia         | ∡ S (9)                         |                       |                       |               |
|                    | Con questa materia tra le preferenziali             | Prof.ssa SANCIO Angelica        | 177h00 + 26h00        |                       |               |
|                    | Tipologie                                           | Prof. SANTO Agostino            | 260h00 + 26h00        |                       |               |
|                    | Almeno una specifica     Tutta la specifica         | Prof. SARACENO Pasquale         | 0h00 + 26h00          |                       |               |
|                    | ► = Statuto (0/2)                                   | Prof. SAVONA Paolo              | 74h00 + 26h00         |                       |               |
|                    | A                                                   | Prof. SEGRE' Andrea             | 156h00 + 26h00        |                       |               |
|                    |                                                     | Prof. SELLA Quintino            | 358h00 + 26h00        |                       |               |
|                    |                                                     | Prof. SIBALDI Domenico          | 189h00 + 26h00        |                       |               |
|                    |                                                     | Prof. SRAFFA Piero              | 242h00 + 26h00        |                       |               |
|                    |                                                     | Prof. SWANN Charles             | 78h00 + 26h00         |                       |               |
|                    |                                                     | D T (2)                         |                       |                       |               |
|                    | × .                                                 | > U (1)                         |                       |                       | ~             |
|                    | c >                                                 | 1 72 <                          |                       |                       | >             |
|                    |                                                     |                                 |                       | Ann                   | ulla Conferma |
|                    |                                                     |                                 |                       |                       |               |

### Associare più risorse per coprire tutto il periodo attivo

Se ad esempio non ci sono aule libere per tutto il periodo dell'attività, assegnate più aule a seconda della loro disponibilità.

- 1 Di default HYPERPLANNING propone solo le risorse libere per tutto il periodo attivo. Altrimenti selezionate *Parzialmente libere sul periodo* per visualizzare tutte le risorse libere per almeno una settimana.
- 2 A destra di ogni risorsa appare una barra con tutte le settimane dell'attività: quelle in cui la risorsa non è libera non sono attive, potete disattivarne manualmente altre.
- 3 Selezionate le risorse [Ctrl + clic] da associare.
- 4 Cliccate su *Conferma*.

Dettagliare la scheda attività per verificare la ripartizione delle risorse

- 🚺 Cliccate sulla freccia 🛃 in alto a destra della scheda attività.
- 2 Le settimane di presenza sono rappresentate da un rettangolo giallo: potete direttamente modificare la presenza della risorsa nell'attività cliccando sulle settimane.

| 00                              | E ×  |
|---------------------------------|------|
| Lezioni: 13 / 13                |      |
| 2h00 - Lun. dalle 10h00 alle 12 | 2h00 |
| C - Laboratorio - 21 studenti   |      |
| Materie                         | 1    |
| Inglese                         |      |
| Docenti                         | 1    |
| Prof. SWANN Charles             |      |
| Raggruppamenti                  | 0    |
| Corsi                           | 1    |
| INTERIOR DESIGN A2              |      |
| Gruppi                          | 0    |
| Opzioni                         | 0    |
| Aule                            | 1    |
| Aula 209 🔺 🛛 <                  |      |
| Aule richieste                  | 0    |
| <b>`</b>                        |      |

Rendere presente su tutte le lezioni di un'attività una risorsa specifica

Se avete aggiunto una risorsa ad un'attività soltanto per qualche lezione, potete rapidamente estendere la sua presenza a tutte le lezioni dell'attività: selezionate la risorsa sulla scheda attività, fate un clic destro e scegliete il comando *Rendi presente su tutta l'attività*.

### Associare direttamente uno studente

In un'attività si puossono inserire solo corsi oppure gruppi. Per assegnare un singolo studente, è necessario prima creare un gruppo che contenga unicamente quello studente. Se questa è un'esigenza ricorrente, potete creare rapidamente un gruppo per ogni studente di un corso tramite il comando *Ripartisci gli studenti* ( Ripartire gli studenti).

### Sostituire una risorsa con un'altra

- Controllate le settimane attive sulla barra del *Periodo attivo*: esse devono corrispondere alle settimane di svolgimento dell'attività, a meno che la sostituzione valga solo per alcune settimane.
- 2 Fate un doppio clic sulla risorsa da sostituire o sorvolatela e cliccate sul tasto 5. Attenzione, se cliccate sul 
   aggiungete una risorsa invece di sostituire quella esistente.

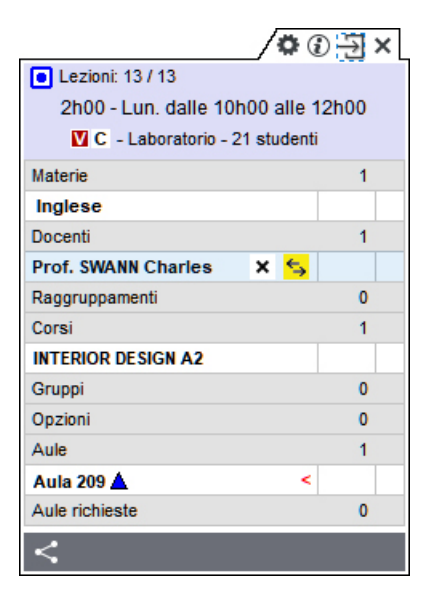

3 Fate doppio clic sulla nuova risorsa nella finestra di selezione e confermate la sostituzione.

Se avete sostituito un docente con un altro, comparirà il messaggio: *Conserva le lezioni d'origine come attività annullate*. Spuntate l'opzione se si tratta di una sostituzione (Sostituzione) di cui volete tenere traccia sull'orario e nei riepiloghi.

### Togliere una risorsa da un'attività

- 1 Controllate le settimane attive sulla barra *Periodo attivo*: esse devono corrispondere alle settimane di svolgimento dell'attività, a meno che non desideriate togliere la risorsa dall'attività solo per alcune lezioni.
- 2) Selezionate la risorsa, fate un clic destro e scegliete *Togli dall'attività* o sorvolate la risorsa da cancellare e cliccate sul tasto ×.

| 0                               | DJ×   |
|---------------------------------|-------|
| Lezioni: 13 / 13                |       |
| 2h00 - Lun. dalle 10h00 alle 1  | 12h00 |
| V C - Laboratorio - 21 studenti |       |
| Materie                         | 1     |
| Inglese                         |       |
| Docenti                         | 1     |
| Prof. SWANN Charles 🛛 🗙 🖕       |       |
| Raggruppamenti                  | 0     |
| Corsi                           | 1     |
| INTERIOR DESIGN A2              |       |
| Gruppi                          | 0     |
| Opzioni                         | 0     |
| Aule                            | 1     |
| Aula 209 🔺 🛛 <                  |       |
| Aule richieste                  | 0     |
| <                               |       |

Scegliere gli elementi (data, memo, ecc.) da visualizzare nella scheda attività

🚺 Cliccate sul tasto 🍄 in alto a destra nella scheda attività.

2 Nella finestra che si apre, lasciate la spunta unicamente sugli elementi che vi interessa vedere.

Modificare la visualizzazione della materia e delle risorse

- Accedete al menu Preferenze > dati > Materie / Docenti / Corsi / Gruppi / Opzioni / Aule.
- 2 Selezionate La scheda attività nel menu a tendina.
- 3 Spuntate le informazioni che devono apparire nella scheda attività.
- 4 Cliccate a sinistra dell'informazione per ordinarle: le risorse appariranno nell'ordine indicato.

| Come visualizzare i docenti?        | /\$©``````X                                                           |  |  |  |
|-------------------------------------|-----------------------------------------------------------------------|--|--|--|
| In La scheda attività 🔻             | Lezioni: 13 / 13                                                      |  |  |  |
| Ord. per Codice                     | 2h00 - Lun. dalle 10h00 alle 12h00<br>☑ C - Laboratorio - 21 studenti |  |  |  |
| Ord. per Cognome                    | Materie 1                                                             |  |  |  |
| In maiuscolo                        | Inglese 1                                                             |  |  |  |
| ✓ Nome                              | Prof. SWANN C.                                                        |  |  |  |
| Iniziale del nome     Nome complete | Raggruppamenti 0                                                      |  |  |  |
| O Nome completo                     | Corsi 1                                                               |  |  |  |
|                                     | Gruppi 0                                                              |  |  |  |
|                                     | Opzioni 0                                                             |  |  |  |
|                                     | Aule 1                                                                |  |  |  |
|                                     | Aula 209 🔺 <                                                          |  |  |  |
|                                     | Aule richieste 0                                                      |  |  |  |
|                                     | <                                                                     |  |  |  |

### COMUNICAZIONE

Quando comunicate tramite la scheda attività, i destinatari preselezionati sono le persone coinvolte nell'attività.

### Inviare una lettera

Prerequisiti Gli studenti devono essere stati indicati come destinatari delle lettere (Destinatari delle lettere).

- 🚺 Dalla scheda attività, cliccate sul tasto ≤ e poi scegliete 🖾 Invia tramite lettera.
- 2 Nella finestra che appare, scegliete il *Tipo di uscita* (Stampante, PDF, E-mail).

3 Selezionate il modello di lettera da utilizzare per ogni tipo di risorsa (docente, studenti, ecc.) o cliccate sul tasto *Scrivi un modello di lettera* (Modello di lettera).

4 Cliccate su *Stampa*.

### Inviare un'e-mail

Prerequisiti Devono essere stati inseriti gli indirizzi e-mail dei destinatari.

- 🚺 🛛 Dalla scheda attività, cliccate sul tasto ≤ e poi scegliete 🎯 Invia tramite e-mail.
- 2 Nella finestra che si apre, selezionate le risorse alle quali desiderate scrivere. Il docente, gli studenti, ecc... sono preselezionati.
- 3 Utilizzate il tasto *Inserisci una variabile dell'attività* per inserire eventuali variabili che saranno automaticamente sostituite al momento dell'invio (<u>Variabile</u>). La variabile «*Riepilogoattività*» permette di identificare velocemente l'attività di cui si sta parlando.
- Come per l'invio di e-mail tramite il tasto Ø sulla barra degli strumenti, potete utilizzare un modello, aggiungere una firma, allegare un documento, ecc ( E-mail).
- 5 Cliccate su Invia l'e-mail.

| 🖁 E-mail destinata a tutti i partecipanti d                                                                                                    | i dell'attività                                                                                                    | ×    |
|----------------------------------------------------------------------------------------------------|----------------------------------------------------------------------------------------------------|------|
| Destinatari diretti 🔽 Docenti (1/1) 🚥                                                                                                    | □ Corsi (0/1) ···                                                                                                    |      |
| In copia Utenti (0/5) …                                                                                                    | Altri docenti (0/82) ···· Altri (0 dest.) ···                                                                                                    |      |
| Scegliete un modello<br>Modello di e-mail<br>Modello di e-mail<br>Musovo<br>Attività spostata<br>Aula e docente modificati<br>Aula modificata<br>Docente modificato<br>Orari modificati<br>Per response<br>Aula et docente modificati<br>Aula et docente modificati<br>Aula et docente | erecture variable del'attività<br>erecture variable del'attività<br>erecture variable del'attività<br>erecture attività erecture del'attività<br>I U E E E E Arial → 13px → A → A → A → B → C X I + PC →<br>erecture attività è stata spostata:<br>tormeMateria>><br>Occenti>><br>Occenti>><br>dalle < <oralnizio>&gt; alle &lt;<orafine>&gt;.<br/>maggiori informazioni, consultate l'orario pubblicato sulla vostra Area.</orafine></oralnizio> |      |
| 5 < > Firma                                                                                                    | a: Nessuna v ···                                                                                                    | •    |
| Chiudi la finestra dopo l'invio                                                                                                    | Chiudi Anteprima Invia le-r                                                                                                    | nail |

### Inviare un SMS

Prerequisiti L'istituto deve essere iscritto al servizio SMS e devono essere stati inseriti i numeri di telefono dei destinatari e la casella SMS nella loro scheda dev'essere selezionata (SMS).

- 🚺 🛛 Dalla scheda attività, cliccate sul tasto < e poi scegliete 📮 Invia tramite SMS.
- 2 Nella finestra che appare, selezionate o create un nuovo modello di SMS «docente».

- 3 Come per l'invio di SMS tramite il tasto 🗖 sulla barra degli strumenti, potete utilizzare un modello, inserire eventuali variabili, ecc.
- 4 Cliccate su *Invia*.
- 5 Inviate di nuovo con un modello di SMS «studente».

# SCOLARITÀ

Consultare o modificare la scolarità dello studente

1 Andate su Orari > Studenti > 🖽 Scheda.

2 Selezionate lo studente nell'elenco a sinistra, poi cliccate sulla scheda Scolarità. Cliccate sul tasto 🖍 per modificarla.

| nno                                                                | in corso                                                 |                                                                  |                     |                 |       | H          | ACC055AT0 Stefa                         | no - S | colarità    |              | ×      |  |
|--------------------------------------------------------------------|----------------------------------------------------------|------------------------------------------------------------------|---------------------|-----------------|-------|------------|-----------------------------------------|--------|-------------|--------------|--------|--|
| As<br>I                                                            | Ssegnazio<br>Diritto 1º<br>ACCOS<br>DIRITTO<br>Storico d | ne al 03/04/20<br>anno<br>SSATO Stefano<br>DAMM<br>Jei cambiamen | 19:<br>o<br>ti OEle | nco delle       | asseg |            | Istituto di provenienza                 |        | ▼<br>Numero | •••          | ]      |  |
| Inizio anno<br>Diritto 1º anno<br>ACCOSSATO Stefano<br>DIRITTO AMM |                                                          |                                                                  |                     | Ripetente       | •     | ]          |                                         |        |             |              |        |  |
|                                                                    |                                                          |                                                                  |                     | Corso           |       | Formazione | Date                                    | Ъ      |             |              |        |  |
| Anno precedente                                                    |                                                          |                                                                  |                     | Diritto 1º anno |       |            | Tutto l'anno                            | ~      |             |              |        |  |
|                                                                    |                                                          | Anı                                                              | ni                  |                 |       |            | ACCOSSATO Ste                           | efanı  |             | Tutto l'anno |        |  |
| 0                                                                  | 9/01/2017                                                | - 06/01/2018                                                     |                     |                 | E     |            | DIRITTO AMM                             |        |             | Tutto l'anno | × .    |  |
|                                                                    |                                                          |                                                                  |                     |                 |       | •          | Anno precedente<br>Formazione precedeni | te     |             |              | Chiudi |  |

# SEDI

### Attivare la gestione di sedi

- Accedete al menu Parametri > parametri generali > Sedi.
- 2 Spuntate Attivare la gestione delle sedi.
- 3 Cliccate sulla linea di creazione, inserite il nome di una sede e confermate con il tasto *[Invio]*. Inserite in questo modo ciascuna delle vostre sedi.
- A Nella tabella dei trasferimenti tra le sedi, fate doppio clic nella colonna *Tempi cambi sede* per indicare il tempo di trasferimento da una sede all'altra: in questo modo, se utilizzate il piazzamento automatico, HYPERPLANNING non piazzerà in modo immediatamente consecutivo attività su sedi troppo distanti.
- 5 Indicate quanti cambi di sede autorizzate per giorno, per i docenti e per i corsi e in che momento della giornata.

### Inserite la sede delle aule

- Andate su Orari > Aule > ≡ Elenco.
- Compilate la colonna Sede. Se questa colonna non è visibile, cliccate sul tasto I in alto a destra dell'elenco per visualizzarla (Elenco).
- 3 Quando aggiungete un'aula ad un'attività, l'attività eredita la sede di quest'aula.

### Compilate la sede delle attività

- 1 Andate su Orari > Attività > \Imedia Elenco.
- Compilate la colonna Sede. Se questa colonna non è visibile, cliccate sul tasto I in alto a destra dell'elenco per visualizzarla (Elenco).

### Visualizzare la sede sulle attività

- Accedete al menu Preferenze > orari > Contenuto delle attività.
- 2 Selezionate la risorsa selezionata nel primo menu a tendina (orario dei docenti / corsi / studenti / aule, ecc.).
- 3 Spuntate Sede.

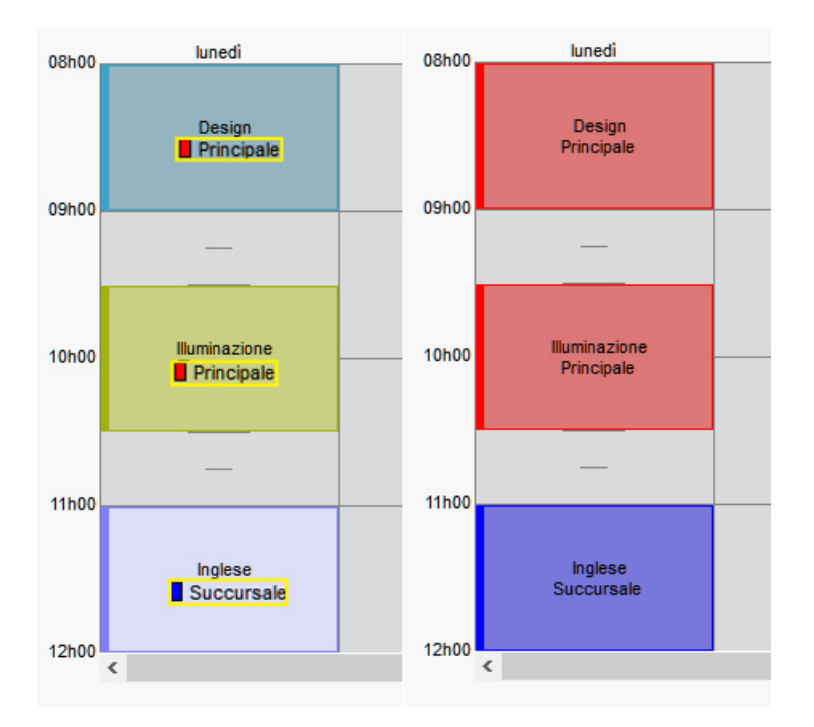

### Assegnare un colore alle attività in funzione della sede

- 1 Accedete al menu **Preferenze > orari > Contenuto delle attività**.
- 2 Selezionate la risorsa desiderata nel primo menu a tendina (orario dei docenti / corsi / studenti / aule, ecc.).
- 3 Nel secondo menu a tendina, scegliete di visualizzare i colori delle attività in funzione *della sede*.

# Vedere quando un piazzamento di attività non rispetta i tempi di trasferimento tra due sedi

- Dalla visualizzazione I Orario, selezionate l'attività e cliccatevi sopra per passare in modalità diagnostica ( Diagnostica di un'attività).
- 2 Spostate il riquadro verde sulla fascia oraria desiderata. Se l'attività precedente o quella seguente si trova in un'altra sede e i tempi di trasferimento non vengono rispettati, il simbolo appare sulla scheda attività accanto alla risorsa interessata dal vincolo.

Vedi anche Vincoli

# SEQUENZA DI ATTIVITÀ

Se nell'arco dell'intero anno, tutte le lezioni di un'attività devono avere luogo temporalmente prima delle lezioni di un'altra attività, potete indicarlo in HYPERPLANNING inserendo il vincolo di sequenza delle attività. Nel caso di materie propedeutiche ad altre questo vincolo soddisfa l'esigenza. Questo vincolo sarà rigorosamente rispettato durante il piazzamento automatico e segnalato durante un piazzamento manuale.

### Inserire il vincolo di sequenza tra due attività

- Andate su Orari > Attività > Ø Sequenza di attività.
- A sinistra, utilizzate gli ordinamenti o le estrazioni (materia, corso, tipo di attività, ecc.) per visualizzare unicamente le attività interessate.
- 3 Selezionate le due attività nell'elenco.
- Cliccate a destra sulla linea Aggiungi un vincolo di sequenza tra le due attività selezionate.
- 5 Se la sequenza scelta di default non va bene fate doppio clic sulla freccia nel mezzo per invertirla.

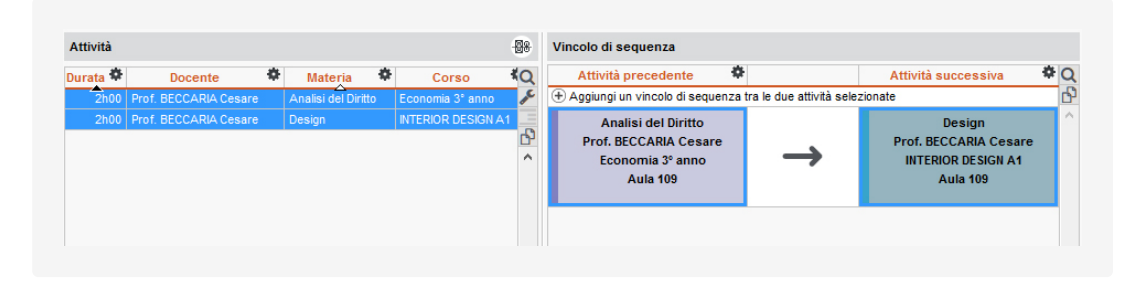

# Vedere quando un piazzamento non rispetta il vincolo di seguenza delle attività

1 Dalla visualizzazione I Orario, selezionate l'attività e cliccate nuovamente per entrare in modalità diagnostica (riquadro verde) ( Diagnostica di un'attività).

2 Spostate il riquadro verde sulla fascia desiderata. Se un vincolo di sequenza delle attività non è rispettato, viene segnalato a lato della materia con il simbolo v sulla scheda attività.

| Lezioni: 11 / 11           |            |
|----------------------------|------------|
| 8 2h00 - Giov. dalle 14h00 | alle 16h00 |
| C - Lezione - 21 stud      | denti      |
| Materie                    | 1          |
| Design                     | M          |
| Docenti                    | 1          |
| Prof. ANDREIS Filippo      |            |
| Raggruppamenti             | 0          |
| Corsi                      | 1          |
| INTERIOR DESIGN A2         |            |
| Gruppi                     | 0          |
| Opzioni                    | 0          |
| Aule                       | 0          |
| Aule richieste             | 0          |
# SERVIZIO D'INSEGNAMENTO

Un servizio d'insegnamento designa un insieme di lezioni di un'attività che condividono le stesse risorse e permette di assicurare una continuità tra le lezioni: a livello di programma didattico ( Programmi), della numerazione delle lezioni sui planning ( Numerazione), ecc.

Di default, HYPERPLANNING considera un servizio d'insegnamento come l'insieme di tutte le lezioni di un'attività di una stessa materia seguite dallo stesso pubblico indipendentemente dal docente.

Tutti i servizi d'insegnamento sono visibili su *Didattica > Servizi d'insegnamento > Elenco.* 

### Modificare i parametri di default

1

Andate su Parametri > altri dati > Servizi .

2 Potete scegliere l'opzione *prendendo in considerazione i docenti* se preferite che un servizio d'insegnamento sia creato automaticamente per ogni docente; se più docenti insegnano la stessa materia ad uno stesso pubblico saranno creati più servizi:

| Pubblico                                         | \$                | Matoria Ö                      |   | Docenti 🏶                           |    |   |  |  |
|--------------------------------------------------|-------------------|--------------------------------|---|-------------------------------------|----|---|--|--|
| Fissa                                            | Fissa Occasionale |                                | 2 | Cognome                             | Ρ. | 5 |  |  |
| Diritto 1º anno                                  |                   | Responsabilità medica          |   | Prof. ARIOSTO Ludovico              |    | ^ |  |  |
| Diritto 1º anno                                  |                   | Statistica applicata           |   | Prof. CAMILLERI Andrea, Prof. CARTE |    |   |  |  |
| Diritto 1º anno                                  |                   | Storia del Diritto             |   | Prof. BEVILACQUA Alberto            |    |   |  |  |
| Diritto 1º anno                                  |                   | Storia della protezione civile |   | Prof. BEVILACQUA Alberto            |    |   |  |  |
| Diritto 1º anno                                  |                   | Storia della protezione civile |   | Prof. DEL VECCHIO Gustavo           |    |   |  |  |
| <diritto 1°="" anno="">DIRITTO AMM</diritto>     |                   | Diritto Amministrativo         |   | Prof. BECCARIA Cesare               |    |   |  |  |
| <diritto 1°="" anno="">DRT COMUNITARIO</diritto> |                   | Diritto dell'Unione Europea    |   | Prof. LABRIOLA Arturo               |    |   |  |  |

3 Se desiderate applicare questi nuovi parametri ai servizi esistenti spuntate Applica i seguenti parametri anche ai servizi esistenti.

### Personalizzare un servizio d'insegnamento

I parametri applicati di default ai servizi d'insegnamento possono essere modificati servizio per servizio.

- ① Andate su Didattica > Servizi d'insegnamento > \Imits Elenco .
- 2 Modificate il tipo di risorsa (materie, docenti, corsi, raggruppamenti) nel menu a tendina in funzione del punto di vista che desiderate utilizzare.
- 3 Selezionate una risorsa dall'elenco a sinistra: tutti i servizi si visualizzano a destra.
- 4 Doppio clic nella colonna <sup>2</sup> per far apparire o sparire l'icona:
  - se l'icona <sup>2</sup> è visibile, i servizi di una stessa materia sono raggruppati, poco importa che siano insegnati da diversi docenti (i loro servizi sono fusi);
  - se l'icona 🗳 è nascosta, i servizi d'insegnamento tengono in considerazione i docenti.

Nota: quando un servizio è stato personalizzato in rapporto ai parametri di default, nell'ultima colonna appare l'icona 🌮. Per applicare nuovamente i parametri di default selezionate i servizi interessati, fate clic destro e scegliete il comando **Ripristina i servizi**.

Dichiarare il pubblico occasionale per evitare la creazione di nuovi servizi Ogni volta che un pubblico (corso, gruppo, ecc.) viene aggiunto ad un'attività, HYPERPLANNING crea un nuovo servizio. Per far si che le lezioni sulle quale viene aggiunto del pubblico occasionale continuino a far parte dello stesso servizio d'insegnamento bisogna dichiarare il pubblico occasionale.

- ① Andate su Didattica > Servizi d'insegnamento > \overline Elenco .
- 2 Modificate il tipo di risorsa (materie, docenti, corsi, raggruppamenti) nel menu a tendina in funzione del punto di vista che desiderate utilizzare.
- 3 Selezionate una risorsa dall'elenco a sinistra: tutti i servizi si visualizzano a destra.
- 4 Fate doppio clic nella colonna *Occasionale*.
- 5 Nella finestra che si apre spuntate il pubblico che non deve generare nuovi servizi d'insegnamento quando viene aggiunto all'attività del pubblico fisso.

Nota: la dichiarazione del pubblico occasionale può essere fatta a monte o una volta che HYPERPLANNING ha generato i servizi; in quest'ultimo caso HYPERPLANNING fonde i diversi servizi contenenti il pubblico fisso e il pubblico occasionale.

|           |                  | Pubblico           |           |             | •           | Materia           |     | - |
|-----------|------------------|--------------------|-----------|-------------|-------------|-------------------|-----|---|
|           | Fissa            |                    | Occ       | asionale    |             | materia           |     |   |
|           | DESIGN A1        |                    |           |             | Com         | unicazione visiva |     |   |
|           | DESIGN A1        |                    |           |             | Des         | ign               |     |   |
|           | DESIGN A1, INTER | RIOR DESIGN A3     |           |             | Des         | ign               |     |   |
|           | DESIGN A1        |                    |           |             | llum        | inazione          |     |   |
|           | DESIGN A1        |                    |           |             | Info        | grafica 2D        |     |   |
|           | DESIGN A1        |                    |           |             | Info        | orafica 3D        |     | - |
| 2 13 <    | H Corso          |                    |           |             |             |                   | _×  |   |
|           | Selezione di     | Corsi              | ▼ Mo      | stra per: 0 | rdine alfat | oetico 🔻          |     |   |
|           | Solamente le     | e risorse estratte |           |             | Corsi       | 4                 | ¢ Q |   |
|           |                  |                    |           | ] Diritto 1 | ° anno      |                   | ▶1  |   |
|           |                  |                    |           | Diritto 2   | ° anno      |                   | ^   |   |
|           |                  |                    |           | Diritto 3   | ° anno      |                   |     |   |
|           |                  |                    |           | D Econom    | nia 1° anno |                   |     |   |
|           |                  |                    |           | D Econom    | nia 2° anno |                   |     |   |
|           |                  |                    |           | D Econom    | nia 3° anno |                   |     |   |
|           |                  |                    |           | D INTERIO   | R DESIGN A  | (1                |     |   |
|           |                  |                    |           |             | R DESIGN A  | 2                 |     |   |
|           |                  |                    | <b>V</b>  | INTERIOR    | DESIGN A3   |                   | ~   |   |
|           |                  |                    | 1         | 9 - 19 - 94 | 4-2 <       |                   | >   |   |
|           |                  |                    |           |             | Ann         | ulla Confer       | ma  |   |
|           |                  |                    |           |             |             |                   |     | 5 |
|           |                  |                    |           |             |             |                   |     |   |
|           |                  | Pubblico           |           |             | •           | Materia           |     | - |
|           | Fissa            |                    | Occ       | asionale    |             |                   |     |   |
| NTERIOR D | DESIGN A1        |                    |           |             | Com         | unicazione visiva |     |   |
| NTERIOR D | DESIGN A1        | 1                  | NTERIOR D | ESIGN A3    | Desi        | gn                |     |   |
| NTERIOR D | DESIGN A1        |                    |           |             | 111 comment | inaziona          |     |   |

### Vedere tutte le lezioni di un servizio d'insegnamento

- 1 Andate su Didattica > Servizi d'insegnamento > ≡ Elenco .
- 2 Modificate il tipo di risorsa (materie, docenti, corsi, raggruppamenti) nel menu a tendina in funzione del punto di vista che desiderate utilizzare.
- 3 Selezionate una risorsa dall'elenco a sinistra: tutti i servizi si visualizzano a destra.
- 4 Selezionate un servizio: le lezioni sono visibili nella parte bassa dello schermo.

## SERVIZIO DI VALUTAZIONE

Per fare in modo che un docente possa valutare gli studenti nella sua materia, dev'essere stato creato un servizio di valutazione. I servizi di valutazione sono raggruppati in moduli (in verde) e possono essere divisi in sotto-servizi (in corsivo).

|            | Materia 🏶                    |       | Corso 🏶 | Docente                    | \$ |
|------------|------------------------------|-------|---------|----------------------------|----|
| 🕀 Crea dei | moduli e servizi di valutazi | one   |         |                            |    |
| MODULO     |                              |       |         |                            |    |
| Servizio   |                              | CORSO |         |                            |    |
| Sotto-sen  | vizio                        | CORSO |         | Prof. MACCHIAVELLI Nicolò  |    |
| Sotto-sen  | vizio                        | CORSO |         | Prof.ssa UCCIONI Nicoletta |    |

### Indice

CREARE I SERVIZI DI VALUTAZIONE Generare i servizi di valutazione RIORGANIZZARE I SERVIZI DI VALUTAZIONE Spostare un servizio in un altro modulo Cancellare un servizio PARAMETRI DEI SERVIZI DI VALUTAZIONE Precisare il periodo di valutazione Indicare le modalità di valutazione per un servizio Parametri del calcolo della media di un servizio Parametri di visualizzazione dei servizi sulla pagella

## **CREARE I SERVIZI DI VALUTAZIONE**

### Generare i servizi di valutazione

Prerequisiti Un calendario di valutazione dev'essere stato associato al corso ( Periodo di valutazione).

- 1 Andate su Valutazione > Servizi di valutazione > 🖀 Servizi di valutazione.
- Selezionate un corso nell'elenco a sinistra.
- 3 Cliccate sulla linea Crea dei moduli e servizi di valutazione.
- A Nella finestra che appare, selezionate Creare dei moduli associandovi delle materie, a meno che gli insegnamenti del corso non siano ancora organizzati in modulo: in questo caso, selezionate Creare un modulo per materia. Potrete sempre riorganizzare i moduli in seguito.

| H Creazione di moduli e servizi          | di va | alutazione       |                               | ×      |
|------------------------------------------|-------|------------------|-------------------------------|--------|
| Tappa 1/2: Scegli delle materie pe       | rin   | noduli e i ser   | vizi di valutazione           |        |
| 🔿 Creare i moduli e i servizi definiti i | n "M  | oduli e piani di | studi"                        |        |
| • Crea dei moduli associandovi del       | e ma  | iterie           |                               |        |
| Creare un modulo per materia sel         | ezio  | nata             |                               |        |
| Il nicamente le materie insegnate s      | enz   | a servizio di va | alutazione                    |        |
| Materie da                               | ß     |                  | Moduli>Servizi di valutazione | ß      |
| Economia Industriale                     | ~     |                  |                               | -      |
| Economia Politica                        |       |                  | UE fondamentali               | ~      |
| Esame                                    |       |                  | Design                        | ~      |
| Esame Storia Protez, Civile              |       |                  | Design prospettico            |        |
| Finanza 1                                |       |                  | Comunicazione visiva          |        |
| Finanze pubbliche                        |       |                  | UF complementari              | 1      |
| Francese                                 |       |                  | Infografica 2D                |        |
| Geografia economica                      |       |                  | Infografica 3D                |        |
| Gestione del progetto                    |       | >>               | Illuminazione                 |        |
| Grandi sistemi giuridici                 |       |                  |                               | -      |
| Informatica applicata                    |       | <<               |                               |        |
| Inglese                                  |       | Tutte            |                               |        |
| Istituzioni amministrative               |       |                  |                               |        |
| Materia da precisare                     |       | Nessuno          |                               |        |
| Note di sintesi A a G                    |       |                  |                               |        |
| Note di sintesi H a Z                    |       |                  |                               |        |
| Orali                                    |       |                  |                               |        |
| Ottimizzazione dinamica                  |       |                  |                               |        |
| Politica commerciale                     |       |                  |                               |        |
| Prenotazione delle aule                  |       |                  |                               |        |
| Progetto personale                       | ~     |                  |                               | $\sim$ |
| 61                                       |       |                  | 8                             |        |
|                                          |       |                  |                               | _      |
|                                          |       |                  | Annulla Seguent               | e      |

5 Se le attività del corso sono già state create, spuntate *Unicamente le materie insegnate senza servizio di valutazione* per ridurre l'elenco e facilitare il lavoro.

6 Cliccate sulla linea di creazione *Nuovo modulo*, inserite un nome e confermate con il tasto *[Invio]*. Selezionate nell'elenco a sinistra una o più materie da aggiungere a questo modulo e cliccate sulla freccia per farle passare al di sotto del modulo. Ripetete l'operazione per ogni modulo.

7 Se desiderate spostare un servizio in un altro modulo basta cliccare e trascinare.

| Moduli>Servizi di valutazione | Ъ        |
|-------------------------------|----------|
| Nuovo modulo                  | ~        |
| UF complementari              | ~        |
| Inglese                       | $\wedge$ |
| Infografica 2D                |          |
| Infografica 3D                |          |
| Illuminazione                 |          |
| UF fondamentali               |          |
| Design Inglese                | 41       |
| Design pro 🗣 Cambia posizione | :        |
| Comunicazione visiva          | Γ        |
|                               |          |
|                               |          |
|                               |          |

8 Cliccate su *Seguente*. Nella finestra che segue indicate se desiderate creare dei servizi o dei sotto-servizi di valutazione per i gruppi / opzioni oltre che per le attività con più docenti.

9 Confermate. HYPERPLANNING visualizza per ogni modulo i relativi servizi e sotto-servizi.

## **RIORGANIZZARE I SERVIZI DI VALUTAZIONE**

Se le attività sono state create a partire dai piani di studi, quando HYPERPLANNING crea i servizi di valutazione a partire dalle attività, recupera anche i nomi dei moduli dei piani di studi e la loro organizzazione.

Se le attività sono state create in un altro modo, ogni servizio si trova di default in un modulo che ha lo stesso nome, dunque spetta a voi rinominare i moduli e raggruppare i servizi.

### Spostare un servizio in un altro modulo

Andate su Valutazione > Servizi di valutazione > X Servizi di valutazione (per corso).

2 Selezionate i servizi, fate clic destro e scegliete *Cambia modulo di valutazione* oppure cliccate e trascinate i servizi nel loro nuovo modulo.

| Materia                     | \$             | Corso                    | - 0 | Docente                  | C |
|-----------------------------|----------------|--------------------------|-----|--------------------------|---|
| 🕀 Crea dei moduli e servizi | di valutazione |                          |     |                          | 1 |
| UF fondamentali             |                | Inglese                  |     |                          | 6 |
| Design                      | INT            | ERIOR 📌 Cambia posizione |     | Prof. ANTINORI Edoardo   | 1 |
| Design prospettico          | INT            | ERIOR DESIGN A3          |     | Prof. CAMILLERI Andrea   | ~ |
| Comunicazione visiva        | INT            | ERIOR DESIGN A3          |     | Prof. CURZIO Alberto     | 1 |
| UF complementari            |                |                          |     |                          |   |
| Inglese                     | INT            | ERIOR DESIGN A3          |     | Prof.ssa ALWRIGHT Rachel |   |
| Infografica 2D              | INT            | ERIOR DESIGN A3          |     | Prof. CALVINO Italo      |   |
| Infografica 3D              | INT            | ERIOR DESIGN A3          |     | Prof. DI MARTINO Piero   |   |
| Illuminazione               | INT            | ERIOR DESIGN A3          |     | Prof. GIOIA Melchiorre   |   |

### Cancellare un servizio

- Andate su Valutazione > Servizi di valutazione > X Servizi di valutazione (per corso).
- 2 Selezionate il servizio, fate un clic destro e scegliete *Cancella* o utilizzate il tasto *[Canc]*.

## PARAMETRI DEI SERVIZI DI VALUTAZIONE

### Precisare il periodo di valutazione

- Andate su Valutazione > Servizi di valutazione > X Servizi di valutazione (per corso).
- 2 Di default, un servizio di valutazione vale per tutti i periodi. Se non desiderate che sia così, fate doppio clic nella colonna *Periodi attivi*.
- 3 Togliete la spunta ai periodi nei quali il servizio non dev'essere attivo e confermate.

### Indicare le modalità di valutazione per un servizio

Modalità di valutazione

Parametri del calcolo della media di un servizio

<u>Media</u>

Parametri di visualizzazione dei servizi sulla pagella

### **Pagella**

Vedi anche Modulo di valutazione Sotto-servizio di valutazione

# SETTIMANA

### Definire il numero di settimane nell'anno scolastico

Prerequisiti È necessario essere connessi come amministratore.

- Accedete al menu *Parametri > parametri generali > Anno scolastico*.
- 2 Selezionate il numero di settimane nel menu a tendina: potete scegliere fino a 62 settimane.

### Attivare o disattivare più settimane sulla barra in fondo allo schermo

Barre dei periodi

Modificare la numerazione (riferimento all'anno scolastico o civile)

### Accedete al menu *Preferenze > visualizzazione > Visualizzazione*.

• Selezionate Conserva i numeri dei calendari per l'anno civile.

| 53 Periodo attivo | 41 | 42   | 43  | 44 | 45 | 46   | 47   | 48 | 49 | 50 | 51     | F | F | 1 | 2    | 3   | 4 | 5 |
|-------------------|----|------|-----|----|----|------|------|----|----|----|--------|---|---|---|------|-----|---|---|
|                   |    | otto | bre |    |    | nove | mbre |    |    | di | cembre | e |   |   | genn | aio |   |   |

• Selezionate *Rinumera a partire da 1* per l'anno scolastico.

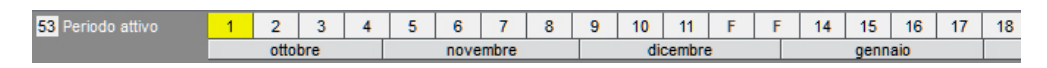

Vedi anche Calendario (planning)

# SMS

## PARAMETRI

### Aderire al servizio di invio di SMS

- Inviate a Index Education il modulo di adesione agli SMS, disponibile dal menu File > Stampa il modulo di adesione per l'invio di SMS o sul sito Internet di Index Education alla pagina HYPERPLANNING > Il software > Invio di SMS.
- 2 Una volta confermata l'adesione, dovrete aggiornare la licenza tramite il comando File > Strumenti > Registrazione automatica della licenza.

### Parametrare l'invio di SMS

Accedete al menu Configurazione > Parametri SMS.

### Modificare il prefisso dei numeri di cellulare

Accedete al menu *Parametri > moduli opzionali > Comunicazione*.

Indicare che un docente / uno studente accetta di essere contattato via SMS

Se uno studente è indicato come indipendente ( Indipendente (studente)) l'opzione SMS sarà automaticamente spuntata.

Prerequisiti Il numero di cellulare dev'essere stato compilato.

- 1 Andate su Orari > Docenti > 🖽 Scheda oppure su Orari > Studenti > 🖽 Scheda.
- 2 Selezionate il docente / lo studente nell'elenco a sinistra.
- Aprite la scheda con il tasto X.
- 4 Spuntate SMS accanto al numero di telefono.

### In multiselezione:

- 1 Selezionate i docenti / gli studenti nell'elenco a sinistra ( Multiselezione).
- 2 Spuntate Accetta gli SMS.

### Indicare che un genitore accetta di essere contattato via SMS

Prerequisiti Il numero di cellulare dev'essere stato compilato.

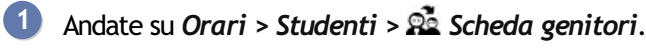

- 2 Selezionate i genitori nell'elenco a sinistra.
- Aprite la scheda con il tasto X.
- 4 Spuntate Destinatario degli SMS.

### In multiselezione:

- 🚺 🛛 Andate su Orari > Studenti > 🖄 Scheda genitori.
- 2 Selezionate i genitori nell'elenco a sinistra ( Multiselezione).
- 3 Spuntate *Destinatario degli SMS*.

## MODELLO DI SMS

### Creare un modello di SMS

- 🚺 🛛 Andate su Comunicazioni > SMS > 🖻 Modelli di SMS.
- 2 Cliccate sulla linea di creazione, inserite un nome e confermate con il tasto [Invio].
- 3 Nella finestra che appare, scegliete il destinatario potenziale e il contesto di invio: le variabili disponibili dipendono dalla categoria scelta.

Inserite a destra il messaggio e utilizzate il tasto Inserisci per inserire eventuali variabili che saranno sostituite dal testo adeguato durante l'invio.

### Recuperare i modelli di SMS dell'anno precedente

- Accedete al menu Importazioni / Esportazioni > HYPERPLANNING > Recupera i dati da un'altra base dati HYPERPLANNING > a partire da una base dati (file in formato .hyp) o a partire da un file di preparazione dell'anno successivo, da un archivio o da una base dati compressa (file in formato .zip).
- 2 Nella finestra che appare, scegliete la base dati contenente i modelli di SMS da recuperare.
- 3 Nella finestra che appare, spuntate *Comunicazione > Modelli di SMS* e confermate: passerete in modalità *Utilizzo esclusivo* durante l'importazione.

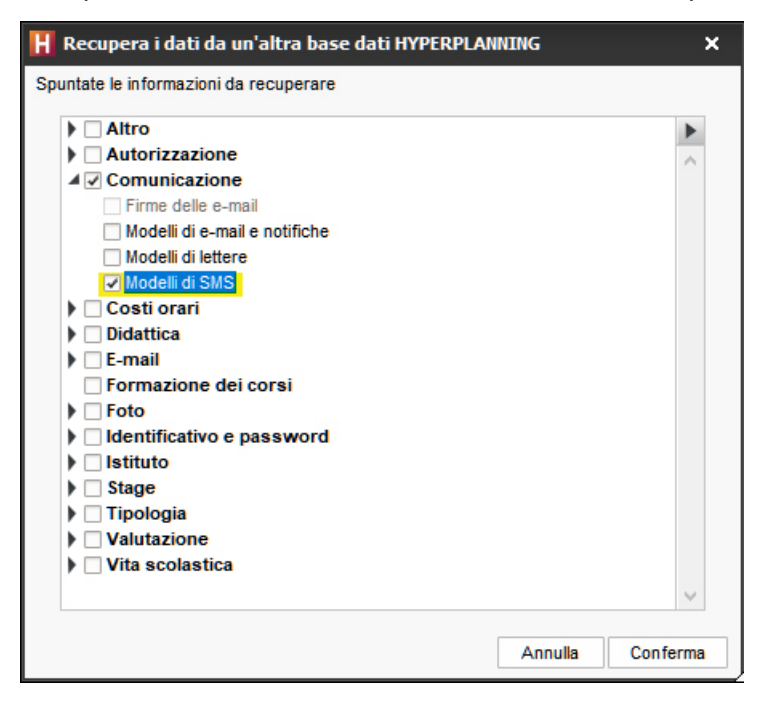

Sapere da quale visualizzazione si può inviare un SMS

Categoria di un modello di lettera o di SMS

## **INVIO**

VIDEO Inviare gli SMS

### **Inviare SMS**

- Da un elenco di risorse, selezionate i destinatari.
- 2 Cliccate sul tasto 🔲 sulla barra degli strumenti.
- 3 Nella finestra di creazione, selezionate un modello di SMS (i modelli di SMS disponibili appaiono in funzione della visualizzazione) o inserite direttamente il testo del messaggio.
- 4 Cliccate sul tasto *Invia*.

Nota: il numero che appare sul telefono dei destinatari non è modificabile. Se desiderate che gli utenti possano ricontattare l'istituto, inserite il numero nel corpo di SMS.

## **RIEPILOGO**

### Verificare che un SMS sia stato ricevuto

Andate su Comunicazioni > SMS > 🖸 Elenco degli SMS inviati.

Nota: L'elenco degli SMS inviati presente sul programma è puramente a titolo indicativo, soltanto la fattura fa fede.

# SOSPENDERE UN'ATTIVITÀ

Sospendere un'attività vuol dire togliere un attività dalla griglia ma senza cancellarla. L'attività diventa *Non piazzata* <sup>(2)</sup> e potrà essere piazzata successivamente.

Sospendere un'attività

① Andate su Orari > Attività > ≡ Elenco oppure su Orari > Attività > Orario.

2 Sulla barra dei periodi in basso, verificate che tutte le settimane interessate siano attive (Barre dei periodi).

3 Selezionate l'attività piazzata, con un clic destro scegliete *Sospendi*: ora appare in blu nell'elenco delle attività.

| Attività |                 |             |                     |       |          |                       |               |    |                    | 88         |
|----------|-----------------|-------------|---------------------|-------|----------|-----------------------|---------------|----|--------------------|------------|
| Durata 🏶 | Collocazi 🏶     | N.º lezioni | Dal-Al nell'anno    | Stato | D/ann. 🏶 | Docente               | \$<br>Materia | \$ | Corso              | <b>‡</b> Q |
| 2h00     | Mar. alle 11h00 | 25          | 08 al 15 gen 01     |       | 50h00    | Prof. MARQUINA Sergio | Spagnolo      | 1  | Diritto 1° anno    | ~          |
| 2h00     | Ven. alle 10h00 | 18          | 11 gen. al 01 mai   |       | 36h00    | Prof. MARQUINA Sergio | Spagnolo      | 1  | INTERIOR DESIGN A2 | ABC        |
| 2h00     | Lun. alle 12h00 | 32          | 07 gen. al 04 feb   |       | 64h00    | Prof. MARQUINA Sergio | Spagnolo      | 1  | INTERIOR DESIGN A2 | <u>ר</u> ם |
| 2h00     | Mer. alle 11h00 | 8           | 11 sett. al 30 ott. |       | 16h00    | Prof. MARQUINA Sergio | Spagnolo      | 1  | INTERIOR DESIGN A1 | ^          |
| 2h00     | Non piazzata    | 25          | 07 gen. al 04 ger   | 8     | 50h00    | Prof. MARQUINA Sergio | Spagnolo      |    | INTERIOR DESIGN A2 | ~          |

Vedi anche Non piazzata

## SOSTITUZIONE

VIDEO Cercare un sostituto

### Trovare un sostituto per alcune lezioni di un'attività

Prerequisiti Il sostituto dev'essere stato creato come docente.

- Dalla visualizzazione Orario, selezionate la risorsa nell'elenco a sinistra per visualizzare il suo orario.
- 2 Attivate le settimane delle lezioni desiderate sulla barra dei periodi in fondo allo schermo.
- 3 Cliccate sull'attività per visualizzare la scheda attività e fate doppio clic sul nome del docente da sostituire.
- 4 Nella finestra che appare, selezionate un sostituto e confermate.
- 5 Appare dunque la finestra *Conserva le lezioni d'origine come attività annullate*:
  - non spuntate l'opzione se non desiderate tenere traccia del cambiamento;
  - spuntate l'opzione se si tratta di una sostituzione che ha bisogno di essere comunicata come tale: sull'orario, la lezione con il docente d'origine apparirà come annullata, e la nuova lezione con il sostituto gli sarà sovrapposta. Inoltre, la lezione d'origine sarà contabilizzata nei riepiloghi come lezione annullata.
- 6 Se decidete di conservare le lezioni d'origine fra le attività annullate, selezionate il motivo di annullamento ( Motivo di annullamento) e se necessario inserite un commento.

### Trovare un sostituto per tutte le attività di un docente assente

Prerequisiti Il sostituto dev'essere stato creato come docente.

- Andate su Orari > Docenti > ≡ Elenco.
- 2 Selezionate il docente assente.
- 3 Andate nel menu *Estrai > Estrai le attività della selezione* o utilizzate la scorciatoia da tastiera *[Ctrl + U]*: passerete all'elenco delle attività.
- Selezionate tutte le attività [Ctrl + A] e sulla scheda attività, fate doppio clic sul docente da sostituire.
- 5 Nella finestra che appare, selezionate un sostituto e confermate.

### Permettere ad un sostituto di valutare

Prerequisiti Il sostituto dev'essere stato creato come docente.

- 1 Andate su Valutazione > Servizi di valutazione > 🕈 Servizi di valutazione.
- 2 Selezionate il corso nell'elenco a sinistra.
- **3** Fate doppio clic nella colonna *Docente* del servizio desiderato.
- 4 Nella finestra di selezione, spuntate il nome del docente sostituto e confermate.

# SOTTO-SERVIZIO DI VALUTAZIONE

### Creare un sotto-servizio

Andate su Valutazione > Servizi di valutazione > X Servizi di valutazione (per corso).

2 Selezionate il servizio, fate clic destro e scegliete *Crea un sotto-servizio*. Di default, i sotto-servizi hanno le stesse caratteristiche del proprio servizio; fate doppio-clic in una cella per modificare la materia, il docente, ecc.

| Materia             | a 🌩                 | (     | Corso 🏶 | Docente                    | * |
|---------------------|---------------------|-------|---------|----------------------------|---|
| 🕀 Crea dei moduli e | servizi di valutazi | one   |         |                            |   |
| MODULO              |                     |       |         |                            |   |
| Servizio            |                     | CORSO |         |                            |   |
| Sotto-servizio      |                     | CORSO |         | Prof. MACCHIAVELLI Nicolò  |   |
| Sotto-servizio      |                     | CORSO |         | Prof.ssa UCCIONI Nicoletta |   |

### Trasformare un servizio in sotto-servizio

- Andate su Valutazione > Servizi di valutazione > X Servizi di valutazione (per corso).
- 2 Selezionate il servizio, fate clic destro e scegliete *Trasforma*.
- 3 Nella finestra di trasformazione, indicate se desiderate che il sotto-servizio sia associato ad un servizio esistente o ad uno nuovo e cliccate sul tasto per sceglierlo / definirlo.

### Cancellare un sotto-servizio

- 1 Andate su Valutazione > Servizi di valutazione > 🕈 Servizi di valutazione (per corso).
- 2 Selezionate il sotto-servizio, fate clic destro e scegliete *Cancella* o utilizzate il tasto *[Canc]* della tastiera.

### Parametri del calcolo della media di un sotto-servizio

- Andate su Valutazione > Servizi di valutazione > X Servizi di valutazione (per corso).
- 2 Selezionate il periodo nel menu a tendina in alto.
- 3 Selezionate il sotto-servizio da parametrare.
- 4 Definite i parametri di calcolo in fondo allo schermo nella scheda *Calcolo delle medie*.

Autorizzare i docenti a creare i propri sotto-servizi dalla propria Area

- 1 Andate su Orari > Docenti > 🎤 Profili di autorizzazione.
- 2 Nella categoria *Valutazione*, spuntate *Crea dei sotto-servizi* ( Profilo di un docente).

### Parametri della visualizzazione dei sotto-servizi sulla pagella

Vedi anche Modulo di valutazione Servizio di valutazione

# SPOSTARE UNA O PIÙ LEZIONI

### Indice

Spostare tutte le lezioni di un'attività fissa (che ha sempre la stessa collocazione) Spostare una lezione sulla stessa settimana Spostare una lezione su un'altra settimana Spostare più lezioni dal planning

In funzione di ciò che vi è utile vedere, effettuate le modifiche dalle visualizzazioni **T** *Orario* (vista settimanale) o **E** *Planning plurisettimanale* (vista su più settimane).

# Spostare tutte le lezioni di un'attività fissa (che ha sempre la stessa collocazione)

Lavorando nella visualizzazione **T** Orario, sapete immediatamente se una fascia oraria va bene per tutte le settimane di attività.

- Selezionate una delle risorse dell'attività nell'elenco a sinistra.
- 2 Attivate tutte le settimane sulla barra in basso (Barre dei periodi): le modifiche avranno effetto su tutte le lezioni dell'attività.
- 3 Con un doppio clic sull'attività passate in modalità diagnostica e individuate le fasce orarie libere (strisce bianche). Se alcune fasce orarie sono libere solo per qualche settimana, un numero vi indica quante sono (Diagnostica di un'attività).
- 4 Cliccate e trascinate il riquadro verde, che appare intorno all'attività, sulla collocazione desiderata.
- 5 Con un doppio clic dentro il riquadro verde confermate lo spostamento.

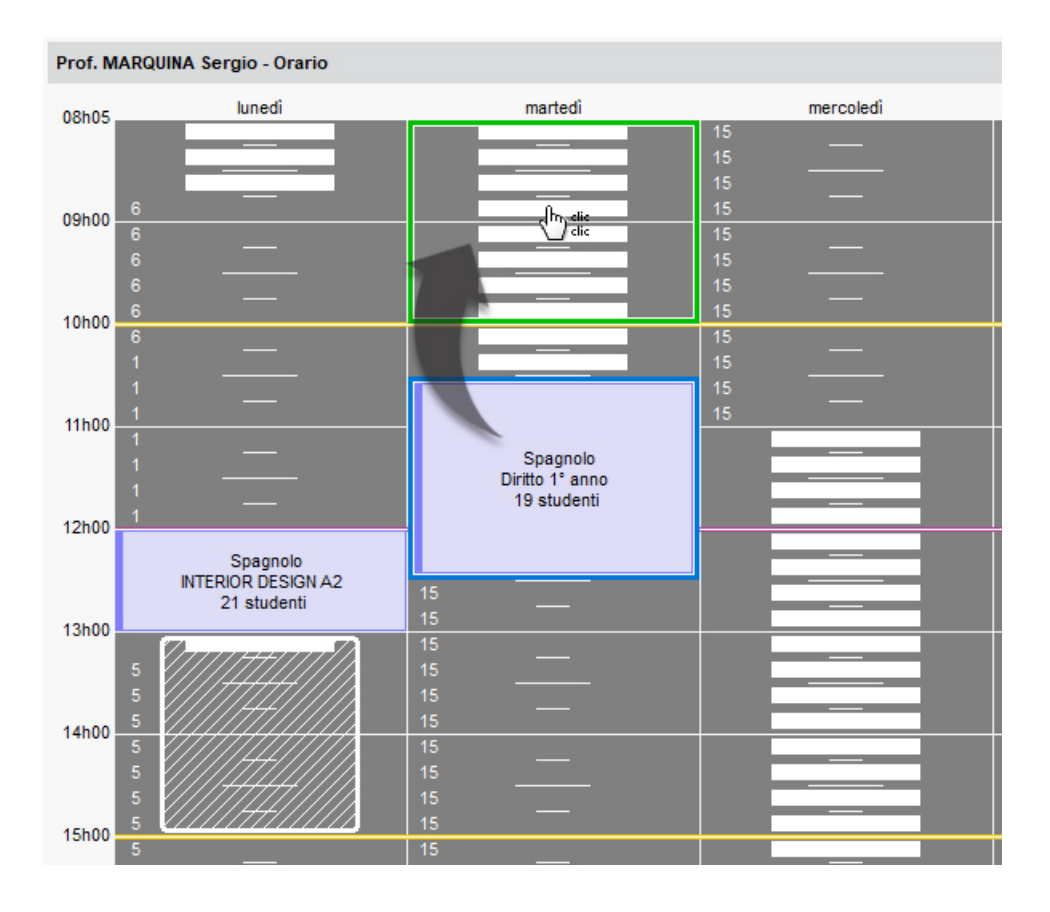

### Spostare una lezione sulla stessa settimana

Potete spostare la lezione a partire da qualsiasi orario: quello dei docenti, quello dei corsi o quello delle aule.

- 1 Accedete alla visualizzazione ᠮ Orario interessata.
- Selezionate una delle risorse dell'attività nell'elenco a sinistra.
- 3 Sulla barra in basso ( Barre dei periodi) attivate unicamente la settimana per la quale effettuate la modifica *[Alt + clic]*: potete verificare che si tratti della settimana giusta guardando le date visualizzate al di sotto dei giorni sulla griglia.
- 4 Con un doppio clic sull'attività per passare in modalità diagnostica ( Diagnostica di un'attività) e individuate le fasce orarie libere (rappresentate da strisce bianche).
- 5 Cliccate e trascinate il riquadro verde, che appare intorno all'attività, sulla collocazione desiderata.
- 6 Con un doppio clic dentro il riquadro verde confermate lo spostamento.

### Spostare una lezione su un'altra settimana

Per spostare una lezione su un'altra settimana, è preferibile lavorare sulla visualizzazione **Planning plurisettimanale**: se il vostro schermo lo consente, non esitate a visualizzare tutti i giorni della settimana (Planning plurisettimanale) per non aver bisogno di utilizzare la barra di scorrimento orizzontale.

- 1 Accedete alla visualizzazione 🎬 Planning plurisettimanale interessata.
- 2 Selezionate una delle risorse dell'attività nell'elenco a sinistra.
- 3 Sulla barra in basso ( Barre dei periodi) attivate la settimana in cui si svolge la lezione oltre che le settimane sulle quali prevedete di spostarla.
- 4 Cliccate nuovamente sulla lezione per passare in modalità diagnostica ( Diagnostica di un'attività) e individuate le fasce orarie libere (rappresentate da strisce bianche). La lezione viene mostrata con un 1 in un riquadro verde.

- 5 Cliccate e trascinate il riquadro verde fino alla collocazione desiderata.
- 6 Con un doppio clic dentro il riquadro confermate lo spostamento.

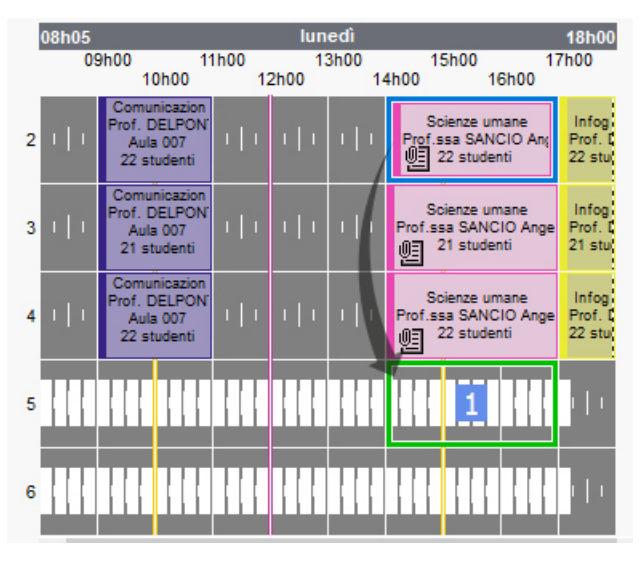

Nota: se desiderate cambiare alcune lezioni di settimana senza cambiare la fascia oraria, potete anche aggiungere e togliere delle lezioni dalla barra Attività (Barre dei periodi).

### Spostare più lezioni dal planning

- 🚺 Accedete alla visualizzazione 🚟 Planning plurisettimanale interessata.
- 2 Selezionate la risorsa associata all'attività nell'elenco a sinistra.
- 3 Sulla barra nella parte inferiore dello schermo attivate le settimane desiderate e le settimane sulle quali prevedete di spostare le lezioni (Barre dei periodi).
- 4 Selezionate le lezioni tenendo premuto il tasto *[Ctrl]*. Per selezionare tutte le lezioni di un'attività (sulle settimane attive), utilizzate il tasto *[Shift]*.
- 5 Cliccate nuovamente per passare in modalità diagnostica (Diagnostica di un'attività) e individuate le fasce orarie libere (rappresentate da strisce bianche).
- 6 Cliccate e trascinate i riquadri fino alla collocazione desiderata:
  - se avete attivato un numero di settimane superiore alle lezioni da spostare e le proprietà di piazzamento lo permettono ( Proprietà di piazzamento), le lezioni appariranno con un riquadro blu; tenendo premuto il tasto [Ctrl], cliccate dentro i riquadri sulle settimane desiderate (che saranno numerate);

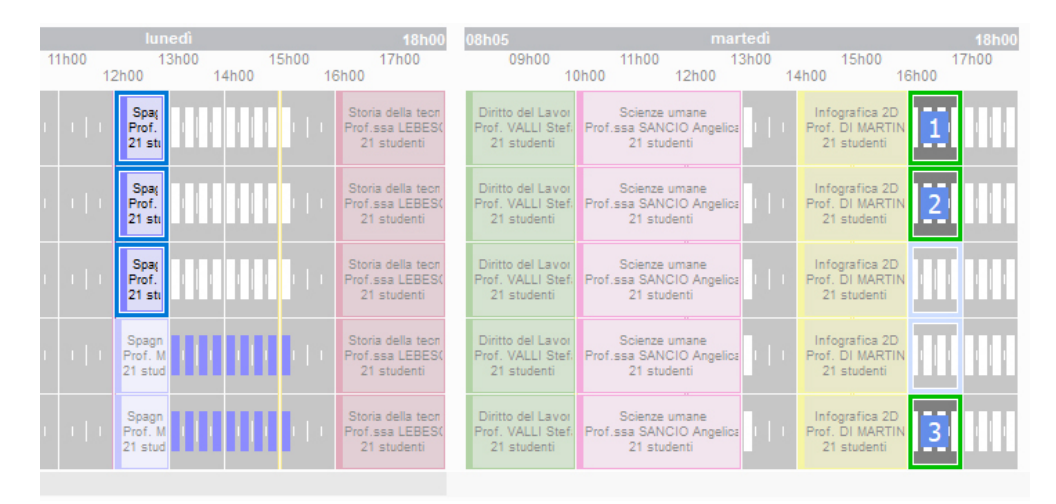

• diversamente, le lezioni appariranno con un riquadro verde e saranno già numerate.

| 11 | h00 | lun<br>1                    | edì<br>3h00 |       | 15h00 | 18h00<br>17h00                                      | 08h05<br>09h00                                        |      | 11h00                              | ma                          | rtedì<br>13h00 |           | 15h00                                       |      | 18h00<br>17h00 |
|----|-----|-----------------------------|-------------|-------|-------|-----------------------------------------------------|-------------------------------------------------------|------|------------------------------------|-----------------------------|----------------|-----------|---------------------------------------------|------|----------------|
|    | 1:  | 2h00                        |             | 14h00 | 1     | 6h00                                                | 1(                                                    | )h00 |                                    | 12h00                       |                | 14h00     | 1                                           | 6h00 |                |
| 1  |     | Spaş<br>Prof.<br>21 stı     |             |       | 111   | Storia della tecn<br>Prof.ssa LEBES(<br>21 studenti | Diritto del Lavor<br>Prof. VALLI Stef:<br>21 studenti | Prof | Scienze u<br>.ssa SANC<br>21 stude | imane<br>IO Angelic<br>enti | a              | In<br>Pro | fografica 2D<br>f. DI MARTIN<br>21 studenti | 1    |                |
| 1  |     | Spa(<br>Prof.<br>21 sti     |             |       | i Li  | Storia della tecn<br>Prof.ssa LEBES(<br>21 studenti | Diritto del Lavor<br>Prof. VALLI Stef.<br>21 studenti | Prof | Scienze u<br>.ssa SANC<br>21 stude | imane<br>IO Angelic<br>enti | a              | In<br>Pro | fografica 2D<br>f. DI MARTIN<br>21 studenti | 2    |                |
| 1  |     | Spa(<br>Prof.<br>21 sti     |             |       | 111   | Storia della tecn<br>Prof.ssa LEBES(<br>21 studenti | Diritto del Lavor<br>Prof. VALLI Stef.<br>21 studenti | Prof | Scienze u<br>.ssa SANC<br>21 stude | imane<br>IO Angelic<br>enti | a              | In<br>Pro | fografica 2D<br>f. DI MARTIN<br>21 studenti | 3    |                |
| 1  |     | Spagn<br>Prof. M<br>21 stud |             |       | h.    | Storia della tecn<br>Prof.ssa LEBES(<br>21 studenti | Diritto del Lavor<br>Prof. VALLI Stef.<br>21 studenti | Prof | Scienze u<br>.ssa SANC<br>21 stude | imane<br>IO Angelic<br>enti | a              | In<br>Pro | fografica 2D<br>f. DI MARTIN<br>21 studenti |      |                |
| 1  |     | Spagn<br>Prof. M<br>21 stud | HI          | Ш     | 10    | Storia della tecn<br>Prof.ssa LEBES(<br>21 studenti | Diritto del Lavor<br>Prof. VALLI Stef:<br>21 studenti | Prof | Scienze u<br>.ssa SANC<br>21 stude | imane<br>IO Angelic<br>enti | a              | In<br>Pro | fografica 2D<br>f. DI MARTIN<br>21 studenti |      |                |

7 Con un doppio clic dentro il riquadro confermate il piazzamento.

# SPR

L'utente SPR (superamministratore) ha tutti i diritti sulla base dati.

### Definire la password SPR alla prima connessione

Nella finestra di login, inserite *SPR* come identificativo poi una password a vostra scelta. Potrete sempre modificarla in seguito (vedi sotto).

### Modificare la password SPR

Prerequisiti È necessario essere connessi come SPR.

- Accedete al menu *File > Strumenti > Modifica la password*.
- 2 Nella finestra che si apre, inserite la vostra vecchia password.
- 3 Inserite la nuova password e confermate tramite un secondo inserimento.

### Riservare una licenza per SPR

<u>Licenza</u>

# SQL

### Importare i dati in formato SQL

- Accedete la menu Importazioni / Esportazioni > TXT/CSV/XML/SQL > Importa in formato SQL da una base dati.
- 2 Nella finestra di importazione, scegliete nel menu a tendina il tipo di dati da importare.
- 3 Parametrate la connessione al server SQL utilizzando, se necessario, l'assistente.
- 4 Inserite la vostra richiesta e cliccate sul tasto *Esegui la richiesta*.
- 5 Associate ogni colonna ad una colonna HYPERPLANNING cliccando sulla freccia della colonna. Se una colonna non dev'essere importata lasciate *Campo ignorato*. Se alcune colonne non corrispondono al formato atteso, appariranno in rosso. Sorvolatele con il cursore per visualizzare la ragione del problema.
- 6 Per evitare di dover effettuare questa corrispondenza ad ogni importazione, potete *Salvare* il formato (durante l'importazione successiva, cliccherete sul tasto *Apri* per recuperarlo).

Questo formato d'importazione può essere recuperato da un anno all'altro durante l'inizializzazione della base dati, tramite un file di preparazione dell'anno successivo (Preparare l'anno successivo).

- Nel riquadro Opzione in fondo alla finestra, indicate il segno che separa i dati quando la stessa cella contiene più di un dato (ad esempio delle attività contenenti più docenti, dei docenti aventi più materie, ecc.).
- 8 Una volta stabilite tutte le corrispondenze, cliccate su *Importa*.

### Importare automaticamente i dati in formato SQL

- 1 Accedete al menu Importazioni / Esportazioni > TXT/CSV/XML/SQL > Importa automaticamente in formato SQL da una base dati.
- 2 Nella finestra di importazione, scegliete nel menu a tendina il tipo di dati da importare.
- 3 Spuntate Attiva l'importazione automatica e dal menu a tendina selezionate il Server o HYPERPLANNING.data se lo utilizzate per gestire le importazioni / esportazioni automatiche.
- 4 Scegliete l'ora e la frequenza di recupero di dati.
- 5 Parametrate la connessione al Server SQL utilizzando, se necessario, l'assistente.
- 6 Inserite la vostra richiesta e cliccate sul tasto *Esegui la richiesta*.
- Associate ogni colonna ad una colonna HYPERPLANNING cliccando sulla freccia della colonna. Se una colonna non dev'essere importata lasciate *Campo ignorato*. Se alcuni dati non corrispondono al formato atteso, appariranno in rosso. Sorvolatele con il cursore per visualizzare la ragione del problema.
- 8 Nel riquadro *Opzione* in fondo alla finestra, indicate il segno che separa i dati quando la stessa cella contiene più di un dato (ad esempio delle attività contenenti più docenti, dei docenti aventi più materie, ecc.).
- 9 Una volta stabilite tutte le corrispondenze, cliccate su *Importa*.

## Esportare i dati in formato SQL

1 Accedete al menu Importazioni / Esportazioni > TXT/CSV/XML/SQL > Esporta

automaticamente in formato SQL.

- 2 Nella finestra di esportazione, spuntate Attiva l'esportazione automatica della vostra base dati in formato SQL.
- 3 Cliccate sul tasto per indicare la cartella nella quale sarà generato lo script che permette di esportare la base dati in formato SQL.
- 4 Scegliete il formato nel menu a tendina: *MySQL* o *Oracle*.
- **(5)** Confermate: lo script sarà generato automaticamente.

# SSO

Il Single Sign On è un sistema di autenticazione unico che permette ad un utente di accedere a più applicazioni autenticandosi una sola volta.

In HYPERPLANNING è possibile gestire l'autenticazione attraverso SSO delegando:

- l'autenticazione al Client tramite l'Amministrazione Controller HYPERPLANNING
- l'autenticazione alle Aree pubblicate tramite l'Amministrazione HYPERPLANNING.net

Per maggiori informazioni bisogna far riferimento alla <u>Guida dell'amministratore</u>.

Vedi anche ADFS CAS

# STAGE

#### Indice

| <u>Visualizzare l'ambiente Stage</u>                                     |
|--------------------------------------------------------------------------|
| Sostituire « stage » con « tirocinio » o altro termine                   |
| PIAZZAMENTO                                                              |
| Creare uno stage                                                         |
| Creare gli stage per gli studenti di un corso                            |
| Recuperare gli stage inseriti in un'altra base dati                      |
| Prolungare lo stage dell'anno precedente                                 |
| ALLEGATO FINANZIARIO                                                     |
| Compilare l'allegato finanziario                                         |
| Inserire gli elementi dell'allegato finanziario in un modello di lettera |
| Ordinare gli stage in funzione della remunerazione                       |
| ALLEGATO DIDATTICO                                                       |
| Compilare l'allegato didattico                                           |
| Inserire gli elementi dell'allegato didattico in un modello di lettera   |
| Stampare l'allegato didattico                                            |
| RIEPILOGO                                                                |
| Compilare la scheda di stage                                             |
| Inserire gli orari dello stage                                           |
| Interrompere uno stage                                                   |
| Ordinare gli stage in funzione del loro stato                            |
|                                                                          |

### Visualizzare l'ambiente Stage

- 1 Accedete al menu *Parametri > moduli opzionali > Stage*.
- 2 Spuntate *Attiva la gestione degli stage*.

### Sostituire « stage » con « tirocinio » o altro termine

Accedete al menu Parametri > parametri generali > Nomi dei dati principali.

2 Nella colonna Personalizzato, a lato di stage, inserite il termine da utilizzare, al singolare e al plurale.

## PIAZZAMENTO

### Creare uno stage

Prerequisiti Dovete aver creato o importato le aziende ( Aziende) e i tutor ( Tutor di stage).

- 1 Andate su Stage > Stage > ≡ Elenco.
- 2 Cliccate sulla linea di creazione.
- 3 Nella finestra di selezione, selezionate lo studente desiderato e confermate.
- 4 Nella finestra *Stage*, compilate le caratteristiche dello stage, soprattutto l'argomento, le date, l'azienda, il docente tutor e il docente responsabile. Le varie schede vi permettono

di compilare le informazioni supplementari come gli orari, la remunerazione, l'allegato finanziario, ecc. Potete completare ulteriormente la scheda di stage dalla visualizzazione 🖽.

### Creare gli stage per gli studenti di un corso

Prerequisiti Dovete aver creato o importato le aziende ( Aziende) e i tutor ( Tutor di stage).

- 1 Andate su Stage > Stage >  $\blacksquare$  Elenco.
- 2 Cliccate sulla linea di creazione.
- 3 Nella finestra che appare, selezionate Corsi nel primo menu a tendina, poi il corso desiderato nel secondo menu.
- Selezionate tutti gli studenti e confermate.
- 5 Dall'elenco, procedete in multiselezione per le caratteristiche comuni a più stage, ad esempio il docente tutor o la data (tramite clic destro: *Modifica la selezione > Date di stage*).
- 6 Potete completare in seguito le informazioni per uno stage alla volta dalla scheda di stage E.

### Recuperare gli stage inseriti in un'altra base dati

Prerequisiti È necessario essere connessi come amministratore.

- 1 Accedete al menu Importazioni / Esportazioni > HYPERPLANNING > Recupera i dati da un'altra base dati HYPERPLANNING > a partire da una base dati (file in formato .hyp) o a partire da un file di preparazione dell'anno successivo, da un archivio o da una base dati compressa (file in formato .zip).
- 2 Nella finestra che appare, scegliete la base dati contenente gli stage da recuperare.

3 Nella finestra che appare, spuntate *Stage* > *Stage* e confermate: passerete in modalità *Utilizzo esclusivo* durante l'importazione.

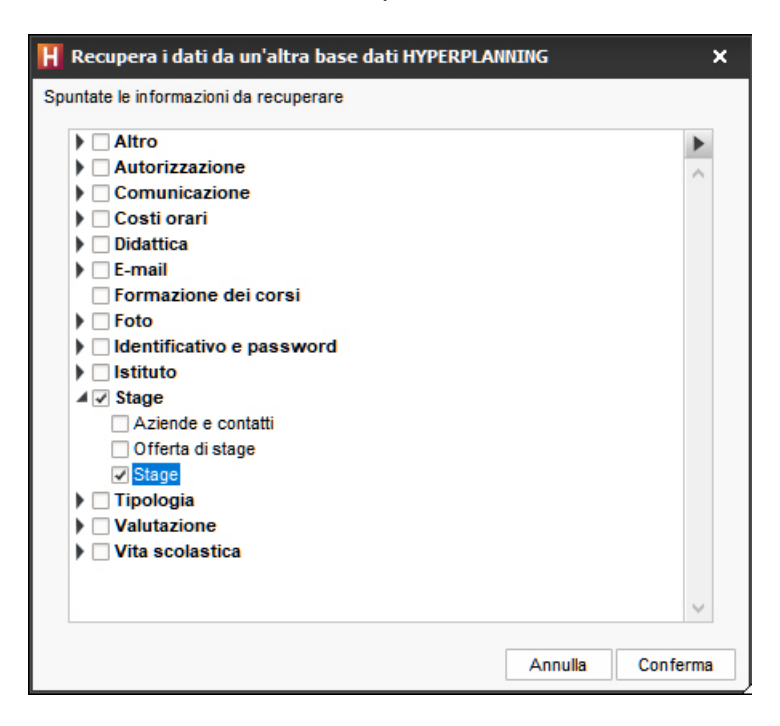

### Prolungare lo stage dell'anno precedente

Prerequisiti Gli stage dell'anno precedente devono essere stati recuperati nella base dati.

\_

- Andate su Stage > Stage > ≡ Elenco.
- 2 Selezionate uno o più stage da prolungare, fate clic destro e scegliete Modifica la selezione > Date di stage.
- 3 Nella finestra che si apre, cliccate e sorvolate le settimane dell'anno in corso sulle quali viene prolungato lo stage. Nell'elenco degli stage, appare con l'icona 🖪.

Nota: se non desiderate conservare le date del vecchio stage, potete cliccare sul tasto Cancella tutti i periodi di stage nella finestra di Definizione dei periodi di stage prima di definire il periodo sull'anno in corso.

### **ALLEGATO FINANZIARIO**

L'allegato finanziario contiene la remunerazione mensile e i benefit dello stagista.

### Compilare l'allegato finanziario

- Andate su Stage > Stage > I Scheda stage.
- 2 Selezionate lo studente dall'elenco a sinistra.
- 3 Cliccate sul tasto X in alto a destra.
- 4 Andate sulla scheda *Allegato finanziario*.

Inserire gli elementi dell'allegato finanziario in un modello di lettera

- 🚺 🛛 Andate su Comunicazioni > Lettere > 🛣 Modelli di lettere.
- 2 Selezionate il modello di lettera: deve essere della categoria *Stage*.
- Posizionate il cursore nella parte del documento dove volete inserire gli elementi, fate clic destro e scegliete utilizzando il sotto-menu Allegato finanziario.

### Ordinare gli stage in funzione della remunerazione

- Andate su Stage > Stage > ≡ Elenco.
- 2 Se non vedete la colonna Remunerazione mensile, cliccate sul tasto I in alto a destra nell'elenco per visualizzarla (Elenco).
- 3 Ordinate l'elenco cliccando sul titolo della colonna *Remunerazione mensile*: gli stagisti con la remunerazione più bassa saranno in cima all'elenco.

### ALLEGATO DIDATTICO

L'allegato didattico contiene l'argomento dettagliato dello stage, le attività previste, le modalità di concertazione, gli obiettivi, le competenze mirate, le modalità di valutazione. Questi elementi possono essere inseriti dal tutor tramite l'Area Aziende ( Area Aziende).

### Compilare l'allegato didattico

- Indate su Stage > Stage > III Scheda stage.
- 2 Selezionate lo studente dall'elenco a sinistra.
- 3 Cliccate sul tasto 🖍 in alto a destra.
- 4 Andate sulla scheda *Allegato didattico*.

### Inserire gli elementi dell'allegato didattico in un modello di lettera

- 1 Andate su Comunicazioni > Lettere > 🛣 Modelli di lettere.
- 2 Selezionate il modello di lettera: deve essere della categoria *Stage*.
- 3 Posizionate il cursore nella parte del documento dove volete inserire gli elementi, fate clic destro e scegliete utilizzando il sotto-menu *Allegato didattico*.

### Stampare l'allegato didattico

- Andate su Stage > Stage > ➡ Scheda stage.
- 2 Selezionate lo stage.
- 3 Cliccate il tasto 🖶 sulla barra degli strumenti.
- 4 Nella finestra che appare, spuntate Stampa i dettagli dello stage.

## **RIEPILOGO**

### Compilare la scheda di stage

- ① Andate su Stage > Stage > I Scheda stage.
- 2 Selezionate uno stage nell'elenco a sinistra.
- 3 Cliccate sul tasto X in alto a destra.
- 4 Completate le informazioni nella finestra che appare.

### Inserire gli orari dello stage

- Andate su Stage > Stage > III Scheda stage.
- 2 Selezionate uno studente nell'elenco a sinistra.
- 3 Cliccate sul tasto 🖍 in alto a destra.
- 4 Nella scheda Orari, spuntate le mezze giornate in cui lo studente è in stage, poi indicate in quali orari.
- 5 Novità La durata di stage è automaticamente calcolata in funzione del periodo e degli orari definiti, ma potete modificare e sovrascrivere questo totale manualmente inserendo il nuovo totale nel campo *Durata inserita per periodo*.

| Informazioni supplementari | Or                                                         | ari | Allega | to did | attico | Alleg  | ato finan  | ziario |        |      |  |  |
|----------------------------|------------------------------------------------------------|-----|--------|--------|--------|--------|------------|--------|--------|------|--|--|
| Ciorni                     | Mattino                                                    |     |        |        |        |        | Pomeriggio |        |        |      |  |  |
| Giorni                     | 1                                                          | [   | )alle  |        | alle   | 1      | Dalle      | :<br>: | alle   | Ъ    |  |  |
| Lunedì                     | 1                                                          | 8h0 | 0      | 12     | 00     | 1      | 14h00      | 1      | 7h00   | ^    |  |  |
| Martedi                    | 1                                                          | 8h0 | 0      | 121    | 00     | 1      | 14h00      | 1      | 7h00   |      |  |  |
| Mercoledì                  | 1                                                          | 8h0 | 0      | 121    | 00     | 1      | 14h00      | 1      | 7h00   |      |  |  |
| Giovedì                    | 1                                                          | 8h0 | 0      | 12     | 00     | 1      | 14h00      | 1      | 7h00   |      |  |  |
| Venerdi                    | 1                                                          | 8h0 | 0      | 121    | 00     |        |            |        |        |      |  |  |
| Sabato                     |                                                            |     |        |        |        |        |            |        |        |      |  |  |
| Domenica                   |                                                            |     |        |        |        |        |            |        |        | ~    |  |  |
| Dura                       | ta calcolata - sulla settimana: 32h00 - sul periodo: 341h0 |     |        |        |        |        |            |        |        | 1h00 |  |  |
|                            |                                                            |     | ۵      | )urata | inser  | ita pe | er il peri | odo:   | 350h00 | )    |  |  |

### Interrompere uno stage

1 Andate su Stage > Stage >  $\blacksquare$  Elenco.

2 Selezionate uno o più stage da interrompere, fate clic destro e scegliete *Modifica la selezione > Data di interruzione*.

3 Nella finestra che si apre spuntate *Interrotto il*, se necessario modificate la data e confermate: lo stage appare con l'icona **I**.

Ordinare gli stage in funzione del loro stato

1 Andate su Stage > Stage >  $\blacksquare$  Elenco.

2 Cliccate sul titolo della colonna *Stato* per ordinare l'elenco secondo questo criterio. Lo stage può essere:

- 🔄 previsto,
- 돈 in corso,
- 📃 terminato,
- 🚺 interrotto,
- El prolungamento di uno stage precedente (lo stage è in corso ma lo studente non è in azienda).

Vedi anche

Area Aziende Aziende Convenzione di stage Tutor di stage

# STAMPABILE

La colonna *Stamp*. dell'elenco delle materie permette di indicare se le attività di questa materia devono o meno essere stampate.

Non stampare le attività di una materia sull'orario

① Andate su Orari > Materie > ≡ Elenco.

2 Deselezionate la colonna *Stamp*. per la materia desiderata. Se questa colonna non è visibile, cliccate sul tasto 🖋 in alto a destra nell'<u>elenco</u> per visualizzarla.

Nota: se desiderate che queste attività non compaiano nell'orario pubblicato sulle Aree, dovete deselezionare la colonna **Pubblicazione**.

## STAMPARE

L'icona 🖶 permette di stampare, talvolta in diversi formati, ciò che appare a schermo.

### Avvisare se la stampa è di oltre X pagine

- Accedete al menu **Preferenze** > **comunicazione** > **Stampa**.
- 2 Spuntate l'opzione *Avverti in caso di stampa speriore a X pagine* e inserite il numero di pagine.

### Lanciare una stampa

- 🚺 Selezionate i dati da stampare e cliccate sul tasto 🖶 sulla barra degli strumenti.
- 2 Nella finestra di stampa, selezionate il *Tipo di uscita* (*Stampante*, *PDF*, *E-mail*). I parametri variano a seconda del tipo di uscita.
- 3 Parametrate l'impaginazione.
- 4 Cliccate sul tasto *Anteprima* per verificare il risultato prima di lanciare la stampa.

### Accedere ai parametri della stampante

Nella finestra di stampa cliccate sul tasto 💥 per accedere ai parametri della stampante.

### Stampare una lettera

**Etichette** 

Lettera

### Stampare un documento per gli utenti senza indirizzo e-mail inserito

E-mail

### Stampe frequenti

Attestato di presenza Foglio d'appello Foglio firma dell'orale Libretto dei voti Orario (visualizzazione) Pagella Riepilogo delle attività

# STATO DELLE ATTIVITÀ

La colonna Stato nell'elenco delle attività indica se l'attività è:

- • Piazzata sulle griglie orarie,
- 😢 Creata ma Non piazzata,
- 8 Scartata in seguito a un tentativo di piazzamento automatico,
- 🖻 Bloccata in quella fascia oraria,
- 🖻 Bloccata non sospendibile.

Vedi anche Blocco delle attività Non piazzata

# STUDENTI

#### Indice

**BASE DATI** Attivare / Disattivare le gestione degli studenti in HYPERPLANNING Importare gli studenti Inserire uno studente rapidamente Recuperare le foto degli studenti Aggiornare i dati di uno studente Assegnare gli studenti ai loro corsi e gruppi Consultare lo storico della scolarità di uno studente PARAMETRI DI VISUALIZZAZIONE Cambiare il termine «studente» con «alunno» o altro in tutto il programma Nascondere definitivamente gli studenti che non vi interessano Parametri di visualizzazione degli studenti sullo schermo ORARIO DELLO STUDENTE Vedere l'orario dello studente Inserire uno studente direttamente in un'attività Confrontare le attività con il piano di studi in corso d'anno Consultare l'elenco degli studenti presenti nell'istituto

Gli orari possono essere progettati senza gli studenti poiché nelle attività si inseriscono i corsi o i gruppi. L'importazione degli studenti nella base dati permette di creare orari personalizzati e di utilizzare le funzioni legate al controllo della frequenza e delle valutazioni. Se la base dati è pubblicata su Internet con HYPERPLANNING.net, gli studenti possono connettersi alla base dati tramite l'<u>Area Studenti</u>.

## **BASE DATI**

VIDEO Cambiare corso o gruppo ad uno studente

Attivare / Disattivare le gestione degli studenti in HYPERPLANNING

1 Accedete al menu *Parametri > moduli opzionali > Studenti*.

Spuntate / togliete la spunta da Attiva la gestione degli studenti.

### Importare gli studenti

```
Excel o altro foglio di calcolo (importazione)
LDAP
SQL
```

### Inserire uno studente rapidamente

1 Andate su Orari > Studenti > ≣ Elenco.

2 Cliccate sulla linea *Crea uno studente*, poi inserite il cognome, il nome, la data di nascita e il sesso dello studente, confermando ogni volta con il tasto *[Invio]*.

### Recuperare le foto degli studenti

**Foto** 

### Aggiornare i dati di uno studente

Dati personali

<u>Indirizzo e-mail</u>

Scheda (docenti, studenti, personale)

### Assegnare gli studenti ai loro corsi e gruppi

È più efficace assegnare gli studenti ai <u>corsi</u> e ai <u>gruppi</u> ad inizio anno. Se non avete assegnato gli studenti al momento dell'importazione, potete farlo durante l'anno direttamente in HYPERPLANNING.

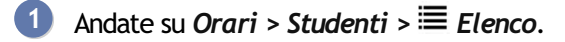

- 2 Doppio clic nella colonna Corsi.
- 3 Nella finestra che appare, spuntate con un doppio clic il corso dello studente.
- 4 Cliccate sulla freccia che precede il corso, poi l'insieme dei gruppi, per spuntare i gruppi dello studente.

5 Se necessario, modificate le date di ingresso e di uscita facendo doppio clic nella colonna *Dal - al*, poi confermate.

| H            | Co               | orsi, Gruppi e Opzioni |                                 |         | ×  |
|--------------|------------------|------------------------|---------------------------------|---------|----|
|              | So               | plamente gli estratti  |                                 |         |    |
| ▽            | Or               | rdina per: Cognome     |                                 |         |    |
| 1            |                  | Corso                  | Dal _ al                        | St.cal  | ▶1 |
|              |                  | Tutti i corsi 🔹        | Dai - ai                        |         | ^  |
|              | $\triangleright$ | Economia 1º anno       |                                 | 26      |    |
|              | ⊳                | Economia 2º anno       |                                 | 25      |    |
|              | $\triangleright$ | Economia 3° anno       |                                 | 24      |    |
| $\checkmark$ | ⊿                | INTERIOR DESIGN A1     | Tutto l'anno                    | 20      |    |
|              |                  | LINGUE                 |                                 |         |    |
| $\checkmark$ |                  | ING01                  | Tutto l'anno                    | 8       |    |
|              |                  | ING02                  |                                 | 7       |    |
|              |                  | ING03                  |                                 | 6       |    |
|              |                  | WORKSHOP               |                                 |         |    |
| $\checkmark$ |                  | W01                    | da 24/01/19 alla fine dell'anno | 6       |    |
|              |                  | W02                    |                                 | 5       |    |
|              |                  | W03                    |                                 | 5       |    |
|              |                  | W04                    |                                 | 4       |    |
|              | Þ                | INTERIOR DESIGN A2     |                                 | 21      |    |
| 1            |                  |                        |                                 |         | ~  |
|              |                  |                        |                                 | Conform |    |
|              |                  |                        | (a) Annulla                     | Conterm | a  |

### Consultare lo storico della scolarità di uno studente

1 Andate su Orari > Studenti > 🖽 Scheda.

2 Selezionate lo studente dall'elenco a sinistra, poi andate sulla scheda Scolarità: potete consultare lo storico dei cambiamenti di corsi e gruppi dell'anno in corso, come degli anni precedenti.

3 Per modificare queste informazioni, cliccate sul tasto 🖍 in alto a destra.

## PARAMETRI DI VISUALIZZAZIONE

# Cambiare il termine «studente» con «alunno» o altro in tutto il programma

Nome dei dati principali

### Nascondere definitivamente gli studenti che non vi interessano

Bisogna visualizzare solamente i corsi che vi interessano.

Parametri di visualizzazione degli studenti sullo schermo

1 Accedete al menu Preferenze > dati > Studenti.

- 2 Nel riquadro *Come visualizzare gli studenti*?, selezionate il contesto di visualizzazione (scheda attività, griglia, ecc.) nel menu a tendina.
- 3 Selezionate gli elementi che desiderate visualizzare (iniziale o nome intero, cognome maiuscolo, matricola, ecc.).

## **ORARIO DELLO STUDENTE**

### Vedere l'orario dello studente

Andate su *Orari > Studenti > <sup>III</sup> Orario*. L'orario dello studente deriva da quello del proprio corso e dei gruppi ai quali egli è assegnato.

### Inserire uno studente direttamente in un'attività

Solo i gruppi e i corsi possono costituire il pubblico di un'attività. Per inserire uno studente in un'attività indipendentemente da un gruppo esistente o da un corso, è necessario prima creare un gruppo che contiene solo quello studente. Se è un'esigenza ricorrente, potete creare rapidamente un gruppo per ogni studente <u>ripartendo gli studenti</u> del corso.

### Confrontare le attività con il piano di studi in corso d'anno

Novità Confrontate in un colpo d'occhio le ore previste dal piano di studi e le ore realizzate in una materia per uno studente.

Andate su *Resoconti > Studenti > To Riepilogo delle attività* e aggiungete le colonne relative al piano di studi. Sarà HYPERPLANNING a proporvi di configurare automaticamente le colonne.

### Consultare l'elenco degli studenti presenti nell'istituto

- 1 Andate su Frequenza > Riepilogo > 🗗 Tabella di controllo.
- 2 Selezionate la data.
- 3 La colonna *Studenti presenti* indica il numero di studenti presenti nell'istituto per ogni fascia oraria.
- 4) Selezionate la cella desiderata per visualizzare l'elenco degli studenti.

| Tabella di controllo | odel | 19/12/201 | 9 🛅 🕨   | ₽  | <cerca stude<="" th="" uno=""><th>ente&gt;</th><th></th><th>Corsi (Tutte)</th></cerca> | ente>             |          | Corsi (Tutte)      |
|----------------------|------|-----------|---------|----|----------------------------------------------------------------------------------------|-------------------|----------|--------------------|
|                      | Asse | nze 🍄     | Ritardi | \$ | Esoneri                                                                                | Studenti presenti | In Stage | Appelli non svolti |
| 08h00 - 09h00        |      |           |         |    |                                                                                        | 83                |          | 4 ^                |
| 09h00 - 10h00        |      |           |         |    |                                                                                        | 84                |          | 2                  |
| 10h00 - 11h00        |      |           |         |    |                                                                                        | 84                |          |                    |
| 11h00 - 12h00        |      |           |         |    |                                                                                        | 143               |          | 4                  |
| 12h00 - 13h00        |      |           |         |    |                                                                                        | 105               |          |                    |
| 13h00 - 14h00        |      |           |         |    |                                                                                        |                   |          |                    |
| 14h00 - 15h00        |      |           |         |    |                                                                                        | 60                |          | 1                  |
| 15h00 - 16h00        |      |           |         |    |                                                                                        | 60                |          |                    |
| 16h00 - 17h00        |      |           |         |    |                                                                                        | 105               |          | 2                  |
| 17h00 - 18h00        |      |           |         |    |                                                                                        | 71                |          | 1                  |
| 18h00 - 19h00        |      |           |         |    |                                                                                        | 84                |          | 1                  |
| 19h00 - 20h00        |      |           |         |    |                                                                                        |                   |          | ×                  |
| 19/12/2019           |      |           |         |    |                                                                                        |                   |          | 15                 |
| <                    |      |           |         |    |                                                                                        |                   |          | >                  |

#### Studenti presenti tra 15h00 e 16h00

|                 | Studente        | *                       | Corso           | ¢      | - |
|-----------------|-----------------|-------------------------|-----------------|--------|---|
| 🔺 Aula Magna 🗛  | Prof. DI MARTIN | O Piero Diritto Fiscale | Lezione 15 stu  | udenti | ^ |
| BALAN Fabio     |                 |                         | Diritto 3° anno |        |   |
| BARBERO Gianni  |                 |                         | Diritto 3° anno |        |   |
| BODRATO Augusto | )               |                         | Diritto 3º anno |        |   |
| CABONI Carlo    |                 |                         | Diritto 3º anno |        |   |
| CANU Anna       |                 |                         | Diritto 3° anno |        |   |
| MORANTE ELSA    |                 |                         | Diritto 3º anno |        |   |
| NAZARRO GIANNI  |                 |                         | Diritto 3º anno |        |   |
| PAOLINI MARCO   |                 |                         | Diritto 3º anno |        |   |
| PERRONE GABRIEL | .E              |                         | Diritto 3º anno |        |   |
| PERRONE ROBERT  | 0               |                         | Diritto 3º anno |        | × |
| 0 63 <          |                 |                         |                 | >      |   |

Vedi anche

Assenza di uno studente <u>Piano di studi</u> Risultati degli studenti

# SUDDIVISIONE

La suddivisione è il nome dato alla divisione di un corso in più gruppi ( Gruppi). Ad esempio «LINGUE» per dei gruppi di inglese e spagnolo o «GRUPPI» per i gruppi GRP1, GRP2, GRP3, ecc.
# TABELLA DI CONTROLLO

Grazie alla tabella di controllo, potete verificare gli eventi quotidiani.

## Visualizzare l'elenco degli studenti di una colonna

- 1 Andate su Frequenza > Riepilogo > 🗔 Tabella di controllo.
- 2 Di default, è visualizzata la tabella di controllo del giorno. Potete cambiare la data.
- 3 Cliccate su una cella per visualizzare l'elenco degli studenti desiderati nella parte inferiore della schermata.

| Tabella di controll | o del 🔌 21/0 | 01/2020 |              | ₽.                                                                                                    | <cerca< th=""><th>uno studer</th><th>nte&gt;</th><th></th><th> Co</th><th>rsi (Tutte</th><th>)</th><th></th><th></th><th></th><th></th></cerca<> | uno studer  | nte>                    |       | Co       | rsi (Tutte | )           |                |         |                |    |
|---------------------|--------------|---------|--------------|----------------------------------------------------------------------------------------------------|----------------------------------------------------------------------------------------------------|-------------|-------------------------|-------|----------|------------|-------------|----------------|---------|----------------|----|
|                     | Assenze      | ٥       | Ritardi      | ۵                                                                                                    | Es                                                                                                    | oneri       | Studenti present        | In S  | stage    | Appelli n  | on svolti   | <mark>م</mark> |         |                |    |
| 08h00 - 09h00       | 5            |         |              |                                                                                                    |                                                                                                    |             | 129                     |       |          | :          | 5           | ^              |         |                |    |
| 09h00 - 10h00       | 5            |         |              |                                                                                                    |                                                                                                    |             | 129                     |       |          |            |             |                |         |                |    |
| 10h00 - 11h00       | 5            |         |              |                                                                                                    |                                                                                                    |             | 129                     |       |          | :          | 2           |                |         |                |    |
| 11h00 - 12h00       | 6            |         | 1            |                                                                                                    |                                                                                                    |             | 124                     |       |          |            | 6           |                |         |                |    |
| 12h00 - 13h00       | 6            |         |              |                                                                                                    |                                                                                                    |             | 66                      |       |          |            |             |                |         |                |    |
| 13h00 - 14h00       | 5            |         |              |                                                                                                    |                                                                                                    |             |                         |       |          |            |             |                |         |                |    |
| 14h00 - 15h00       | 6            |         |              |                                                                                                    |                                                                                                    |             | 64                      |       |          | :          | 3           |                |         |                |    |
| 15h00 - 16h00       | 6            |         |              |                                                                                                    | 2                                                                                                    |             | 102                     |       |          | :          | 2           |                |         |                |    |
| 16h00 - 17h00       | 6            |         |              |                                                                                                    |                                                                                                    |             | 94                      |       |          |            | 2           |                |         |                |    |
| 17h00 - 18h00       | 5            |         |              |                                                                                                    |                                                                                                    |             | 78                      |       |          |            |             |                |         |                |    |
| 18h00 - 19h00       | 5            |         |              |                                                                                                    |                                                                                                    |             | 95                      |       |          |            |             |                |         |                |    |
| 19h00 - 20h00       | 4            |         |              |                                                                                                    |                                                                                                    |             |                         |       |          |            |             | ~              |         |                |    |
| 21/01/2020          | 7            |         | 1            |                                                                                                    |                                                                                                    |             |                         |       |          | 2          | 3           |                |         |                |    |
| <                   |              |         |              |                                                                                                    |                                                                                                    |             |                         |       |          |            | >           |                |         |                |    |
| Assenze tra 11h0    | 0 e 12h00    |         |              |                                                                                                    |                                                                                                    |             | 1                       |       |          |            |             |                |         |                |    |
| Student             | e 🏘          | Ant. 🛱  | Cor          | so                                                                                                    |                                                                                                    |             | Data e ora              |       | н. р., 🛱 | A. Perse   | Mate        | rie            |         | Motivo         |    |
| BERTO GIUSEPPE      |              | 0       | INTERIOR     | DESIGN                                                                                                    | A2, <                                                                                                    | Dal 13/01 a | alle 8h00 al 25/01 alle | 15h15 | 56h15    | 25         | Colore-mat  | ieria, (       | Comu    | Motivo non and | CC |
| CONSANO Letizia     |              | 0       | Diritto 1º a | nno, <c< td=""><td>Diritto '</td><td>Dal 21/01 a</td><td>alle 8h00 al 22/01 alle</td><td>19h00</td><td>9h00</td><td>4</td><td>Diritto Com</td><td>parato</td><td>o, Prot</td><td>Malattia senza</td><td>C</td></c<> | Diritto '                                                                                                    | Dal 21/01 a | alle 8h00 al 22/01 alle | 19h00 | 9h00     | 4          | Diritto Com | parato         | o, Prot | Malattia senza | C  |
| GAMBINO Valeria     |              | 1       | Diritto 1º a | nno, <d< td=""><td>Diritto '</td><td>II 21/01 da</td><td>lle 8h00 alle 19h00</td><td></td><td>6h00</td><td>3</td><td>Diritto Com</td><td>parato</td><td>o, Res</td><td>Malattia senza</td><td>C</td></d<>           | Diritto '                                                                                                    | II 21/01 da | lle 8h00 alle 19h00     |       | 6h00     | 3          | Diritto Com | parato         | o, Res  | Malattia senza | C  |
| ACCOSSATO Stefa     | no           | 5       | Diritto 1º a | nno, <d< td=""><td>Diritto '</td><td>II 21/01 da</td><td>lle 11h00 alle 13h00</td><td></td><td>2h00</td><td>1</td><td>Diritto Com</td><td>parato</td><td>)</td><td>Motivo non and</td><td>CC</td></d<>              | Diritto '                                                                                                    | II 21/01 da | lle 11h00 alle 13h00    |       | 2h00     | 1          | Diritto Com | parato         | )       | Motivo non and | CC |
| 06<                 |              |         |              |                                                                                                    |                                                                                                    |             |                         |       |          |            |             |                |         |                |    |

4 Novità Una colonna Antecedenti (Ant.) permette di definire il numero di assenze, di ritardi, di esoneri dall'inizio dell'anno o da un periodo specifico. Cliccate sul tasto \* per aprire la finestra di selezione del periodo, poi nella colonna Ant. per vedere lo storico.

| Assenze                                                                                 | tra 11h00 e 12h00                                                                                                    |                  |                                                                        |                                                                               |                                                                                    |          | H Prefere                                            | enze di visualizzazione            | e                                             | ×   |
|-----------------------------------------------------------------------------------------|----------------------------------------------------------------------------------------------------|------------------|------------------------------------------------------------------------|-------------------------------------------------------------------------------|------------------------------------------------------------------------------------|----------|------------------------------------------------------|------------------------------------|-----------------------------------------------|-----|
|                                                                                         | Studente                                                                                                    | ф <mark>А</mark> | int. 🙊                                                                 | Corso                                                                         | •                                                                                  |          | Calcolo del                                          | lle antecedenti                    |                                               | -   |
| BERTO GI                                                                                | USEPPE                                                                                                    |                  | 0 10                                                                   | TERIOR DES                                                                    | GNA2, <                                                                            |          | Dal: 13                                              | /01/2020                           | -                                             |     |
| CONSAN                                                                                  | ) Letizia                                                                                                    |                  | 0 D                                                                    | iritto 1º anno,                                                               | <diritto td="" ·<=""><td></td><td></td><td></td><td></td><td></td></diritto>       |          |                                                      |                                    |                                               |     |
| GAMBINO                                                                                 | Valeria                                                                                                    |                  | 1 D                                                                    | iritto 1º anno,                                                               | <diritto td="" ·<=""><td></td><td></td><td></td><td>Chi</td><td>ıdi</td></diritto> |          |                                                      |                                    | Chi                                           | ıdi |
| ACCOSS                                                                                  | ATO Stefano                                                                                                    |                  | 5 🖸                                                                    | iritto 1º anno,                                                               | <diritto td="" ·<=""><td></td><td></td><td></td><td></td><td></td></diritto>       |          |                                                      |                                    |                                               |     |
| 16<                                                                                     |                                                                                                    |                  |                                                                        |                                                                               |                                                                                    |          |                                                      |                                    |                                               |     |
|                                                                                         |                                                                                                    |                  |                                                                        |                                                                               |                                                                                    |          |                                                      |                                    |                                               |     |
| H ACCO<br>Periodo                                                                       | SSATO Stefano - A<br>inizio del mese                                                                                                    | ssenze           | e                                                                      | ▼ dal                                                                         | 13/01/20                                                                           | 20       | i al                                                 | 21/01/2020                         |                                               | ×   |
| H ACCO<br>Periodo                                                                       | SSATO Stefano - A<br>inizio del mese<br>Data e ora                                                                                                    | ssenzo           | e                                                                      | ▼ dal<br>Motivo                                                               | 13/01/20                                                                           | 20<br>H. | al perse                                             | 21/01/2020<br>A. perse             |                                               | ×   |
| H ACCO<br>Periodo                                                                       | SSATO Stefano - A<br>inizio del mese<br>Data e ora<br>alle 15h00 alle 17h00                                                                                                  | ssenzo           | e<br>Ragioni fa                                                        | ▼ dal<br>Motivo<br>ımiliari                                                   | 13/01/20                                                                           | 20<br>H. | perse<br>2h00                                        | 21/01/2020<br>A. perse             | <b>I</b>                                      | ×   |
| H ACCO<br>Periodo                                                                       | SSATO Stefano - A<br>inizio del mese<br>Data e ora<br>alle 15h00 alle 17h00<br>alle 8h00 alle 9h00                                                                           | ssenz(           | e<br>Ragioni fa<br>Problema                                            | ▼ dal<br>Motivo<br>miliari<br>di trasporti                                    | 13/01/20                                                                           | 20<br>H. | perse<br>2h00<br>-                                   | 21/01/2020<br>A. perse             | 1                                             | ×   |
| H ACCO<br>Periodo<br>II 13/01 d<br>II 14/01 d<br>II 16/01 d                             | SSATO Stefano - A<br>inizio del mese<br>Data e ora<br>alle 15h00 alle 17h00<br>alle 8h00 alle 9h00<br>alle 11h00 alle 13h00                                                  | ssenz(           | e<br>Ragioni fa<br>Problema<br>Malattia ci                             | dal     Motivo     miliari     di trasporti     on certificato                | 13/01/20                                                                           | 20<br>H. | al<br>perse<br>2h00<br>-<br>2h00                     | 21/01/2020<br>A. perse             | 1<br>0<br>1                                   | ×   |
| H ACCO<br>Periodo<br>II 13/01 d<br>II 14/01 d<br>II 16/01 d<br>II 17/01 d               | SSATO Stefano - A<br>inizio del mese<br>Data e ora<br>alle 15h00 alle 17h00<br>alle 8h00 alle 9h00<br>alle 11h00 alle 13h00<br>alle 16h30 alle 18h30                         | ssenz(           | e<br>Ragioni fa<br>Problema<br>Malattia cu<br>Visita mec               | dal     Motivo     miliari     di trasporti     on certificato dica           | 13/01/20                                                                           | 20<br>H. | erse al                                              | 21/01/2020<br>A. perse             | 1<br>0<br>1<br>1                              | ×   |
| H ACCO<br>Periodo<br>II 13/01 d<br>II 14/01 d<br>II 16/01 d<br>II 17/01 d<br>II 20/01 d | SSATO Stefano - A<br>inizio del mese<br>Data e ora<br>alle 15h00 alle 17h00<br>alle 8h00 alle 9h00<br>alle 11h00 alle 13h00<br>alle 16h30 alle 18h30<br>alle 9h30 alle 12h00 | ssenz(           | e<br>Ragioni fa<br>Problema<br>Malattia cu<br>Visita mec<br>Ragioni fa | dal<br>Motivo<br>miliari<br>di trasporti<br>on certificato<br>dica<br>miliari | 13/01/20                                                                           | 20<br>H. | erse al<br>2h00<br>-<br>2h00<br>2h00<br>2h00<br>1h30 | 21/01/2020<br>A. perse             | 1<br>0<br>1<br>1<br>1<br>1                    | ×   |
| H ACCO<br>Periodo<br>II 13/01 d<br>II 14/01 d<br>II 16/01 d<br>II 17/01 d<br>II 20/01 d | SSATO Stefano - A<br>inizio del mese<br>Data e ora<br>alle 15h00 alle 17h00<br>alle 8h00 alle 9h00<br>alle 11h00 alle 13h00<br>alle 16h30 alle 18h30<br>alle 9h30 alle 12h00 | ssenz(           | e<br>Ragioni fa<br>Problema<br>Malattia cu<br>Visita mec<br>Ragioni fa | dal<br>Motivo<br>miliari<br>di trasporti<br>on certificato<br>dica<br>miliari | 13/01/20                                                                           | 20<br>H. | erse 2h00<br>2h00<br>2h00<br>2h00<br>1h30            | 21/01/2020<br>A. perse<br>5 assenz | 1<br>0<br>1<br>1<br>1<br>1<br>2<br>8 e : 7h30 | ×   |

## Cercare uno studente in una tabella di controllo

1 Andate su Frequenza > Riepilogo > 1 Tabella di controllo.

2 Inserite il nome dello studente nel campo di ricerca: HYPERPLANNING visualizza la sua foto ed evidenzia con un riquadro blu le celle che lo riguardano.

| Tabella di control | lo del 🔌 21/01/20 | )20 🛅 🕨 🛱 | Consa 🖾 \cdots Corsi (Tutte) |
|--------------------|-------------------|-----------|------------------------------|
|                    | Assenze 🏶         | Ritardi 🏶 | Letizia CONSANO              |
| 08h00 - 09h00      | 5                 |           |                              |
| 09h00 - 10h00      | 5                 |           |                              |
| 10h00 - 11h00      | 5                 |           |                              |
| 11h00 - 12h00      | 6                 | 1         | 124 6                        |

# **TABELLONI ELETTRONICI**

VIDEO Il planning in diretta sui vostri tabelloni elettronici

HYPERPLANNING permette di visualizzare su tabelloni elettronici gli orari aggiornati in tempo reale ed eventualmente di comunicare informazioni supplementari sotto forma di scritte scorrevoli.

Ogni tabellone elettronico corrisponde ad un insieme di pagine .*html*, pubblicate quando l'orario è pubblicato con HYPERPLANNING.net <sup>10</sup>.

|                                   | $\blacksquare$ Istituto Index Education $	imes$ | + ~                                         |                     |                 | -             |       | × |  |
|-----------------------------------|-------------------------------------------------|---------------------------------------------|---------------------|-----------------|---------------|-------|---|--|
| $\leftarrow \   \rightarrow $     | じ û index-edu                                   | ation.france/hp/panneauinformations.html?ic | l=demo              | \$              | `≡ <i>l</i> ~ | ß     |   |  |
| HINFORMAZIONI Mercoledì 10 aprile |                                                 |                                             |                     |                 |               |       |   |  |
| Orario                            | Aula                                            | Materia                                     | Docente             | Corso           |               |       |   |  |
| 14h00<br>16h00                    | Aula 009                                        | Analisi econ. della<br>crescita             | Prof. SRAFFA        | Econo           | nia 2         | ° ann | ю |  |
| 14h00<br>16h00                    | Aula Magna A5                                   | Diritto del Lavoro                          | Prof. RICCI         | Diritto         | 2° an         | no    |   |  |
| 14h00<br>16h00                    | Aula Magna<br>Alighieri                         | Sociologia politica                         | Prof. MORAVIA       | Econo           | nia 1         | ° ann | ю |  |
| 14h00<br>17h00                    | Laboratorio                                     | Diritto Commerciale<br>inter                | Prof. MODIGLIANI    | DIRITT<br>AFFAR | O DE          | GLI   |   |  |
| 16h00<br>17h00                    | Aula 403                                        | Inglese                                     | Prof. DE<br>GREGORI | Diritto         | 2° an         | no    |   |  |

Nota: sul nostro sito è disponibile la <u>demo del tabellone elettronico</u>.

#### Definire le informazioni da visualizzare su un tabellone

- 1 Andate su Comunicazioni > Tabelloni elettronici > \Imes Elenco.
- 2 Cliccate sulla linea di creazione, inserite un nome e confermate con il tasto [Invio].
- 3 Selezionate il tabellone creato poi, nel riquadro *Attività da pubblicare*, cliccate sulla linea di creazione e spuntate i corsi o le aule desiderate nella finestra che si apre.
- Precisate se desiderate visualizzare le attività annullate; se sì, appariranno con la voce *Annullata*.
- 5 Nel riquadro *Contenuto delle attività*, spuntate gli elementi da visualizzare sulle attività.
- 6 Personalizzate l'impaginazione tramite le opzioni disponibili nel riquadro *Opzioni da visualizzare.*

#### Far scorrere informazioni in fondo allo schermo

- Andate su Comunicazioni > Tabelloni elettronici > ≡ Elenco.
- 2 Selezionate un tabellone elettronico nell'elenco a sinistra e se necessario createlo.
- 3 Nel riquadro *Informazioni supplementari*, cliccate sulla linea di creazione, inserite il messaggio da far scorrere e confermate con il tasto *[Invio]*.
- 4 Fate doppio clic nella colonna *Periodo*: sul calendario che si apre colorate le settimane in cui desiderate vedere queste informazioni pubblicate e poi confermate.

# Recuperare l'indirizzo di connessione per pubblicare i tabelloni elettronici

L'indirizzo di connessione può essere recuperato dal Client 🖽 o da HYPERPLANNING.net 🧕.

- ① Andate su Comunicazioni > Tabelloni elettronici > \Imit Elenco.
- 2 Selezionate il tabellone elettronico, fate clic destro e scegliete Visualizza l'anteprima.
- 3 Il tabellone si apre nella finestra del vostro browser: l'URL che appare è l'indirizzo di connessione che vi serve.

Nota: potete trovare l'indirizzo tramite HYPERPLANNING.net 🥘 > Orario > Scheda Parametri di pubblicazione. Andate nella scheda Tabelloni elettronici. Ad ogni visualizzazione corrisponde un indirizzo di connessione. Per copiarlo, selezionate il tabellone elettronico, fate clic destro e scegliete Copia l'indirizzo di connessione.

# Nascondere la barra delle applicazioni per vedere il tabellone a schermo intero

Una volta aperto il browser sulla pagina di pubblicazione del tabellone, cliccate il tasto F11 per vederlo a schermo intero e nuovamente F11 per tornare alla visualizzazione con la barra delle applicazioni.

# TASSO DI OCCUPAZIONE

Il tasso di occupazione è un indicatore calcolato in funzione delle attività: esso permette di sapere per quante ore ogni risorsa è occupata. Il risultato dipende dai parametri impostati e può essere espresso in ore o in percentuale.

#### Scegliere la modalità di calcolo

- 1 Accedete al menu Preferenze > dati > Docenti / Corsi / ecc..
- 2 Scegliete se la durata dell'attività dev'essere espressa in funzione:
  - della durata totale, che comprende tutte le fasce orarie della griglia oraria;
  - della durata disponibile, che corrisponde alla durata meno le indisponibilità, le pause pranzo e i giorni festivi (a meno che l'opzione *Conteggia le attività sui giorni festivi* sia spuntata).
- 3 Spuntate eventualmente le opzioni per prendere in considerazione i giorni festivi, le attività non piazzate o solamente le attività estratte.

#### Vedere il tasso di occupazione di una risorsa per il periodo attivo

- ① Andate su Orari > Docenti / Corsi / Raggruppamenti / Aule > Elenco.
- 2 Attivate sulla barra in fondo allo schermo le settimane da prendere in considerazione.
- 3 La colonna *Occupazione periodo* indica, per ogni risorsa, il numero di ore in cui questa è occupata. Se questa colonna non è visibile, cliccate sul tasto *I* in alto destra dell'elenco per visualizzarla (<u>Elenco</u>).
- Cliccando sulla freccia accanto al titolo della colonna, potete scegliere tra la visualizzazione in percentuale (*Tasso di occupazione*) o in ore, con il totale (*Totale ore*) o senza (*Durata delle attività*). Un clic sul tasto \* apre la finestra di scelta della modalità di calcolo (vedi dopo).

#### Vedere il tasso di occupazione annuale di una risorsa

- ① Andate su Orari > Docenti / Corsi / Raggruppamenti / Aule > Elenco.
- 2 La colonna Occupazione annuale indica per ogni risorsa il numero di ore in cui è occupata. Se questa colonna non è visibile, cliccate sul tasto *in alto a destra dell'elenco per visualizzarla* (<u>Elenco</u>).
- 3 Cliccando sulla freccia accanto al titolo della colonna, potete scegliere la visualizzazione in percentuale, (*Tasso di occupazione*) o in ore, con il totale (*Totale ore*) o senza (*Durata delle attività*). Un clic sul tasto \* apre la finestra di scelta della modalità di calcolo (vedi prima).

Confrontare la capienza di un'aula e il numero di studenti dell'attività

Capienza dell'aula

Vedere il momento con il tasso di occupazione più elevato

Picco di occupazione

# TIPO DI ATTIVITÀ

Il tipo di attività è un'informazione supplementare che permette di distinguere le attività per operazioni di ordinamento o di visualizzazione.

## DEFINIZIONE

Definire i diversi tipi di attività

1 Accedete al menu *Parametri > altri dati > Tipi di attività*.

2 Cliccate sulla linea di creazione, inserite un tipo di attività (ad esempio laboratorio, pratica, teoria, ecc...) e confermate con il tasto *[Invio]*.

## ATTRIBUZIONE

#### Creare un modello di attività di un certo tipo

Modello di attività

Compilare il tipo di attività a partire dai moduli e dai piani di studi

<u>Modulo (piano di studi)</u> Piano di studi

#### Attribuire un tipo ad un'attività al momento della creazione

Dalla finestra di creazione delle attività ( Attività > Creare le attività direttamente in HYPERPLANNING), selezionate il *Tipo* di attività dal menu a tendina della scheda *Caratteristiche dell'attività*.

Attribuire un tipo alle attività della stessa materia, dopo la loro creazione

1 Andate su Orari > Materie > ≡ Elenco.

- 2 Selezionate la materia desiderata, fate clic destro e scegliete Estrai > Estrai le attività della selezione: HYPERPLANNING vi porta all'elenco delle attività.
- 3 Selezionate tutte le attività [Ctrl + A], fate clic destro e scegliete Modifica > Tipo.
- Nella finestra che si apre, selezionate il tipo e confermate: trovate il dato nella colonna *Tipo*. Se questa colonna non è visibile, cliccate sul tasto in alto a destra dell'elenco per visualizzarla (Elenco).

Nota: potete anche modificare il tipo dalla visualizzazione **T** Orario; selezionate le attività, fate clic destro e scegliete **Modifica > Tipo**.

UTILIZZO

#### Ordinare le attività per tipo

1 Andate su Orari > Attività > \Impliest Elenco.

Cliccate sulla colonna *Tipo* per ordinare l'attività secondo questo criterio. Se questa colonna non è visibile, cliccate sul tasto *in alto a destra dell' elenco per visualizzarla (Elenco)*.

#### Confrontare le attività di un corso con il suo piano di studi

Precisare il tipo di attività permette di constatare eventuali scarti tra il numero di ore di attività, dei gruppi, ecc., creati in HYPERPLANNING e il numero di ore previste nel piano di studi di un corso ( Piano di studi).

#### Visualizzare il tipo di attività sugli orari

- 1 Accedete al menu **Preferenze > orari > Contenuto delle attività**.
- 2 Selezionate nel menu a tendina il tipo di risorsa sull'orario della quale desiderate visualizzare il tipo di attività.
- 3 Spuntate *Tipo* perché appaia sull'attività.
- 4 Se desiderate che le attività siano colorate in funzione del tipo per una lettura immediata della suddivisione attività / gruppi della settimana, scegliete il *Colore delle attività in funzione del tipo* nel menu a tendina in basso.

| Prof. BEVILACQUA Alberto - Orario |                                          |                                              |  |  |  |  |  |
|-----------------------------------|------------------------------------------|----------------------------------------------|--|--|--|--|--|
| 08h00,                            | Lun. 10 febbraio                         | Mar. 11 febbraio                             |  |  |  |  |  |
|                                   |                                          |                                              |  |  |  |  |  |
| 09h00                             |                                          |                                              |  |  |  |  |  |
| 10h00                             |                                          |                                              |  |  |  |  |  |
|                                   |                                          |                                              |  |  |  |  |  |
| 11h00                             | Diritto dell'Unione Europe               |                                              |  |  |  |  |  |
| 12h00                             | Diritto 1º anno<br>Aul <u>a</u> Magna A1 | Diritto Comparato<br>Diritto 1º anno         |  |  |  |  |  |
|                                   | UEzione                                  | Ula 205                                      |  |  |  |  |  |
| 13h00                             |                                          | <u> </u>                                     |  |  |  |  |  |
| 14h00                             |                                          |                                              |  |  |  |  |  |
|                                   |                                          |                                              |  |  |  |  |  |
| 15h00                             |                                          | Storia della protezione c<br>Diritto 1º anno |  |  |  |  |  |
| 16h00                             |                                          | Aula 204<br>Esami                            |  |  |  |  |  |
|                                   |                                          | 01                                           |  |  |  |  |  |
| 17h00                             |                                          |                                              |  |  |  |  |  |
| 18h00                             | —                                        |                                              |  |  |  |  |  |
|                                   |                                          |                                              |  |  |  |  |  |

| Prof. BEVILACQUA Alberto - Orario |                                             |                                                  |  |  |  |  |  |
|-----------------------------------|---------------------------------------------|--------------------------------------------------|--|--|--|--|--|
| 08h00,                            | Lun. 10 febbraio                            | Mar. 11 febbraio                                 |  |  |  |  |  |
| 09h00                             |                                             |                                                  |  |  |  |  |  |
| 10h00                             |                                             |                                                  |  |  |  |  |  |
| 11h00                             | Diritta dall'Uniona Europe                  |                                                  |  |  |  |  |  |
| 12h00                             | Diritto 1º anno<br>Aula Magna A1<br>Lezione | Diritto Comparato<br>Diritto 1º anno<br>Aula 205 |  |  |  |  |  |
| 13h00                             | 9 A                                         | Lezione                                          |  |  |  |  |  |
| 14h00                             |                                             |                                                  |  |  |  |  |  |
| 15h00                             |                                             | Storia della protezione c -<br>Diritto 1º anno   |  |  |  |  |  |
| 16h00                             |                                             | Aula 204<br>Esami                                |  |  |  |  |  |
| 17h00                             |                                             | 9                                                |  |  |  |  |  |
| 18h00                             |                                             |                                                  |  |  |  |  |  |

# TIPOLOGIE

Le tipologie permettono di ordinare i dati in funzione di criteri diversi da quelli previsti in HYPERPLANNING. Ad esempio, in una base dati che gestisce più scuole, creando una tipologia «Istituto», potrete aggiungere una colonna «Istituto» in tutti gli elenchi e potete ordinare/nascondere i dati in funzione della scuola alla quale sono associati.

VIDEO Utilizzare le tipologie per ordinare i dati

# Indice Creare le tipologie e associare i dati alle specifiche Creare una tipologia e le sue specifiche Impostare la visibilità utilizzando le specifiche delle tipologie Visualizzare una colonna per tipologia nell'elenco Associare i dati ad una specifica Importare le tipologie e le assegnazioni da un foglio di calcolo Utilizzare le tipologie Ordinare i dati per tipologia in un elenco Filtrare le risorse per tipologia in una finestra di selezione Visualizzare le tipologie relative agli studenti sui documenti di valutazione

## CREARE LE TIPOLOGIE E ASSOCIARE I DATI ALLE SPECIFICHE

Creare una tipologia e le sue specifiche

- Andate su Parametri > altri dati > Tipologie.
- 2 Cliccate su Nuova tipologia, inserite un nome e confermate con il tasto [Invio].
- 3 Con un doppio clic nella colonna *Utilizzate da*, nella finestra che si apre spuntate i dati che possono essere ordinati secondo questo criterio. Le tipologie possono essere utilizzate per ordinare l'elenco degli utenti.
- Cliccate su Nuova specifica per inserire i valori possibili, confermando ogni volta con il tasto [Invio].

| Nome            | Utilizzata da                          | Limitazione | Pub. | ۲ | Proprietario | J.C.   | Specifiche      | Ъ      |
|-----------------|----------------------------------------|-------------|------|---|--------------|--------|-----------------|--------|
| Nuova tipologia |                                        |             |      |   |              | Ъ      | Huova specifica | $\sim$ |
| Dipartimento    | Materie, Piano di studi                | Nessuna     | ۲    | ۲ | Supervisore  | $\sim$ | Bologna         |        |
| Formazione      | Studenti                               | Nessuna     |      | 1 | Supervisore  |        | Milano          |        |
| Istituto 🐴      | Aule, Corsi, Materie, Studenti, Utenti | Nessuna     | ٩    | ۲ | Supervisore  |        | Roma            |        |
| Piano           | Aule                                   | Nessuna     | ۲    | 1 | Supervisore  |        | Torino          |        |
| Statuto         | Docenti                                | Nessuna     |      | ۲ | Supervisore  |        |                 |        |

Nota: le tipologie che permettono di ordinare l'elenco degli utenti sono visualizzate con l'icona 🐴 e possono essere utilizzate da tutte le basi dati della rete.

#### Impostare la visibilità utilizzando le specifiche delle tipologie

Novità Per impostare la visibilità dati, bisogna classificare i dati per specifica e indicare gli utenti abilitati a vedere i dati di una specifica.

Prerequisiti È necessario essere connessi come amministratore.

Dal Client III, accedete al menu Parametri > ALTRI DATI > Tipologie.

2 Cliccate su *Nuova tipologia*, inserite il nome e confermate premendo [Invio].

3 Doppio clic nella colonna *Utilizzata da* e spuntate, nella finestra che si apre, le risorse che possono essere classificate per questo criterio.

- 4 Cliccate su *Nuova specifica* per inserire i valori possibili, confermando ogni inserimento con il tasto *[Invio]*.
- 5 Doppio clic nella colonna Visibilità.
- 6 Nella finestra che si apre potete selezionare:
  - *Visibilità a scelta*: se desiderate che gli utenti siano liberi di scegliere i dati da visualizzare/nascondere (ogni utente potrà impostare un proprio filtro Visualizzare solamente i dati selezionati occhio).
  - *Visibilità proposta*: se desiderate che gli utenti definiti possano applicare il vostro filtro a partire da
    - Preferenze > Visualizzazione.
  - Visibilità imposta: se desiderate che solo gli utenti definiti abbiano la possibilità di visualizzare solo i dati che li riguardano negli elenchi.

| H Parametri X                                                                                                    |                                                                                                    |                                  |                                       |                            |                                                 |           |                    |                     |                  |            |
|----------------------------------------------------------------------------------------------------|----------------------------------------------------------------------------------------------------|----------------------------------|---------------------------------------|----------------------------|-------------------------------------------------|-----------|--------------------|---------------------|------------------|------------|
|                                                                                                    |                                                                                                    |                                  |                                       |                            | Is                                              | tituto    | Parametri generali | Frequenza           | Moduli opzionali | Altri dati |
| Coefficienti Tipi di attività C                                                                                   | Calendari <b>Tipologi</b> o                                                                                                    | e Servizi                        | Indisp                                | ponit                      | oilità predefinite                              | м         | lodelli di stampa  | Modelli di attività | Motivi di annu   | llamento   |
| Tipologie utilizzate per Tutti                                                                                    | -                                                                                                    |                                  |                                       |                            |                                                 |           |                    |                     |                  | i          |
| Nome                                                                                                    | Utilizzata da                                                                                                    | Visibilità                       | Pub.                                  | ۲                          | Proprietario                                    | "c        | Specifiche         | ъ                   |                  |            |
| + Nuova tipologia                                                                                                 |                                                                                                    |                                  |                                       |                            |                                                 | Ъ         | Huova specifica    | ^                   |                  |            |
| Dipartimento                                                                                                    | Materie, Piano di studi                                                                                                    | A scelta                         | ۲                                     | ۲                          | Supervisore                                     | ^         | Marsiglia          |                     |                  |            |
| Istituto                                                                                                    | Utenti                                                                                                    | A scelta                         |                                       | ۲                          | Supervisore                                     |           | Parigi             |                     |                  |            |
| Piano                                                                                                    | Aule                                                                                                    | A scelta                         | Ð                                     | ۲                          | Supervisore                                     |           | Torino             |                     |                  |            |
| Sede                                                                                                    | Attività, Aule, Corsi, Doi                                                                                                    | A scelta                         |                                       | -                          | Supervisore                                     |           |                    |                     |                  |            |
| Statuto                                                                                                    | Docenti                                                                                                    | A scelta                         |                                       | ۲                          | Supervisore                                     |           |                    |                     |                  |            |
| H Impatto s<br>Visibilità e<br>Per consen<br>Visibilità pr<br>Per propor<br>e <u>Visibilità ing</u><br>Per nascon | ulla visibilità dei dati<br>cetta<br>tire all'utente di scegliere<br>oposta<br>e all'utente un filtro che ni<br>oposta<br>dere negli elenchi i dati de | se nascondere<br>asconde negli e | e o meno<br>Ienchi i da<br>he non rij | i prop<br>ati del<br>guard | ori dati<br>lle specifiche che<br>ano un utente | non lo ri | guardano           | ×<br>erma           |                  |            |
| 1 5 🐠 <                                                                                                    |                                                                                                    |                                  |                                       |                            |                                                 | >         | 0 3 <              | >                   |                  |            |
| Per le tipologie che hanno un impatto sull                                                                        | a visibilità 🚫 🛛 👔                                                                                                    |                                  |                                       |                            |                                                 |           |                    |                     |                  |            |
| Visualizza solo le attività con almeno                                                                            | una risorsa visibile                                                                                                    |                                  |                                       |                            |                                                 |           |                    |                     |                  |            |
| Visualizza solo le attività con tutte le i                                                                        | risorse visibili                                                                                                    |                                  |                                       |                            |                                                 |           |                    |                     |                  |            |
|                                                                                                    |                                                                                                    |                                  |                                       |                            |                                                 |           |                    |                     |                  | Chiudi     |

Nel caso in cui la scelta ricada su Visibilità proposta / imposta, alla destra di ogni specifica appare un campo Utenti autorizzati: fate doppio clic all'interno e spuntate per scegliere gli utenti o i profili di utilizzo (per spuntare tutti gli utenti di un profilo) coinvolti.

#### Visualizzare una colonna per tipologia nell'elenco

Di default, la colonna *Tutte le tipologie* permette di visualizzare a scelta una delle tipologie. Cliccate sul titolo della colonna per poter scegliere quale visualizzare. Tuttavia, è molto più pratico visualizzare una colonna per ogni tipologia.

- 1 Da un elenco cliccate sul tasto 🎤 in alto a destra.
- 2 Nella finestra di personalizzazione, selezionate la colonna Tutte le tipologie e spostatela a sinistra tra le colonne nascoste.
- 3 Le colonne corrispondenti alle tipologie appaiono con la parola (*Tipologia*) tra parentesi. Selezionatele *[Ctrl + clic]* e spostatele a destra tra le colonne visualizzate.

| H Personalizzazione | dell'elenco              |        |           |                         |           |                   | :        | ×               |
|---------------------|--------------------------|--------|-----------|-------------------------|-----------|-------------------|----------|-----------------|
| Colonne             | Colonne nascoste         |        |           | Col                     | onne visu | ualizzate         |          | Q               |
| Dipartimento        | Dipartimento (Tipologia) | $\sim$ |           | Col.                    |           | Colore            |          | ~               |
| 🐵 Filtro            | 🐵 Filtro                 |        |           | Codice                  | C         | odice             |          | $\sim$          |
| ld.UID              | Identificativo-UID       |        |           | Nome                    | N         | ome               |          | $\sim$          |
| Istituto            | Istituto (Tipologia)     |        |           | Tip.                    | Ti        | utte le tipologie | •        |                 |
| MXG                 | Max. ore giorn.          |        |           |                         |           |                   |          |                 |
| MXS                 | Max. ore sett.           |        | <<        |                         |           |                   |          |                 |
| Nome int.           | Nome internazionale      |        | Tutte     |                         |           |                   |          |                 |
| Nome I.             | Nome lungo               |        | Nessuna   |                         |           |                   |          |                 |
| P.Studi             | Piano di studi           |        |           |                         |           |                   |          |                 |
| Proprietario        | Proprietario             |        |           |                         |           |                   |          |                 |
| Pub.                | Pubblicazione            |        |           |                         |           |                   |          |                 |
| Stamp.              | Stampabile               |        |           |                         |           |                   |          |                 |
|                     |                          | $\sim$ |           |                         |           |                   |          | $\mathbf{\vee}$ |
|                     |                          | (      | ) Larghez | za predefinita delle ci | olonne    | Annulla           | Conferma | a               |

#### Associare i dati ad una specifica

1 Da un elenco, selezionate i dati da associare alla stessa specifica.

2 Con un clic destro, scegliete *Modifica la selezione > Tipologie*.

3 Nella finestra che appare, spuntate la specifica desiderata e confermate.

| Η        | H Tipologie delle materie 🛛 🗙 |        |  |  |  |  |  |  |
|----------|-------------------------------|--------|--|--|--|--|--|--|
|          | Tipologie                     | Q      |  |  |  |  |  |  |
| $\oplus$ | Nuovo                         | $\sim$ |  |  |  |  |  |  |
|          | ▲ Dipartimento                |        |  |  |  |  |  |  |
|          | Design                        |        |  |  |  |  |  |  |
|          | Diritto                       |        |  |  |  |  |  |  |
|          | Economia                      |        |  |  |  |  |  |  |
|          | ▲ Istituto                    |        |  |  |  |  |  |  |
|          | Bologna                       |        |  |  |  |  |  |  |
|          | Milano                        |        |  |  |  |  |  |  |
|          | Roma                          |        |  |  |  |  |  |  |
|          | Torino                        | $\sim$ |  |  |  |  |  |  |
| 1        | 7 < >                         |        |  |  |  |  |  |  |
|          | Annulla Confern               | na     |  |  |  |  |  |  |

Nota: lo stesso dato può essere associato a più specifiche. In multiselezione una spunta grigia indica che alcuni dei dati hanno quella specifica assegnata. Cliccate sulla tipologia per vederne il contenuto.

## Importare le tipologie e le assegnazioni da un foglio di calcolo

Nel file di origine, prevedete una colonna per la tipologia. Rispettate la sintassi *Tipologia > Specifica* per indicare a quale specifica appartiene il dato. Non è necessario creare la tipologia e le specifiche in HYPERPLANNING prima dell'importazione, esse saranno create automaticamente.

| PERRINO    | Gianfranco | <facoltà>Diritto</facoltà>           |
|------------|------------|--------------------------------------|
| GARENE     | Gianna     | <facoltà>Scienze politiche</facoltà> |
| FARE       | Irene      | <facoltà>Economia,Diritto</facoltà>  |
| RAIMONDI   | Giovanni   | <facoltà>Scienze politiche</facoltà> |
| LOPERA     | Raul       | <facoltà>Economia</facoltà>          |
| PELLEGRINO | Ines       | <facoltà>Diritto</facoltà>           |
| SEGANTIN   | Francesco  | <facoltà>Economia</facoltà>          |
| ABROSIANI  | Claudia    | <facoltà>Scienze politiche</facoltà> |

Nella finestra di importazione dei dati ( Excel o altro foglio di calcolo (importazione)) indicate che questa colonna corrisponde alla *Tipologia*.

| Cognome 🔹  | Nome 🔻     | Campo ignorato    |
|------------|------------|-------------------|
| COGNOME    | NOME       | Campo ignorato    |
| PERRINO    | Gianfranco |                   |
| GARENE     | Gianna     | litolo            |
| FARE       | Irene      | * Cognome         |
| RAIMONDI   | Giovanni   | Cognome da nubile |
| LOPERA     | Raul       | Nome              |
| PELLEGRINO | Ines       | Tipologia         |
| SEGANTIN   | Francesco  |                   |

## UTILIZZARE LE TIPOLOGIE

#### Ordinare i dati per tipologia in un elenco

Potete ordinare l'elenco sulla colonna corrispondente alla tipologia (<u>Elenco</u>), oppure attivare la visualizzazione dedicata cliccando sul tasto in alto a destra dell'elenco e selezioniate la tipologia da prendere in considerazione nel menu a tendina sopra l'elenco: i dati sono raggruppati per specifica.

#### Filtrare le risorse per tipologia in una finestra di selezione

Dalla finestra di selezione spuntate le specifiche alle quali devono essere associati i dati: HYPERPLANNING aggiorna automaticamente l'elenco a destra.

Nota: di default HYPERPLANNING visualizza le risorse che hanno Almeno una specifica tra le specifiche spuntate. Se desiderate restringere ulteriormente la selezione con una ricerca incrociata, spuntate Tutte le specifiche.

# Visualizzare le tipologie relative agli studenti sui documenti di valutazione

È possibile visualizzare le specifiche delle tipologie relative agli studenti nell'intestazione di pagelle, libretti dei voti e riepilogo.

- Andate su Valutazione > Libretti dei voti / Pagelle / Riepilogo > Definizione dei modelli.
- 2 Accedete alla scheda Intestazione.
- 3 Nel riquadro *Informazioni secondarie dello studente*, spuntate *Tipologia* e cliccate sul tasto per scegliere le tipologie da prendere in considerazione.

# TITOLO

Il titolo è un campo disponibile per i docenti, gli studenti e il personale. Esso può essere indicato direttamente nella base dati o importato da un'altra base dati.

Aggiungere / Modificare i titoli possibili

- ① Andate su Orari > Docenti / Studenti / Personale > \Imedia Elenco.
- 2 Doppio clic in una cella della colonna *Titolo*.
- 3 Dalla finestra che appare:
  - cliccate sulla linea di creazione per aggiungere un titolo;
  - cliccate su 🛍 per eliminare il titolo selezionato;
  - cliccate su 🖍 per modificate il titolo selezionato.

#### Inserire il titolo

- 1 Andate su Orari > Docenti / Studenti / Personale > \Imedia Elenco.
- 2 Se non visualizzate la colonna *Titolo*, cliccate sul tasto 🎤 in alto a destra dell'elenco per visualizzarla (Elenco).
- 3 Ordinate l'elenco e selezionate le persone con lo stesso titolo.
- 4 Con un clic destro scegliete *Modifica la selezione > Titolo*.
- 5 Selezionate il titolo nella finestra che appare e confermate.

#### Visualizzare / Nascondere il titolo a seconda delle visualizzazioni

- 1 Accedete al menu **Preferenze > dati > Docenti / Studenti**.
- 2 Nel riquadro *Come visualizzare*, scegliete il tipo di visualizzazione dal menu a tendina.
- 3 Selezionate o deselezionate *Titolo*.

#### Visualizzare / Nascondere il titolo sugli orari stampati

- 1 Nella finestra di stampa, andate su *Contenuto*.
- 2 Nel riquadro *Informazioni nelle attività*, cliccate sulla freccia alla sinistra di *Docenti* per espandere il contenuto e vedere le diverse informazioni.
- 3 Selezionate o deselezionate *Titolo*.

#### Visualizzare / Nascondere il titolo sulle Aree pubblicate

- 1 Accedete al menu Internet > Pubblicazione.net.
- 2 Dall'arborescenza, selezionate un tipo di orario *Parametri degli orari* (ad esempio quello dei *Corsi*).
- 3 Andate sulla scheda *Parametri delle attività*.
- 4 Doppio clic sulla freccia alla sinistra di *Docenti*.
- 5 Selezionate o deselezionate le visualizzazioni sulle quali il titolo del docente deve o non deve essere visibile.

# TUTOR DI STAGE

## Importare le aziende da un file Excel

Excel o altro foglio di calcolo (importazione)

#### Inserire un tutor

Prerequisiti Dovete aver inserito l'azienda del tutor.

- Indate su Stage > Tutor > ≡ Elenco.
- 2 Cliccate sulla linea di creazione, inserite il cognome e il nome del tutor e confermate ogni volta con il tasto *[Invio]*.
- 3 Nella finestra che appare, selezionate l'azienda del tutor e confermate.
- Selezionate il tutor nell'elenco a sinistra e cliccate a destra sul tasto x per inserire la scheda informazioni. Potete anche procedere all'inserimento con un doppio clic nelle colonne dell'elenco.

Vedi anche

Area Aziende Aziende Stage

# UNITÀ MINIMA DI TEMPO

L'unità minima di tempo si definisce durante la creazione della base dati. Si tratta della durata minima necessaria per definire un'attività. Esempio: 15 minuti se alcune attività durano 45 minuti; 30 minuti per attività di 1h30.

Non scegliete un'unità minima di tempo inferiore a quella di cui avete bisogno: le vostre griglie saranno più leggibili.

Novità Potete parametrare delle griglie con un'unità minima di tempo di 5 minuti.

Qui sotto un esempio di unità minima di tempo di 15 minuti (a sinistra) e una di 30 minuti (a destra).

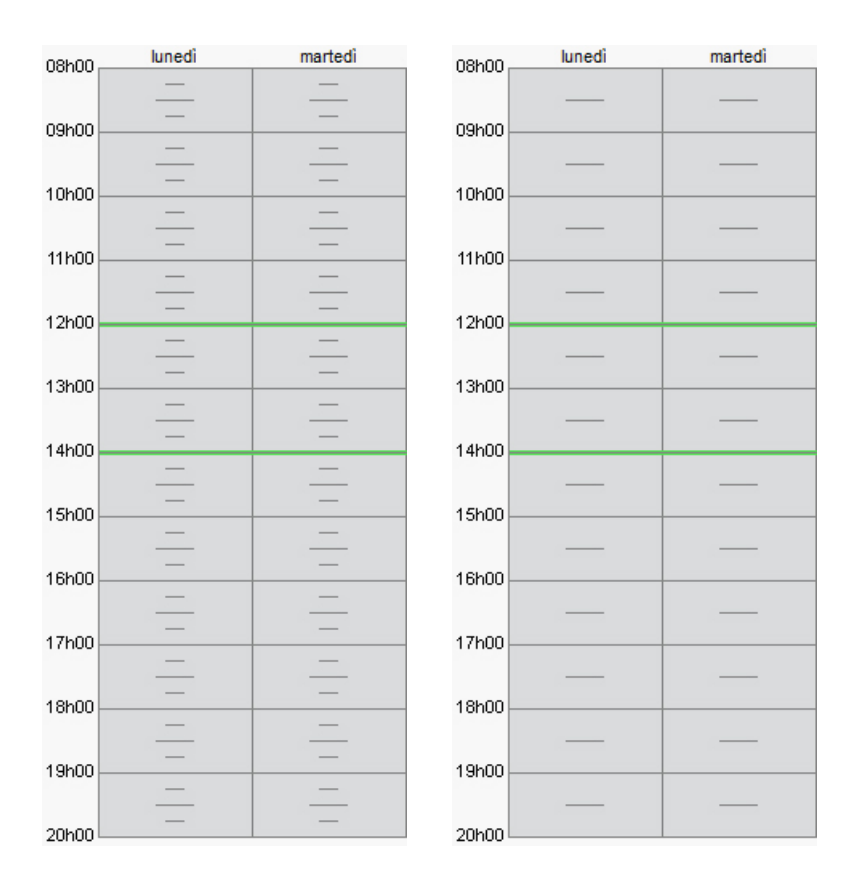

#### Modificare l'unità minima

Prerequisiti È necessario essere connessi come amministratore.

- 1 Accedete al menu File > Strumenti > Cambia i parametri della griglia oraria.
- 2 HYPERPLANNING vi chiede di confermare il passaggio alla modalità *Utilizzo esclusivo*; durante la modifica tutti gli altri utenti passeranno in consultazione.
- 3 Nella finestra dei parametri della griglia oraria, selezionate l'unità minima desiderata e confermate.
- 4 Chiudete la modalità *Utilizzo esclusivo* salvando le modifiche.

# UTENTI

#### Indice

 BASE DATI

 Importare gli utenti

 Creare un nuovo utente

 Cancellare un vecchio utente

 PROFILI E AUTORIZZAZIONI

 Personalizzare i profili creati di default

 Creare un nuovo profilo

 Assegnare gli utenti ai profili

 Cambiare il profilo ad un utente

 Impedire ad un utente di connettersi all'Area Segreteria

 RIEPILOGO DELLE CONNESSIONI

 Visualizzare gli utenti attualmente connessi tramite Client

Prerequisiti È necessario essere connessi come amministratore per gestire gli altri utenti e solo SPR può designare gli amministratori.

## **BASE DATI**

#### Importare gli utenti

Excel o altro foglio di calcolo (importazione) LDAP SOL

#### Creare un nuovo utente

- 1 Dal Client 🖽 accedete al menu File > Amministrazione degli utenti.
- 2 Visualizzate la scheda *Elenco degli utenti*.
- 3 Cliccate sulla linea di creazione.
- 4 Inserite l'identificativo di connessione ( Identificativo di connessione), poi il cognome e il nome dell'utente confermando ogni volta con il tasto **[Invio]**.
- 5 Una password è generata automaticamente da HYPERPLANNING ( Password).
- 6 Di default un nuovo utente viene creato con lo statuto *Utente* <sup>(2)</sup>. Fate doppio clic nella colonna *Statuto* per assegnare un'altro:
  - Amministratore HYPERPLANNING 🗠 : ha accesso a tutte le applicazioni di amministrazione (Controller 🗟, Server 🗟, ecc.) e può avere i diritti del gruppo Amministrazione per un orario.
  - Amministratore della base dati 🚖 : può creare dei nuovi orari dall'applicazione di amministrazione dei Server 🔜 e può avere i diritti del gruppo Amministrazione per un orario.

| Utenti HYPERPLANNING |             |       |      |      |          |   |        |  |
|----------------------|-------------|-------|------|------|----------|---|--------|--|
| Id. connessione      | Cognome     | Nome  | Tit. | Stat | Password | ٥ | E-mail |  |
| Output               |             |       |      |      |          |   |        |  |
| BIANCHI              | BIANCHI     | Luca  |      | æ    | •••••    |   |        |  |
| MARRONE              | MARRONE     | Lucia |      | 8    | •••••    |   |        |  |
| ROSSI                | ROSSI       | Mario |      | 8    | •••••    |   |        |  |
| SPR                  | Supervisore |       |      | ନ    | 00000    |   |        |  |

Per fare in modo che l'utente possa connettersi alla base dati bisognerà assegnarlo ad un profilo utente per l'orario interessato (vedi più avanti).

#### Cancellare un vecchio utente

Prerequisiti I dati di cui l'utente è proprietario devono essere stati trasferiti ad un altro utente.

- 1 Dal Client 🗓 accedete al menu *File > Amministrazione degli utenti*.
- 2 Visualizzate la scheda *Utenti utilizzati nella base dati*.
- 3 Selezionate un utente, fate clic destro e scegliete *Cancella*.

## **PROFILI E AUTORIZZAZIONI**

#### Personalizzare i profili creati di default

- 1 Dal Client 🖽 accedete al menu *File > Amministrazione degli utenti*.
- 2 Accedete alla scheda *Profili di utilizzo*.
- 3 Selezionate un profilo.

In ogni categoria scegliete le azioni autorizzate. L'icona indica che l'azione è presente nelle Aree.

| ofili di utilizzo | Autorizzazioni del pro | utorizzazioni del profilo "Modifica" - Tipo In modifica |        |         |                                                 |   |  |  |
|-------------------|------------------------|---------------------------------------------------------|--------|---------|-------------------------------------------------|---|--|--|
| Nome Amm.         | Mod. Cons. ^           | Categoria                                               | ~      |         | Accessi ai gruppi di lavoro                     |   |  |  |
| Crea un profilo   |                        | Ambienti di lavoro                                      |        | 1       | Accedere agli orari                             | 8 |  |  |
| ministrazione 🗸   |                        | Amministrazione                                         |        |         | Accedere ai resoconti                           | 8 |  |  |
| nsultazione       | ✓                      | Importazione / Esportazior                              | e      | 2       | Accedere alla didattica                         | 8 |  |  |
| difica            | 1                      | Materie                                                 |        | 2       | Accedere alla valutazione                       | 8 |  |  |
|                   |                        | Docenti                                                 |        | 2       | Accedere alla frequenza                         | 0 |  |  |
|                   |                        | Corsi / Studenti                                        |        |         | Accedere agli stage                             | 8 |  |  |
|                   |                        | Genitori                                                |        |         | Accedere alle lettere e SMS                     |   |  |  |
|                   |                        | Aule                                                    |        |         |                                                 |   |  |  |
|                   |                        | Attività e servizi                                      |        |         |                                                 |   |  |  |
|                   |                        | Altri dati                                              |        |         |                                                 |   |  |  |
|                   |                        | Conteggi/Riepiloghi                                     |        |         |                                                 |   |  |  |
|                   |                        | Valutazione                                             |        |         |                                                 |   |  |  |
|                   |                        | Frequenza                                               |        |         |                                                 |   |  |  |
|                   |                        | Comunicazione                                           |        |         |                                                 |   |  |  |
|                   |                        | 1 14 <                                                  | >      | 7       | 7                                               |   |  |  |
|                   |                        | Disconnessione automati                                 | ca     |         |                                                 |   |  |  |
|                   | ~                      | Disconnetti ali utenti                                  | di que | sto pro | ofilo in caso di inattività superiore a 120 min |   |  |  |

#### Creare un nuovo profilo

- 1 Dal Client 🖽 accedete al menu *File > Amministrazione degli utenti*.
- 2 Accedete alla scheda *Profili di utilizzo*.
- 3 Cliccate sulla linea di creazione, inserite il nome del nuovo profilo, poi confermate con il tasto *[Invio]*.

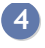

4 Di default, il nuovo profilo è del tipo *Modifica*. Se la licenza comprende utenti in consultazione, potete spuntare il tipo Consultazione ( Profili di utilizzo). Le autorizzazioni da spuntare dipendono dal tipo di profilo.

#### Assegnare gli utenti ai profili

Un utente può essere associato a profili diversi in funzione del suo statuto.

- 1 Dal Client III accedete al menu File > Amministrazione degli utenti.
- 2 Accedete alla scheda Assegnazione ai profili.
- 3 Cliccate sul profilo al quale volete assegnare un utente.
- A Nella finestra che appare, HYPERPLANNING propone tutti gli utenti che non sono ancora assegnati ad un profilo. Il profilo Amministrazione è solitamente riservato agli utenti con statuto Amministratore HYPERPLANNING o Amministratore della base dati.
- 5 Spuntate uno o più utenti e confermate.

#### Cambiare il profilo ad un utente

- 1 Dal Client III accedete al menu File > Amministrazione degli utenti.
- 2 Accedete alla scheda Assegnazione ai profili.
- 3 Cliccate e trascinate l'utente sul suo nuovo profilo. Quando si rilascia il clic, esso sarà visualizzato su uno sfondo verde.

#### Impedire ad un utente di connettersi all'Area Segreteria

Di default, gli utenti possono connettersi all'Area Segreteria e hanno gli stessi diritti di quando si connettono da un Client 🖽 (se la funzionalità esiste nell'Area).

- 2 🛛 Se la colonna Area .Net non è visibile, cliccate sul tasto 🎤 in alto a destra dell'elenco per visualizzarla ( Elenco).
- 3 Selezionate tutto il personale che non desiderate si connetta all'Area Segreteria.
- 4 Fate clic destro e scegliete *Modifica la selezione > Area .Net > Non autorizzare* l'accesso.

## **RIEPILOGO DELLE CONNESSIONI**

#### Visualizzare gli utenti attualmente connessi tramite Client

Dal Client 🔣 accedete al menu Server > Visualizza l'elenco degli utenti connessi.

#### Disconnettere un utente dal Client

1 Dall'applicativo Client 🗓, menu Server > Visualizza l'elenco degli utenti connessi.

2 Selezionate l'utente, fate clic destro e scegliete *Disconnetti l'utente*....

# VACANZE

VIDEO Inserire le vacanze

#### Inserire le vacanze comuni a tutti

Giorni festivi

#### Inserire le vacanze diverse per ogni corso

1 Andate su Orari > Corsi > 🚍 Indisponibilità.

2 Inserite per ogni corso le indisponibilità sulle settimane desiderate ( Indisponibilità).

#### Visualizzare «Vacanze» sull'orario

Se desiderate che il termine «VACANZE» appaia sull'orario, dovrete creare una materia *VACANZE* ed assegnarla alle attività sui giorni desiderati.

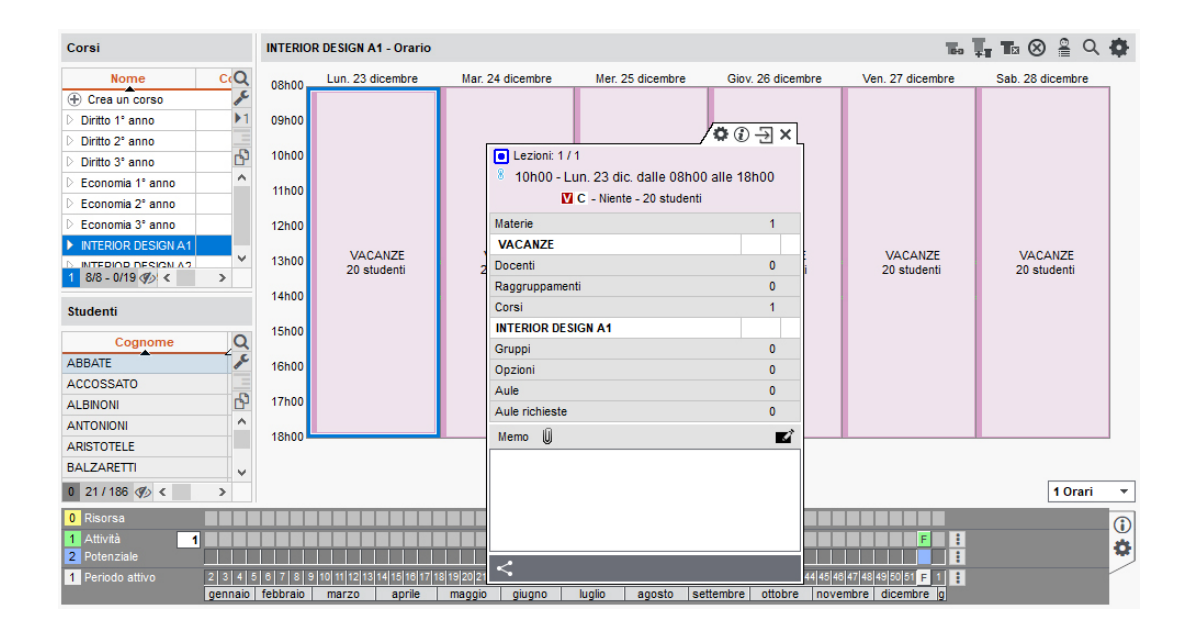

# VALUTAZIONE

#### Indice

Creare una serie di valutazioni Inserire le altre caratteristiche delle valutazioni Cambiare servizio alle valutazioni Bloccare le valutazioni Autorizzare i docenti a creare delle valutazioni Inserire i voti per una valutazione Creare una valutazione di recupero Associare un iQuiz ad una valutazione Cancellare delle valutazioni

I voti sono sempre inseriti nel riquadro di una valutazione. È necessario che siano state create le valutazioni per fare in modo che il personale o i docenti possano inserire voti dalla propria Area.

#### Creare una serie di valutazioni

Prerequisiti Il periodo di valutazione selezionato non dev'essere bloccato.

- 🚺 Andate su Valutazione > Inserimento dei voti > 🕏 Voti.
- 2 Selezionate un corso e uno o più servizi negli elenchi a sinistra.
- 3 Cliccate su Crea delle valutazioni.
- 4 Nella finestra che appare, indicate il numero di valutazioni da creare per ogni servizio e indicatene le caratteristiche principali:
  - *Periodo di valutazione*: determina quando la valutazione deve essere presa in considerazione nel calcolo delle medie.
  - *Modalità di valutazione*: se esistono più modalità di valutazione per il servizio, scegliete quella desiderata ( Modalità di valutazione).
  - Valutazione su: potete scegliere una base di valutazione diversa da quella di default ( Base di valutazione). Ciò equivale ad assegnare un coefficiente alla valutazione, salvo se è spuntata l'opzione *Riporta su X i voti della valutazione al momento del* calcolo della media.
  - Coefficiente: sarà preso in considerazione nel calcolo delle medie.
- 5 Nell'elenco delle valutazioni, completate tutte le altre caratteristiche (vedi sotto).

#### Inserire le altre caratteristiche delle valutazioni

Prerequisiti Il periodo di valutazione selezionato non dev'essere bloccato.

Tutte le seguenti caratteristiche possono essere modificate nell'elenco delle valutazioni in multiselezione: per modificarle, andate su *Valutazione > Inserimento dei voti > \expansionale Elenco delle valutazioni*, selezionate le valutazioni desiderate, fate clic destro e scegliete il comando desiderato in *Modifica la selezione*:

- Data: è informativa. Solo il periodo conta per il calcolo delle medie.
- *Verifica*: se è indicato che si tratta di una verifica in classe, l'informazione comparirà sulla homepage dell'Area Studenti.
- *Data di pubblicazione del voto*: di default la data di pubblicazione è la data del giorno. Potete modificarla, ad esempio, per pubblicare i voti solo una volta restituite le prove.

- *Coefficiente* : preso in considerazione nel calcolo delle medie dei sotto-servizi o dei servizi ( Coefficiente).
- *Argomento*: l'argomento, aggiunto sotto forma di allegato, sarà accessibile dall'Area Studenti dal periodo di pubblicazione del voto.
- *Soluzione*: la soluzione, aggiunta sotto forma di allegato, sarà accessibile dall'Area Studenti dal periodo di pubblicazione del voto.
- Facoltativo : il voto viene contabilizzato o come bonus, o come voto ( Facoltativo).

Per ogni valitazione puà anche essere inserito un *Titolo*: permette di precisare il tema, il titolo o il tipo di valutazione. É visibile in tutte le Aree Docenti e Studenti. Fate un doppio clic direttamente nella colonna per inserirlo.

#### Cambiare servizio alle valutazioni

Prerequisiti Il periodo di valutazione non dev'essere bloccato.

- ① Andate su Valutazione > Inserimento dei voti > \impliest Elenco delle valutazioni.
- 2 Selezionate le valutazioni da modificare.
- 3 Fate un clic destro e scegliete *Modifica le selezione > Cambia servizio alle valutazioni selezionate*.
- 4 Nella finestra che appare, selezionate un nuovo servizio e confermate.

#### Bloccare le valutazioni

Le valutazioni bloccate non possono più essere modificate.

- ① Andate su Valutazione > Inserimento dei voti > \≡ Elenco delle valutazioni.
- 2 Selezionate le valutazioni che desiderate bloccare, fate clic destro e scegliete *Modifica la selezione > Blocca le valutazioni*.

#### Autorizzare i docenti a creare delle valutazioni

- 1 Andate su Orari > Docenti > 淞 Profili di autorizzazione.
- 2 Nella categoria *Valutazione*, spuntate *Creare delle valutazioni*. I docenti possono allora creare delle valutazioni e inserire i voti direttamente dall'ambiente *Valutazione* della loro Area.

#### Inserire i voti per una valutazione

<u>Voti</u>

#### Creare una valutazione di recupero

Recuperare un voto

#### Associare un iQuiz ad una valutazione

iQuiz

#### Cancellare delle valutazioni

Andate su Valutazione > Inserimento dei voti > ≡ Elenco delle valutazioni.

2 Selezionate le valutazioni desiderate, fate un clic destro e scegliete *Cancella la selezione* o utilizzate il tasto *[Canc]*.

# VARIABILE (MODELLI DI LETTERA / SMS)

Une variabile è una formula che viene sostituita dalla vera informazione durante la stampa o l'invio di lettere / SMS. Ad esempio, la variabile <*CognomeStu.* > viene sostituito con «Rossi» o «Manzoni» a seconda dello studente interessato.

Inserire una variabile in un modello di lettera / SMS

Novità Aggiunte nuove variabili nel menu *Altre informazioni* nei modelli di lettera destinati ai docenti per la redazione dei contratti.

1 Andate su:

- Comunicazioni > Lettere> 🛣 Modelli di lettere,
- Selezionate il modello di lettera / SMS.

3 Posizionate il cursore nel punto in cui volete inserire una variabile, fate clic destro (o cliccate sul tasto *Inserisci*) e scegliete la variabile desiderata. Le variabili sono disponibili in funzione della categoria del modello di lettera / SMS.

| Ŧ      | Arial • 10 • BE 6 B I U .                        |                                                              | ##                |
|--------|--------------------------------------------------|--------------------------------------------------------------|-------------------|
|        | 🖬 🚧 🙀 🖪 🙀 🗰 🗖 ABC 💽 🚯 🚞 🛛 Inserisc               | Cerca una specifica tramite il suo nome>                     |                   |
| Inte   | estazione                                        |                                                              |                   |
| L      | 12-1-1-1-2-1-3-1-4-1-5-1-6-1-7-                  | 8 - 1 - 9 - 1 - 10 - 1 - 11 - 1 - 12 - 1 - 13 - 1 - 14 - 1 - | 15   16   17   18 |
| Ξ.     |                                                  |                                                              |                   |
| 9 - 1  | RICHIESTA                                        |                                                              |                   |
| - 2-   |                                                  |                                                              |                   |
| -      |                                                  |                                                              |                   |
| Ξ      | Gentile «TitN omeCognStu.»,                      |                                                              |                   |
| 6 - 1  | Le chiedo gentilmente di farci pervenire una giu | ificazione scritta relativa alle sue ultime assen:           | ze:               |
| ā      | Data del giorno di stampa                        |                                                              |                   |
| 1      | Anno scolastico                                  |                                                              |                   |
| Ξ      | Istituto                                         | E.                                                           |                   |
| 12     | DESTINATARIO: STUDENTE                           |                                                              |                   |
| Ē      | Nome e indirizzo per buste a finestra            | l respons:                                                   | abile didattico   |
| Ξ      | Identità                                         | •                                                            |                   |
| 14     | Recapiti                                         | •                                                            |                   |
|        | Stato civile                                     | •                                                            |                   |
| Ξ      | Corsi                                            | •                                                            |                   |
| 19     | Elenco delle assegnazioni                        | •                                                            |                   |
| 1-21   | Altre informazioni                               | •                                                            |                   |
| Ξ      | PERIODO                                          |                                                              |                   |
| - 19   | Periodo attivo                                   |                                                              |                   |
| 19     | Primo giorno del periodo attivo                  |                                                              |                   |
| E      | Ultimo giorno del periodo attivo                 |                                                              |                   |
| 1 - 20 | ASSENZE                                          |                                                              |                   |
| 121    | Elenco delle assenze                             | •                                                            |                   |

4 La variabile appare tra virgolette «...» nel modello di lettere. Al momento dell'invio essa sarà sostituita dal dato appropriato.

Personalizzare le variabili di tipo elenco nei modelli di lettere

Per determinate categorie (Appello, Frequenza, Stage), potete inserire un elenco come

variabile: un elenco predefinito (con elementi selezionati di default) oppure un elenco personalizzato (nel quale definite voi gli elementi e la loro presentazione).

1 Andate su Comunicazioni > Lettere > 🛣 Modelli di lettere.

- 2 Selezionate un modello di lettera.
- 3 Nella lettera, posizionate il cursore nel punto in cui volete inserire una variabile e, con un clic destro, selezionate la variabile desiderata, del tipo *Elenco... > Personalizzata*.
- A Nella finestra di modifica inserite le variabili nell'ordine desiderato e confermate.
- 5 Le variabili saranno sostituite dalle informazioni appropriate durante l'invio della lettera.

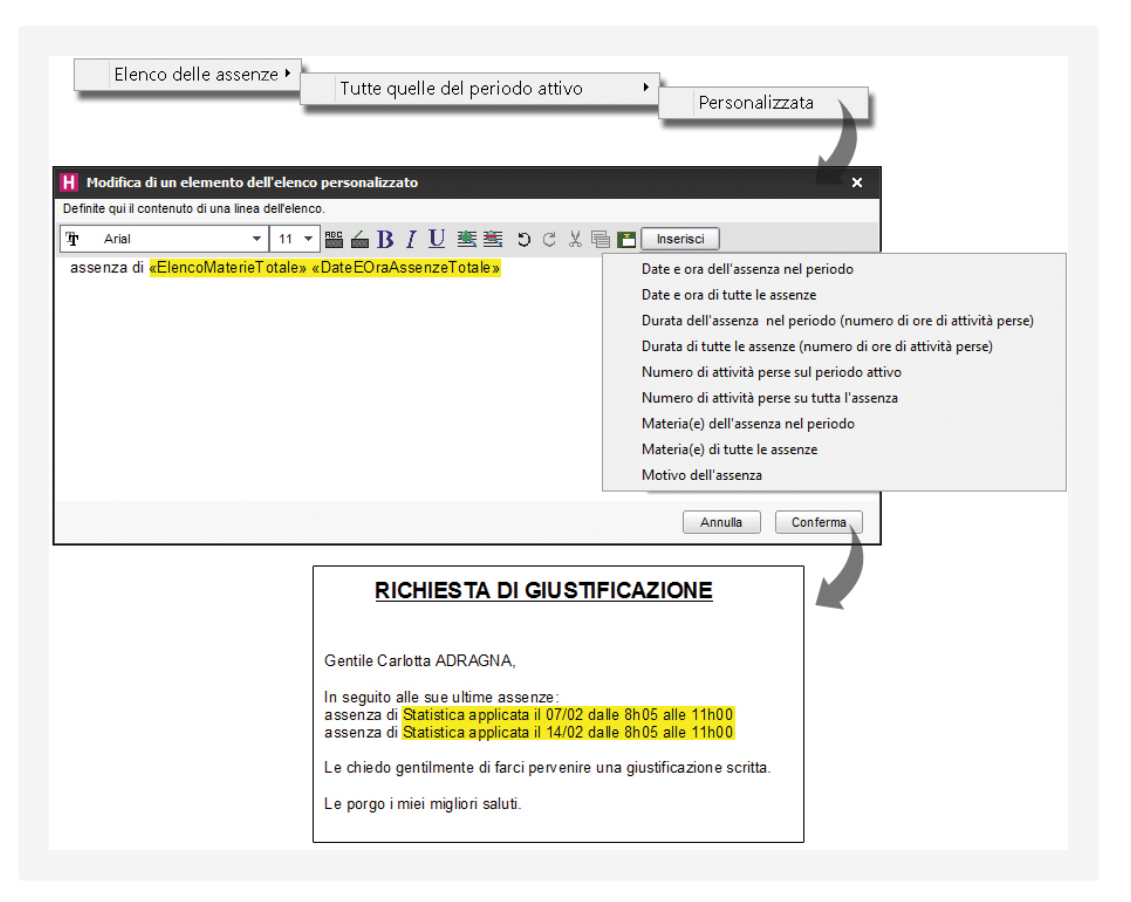

# VECCHIE VERSIONI DI HYPERPLANNING

Se desiderate aprire una base dati salvata in una vecchia versione di HYPERPLANNING, in alcuni casi bisogna salvarla con una versione intermediaria.

Base dati salvata con HYPERPLANNING dalla versione 2017 alla 2019

Aprite direttamente la base dati con HYPERPLANNING 2020.

#### Base dati salvata con HYPERPLANNING 2014 e 2016

Installate HYPERPLANNING 2017 in versione dimostrativa per salvare la base dati prima di aprirla con HYPERPLANNING 2020.

#### Base dati salvata con HYPERPLANNING dalla versione 2011 alla 2013

Installate HYPERPLANNING 2014 in versione dimostrativa per salvare la base dati, poi ripetere l'operazione con HYPERPLANNING 2017 prima di aprirla con HYPERPLANNING 2020.

Tutte le vecchie versioni sono disponibili in download sul nostro sito accedendo a <u>HYPERPLANNING > Scaricare > Vecchie versioni</u>.

# VERSIONE DIMOSTRATIVA

La versione dimostrativa permette di testare il programma per 8 settimane. Sono disponibili tutte le funzionalità ad eccezione delle stampe e delle esportazioni.

## Installare HYPERPLANNING in versione dimostrativa

Scaricate l'applicazione HYPERPLANNING Monoposto dal <u>sito Internet di Index Education</u> e cliccate su *Versione dimostrativa* durante l'installazione.

# VINCOLI

In HYPERPLANNING, potete definire i vincoli che devono essere rispettati durante l'elaborazione degli orari. Questi vincoli sono severamente rispettati durante il piazzamento automatico. Durante il piazzamento manuale, essi vengono segnalati (<u>Diagnostica di</u> un'attività) ma l'utente può decidere di ignorarli.

#### Vincoli legati alle materie

I vincoli di materia sono vincoli didattici. Potete definire:

- delle incompatibilità di materia, per impedire di avere più volte la stessa materia nella stessa giornata (Incompatibilità di materia),
- dei vincoli di sequenza, per fare in modo che attività di una certa materia abbiano luogo prima di quelle di di un'altra materia ( Sequenza delle attività),
- dei massimi di ore giornaliere ( MXG (Massimo ore Giornaliero)),
- dei massimi di ore settimanali ( MXS (Massimo ore Settimanali)).

#### Vincoli legati ai docenti / ai corsi

I vincoli legati ai docenti / ai corsi dipendono dalle loro disponibilità. Potete definire:

- delle indisponibilità, per indicare i giorni o le fasce orarie sulle quali il docente o il corso non deve avere attività ( Indisponibilità),
- dei massimi di ore giornaliere ( MXG (Massimo ore Giornaliero)),
- dei massimi di ore settimanali ( MXS (Massimo ore Settimanali)),
- dei massimi di giorni di presenza per settimana (unicamente per i docenti) ( MGS (Massimo di Giorni di presenza per Settimana)),
- dei massimi di giorni di presenza sull'anno (unicamente per i docenti) ( MGA (Massimo di Giorni di presenza per Anno)).

#### Vincoli legati alle aule, alle sedi, ecc.

I vincoli legati alle aule, alle sedi, ecc. dipendono dalla loro disponibilità, dalle loro specifiche (attrezzature, ecc.) e dalla distanza fra le sedi. Potete definire:

- delle indisponibilità, per indicare i giorni o le fasce orarie nelle quali l'aula non deve essere occupata ( Indisponibilità),
- dei tempi di trasferimento da rispettare e/o un numero massimo di cambi di sede per giorno ( Sedi),
- dei gruppi di aule, ad esempio per garantire che quattro attività che necessitano del laboratorio di lingue non possano essere piazzate sulla stessa fascia oraria se voi avete solo tre laboratori di lingue ( Gruppo di aule).

#### Vincoli legati al funzionamento dell'istituto

I vincoli legati al funzionamento dell'istituto dipendono dalla vostra organizzazione. Potete definire:

- una pausa pranzo su una determinata fascia oraria ( Pausa pranzo),
- gli intervalli da rispettare ( Intervalli),
- le pause a cavallo delle quali non devono esserci attività ( Pausa (intervallo)).

#### Identificare le attività che non rispettano i vincoli

1 Andate su Orari > Attività > ≡ Elenco.

2 Dal menu Estrai, scegliete Estrai le attività che non rispettano i vincoli.

## VISUALIZZARE SOLAMENTE I DATI SELEZIONATI "OCCHIO"

Questa opzione permette di alleggerire gli elenchi e visualizzare solo i dati che vi riguardano. Particolarmente utilizzata quando la stessa base dati contiene i dati di più istituti.

#### Applicare i filtri definiti dall'amministratore

Se l'amministratore ha definito la visibilità dei dati in funzione delle tipologie assegnate agli utenti/gruppi di utenti, è sufficiente un clic per alleggerire i vostri elenchi.

- Accedete al menu *Preferenze > visualizzazione > Visualizzazione*.
- 2 Spuntate l'opzione Visualizza solamente i dati con il simbolo .
- 3 Scegliete l'opzione desiderata.
- 4 Cliccate sul comando *Applica il filtro definito dall'amministratore*.

#### Scegliere manualmente i dati che si vogliono nascondere

Se non sono stati definiti filtri, dovete scegliere manualmente i dati da visualizzare / nascondere. Questo lavoro deve essere fatto una volta sola, i vostri parametri vengono conservati da una sessione all'altra.

- 5 Se non vedete la colonna 🕏 Occhio, cliccate sul tasto 🎤 in alto a destra dell'elenco per visualizzarla ( Elenco). In questa colonna, se vedete il simbolo:
  - S: la linea è visualizzata quando l'opzione Visualizza solamente i dati con il simbolo
     è attivata.
  - *≶*: la linea è nascosta quando l'opzione Visualizza solamente i dati con il simbolo
     *s* attivata.
- 2 Selezionate i dati che desiderate nascondere.
- 3 Fate un clic destro e utilizzate il comando *Dati da visualizzare > Non visualizzare la selezione*.
- 4 Accedete al menu **Preferenze** > visualizzazione > Visualizzazione.
- 5 Spuntate l'opzione *Visualizza solamente i dati con il simbolo* . Una volta attivata l'opzione, solo i dati con il simbolo sono visibili negli elenchi. I parametri vengono conservati: li ritrovate ad ogni connessione.

# Sapere se l'opzione Visualizza solamente i dati con il simbolo è attiva o no

Guardate in basso a sinistra dello schermo: se l'occhio appare colorato (1), l'opzione è attiva, se l'occhio appare grigio e barrato (1), l'opzione non è attiva.

Un clic sull'occhio apre direttamente la finestra *Preferenze > visualizzazione > Visualizzazione.* 

| Mate | rie                          |                   |   |            |
|------|------------------------------|-------------------|---|------------|
|      | Nome                         | ▼ Dipartimento    | ۲ | Q          |
| 🕀 C  | rea una materia              |                   |   | <b>₽</b> C |
|      | Analisi del Diritto          | Diritto           | 1 | Ξ          |
|      | Analisi econ. della crescita | Economia          | ۲ | Ъ          |
|      | Arbitrato                    | Diritto           | ۲ | ^          |
|      | Attualità                    | Diritto, Economia | ۲ |            |
|      | Colore-materia               | Design            | ۲ |            |
|      | Compatibilità                | Diritto, Economia | ۲ |            |
|      | Comunicazione visiva         | Design            | ۲ |            |
|      | Cultura generale             | Diritto, Economia | ۲ |            |
|      | Design                       | Design            | ۲ |            |
|      | Design prospettico           | Design            | ۲ |            |
| 1 66 | 6/66 🕐 <                     |                   | > |            |

## Visualizzare nuovamente tutti i dati

- 1 Accedete al menu *Preferenze > visualizzazione > Visualizzazione*.
- 2 Spuntate l'opzione Visualizza i dati con il simbolo ∞+≠.

# νοτι

#### Indice

| Autorizzare i docenti a inserire i voti                                                                         |
|----------------------------------------------------------------------------------------------------|
| Riportare i voti trasmessi dal docente                                                                          |
| Importare i voti da un file di testo                                                                            |
| Inserire un'annotazione al posto di un voto                                                                     |
| Verificare i voti e modificarli all'occorrenza                                                                  |
| Recuperare i voti inseriti in un'altra base dati HYPERPLANNING                                                  |
| Copiare una tabella di voti in Excel                                                                            |
| Impedire l'inserimento dei voti dopo una certa data                                                             |
| Visualizzare il numero di valutazioni nelle quali lo studente ha ottenuto un voto superiore o uguale alla media |
| Sostituire i voti con le lettere                                                                                |

I voti possono essere inseriti direttamente dal docente dall'Area Docenti o da un utente amministrativo. Essi sono sempre inseriti sul servizio di valutazione e più precisamente sulla singola valutazione.

#### Autorizzare i docenti a inserire i voti

1 Andate su Orari > Docenti > 🏝 Profili di autorizzazione.

2 Nella categoria *Valutazione*, spuntate *Inserire i voti* (Profilo di un docente). I docenti possono così inserire i voti dall'ambiente *Valutazione* della loro Area. Una valutazione può essere creata da un utente amministrativo oppure creata da un docente direttamente dalla propria Area nella visualizzazione *Valutazione > Inserimento dei voti* (in quest'ultimo caso sarà necessario spuntare anche l'autorizzazione *Creare delle valutazioni* nella categoria *Valutazione*).

| Moduli e servizi di valut   | azione Inse | erimento de | ei voti 🛛 | /erifiche | Librett | o de | i voti  | Pagella  | Riepilog       | o Risultati  | Resoconto pluriennale |  |
|-----------------------------|-------------|-------------|-----------|-----------|---------|------|---------|----------|----------------|--------------|-----------------------|--|
| nserimento dei voti Diritto | lº anno     | •           | Semestr   | e 1       | 8       | •][  | Diritto | Comparat | o - Diritto 1º | anno - Prof. | BEVILACQUA Alberto    |  |
|                             |             |             | 15/01     | 26/01     | 29/01   | D    |         |          |                |              |                       |  |
| 19 studenti                 | Media       | Med. lorda  | 1         | 1         | 1       |      |         |          |                |              |                       |  |
| ABBATE Giulio               | 19,50       | 19,50       | 18,00     | 21,00     |         | Ê    |         |          |                |              |                       |  |
| ACCOSSATO Stefano           | 27,50       | 27,50       | 30,00     | 25,00     |         |      |         |          |                |              |                       |  |
| AGUS MILENA                 | 25,00       | 25,00       | 25,00     |           |         |      |         |          |                |              |                       |  |
| ARGENTO ASIA                | 18,00       | 18,00       | 18,00     |           |         |      |         |          |                |              |                       |  |
| BALAN Vittoria              | 28,00       | 28,00       | 30,00     | 26,00     |         |      |         |          |                |              |                       |  |
| BIGNARDI DARIA              | 25,00       | 25,00       | 25,00     |           |         |      |         |          |                |              |                       |  |
| CAMPANILE MORGANA           | 28,00       | 28,00       | 28,00     |           |         |      |         |          |                |              |                       |  |
| CARTA MARIA                 | 18,00       | 18,00       | 18,00     |           |         |      |         |          |                |              |                       |  |
| CONSANO Letizia             | 22,00       | 22,00       | 20,00     | 24,00     |         |      |         |          |                |              |                       |  |
| CREMONINI MATTEO            | 30.00       | 30.00       | 30.00     |           |         |      |         |          |                |              |                       |  |

#### Riportare i voti trasmessi dal docente

Prerequisiti Per inserire dei voti, deve prima essere stata creata una valutazione (Valutazione).

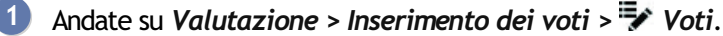

- Selezionate il corso e il servizio nell'elenco a sinistra.
- Ċ

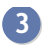

3 Cliccate sulla colonna della valutazione accanto al nome studente desiderato, inserite un voto o un'annotazione (vedi dopo) e confermate premendo [Invio].

#### Importare i voti da un file di testo

Potete importare i voti per gli studenti di un servizio di valutazione ( Servizio di valutazione).

- 1 Il file di testo deve avere una riga per studente, un colonna per valutazione ed essere in formato \*.*txt*.
- In HYPERPLANNING andate su Valutazione > Inserimento dei voti > Voti.
- 3 Selezionate il corso e il servizio nell'elenco a sinistra.
- 4) Cliccate sul tasto 🗈 in alto a destra nella tabella dei voti.
- 5 Nella finestra che si apre cliccate sul tasto *Sfoglia* per scegliere il file di testo.
- 6 In alto ad ogni colonna cliccate su *Campo ignorato* e scegliete il campo che corrisponde alla colonna importata.
- Cliccate su Importa per creare le valutazioni e importare i voti.

#### Inserire un'annotazione al posto di un voto

Andate su Valutazione > Inserimento dei voti > 🕏 Voti:

- Valutare uno studente assente: inserite A (studente assente) o Z (contabilizzata con valore 0 nel calcolo della media) al posto del voto.
- Valutare una prova non consegnata: inserite C (non contabilizzata) o W (contabilizzata).
- Indicare che lo studente è esonerato per quella prova: inserite *E* invece del voto.
- Inserire la Lode: inserite *L* invece del voto (Lode).

#### Verificare i voti e modificarli all'occorrenza

- Andate su Valutazione > Inserimento dei voti > ≡ Elenco delle valutazioni.
- Selezionate il periodo dal menu a tendina in alto a sinistra.
- 3 Selezionate una valutazione per visualizzarne i voti sulla destra.
- 4 Con un doppio clic sulla colonna *Voti*, modificate i voti.

| Valutazioni Semes      | stre 1 🔻           |                          |          | Voti della valutazione |       |        |
|------------------------|--------------------|--------------------------|----------|------------------------|-------|--------|
| Docente 🌞              | Corso 🗳            | Materia                  | Q        | Studente 🏶             | Voto  | Q      |
| bocenic                | C0130 4            | materia                  | 3        | ACCOSSATO Tamara       | 28,00 | Ъ      |
| Prof. ANDREIS Filippo, | INTERIOR DESIGN A1 | Design                   | <u>D</u> | ALBINONI TOMASO        | Ass   | E      |
| Prof. ANDREIS Filippo, | INTERIOR DESIGN A1 | Design                   | ^        | ANTONIONI MICHELANGEL  | Eson  | $\sim$ |
| Prof. ANTINORI Edoarc  | Diritto 1° anno    | Finanze pubbliche        |          | ARISTOTELE PATRIZIO    | 25,00 | 1      |
| Prof. ANTINORI Edoarc  | Diritto 1º anno    | Finanze pubbliche        |          | BALZARETTI FREDERICO   | 25,00 |        |
| Prof. ARETINO Pietro   | Diritto 1° anno    | Protezione sociale eur   |          | BERTO FRANCESCO        | 26,00 | 1      |
| Prof. ARETINO Pietro   | Diritto 1° anno    | Protezione sociale eur   |          | BEVILACQUA MATTEO      | 25,00 | 1      |
| Prof. ARIOSTO Ludovi   | Diritto 1° anno    | Responsabilità medica    |          | BUTICCHI MARCO         | 25,00 |        |
| Prof. ARIOSTO Ludovi   | Diritto 1° anno    | Responsabilità medica    |          | CAROFIGLIO GIANRICO    | 25,00 | 1      |
| Prof. ARIOSTO Ludovi   | Diritto 1° anno    | Responsabilità medica    |          | CASELLI CHIARA         | Ass*  |        |
| Prof. BEVILACQUAAlt    | Diritto 1° anno    | Diritto Comparato        |          | CIBRARIO BENEDETTA     | 24,00 |        |
| Prof. BEVILACQUAAlt    | Diritto 1° anno    | Diritto dell'Unione Euro |          | CUCCAROLO Cristian     | 26,00 |        |

Questo comando è utile se dei voti inseriti l'anno passato devono contare nella media dell'anno in corso.

Prerequisiti I calendari di valutazione dei corsi devono essere identici sulle due basi dati.

- 1 Andate su Valutazione.
- 2 Accedete al menu in alto Importazioni/Esportazioni > HYPERPLANNING > Costruisci la pagella pluriennale con i dati delle valutazioni.
- 3 Nell'esplora risorse selezionate il file *.hyp* corrispondete alla base dell'anno precedente e cliccate su *Apri*.
- 4 Nella finestra che si apre selezionate i corsi per i quali desiderate effettuare il recupero. Solo i corsi comuni alle due basi dati sono presentati.
- 5 Passate in modalità *Utilizzo esclusivo* durante l'importazione: terminata l'importazione uscite dalla modalità utilizzo esclusivo salvando le modifiche.

#### Copiare una tabella di voti in Excel

- 🚺 Andate su Valutazione > Inserimento dei voti > 🕏 Voti.
- 2 Selezionate un corso e un servizio negli elenchi a sinistra.
- 3 Cliccate sul tasto 🗳 in alto a destra sulla tabella dei voti.
- 4 In Excel, premete [Ctrl + V] per incollare l'elenco degli studenti con i rispettivi voti.

#### Impedire l'inserimento dei voti dopo una certa data

Periodo di valutazione

#### Visualizzare il numero di valutazioni nelle quali lo studente ha ottenuto un voto superiore o uguale alla media

- 1 Andate su Valutazione > Inserimento dei voti > 🐓 Voti.
- 2 Selezionate un corso e poi una materia negli elenchi a sinistra.
  - A destra, cliccate sul tasto 🕸 e spuntate Visualizza il numero di valutazioni dello studente con voto.

#### Sostituire i voti con le lettere

Scala dei livelli di valutazione (A, B, C, D, E, F)

#### Vedi anche

Base di valutazione Libretto dei voti Media Periodo di valutazione Resoconto pluriennale Servizio di valutazione

# **VOTO SOGLIA**

Il voto soglia è il voto minimo per:

- ottenere i crediti CFU associati a un servizio/sotto-servizio/modulo di valutazione ( CFU);
- la validazione dei moduli.

#### Inserire un voto soglia

- 1 Andate su Valutazione > Servizi di valutazione> 🕈 Servizi di valutazione.
- 2 Selezionate un corso dall'elenco a sinistra.

Inserite il Voto soglia per servizio / sotto-servizio / modulo.

| Materia 🏶                                | Corso 🏶            | Nº CFU 🏾 | Voto soglia |
|------------------------------------------|--------------------|----------|-------------|
| 🕀 Crea dei moduli e servizi di valutazio | one                |          |             |
| COMUNICAZIONE                            |                    | 9        | 18,00       |
| Comunicazione visiva                     | INTERIOR DESIGN A1 |          | 18,00       |
| DESIGN                                   |                    | 6        | 18,00       |
| Progetto personale                       | INTERIOR DESIGN A1 |          | 18,00       |
| Illuminazione                            | INTERIOR DESIGN A1 |          | 18,00       |
| Design                                   | INTERIOR DESIGN A1 |          | 18,00       |
| TEORIA E TECNICA                         |                    | 9        | 18,00       |
| Spazio-volume                            | INTERIOR DESIGN A1 |          | 18,00       |
| Colore-materia                           | INTERIOR DESIGN A1 |          | 18,00       |
| Scienze umane                            | INTERIOR DESIGN A1 |          | 18,00       |

#### Novità Visualizzare in rosso i voti al di sotto del voto soglia

- 1 Accedete al menu Parametri > MODULI OPZIONALI > Valutazione.
- 2 Spuntate Visualizza in rosso i voti al di sotto del voto soglia.
- 3 I voti appariranno dunque in rosso nelle visualizzazioni destinate agli amministratori e ai docenti. Normalmente nella tabella di inserimento dei voti, l'elenco delle valutazioni, la tabella dei risultati, le pagelle, i libretti dei voti e riepiloghi.

| Colore-materia / INTER | RIOR DESIGN | A1 / Prof. DE | LPONTE Pier | o - Voti Tr | imestre 1 | •  |
|------------------------|-------------|---------------|-------------|-------------|-----------|----|
| Crea valutazione       |             |               | 10/01       | 21/01       | 23/01     | Ъ  |
| 20 studenti 🗱          | Media       | Med. lorda    | 1,00        | 1,00        | 1,00      | E  |
| ACCOSSATO Tamara       | 26,33       | 26,33         | 29,00       | 20,00       | 30,00     | 10 |
| ALBINONI TOMASO        | 20,33       | 20,33         | 18,00       | 18,00       | 25,00     |    |
| ANTONIONI MICHELAN(    | 16,33       | 16,33         | Ass*        | 25,00       | 24,00     |    |
| ARISTOTELE PATRIZIO    | 20,33       | 20,33         | 23,00       | 15,00       | 23,00     |    |
| BALZARETTI FREDERIC    | 22,33       | 22,33         | 25,00       | 20,00       | 22,00     |    |
| BERTO FRANCESCO        | 17,00       | 17,00         | 15,00       | 15,00       | 21,00     |    |
| BEVILACQUA MATTEO      | 22,67       | 22,67         | 25,00       | 23,00       | 20,00     |    |
| BUTICCHI MARCO         | 14,67       | 14,67         | N.Cons*     | 25,00       | 19,00     |    |
| CAROFIGLIO GIANRICC    | 20,33       | 20,33         | 25,00       | 18,00       | 18,00     |    |

Nota: tutte le annotazioni che contano come 0 (zero) saranno anch'esse in rosso.

# CONDIZIONI GENERALI DI VENDITA

Le presenti Condizioni di vendita si applicano ad ogni Contratto di licenza d'uso di software e prodotti applicativi o servizi tra la società INDEX EDUCATION ITALIA S.r.l. U.S., in persona del suo legale rappresentante p.t., P.IVA 07363920013 - R.E.A. della C.C.I.A.A. n. 887555 Registro Imprese di Torino n. 265276/97 - Sede legale: Viale Francesco Fasano, 4- 10023 Chieri (TO), di seguito indicata come "INDEX" o "FORNITORE" e la persona fisica o giuridica, ovvero l'ente pubblico o privato individuato come "CLIENTE" nel modulo d'ordine. Il contratto è costituito dalle presenti condizioni di vendita e dal "modulo d'ordine", "listino prezzi", compiutamente descritti sul sito www.index-education.it che ne formano tutti, ad ogni effetto di legge, parte integrante e sostanziale.

### 1. PREMESSA: PROTEZIONE DEI DATI PERSONALI

Il software permette, già per sua concezione, di salvare, trattare e comunicare i dati personali in tutta sicurezza. Resta obbligo del responsabile del trattamento di verificare la liceità e la legittimità della raccolta e del trattamento dei dati personali secondo la legislazione applicata.

## 2. PROPRIETÀ DEL SOFTWARE

Il Software è di proprietà esclusiva di INDEX ÉDUCATION S.A.S., iscritta al Registro nazionale del commercio di Marsiglia n. B384 351 599 la cui sede è situata in CS 90001 - 13388 Marsiglia Cedex 13 - Francia, con tutti i diritti ad esso collegati.

Tutte le copie del software fornite da INDEX ÉDUCATION o effettuate dal Cliente o utente della versione dimostrativa (sia in forma leggibile dal computer, sia stampate, comprese le documentazioni, le traduzioni, le compilazioni e gli aggiornamenti) sono e restano proprietà esclusiva di INDEX ÉDUCATION. Il Cliente o l'utente della versione dimostrativa riconosce che il Software contiene informazioni confidenziali e segreti di fabbricazione di INDEX ÉDUCATION e si impegna di conseguenza a utilizzarlo per le proprie necessità interne, a non copiarlo per fini diversi dal salvataggio, e a prendere tutte le misure necessarie nei riguardi delle persone che vi hanno accesso, che sia tramite istruzioni o altro, al fine di rispettare gli obblighi nei termini del presente contratto.

## 3. PERFEZIONAMENTO E DURATA DEL CONTRATTO

Il contratto si perfeziona alla data del corretto e puntuale ricevimento, da parte di INDEX del modulo d'ordine, compilato ed accettato dal CLIENTE in ogni sua parte.

Con l'invio ad INDEX EDUCATION ITALIA del modulo d'ordine il CLIENTE prende atto ed accetta integralmente le presenti Condizioni di vendita che saranno in ogni caso allegate al modulo stesso.

L'utilizzo del Software da parte del CLIENTE attesta l'accettazione di tutte le condizioni contrattuali.

Il cliente sarà tenuto ad attestare l'intervenuto pagamento del corrispettivo secondo la forma di acquisto prescelta e meglio specificata nel modulo d'ordine accettato.

La versione di prova, chiamata versione dimostrativa è scaricabile dal nostro sito e concessa gratuitamente. L'utente dispone di un numero di settimane limitato, a partire dalla creazione di una base dati, per provare le principali funzionalità del Software. Al termine di questo periodo, in seguito all'invio dell'ordine, egli riceverà i codici di registrazione che gli permetteranno di utilizzare anche le funzionalità supplementari (stampa, esportazione dei dati, ...), i dati inseriti nella fase di prova saranno riutilizzabili.

In caso di mancato ordine, la versione dimostrativa non sarà più utilizzabile e i dati non saranno più accessibili.

## 5. PREZZI

I prezzi della Licenza e dei Servizi e le spese relative che il CLIENTE deve pagare sono quelli in vigore alla data di esigibilità del pagamento, quindi che sono presenti nel listino prezzi in vigore di INDEX.

Tutti gli aumenti delle tariffe dopo la data di sottoscrizione del presente contratto saranno resi noti al cliente da INDEX EDUCATION ITALIA con almeno trenta (30) giorni di preavviso. Se il CLIENTE non accetta l'aumento proposto, avrà la possibilità di recedere dal Servizio oggetto dell'aumento, allo scadere del periodo annuale in corso previa comunicazione scritta.

## 6. SCONTI

INDEX potrà proporre degli sconti occasionali rivolti ai CLIENTI in regime di acquisto. Questi sconti saranno proposti sul sito INDEX o tramite comunicazione diretta.

## 7. PAGAMENTO E PENALITÀ PER IL RITARDO DI PAGAMENTO

Tutti gli importi dovuti sono esigibili e devono essere pagati entro 30 giorni dalla data di emissione della fattura per la fornitura del Software o del Servizio, o secondo quanto indicato in fattura.

Tutti gli importi non pagati alla loro scadenza da soggetti ricompresi tra quelli indicati nel d. lgs. n. 231/2002 comporteranno il calcolo degli interessi al tasso di mora previsto nella norma medesima.

Il mancato puntuale pagamento del prezzo, degli acconti e delle rate eventualmente previste per l'acquisto del Software comporterà il diritto in capo ad INDEX EDUCATION ITALIA - previa diffida da inoltrare all'utilizzatore con preavviso di almeno giorni 15 - di sospenderne l'utilizzo sino all'adempimento del CLIENTE.

## 8.UTILIZZO DEL SOFTWARE

L'utilizzo del software ha effetto dalla data di accettazione dell'ordine da parte del CLIENTE e resta in vigore per la durata indicata nel contratto, salvi i casi di sospensione per mancato pagamento, recesso conforme alle disposizioni descritte nel contratto di licenza o risoluzione del contratto.

## 9. ACQUISTO DELLA LICENZA

L'acquisto della licenza del software ha effetto dalla data di fatturazione al CLIENTE e resta in
vigore per una durata indeterminata, salvo in casi di risoluzione conforme alle disposizioni descritte nel contratto di licenza.

Al contrario, l'assistenza gratuita è valida unicamente durante l'anno successivo alla data di acquisto della licenza.

#### 9.1 Abbonamento annuale «aggiornamento e assistenza»

In caso di acquisto della licenza a titolo definitivo, il cliente potrà beneficiare di un servizio di Abbonamento annuale «aggiornamento e assistenza», se in possesso dell'ultima versione del software. Questo servizio permette, quando esso è stato sottoscritto e pagato dal CLIENTE, di beneficiare automaticamente di tutti gli aggiornamenti del Software così come dell'assistenza per ogni anno in cui l'abbonamento è stato sottoscritto. Non è previsto il tacito rinnovo del servizio di abbonamento, pertanto il CLIENTE dovrà sottoscrivere un nuovo contratto ad ogni scadenza.

#### 9.2. Servizio di «aggiornamento»

Il cliente, per il caso in cui abbia acquistato a titolo definito una licenza senza più aggiornala, potrà beneficiare del servizio di «Aggiornamento». Questo servizio comprende l'aggiornamento del prodotto e della relativa documentazione, oltre all'assistenza per un anno. La tariffa dell'aggiornamento dipende dalla versione del Software acquistata in origine.

## **10. LICENZA ANNUALE**

La licenza annuale è una formula che permette al CLIENTE l'utilizzo della licenza del Software e della documentazione per un anno. Questo servizio da diritto all'assistenza e alla fornitura di tutti gli aggiornamenti durante l'anno di validità della licenza pagata.

## **11. CANONE DEL SERVIZIO CLOUD**

Il CLIENTE può completare la propria offerta software con il servizio Cloud dello stesso, condizionata all'acquisto della licenza del software. Il servizio Cloud è sub-appaltato alla INDEX ÉDUCATION S.A. di Marsiglia in qualità di unica proprietaria del Software e del Data Center.

## 12. INADEMPIENZE

IL'inosservanza degli obblighi del contratto di licenza d'uso e delle condizioni generali di vendita o il mancato pagamento del dovuto comporteranno la risoluzione di diritto del contratto per ogni effetto di legge.

Costituiranno, altresì, causa di risoluzione di diritto del contratto anche l'assoggettamento del CLIENTE a procedure concorsuali e la cessazione dell'attività da parte del CLIENTE.

## **13. RISOLUZIONE DEL CONTRATTO DA PARTE DEL CLIENTE**

Nel caso di una licenza a canone unico (Acquisto o Aggiornamento), il CLIENTE non potrà esigere da INDEX alcun rimborso, qualunque sia la durata di utilizzo del Software. Nel caso di una licenza a canone periodico (Noleggio annuale, Abbonamento), il recesso del contratto sarà possibile solo alla fine di ogni periodo annuale.

I soli canoni esigibili sono quelli ancora dovuti, con eventuali interessi a titolo di ritardo nei pagamenti, al momento dell'estinzione del periodo annuale in corso.

In caso di recesso anticipato il canone iniziale e comunque sino ad allora pagato dal CLIENTE non potrà essere oggetto di alcun rimborso e sarà trattenuto da INDEX EDUCATION ITALIA a

titolo di clausola penale, fermo il suo diritto al risarcimento del maggior danno eventualmente patito.

Secondo l'art. 59, lett. i) e o) del D. Lgs. n. 206/2005, il diritto di recesso di cui agli articoli da 52 e 58 del D. Lgs. n. 206/2005 non può essere esercitato da parte del CLIENTE se consumatore per la fornitura di software informatici sigillati che sono stati aperti dopo la consegna e di un servizio digitale, non fornito su supporto materiale, la cui esecuzione sia iniziata con l'accordo espresso del consumatore e con l'accettazione della perdita del diritto di recesso

# 14.CEDIBILITÀ

Il Software, così come la sua Documentazione non sono cedibili né trasmissibili ad alcuna persona fisica o morale.

# **15. ASSISTENZA**

Il servizio di assistenza software di INDEX, di seguito denominata l'Assistenza, è disponibile via telefono o posta elettronica durante gli orari di apertura (8h00-13h00 & 14h00-17h00) dal lunedì al venerdì. L'Assistenza è a disposizione del responsabile del trattamento dei dati personali fatto sul software, di seguito denominato il CLIENTE.

L'Assistenza può essere contattata dal CLIENTE per ottenere aiuto nell'utilizzo del software o per un controllo sul corretto funzionamento dello stesso.

#### 15.1 Trattamento dei dati personali

Il CLIENTE può, durante una richiesta d'assistenza, conferire all'Assistenza delle operazioni puntuali sul suo trattamento di dati personali. INDEX EDUCATION ITALIA agirà in qualità di Responsabile del trattamento dei dati personali.

Nell'ambito delle loro relazioni contrattuali, le parti si impegnano a rispettare la regolamentazione in vigore applicabile al trattamento di dati a carattere personale e, in particolare, il Regolamento (UE) 2016/679 del Parlamento europeo e del Consiglio del 27 aprile 2016 applicabile a partire dal 25 maggio 2018 (di seguito denominato, «il regolamento europeo sulla protezione dei dati»).

#### 15.2 Descrizione del trattamento oggetto del conferimento a terzi

Il CLIENTE autorizza l'Assistenza a trattare per suo conto i dati a carattere personale necessari nell'ambito della sua richiesta di assistenza.

La natura delle operazioni realizzate sui dati sono relative all'analisi o al ripristino della loro coerenza.

La finalità dei trattamenti è l'assistenza per l'utilizzo del software da parte del CLIENTE. I dati a carattere personale trattati sono, non esaustivamente, dei dati nominativi, dei recapiti, degli eventi di vita scolastica e tutti quelli contenuti nel software.

Le categorie di persone coinvolte sono quelle contenute nel software, non esaustivamente, personale amministrativo, docenti, studenti, alunni e/o genitori.

Per l'esecuzione delle prestazioni di assistenza, il CLIENTE può mettere a disposizione puntuale dell'Assistenza la base dati del proprio software sotto contratto.

#### 15.3 Obblighi di INDEX verso il CLIENTE

L'Assistenza si impegna a trattare unicamente i dati finalizzati all'oggetto del supporto al CLIENTE.

L'Assistenza si impegna a trattare i dati conformemente a istruzioni documentate del CLIENTE. Se l'Assistenza considera che un'istruzione costituisca una violazione del regolamento europeo sulla protezione dei dati o di un'altra disposizione del diritto dell'Unione o del diritto degli Stati membri relativo alla protezione dei dati, informa immediatamente il CLIENTE. L'Assistenza si impegna a garantire la confidenzialità e riservatezza dei dati a carattere personale trattati nell'ambito del presente contratto e a sorvegliare affinché il personale autorizzato a trattare i dati a carattere personale in virtù del presente contratto: - si impegni a rispettare la confidenzialità o sia soggetto ad un obbligo giuridico appropriato di riservatezza;

- riceva la formazione necessaria in materia di protezione dei dati a carattere personale. INDEX EDUCATION ITALIA si impegna a prendere in considerazione, trattandosi di propri strumenti, prodotti, applicazioni o servizi, i principi di protezione dei dati fin dalla loro concezione.

### 15.4 Diritto di informazione delle persone coinvolte ed esercizio dei diritti delle persone

È obbligo del CLIENTE fornire le informazioni alle persone interessate nelle operazioni di trattamento nel momento della raccolta dei dati. Quando le persone interessate eserciteranno nei confronti dell'Assistenza delle richieste di esercizio dei loro diritti, l'Assistenza inoltrerà via posta elettronica al CLIENTE queste richieste non appena ricevute.

#### 15.5 Notifica di violazioni di dati a carattere personale

L'Assistenza notifica, via posta elettronica, al CLIENTE tutte le violazioni di dati a carattere personale nell'arco di tempo massimo di quarantotto (48) ore dopo esserne venuta a conoscenza. Questa notifica è accompagnata da tutta la documentazione utile al fine di permettere al CLIENTE, se necessario, di notificare questa violazione all'autorità di controllo competente.

#### 15.6 Misure di sicurezza

INDEX EDUCATION ITALIA si impegna ad adottare le seguenti misure di sicurezza:

- un protocollo sicuro per l'invio della base dati;

- un metodo di connessione temporaneo e sicuro per non dover condividere le credenziali di connessione;

- dei test regolari per garantire l'efficacia delle misure tecniche e organizzative per assicurare la sicurezza dei trattamenti.

#### 15.7 Distruzione dei dati

Al termine della prestazione di supporto relativo al trattamento di questi dati, l'Assistenza si impegna a distruggere tutti i dati a carattere personale e tutte le copie esistenti nei propri sistemi d'informazione.

#### 15.8 Delegato responsabile della protezione dei dati

L'Assistenza comunicherà al CLIENTE, su richiesta, il nome e i recapiti del proprio responsabile della protezione dei dati.

### 15.9 Registro delle categorie d'attività di trattamento

INDEX EDUCATION ITALIA dichiara di tenere per iscritto un registro di tutte le categorie di attività di trattamento effettuate per conto del CLIENTE comprendenti:

- il nome e i recapiti del CLIENTE per conto del quale egli agisce;

- le categorie dei trattamenti effettuati per conto del CLIENTE.

### 15.10 Obblighi del CLIENTE verso INDEX EDUCATION ITALIA

Il CLIENTE si impegna a:

- fornire all'Assistenza i mezzi necessari per potergli fornire l'aiuto richiesto;

- documentare per iscritto tutte le istruzioni riguardanti il trattamento dei dati da parte dell'Assistenza;

- sorvegliare sul rispetto degli obblighi previsti dal regolamento europeo sulla protezione dei dati così come svolto dall'Assistenza.

## 16. LEGGE APPLICABILE, GIURISDIZIONE E FORO COMPETENTE

Il presente contratto è regolato esclusivamente dalla legge italiana.

Per qualunque controversia relativa all'interpretazione e/o esecuzione del presente Contratto sarà esclusivamente competente il Foro di Torino, salvo il caso in cui il Cliente abbia concluso

il presente contratto in qualità di consumatore per scopi estranei all'attività imprenditoriale o professionale svolta; in tal caso sarà esclusivamente competente il Foro del luogo dove il Cliente ha la propria residenza o domicilio, se ubicati sul territorio dello stato italiano. Se una qualunque disposizione del presente Contratto fosse dichiarata nulla per qualsiasi ragione dal tribunale di una giurisdizione competente, le restanti disposizioni continuerebbero ad avere validità. Nessuna azione, in qualsiasi forma, originata dal presente Contratto, potrà essere intentata da una o l'altra parte oltre i due (2) anni dopo il verificarsi dell'evento che l'ha originata.

# CONTRATTO DI LICENZA D'USO

Il presente contratto di licenza d'uso è concluso tra voi, persona fisica o morale, "utente finale" e INDEX ÉDUCATION S.A.S. iscritta al Registro nazionale del commercio di Marsiglia n° B 384 351 599 la cui sede è situata in CS 90001 - 13388 Marsiglia Cedex 13 - Francia - creatore, sviluppatore ed editore del Software.

I termini del presente contratto si applicano all'installazione ed all'utilizzo del Software e della relativa Documentazione qualunque sia la formula di acquisto della licenza, compresa anche la prova gratuita.

Il presente contratto definisce i diritti e/o restrizioni che accettate selezionando "Accetto i termini del contratto di licenza".

Se vi trovate in disaccordo con le clausole e le condizioni del presente contratto non avete diritto ad installare e utilizzare questo Software.

## PREMESSA: PROTEZIONE DEI DATI PERSONALI

Il software permette, già per sua concezione, di salvare, trattare e comunicare i dati personali in tutta sicurezza. Resta obbligo del responsabile del trattamento di verificare la liceità e la legittimità della raccolta e del trattamento dei dati personali secondo la legislazione applicata.

## DEFINIZIONI

Con il termine Software, INDEX ÉDUCATION intende tutte le applicazioni dei programmi in versione eseguibile di cui avete acquistato la licenza e le rispettive documentazioni. Con il termine Documentazione, INDEX ÉDUCATION intende tutti i documenti di utilizzo, in qualunque forma, riguardanti il Software.

Con il termine Possessore della licenza, si intende la persona fisica o morale che ha legalmente acquistato la licenza d'utilizzo del Software.

A condizione di accettare le seguenti clausole e i termini, INDEX ÉDUCATION vi accorda, in quanto possessore della licenza o utente della versione dimostrativa, una licenza non esclusiva per utilizzare il Software e la documentazione conformemente a ciò che è indicato nel presente contratto.

# IN QUANTO POSSESSORI DELLA LICENZA O UTILIZZATORI DELLA VERSIONE DIMOSTRATIVA, NON SIETE AUTORIZZATI A:

Modificare, tradurre, riprodurre, smontare, scomporre, né derivare in alcun modo il codice di origine del Software e della documentazione che lo accompagna.

Utilizzare il Software come base per la preparazione di altri programmi informatici o lavori connessi.

Vendere, offrire in sub-licenza, distribuire, concedere i diritti, rendere disponibile in vista di un utilizzo da parte di terzi la totalità o una parte del Software.

Mettere la totalità o una parte dei file del Software a disposizione degli utenti su una pagina Internet sotto forma di file separato, riutilizzabile o trasferibile.

# CONFORMITÀ ALLE SPECIFICHE

INDEX ÉDUCATION garantisce che il Software fornito funzioni in conformità alle specifiche del prodotto. Gli ideatori e i programmatori vi hanno messo tutta la loro cura.

Questo non esclude che il software, a causa della sua tecnicità, possa eventualmente contenere degli errori che ne alterano il perfetto funzionamento.

INDEX ÉDUCATION si impegna a correggere tutti gli errori che gli verranno comunicati e che rilevano la non conformità alle specifiche dichiarate per la versione corrente e originale del Software. INDEX ÉDUCATION si riserva il diritto di fatturare al cliente tutte le prestazioni effettuate da INDEX ÉDUCATION a seguito di segnalazione di errori da parte del Cliente che si rileveranno imputabili al cattivo funzionamento del computer, ad un programma non fornito da INDEX ÉDUCATION, o da modifiche del Software.

## LIMITAZIONI DI RESPONSABILITÀ

Ad eccezione di azioni per danni materiali che hanno origine da una colpa o da una negligenza di INDEX ÉDUCATION, la responsabilità di INDEX ÉDUCATION verso il Cliente per danni diretti nei termini del presente contratto (qualunque sia la forma dell'azione intentata, contrattuale o delittuosa), non sarà in alcun modo superiore alla somma pagata dal cliente ad INDEX ÉDUCATION o ai suoi distributori per il Software o i servizi resi, oggetto dell'azione intentata. Alcune giurisdizioni e regioni non autorizzano l'esclusione o la limitazione dei danni incidentali o consequenziali, le restrizioni incluse in questo contratto non sono necessariamente applicabili a determinati Clienti.

IN NESSUN CASO INDEX ÉDUCATION SARÁ RITENUTA RESPONSABILE DI DANNI INDIRETTI, IN PARTICOLARE DI PERDITA DI DATI, DI PROFITTO O PER ALTRE PERDITE SIMILI, QUALUNQUE SIA LA LORO ORIGINE, ANCHE NEL CASO IN CUI INDEX ÉDUCATION FOSSE STATA AVVISATA DELL' EVENTUALITÁ DI TALI DANNI.

## **RESPONSABILITÀ DELL'UTENTE**

L'utente del Software è il solo responsabile della protezione dei propri dati. INDEX ÉDUCATION declina tutte le responsabilità dovute alla perdita o al furto del Software, dei suoi componenti o dei dati dell'utente.

## CEDIBILITÀ

Il Software, così come la sua Documentazione non sono cedibili né trasmissibili ad alcuna persona fisica o morale.

# PROPRIETÀ DEL SOFTWARE

Il Software resta proprietà esclusiva di INDEX ÉDUCATION con tutti i diritti ad esso collegati. Tutte le copie del software fornite da INDEX ÉDUCATION o effettuate dal Cliente o utente della versione dimostrativa (sia in forma leggibile dal computer, sia stampate, comprese le documentazioni, le traduzioni, le compilazioni e gli aggiornamenti) sono e restano proprietà esclusiva di INDEX ÉDUCATION. Il Cliente o l'utente della versione dimostrativa riconosce che il Software contiene informazioni confidenziali e segreti di fabbricazione di INDEX ÉDUCATION e si impegna di conseguenza a utilizzarlo per le proprie necessità interne, a non copiarlo per fini diversi dal salvataggio, e a prendere tutte le misure necessarie nei riguardi delle persone che vi hanno accesso, che sia tramite istruzioni o altro, al fine di rispettare gli obblighi nei termini del presente contratto.

## **PROTEZIONE DELL'UTENTE**

Al fine di assicurare la protezione degli utenti in caso di liquidazione giudiziale della ditta con cessazione dell'attività, INDEX ÉDUCATION ha provveduto a depositare i sorgenti delle versioni principali del Software presso l'agenzia per la protezione dei programmi a Parigi.

## CONTROVERSIE

Ad eccezione dell'obbligo del Cliente di pagare INDEX ÉDUCATION o i suoi distributori, nessuna parte sarà responsabile, durante l'esecuzione dei propri obblighi, di trasgressioni che abbiano avuto origine da cause non dipendenti dal proprio controllo.

Se una qualunque disposizione del presente contratto fosse dichiarata non valida per qualsiasi ragione dal tribunale di una giurisdizione competente, le restanti disposizioni continuerebbero ad avere validità. Nessuna azione, di qualsiasi tipo, che ha origine dal presente contratto, non potrà essere impugnata da una o dall'altra parte per un periodo superiore ai 2 (due) anni dopo l'origine dell'avvenimento che ne costituisce il fondamento.

#### Per le versioni francesi:

Il software può contenere diverse versioni del presente contratto di licenza d'uso su differenti supporti, ovvero nella documentazione dell'utente e negli aggiornamenti. In caso di ambiguità o di contraddizione, bisogna considerare la versione elettronica in lingua francese del contratto di licenza d'uso inclusa nell'ultima versione del programma come la versione di riferimento facente fede e che prevale su qualunque altra versione.

#### Per le versioni straniere:

I contratti in lingua straniera sono delle traduzioni: in caso di controversia, il contratto che prevale è quello in lingua francese.

QUESTO CONTRATTO DI LICENZA D'USO È SOTTOMESSO AL DIRITTO FRANCESE.

TUTTE LE CONTROVERSIE RELATIVE ALL'ESECUZIONE O ALL'INTERPRETAZIONE DEL PRESENTE CONTRATTO DOVRANNO ESSERE SOTTOMESSE ALLA COMPETENZA ESCLUSIVA DEL TRIBUNALE DI COMMERCIO DI MARSIGLIA.

Tutti i costi subiti da INDEX ÉDUCATION relativi o meno all'attività giudiziaria, nel caso in cui INDEX ÉDUCATION sia implicata in una procedimento giudiziario o stragiudiziale con il cliente, saranno a carico del cliente stesso.

# ALLEGATI

## CREDITI

INDEX ÉDUCATION utilizza i seguenti componenti:

- Delphi Chromium Embedded Framework (Mozilla Public License 1.1)
- Chromium Embedded Framework (New BSD License)
- TinyMCE (GNU Lesser General Public License, version 2.1)
- ICU (International Components for Unicode) : http://site.icu-project.org/ e http://source.icu-project.org/repos/icu/icu/tags/release-57-1/LICENSE
- jQuery (MIT License)
- jScrollPane (MIT License)
- jQuery MouseWheel (MIT License)
- jQuery UI (MIT License)
- jQuery QR Code (MIT License)
- QR Code Generator (MIT License)
- QR Code è un marchio registrato DENSO WAVE.
- jQuery File Upload (MIT License)
- jQuery UI Touch Punch (MIT License)
- Es6-promise (MIT License)
- Forge-JS (New BSD License)
- Pako (MIT License)
- Materialize CSS (MIT License)
- Montserrat Font Project (SIL Openfontlicense 1.1)
- Katex (MIT License)
- MathQuill (Mozilla Public License, version 2.0)
- Html2canvas (MIT License)
- UPNG (MIT License)
- UZIP (MIT License)

# AVVISO

Questo documento non è contrattuale. Le informazioni contenute in questo documento potranno essere oggetto di modifiche senza preavviso e non possono in alcun modo impegnare la società INDEX ÉDUCATION. Il software (che comprende tutti i file forniti con) descritto in questo manuale è soggetto alla concessione di un contratto di licenza d'uso rilasciato esclusivamente dalla società INDEX ÉDUCATION. Il software o le basi dati non possono essere utilizzate, copiate o riprodotte su alcun supporto che non rispetti i termini della licenza d'uso.

Nessuna parte del manuale, del software e delle basi dati può essere trasmessa in alcun modo, elettronico o meccanico, comprese le fotocopie o registrazioni, senza l'autorizzazione espressa e scritta della società INDEX ÉDUCATION.

INDEX ÉDUCATION, PRONOTE, PRONOTE.net, HYPERPLANNING, EDT, sono marchi registrati e depositati della società INDEX ÉDUCATION.

Tutti i diritti di riproduzione riservati per tutti i paesi compresi gli Stati uniti d'America e tutti i paesi della vecchia Unione Sovietica.

MS-DOS, Windows, Windows 95, Windows 98, Windows 2000, Windows XP, Windows Vista, Windows 7, Windows 8, Windows 10, Windows NT 4, Microsoft Word, Microsoft Excel, Outlook et Outlook Express sono marchi registrati e depositati della Microsoft Corporation.

Edizione gennaio 2020

# **INFORMAZIONI SULL'EDITORE**

INDEX ÉDUCATION CS 90001 13388 MARSEILLE CEDEX 13 Téléphone: 04 96 15 21 70 Fax: 04 96 15 00 06 E-mail: info@index-education.fr

Per l'Italia:

INDEX EDUCATION ITALIA S.r.l. u.s. Viale Francesco Fasano 4 - 10023 - Chieri (To) Telefono: 011 69 878 00 Fax: 011 42 306 24 E-mail: commerciale@index-education.it

# INDICE